# HP 8924C/E CDMA Mobile Station Test Set Assembly Level Repair

HP 8924C: Firmware Version A.02.17 and above HP 8924E: Firmware Version A.01.00 and above

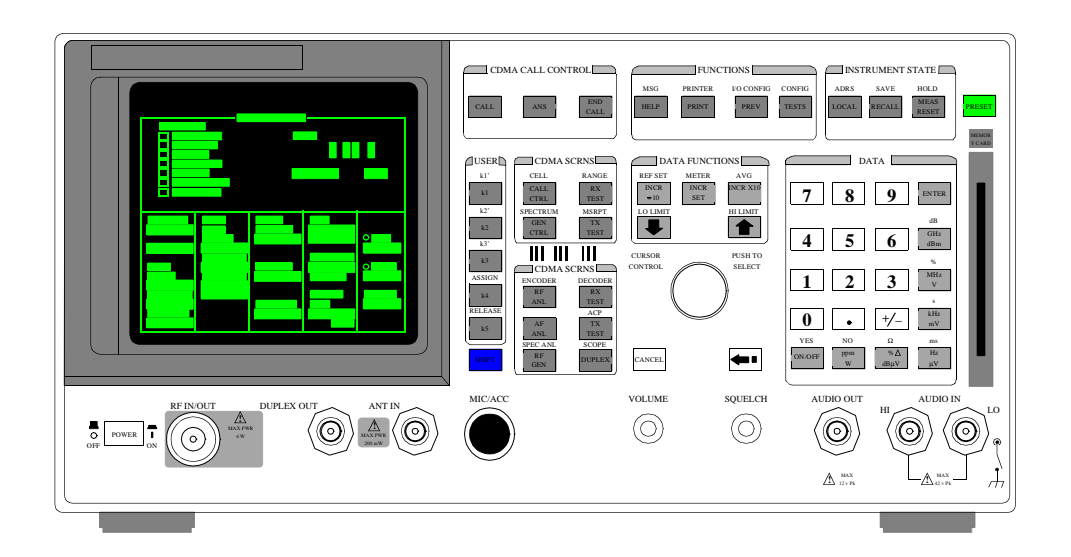

HP P/N 08924-90061 Printed in U.S.A. November 1998 Rev. A Copyright © Hewlett-Packard Company 1998

Notice

Information contained in this document is subject to change without notice.

All Rights Reserved. Reproduction, adaptation, or translation without prior written permission is prohibited, except as allowed under the copyright laws.

This material may be reproduced by or for the U.S. Government pursuant to the Copyright License under the clause at DFARS 52.227-7013 (APR 1988).

Hewlett-Packard Company Learning Products Department 24001 E. Mission Liberty Lake, WA 99019-9599 U.S.A.

### **Manufacturer's Declaration**

This statement is provided to comply with the requirements of the German Sound Emission Directive, from 18 January 1991.

This product has a sound pressure emission (at the operator position) < 70 dB(A).

- Sound Pressure Lp < 70 dB(A).
- At Operator Position.
- Normal Operation.
- According to ISO 7779:1988/EN 27779:1991 (Type Test).

### Herstellerbescheinigung

Diese Information steht im Zusammenhang mit den Anforderungen der Maschinenlärminformationsverordnung vom 18 Januar 1991.

- Schalldruckpegel Lp < 70 dB(A).
- Am Arbeitsplatz.
- Normaler Betrieb.
- Nach ISO 7779:1988/EN 27779:1991 (Typprüfung).

### Safety Considerations

# GENERAL

This product and related documentation must be reviewed for familiarization with safety markings and instructions before operation.

This product has been designed and tested in accordance with *IEC Publication 1010*, "Safety Requirements for Electronic Measuring Apparatus," and has been supplied in a safe condition. This instruction documentation contains information and warnings which must be followed by the user to ensure safe operation and to maintain the product in a safe condition.

# SAFETY EARTH GROUND

A uninterruptible safety earth ground must be provided from the main power source to the product input wiring terminals, power cord, or supplied power cord set.

# CHASSIS GROUND TERMINAL

To prevent a potential shock hazard, always connect the rear-panel chassis ground terminal to earth ground when operating this instrument from a dc power source.

# SAFETY SYMBOLS

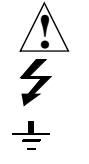

Indicates instrument damage can occur if indicated operating limits are exceeded. Refer to instruction in this guide.

Indicates hazardous voltages.

Indicates earth (ground) terminal

WARNING

A WARNING note denotes a hazard. It calls attention to a procedure, practice, or the like, which, if not correctly performed or adhered to, could result in personal injury. Do not proceed beyond a WARNING sign until the indicated conditions are fully understood and met.

### CAUTION

A CAUTION note denotes a hazard. It calls attention to an operation procedure, practice, or the like, which, if not correctly performed or adhered to, could result in damage to or destruction of part or all of the product. Do not proceed beyond an CAUTION note until the indicated conditions are fully understood and met.

# Safety Considerations for this Instrument

| WARNING | This product is a Safety Class I instrument (provided with a protective<br>earthing ground incorporated in the power cord). The mains plug shall only<br>be inserted in a socket outlet provided with a protective earth contact. Any<br>interruption of the protective conductor inside or outside of the product is<br>likely to make the product dangerous. Intentional interruption is<br>prohibited |
|---------|----------------------------------------------------------------------------------------------------|
|         | Whenever it is likely that the protection has been impaired, the instrument must be made inoperative and be secured against any unintended operation.                                                                                                    |
|         | If this instrument is to be energized via an autotransformer (for voltage reduction), make sure the common terminal is connected to the earth terminal of the power source.                                                                                                    |
|         | If this product is not used as specified, the protection provided by the equipment could be impaired. This product must be used in a normal condition (in which all means for protection are intact) only.                                                                                                    |
|         | No operator serviceable parts in this product. Refer servicing to qualified personnel. To prevent electrical shock, do not remove covers.                                                                                                    |
|         | Servicing instructions are for use by qualified personnel only. To avoid<br>electrical shock, do not perform any servicing unless you are qualified to do<br>so.                                                                                                    |
|         | The opening of covers or removal of parts is likely to expose dangerous voltages. Disconnect the product from all voltage sources while it is being opened.                                                                                                    |
|         | Adjustments described in the manual are performed with power supplied to<br>the instrument while protective covers are removed. Energy available at<br>many points may, if contacted, result in personal injury.                                                                                                    |
|         | The power cord is connected to internal capacitors that my remain live for 5 seconds after disconnecting the plug from its power supply.                                                                                                    |
|         | For Continued protection against fire hazard, replace the line fuse(s) only with 250 V fuse(s) or the same current rating and type (for example, normal blow or time delay). Do not use repaired fuses or short circuited fuseholders.                                                                                                    |

| CAUTION:         | Always use the three-prong ac power cord supplied with this product. Failure to ensure adequate earth grounding by not using this cord may cause product damage.                                                                                                    |
|------------------|----------------------------------------------------------------------------------------------------|
|                  | This product is designed for use in Installation Category II and Pollution Degree 2 per <i>IEC 1010</i> and <i>IEC 664</i> respectively. For indoor use only.                                                                                                    |
|                  | This product has autoranging line voltage input, be sure the supply voltage is within the specified range.                                                                                                    |
|                  | Ventilation Requirements: When installing the product in a cabinet, the convection into and out of the product must not be restricted. The ambient temperature (outside the cabinet) must be less than the maximum operating temperature of the product by $4^{\circ}$ C for every 100 watts dissipated in the cabinet. If the total power dissipated in the cabinet is greater than 800 watts, then forced convection must be used. |
| Product Markings | CE - the CE mark is a registered trademark of the European Community. A CE mark accompanied by a year indicated the year the design was proven.                                                                                                    |
|                  | CCA the CCA mode is a maintenant trademark of the Consider Standards                                                                                                    |

CSA - the CSA mark is a registered trademark of the Canadian Standards Association.

### **CERTIFICATION** Hewlett-Packard Company certifies that this product met its published specifications at the time of shipment from the factory. Hewlett-Packard further certifies that its calibration measurements are traceable to the United States National Institute of Standards and Technology, to the extent allowed by the Institute's calibration facility, and to the calibration facilities of other International Standards Organization members

**WARRANTY** This Hewlett-Packard instrument product is warranted against defects in material and workmanship for a period of one year from date of shipment. During the warranty period, Hewlett-Packard Company will at its option, either repair or replace products which prove to be defective.

For warranty service or repair, this product must be returned to a service facility designated by HP. Buyer shall prepay shipping charges to HP and HP shall pay shipping charges, duties, and taxes for products returned to HP from another country.

HP warrants that its software and firmware designated by HP for use with an instrument will execute its programming instructions when properly installed on that instrument. HP does not warrant that the operation of the instrument, or software, or firmware will be uninterrupted or error free.

#### **LIMITATION OF** WARRANTY The foregoing warranty shall not apply to defects resulting from improper or inadequate maintenance by Buyer, Buyer-supplied software or interfacing, unauthorized modification or misuse, operation outside of the environmental specifications for the product, or improper site preparation or maintenance.

NO OTHER WARRANTY IS EXPRESSED OR IMPLIED. HP SPECIFICALLY DISCLAIMS THE IMPLIED WARRANTIES OF MERCHANTABILITY AND FITNESS FOR A PARTICULAR PURPOSE.

EXCLUSIVETHE REMEDIES PROVIDED HEREIN ARE BUYER'S SOLE ANDREMEDIESEXCLUSIVE REMEDIES. HP SHALL NOT BE LIABLE FOR ANY DIRECT,<br/>INDIRECT, SPECIAL, INCIDENTAL, OR CONSEQUENTIAL DAMAGES,<br/>WHETHER BASE ON CONTRACT, TORT, OR ANY OTHER LEGAL<br/>THEORY.

**ASSISTANCE** Product maintenance agreements and other customer assistance agreements are available for Hewlett-Packard products. For any assistance, contact your nearest Hewlett-Packard Sales and Service Office.

| DECLARATION OF CONFORMITY<br>according to ISO/IEC Guide 22 and EN 45014                                                                                                    |                                                                                                    |                                                                                           |  |  |
|----------------------------------------------------------------------------------------------------|----------------------------------------------------------------------------------------------------|-------------------------------------------------------------------------------------------|--|--|
| Manufacturer                                                                                                    | 's Name:                                                                                                    | Hewlett-Packard Co.                                                                       |  |  |
| Manufacturer's Address:                                                                                                    |                                                                                                    | Spokane Division<br>24001 E. Mission Avenue<br>Liberty Lake, Washington 99019-9599<br>USA |  |  |
| declares that                                                                                                    | the product                                                                                                    |                                                                                           |  |  |
| Product                                                                                                    | Name:                                                                                                    | CDMA Mobile Station Test Set                                                              |  |  |
| Model N                                                                                                    | umber:                                                                                                    | HP 8924C                                                                                  |  |  |
| Product                                                                                                    | Options:                                                                                                    | This declaration covers all options of the above product.                                 |  |  |
| conforms to the                                                                                                    | ne following Product sp                                                                                                    | ecifications:                                                                             |  |  |
| Safety:                                                                                                    | ': IEC 1010-1:1990+A1 / EN 61010-1:1993<br>CAN/CSA-C22.2 No. 1010.1-92                                                                                                    |                                                                                           |  |  |
| EMC:                                                                                                    | EMC: CISPR 11:1990/EN 55011:1991 Group 1, Class A<br>IEC 801-2:1984/EN 50082-1:1992 4 kV CD, 8 kV AD<br>IEC 801-3:1984/EN 50082-1:1992 3V/m<br>IEC 801-4:1988/EN 50082-1:1992 0.5 kV Sig. Lines, 1 kV Power Lines |                                                                                           |  |  |
| Supplementa                                                                                                    | ary Information:                                                                                                    |                                                                                           |  |  |
| This product herewith complies with the requirements of the Low Voltage Directive 73/23/EEC and the EMC Directive 89/336/EEC.                                                                       |                                                                                                    |                                                                                           |  |  |
| Spokane, Washington USA November 20, 1995 Wm TKref<br>Date Vince Roland/Quality Manager                                                                                                    |                                                                                                    |                                                                                           |  |  |
| European Contact: Your local Hewlett-Packard Sales and Service Office or Hewlett-Packard GmbH Department ZQ/Standards Europe, Herrenberger Strasse 130, D-71034 Böblinger, Germany (FAX+49-7031-14- |                                                                                                    |                                                                                           |  |  |

| DECLARATION OF CONFORMITY<br>according to ISO/IEC Guide 22 and EN 45014                                                                                                    |                                                                                                    |                                                                                           |  |  |  |
|----------------------------------------------------------------------------------------------------|----------------------------------------------------------------------------------------------------|-------------------------------------------------------------------------------------------|--|--|--|
| Manufacture                                                                                                    | r's Name:                                                                                                    | Hewlett-Packard Co.                                                                       |  |  |  |
| Manufacturer's Address:                                                                                                    |                                                                                                    | Spokane Division<br>24001 E. Mission Avenue<br>Liberty Lake, Washington 99019-9599<br>USA |  |  |  |
| declares that                                                                                                    | the product                                                                                                    |                                                                                           |  |  |  |
| Product                                                                                                    | Name:                                                                                                    | CDMA Mobile Station Test Set                                                              |  |  |  |
| Model N                                                                                                    | lumber:                                                                                                    | HP 8924E                                                                                  |  |  |  |
| Product Options:                                                                                                    |                                                                                                    | This declaration covers all options of the above product.                                 |  |  |  |
| conforms to t                                                                                                    | he following Product sp                                                                                                    | ecifications:                                                                             |  |  |  |
| Safety:                                                                                                    | IEC 1010-1:1990+A1 / EN 61010-1:1993<br>CAN/CSA-C22.2 No. 1010.1-92                                                                                                    |                                                                                           |  |  |  |
| EMC:                                                                                                    | EMC: CISPR 11:1990/EN 55011:1991 Group 1, Class A<br>IEC 801-2:1984/EN 50082-1:1992 4 kV CD, 8 kV AD<br>IEC 801-3:1984/EN 50082-1:1992 3V/m<br>IEC 801-4:1988/EN 50082-1:1992 0.5 kV Sig. Lines, 1 kV Power Lines |                                                                                           |  |  |  |
| Supplement                                                                                                    | Supplementary Information:                                                                                                    |                                                                                           |  |  |  |
| This product herewith complies with the requirements of the Low Voltage Directive 73/23/EEC and the EMC Directive 89/336/EEC.                                                                          |                                                                                                    |                                                                                           |  |  |  |
| Spokane, Washington USA March 27, 1998<br>Date Vince Roland/Quality Manager                                                                                                    |                                                                                                    |                                                                                           |  |  |  |
| European Contact: Your local Hewlett-Packard Sales and Service Office or Hewlett-Packard GmbH<br>Department ZQ/Standards Europe, Herrenberger Strasse 130, D-71034 Böblinger, Germany (FAX+49-7031-14- |                                                                                                    |                                                                                           |  |  |  |

 $N:\ MANUALS\ HP8924C\ ALR\ front.fb$ 

# HP 8924C/E Support Contacts

The documentation supplied with your test set is an excellent source of reference, applications, and service information. Please use these manuals if you are experiencing technical problems:

| Description           | HP 8924C    | HP 8924E    |  |
|-----------------------|-------------|-------------|--|
| User's Guide          | 08924-90038 | 08924-90057 |  |
| Application Guide     | 08924-90021 | 08924-90070 |  |
| Reference Guide       | 08924-90053 | 08924-90060 |  |
| Assembly Level Repair | 08924-90061 |             |  |
| CD ROM                | 08924-90059 |             |  |

**Table 1Documentation P/Ns** 

If you have used the manuals and still have *application* questions, contact your local HP Sales Representative.

*Repair* assistance is available for the HP 8924C/E CDMA Mobile Test Set from the factory by phone and e-mail. Internal Hewlett-Packard users can contact the factory through HPDesk or cc:Mail<sup>©</sup> (Lotus Corporation). Parts information is also available from Hewlett-Packard.

When calling or writing for repair assistance, please have the following information ready:

- Instrument model number (HP 8924C/E)
- Instrument Serial Number (tag located on the rear panel).
- Installed options if any (tag located on the rear panel).
- Instrument firmware revision (displayed at the top of the screen when the Test Set is powered up, and is also displayed on the CONFIGURE screen).

Support Telephone Numbers:

- 1 800 827 3848 (Spokane Division Service Assistance, U.S. only)
- 1 509 921 3848 (Spokane Division Service Assistance, International)
- 1 800 227 8164 (HP Direct Parts Ordering, U.S. only)
- 1 916 783 0804 (HP Service Parts Identification, U.S. & Intl.)

Electronic mail (Internet): Spokane\_Service@spk.hp.com

cc:Mail: SERVICE, SPOKANE /HP-Spokane,desk1

# Table 2 Regional Sales and Service Offices

| United States of America<br>U.S. Instrument Support Center<br>For Test & Measurement Equipment<br>Repair & Calibration.<br>Hewlett-Packard Company<br>Englewood, Colorado 80112<br>Telephone: (800) 403-0801<br>Fax: (888) 857-8161 | United States of America<br>Customer Information Center<br>For Assistance On All HP Products.<br>Hewlett-Packard Company<br>Tel: (800) 752-0900<br>6:00 am to 5:00 pm Pacific Time<br>Parts Direct: 1-800-227-8164         |                                                                                                    |
|----------------------------------------------------------------------------------------------------|----------------------------------------------------------------------------------------------------|----------------------------------------------------------------------------------------------------|
| South Eastern Europe<br>Sales and Service<br>Hewlett-Packard Ges. m.b.h.<br>Liebigasse 1<br>P.O. Box 72<br>A-1222 Vienna, Austria<br>Telephone: 43 222 2500 0<br>Telex: 13 4425                                                     | European Multicountry Region<br>Sales and Service<br>Hewlett-Packard S.A.<br>P.O. Box 95<br>150, Route dv Nant_dl_AVRIL<br>CH-1217 Meyrin 2<br>Geneva, Switzerland<br>Telephone: (41/22) 780-8111<br>Fax: (41/22) 780-8542 | Northern Europe<br>Sales and Service<br>Hewlett-Packard Nederland B.V.<br>Startbaan 16<br>1187 XR<br>Amstelveen, The Netherlands<br>P.O. Box 667<br>Telephone: 31/20 5476911 X 6631<br>Fax: 31-20-6471825NL          |
| Asia<br>Sales and Service<br>Hewlett-Packard Asia Ltd.<br>22-30/F Peregrine Tower<br>Lippo Center<br>89 Queensway, Central<br>Hong Kong<br>G.P.O. Box 863 Hong Kong<br>Telephone: 852-848-7777<br>Fax: 852-868-4997                 | Japan<br>Sales and Service<br>Yokogawa-Hewlett-Packard Ltd.<br>3-29-21, Takaido-Higashi<br>Suginami-Ku, Tokyo 168<br>Telephone: 81 3 3331-6111<br>Fax: 81 3 3331-6631                                                      | International Sales Branch<br>Headquarters<br>Sales and Service<br>Hewlett-Packard S.A.<br>39 Rue Veyrot<br>P.O. Box 365<br>1217 Meyrin 1<br>Geneva, Switzerland<br>Telephone: 41-22-780-4111<br>Fax: 41-22-780-4770 |
| Australia, New Zealand<br>Sales and Service<br>Hewlett-Packard Ltd.<br>P.O. Box 221<br>31-41 Joseph Street                                                                                                    | Canada<br>Sales and Service<br>Hewlett-Packard (Canada) Ltd.<br>5150 Spectrum Way                                                                                                    | Canada<br>Service Center<br>Hewlett-Packard Company<br>17500 Transcanada Highway                                                                                                    |

#### **Regional Sales and Service Offices (Continued)**

Canada Service Center Hewlett-Packard Ltd. 11120 178 Street Edmonton, Alberta T5S 1P2 Canada

Table 2

Telephone: (403) 486-6666 Fax: (403) 489-8764 Latin America Hewlett-Packard Company LAHQ Mexico City Col. Lomas de Virreyes 11000 Mexico D.F. Mexico

Telephone: (52/5) 326-4000 Fax: (52/5) 202 7718 United Kingdom Sales and Service Hewlett-Packard Ltd. Cain Road Amen Corner Bracknell, Berkshire RG12 1HN United Kingdom

Telephone: 44 344 360000 Fax: 44 344 363344

# **Power Cables**

| Plug Type                                                                                                    | Plug Descriptions<br>male/female                                                                                         | HP Part #<br>(cable &plug) | Cable Descriptions                           |  |  |  |
|----------------------------------------------------------------------------------------------------|----------------------------------------------------------------------------------------------------|----------------------------|----------------------------------------------|--|--|--|
| Earth<br>Ground O<br>Line Neutral                                                                             | Straight/Straight<br>Straight/90°                                                                                        | 8120-1689<br>8120-1692     | 79 inches, mint gray<br>79 inches, mint gray |  |  |  |
| Used in the following locations                                                                               |                                                                                                    |                            |                                              |  |  |  |
| Afghanistan, Albania, Algeria, A                                                                              | Angola, Armenia, Austria,                                                                                                | Azerbaijan, Azores         |                                              |  |  |  |
| Bangladesh, Belgium, Benin, Bo                                                                                | olivia,Boznia-Herzegovin                                                                                                 | a, Bulgaria, Burkina I     | Faso, Burma, Burundi,Byelarus                |  |  |  |
| Cameroon, Canary Islands, Cent<br>Republic,Czechoslovakia                                                     | ral AfricanRepublic, Cha                                                                                                 | d, Chile, Comoros, C       | ongo, Croatia, Czech                         |  |  |  |
| Denmark, Djibouti                                                                                             |                                                                                                    |                            |                                              |  |  |  |
| East Germany, Egypt, Estonia, E                                                                               | Ethiopia                                                                                                    |                            |                                              |  |  |  |
| Finland, France, French Guiana,                                                                               | French Indian Ocean Are                                                                                                  | eas                        |                                              |  |  |  |
| Gabon, Gaza Strip, Georgia, Ger                                                                               | rmany, Gozo, Greece                                                                                                    |                            |                                              |  |  |  |
| Hungary                                                                                                    |                                                                                                    |                            |                                              |  |  |  |
| Iceland, Indonesia, Iran, Iraq, Isi                                                                           | cael, Italy, Ivory Coast                                                                                                 |                            |                                              |  |  |  |
| Jordan                                                                                                    |                                                                                                    |                            |                                              |  |  |  |
| Kazakhstan, Korea, Kyrgystan                                                                                  |                                                                                                    |                            |                                              |  |  |  |
| Latvia, Lebanon, Libya, Lithuan                                                                               | ia, Luxembourg                                                                                                    |                            |                                              |  |  |  |
| Macedonia, Madeira Islands, Ma<br>Morocco, Mozambique                                                         | Macedonia, Madeira Islands, Malagasy Republic, Mali, Malta, Mauritania, Miquelon, Moldova, Mongolia, Morocco, Mozambique |                            |                                              |  |  |  |
| Nepal, Netherlands, Netherlands                                                                               | Antilles, Niger, Norway                                                                                                  |                            |                                              |  |  |  |
| Oman                                                                                                    |                                                                                                    |                            |                                              |  |  |  |
| Pakistan, Paraguay, Poland, Port                                                                              | Pakistan, Paraguay, Poland, Portugal                                                                                     |                            |                                              |  |  |  |
| Rep. South Africa, Romania, Russia, Rwanda                                                                    |                                                                                                    |                            |                                              |  |  |  |
| Saudi Arabia (220V), Senegal, Slovak Republic, Slovenia, Somalia, Spain, Spanish Africa, Sri Lanka, St.Pierce |                                                                                                    |                            |                                              |  |  |  |
| Islands                                                                                                    |                                                                                                    |                            |                                              |  |  |  |
| Sweden, Syria                                                                                                 |                                                                                                    |                            |                                              |  |  |  |
| Tajikistan, Thailand, Togo, Tunisia, Turkey, Turkmenistan                                                     |                                                                                                    |                            |                                              |  |  |  |
| USSR, Ukraine, Uzbekistan                                                                                     |                                                                                                    |                            |                                              |  |  |  |
| Western Africa, Western Sahara                                                                                | Western Africa, Western Sahara                                                                                           |                            |                                              |  |  |  |
|                                                                                                    |                                                                                                    |                            |                                              |  |  |  |
| Laire                                                                                                    |                                                                                                    |                            |                                              |  |  |  |

 $N:\ MANUALS\ HP8924C\ ALR\ front.fb$ 

| Plug Type                       | Plug Descriptions<br>male/female | HP Part #<br>(cable & plug) | Cable Descriptions |  |
|---------------------------------|----------------------------------|-----------------------------|--------------------|--|
| Earth<br>Ground<br>Line Line    | Straight/Straight                | 8120-0698                   | 90 inches, black   |  |
| Used in the following locations |                                  |                             |                    |  |
| Peru                            |                                  |                             |                    |  |

| Plug Type                       | Plug Descriptions<br>male/female  | HP Part #<br>(cable & plug) | Cable Descriptions                 |  |  |
|---------------------------------|-----------------------------------|-----------------------------|------------------------------------|--|--|
| Line Earth<br>Ground            | Straight/Straight<br>Straight/90° | 8120-2104<br>8120-2296      | 79 inches, gray<br>79 inches, gray |  |  |
| Used in the following locations |                                   |                             |                                    |  |  |
| Switzerland                     |                                   |                             |                                    |  |  |

| Plug Type                                                      | Plug Descriptions<br>male/female | HP Part #<br>(cable & plug) | Cable Descriptions   |  |  |
|----------------------------------------------------------------|----------------------------------|-----------------------------|----------------------|--|--|
| 125V                                                           | Straight/Straight                | 8120-1378                   | 90 inches, jade gray |  |  |
|                                                                | Straight/90°                     | 8120-1521                   | 90 inches, jade gray |  |  |
| Earth<br>Ground                                                | Straight/Straight                | 8120-1751                   | 90 inches, jade gray |  |  |
| Neutral                                                        |                                  |                             |                      |  |  |
| Used in the following locations                                |                                  |                             |                      |  |  |
| American Samoa                                                 |                                  |                             |                      |  |  |
| Bahamas, Barbados, Belize, Berr                                | nuda, Brazil,                    |                             |                      |  |  |
| Caicos, Cambodia, Canada, Cayr                                 | nan Islands, Columbia, Co        | osta Rica, Cuba             |                      |  |  |
| Dominican Republic                                             |                                  |                             |                      |  |  |
| Ecuador, El Salvador                                           |                                  |                             |                      |  |  |
| French West Indies                                             |                                  |                             |                      |  |  |
| Guam, Guatemala, Guyana                                        |                                  |                             |                      |  |  |
| Haiti, Honduras                                                |                                  |                             |                      |  |  |
| Jamaica                                                        |                                  |                             |                      |  |  |
| Korea                                                          |                                  |                             |                      |  |  |
| Laos, Leeward and Windward Is.                                 | , Liberia                        |                             |                      |  |  |
| Mexico, Midway Islands                                         |                                  |                             |                      |  |  |
| Nicaragua                                                      | Nicaragua                        |                             |                      |  |  |
| Other Pacific Islands                                          |                                  |                             |                      |  |  |
| Panama, Philippines, Puerto Rico                               |                                  |                             |                      |  |  |
| Saudi Arabia (115V,127V), Suriname                             |                                  |                             |                      |  |  |
| Taiwan, Tobago, Trinidad, Trust Territories of Pacific Islands |                                  |                             |                      |  |  |
| Turks Island                                                   |                                  |                             |                      |  |  |
| United States                                                  |                                  |                             |                      |  |  |
| Venezuela, Vietnam, Virgin Islands of the US                   |                                  |                             |                      |  |  |
| Wake Island                                                    |                                  |                             |                      |  |  |

| Plug Type                       | Plug Descriptions<br>male/female  | HP Part #<br>(cable & plug) | Cable Descriptions                              |  |  |
|---------------------------------|-----------------------------------|-----------------------------|-------------------------------------------------|--|--|
| JIS C 8303, 100 V               | Straight/Straight<br>Straight/90° | 8120-4753<br>8120-4754      | 90 inches, dark<br>gray 90 inches,<br>dark gray |  |  |
| Used in the following locations |                                   |                             |                                                 |  |  |
| Japan                           |                                   |                             |                                                 |  |  |

| Plug Type                       | Plug<br>Descriptions<br>male/female          | HP Part #<br>(cable & plug)         | Cable Descriptions                              |  |  |
|---------------------------------|----------------------------------------------|-------------------------------------|-------------------------------------------------|--|--|
| Neutral Ground Line             | 90°/Straight<br>90°/90°<br>Straight/Straight | 8120-2956<br>8120-2957<br>8120-3997 | 79 inches, gray 79 inches, gray 79 inches, gray |  |  |
| Used in the following locations |                                              |                                     |                                                 |  |  |
| Denmark                         |                                              |                                     |                                                 |  |  |
| Greenland                       |                                              |                                     |                                                 |  |  |

| Plug Type                              | Plug Descriptions<br>male/female  | HP Part #<br>(cable & plug) | Cable Descriptions                           |  |  |  |
|----------------------------------------|-----------------------------------|-----------------------------|----------------------------------------------|--|--|--|
| Line Earth<br>Ground Neutral           | Straight/Straight<br>Straight/90° | 8120-4211<br>8120-4600      | 79 inches, mint gray<br>79 inches, mint gray |  |  |  |
| Used in the following locations        |                                   |                             |                                              |  |  |  |
| Botswana                               |                                   |                             |                                              |  |  |  |
| India                                  |                                   |                             |                                              |  |  |  |
| Lesotho                                |                                   |                             |                                              |  |  |  |
| Malawi                                 |                                   |                             |                                              |  |  |  |
| South-West Africa (Namibia), Swaziland |                                   |                             |                                              |  |  |  |
| Zambia, Zimbabwe                       |                                   |                             |                                              |  |  |  |

| Plug Type                       | Plug Descriptions<br>male/female                                       | HP Part #<br>(cable & plug)                      | Cable Descriptions                                                                             |  |  |
|---------------------------------|------------------------------------------------------------------------|--------------------------------------------------|------------------------------------------------------------------------------------------------|--|--|
| Line Neutral                    | Straight/Straight<br>Straight/Straight<br>Straight/90°<br>Straight/90° | 8120-1860<br>8120-1575<br>8120-2191<br>8120-4379 | 60 inches, jade gray<br>30 inches, jade gray<br>60 inches, jade gray<br>15.5 inches, jade gray |  |  |
| Used in the following locations |                                                                        |                                                  |                                                                                                |  |  |
| System Cabinets                 |                                                                        |                                                  |                                                                                                |  |  |

| Plug Type (Male)                                                                                | Plug<br>Descriptions<br>male/female | HP Part #<br>(cable & plug) | Cable Descriptions                           |  |  |  |
|-------------------------------------------------------------------------------------------------|-------------------------------------|-----------------------------|----------------------------------------------|--|--|--|
| Earth<br>Ground                                                                                 | 90°/Straight<br>90°/90°             | 8120-1351<br>8120-1703      | 90 inches, mint gray<br>90 inches, mint gray |  |  |  |
| Used in the following locations                                                                 |                                     |                             |                                              |  |  |  |
| Bahrain, British Indian Ocean Terr., Brunei                                                     |                                     |                             |                                              |  |  |  |
| Canton, Cyprus                                                                                  |                                     |                             |                                              |  |  |  |
| Enderbury Island, Equatorial Guinea                                                             |                                     |                             |                                              |  |  |  |
| Falkland Islands, French Pacific Islands                                                        |                                     |                             |                                              |  |  |  |
| Gambia, Ghana, Gibraltar, Guinea                                                                |                                     |                             |                                              |  |  |  |
| Hong Kong                                                                                       |                                     |                             |                                              |  |  |  |
| Ireland                                                                                         |                                     |                             |                                              |  |  |  |
| Kenya, Kuwait                                                                                   |                                     |                             |                                              |  |  |  |
| Macao, Malaysia, Mauritius                                                                      |                                     |                             |                                              |  |  |  |
| Nigeria                                                                                         |                                     |                             |                                              |  |  |  |
| Qatar                                                                                           |                                     |                             |                                              |  |  |  |
| Seychelles, Sierra Leone, Singapore, Southern Asia, Southern Pacific Islands, St. Helena, Sudan |                                     |                             |                                              |  |  |  |
| Tanzania                                                                                        |                                     |                             |                                              |  |  |  |
| Uganda, United Arab Emirates, United Kingdom                                                    |                                     |                             |                                              |  |  |  |
| Yeman (Aden & Sana)                                                                             |                                     |                             |                                              |  |  |  |

| Plug Type                       | Plug Descriptions<br>male/female  | HP Part #<br>(cable & plug) | Cable Descriptions                 |  |  |
|---------------------------------|-----------------------------------|-----------------------------|------------------------------------|--|--|
| Line Neutral                    | Straight/Straight<br>Straight/90° | 8120-1369<br>8120-0696      | 79 inches, gray<br>80 inches, gray |  |  |
| Used in the following locations |                                   |                             |                                    |  |  |
| Argentina, Australia            |                                   |                             |                                    |  |  |
| China (People's Republic)       |                                   |                             |                                    |  |  |
| New Zealand                     |                                   |                             |                                    |  |  |
| Papua New Guinea                |                                   |                             |                                    |  |  |
| Uruguay                         |                                   |                             |                                    |  |  |
| Western Samoa                   |                                   |                             |                                    |  |  |

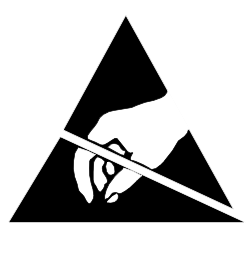

# ATTENTION Static Sensitive Devices

This instrument was constructed in an ESD (electro-static discharge) protected environment. This is because most of the semi conductor devices used in this instrument are susceptible to damage by static discharge.

Depending on the magnitude of the charge, device substrates can be punctured or destroyed by contact or mere proximity of a static charge. The result can cause degradation of device performance, early failure, or immediate destruction.

These charges are generated in numerous ways such as simple contact, separation of materials, and normal motions of persons working with static sensitive devices.

When handling or servicing equipment containing static sensitive devices, adequate precautions must be taken to prevent device damage or destruction.

Only those who are thoroughly familiar with industry accepted techniques for handling static sensitive devices should attempt to service circuitry with these devices.

In all instances, measures must be taken to prevent static charge build-up on work surfaces and persons handling the devices.

#### In This Book

#### **Chapter 1, Introduction**

A general description of what the Test Set does is included. Theory of Operation, troubleshooting, repairing, calibrating, and verifying instrument performance are discussed. Additional HP support information is provided.

#### **Chapter 2, Troubleshooting**

The process for isolating a failure to the faulty assembly is discussed, including how to use the automated diagnostic routines.

#### Chapter 3, Repair

Illustrated disassembly/assembly drawings are provided to show the order of disassembly and to identify the component designators for most assemblies.

#### **Chapter 4, Periodic Adjustment**

Automated calibration procedures for various Test Set functions are discussed, including step-by-step procedures for using the automated calibration procedures.

#### **Chapter 5, Performance Verification**

Procedures are provided to verify the performance of each section of the Test Set. Included are the necessary test instruments are their settings, instruments connections, and the Test Set setup0 needed for each test.

#### **Chapter 6, Specifications**

The warranted specifications of the Test Set are listed.

#### **Chapter 7, Service Screen**

A description of the Service Screen and its operation is provided.

#### **Chapter 8, Block Diagrams**

Diagrams are provided illustrating the general operation of major sections of the Test Set. The diagrams also provide detailed illustrations of each assembly, including signal functions and connector pin numbers. This information is used to better understand the operation of the Test Set when manually troubleshooting (if the automated diagnostics cannot identify a faulty assembly with high confidence).

#### **Chapter 9, Replaceable Parts**

Part numbers for each replaceable part are provided.

#### **Chapter 10, Diagnostic Descriptions**

Test Set's automated diagnostics are described. The descriptions help you understand what has been checked by the diagnostics in case they cannot identify a probable failure and you must troubleshoot further.

#### **Appendix A, Error Messages**

# **1** Introduction

Test Set Description 56 Theory of Operation 58 Troubleshooting Strategy 65 Repair Process 66 Calibration and Performance Verification 67 HP 8924C/E Support Contacts 68 Hardware and Firmware Enhancements 69

#### **2** Troubleshooting

How to Troubleshoot the Test Set72Step 1- Run the Power-up Diagnostics74Step 2- Run the Functional Diagnostics75Step 3 - Verify Test Set Functions78

More About Step 1- Run the Power-Up Diagnostic 79

More About Step 2- Run the Functional Diagnostics 81 USER Keys 81 Frequently Encountered Error Messages 81 Timeouts 82 The Four Functional Diagnostics 82 Troubleshooting Aids 85

More about Step 4 - Verify Test Set Functioning 89

Isolating Out-of-Lock Conditions 90 CDMA Reference (A29) Unlocked 91 LO/IF Demod (A31) Unlocked 92 Receiver Synthesizer (A28) Unlocked 93 Signal Generator Synthesizer (A24) Unlocked 93 Swapping Known-Good Assemblies 94

#### Further Isolating RF Failures 96

Isolating Input and Output Failures 97 Isolating the RF Analyzer 97 Isolating the RF Source 100

#### **3 Repair**

Before You Start 102 Recommended Torque 102 Tools 102 Ordering Replacement Parts 102

Downloading Calibration Data 103

Locating Assemblies 104

Disassembly and Replacement Procedures 105

Removing the External Covers 105 Removing the Front Panel Assembly: A1, A2, A3, A4, and A5 107 Replacing Keyboard Filter Assembly (A2) 111 Front Panel Disassembly 113 Removing Power Supply (A23) 122 Removing the Voltage Regulator (A20) and Fan (A21) 123 Removing the RF and AF Assembly Covers 124 Removing the Control Interface Assembly (A33) 125 Removing the Rear Sub-Panel (MP27) 126 Removing the Memory Assembly (A17) 128 Remove the Oven Time Base (A38) 129 Remove the Audio Analyzer1 Sub-assemblies (A35) 130 Fastening the Motherboard to the Chassis Base 132 Fastening the Internal Web to the Chassis 133

Replacing the A16 Host Controller 135

# 4 Periodic Adjustments

Introduction 138 Manual and Automated Adjustments 139 Calibration Equipment 140 10 MHz Oven Timebase Adjustment 140 Zeroing the DC\_FM, DC Current, TX Power, and CDMA Power Functions 141 Running the Periodic Calibration Programs 142 Write-Protected Calibration Data 143 PER\_CAL3 Routines 144 CDMA\_CAL Routines 147 PCB\_CAL Routine 148

#### 5 HP 8924C

#### **Performance Verification**

Verifying Performance 150 Test Set Operation 150 Equipment 150 Test Equipment Operation 151

#### RF Gen FM Distortion Performance Test 1 152

Description 152 Setup 152 Procedure 153

# RF Gen FM Accuracy

Performance Test 2 154

Description 154 Setup 154 Procedure 155

#### RF Gen FM Flatness Performance Test 3 156

Description 156 Setup 156

Procedure 157

RF Gen Residual FM Performance Test 4 158 Description 158 Setup 158

RF Gen Duplex Output High Level Accuracy Performance Test 5 161 Description 161 Setup 161

RF Gen Duplex Output Low Level Accuracy Performance Test 6 163

Description 163 Setup 163 Procedure 164 RF Gen RF IN/OUT Level Accuracy Performance Test 7 165 Description 165 Setup 165 Procedure 166 **RF** Gen Harmonics Spectral Purity Performance Test 8 167 Description 167 Setup 167 Procedure 168 **RF** Gen Spurious Spectral Purity Performance Test 9 169 Description 169 Setup 169 Procedure 170 AF Gen AC Level Accuracy Performance Test 10 171 Description 171 Setup 171 AF Gen DC Level Accuracy Performance Test 11 173 Description 173 Setup 173 Procedure 174 AF Gen Residual Distortion Performance Test 12 175 Description 175 Setup 175 Procedure 176

AF Gen Frequency Accuracy Performance Test 13 177

Description 177 Setup 177 Procedure 178

AF Analyzer AC Voltage Accuracy Performance Test 14 179 Description 179 Setup 179

Procedure 180

AF Analyzer Residual Noise Performance Test 15 181

Description 181 Setup 181 Procedure 182

AF Analyzer Distortion, SINAD, and SNR Accuracy Performance Test 16 183

Description 183 Setup 183 Procedure 184

AF Analyzer DC Level Accuracy Performance Test 17 185 Description 185 Setup 185 Procedure 186

AF Analyzer Frequency Accuracy to 100 kHz Performance Test 18 187

Description 187 Setup 187 Procedure 188

AF Analyzer Frequency Accuracy at 400 kHz Performance Test 19 189

Description 189 Setup 189 Procedure 190 Oscilloscope Performance Test 20 191 Description 191 Setup 191 Procedure 192 **RF** Analyzer Level Accuracy Performance Test 21 193 Description 193 Calibration Setup 193 Calibration Procedure 194 Measurement Setup 195 Measurement Procedure 195 RF Analyzer FM Accuracy Performance Test 22 197 Description 197 Setup 198 Procedure 199 **RF** Analyzer FM Distortion Performance Test 23 200 Description 200 Setup 201 Procedure 202 RF Analyzer FM Bandwidth Performance Test 24 203 Description 203 Setup 203 Procedure 205 RF Analyzer Residual FM Performance Test 25 207

Description 207 Setup 207 Procedure 208

Spectrum Analyzer Image Rejection Performance Test 26 209 Description 209

Setup209Image Rejection Procedure210Residual Response Procedure211

CDMA Generator RF In/Out Amplitude Level Accuracy Performance Test 27 212

Description 212 Calibration Setup 212 Procedure 213

CDMA Generator Duplex Out Amplitude Level Accuracy Performance Test 28 214

Description 214 Setup 214 Procedure 215

CDMA Generator Adjacent Channel Spectral Purity Performance Test 29 218

Description 218 Setup 218 Procedure 219

CDMA Analyzer Average Power Level Accuracy Performance Test 30 220

Description 220 Calibration Setup 220 Calibration Procedure 221 Measurement Setup 222 Measurement Procedure 223

CDMA Analyzer Calibrated Tuned Channel Power Level Accuracy Performance Test 31 224 Description 224 Calibration Setup 224 Calibration Procedure 225 Measurement Setup 226 Measurement Procedure 227

CDMA Analyzer Relative Tuned Channel Power Level Accuracy Performance Test 32 228

Description 228 Setup 228 Procedure 229

#### 6 HP 8924E

#### **Performance Verification**

Verifying Performance 232 Test Set Operation 232 Equipment 232 Test Equipment Operation 233

#### RF Gen FM Distortion Performance Test 1 234

Description 234 Setup 234 Procedure 235

# RF Gen FM Accuracy

Performance Test 2 236

Description 236 Setup 236 Procedure 237

# RF Gen FM Flatness

Performance Test 3 238

Description 238 Setup 238 Procedure 239

# RF Gen Residual FM Performance Test 4 240 Description 240

Setup 240

RF Gen Duplex Output High Level Accuracy Performance Test 5 242 Description 242 Setup 242

RF Gen Duplex Output Low Level Accuracy Performance Test 6 244

Description 244 Setup 244 Procedure 245 RF Gen RF IN/OUT Level Accuracy Performance Test 7 246 Description 246 Setup 246 Procedure 247 **RF** Gen Harmonics Spectral Purity Performance Test 8 248 Description 248 Setup 248 Procedure 249 **RF** Gen Spurious Spectral Purity Performance Test 9 250 Description 250 Setup 250 Procedure 251 AF Gen AC Level Accuracy Performance Test 10 252 Description 252 Setup 252 AF Gen Residual Distortion Performance Test 12 254 Description 254 Setup 254 Procedure 255 AF Gen Frequency Accuracy Performance Test 13 256 Description 256 Setup 256 Procedure 257

AF Analyzer AC Voltage Accuracy Performance Test 14 258 Description 258

Setup 258 Procedure 259

AF Analyzer Residual Noise Performance Test 15 260 Description 260

Setup 260 Procedure 261

AF Analyzer Distortion, SINAD, and SNR Accuracy Performance Test 16 262

Description 262 Setup 262 Procedure 263

AF Analyzer DC Level Accuracy Performance Test 17 264

Description 264 Setup 264 Procedure 265

AF Analyzer Frequency Accuracy to 100 kHz Performance Test 18 266 Description 266 Setup 266 Procedure 267

AF Analyzer Frequency Accuracy at 400 kHz Performance Test 19 268

Description 268 Setup 268 Procedure 269

Oscilloscope Performance Test 20 270

Description 270 Setup 270 Procedure 271

RF Analyzer Level Accuracy

Performance Test 21 272 Description 272 Calibration Setup 272 Calibration Procedure 273 Measurement Setup 274 Measurement Procedure 274

RF Analyzer FM Accuracy

Performance Test 22 276 Description 276 Setup 277 Procedure 278

RF Analyzer FM Distortion Performance Test 23 279

Description 279 Setup 280 Procedure 281

RF Analyzer FM Bandwidth

Performance Test 24 282 Description 282 Setup 282 Procedure 284

RF Analyzer Residual FM Performance Test 25 285 Description 285 Setup 285 Procedure 286

Spectrum Analyzer Image Rejection (Optional) Performance Test 26 287
Description 287 Setup 287 Image Rejection Procedure 288 Residual Response Procedure 288

CDMA Generator RF In/Out Amplitude Level Accuracy Performance Test 27 289

Description 289 Calibration Setup 289 Procedure 290

CDMA Generator Duplex Out Amplitude Level Accuracy Performance Test 28 291

Description291Setup291Procedure292

CDMA Generator Adjacent Channel Spectral Purity Performance Test 29 293

Description 293 Setup 293 Procedure 294

CDMA Analyzer Average Power Level Accuracy Performance Test 30 295

Description 295 Calibration Setup 295 Calibration Procedure 296 Measurement Setup 297 Measurement Procedure 298

CDMA Analyzer Calibrated Tuned Channel Power Level Accuracy Performance Test 31 299

Description 299 Calibration Setup 299 Calibration Procedure 300 Measurement Setup 300 Measurement Procedure 301

CDMA Analyzer Relative Tuned Channel Power Level Accuracy Performance Test 32 302 Description 302 Setup 302

Procedure 303

#### 7 HP 8924C Performance Test Records

HP 8924C RF Communications Test Set 306

RF Gen FM Distortion Performance Test 1 307

RF Gen FM Accuracy Performance Test 2 309

RF Gen FM Flatness Performance Test 3 311

RF Gen Residual FM Performance Test 4 312

RF Gen Duplex Output High Level Accuracy Performance Test 5 314

RF Gen Duplex Output Low Level Accuracy Performance Test 6 315

RF Gen RF IN/OUT Level Accuracy Performance Test 7 319

RF Gen Harmonics Spectral Purity Performance Test 8 323

RF Gen Spurious Spectral Purity Performance Test 9 327

AF Gen AC Level Accuracy Performance Test 10 329

AF Gen DC Level Accuracy Performance Test 11 331

AF Gen Residual Distortion Performance Test 12 332

AF Gen Frequency Accuracy Performance Test 13 334

AF Analyzer AC Voltage Accuracy Performance Test 14 335

AF Analyzer Residual Noise Performance Test 15 336

AF Analyzer Distortion, SINAD and SNR Accuracy Performance Test 16 337

AF Analyzer DC Level Accuracy Performance Test 17 339

AF Analyzer Frequency Accuracy to 100 kHz Performance Test 18 340

AF Analyzer Frequency Accuracy at 400 kHz Performance Test 19 341

Oscilloscope Performance Test 20 342

RF Analyzer Level Accuracy Performance Test 21 343

RF Analyzer FM Accuracy Performance Test 22 344

RF Analyzer FM Distortion Performance Test 23 345

RF Analyzer FM Bandwidth Performance Test 24 346

RF Analyzer Residual FM Performance Test 25 347

Spectrum Analyzer Image Rejection Performance Test 26 348

CDMA Generator RF In/Out Amplitude Level Accuracy Performance Test 27 350

CDMA Generator Duplex Out Amplitude Level Accuracy Performance Test 28 351

CDMA Generator Adjacent Channel Spectral Purity Performance Test 29 352

CDMA Analyzer Average Power Level Accuracy Performance Test 30 353

CDMA Analyzer Calibrated Tuned Channel Power Level Accuracy Performance Test 31 354

CDMA Analyzer Relative Tuned Channel Power Level Accuracy Performance Test 32 355

#### 8 HP 8924E Performance Test Records

HP 8924E RF Communications Test Set 358

RF Gen FM Distortion Performance Test 1 359

RF Gen FM Accuracy Performance Test 2 361

RF Gen FM Flatness Performance Test 3 363

RF Gen Residual FM Performance Test 4 364

RF Gen Duplex Output High Level Accuracy Performance Test 5 366

RF Gen Duplex Output Low Level Accuracy Performance Test 6 367

RF Gen RF IN/OUT Level Accuracy Performance Test 7 371

RF Gen Harmonics Spectral Purity Performance Test 8 375

RF Gen Spurious Spectral Purity Performance Test 9 379

AF Gen AC Level Accuracy Performance Test 10 381

AF Gen Residual Distortion Performance Test 12 382

AF Gen Frequency Accuracy Performance Test 13 383

AF Analyzer AC Voltage Accuracy Performance Test 14 384

AF Analyzer Residual Noise Performance Test 15 385

AF Analyzer Distortion, SINAD and SNR Accuracy Performance Test 16 386

AF Analyzer DC Level Accuracy Performance Test 17 388

AF Analyzer Frequency Accuracy to 100 kHz Performance Test 18 389

AF Analyzer Frequency Accuracy at 400 kHz Performance Test 19 390

Oscilloscope Performance Test 20 391

RF Analyzer Level Accuracy Performance Test 21 392

RF Analyzer FM Accuracy Performance Test 22 393

RF Analyzer FM Distortion Performance Test 23 394

RF Analyzer FM Bandwidth Performance Test 24 395

RF Analyzer Residual FM Performance Test 25 396

Spectrum Analyzer Image Rejection (Option 102) Performance Test 26 397

CDMA Generator RF In/Out Amplitude Level Accuracy Performance Test 27 399

CDMA Generator Duplex Out Amplitude Level Accuracy Performance Test 28 400

CDMA Generator Adjacent Channel Spectral Purity Performance Test 29 401

CDMA Analyzer Average Power Level Accuracy Performance Test 30 402

CDMA Analyzer Calibrated Tuned Channel Power Level Accuracy Performance Test 31 403

CDMA Analyzer Relative Tuned Channel Power Level Accuracy Performance Test 32 404

#### 9 HP 8924C/E Specifications

Signal Generator Specifications (Analog Mode) 406 RF Frequency 406 Output 406 Spectral Purity 407 FM 408

Audio Source Specifications (Analog Mode)409Frequency409Output Level410Resolution410Offset in dc-coupled Mode410

RF Analyzer Specifications (Analog Mode) 411 RF Frequency Measurement 411 RF Power Measurement 412 FM Measurement 413

Spectrum Analyzer Specifications (HP 8924E: Option 102 required) 414 General 414 Tracking Generator 415

Adjacent Channel Power Specifications (HP 8924C ONLY) 416

Relative Measurements 416 Absolute Measurements (HP 8924C ONLY) 417

#### AF Analyzer Specifications 418

Frequency Measurement 418 AC Voltage Measurement 419 DC Voltage Measurement 419 Distortion Measurement 420 SINAD Measurement 421 Audio Filters 422 Variable Frequency Notch Filter 422 Audio Detectors 423

Oscilloscope Specifications (Analog Mode) 424 General 424 Signaling Specifications (Analog Mode) 425 General 425 DC Current Meter Specifications (Analog Mode) 426 General 426 CDMA Call Processing Functions 427 General 427 CDMA Generator Specifications 431 CDMA Channels 431 Frequency 431 Amplitude 432 CDMA Modulation 433 CDMA Analyzer Specifications 434 CDMA Average Power Measurement 434 CDMA Tuned Channel Power Measurement 436 CDMA Modulation Measurement 437 CDMA Frame Error Rate Measurement 438 CDMA Reverse Channel Spectrum Display (HP 8924E: Option 102 required) 439 CDMA Triggers 440 General Specifications 441 Remote Programming Specifications 441 Timebase Subsystem Specifications 443 Ovenized Reference Specifications 444 Store/Recall Specifications 444 Memory Card Specifications 445 Physical Specifications 446 Connector Summary 447

## **10 Service Screen**

Troubleshooting with the Service Screen 450 How to Access the Service Screen 450 Field Names and Descriptions 451

## **11 Block Diagrams**

Introduction 456 I/O Specifications and Switch Information 456 Section Details 457 RF Input/Output Section 457 Spectrum Analysis (Optional on 8924E) 460 Audio Analyzer Section 462 Oscilloscope Functions 462 RF Generator Section 465 Audio Generator Section 468

Assembly Details 470 Assembly Level Block Diagrams 470

# 12 HP 8924C Replaceable Parts

General Information about Replaceable Parts 524 Self-Support Programs 524 Direct Parts Ordering 524 Assembly Replacements 524

Replaceable Parts Listing 525

# 13 HP 8924E Replaceable Parts

General Information about Replaceable Parts 532 Self-Support Programs 532 Direct Parts Ordering 532 Assembly Replacements 532

Replaceable Parts Listing 533

#### **14 Diagnostics Descriptions**

Description Of Self-Test Diagnostic 541 Introduction 541 Reading Self-Test Diagnostic Failure Codes From the Front Panel or HP-IB 541 Reading LED Codes 543

Description Of Audio Diagnostics (AFDIAGS3) 548

Introduction 548 Audio Frequency Generators 1 and 2 548 Preliminary Audio Paths 550 Modulation Distribution Internal Paths 558 Modulation Distribution External Paths 567 Audio Analyzer 1 Internal Paths 567 Audio Analyzer 1 External Paths 573 Audio Analyzer 2 Paths 575

#### Description of RF Diagnostics (RFDIAGS3) 581

Introduction 581 Reference Assembly A27 582 Signal Generator Synthesizer A24 583 Receiver Synthesizer A28 584 Output A26 585 Input A5 587 Spectrum Analyzer Tests A32 592

Receiver A30 594

#### Description Of Miscellaneous Diagnostics (MSDIAGS3) 603

Introduction 603 External Reference Test 603 RF Input/Output Test 604 Self-Test 605

Description of the Digital Assembly Diagnostics (CDMADIAG) 606 Introduction 606

A Error Messages

Index 633

# Introduction

1

This manual explains how to repair and calibrate the HP 8924C/E CDMA Mobile Station Test Set; called "the Test Set" throughout this manual.

## **Test Set Description**

Several analog and digital test instruments are integrated into one package to test Code Division Multiple Access (CDMA) digital cellular telephones and several types of analog telephones (such as AMPS, NAMPS, and TACS). Some of the instrument functions in the Test Set include:

- Synthesized AM, FM, and IQ modulation signal generator
- AM, FM, and IQ modulation analyzer
- Duplex offset generator
- SSB demodulator
- RF and audio power meters
- Audio and RF frequency counter and RF frequency error meter
- AC and DC voltmeter
- Distortion, SINAD, and signal-to-noise-ratio meters
- Two variable audio sources
- Oscilloscope
- Spectrum analyzer and tracking generator (optional on HP 8924E)
- Signaling encoder and decoder
- DC current meter

Some of these functions are directly replaceable assemblies (such as the spectrum analyzer); some functions are digitally derived from other assemblies (such as the oscilloscope). There are about 40 replaceable assemblies - mostly plug-in printed circuit boards.

Most instrument functions can be controlled by front-panel (local) controls and by remote commands (using a connected controller). Power on/off, volume, and squelch controls cannot be accessed remotely. Controls are grouped together on display screens that are usually associated with a specific task (such as making a call to a CDMA mobile phone).

An HP Instrument BASIC (IBASIC) computer is also built into the Test Set to allow automated operation without using an external controller. This computer also has the ability to be a system controller to other test system instruments. Refer to the Test Set's *User's Guide* for information on using the IBASIC computer (also referred to as the IBASIC controller).

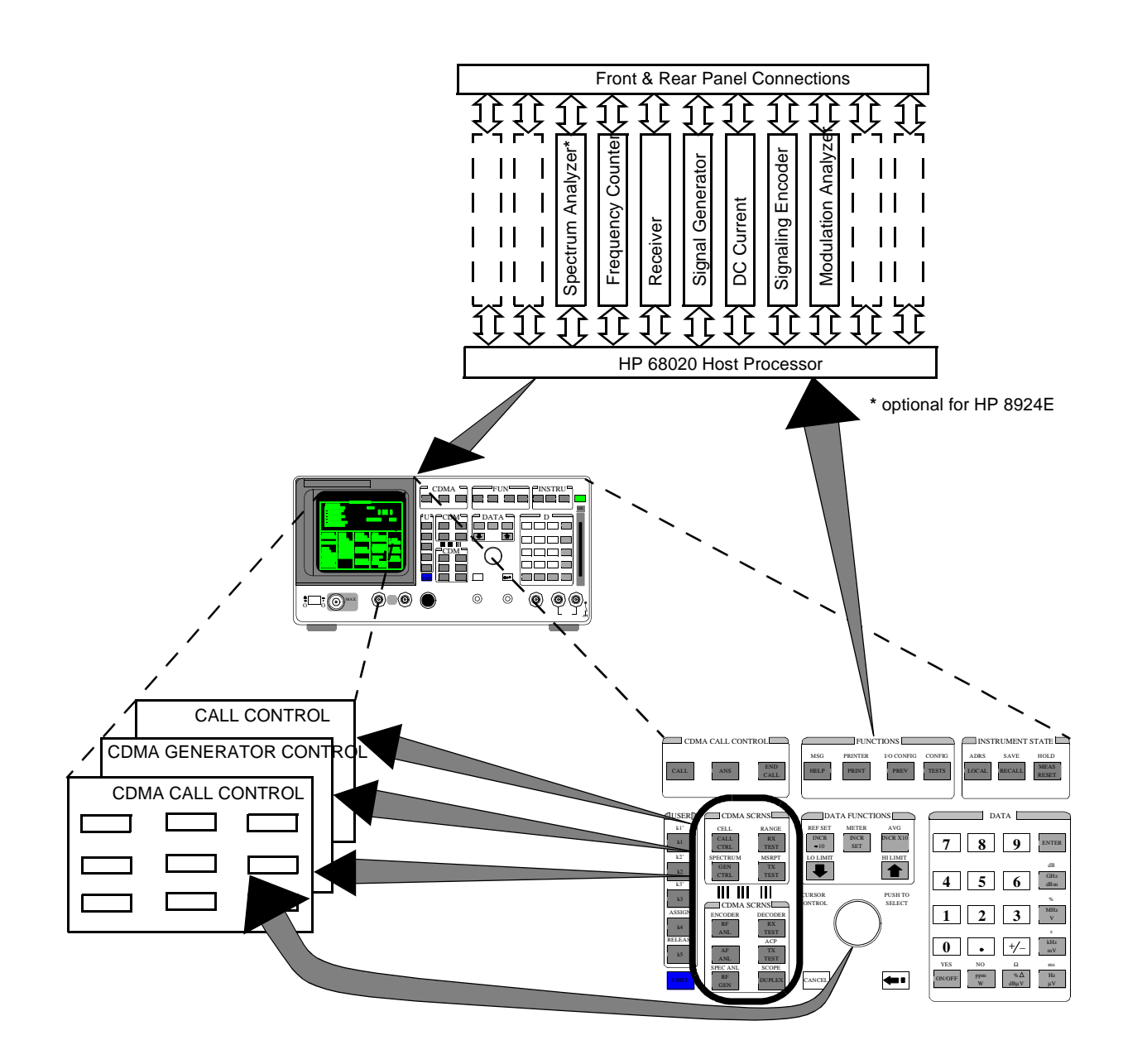

# **Theory of Operation**

|                              | The Test Set is primarily an RF transceiver that operates in the 30 to 1000 MHz range, and a group of instruments that analyze received signals. Several modulation sources are available for testing a variety of cellular phones and other types of radios. A modulation analyzer is used to measure various parameters on the received signal from the radio-under-test. The oscilloscope and spectrum analyzer provide additional received signal analysis. |
|------------------------------|----------------------------------------------------------------------------------------------------|
|                              | The following information is very general. Refer to Chapter 9, <i>Block Diagrams</i> , for detailed drawings for each assembly.                                                                                                    |
| Internal<br>Operating System | A 68020 microprocessor acts as the "host" processor of the Test Set. It receives<br>commands from the front-panel controls and communicates directly with almost<br>every assembly inside the Test Set. The host is also in constant communication<br>with several other microprocessors located in assemblies throughout the Test Set.                                                                                                    |
|                              | Communications to the HP-IB, Serial, and Parallel ports are through the Control Interface (A33) assembly to the host processor.                                                                                                    |
|                              | This processor is also the core for the internal IBASIC computer. The IBASIC computer is used to load and run various software packages for automated radio tests. It is also responsible for executing the internal diagnostic routines used to                                                                                                    |

troubleshoot a failing instrument.

# Instrument Frequency References

Most of the Test Set's internal oscillators and counters are phase-locked to the signal input from the rear-panel REF INPUT port. This signal is usually the output of the 10 MHz Oven Oscillator (A38) assembly, also available on the rear-panel. The Reference Assembly (A27) is internally connected to the CDMA Reference (A29), which is connected to the external reference. The CDMA Reference provides the clocks for the CDMA assemblies, the AWGN (Additive White Gaussian Noise) source, and the reference for the Reference Assembly. The Reference Assembly provides the references for the analog assemblies.

If the message "Reference unlocked, check reference connection and frequency" is displayed on the top of the Test Set's screen, verify that a good BNC cable (or factory jumper) is connected between the REF INPUT and 10 MHz OVEN OUT ports. If the message is still displayed, make sure the External Reference control on the CONFIGURE screen is set to 10.0000 MHz, and use a frequency counter to verify the presence and frequency of the 10 MHz Oven's Output signal. If an external reference is used, verify that the reference frequency matches the External Reference setting (±10 ppm), and that the level is at 0 dbm (±3 dB).

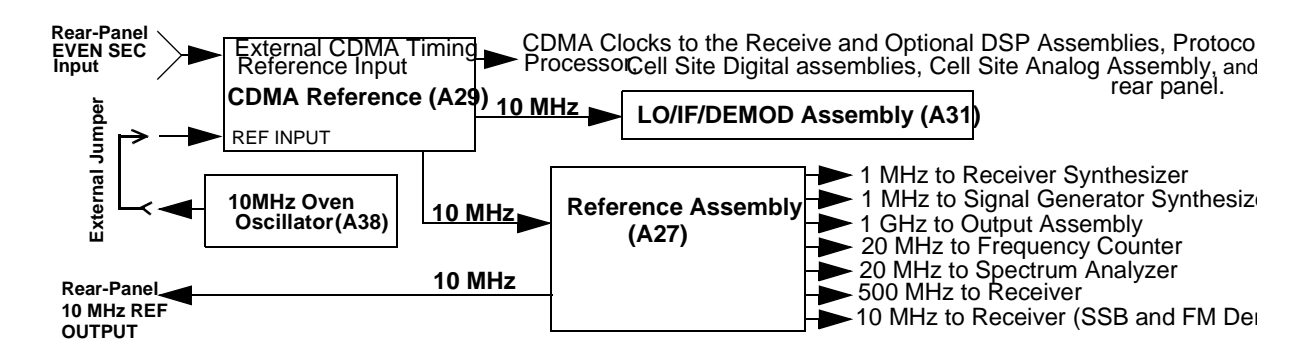

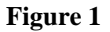

**Reference Signal Generation** 

**RF Analysis** RF signals connected to the front panel RF IN/OUT port or ANTENNA IN port go to the Input Assembly (A5). The signal level and RF frequency are measured, and the level is adjusted using fixed step and variable attenuators.

# OVER-POWER DAMAGE!

The ANTENNA IN connector is only used for very low level signals (200 mW or less), and cannot be used for Transmitter (TX) Power measurements. Exceeding this limit may destroy this assembly! The RF IN/OUT connector is used to measure direct mobile transmitter power up to 6.0 Watts.

 $N:\ MANUALS\ HP8924C\ ALR\ intro.fb$ 

The Receiver 1st Mixer Assembly (A19) then mixes the signal with a local oscillator signal from the Receiver Synthesizer Assembly (A28) to produce a 114.3 MHz or 614.3 MHz IF signal (depending on the frequency of the received signal). The signal goes through a bandpass filter and then to the Receiver Assembly (A30).

If the IF is 614.3 MHz, the Receiver Assembly then mixes the signal with a 500 MHz LO signal from the Reference Assembly (A27) to get the 114.3 MHz IF. If the IF from A28 is already 114.3 MHz, the signal bypasses this downconversion.

The 114.3 MHz signal divides into two paths.

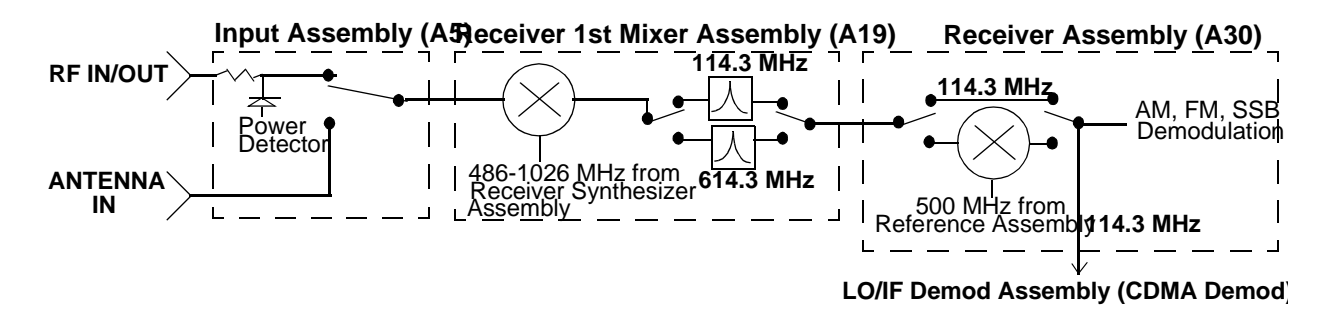

Figure 2 Received Signal Downconversion

AM, FM, or SSB For AM, FM, or SSB signals, the 114.3 MHz signal is downconverted to Modulation 10.7 MHz and routed through a user-selected IF bandpass filter (15 kHz or 230 kHz) that is centered around the 10.7 MHz IF. AM and SSB signals are Analysis demodulated at this point; FM signals are downconverted to a 700 kHz IF before demodulation. The demodulated signal is routed to the Audio Analyzer 1 (A35) (HP 8924E: FM assembly for audio frequency filtering. This assembly is also connected to the only) front-panel AUDIO IN connector for direct audio measurements. Several lowpass and high-pass filters can be selected, as well as a C-Message or optional CCITT filter. Frequency and voltage measurements are then made on this signal by the Measurement Assembly (A37). The signal is then routed to the Audio Anlayzer 2 (A36) assembly.

The Audio Analyzer 2 assembly routes the signal through a user-selectable detector. A variable frequency notch filter may also be selected for SINAD and distortion measurements. The detector's signal is then sent to several other assemblies:

- The Measurement Assembly, to measure and display the modulation level (such as FM deviation) and provide the input to the oscilloscope.
- The Signaling Source and Analyzer (A15) assembly for signaling decoding.
- The rear-panel AUD MONITOR OUTPUT connector for external use of the demodulated signal.
- The front-panel **VOLUME** control and internal **Speaker** to listen to the demodulated signal.

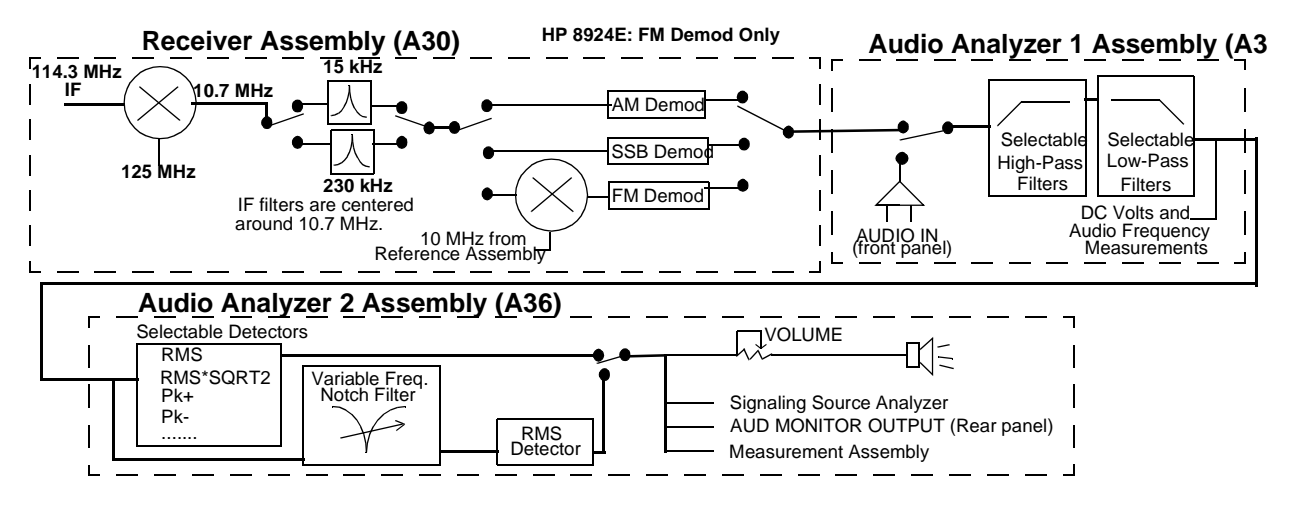

Figure 3 AM, FM, and SSB Signal Demodulation and Filtering

CDMA SignalThe 114.3 MHz IF also goes to the LO/IF Demod (A13) assembly. This assemblyAnalysisprovides a path to the Spectrum Analyzer (A32) for all RF signals, and also<br/>provides down conversion for CDMA signals.

To downconvert the CDMA signal, the 114.3 MHz IF is mixed with a 117.9864 MHz LO to produce a 3.6864 MHz IF. (The LO signal is from an oscillator that is phase locked to a 10 MHz signal from the CDMA Reference module.)

The 3.6864 MHz signal goes to the Receiver DSP (A12) and Optional DSP (A11) assemblies, and also goes through a variable-gain IF Amplifier and an IQ Demodulator. The demodulator provides I and Q baseband signals to the Cell Site Digital (A7 & A9) assemblies.

Under control from the Protocol Processor (A6) assembly, the Cell Site Digital assemblies use the IQ information to set up and maintain calls to CDMA phones. The Cell Site Digital 1 assembly also furnishes feedback to the LO/IF/DEMOD assembly to control the level of the variable-gain IF Amplifier into the demodulator.

The Receive DSP assemblies analyze the 3.6864 MHz signal to make IQ modulation measurements, such as Rho, Timing Accuracy, Carrier Feedthrough, and Phase Error.

|                                               | ► To Spectrum Analyzer (A32)                                                                                                    |  |  |  |
|-----------------------------------------------|----------------------------------------------------------------------------------------------------|--|--|--|
| 114.3MHz IF<br>from Receiver                  | mod_Assembly (A31)        Cell Site Digital Assemblies         IQ       Idata       IQ Decoding and CDMA Generator       Processor (A6         3.6864_MHz       IQ       Idata       IQ Decoding and CDMA Generator       Call Setup and Control         IF Gain Control       IF Gain Control       IF Gain Control       IF Gain Control       IF Gain Control         MHz       Receive/Opt. DSP Assemblies (A11,A12         CDMA IQ Modulation       Measurements                                                                                                    |  |  |  |
| Figure 4 Analyzing CDMA Signals               |                                                                                                    |  |  |  |
| RF Signal<br>Generation                       | The Signal Generator Synthesizer (A24) assembly creates a 500-1000 MHz signal. The reference signal for the synthesizer is supplied by the Reference (A27) assembly. The synthesizer's frequency is varied using a divider network in the feedback circuit of the phase locked loop. Any FM modulation signal (from the Modulation Distribution (A34) assembly), and the frequency sweep signal for the Spectrum Analyzer and Tracking Generator, are integrated into this feedback loop. If a CDMA signal is not being generated, the 500-1000 MHz signal is passed through the I/Q Modulator (A25) assembly, bypassing the I/Q modulator. |  |  |  |
| IQ Modulation                                 | If a CDMA signal is being generated, the signal is I/Q modulated in the I/Q Modulator assembly, using data from the Cell Site Analog (A8) assembly. The Cell Site Analog assembly gets its data from the two Cell Site Digital (A7 & A9) assemblies, which are controlled by the Protocol Processor (A6) assembly. Up to eight code channels of CDMA modulation data and noise may be summed into the IQ modulator at one time. These channels provide phone paging, synchronization, voice (traffic) transmission, and other CDMA system functions.                                                                                        |  |  |  |
| Final Frequency<br>Conversion and<br>Leveling | <ul> <li>The Output (A26) assembly performs three tasks:</li> <li>Mixes or divides the 500-1000 MHz signal to produce signals below 500 MHz (down to 0.4 MHz). A 1 GHz LO from the Reference (A27) assembly is used for mixing.</li> <li>Provides AM modulation (when selected).</li> </ul>                                                                                                    |  |  |  |

• Controls the signal level out of the assembly using an Automatic Level Control (ALC) loop.

The signal out of the Output assembly is now at the user-selected frequency, and contains any modulation that was selected (AM, FM, or CDMA), or is a continuous wave (CW) signal. The level has been adjusted to provide the required level (after going through the Input (A5) assembly).

Chapter 1, Introduction **Theory of Operation** 

# RF and DUPLEX Outputs

The Input assembly receives the signal from the output assembly and routes it to the selected output port: RF IN/OUT or DUPLEX OUT. The signal first goes to a variable attenuator for level control. If the DUPLEX OUT port is selected, the signal then goes directly to that port without additional attenuation. If the RF IN/OUT port is used as an output, the signal passes through additional attenuation before reaching the port. This is why a greater signal level can be output through the DUPLEX OUT port.

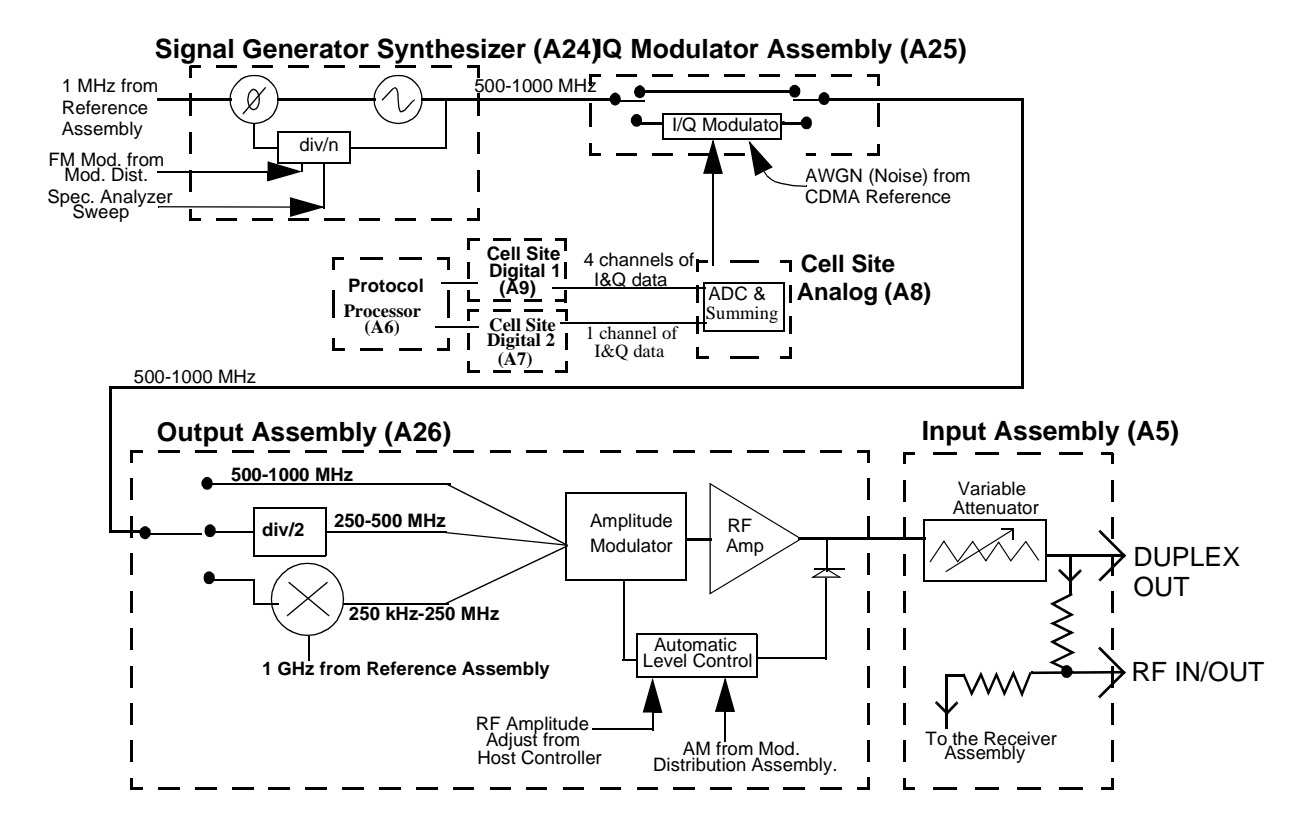

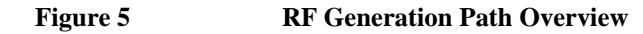

#### $N:\ MANUALS\ HP8924C\ ALR\ intro.fb$

# **Troubleshooting Strategy**

You can repair the Test Set yourself or send it to your local Hewlett-Packard Customer Service Center. Before starting a repair, you should become familiar with basic Test Set operation using the *User's Guide*.

Troubleshooting relies on built-in diagnostics. Because some diagnostic results may be ambiguous, further interpretation and testing may be required. There are several diagnostic routines built into the Test Set:

- Power-up self-test diagnostics to test controller functioning. These are automatically run when the instrument is turned on, and can also be run after the instrument has been on.
- RF (Radio Frequency) assembly diagnostics.
- AF (Audio Frequency) assembly diagnostics.
- Digital assembly diagnostics for CDMA signals.

Troubleshooting hints in this manual include:

- Instructions on how to begin troubleshooting (see chapter 2, "Troubleshooting").
- Block diagrams and theory of operation (see chapter 11, "Block Diagrams").
- Detailed information about the built-in diagnostics (see **chapter 14**, "**Diagnostics Descriptions**").
- Error message explanations (see Appendix A: Error Messages).

# **Repair Process**

Repairing the Test Set consists of:

- Identifying the faulty assembly (see **chapter 2**, "**Troubleshooting**")
- Ordering a replacement assembly (see chapter 12, "HP 8924C Replaceable Parts" or chapter 13, "HP 8924E Replaceable Parts")
- Replacing the faulty assembly (see chapter 3, "Repair")
- Downloading calibration data (seechapter 3, "Repair")
- Performing periodic calibration (see chapter 4, "Periodic Adjustments")
- Verifying Test Set performance (see chapter 5, "HP 8924C Performance Verification" or chapter 6, "HP 8924E Performance Verification")

# **Calibration and Performance Verification**

The Test Set periodically requires some maintenance to verify that it meets its published specifications. Periodic Adjustments (calibration) consists of running several built-in calibration programs, and should be performed every year. An external frequency counter and dc voltmeter are required. (See chapter 4, "Periodic Adjustments"). The Performance Verification tests in chapter 5 verify that the Test Set performs as indicated in the Specifications. These tests should be performed if the Test Set's operation is suspect, even though it passes all internal diagnostic checks. This identifies whether a problem actually exists in the Test Set, or if an application problem exists outside of the Test Set. Several assemblies, when replaced, require running specific periodic calibration procedures to create calibration factors for that assembly. In other cases, the calibration data will be included with the replacement assembly on a memory card. Instructions that come with the replacement assembly explain how to download the calibration data. (This is not considered part of periodic calibration.) NOTE: When troubleshooting the Test Set, it is sometimes desirable to swap a known-good assembly (perhaps from another Test Set) for a suspected-faulty assembly. If the swapped assembly requires calibration data, most assemblies will operate well enough with the original assembly's calibration data to troubleshoot and run the diagnostics. However, do not expect the Test Set to meet its specifications. Also, some assemblies may appear to fail because of the incorrect calibration data.

## HP 8924C/E Support Contacts

The documentation supplied with your test set is an excellent source of reference, applications, and service information. Please use these manuals if you are experiencing technical problems:

| Description           | HP 8924C    | HP 8924E    |  |
|-----------------------|-------------|-------------|--|
| User's Guide          | 08924-90038 | 08924-90057 |  |
| Application Guide     | 08924-90021 | 08924-90070 |  |
| Reference Guide       | 08924-90053 | 08924-90060 |  |
| Assembly Level Repair | 08924-90061 |             |  |
| CD ROM                | 08924-90059 |             |  |

**Table 3Documentation P/Ns** 

If you have used the manuals and still have *application* questions, contact your local HP Sales Representative.

*Repair* assistance is available for the HP 8924C/E CDMA Mobile Test Set from the factory by phone and e-mail. Internal Hewlett-Packard users can contact the factory through HPDesk or cc:Mail© (Lotus Corporation). Parts information is also available from Hewlett-Packard.

When calling or writing for repair assistance, please have the following information ready:

- Instrument model number (8924C/E)
- Instrument Serial Number (tag located on the rear panel).
- Installed options if any (tag located on the rear panel).
- Instrument firmware revision (displayed at the top of the screen when the Test Set is powered up, and is also displayed on the CONFIGURE screen).

Support Telephone Numbers:

- 1 800 827 3848 (Spokane Division Service Assistance, U.S. only)
- 1 509 921 3848 (Spokane Division Service Assistance, International)
- 1 800 227 8164 (HP Direct Parts Ordering, U.S. only)
- 1 916 783 0804 (HP Service Parts Identification, U.S. & Intl.)

Electronic mail (Internet): Spokane\_Service@spk.hp.com

cc:Mail: SERVICE, SPOKANE /HP-Spokane,desk1

# Hardware and Firmware Enhancements

The hardware and firmware of the Test Set are enhanced on a continuous basis. If an assembly is replaced, it is recommended that the firmware be upgraded at the same time. This is important if an assembly-level repair is performed because exchange assemblies, which may be of a later revision than the one being replaced, may require a later revision of the firmware to function correctly. Chapter 1, Introduction Hardware and Firmware Enhancements

# Troubleshooting

This chapter tells how to isolate a problem to the defective assembly. Troubleshooting is centered around the built-in diagnostics. If diagnostics can't identify the faulty assembly, supplementary information in the form of detailed Block Diagrams (chapter 11), Diagnostics Descriptions (chapter 14), and descriptions of "Error Messages" on page 613 are provided.

## How to Troubleshoot the Test Set

This section explains the steps for troubleshooting the Test Set. Document the result of each step in case you need to contact Hewlett-Packard for service assistance.

#### ARE YOU SURE A PROBLEM EXISTS?

Before troubleshooting the Test Set, you should attempt to duplicate the problem by performing the application where the suspected failure occurred. This is especially important if the Test Set is being used in a new application where misapplication, or incorrect operation of the Test Set may be involved.

If the Test Set fails in an application where it has worked correctly before, and the unit-under-test is working correctly, a failure probably exists.

#### Step 1- Run the Power-up Diagnostic

On power-up, the Test Set runs a Self-Test Diagnostic. Most of the Test Set's digital control functions are tested. The outcome of the test appears on the CRT (if operating) and on four LEDs under the top cover.

#### Step 2- Run the Functional Diagnostic Routines

The RF, AF, Miscellaneous, and Digital diagnostic routines verify the proper operation of most assemblies in the Test Set. If a problem is found, the suspected faulty assembly is indicated, along with the level of confidence that replacing the indicated module will correct the problem.

#### Step 3- Run the Periodic Calibration Routines

Operating parameters may drift over extended periods. Built-in calibration routines adjust certain data latch settings to assure optimal Test Set operation. Applications requiring operation at the limits of Test Set's performance may fail if the Test Set is not calibrated.

#### Step 4- Manual Troubleshooting

Suggestions of things to try include: using Performance Tests to verify specified operation, and swapping assemblies.

These steps are illustrated on the next page. Instructions for performing these steps are given in this chapter.
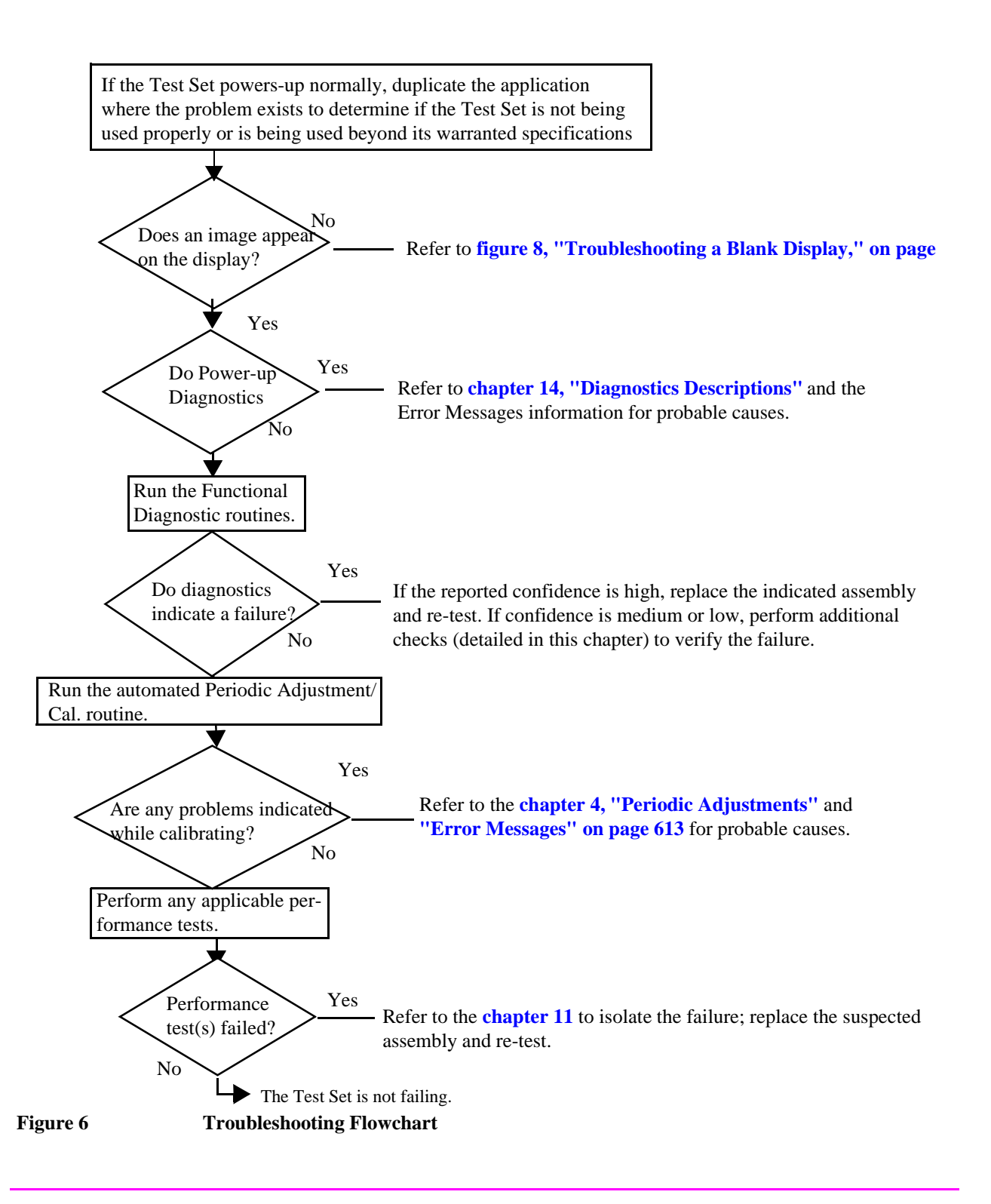

 $N:\ MANUALS\ HP8924C\ ALR\ trouble.fb$ 

#### **Step 1- Run the Power-up Diagnostics**

To start troubleshooting:

- Turn on the Test Set to automatically run the power-up diagnostics.
- After power-up, the top line of the Test Set's display should show copyright information and the firmware revision code. The second line should display **All self tests passed**.
- The CDMA CALL CONTROL screen should be displayed. Two conditions cause a different screen to be displayed on power-up:
  - r A SAVE/RECALL register named POWERON was saved to automatically powerup the box in a different state. Press the PRESET key before proceeding; this will restore the Test Set to the factory power-up condition.
  - r The Autostart Test Procedure on Power-Up: field is set to On to automatically run a loaded program. Press the SHIFT key, then press the CANCEL key to stop the program. Press the PRESET key to restore the Test Set to the factory power-up condition.

To turn the autostart function off, press the TESTS key, then select Execution Cond function (under the **SET UP TEST SET:** heading). The autostart function is at the bottom of the screen; turn it **Off**.

If **All self tests passed** is displayed, run the Functional Diagnostics to try to locate the fault.

If the Test Set powers up with an error condition, or if the screen is blank: See "More About Step 1- Run the Power-Up Diagnostic" on page 79.

#### **Step 2- Run the Functional Diagnostics**

The Functional Diagnostics make measurements that test many of the circuits. There are four Functional Diagnostics. The first three (Audio, RF, and CDMA diagnostics) can be run in a loop mode after an initial setup. This is useful for trapping intermittent failures. The fourth diagnostic (Miscellaneous Diagnostics) requires a different setup for each test.

Functional Diagnostics should pinpoint faults in the AF, RF, and CDMA-related circuits to the faulty assembly. When a measurement is out-of-limits, the diagnostics post a message suggesting which assembly to replace and the certainty (low, medium, or high) of that suggestion. Before ordering replacement parts (especially when the certainty is medium or low) or if you have difficulty in understanding or running the Functional Diagnostics, See "More About Step 2-Run the Functional Diagnostics" on page 81.

**NOTE:** The measurement limits of the Functional Diagnostic tests are valid only at room temperature; that is, 20 to 25°C or 65 to 75°F.

| Select the Test | <ol> <li>Press the PRESET key.</li> <li>Press the TESTS key.</li> <li>Set the Select Procedure Location: field to ROM.</li> <li>Set the Select Procedure Filename: field to load one of the diagnostic routines.         <ul> <li>AFDIAGS3 (to run the Audio Diagnostics)</li> <li>RFDIAGS3 (to run the RF Diagnostics)</li> <li>MSDIAGS3 (to run the Miscellaneous Diagnostics)</li> </ul> </li> </ol> |
|-----------------|----------------------------------------------------------------------------------------------------|
| Define Testing  | CDMADIAG (to run the CDMA Diagnostics)                                                                                                    |
| Conditions      | <ul> <li>6. Set Output Results To:</li> <li>Crt to view measurements only on the display.</li> <li>Printer to print the test results as well as display them on the CRT. The printer</li> </ul>                                                                                                    |

|                 | <ul> <li>is configured later in this procedure</li> <li>7. Under Output Results For: <ul> <li>Select All to display (and print) all test information.</li> <li>Select Failures to only display (and print) failed test points.</li> </ul> </li> <li>8. Under If Unit-Under-Test Fails: <ul> <li>Select Continue to continue to the next test point.</li> <li>Select Stop to pause testing at that point.</li> </ul> </li> <li>9. Under Test Procedure Run Mode:</li> </ul>                                                                     |
|-----------------|----------------------------------------------------------------------------------------------------|
|                 | • Select <b>Continuous</b> to run the tests continuously.                                                                                                    |
|                 | • Select <b>Single Step</b> to pause after each measurement.                                                                                                    |
|                 | 10. Under Autostart Test Procedure on Power-Up:, verify that the setting is Off.                                                                                                    |
| CONFIGURE A     |                                                                                                    |
| <i>PKINI EK</i> | Only perform this next step if you want to print test results to a printer, otherwise go to step 16.                                                                                                    |
|                 | <ol> <li>Press the TESTS key to return to the TESTS (Main Menu) screen.</li> <li>Under SET UP TEST SET:, select Printer Setup to access the TESTS (Printer Setup) screen.</li> <li>Under PRINT SETUP:, select the Model: of printer to use.</li> <li>Set the Printer Port: for the rear-panel connector your printer is connected to.</li> </ol>                                                                                                    |
|                 | If an HP-IB printer is used, you need to enter the printer's two-digit bus address when the <b>Printer Adrs</b> field appears (Example; enter <b>01</b> for bus address 701). Also, press the SHIFT key, then the PREV key to access the I\O CONFIGURE screen, and set the <b>Mode</b> field to <b>Control</b> .                                                                                                    |
|                 | 15. Under PAGE CONTROL:, set the Lines/Page: and Form Feed (FF at Start:, and FF at End:) parameters if necessary.                                                                                                    |
| Begin Testing   | <ul> <li>16. Select the Run Test field (or press K1) and wait for the "Loading program - Enter SHIFT-CANCEL to abort." message to go away.</li> <li>17. Choose the test or tests to run by selecting Up or Down to move the pointer and then choosing Select. When running the Audio, RF, or CDMA diagnostics for the first time, you should run "All xxx Tests" (xxx=Audio, RF, or CDMA).</li> <li>18. Follow the instructions on the screen.</li> <li>19. As the tests run, you can alter test execution conditions by selecting:</li> </ul> |
|                 | • <b>Loop</b> to run the test continuously.                                                                                                    |
|                 | • <b>Pause</b> to pause the tests.                                                                                                    |
|                 | • <b>Stp Fail</b> (stop-on-failure) to pause the tests when a failure is detected.                                                                                                    |
|                 | • Sgl Step (single-step) to pause the test after each measurement.                                                                                                    |

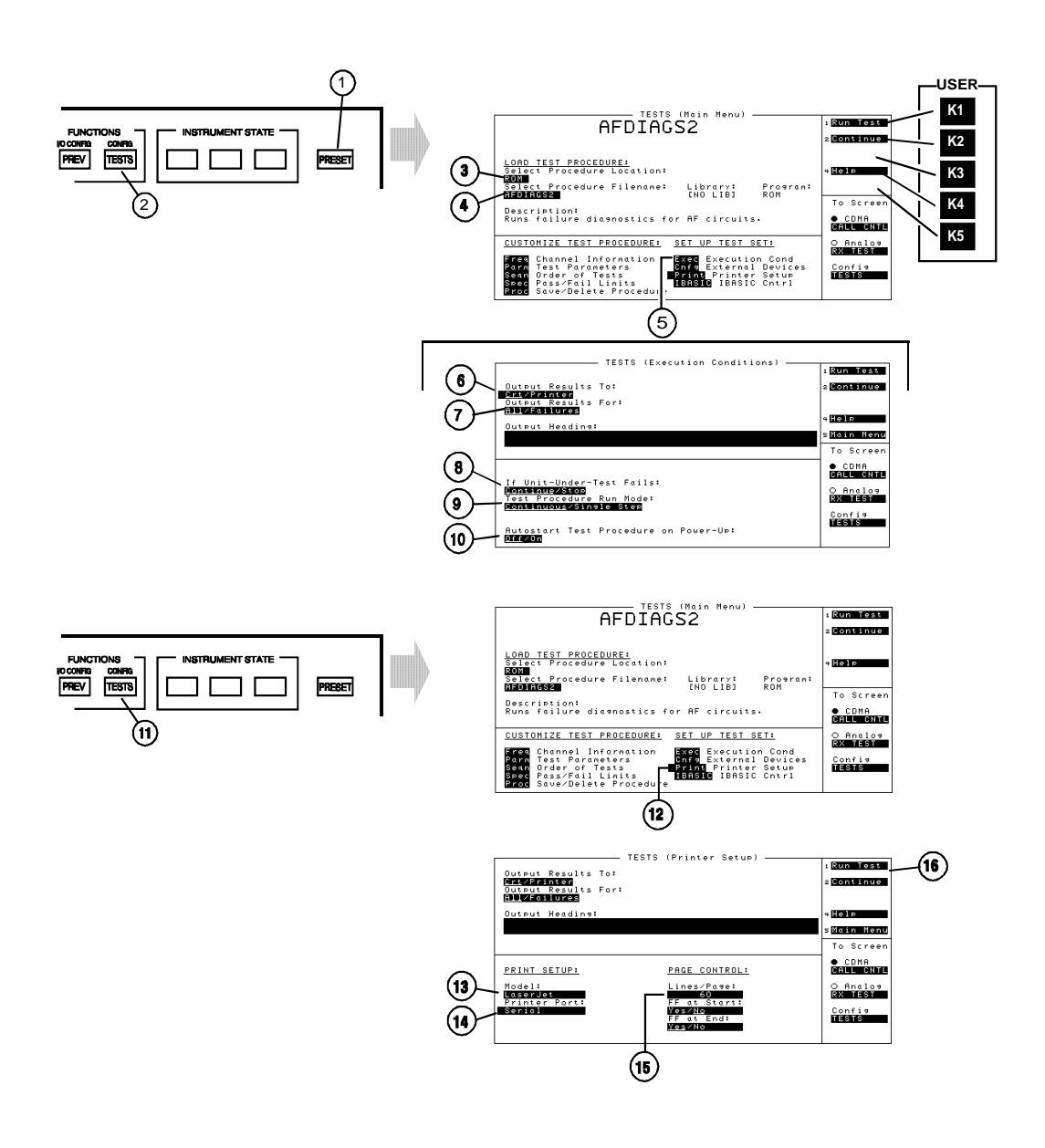

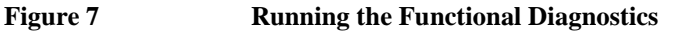

 $N:\ MANUALS\ HP8924C\ ALR\ trouble.fb$ 

Chapter 2, Troubleshooting How to Troubleshoot the Test Set

**If all Functional Diagnostics pass:** Verify that the Test Set is functioning. Got to step 3 below.

If any Functional Diagnostic fails: See "More About Step 2- Run the Functional Diagnostics" on page 81.

# **Step 3 - Verify Test Set Functions**

Suggestions:

- Run all or a selected group of the Performance Tests. See chapter 5, "HP 8924C Performance Verification" or .chapter 6, "HP 8924E Performance Verification"
- Run selected Periodic Calibration procedures. See chapter 4, "Periodic Adjustments".
- Swap suspected assemblies with known-good ones. See "Swapping Known-Good Assemblies" on page 94.

# More About Step 1- Run the Power-Up Diagnostic

#### If the Test Set powers up with the message:

"All self tests passed." it is still possible to have the following digital problems:

- Intermittent failure in any digital assembly.
- Input or output failure on any I/O port of the A14 Host Serial I/O assembly.
- Key failure (other than stuck keys) on the A1 Keyboard.

If all Self-Test Diagnostics pass, and the front-panel keys and knob work, you can assume that the digital control assemblies work.

#### If the Test Set powers up with the message:

"One or more self-tests failed. Error code:<hexadecimal error code>":See "Description Of Self-Test Diagnostic," in chapter 14, on page 541 for further details on troubleshooting with the Self-Test Diagnostic.

#### If the Test Set fails to power-up at all:

- If there is no image on the display, see **figure 8**, **"Troubleshooting a Blank Display,"** on page 80.
- If an error message appears and remains in the *center* of the display, or if the Test Set does not respond to any keys or HP-IB commands, the Test Set may be configured to power-up to a custom procedure (rather than the default screen) and that procedure may have errors. This feature is initiated by setting **Autostart** to **On** from the TESTS (Execution Conditions) screen. To correct this fault, turn the power off, then the power on while holding down the MEAS RESET and Hz keys until an image appears on the screen. Note: *this will erase all existing programs and Save/Recall settings*.
- If the Test Set does not power-up properly, but the fan operates and the power supply voltages are correct on the Filter regulator (A20) outputs, the Host Controller (A16) may be failing. It may be possible to run the Self-Test Diagnostic and read the test results using the diagnostic LEDs on the Host Controller assembly. See "Description Of Self-Test Diagnostic," in chapter 14, on page 541 for details.

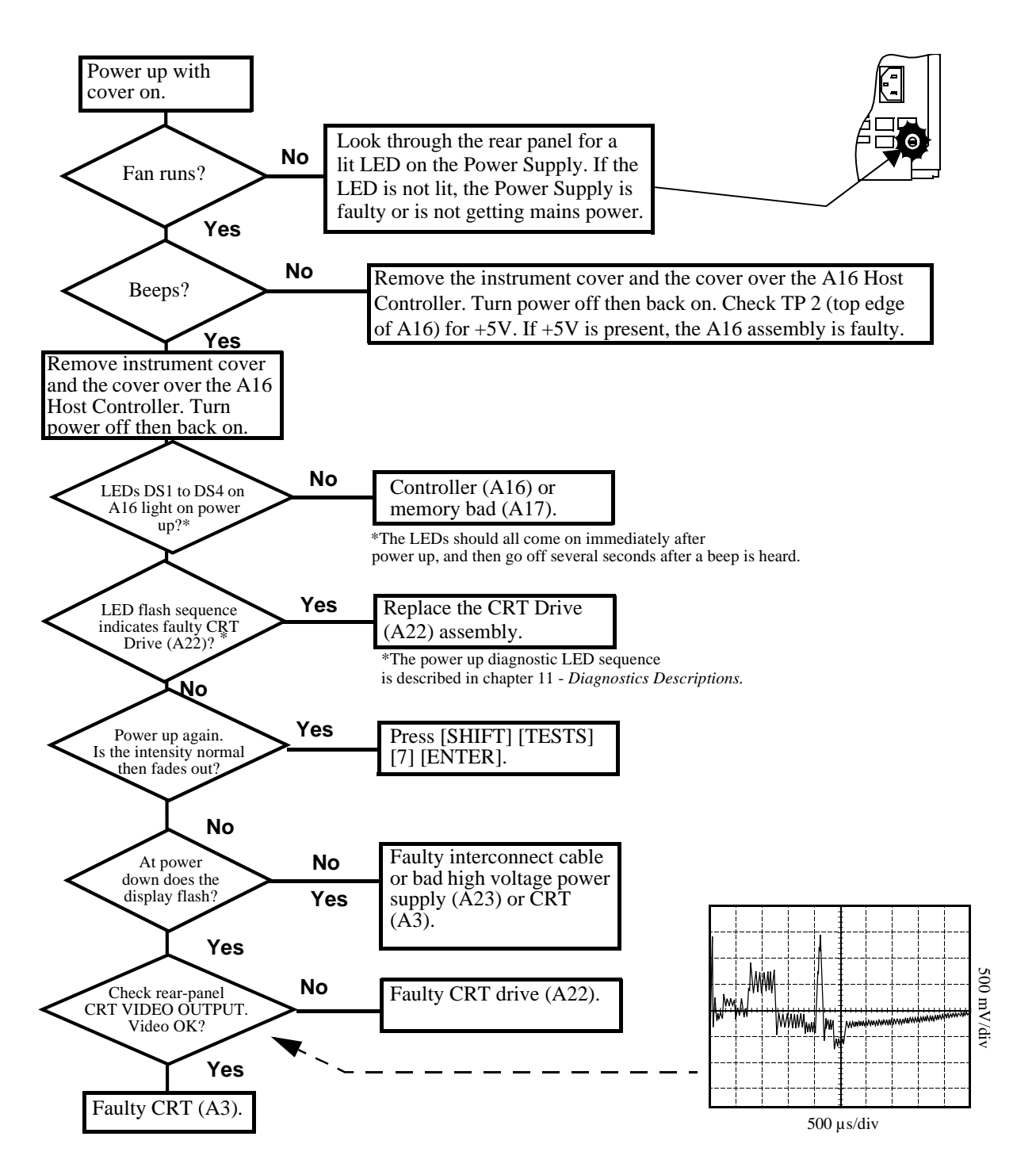

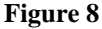

**Troubleshooting a Blank Display** 

#### More About Step 2- Run the Functional Diagnostics

#### **USER Keys**

The numbered control fields in the upper-right corner of the TESTS screens correspond to the USER keys to the right of the screen.

#### **Frequently Encountered Error Messages**

Error messages that appear on the second line of the Test Set's display frequently occur while the Functional Diagnostics are running. The most complete and general list of error messages is in the *Error Messages* chapter of the Test Set's *User's Guide*. Some messages relating specifically to troubleshooting can be found in the *Error Messages* chapter of this manual. Some of the messages you can expect to occur while running the Functional Diagnostics are as follows:

Functional Diagnostics measurements commonly generate the message "Direct latch write occurred. Cycle power when done servicing." The message appears the first time the diagnostic program directly addresses a latch. The message should be ignored until you wish to make a normal (not a diagnostic) measurement with the Test Set. To clear this message the Test Set should be turned off and back on again.

The message "Printer does not respond." usually indicates that one or more settings on the TESTS (Printer Setup) screen are set wrong for your printer. Also, check that the printer's power is on and that it is correctly cabled. For HP-IB printers make sure the printer is correctly addressed. If a serial printer is used, you may have to change the serial communication settings on the I/O CONFIGURE screen (press SHIFT then PREV to get to this screen). The message times-out after a few seconds, and the output destination is changed to CRT by the program.

Some error messages you might encounter when running the Functional Diagnostics are the following:

"ERROR 173 IN XXXX Active/system controller req'd" (where "XXXX" represents a line number) indicates that the Test Set's internal IBASIC computer must be set as a system controller for some reason. This usually indicates that the **Printer Port** field of the TESTS (Printer Setup) screen was set to HP-IB but the Mode field on the I/O CONFIGURE screen is set to **Talk&Lstn** instead of **Control**. Change the mode setting to **Control** and run the diagnostic again.

## Chapter 2, Troubleshooting More About Step 1- Run the Power-Up Diagnostic

#### Timeouts

Certain failures may cause a frequency or voltage reading to timeout, that is, the time required for the measurement will be unreasonably long. If a timeout occurs, measurement execution will stop and an error message will be displayed.

- If frequency or voltage readings have been successfully made before the timeout, the assembly currently being tested or a multiplexer on the A37 Measurement assembly may be at fault.
- If most measurements fail, the A27 Reference assembly may be faulty in supplying clock signals to the A37 Measurement assembly.
- Re-run the test to see if the timeout is intermittent.

#### **The Four Functional Diagnostics**

The Functional Diagnostics are contained in four independent program files. Before ordering a replacement assembly based on the diagnostics, you should read the descriptions of the diagnostic tests. See chapter 14, "Diagnostics Descriptions". See also chapter 11, "Block Diagrams".

#### Audio Diagnostics (AFDIAGS3)

This program tests the audio functions of the following assemblies:

- A36 Audio Analyzer 2
- A35 Audio Analyzer 1
- A34 Modulation Distribution
- A15 Signalling Source/Analyzer (AF Generators 1 and 2 only)
- A37 Measurement (only a few selected inputs)

After initial cabling, all tests can be run in a loop mode without further intervention. This makes it easier to catch intermittent failures.

*NOTE:* The measurement limits of the Functional Diagnostic tests are valid only at room temperature; that is, 20 to 25°C or 65 to 75°F.

When a test fails, a diagnosis is given in three parts:

- A diagnostic code.
- The name of the assembly or assemblies most likely to have failed.
- A rating (high, medium, or low) of the confidence of the diagnosis.

Before ordering an assembly based on the diagnosis, you should read the description of the diagnostic test and details of the diagnosis based on the diagnostic code. See chapter 14, "Diagnostics Descriptions". See also chapter 11, "Block Diagrams".

#### **RF Diagnostics (RFDIAGS3)**

This program tests the RF functions of the following assemblies:

- A19 Receiver 1st Mixer
- A26 Output
- A24 Signal Generator Synthesizer
- A27 Reference
- A30 Receiver
- A28 Receiver Synthesizer
- A32 Spectrum Analyzer
- A5 Input

Some tests require cabling before the RF Diagnostics can be run; but all tests can be run in a loop mode without further intervention. Running in loop mode makes it easier to catch intermittent failures.

**NOTE:** The measurement limits of the Functional Diagnostic tests are valid only at room temperature; that is, 20 to 25°C or 65 to 75°F.

When a test fails, a diagnosis is given in two parts:

- The name of the assembly or assemblies most likely to have failed.
- A rating (high, medium, or low) of the confidence of the diagnosis.

The diagnosis given by the RF Diagnostics should be verified by other means before ordering and replacing parts. This particularly applies to the Spectrum Analyzer, Receiver, and Receiver Mixer assemblies. Some suggestions for doing this are as follows:

- Become familiar with the block diagram and theory of operation of the assemblies in **chapter 11**, "**Block Diagrams**".
- Read the description of the diagnostic test in chapter 14, "Diagnostics Descriptions".
- Follow the suggestions in "Further Isolating RF Failures" on page 96 later in this chapter.

#### $N:\ MANUALS\ HP8924C\ ALR\ trouble.fb$

#### **Miscellaneous Diagnostics (MSDIAGS3)**

This program verifies the following:

- The ability of the A27 Reference to detect the presence of the A29 CDMA Reference signal and its ability to lock to that signal.
- The integrity of the front-panel RF IN/OUT, DUPLEX OUT, and ANT IN connectors.
- The Self-Test Diagnostics, and power supply voltages. The Self-Test Diagnostics are described in detail in "Description Of Self-Test Diagnostic" on page 541.
- Serial bus communication

The Miscellaneous Diagnostics cannot be run in a loop mode.

#### **CDMA Diagnostics (CDMADIAG)**

This program tests the following parameters:

- CDMA Reference (A29): 20MHz VCXO tune voltage and phase-lock status, 19.6608MHz VCXO tune voltage and phase-lock status, and AWGN (noise) source's status.
- LO/IF Demod (A31): 117.9864MHz local oscillator (LO) bias and tune voltage, 3.686MHz IF sense, 114.3MHz IF sense, Spectrum Analyzer path sense, supply voltages references, and IQ Demodulator LO tune voltage and sense.
- IQ Modulator (A25): RF Input detection, IQ output detection, baseband I and Q detection, I signal gain, various modulator control levels.
- Cell Site Analog (A8): Cell Site 1&2 video DAC references, Cell Site 1 I and Q gain control DAC voltage, I and Q summing amplifier outputs.

# **Troubleshooting Aids**

Refer to following table to determine which Diagnostic Tests, Performance Tests, and Periodic Self Calibration Adjustments apply to an assembly. Downloading calibration data is discussed in **chapter 3**, "**Repair**," **on page 101**.

#### Table 4 Relating Assemblies To Troubleshooting Aids

| Ref.<br>Des. | Assembly                   | Troubleshooting with<br>Diagnostics (Chapter 2) |                           | Performance                         | Periodic                                                   | Cal-<br>Data              |
|--------------|----------------------------|-------------------------------------------------|---------------------------|-------------------------------------|------------------------------------------------------------|---------------------------|
|              | Assembly<br>Name           | Power-<br>Up Self<br>Tests <sup>a</sup>         | ROM                       | Verification<br>(Chapter 5)         | Adjustments<br>Cal<br>(Chapter 4)                          | Needed<br>After<br>Repl ? |
| A1           | Keyboard                   | Х                                               | MS DIAGS3:<br>(Self Test) |                                     |                                                            | No                        |
| A2           | Keyboard Filters           |                                                 |                           |                                     |                                                            | No                        |
| A3           | CRT                        |                                                 |                           |                                     |                                                            | No                        |
| A4           | Attenuator                 |                                                 | MS DIAGS3:<br>(RF In/Out) |                                     |                                                            | Yes                       |
| A5           | Input                      |                                                 | RF DIAGS3:<br>(Input)     | RF Generator<br>(Level<br>Accuracy) | Receiver Mixer <sup>b</sup><br>Attenuator<br>Generic Cable | Yes                       |
| A6           | Protocol<br>Processor      | Х                                               | MS DIAGS3:<br>(Self-Test) |                                     |                                                            | No                        |
| A7           | Cell Site<br>Digital 2     | Х                                               | MS DIAGS3:<br>(Self_Test) |                                     | PCB_CAL                                                    | No                        |
| A8           | Cell Site Analog           |                                                 | CDMADIAG<br>(Cell Site)   |                                     | Power Sensor<br>Zero<br>PCB_CAL                            | Yes                       |
| A9           | Cell Site<br>Digital 1     | Х                                               | MS DIAGS3:<br>(Self Test) |                                     | PCB_CAL                                                    | No                        |
| A10          | Vocoder<br>(Option)        |                                                 |                           |                                     |                                                            |                           |
| A11          | DSP Receiver<br>(Optional) |                                                 |                           |                                     |                                                            | No                        |
| A12          | DSP Receiver               |                                                 |                           |                                     |                                                            | No                        |

 $N:\ MANUALS\ HP8924C\ ALR\ trouble.fb$ 

# Chapter 2, Troubleshooting More About Step 1- Run the Power-Up Diagnostic

| Ref. Assembly<br>Des. Name | Troubleshooting with<br>Diagnostics (Chapter 2) |                                         | Performance                                                 | Periodic                                                       | Cal-<br>Data                      |                           |
|----------------------------|-------------------------------------------------|-----------------------------------------|-------------------------------------------------------------|----------------------------------------------------------------|-----------------------------------|---------------------------|
|                            | Assembly<br>Name                                | Power-<br>Up Self<br>Tests <sup>a</sup> | ROM                                                         | Verification<br>(Chapter 5)                                    | Adjustments<br>Cal<br>(Chapter 4) | Needed<br>After<br>Repl ? |
| A14                        | Host<br>Serial I/O<br>Interface                 | X                                       | MS DIAGS3:<br>(Self Test)                                   |                                                                |                                   | No                        |
| A15                        | Signaling<br>Source/Analyzer                    | Х                                       | AF DIAGS3:<br>(Audio<br>Frequency<br>Generators 1<br>and 2) |                                                                |                                   | No                        |
| A16                        | Host<br>Controller                              | Х                                       | MS DIAGS3:<br>(Self Test)                                   |                                                                |                                   | No                        |
| A17                        | Memory                                          | Х                                       | MS DIAGS3:<br>(Self Test)                                   |                                                                |                                   | No                        |
| A19                        | Receiver<br>1st Mixer                           |                                         | RF DIAGS3:<br>(Receiver)                                    |                                                                | Receiver Mixer                    | Yes                       |
| A20                        | Filter/ Regulator                               |                                         | MS DIAGS3:<br>(Self-Test)                                   |                                                                |                                   | No                        |
| A21                        | Fan                                             |                                         |                                                             |                                                                |                                   | No                        |
| A22                        | CRT Drive                                       | Х                                       | MS DIAGS3:<br>(Self Test)                                   |                                                                |                                   | No                        |
| A23                        | Power<br>Supply<br>Connections                  |                                         | MS DIAGS3:<br>(Self Test)                                   |                                                                |                                   | No                        |
| A24                        | Signal<br>Generator<br>Synthesizer              |                                         | RF DIAGS3:<br>(Signal<br>Generator<br>Synthesizer)          | RF Generator:<br>(Harmonic and<br>Spurious<br>Spectral Purity) |                                   | Yes                       |
| A25                        | I/Q<br>Modulator                                |                                         | CDMADIAG<br>(I/Q Mod)                                       |                                                                | I/Q Mod<br>PCB_CAL                | Yes                       |

# Table 4 Relating Assemblies To Troubleshooting Aids (Continued)

| Accombly     | Troubleshooting with<br>Diagnostics (Chapter 2) |                                                             | Performance                                               | Periodic                                            | Cal-<br>Data                                              |     |
|--------------|-------------------------------------------------|-------------------------------------------------------------|-----------------------------------------------------------|-----------------------------------------------------|-----------------------------------------------------------|-----|
| Ref.<br>Des. | Name                                            | ame Power-<br>Up Self ROM (Chapter 5)<br>Tests <sup>a</sup> | Verification<br>(Chapter 5)                               | Cal<br>(Chapter 4)                                  | Needed<br>After<br>Repl ?                                 |     |
| A26          | Output                                          |                                                             | RF DIAGS3:<br>(Output)                                    | AF Generator:<br>(AM Accuracy)                      | Attenuator<br>Generic Cable                               | Yes |
| A27          | Reference                                       |                                                             | RF DIAGS3:<br>(Reference)                                 | RF Generator:<br>(Residual FM)                      | Timebase<br>Reference                                     | Yes |
| A28          | Receiver<br>Synthesizer                         |                                                             | RF DIAGS3:<br>(Receiver<br>Synthesizer)                   | RF Analyzer:<br>(Residual FM)                       |                                                           | Yes |
| A29          | CDMA<br>Reference                               |                                                             | CDMADIAG<br>(CDMA Ref.)                                   |                                                     | Power<br>Sensor Zero<br>PCB_CAL                           | Yes |
| A30          | Receiver                                        |                                                             | RF DIAGS3:<br>(Receiver)                                  | RF Analyzer:<br>(AM<br>Accuracy and<br>FM Accuracy) | Receiver Mixer                                            | Yes |
| A31          | LO/IF Demod                                     |                                                             | CDMADIAG<br>(LO/IF<br>Demod)                              |                                                     | Receiver Mixer                                            | No  |
| A32          | Spectrum<br>Analyzer<br>(8924E Option)          |                                                             | RF DIAGS3:<br>(Spectrum<br>Analyzer)                      | Spectrum<br>Analyzer                                | Receiver Mixer                                            | Yes |
| A33          | Control<br>Interface                            | Х                                                           | MS DIAGS3:<br>(Self Test)                                 |                                                     |                                                           | Yes |
| A34          | Modulation<br>Distribution                      |                                                             | AF DIAGS3:<br>(Mod<br>Distribution<br>Internal Paths)     | AF Generator:<br>(AC Level<br>Accuracy)             | AF Gen Gain EXT<br>Mod Path Gain<br>Audio Analyzer Offset | No  |
| A35          | Audio<br>Analyzer 1                             |                                                             | AF DIAGS3:<br>(Audio Ana-<br>lyzer 1 Inter-<br>nal Paths) |                                                     | Audio<br>Analyzer<br>Offset                               | No  |

# Relating Assemblies To Troubleshooting Aids (Continued)

Table 4

## Chapter 2, Troubleshooting More About Step 1- Run the Power-Up Diagnostic

| Ref.<br>Des. | Assembly<br>Name         | Troubleshooting with<br>Diagnostics (Chapter 2) |                                     | Performance                              | Periodic               | Cal-<br>Data              |
|--------------|--------------------------|-------------------------------------------------|-------------------------------------|------------------------------------------|------------------------|---------------------------|
|              |                          | Power-<br>Up Self<br>Tests <sup>a</sup>         | ROM                                 | Verification<br>(Chapter 5)              | Cal<br>(Chapter 4)     | Needed<br>After<br>Repl ? |
| A36          | Audio<br>Analyzer 2      |                                                 | AF DIAGS3:<br>(Audio<br>Analyzer 2) | AF Analyzer:<br>(AC Voltage<br>Accuracy) | VFN<br>(a must)        | Yes                       |
| A37          | Measurement <sup>c</sup> | Х                                               | MS DIAGS3:<br>(Self Test)           | Oscilloscope                             | Voltmeter<br>Reference | Yes                       |
| A38          | Oven Oscillator          |                                                 |                                     |                                          | Timebase Adjust        | No                        |
| A39          | 37-Pin<br>Filter         |                                                 |                                     |                                          |                        | No                        |
| A40          | Motherboard              |                                                 |                                     |                                          |                        | No                        |

#### Table 4 Relating Assemblies To Troubleshooting Aids (Continued)

a. Besides checking the assemblies marked X, the power-up self test checks the serial data lines which the controller uses to send control signals to and receive status signals from the RF and AF assemblies.

b. HP 8924E: Required if Spectrum Analyzer is installed.

c. Measurement checked indirectly by all diagnostics.

# More about Step 4 - Verify Test Set Functioning

#### See "Locating the Out-Of-Lock (OOL) Indicators" on page 89

Out-of-lock (OOL) LEDs light when a phase-locked loop inside an assembly is failing. The Signal Generator Synthesizer (A24), Receiver Synthesizer (A28), CDMA Reference (A29), and LO/IF Demod (A31) assemblies have these LEDs mounted close to the top of the modules. The location of each LED is labeled on the assembly.

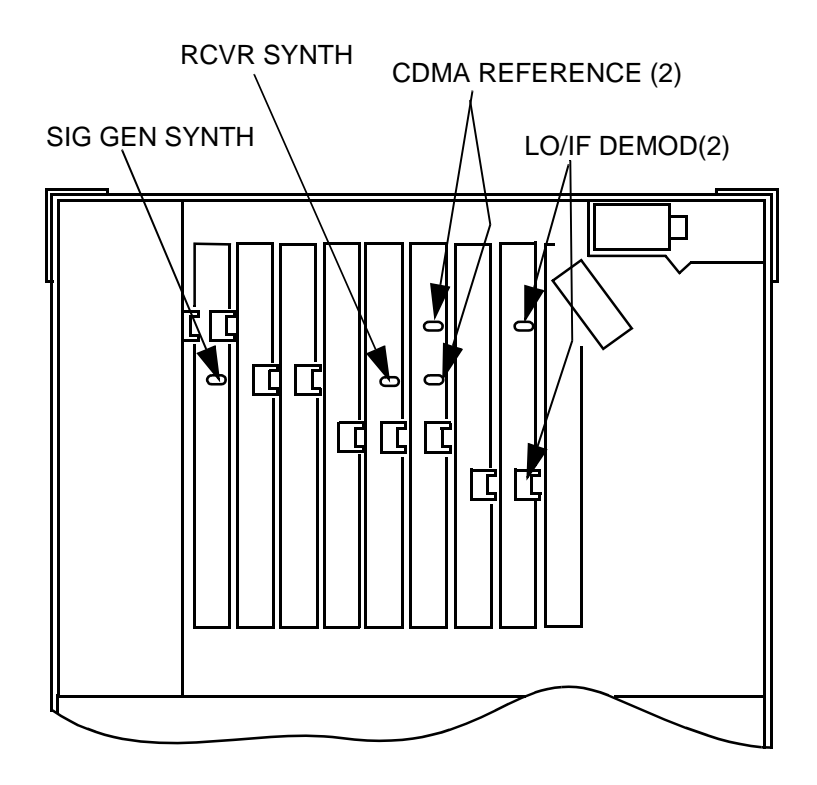

#### Figure 9

Locating the Out-Of-Lock (OOL) Indicators

 $N:\ MANUALS\ HP8924C\ ALR\ trouble.fb$ 

Chapter 2, Troubleshooting More about Step 4 - Verify Test Set Functioning

# **Isolating Out-of-Lock Conditions**

#### If more than one OOL indicator is lit.

*CDMA Reference and LO/IF Demod*: If the CDMA Reference is unlocked, the LO/IF Demod assembly will be unlocked, since its reference comes from the CDMA Reference. Verify that the CDMA Reference (A29) is working correctly before troubleshooting the LO/IF Demod assembly.

*Receiver Synthesizer and Signal Generator Synthesizer*: If both assemblies are unlocked, the Reference (A27) is the probable cause, since it provides the reference for both assemblies.

# CDMA Reference (A29) Unlocked

•

- 1. Verify that the rear-panel 10 MHz Oven Out signal is at 10 MHz, and at a level of 0 dBm  $\pm 3$  dB into 50  $\Omega$ .
- 2. Connect a BNC cable between the 10 MHz Oven Out and REF IN ports.
- 3. Press the SHIFT key, then press the TESTS key to access the CONFIGURE screen.
- 4. Set the External Reference field to10.0000 MHz (if not already set).
- **5.** If the OOL indicator is lit on the CDMA Reference (A29) assembly, replace the assembly and re-test.

#### LO/IF Demod (A31) Unlocked

This assembly is phase-locked to a signal from the CDMA Reference. If the CDMA Reference is out-of-lock, troubleshoot that assembly first before proceeding.

- 1. Turn the Test Set off.
- 2. Remove the rear assemblies cover (two assembly pry tools are removed in the process).
- **3.** Use the pry tools to remove the LO/IF Demod assembly.
- 4. Turn the Test Set on.
- **5.** Verify that a 10 MHz signal of about 0 dBm is present on pin 19 of J72. This is the reference signal from the CDMA Reference assembly.
- 6. If the signal is present, replace the LO/IF Demod assembly.

If the 10 MHz signal is not present, an open or shorted trace on the Motherboard assembly (A40) may be the cause. Check for continuity between J72 pin 19 (under the LO/IF Demod assembly) and J69 pin 19 (under the CDMA Reference assembly), and verify that the trace is not shorted to ground.

## **Receiver Synthesizer (A28) Unlocked**

- **1.** Turn the Test Set off.
- 2. Remove the rear assemblies cover (two assembly pry tools are removed in the process).
- 3. Use the pry tools to remove the Receiver Synthesizer assembly.
- 4. Turn the Test Set on.
- **5.** Verify that a 1 MHz signal of about 1 dBm is present on pin 3 of J40. This is the reference signal from the Reference assembly.
- 6. If the signal is present, replace the Receiver Synthesizer assembly.

If the 1 MHz signal is not present, the Reference (A27) assembly is probably faulty. It is also possible that an open or shorted trace on the Motherboard assembly (A40) exists. Check for continuity between J40 pin 3 (under the Receiver Synthesizer) and J34 pin 2 (under the Reference assembly), and verify that the trace is not shorted to ground.

## Signal Generator Synthesizer (A24) Unlocked

- 1. Turn the Test Set off.
- 2. Remove the rear assemblies cover (two assembly pry tools are removed in the process).
- 3. Use the pry tools to remove the Receiver Synthesizer assembly.
- 4. Turn the Test Set on.
- 5. Verify that a 1 MHz signal of  $\geq -20$  dBm is present on pin 3 of J31. This is the reference signal from the Reference assembly.
- 6. If the signal is present, replace the Signal Generator Synthesizer assembly.

If the 1 MHz signal is not present, the Reference (A27) assembly is probably faulty. It is also possible that an open or shorted trace on the Motherboard assembly (A40) exists. Check for continuity between J31 pin 3 (under the Signal Generator Synthesizer) and J34 pin 1 (under the Reference assembly), and verify that the trace is not shorted to ground.

#### **Swapping Known-Good Assemblies**

Swapping a known-good assembly for a suspected faulty assembly performed Most swapped assemblies which use calibration data will operate well enough with the original assembly's calibration data to troubleshoot and to run the diagnostics; do not expect the Test Set to meet its specifications. Some assemblies may appear to fail because of incorrect calibration data. It is also important to keep track of the original assemblies in the Test Set. If calibration data is lost, the assembly will have to be sent back to the factory.

Calibration data is generally stored in a socketed EEPROM on the A16 Host Controller. If the controller is replaced or swapped, the original EEPROM must be put in the new Test Set's Controller. Should the EEPROM lose its data, the entire instrument will require a factory recalibration.

The assemblies that require down-loaded calibration data from a memory card are:

- A19 Receiver 1st Mixer
- A26 Output
- A24 Signal Generator Synthesizer
- A27 Reference
- A30 Receiver
- A28 Receiver Synthesizer
- A32 Spectrum Analyzer (optional in some Test Sets)
- A37 Measurement
- A33 HP-IB/RS-232/Current Sense
- A5 Input
- A4 Attenuator

Of these assemblies the A5 Input is the least likely candidate for a successful assembly swap.

The A32 Spectrum Analyzer may also pose difficulties. To verify operation, first set the Spectrum Analyzer's **RF** Gen controls to **Track**, and the **Port/Sweep** field to **Dup1**. This directs the Tracking Generator to the DUPLEX OUT port. Connect the DUPLEX port to the ANT IN port. Set the **Main** control to **Ant**. Set the **Center Freq** to 501 MHz, and the **Span** to 1 GHz. You should see a (roughly) flat line across the screen, varying about 4dB. "Generator sweep **truncated**" may appear - but does not indicate a problem.

Some assemblies require that a periodic calibration procedure be run. These are:

- A36 Audio Analyzer 2 (variable-frequency notch filter null if present)
- A35 Audio Analyzer 1 (DC offset)
- A34 Modulation Distribution (DC offset, external amplifier gain)
- A27 Reference (time base frequency)
- A37 Measurement (voltage references)
- A29 CDMA Reference
- A31 LO/IF Demod
- A25 IQ Modulator
- A8 Cell Site Analog

For general troubleshooting, these assemblies can generally be swapped without an immediate need of recalibration.

# **Further Isolating RF Failures**

Isolating failures in the RF assemblies of the Test Set can be difficult. One problem is that the RF Diagnostics sometimes use the built-in RF analyzer to test the built-in RF source, and vice versa. This is necessary to make the diagnostics self-contained, that is, they run without external equipment.

Before using the helps in this section, run all of the RF Diagnostics (see "More About Step 2- Run the Functional Diagnostics," in chapter 2, on page 81) It will also be helpful to become familiar with:

- the RF source and analyzer block diagrams and theory of operation in **chapter 11**, "Block Diagrams"
- the description of the RF and Miscellaneous Diagnostic tests in **chapter 14**, "Diagnostics Descriptions".

Some general-purpose, RF test equipment will be needed:

- RF signal generator
- RF modulation analyzer or spectrum analyzer.

# **Isolating Input and Output Failures**

If all RF diagnostic tests pass, there could still be a problem with the input and output paths (including reverse-power and overpower protection). Run the Miscellaneous Diagnostics test titled RF Input Output Test. A failure indicates that the input section or front-panel connection is faulty.

#### Isolating the RF Analyzer

The RF Analyzer function uses the following assemblies. (Refer to block diagrams in chapter 11, "Block Diagrams".)

- A5 Input
- A19 Receiver First Mixer
- A30 Receiver 1st
- A28 Receiver Synthesizer
- A32 Spectrum Analyzer
- A29 CDMA Reference and A27 Reference (for downconversion).

To isolate an RF Analyzer problem:

- On the Test Set:
  - Press PRESET.
  - Press the SHIFT key, then press the TESTS key to access the CONFIGURE screen.
    - r Set the **RF Display** field to **Freq**.
    - r Set the **RF** Offset field to Off.
  - Locate the ANLG SCRNS (Analog Screens) group of keys and press the TX TEST key (to go to the analog TX TEST screen).
    - r Set the **Tune Mode** to **Auto**. This enables the Test Set to automatically tune the receiver to a strong RF signal.
    - r  $\;$  Set the Input Port to RF IN.
- On the external RF signal generator:
  - Set the frequency to 100 MHz CW.
  - Set the amplitude to 0 dBm.
  - Connect the output to the Test Set's RF IN/OUT connector.
- Set the RF signal generator frequency to 100, 500, and 900 MHz. For each frequency, the Test Set's measurements should read as follows:
  - TX POWER should read approximately 0.001 W for each frequency.
  - TX FREQUENCY should read 100, 500, and 900 MHz respectively.
  - Press the SHIFT key, then press the RF GEN key to access the analog Spectrum Analyzer. Observe the level and frequency of the signal. Press PREV to return to the TX TEST screen.

Refer to the block diagrams in **chapter 11**, "**Block Diagrams**". The down conversion frequencies for the three input frequencies are shown in the following table.

| Table 5                     | Deriving Output Frequencies    |                                 |  |  |
|-----------------------------|--------------------------------|---------------------------------|--|--|
| Input<br>Frequency<br>(MHz) | First LO<br>Frequency<br>(MHz) | IF From<br>First Mixer<br>(MHz) |  |  |
| 100                         | 714.3                          | 614.3                           |  |  |
| 500                         | 614.3                          | 114.3                           |  |  |
| 900                         | 785.7                          | 114.3                           |  |  |

#### **Isolating the RF Source**

The RF Generator function uses the following assemblies. Refer to the block diagrams in **chapter 11**, "**Block Diagrams**".

- A27 Reference and A29 CDMA Reference
- A24 Signal Generator Synthesizer
- A26 Output
- A5 Input

To isolate the RF Source:

- On the Test Set:
  - Press PRESET.
  - Press the SHIFT key, then press the TESTS key to access the CONFIGURE screen.
    - r Set the RF Display field to Freq.
    - $r \quad Set \ the \ \textbf{RF} \ \textbf{Offset} \ field \ to \ \textbf{Off}.$
  - Locate the ANLG SCRNS group of keys and press the RX TEST key (to go to the analog RX TEST screen).
  - Set RF Gen Freq to 600 MHz.
  - Set Amplitude to 0 dBm.
  - Set Output Port to Dupl.
- On the external RF modulation analyzer or spectrum analyzer:
  - Set the tuning for a 600 MHz, 0 dBm input signal.
  - Connect the analyzer's input to the Test Set's DUPLEX OUT connector.
- Set the Test Set's **RF Gen Freq** to 600, 300, and 150 MHz. For each frequency, the external **RF** analyzer should read as follows:
  - Power should read approximately 0.001 W for each frequency.

Frequency should read 600, 300, and 150 MHz respectively.

# 3

# Repair

This chapter contains information needed to remove and replace assemblies in the Test Set. Some assemblies require calibration data to be downloaded when replaced (see "Downloading Calibration Data" on page 103).

# **Before You Start**

*CAUTION:* Perform the following procedures only at a static-safe work station. The printed circuit assemblies in this instrument are sensitive to STATIC ELECTRICITY DAMAGE. Wear an anti-static wrist strap that is connected to earth ground.

#### **Recommended Torque**

- Screws: Tighten until just snug. Do not to strip threads.
- RF connectors
   SMA: 9.0 lb-in. (102 N-cm)
   SMC: 6.0 lb-in. (68 N-cm)

#### Tools

One or more of the following tools may be required to access and remove Test Set's assemblies.

- TX-10 Torx screwdriver
- TX-15 Torx screwdriver
- Flat-blade screwdriver
- 7-mm socket wrench
- 1/16-inch allen wrench
- 3/16-inch socket wrench
- 1/4 -inch open-end wrench
- 5/16-inch open-end wrench

#### **Ordering Replacement Parts**

Lists of replaceable parts and part ordering information are provided in - See chapter 12, "HP 8924C Replaceable Parts" or see chapter 13, "HP 8924E Replaceable Parts".

# **Downloading Calibration Data**

Most assemblies in the Test Set require calibration data. To ensure that the Test Set remains calibrated after an assembly is replaced, new calibration data must be downloaded. When required, calibration data is provided on a PCMCIA memory card that is included with the replacement assembly. Refer to **table 4**, "**Relating Assemblies To Troubleshooting Aids**" on page 85, to see which modules require calibration data.

#### **Calibration Data Download Procedure**

- 1. Switch the Test Set's power off.
- 2. Remove the faulty assembly.
- **3.** Install the replacement assembly.
- 4. Switch the Test Set's power on.
- **5.** Insert the memory card.
- 6. Press the TESTS key.
- 7. Set the Select Procedure Location: field to Card.
- 8. Set the Select Procedure Filename: field to: DNLDCAL.
- 9. Press the K1 key to run the test.
- 10. Follow the instructions on the screen.

# Locating Assemblies

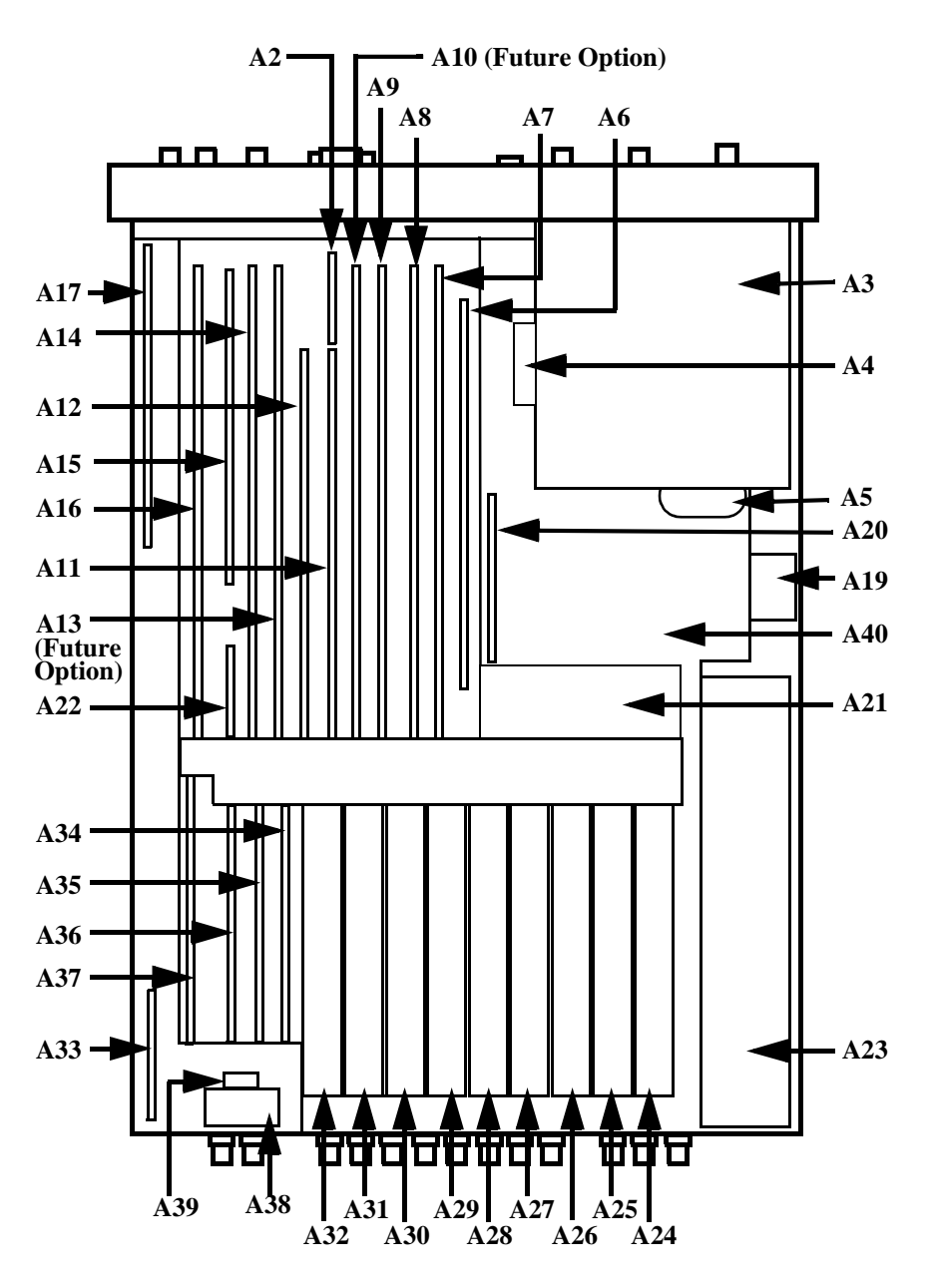

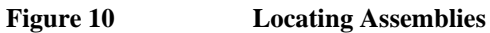

# **Disassembly and Replacement Procedures**

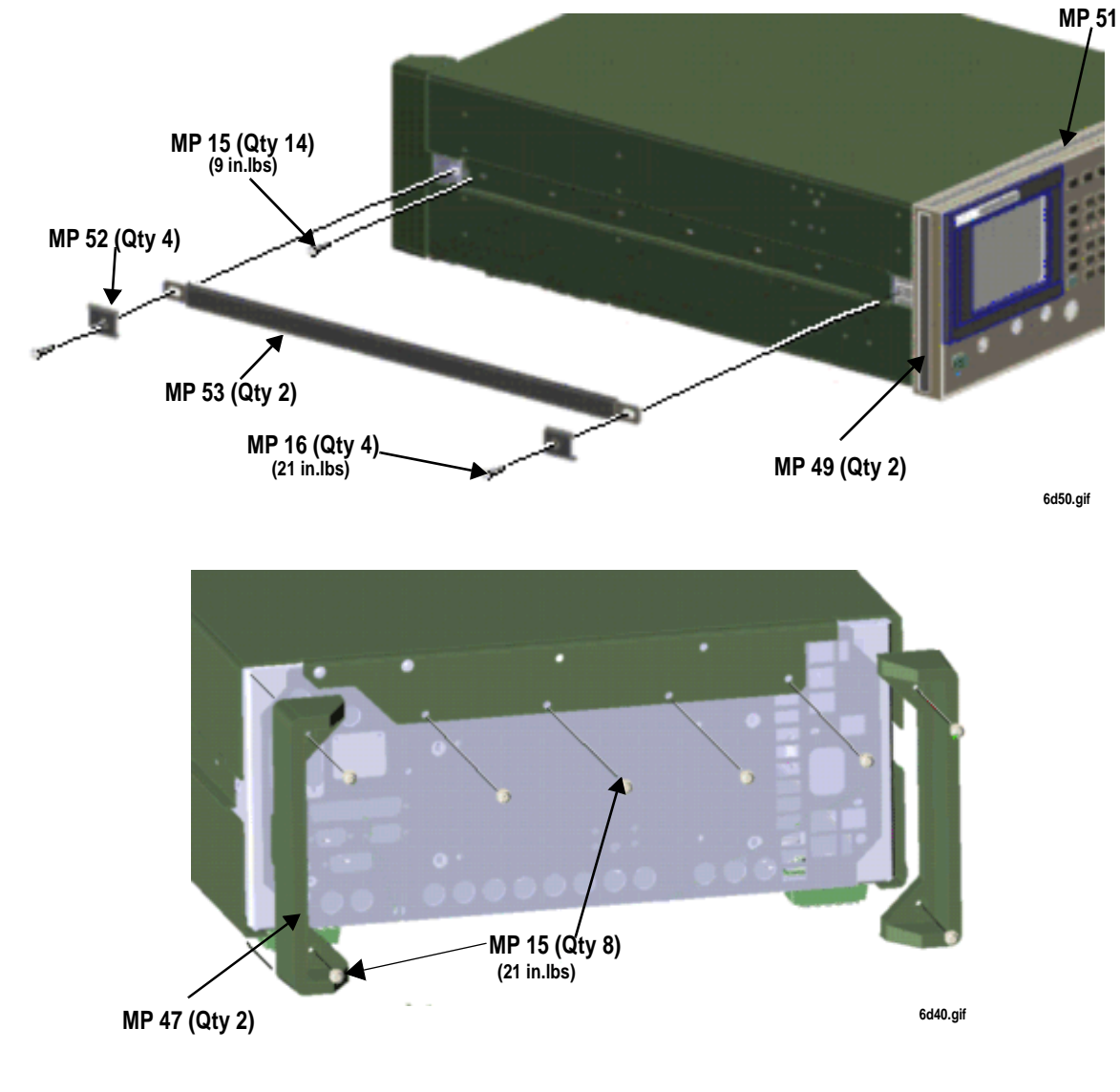

# **Removing the External Covers**

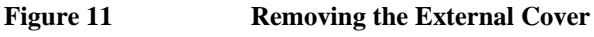

 $N:\ MANUALS\ HP8924C\ ALR\ repair.fb$ 

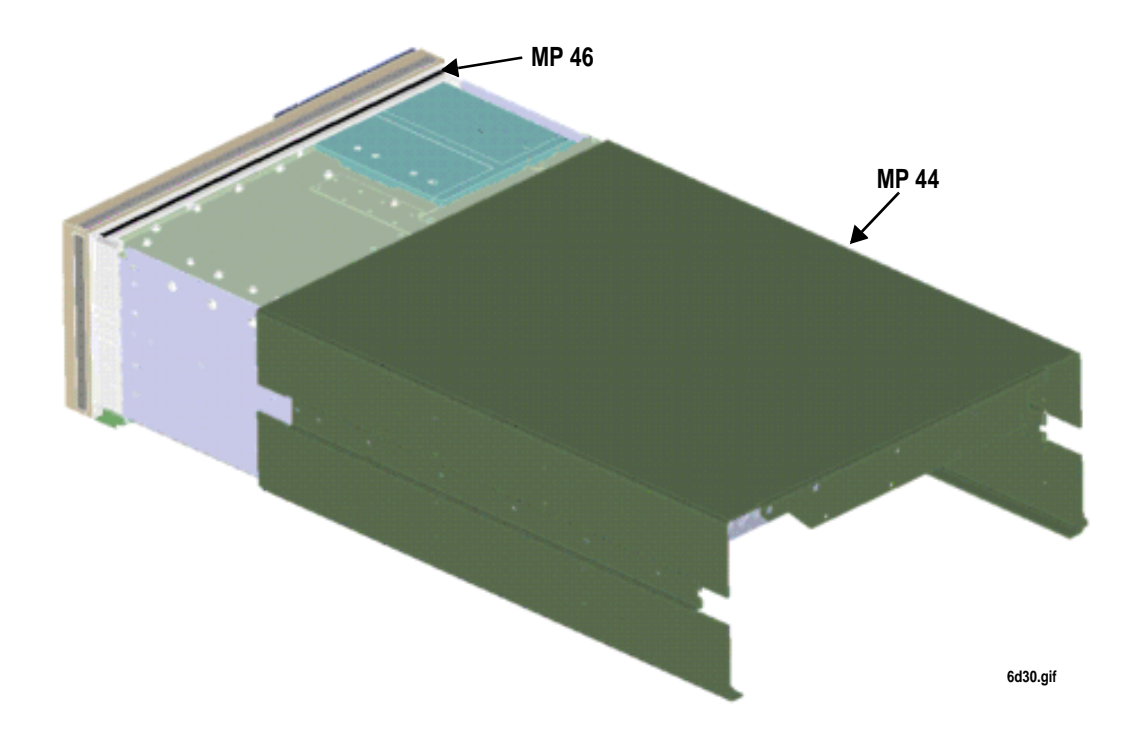

Figure 12 Removing the Instrument Cover

#### Removing the Front Panel Assembly: A1, A2, A3, A4, and A5

The front panel assembly consists of the Keyboard (A1), Keyboard Filters (A2), CRT (A3) Attenuator (A4), and the Input assembly (A5). The entire front-panel assembly must be removed before any of the sub-assemblies can be removed.

The general procedure is:

- 1. Remove the Power Supply Cover.
- 2. Disconnect cable W10 from the Output assembly (A26).
- **3.** Disconnect W3 on the Receiver 1st Mixer (A19).
- 4. Disconnect W7 from the Front Panel Assembly (A41).
- **5.** Remove the four screws attaching the front frame to the chassis, and move the frame slightly forward (to provide room to access Motherboard cables).
- 6. Disconnect W1, W5, W6, MP20, MP21, and MP22 from the Motherboard (A40).
- **7.** Carefully slide the front frame assembly forward until the keyboard cable (W26) can be disconnected from the chassis bulkhead connector.

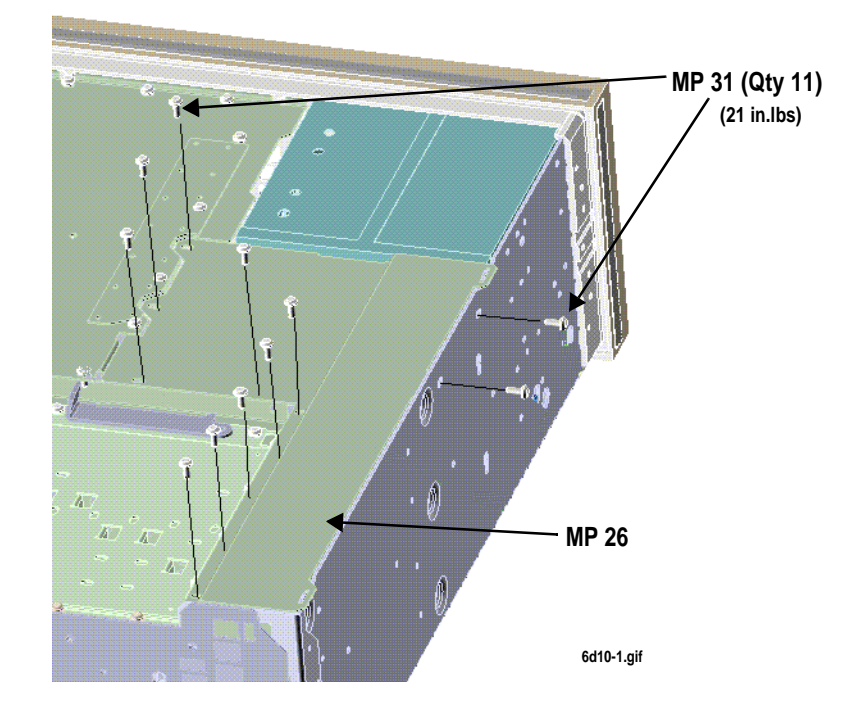

Figure 13 Removing the Power Supply Cover

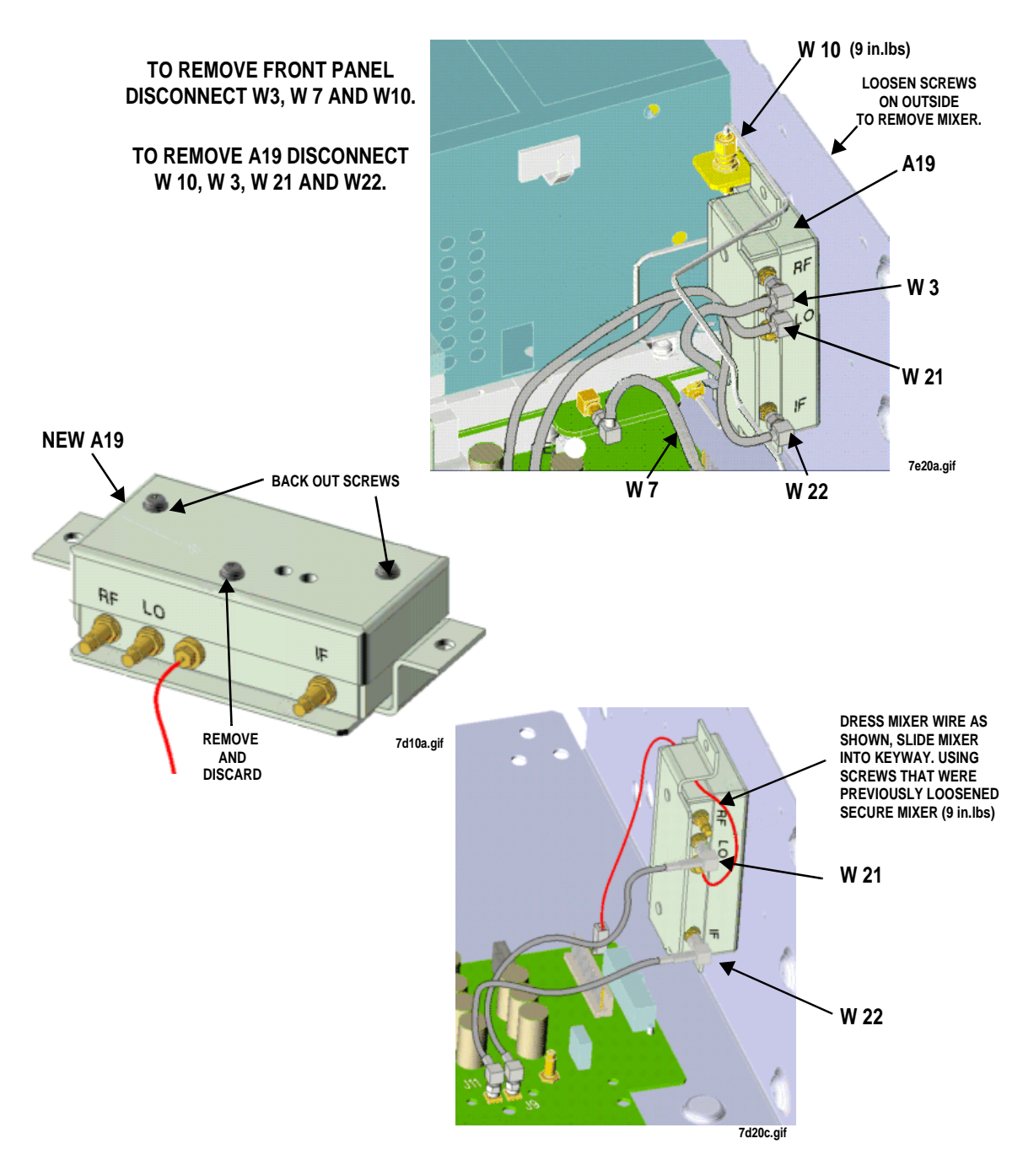

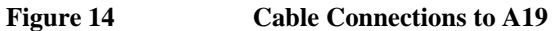
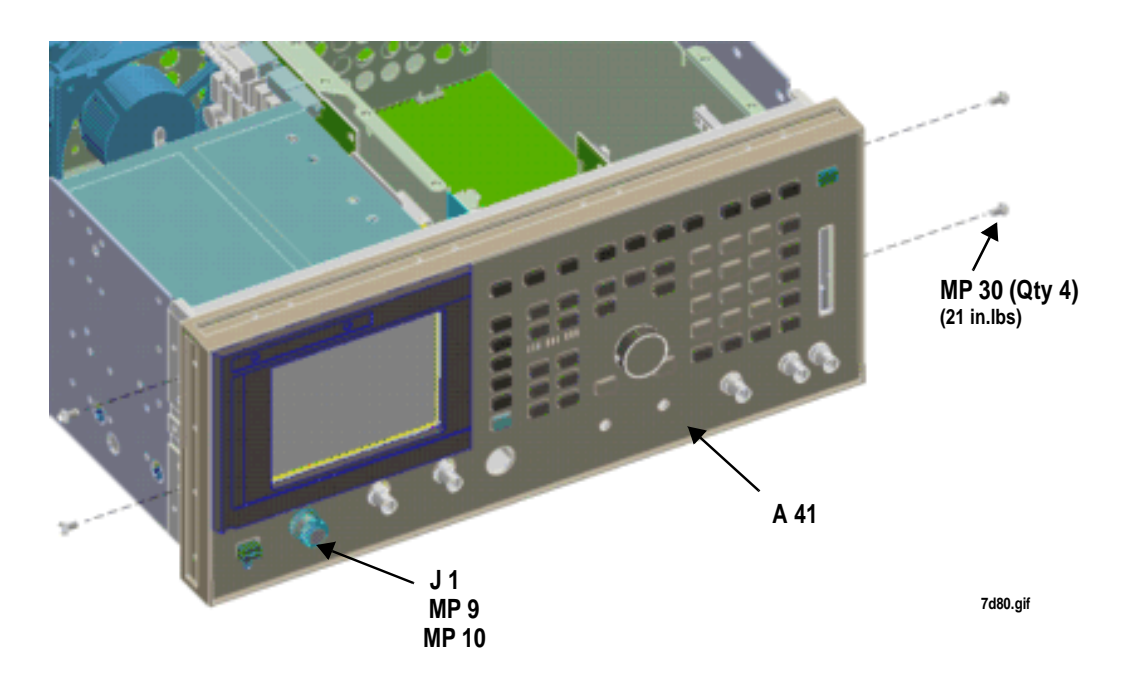

DISCONNECT MP20-22, W1, W5, AND W6 FROM MOTHERBOARD (W60).

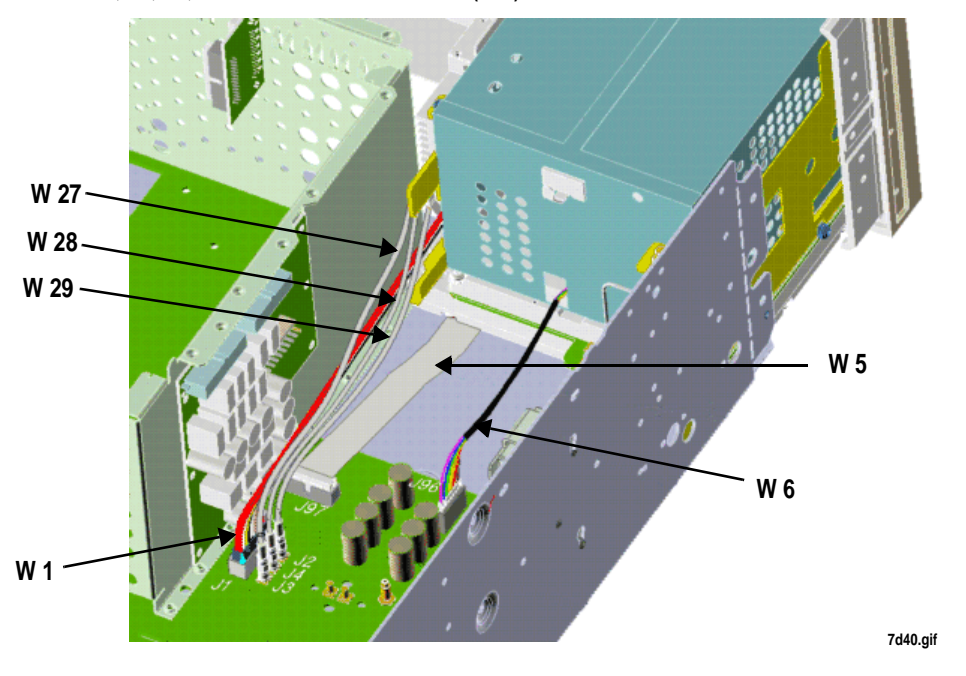

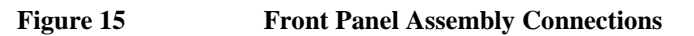

DISCONNECT KEYBOARD HARNESS

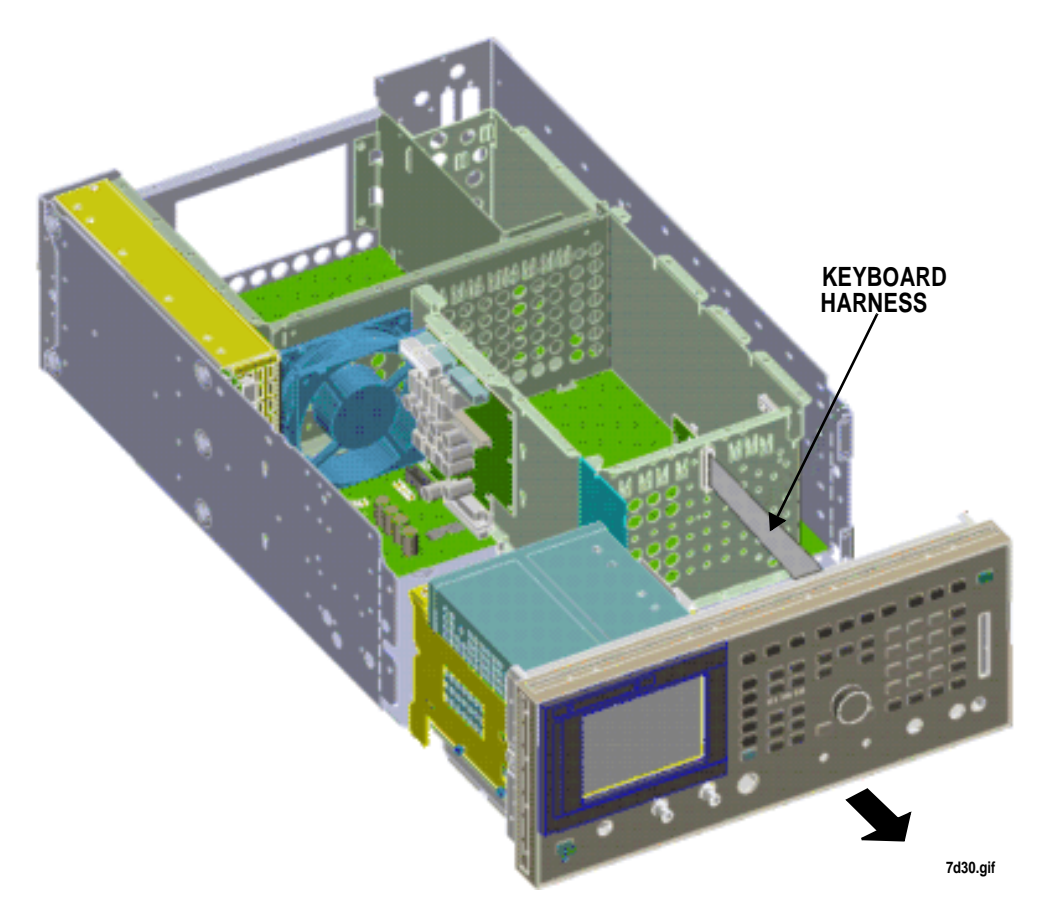

Figure 16 Keyboard

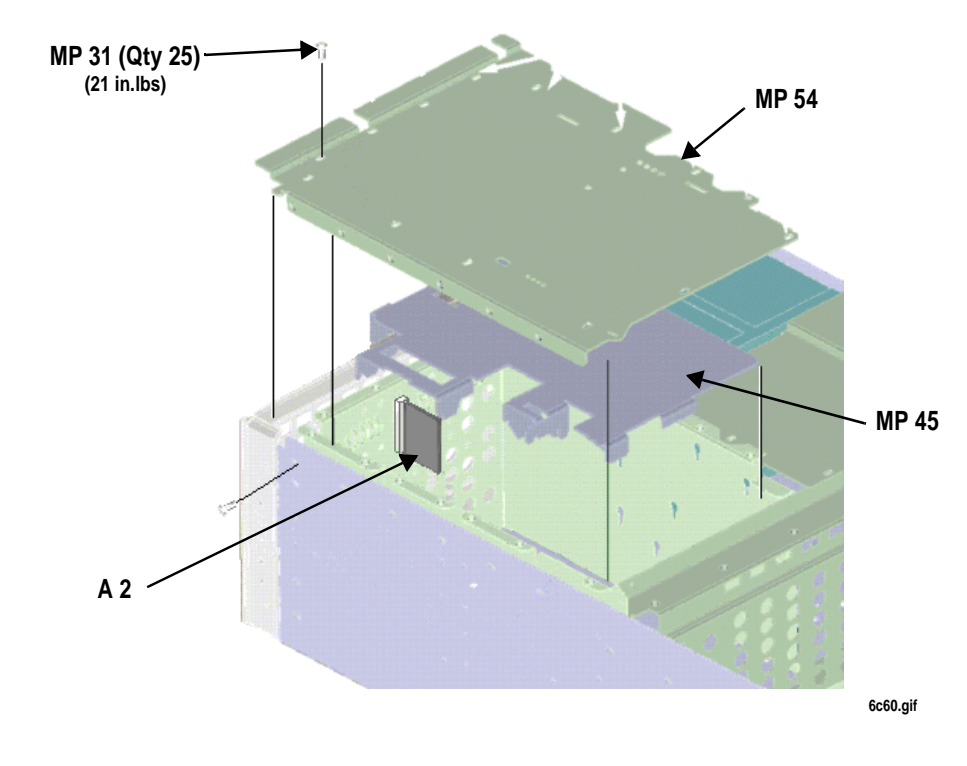

## **Replacing Keyboard Filter Assembly (A2)**

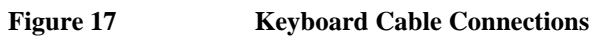

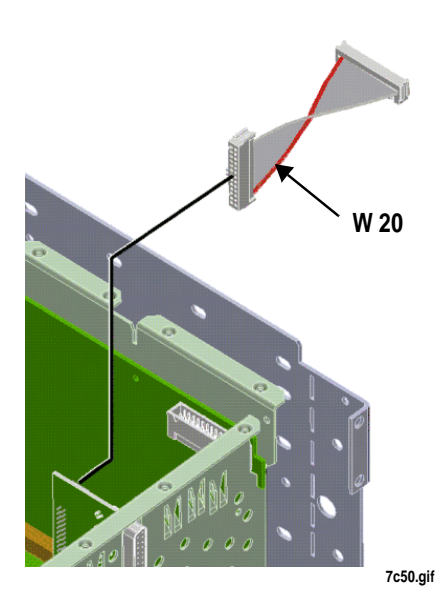

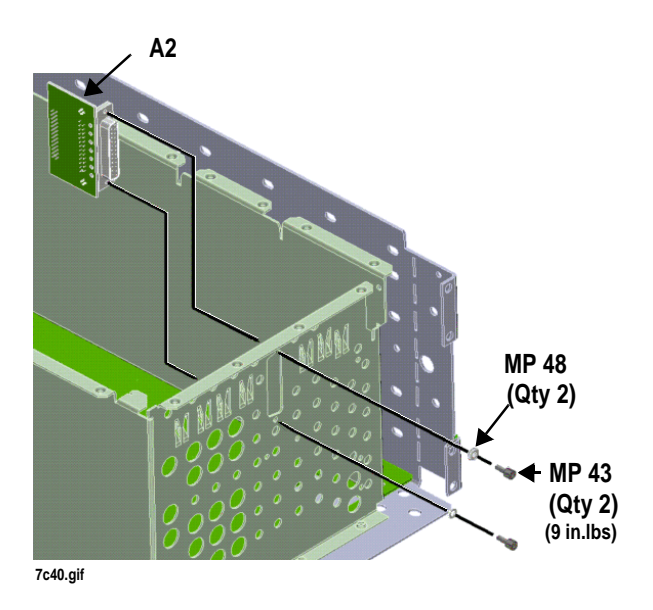

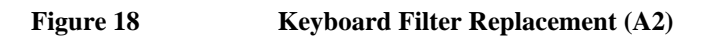

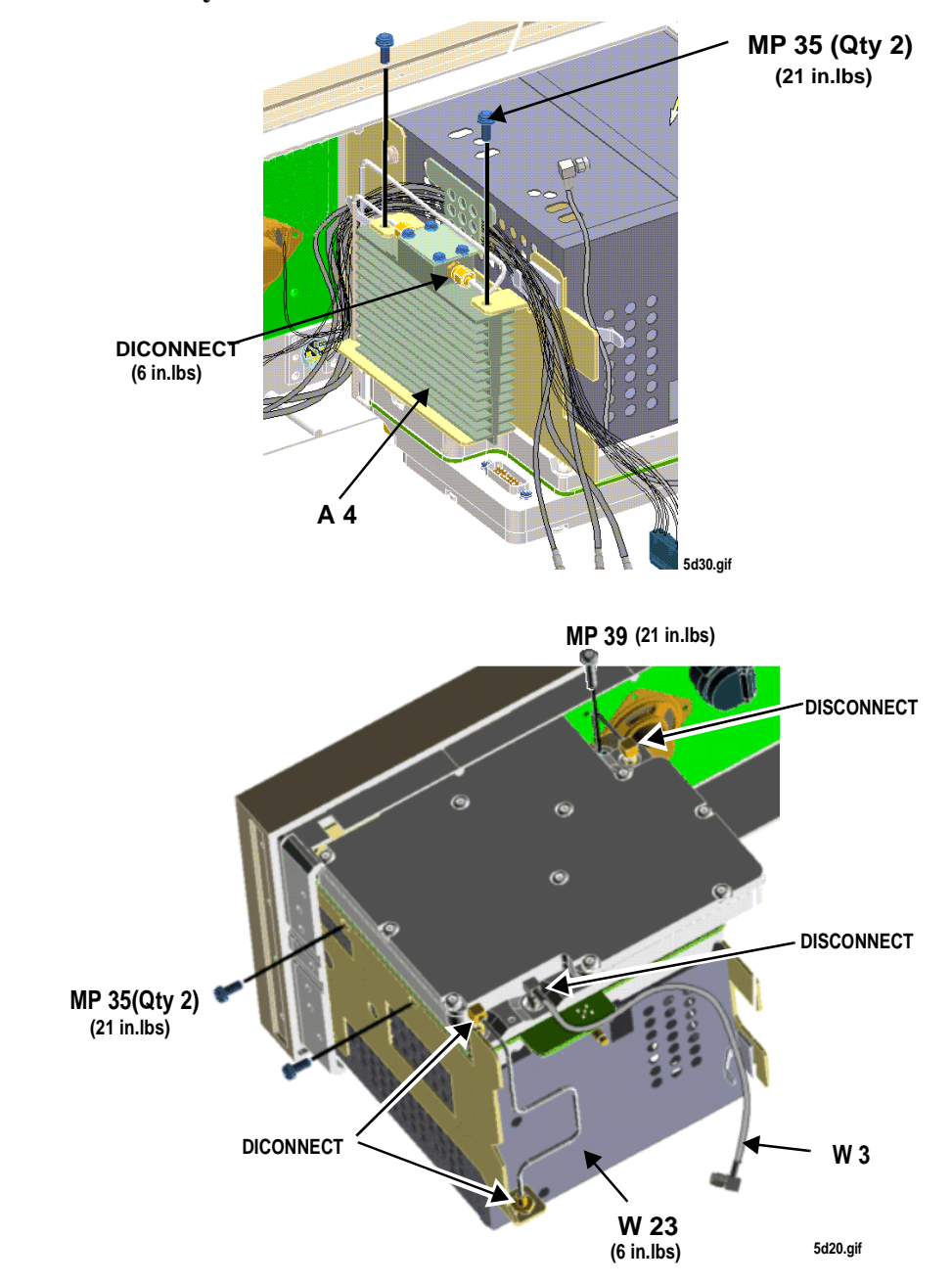

## **Front Panel Disassembly**

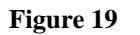

**Disconnecting A4 and A5 From the Front Frame** 

N:\mkt\MANUALS\HP8924C\ALR\repair.fb

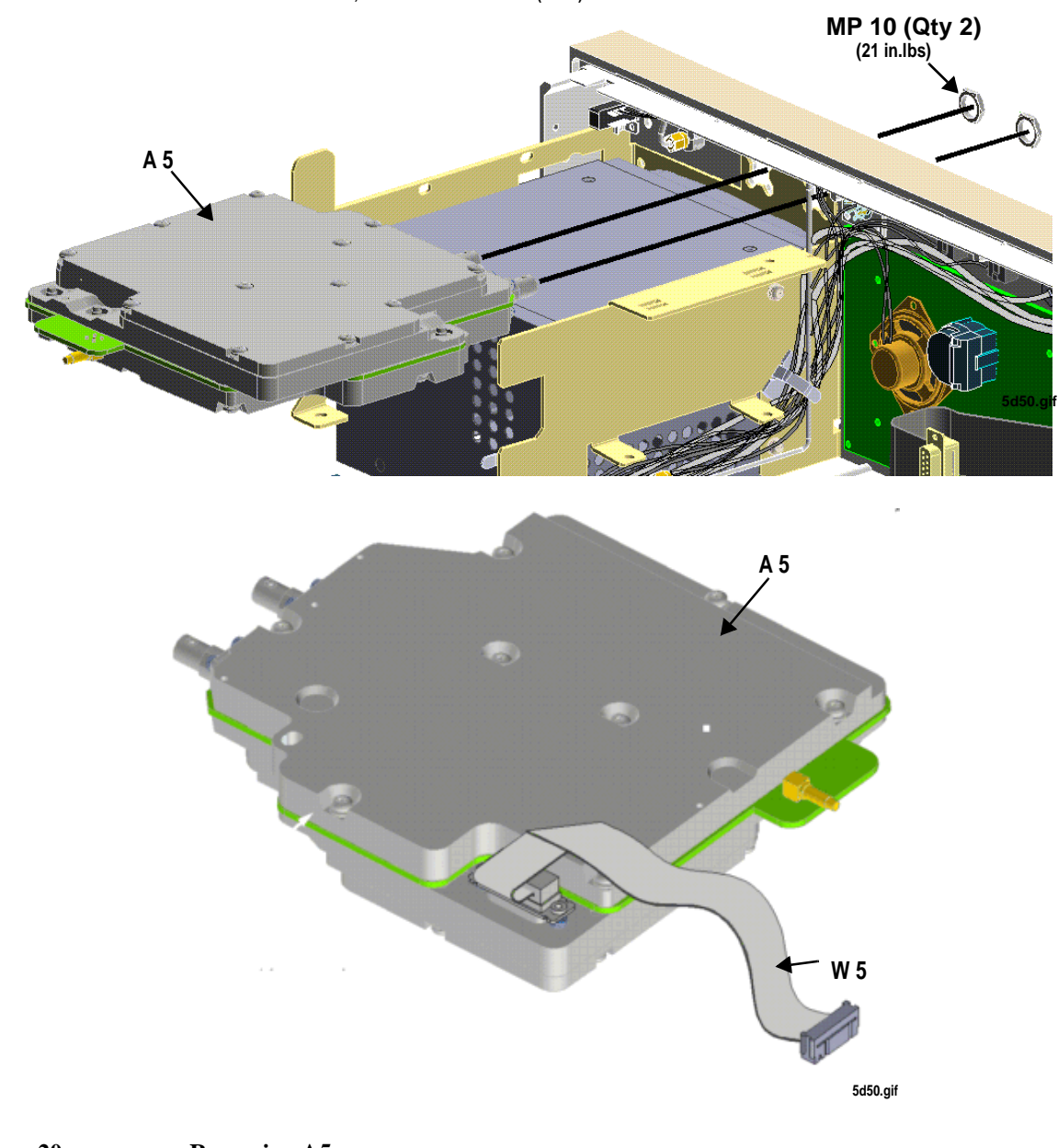

WHEN INSTALLING NEW A5 INTO FRONT PANEL, TORQUE LOCKING NUTS (MP10) BEFORE INSTALLING SCREWS MP35 AND MP39.

Figure 20

Removing A5

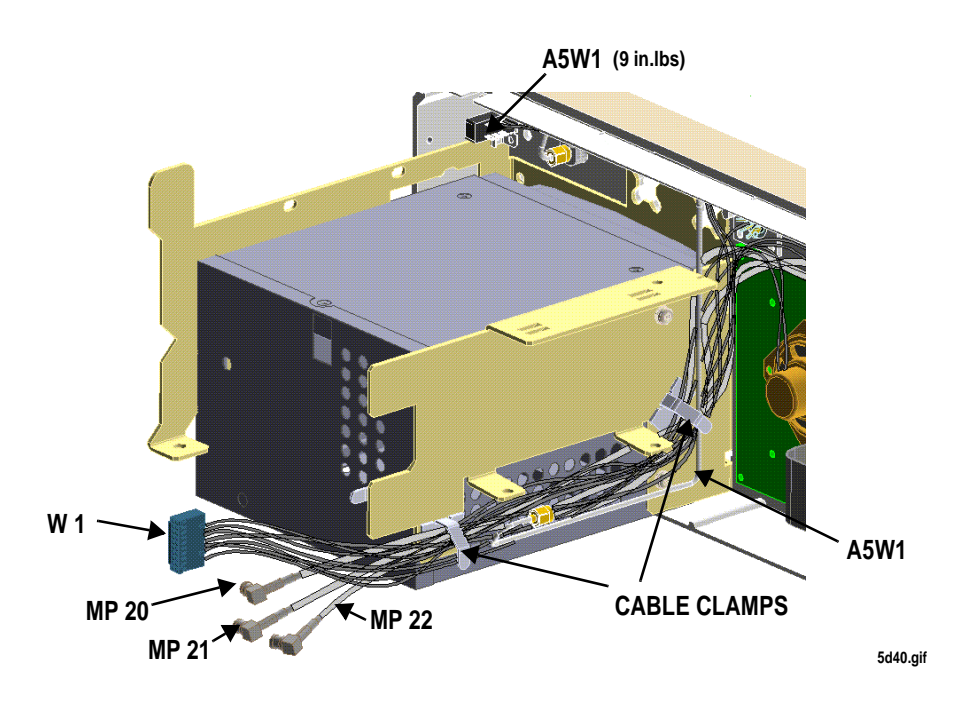

Figure 21Cable Routing to the Front Frame

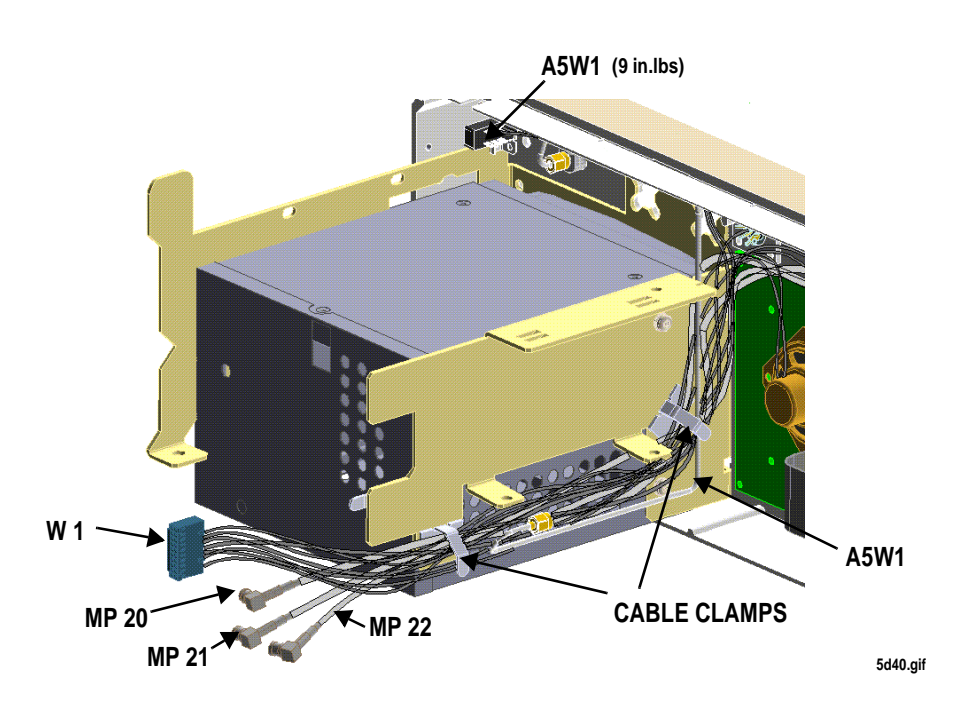

Figure 22 Ca

**Cable Routing to the Front Frame** 

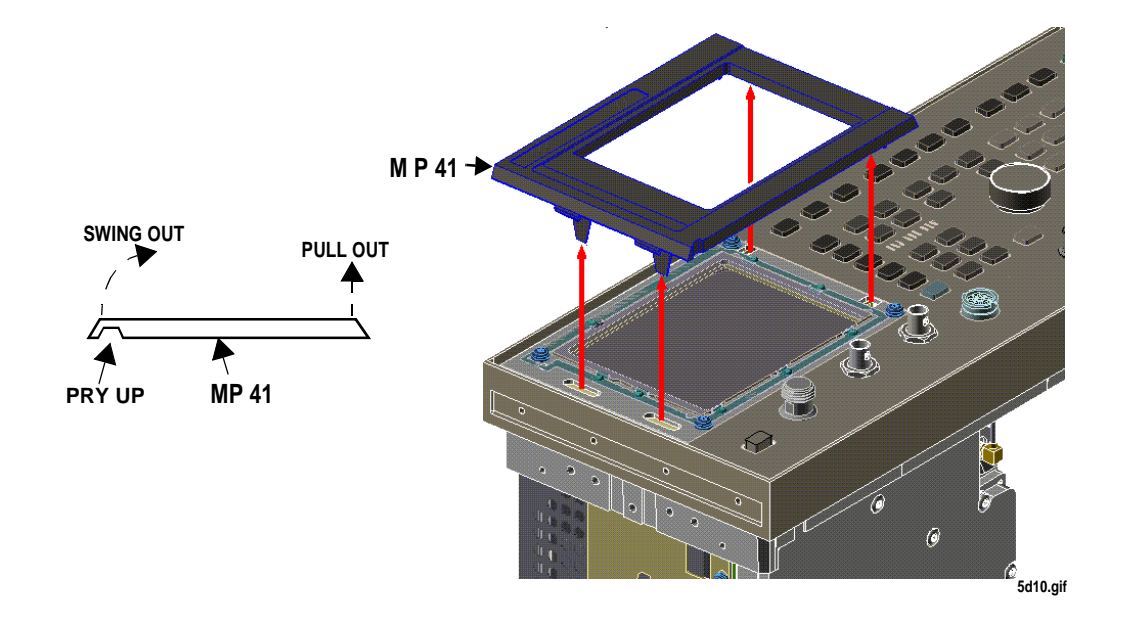

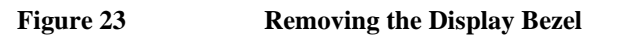

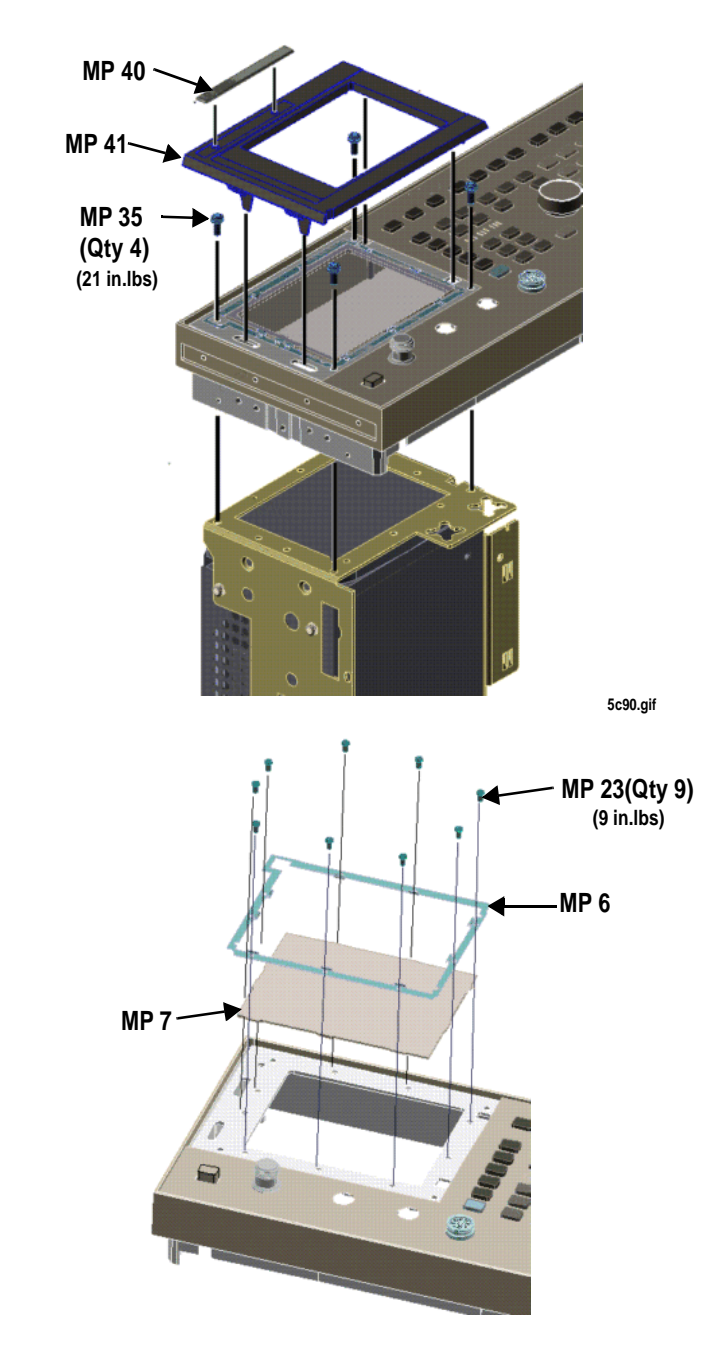

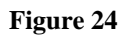

Removing the Display from the Front Panel

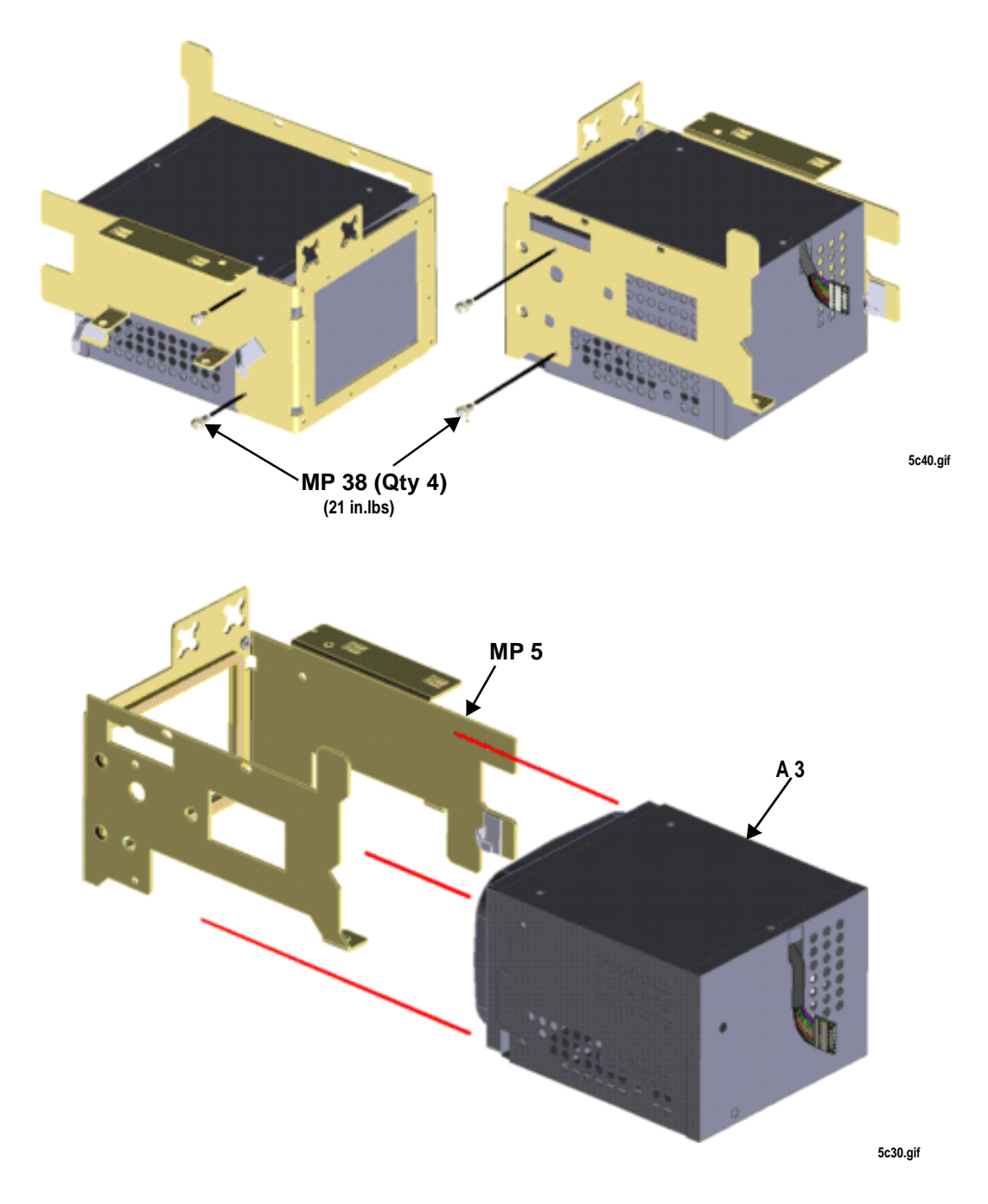

Figure 25 Removing the Display Assembly from the Bracket

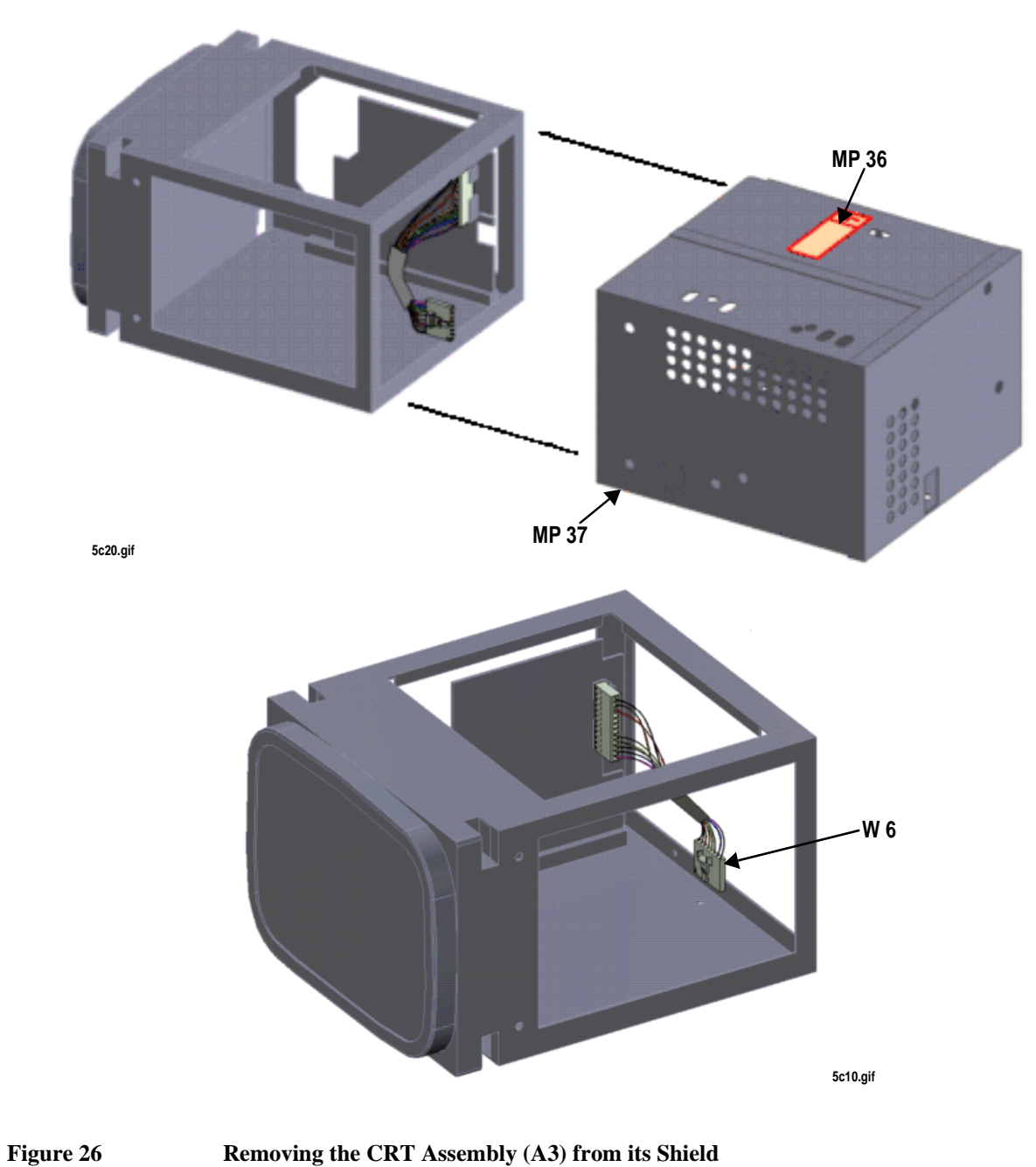

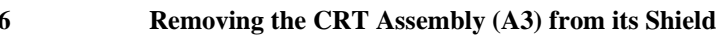

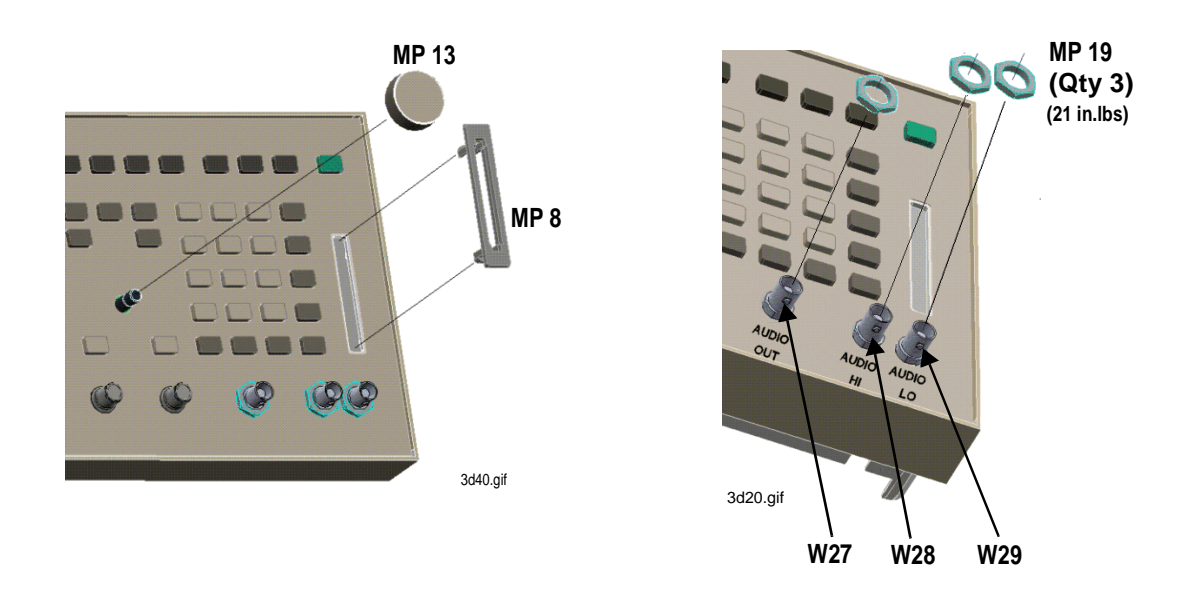

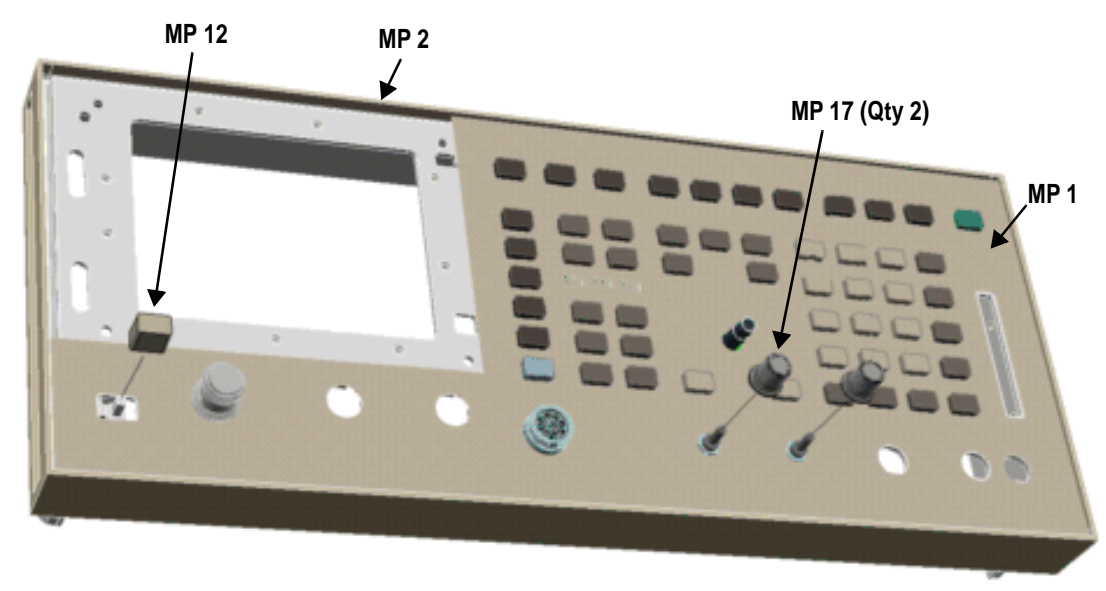

3d15.gif

Figure 27

Identifying Replaceable Front Panel Parts

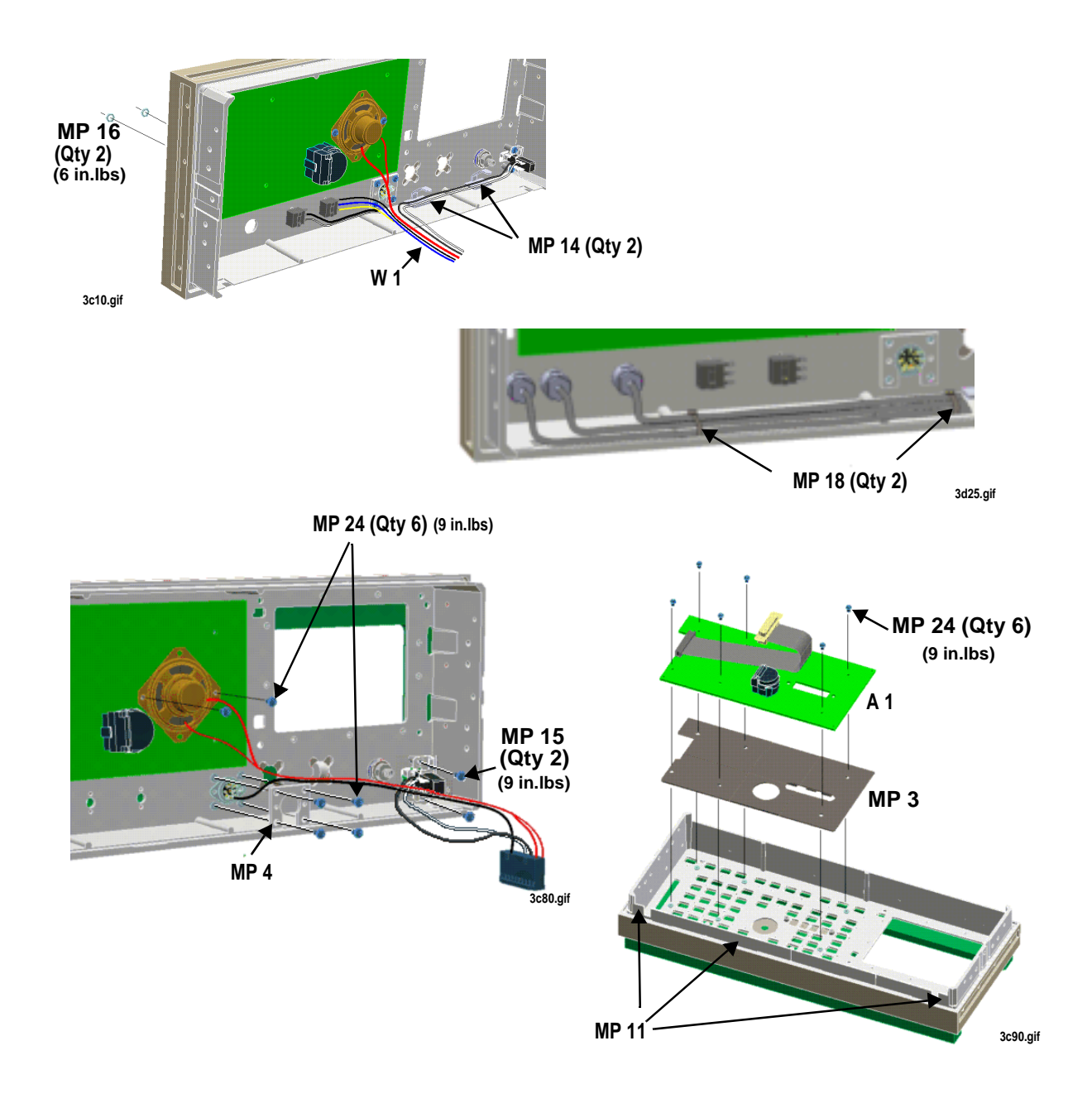

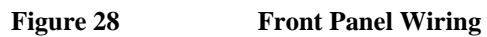

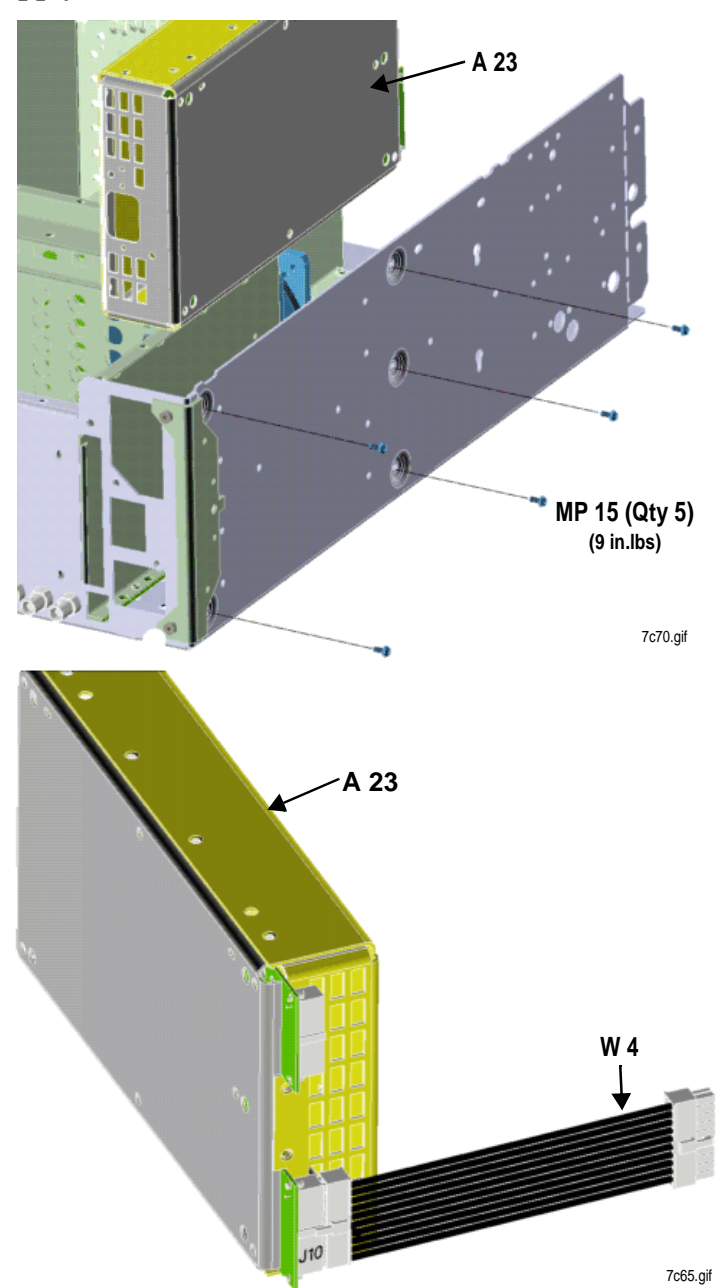

**Removing Power Supply (A23)** 

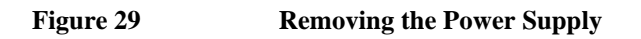

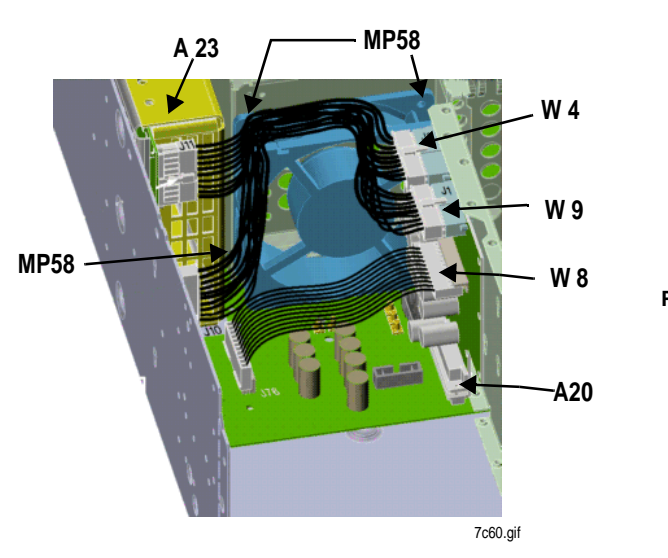

#### **Removing the Voltage Regulator (A20) and Fan (A21)**

DISCONNECT W4, W9 AND W8 TO REMOVE FAN OR A20.

TO REPLACE FAN REMOVE A23 AND DISCONNECT FAN WIRING FROM J10 ON MOTHERBOARD. PULL OUT THREE (3)PLASTIC RIVETS (MP 58)

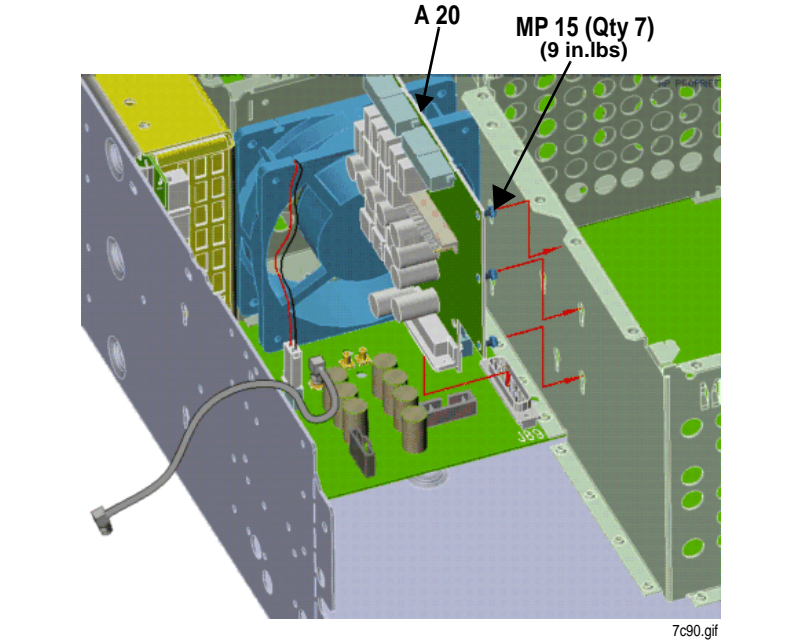

WITH NEW REGULATOR BOARD (A20) START SCREWS (MP15)IN BOARD PLACE BOARD IN KEYWAYS AND SLIDE DOWN PLUGING BOARD INTO J89 ON THE MOTHERBOARD. TIGHTEN 9 SCREWS WITH T-10 BIT AND POWER DRIVER SET AT 9in-l.bs

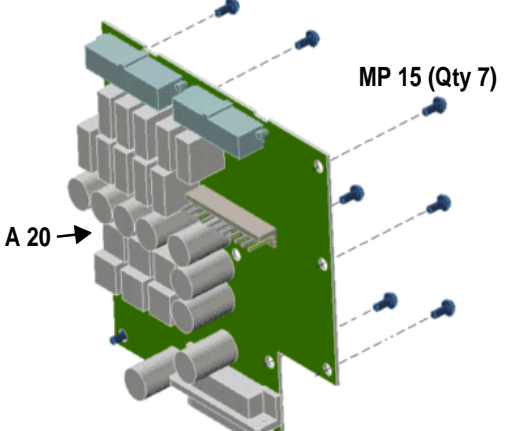

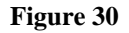

Removing the Voltage Regulator and Fan

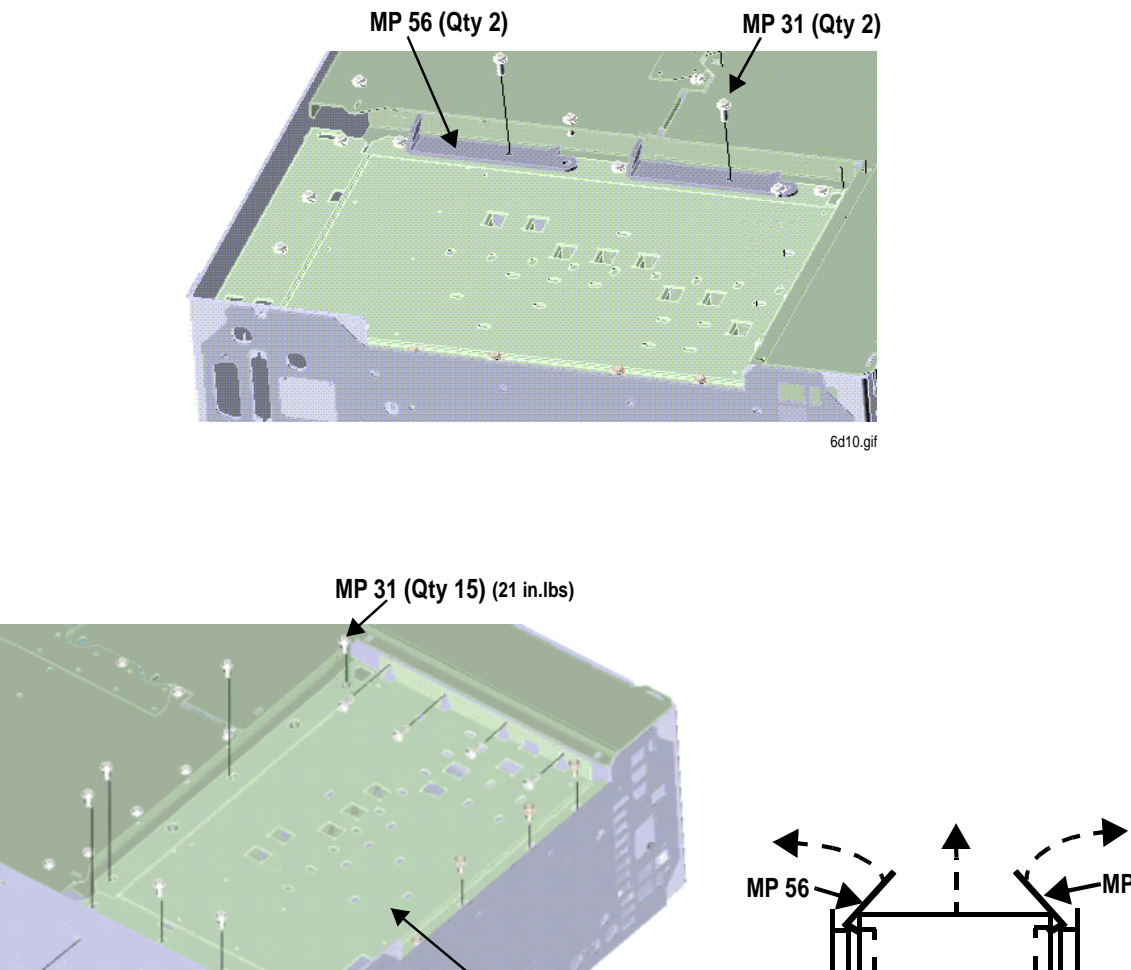

## Removing the RF and AF Assembly Covers

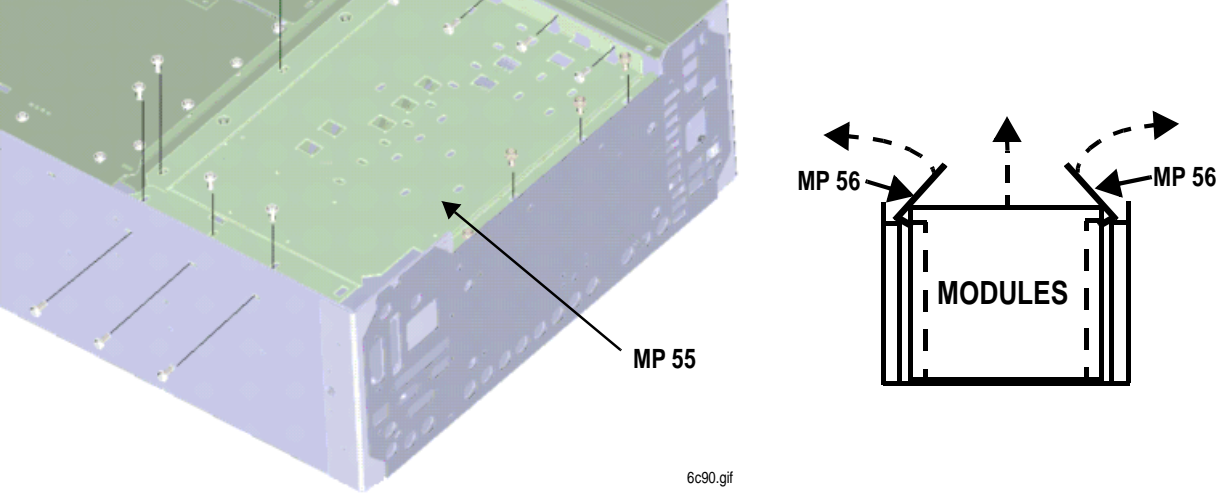

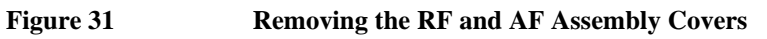

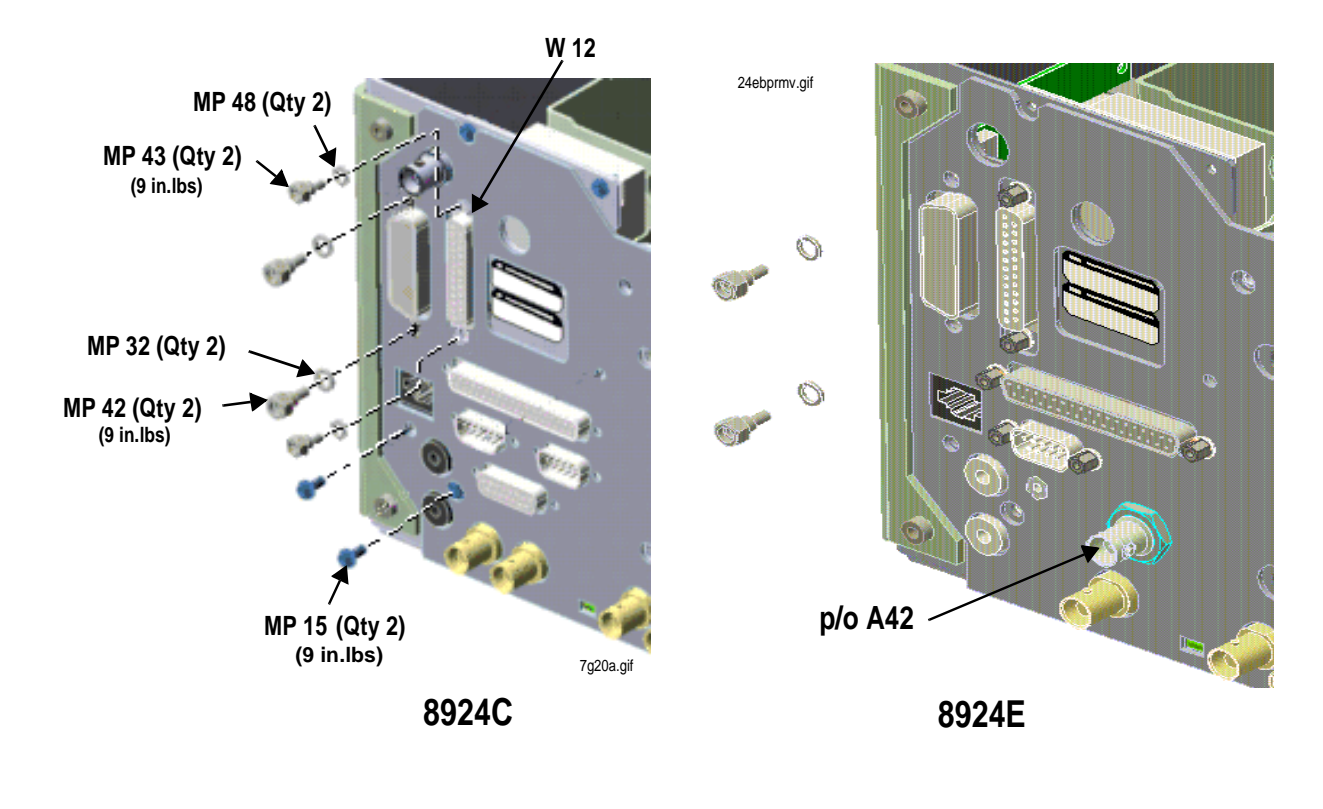

## **Removing the Control Interface Assembly (A33)**

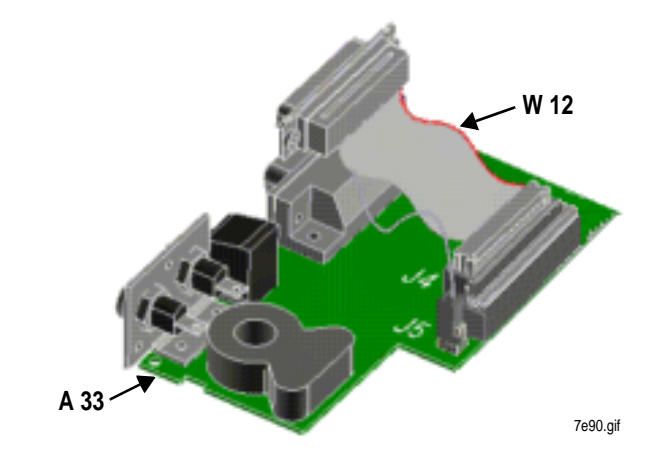

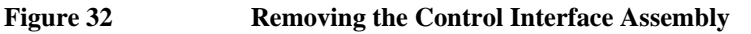

## MP 10 (Qty 13) (21 in.lbs) J 3 7g40.gif 7g30.gif W 11<sup>-</sup> MP 33 MP 19 (9 in.lbs) MP 27 J Ź (21 in.lbs) MP 15 (Qty 4) (21 in.lbs) 7g20b.gif

## **Removing the Rear Sub-Panel (MP27)**

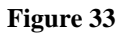

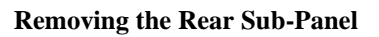

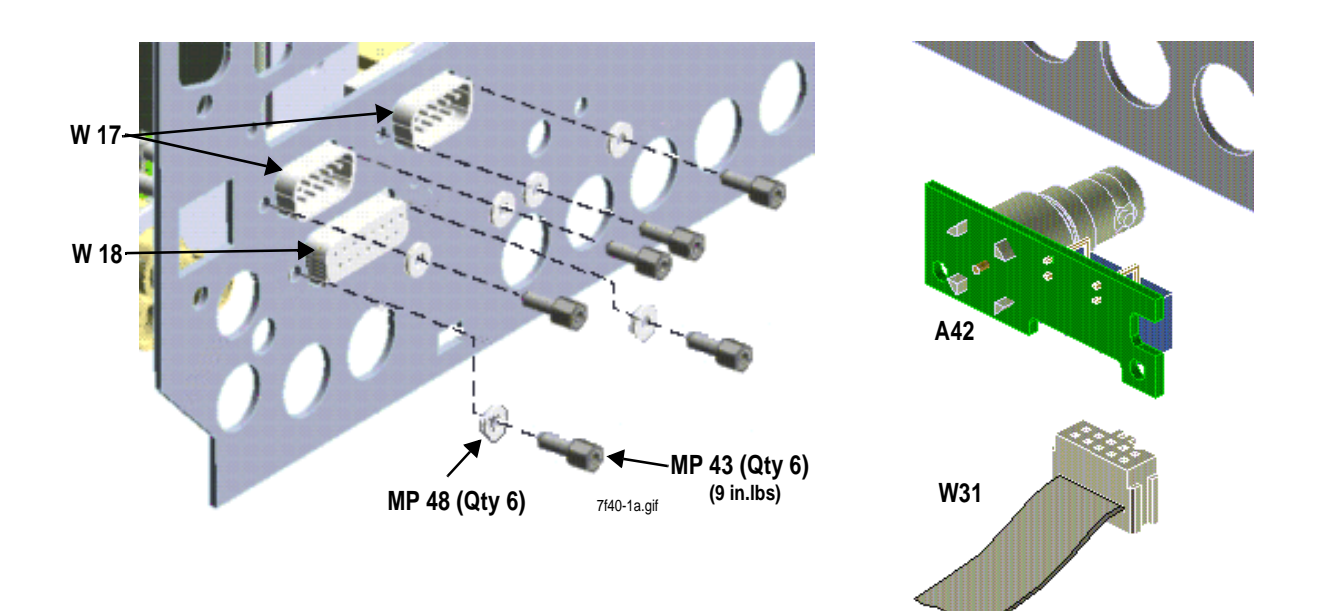

8924E

24ebpipb.gif

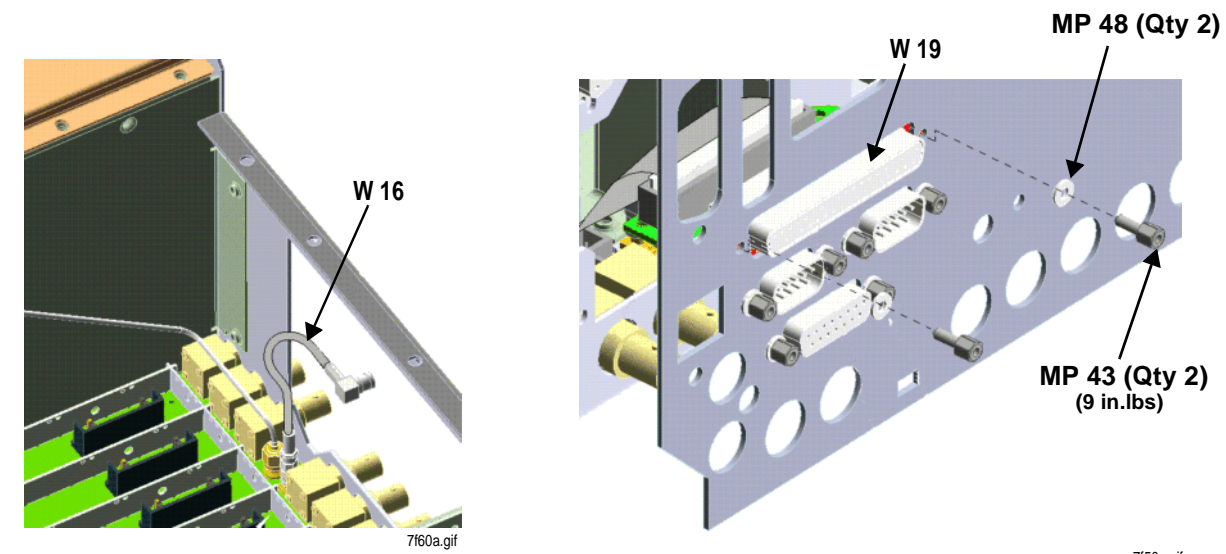

7f50a.gif

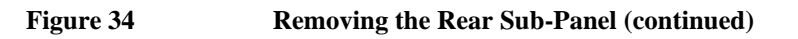

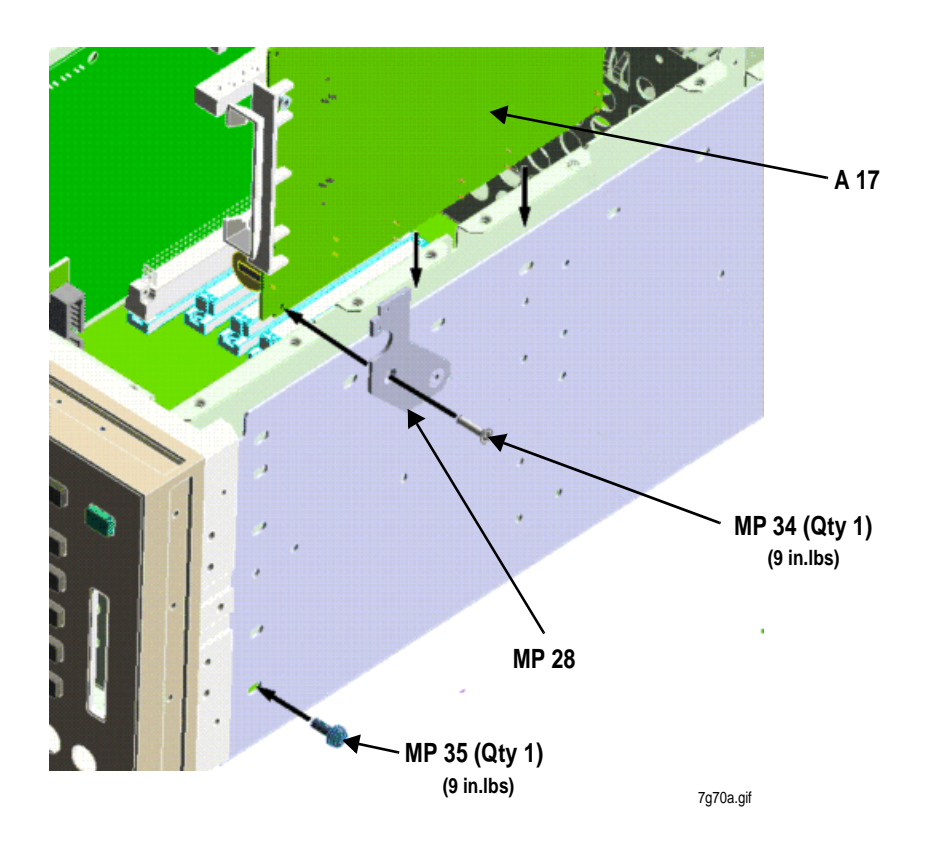

## **Removing the Memory Assembly (A17)**

Figure 35 Removing the Memory Board (A17) and Mounting Bracket (MP28)

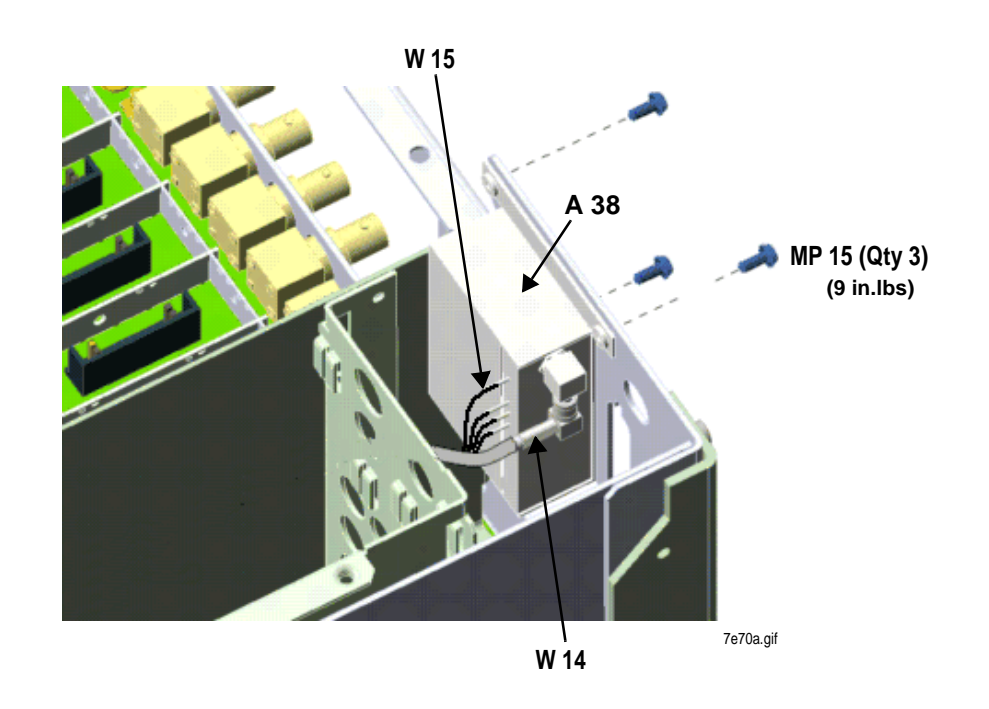

Remove the Oven Time Base (A38)

Figure 36Removing the Oven Time Base (A38)

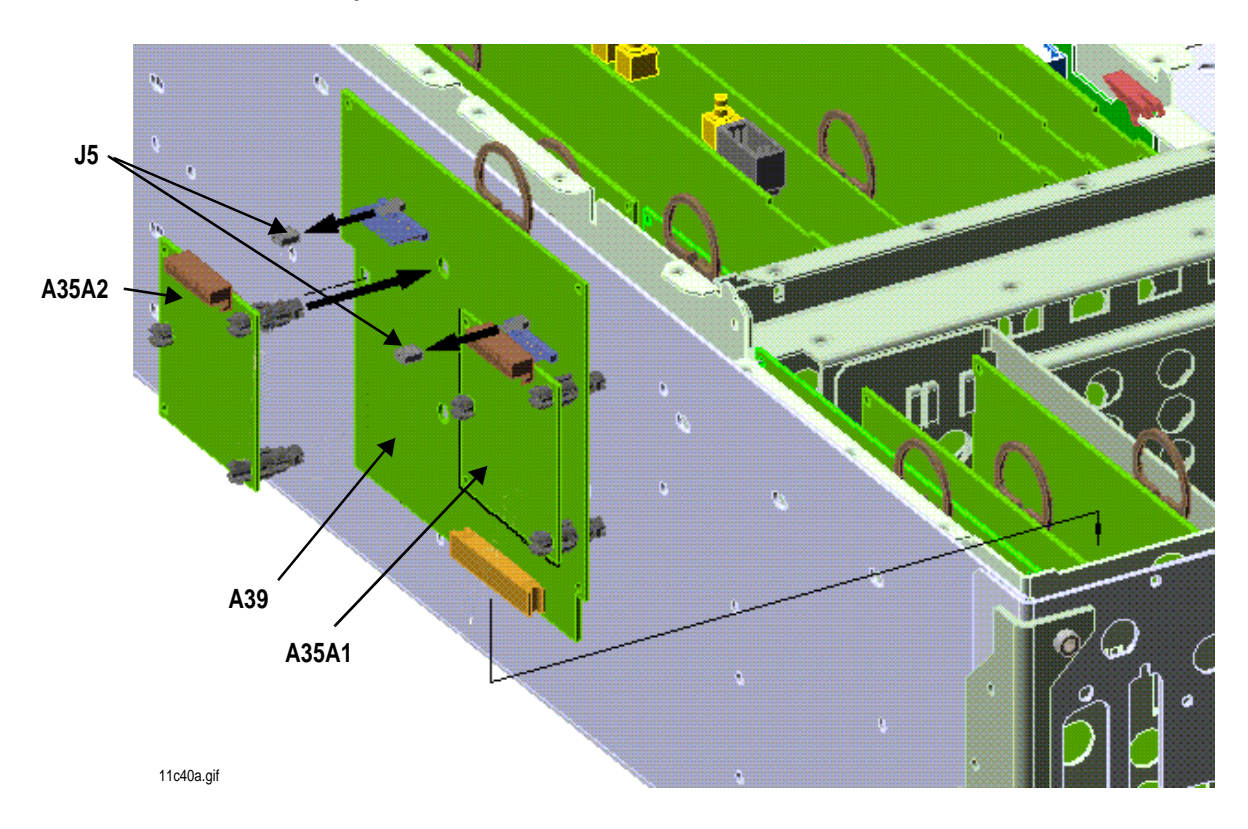

## Remove the Audio Analyzer1 Sub-assemblies (A35)

Figure 37 Audio Analyzer (A35) Assembly Detail

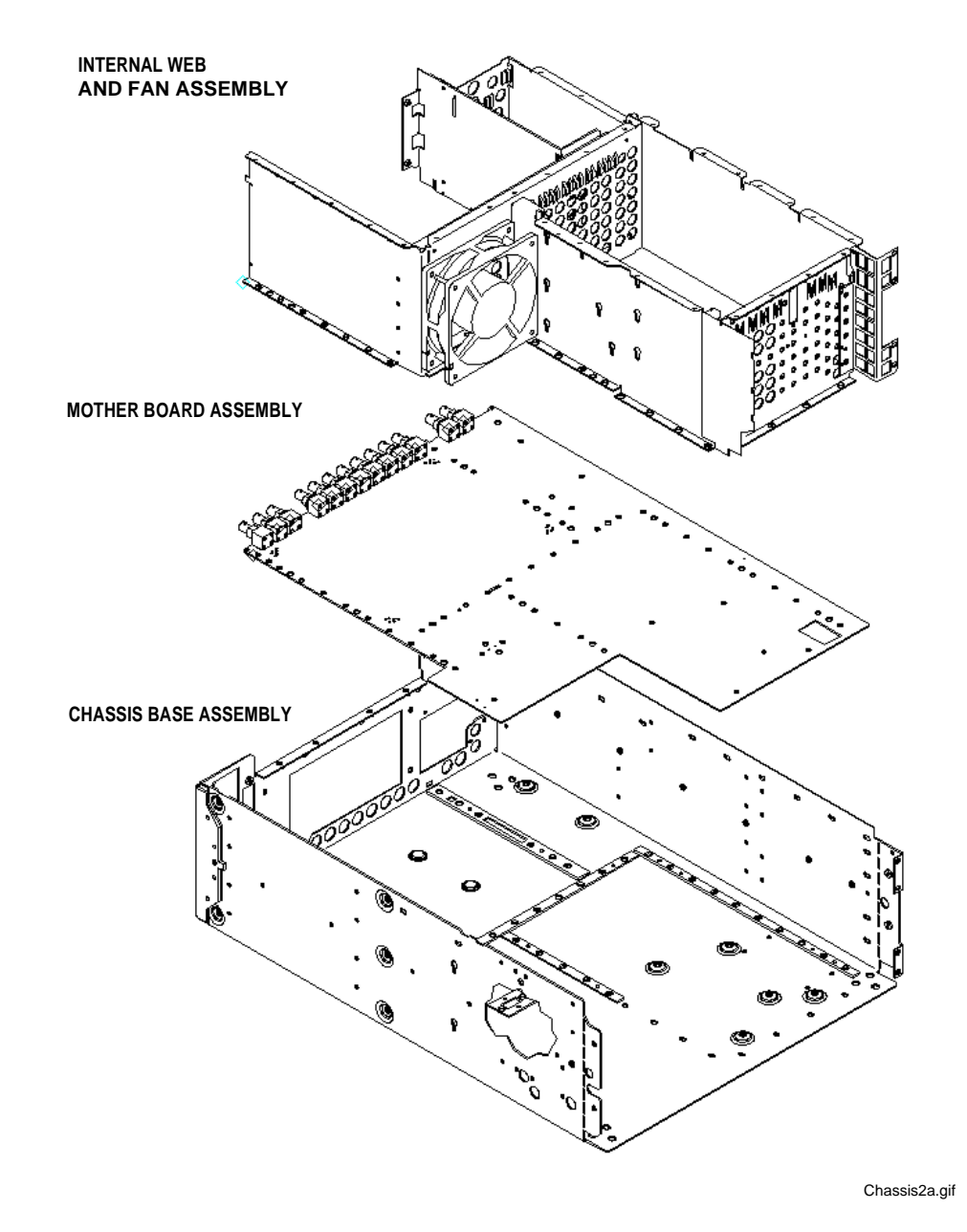

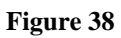

Motherboard-to-Chassis Detail

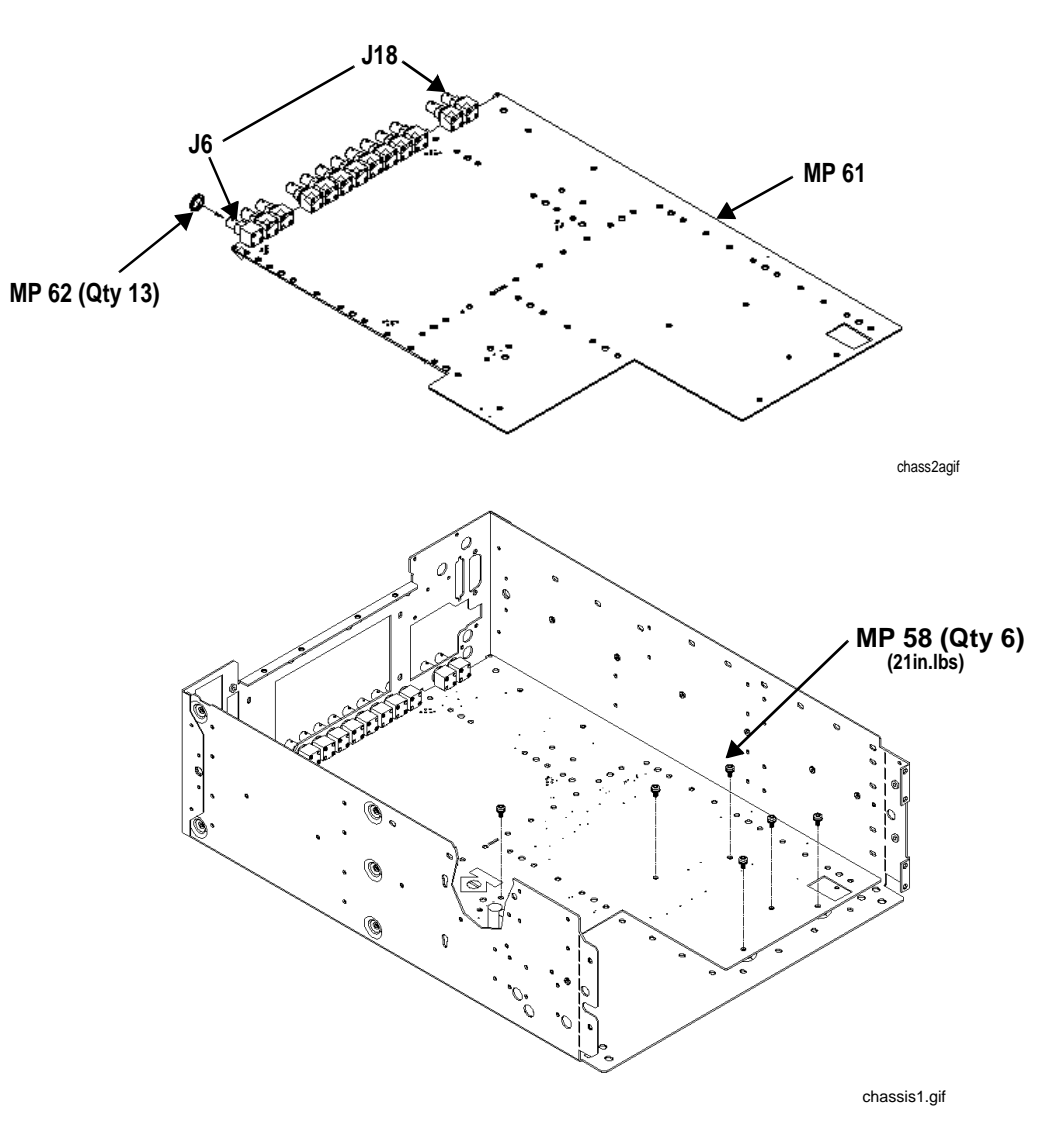

## Fastening the Motherboard to the Chassis Base

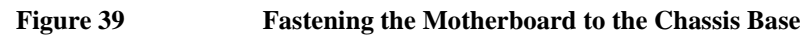

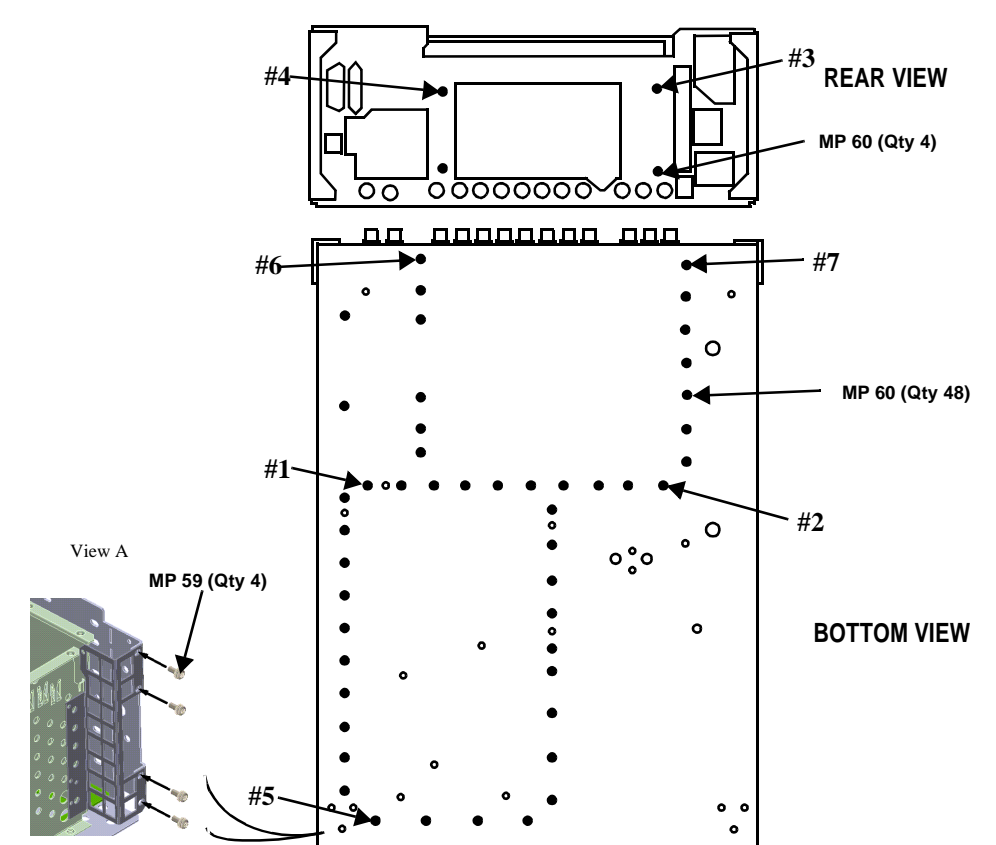

## Fastening the Internal Web to the Chassis

Secure Internal Web Assembly and Chassis Base/Motherboard Assembly as follows:

- 1. Install screws in location #1 and #2 in that order. Tighten to 16 in.lbs.
- 2. Start screws in locations #3 and #4 but do not tighten
- 3. Install screws in locations #5, #6 and #7. Tighten to 16 in.lbs
- 4. Install screws in other holes Tighten to 16 in.lbs.
- 5. Tighten screws #3 and #4 to16 in.lbs.

#### Figure 40 Fastening the Internal Web to the Main Chassis

 $N:\ MANUALS\ HP8924C\ ALR\ repair.fb$ 

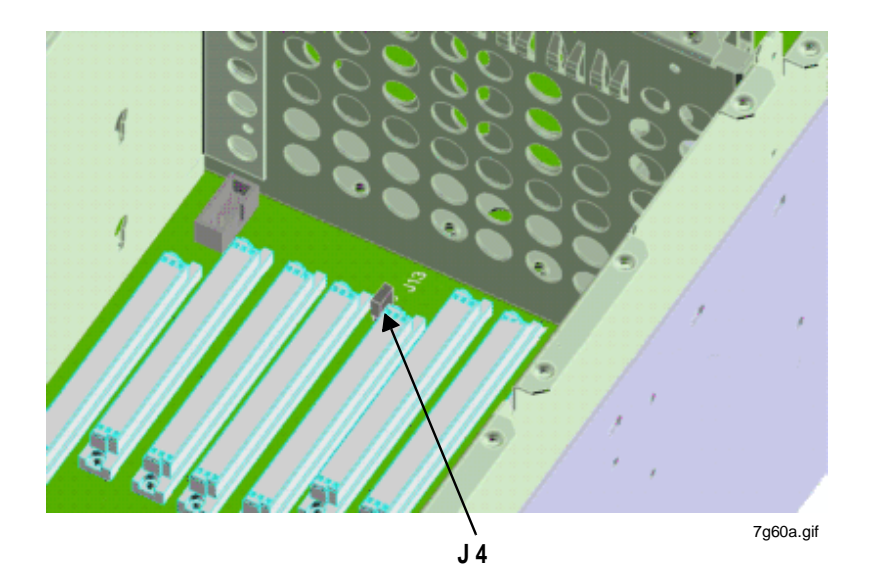

Figure 41 Locating Jumper J4 on the Motherboard

## **Replacing the A16 Host Controller**

| RESTORING<br>CALIBRATION DATA<br>IN NEW A16<br>ASSEMBLIES | Calibration data for the entire Test Set is stored in EEPROM U21 on the A16 Host Controller. When replacing the A16 Host Controller assembly, you must remove the Cal Data EEPROM from the old A16 assembly and insert it into the new assembly to preserve the calibration data for that instrument. |
|-----------------------------------------------------------|----------------------------------------------------------------------------------------------------|
| Replacing the "Boot<br>Code "                             | "Boot Code" is the firmware that initializes the Test Set on power-up. It also looks<br>at the PCMCIA card port at power-up to see if a firmware revision card has been<br>inserted. This code is stored in EPROM U65 on the A16 Host Controller.                                                     |
|                                                           | If a new version of boot code needs to be installed, carefully remove the old EPROM and insert the new part, being careful to orient the notch on the EPROM as indicated in the following drawing.                                                                                                    |

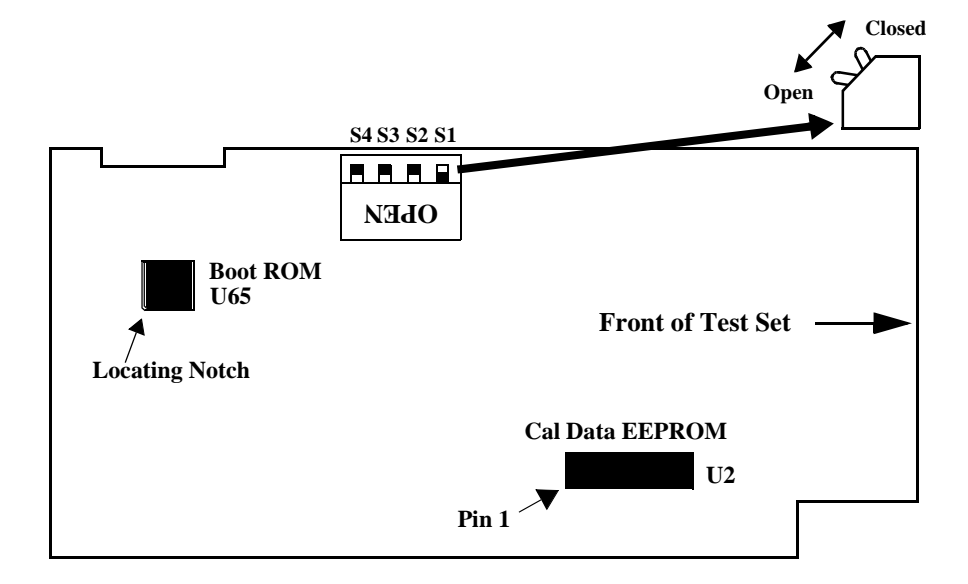

# **Switch S1 Settings** The following table lists the factory default settings for the four-position DIP switch, S1. Note that the Write Protect function is set to allow calibration data to be entered when the automated periodic adjustments are made. To safeguard calibration data between periodic adjustments, set Switch 1 to the OPEN position.

#### Table 6 Default Controller Switch Settings

| Switch 1 | Switch 2 | Switch 3 | Switch 4 |
|----------|----------|----------|----------|
| Closed   | Open     | Open     | Not Used |

- Switch 1: Write Calibration EEPROM (Open=Disabled, Closed=Enabled)
- Switch 2: Smart Card (Open=PCMCIA, Closed=Epson)
- Switch 3: Run from Flash/OTP (Open=Flash, Closed=OTP) Switch 4: Not Used

**Periodic Adjustments** 

4

## Introduction

Some assemblies, or combination of assemblies, require adjustments to compensate for variations in circuit performance over time. Periodic Adjustments are used to optimize Test Set performance by creating and storing new calibration factors to compensate for these changes. This operation is also referred to as "periodic calibration."

## **Manual and Automated Adjustments**

The Oven Oscillator (A38) frequency is the only manual adjustment made; the remaining adjustments are made automatically when the internal Periodic Calibration routines (PER\_CAL3, CDMA\_CAL, and PCB\_CAL) are run, or when certain "zeroing" fields are selected on various screens. *Any other manual adjustments must not be altered from their factory settings*.

| Storing Calibratio<br>Data  | <ul> <li>n There are two types of calibration data:</li> <li>Factory-supplied data on memory cards shipped with the new assembly or already programmed into the new assembly's ROMs. (Instructions for downloading calibration data from the memory card are provided with the replacement assembly.)</li> <li>Data generated internally by running calibration programs. See "Running the Periodic Calibration Programs" on page 142.</li> <li>In either case calibration data is loaded into non-volatile memory on the A16 Host Controller.</li> </ul> |
|-----------------------------|----------------------------------------------------------------------------------------------------|
| NOTE:                       | Because calibration data resides on the A16 Host Controller assembly, it is important to transfer calibration data from the original failing Host Controller assembly to its replacement assembly. The calibration data resides in a socketed EEPROM which can be moved with little danger of losing its contents. Refer to the instructions accompanying the replacement assembly for details.                                                                                                    |
| When to Make<br>Adjustments | The internal calibration programs should be run whenever an assembly requiring calibration is replaced. It is also recommended that all the procedures in the periodic calibration programs be run at least once a year.                                                                                                    |

## **Calibration Equipment**

The manual 10 MHz Oven Timebase Adjustment requires a frequency counter that matches or exceeds the required accuracy for the tests performed by the Test Set.

The automated *Voltmeter References* adjustment requires a DC voltmeter with  $\pm 0.015\%$  accuracy.

## 10 MHz Oven Timebase Adjustment

The timebase frequency is adjusted from the rear panel; it is not necessary to remove any instrument covers.

- 1. Turn the Test Set on and let it warm up for at least 15 minutes.
- **2.** Remove the factory-supplied jumper between the rear-panel 10MHz OVEN OUT and REF INPUT connectors.
- **3.** Connect the frequency counter to the 10 MHz OVEN OUT connector.
- **4.** Use a screwdriver to turn the TIMEBASE ADJUST screw until a stable 10,000,000.0 Hz is measured by the frequency counter.
- 5. Replace the jumper between the 10MHz OVEN OUT and REF INPUT connectors.

## Zeroing the DC\_FM, DC Current, TX Power, and CDMA Power Functions

These functions generate calibration offsets when selected. They are located on various Test Set screens because they are meant to be performed as a routine optimization procedure during normal instrument operation.

#### DC FM Zero

This function nulls any DC offset on the MODULATION INPUT connector when DC coupling the modulating signal to the Signal Generator Synthesizer.

- 1. Disconnect any signals to the MODULATION INPUT connector.
- 2. Access the analog RF GENERATOR screen using the RF GEN key.
- 3. Select the DC FM Zero field (under FM Coupling).

#### **DC Current Zero**

This function zeroes the DC Current measurement.

- 1. Disconnect any connections to the rear-panel DC Current Meas connectors.
- 2. Access the analog AF ANALYZER screen using the AF ANL key.
- 3. Select Zero under the DC Current field.

#### TX Power Zero

This function zeroes the TX Power measurement.

- 1. Disconnect any cables to the ANTENNA IN or RF IN/OUT connectors.
- **2.** Access the analog TX TEST screen using the TX TEST key located in the ANLG SCRNS group of keys.
- 3. Select Zero under the TX Pwr Zero field.

#### **Power Meas Zero**

This function zeroes the Avg Power measurement for measuring CDMA signals.

- **1.** Disconnect any signals to the RF IN/OUT connector.
- 2. Access the CDMA CELLULAR MOBILE TRANSMITTER TEST screen by pressing the TX TEST key located the CDMA SCRNS group of keys.
- 3. Select Zero under the Power Meas field.

## **Running the Periodic Calibration Programs**

- 1. Press the TESTS key to access the TESTS (Main Menu) screen.
- 2. Select the Select Procedure Location: field.
- 3. Select ROM from the Choices: menu.
- 4. Select the select Procedure Filename: field.
- 5. Select **PER\_CAL3** from the **Choices**: menu.
- 6. Select Run Test (USER key K1).
- 7. Follow the instructions on the screen.
- 8. Run the CDMA\_CAL and PCB\_CAL procedures by repeating steps 4 through 7 for each routine.

### Write-Protected Calibration Data

A write-protect switch on the controller assembly protects calibration data from corruption. The calibration procedures check the setting of the write-protect switch. If the switch is set to write-protect, a message is displayed: HP-IB Error: Cal data is read only. Change the switch setting as shown in figure 42 and re-run the procedure. Write-protect status is checked again before exiting the program.

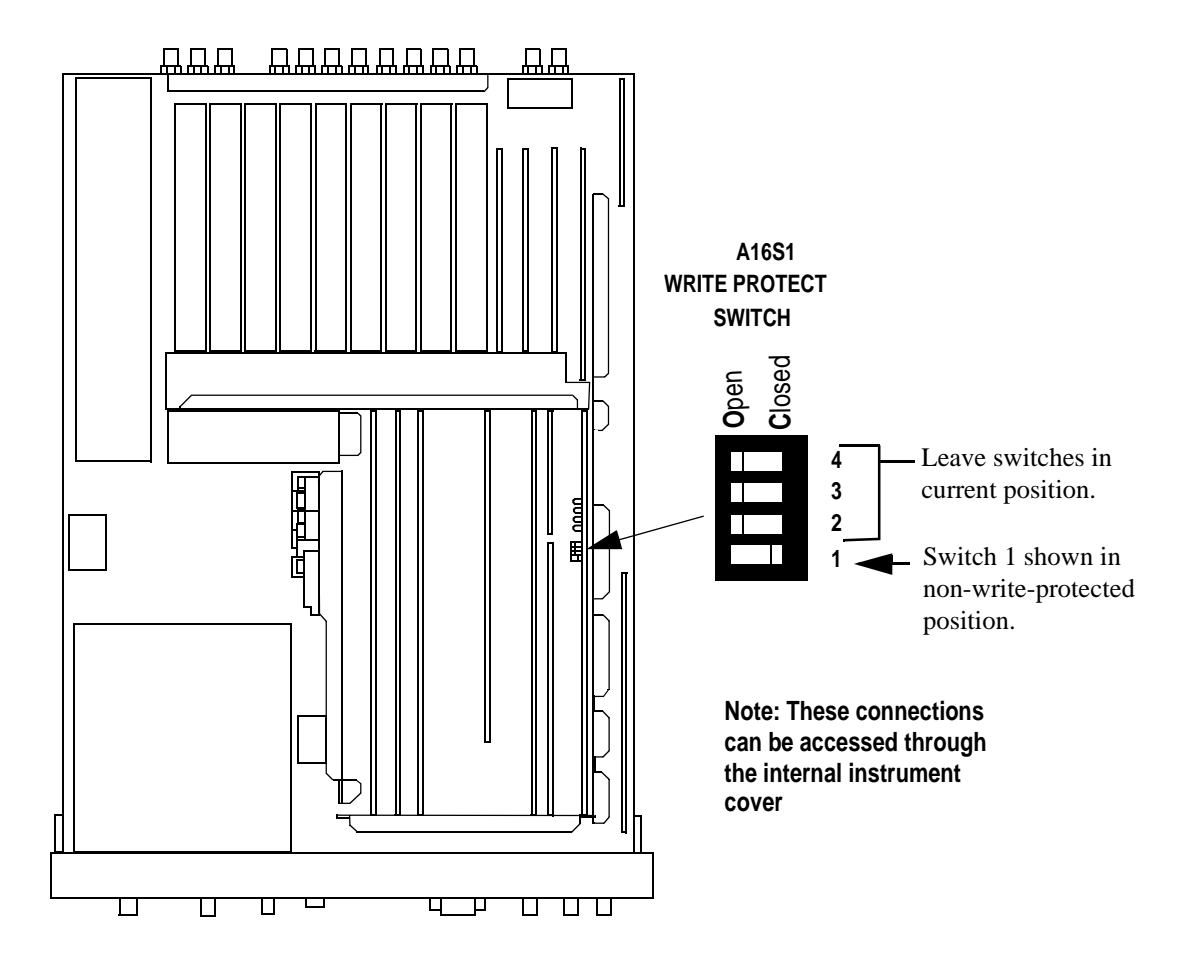

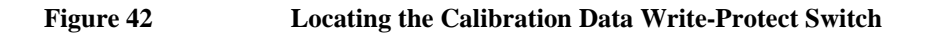

 $N:\ MANUALS\ HP8924C\ ALR\ per_adj.fb$ 

## **PER\_CAL3** Routines

#### **Voltmeter References**

Instructions are displayed explaining how to measure the negative and positive references with an external voltmeter. The user is then required to key in the readings. If the readings are reasonable, the two values are downloaded.

For the Test Set to meet published specifications, the external DC voltmeter must be 0.015% accurate. The voltmeter is connected to the test points shown in **figure 43**.

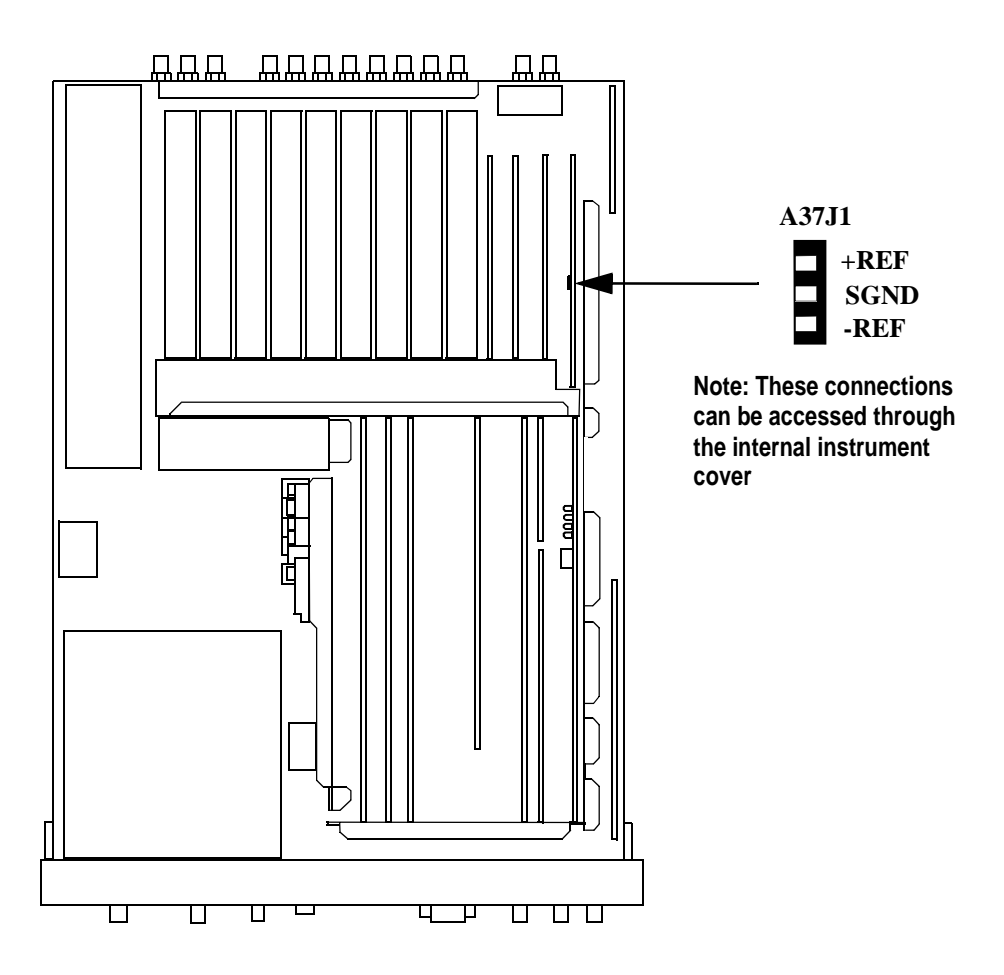

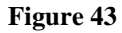

Locating the Voltage Measurement Reference Points

#### Audio Frequency Generator Gain

The gain of the following paths is calibrated:
- **1.** The internal paths that run from Audio Frequency Generators 1 and 2 (individually) through the Modulation Distribution assembly, to the monitor select output, then onto Audio Analyzer 1 to the DVM
- 2. The paths that run from Audio Frequency Generators 1 and 2 (individually) through the Modulation Distribution assembly to the AUDIO OUT connector, externally to the rear-panel MODULATION IN connector, then again through the Modulation Distribution assembly to the monitor select output and to the DVM

The above-measured levels are used to adjust the output level of the audio generators so that they produce a calibrated level to the modulation inputs of the RF Generator. These measurements are made at DC. Both positive and negative levels are measured to produce an optimum calibration factor.

#### **External Modulation Path Gain**

The Audio Frequency Generator Gain program should be run first.

The path in this program runs from the external MODULATION IN connector through the Modulation Distribution assembly, through the Monitor Select Switch, then through Audio Analyzer 1 to the Test Set's internal DVM. The DC source is Audio Frequency Generator 1 through the AUDIO IN connector and an external cable.

The goal of this procedure is to set the External Level Amplifier gain DAC (on the Modulation Distribution assembly) to produce a gain of exactly 4 between the MODULATION IN connector and output of the Monitor Select Switch. This requires measuring the input and output levels, calculating the gain, changing the DAC setting, and then repeating the process until the calculated gain equals 4.

#### Audio Analyzer 1 Offset

Two DC offsets are measured and downloaded as calibration factors to the Audio Analyzer 1 assembly:

- 1. Input Select Switch grounded
- 2. Audio Input selected with return conductor grounded

#### Variable Frequency Notch Filter

The calibration factors for tuning the variable-frequency notch filter are determined: The input to the filter is set to 10 evenly-spaced frequencies between 300 and 10 000 Hz. The DAC that tunes the notch filter is adjusted for best null of the tune error voltage. From this data, three coefficients of a parabola which best fit the tuning data are calculated using a least-squares curve fit. The coefficients are then downloaded into the Test Set's non-volatile memory.

## **CDMA\_CAL Routines**

#### I/Q Modulator

The four DACs on the IQ Modulator assembly are adjusted to minimize the gain/ quadrature spurs (GQS) and the origin offset spurs (OOS) that are present in IQ modulation. Twelve adjustments are made between 500 to 1000 MHz. At each frequency, the Phase Quadrature DAC and the I Gain DAC are adjusted to minimize the gain/quadrature spur first, and then the I Offset DAC and the Q Offset DAC are adjusted to minimize the origin offset spur. By reducing spurs, carrier feed-through (caused by OOS) and modulation distortion (caused by GQS) are reduced, increasing the Rho measurement quality.

#### **Receiver Mixer**

The mixer's loss is characterized at several points from 0.4 to 1010 MHz to improve the level accuracy of the Spectrum Analyzer by  $\geq 20\%$ . During the procedure, the Spectrum Analyzer's self-calibration signal is removed and the RF Analyzer's power meter is zeroed. Signal level at each frequency point is measured by the Spectrum Analyzer and RF Analyzer; calibration data is calculated using the difference in their measurements.

#### Attenuator

The attenuators loss is characterized from 0 to -35 dBm in 5 dB steps. Calibration factors are generated at 31 frequencies from.4 to 1010 MHz. The level at -40 dBm is used as the reference to calculate the calibration factors for the other attenuator settings. The -40 dBm setting uses 20 dB attenuators at the input and output of the attenuator section, affecting SWR from -40 dBm and below. Using -40 dBm as the reference helps stabilize SWR at these lower levels. A 6 inch BNC cable and a 3 dB pad are required for this routine.

#### **Generic Cable**

Cable losses between the Input and Output sections are measured to generate calibration factors to compensate. Calibration factors are generated at 31 frequencies from 0.4 to 1010 MHz, at a level of -40 dBm (for best SWR). See *Attenuator* above.

## **PCB\_CAL Routine**

The levels of each I and Q signal into the IQ Modulator (A25) are equalized. Sixteen signals are generated on the Cell Site Analog (A8) assembly (eight I and eight Q), and two I and Q noise signals come from the CDMA Reference (A29) assembly. The gain DAC for each signal is set to several states and the resulting signal level is measured on the IQ Modulator. Calibration offsets for each signal are stored to produce equal levels for each signal at a given setting.

# 5

# HP 8924C Performance Verification

This chapter contains step-by-step tests to verify the specified performance of the Test Set. Performance Test Records are included at the end of this chapter to document the measurement results for each test point (see "HP 8924C Performance Test Records" on page 305).

# **Verifying Performance**

| Test Set Operation         | n                                                                                                    |
|----------------------------|----------------------------------------------------------------------------------------------------|
|                            | You need to know basic Test Set operation to perform these test procedures (refer<br>to the User's Guide). You should be familiar with the front-panel controls and the<br>use of the control screens. You need to be able to operate the Test Set's RF<br>Generator, RF Analyzer, AF Generators, AF Analyzer, and Oscilloscope.                                                                                                  |
| NOTE:                      | Periodic adjustments should always be performed before verifying instrument performance.<br>See "Periodic Adjustments" on page 137.                                                                                                    |
| PRESET BEFORE<br>EACH TEST | Press PRESET on the Test Set before beginning each test to return the controls to a known state.                                                                                                    |
| Equipment                  |                                                                                                    |
|                            | To perform all tests you will need the equipment described in <b>Table 7</b> . Equipment for individual tests is shown in the test setup drawings. Alternative test equipment can be used if specifications are equal to those listed in the Hewlett-Packard Test and Measurement Catalog for each HP model. If you just need to verify operation, rather than verify specified performance, you can use the test procedures with |

functionally equivalent equipment.

# **Test Equipment Operation**

The test procedures give critical instrument settings and connections, but they do not tell how to operate the test instruments. Refer to each instrument's operating manual.

| Equipment Model #<br>(or equivalent) | Model Name                      | Performance Test #                                     |
|--------------------------------------|---------------------------------|--------------------------------------------------------|
| HP 3458A                             | Digital Voltmeter               | 10, 11, 14, 17, 20                                     |
| HP 8116A                             | Function Generator              | 21                                                     |
| HP 8562A                             | RF Spectrum Analyzer            | 8, 9, 29                                               |
| HP 8902A                             | Measuring Receiver              | 1-3,4 <sup>a</sup> , 5-7, 19,<br>21-23, 27, 30, 31, 32 |
| HP 8903B                             | Audio Analyzer                  | 4 <sup>b</sup> , 12,14, 18, 22, 22 23, 25              |
| HP 11715A                            | AM/FM Test Source               | 22-28                                                  |
| HP 11722A                            | Sensor Module                   | 5-7, 21, 30, 31,32                                     |
| HP 5316B                             | Universal Counter               | 13, 18                                                 |
| HP 778D                              | Dual Directional Coupler        | 21, 30                                                 |
| HP 8642A, 8657A/B                    | Synthesized Signal<br>Generator | 4, 19, 26, 29, 30, 31, 32                              |
| HP 11667A                            | Power Splitter                  | 31, 32                                                 |

Table 7Required Test Equipment

a. For connections for an external LO, included as part of HP 8902A Option 003 or 030. For Option 030 it does not matter which filters are installed (only the switching of the LO is important).

b. For Performance Test 4 the HP 8903B requires a CCITT filter (Option 011 or 051).

# **RF Gen FM Distortion Performance Test 1**

# Description

The FM distortion of the RF generator is measured directly by the measuring receiver. The Test Set's internal audio generator provides the modulation source.

Setup

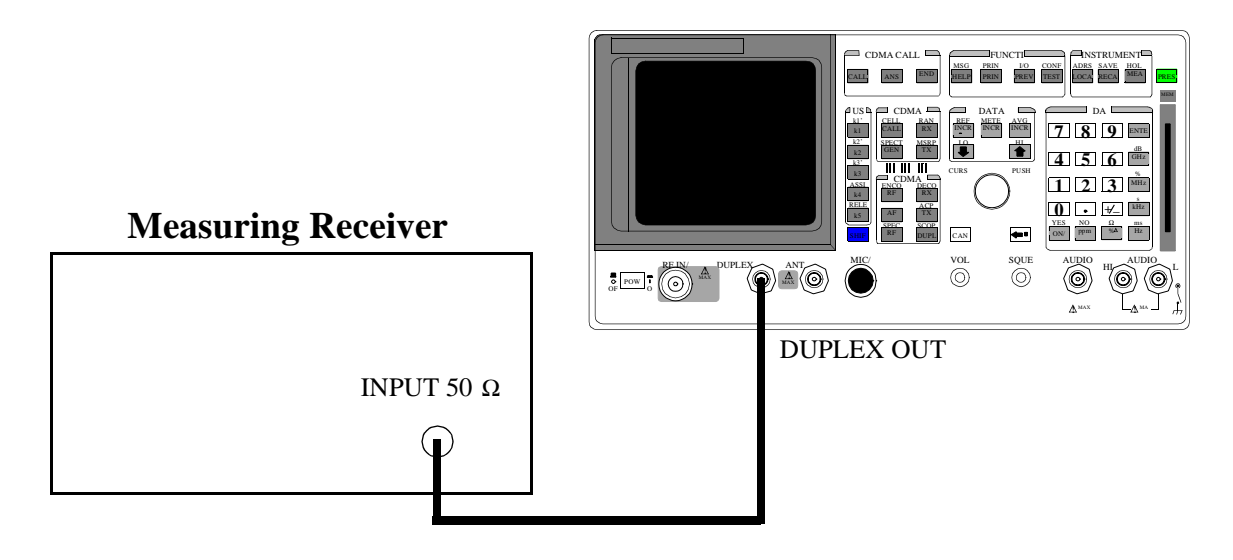

#### Make the following measuring receiver settings:

- Reset the measuring receiver
- 300 Hz High-Pass Filter
- 3 kHz Low-Pass Filter
- FM mode
- Distortion analyzer mode

- 1. Access the CONFIGURE screen.
- 2. Change the RF Display field to Freq.
- **3.** Access the RF GENERATOR screen.
- 4. Set the AFGen1 To field to FM.
- 5. Set the Output Port field to\_Dupl.

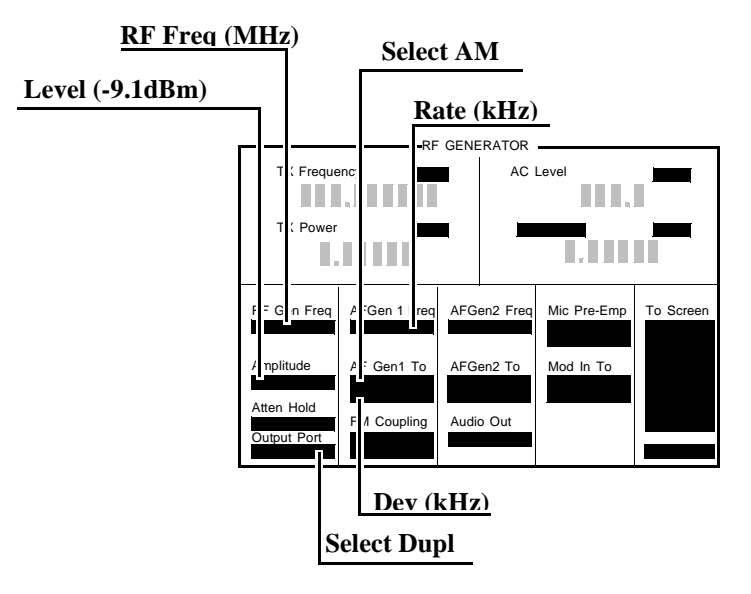

6. Measure the FM distortion at the RF level, frequencies, deviations, and rate shown in the PTR (see "RF Gen FM Distortion Performance Test 1" on page 307) and compare the measured distortion to the limits shown in the PTR.

# **RF Gen FM Accuracy Performance Test 2**

# Description

The FM distortion of the RF generator is measured directly by the measuring receiver. The Test Set's internal audio generator provides the modulation source.

## Setup

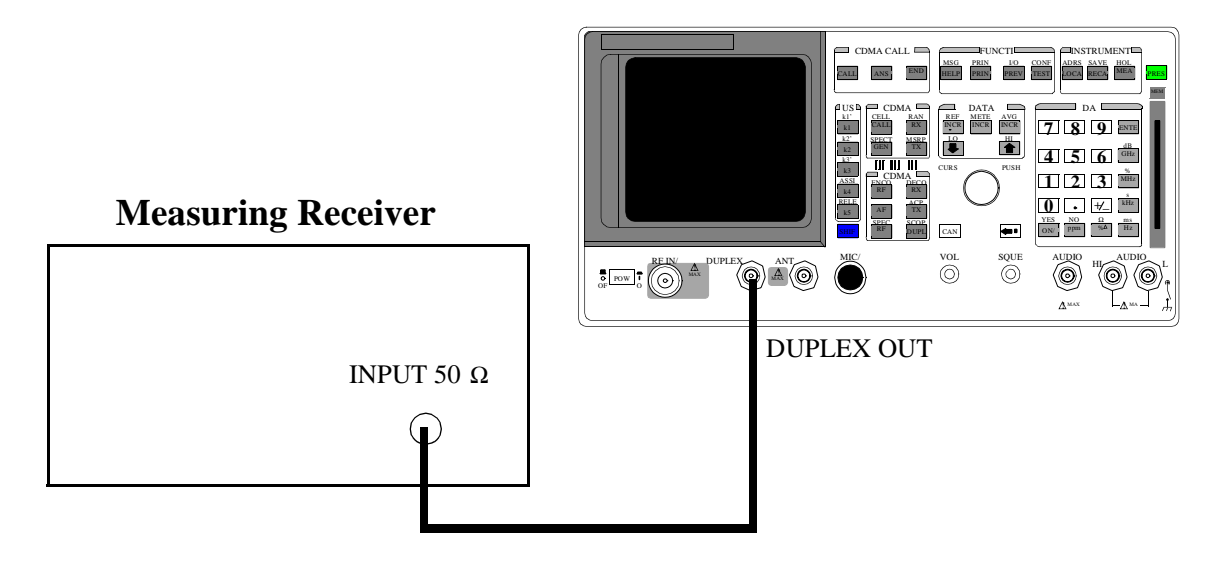

#### Make the following measuring receiver settings:

- Reset the measuring receiver
- 300 Hz High-Pass Filter
- 3 kHz Low-Pass Filter
- FM mode
- FM de-emphasis off

- 1. Access the CONFIGURE screen.
- 2. Change the RF Display field to Freq.
- **3.** Access the RF GENERATOR screen.
- 4. Set the AFGen1 To field to FM.
- 5. Set the Output Port field to Dupl.

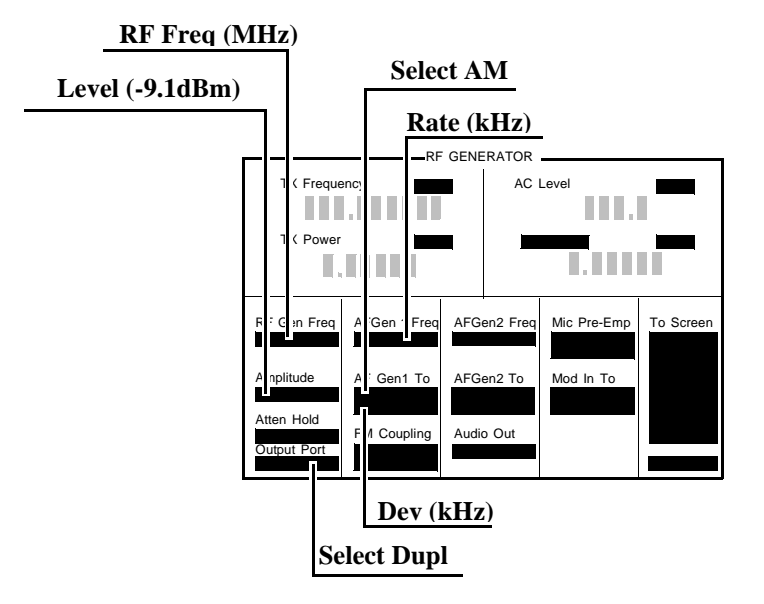

6. Measure the deviations at the RF level, frequencies, deviations, and rate shown in the PTR (see "RF Gen FM Accuracy Performance Test 2" on page 309) and compare the measured deviation to the limits shown in the PTR.

# **RF Gen FM Flatness Performance Test 3**

# Description

The FM flatness of the RF generator is measured directly by the measuring receiver. The Test Set's internal audio generator provides the modulation source.

# Setup

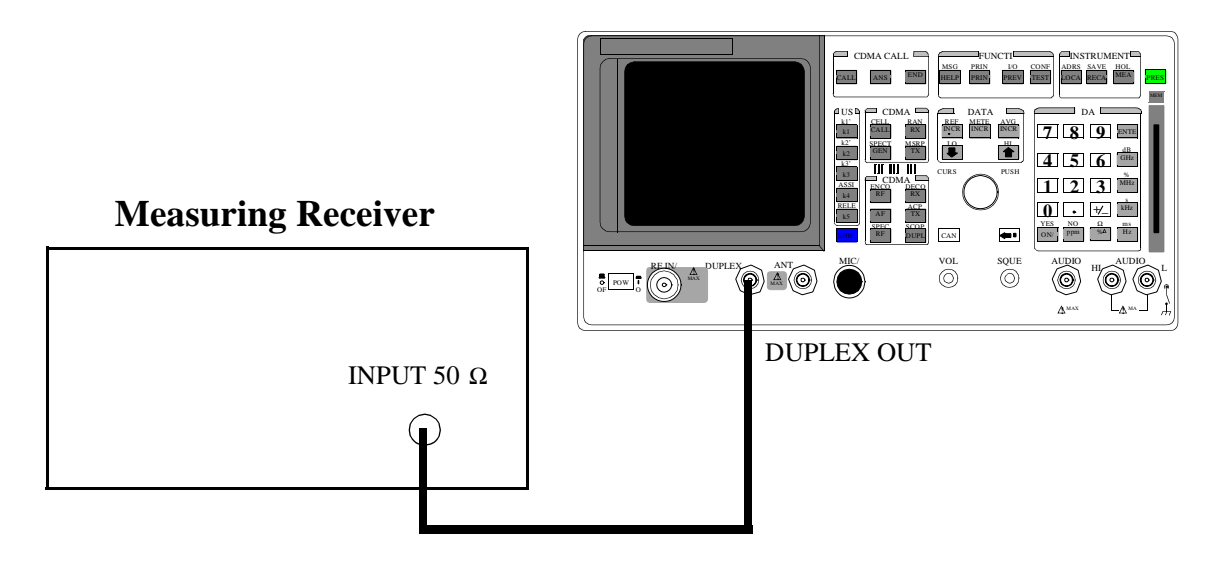

#### Make the following measuring receiver settings:

- Reset the measuring receiver
- FM mode

- 1. Access the CONFIGURE screen.
- 2. Change the RF Display field to Freq.
- **3.** Access the RF GENERATOR screen.
- 4. Set the AFGen1 To field to FM.
- 5. Set the Output Port field to Dupl.

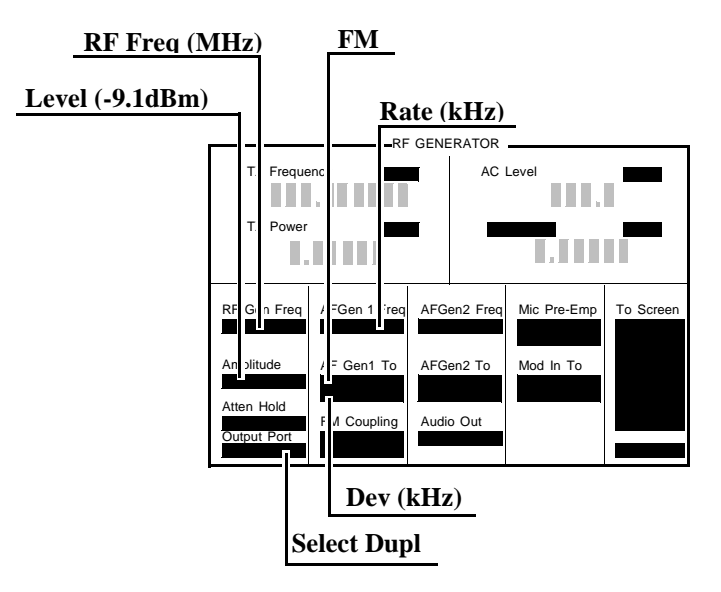

- 6. Measure the FM deviation at the RF level, frequencies, deviations, and rates shown in the PTR (see "RF Gen FM Flatness Performance Test 3" on page 311).
- 7. Convert the measurement results to dB referenced to the deviation measured at 1 kHz as follows:

$$dB = 20 \log \frac{\text{Deviation}}{\text{Deviation at 1kHz}}$$

(The computed values must be  $0, \pm 1 \text{ dB.}$ )

 $N:\ MANUALS\ P8924C\ ALR\ 24c\_pt.fb$ 

# **RF Gen Residual FM Performance Test 4**

# Description

The residual FM of the RF generator is demodulated by the measuring receiver. An audio analyzer with a CCITT psophometric filter is required to measure the demodulated residual FM.

## Setup

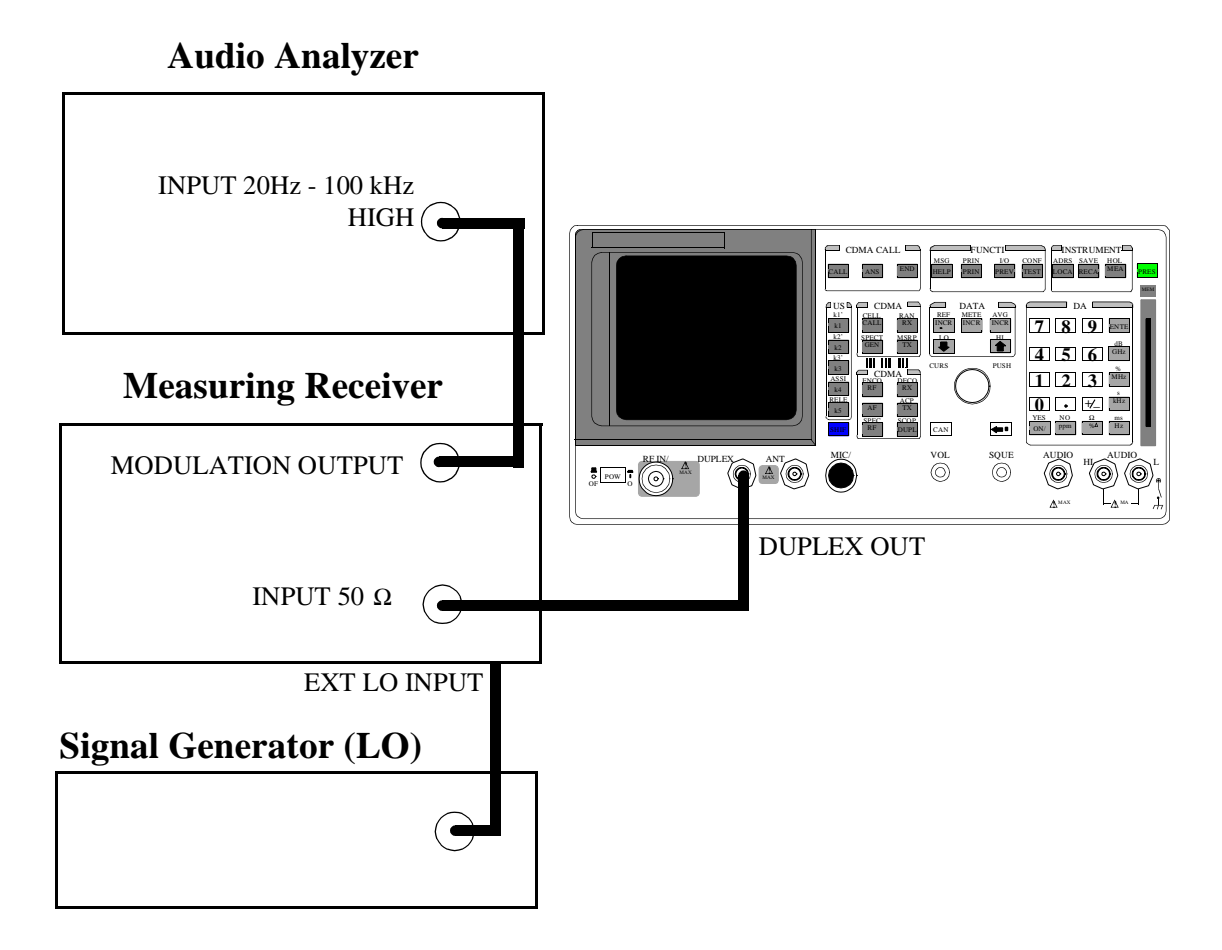

#### Make the following measuring receiver settings:

- Reset the measuring receiver
- 1.5 MHz IF
- FM mode
- RMS detector
- 50 Hz High-Pass Filter
- 15 kHz Low-Pass Filter
- Enable the external LO mode

#### Make the following audio analyzer settings:

- Reset the audio analyzer
- AC level
- CCITT weighting Filter
- 30 kHz Low-Pass Filter

#### Procedure

- 1. Access the CONFIGURE screen.
- 2. Change the RF Display field to Freq.
- 3. Access the RF GENERATOR screen.
- 4. Set the Output Port field to Dupl.
- 5. Set the Amplitude field to -9.1 dBm.
- 6. Set the AFGen1 To field to FM.
- 7. Set the AFGen1 and AFGen2 deviation to Off (using the ON/OFF key).

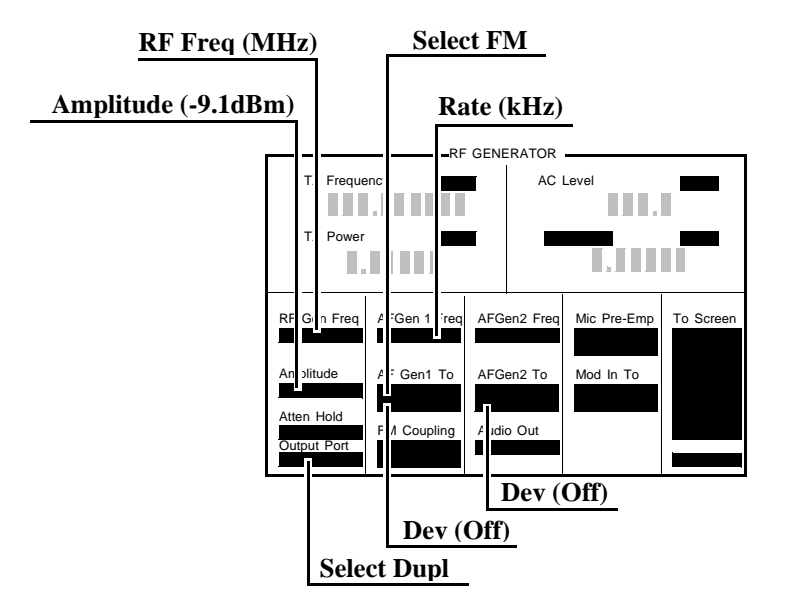

- 8. Set the signal generator (used as an external LO for the measuring receiver) to the LO frequencies shown in the PTR (see "RF Gen Residual FM Performance Test 4" on page 312).
- **9.** Set the Test Set to the RF frequencies shown in the PTR and measure the ac level, in millivolts, on the audio analyzer.
- **10.** Multiply the measured ac levels by 1000 to convert to FM deviation in Hz and compare the computed results to the limits shown in the PTR.

# **RF** Gen Duplex Output High Level Accuracy Performance Test 5

## Description

The level of the RF generator, set to 1 and 3.5 dBm, at the duplex output is measured at numerous frequencies by the sensor module of the measuring receiver.

Setup

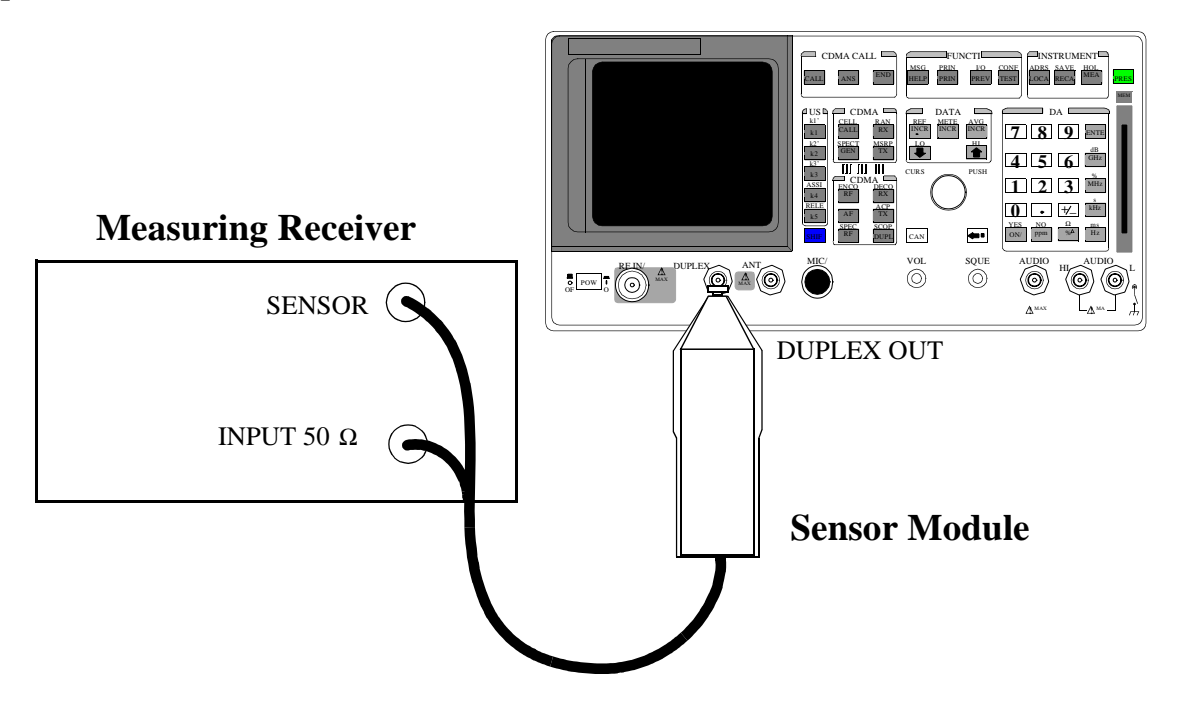

#### Make the following measuring receiver settings:

- Reset the measuring receiver
- RF power mode
- Log display

#### NOTE:

Make sure to enter the power sensor's calibration data into the measuring receiver and zero the sensor module. Refer to the measuring receiver's and the sensor module's operating manuals.

#### Procedure

- 1. Access the CONFIGURE screen.
- 2. Change the RF Display field to Freq.
- 3. Access the RF GENERATOR screen.
- 4. Set the Output Port field to Dupl.
- 5. Set the AFGEN1 TO and AFGEN2 To fields to Off (using the ON/OFF key).

Level (dBm) RF Freq (MHz)

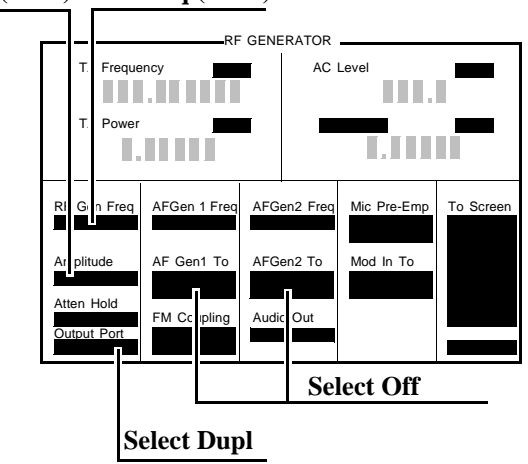

6. Measure the RF power at the frequencies and levels shown in the PTR (see "RF Gen Duplex Output High Level Accuracy Performance Test 5" on page 314) and compare the measured RF power to the limits shown in the PTR.

# **RF** Gen Duplex Output Low Level Accuracy Performance Test 6

# Description

The Duplex output is set to selected frequencies and to levels between 1 and -124 dBm (in 5 dB steps) and measured by the tuned RF level feature of the measuring receiver. As the test proceeds you may be required to recalibrate the measuring receiver.

Setup

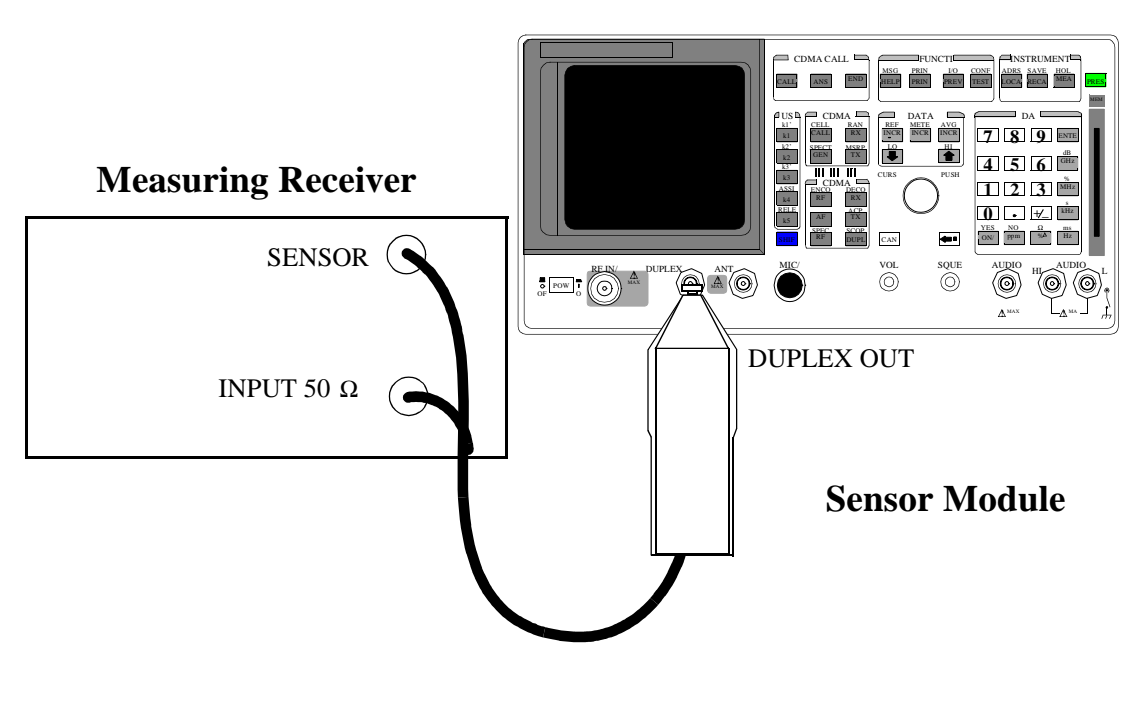

#### Make the following measuring receiver settings:

- Reset the measuring receiver
- Tuned RF Level power measurement
- Log display

# **NOTE:** Make sure to enter the power sensor's calibration data into the measuring receiver and zero the power sensor. Refer to the measuring receiver's operating manual. The procedure for making tuned RF level measurements is also in the measuring receiver's manual.

# Procedure

- 1. Access the CONFIGURE screen.
- 2. Change the RF Display field to Freq.
- **3.** Select the RF GENERATOR screen.
- 4. Set the Output Port field to\_Dupl
- 5. Set the AFGen1 To and AFGen2 To fields to Off

Level (dBm) <u>RF Frea (MHz)</u>

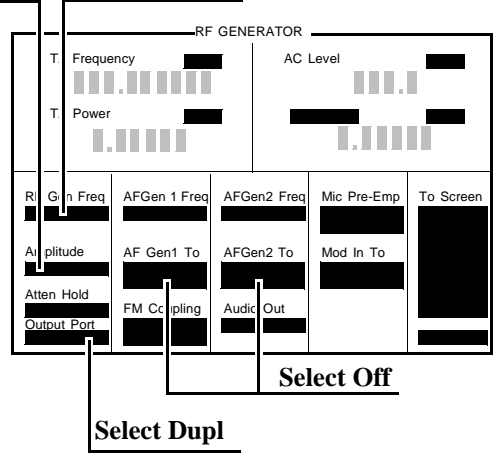

6. Measure the RF level at the frequencies and levels shown in the PTR (see "RF Gen Duplex Output Low Level Accuracy Performance Test 6" on page 315) and compare measured RF level to the limits shown in the PTR.

# **RF Gen RF IN/OUT Level Accuracy Performance Test 7**

# Description

The RF output is set to selected frequencies and to levels between -10.5 and -124 dBm (in 5 dB steps) and measured by the tuned RF level feature of the measuring receiver. As the test proceeds you may be required to recalibrate the measuring receiver.

## Setup

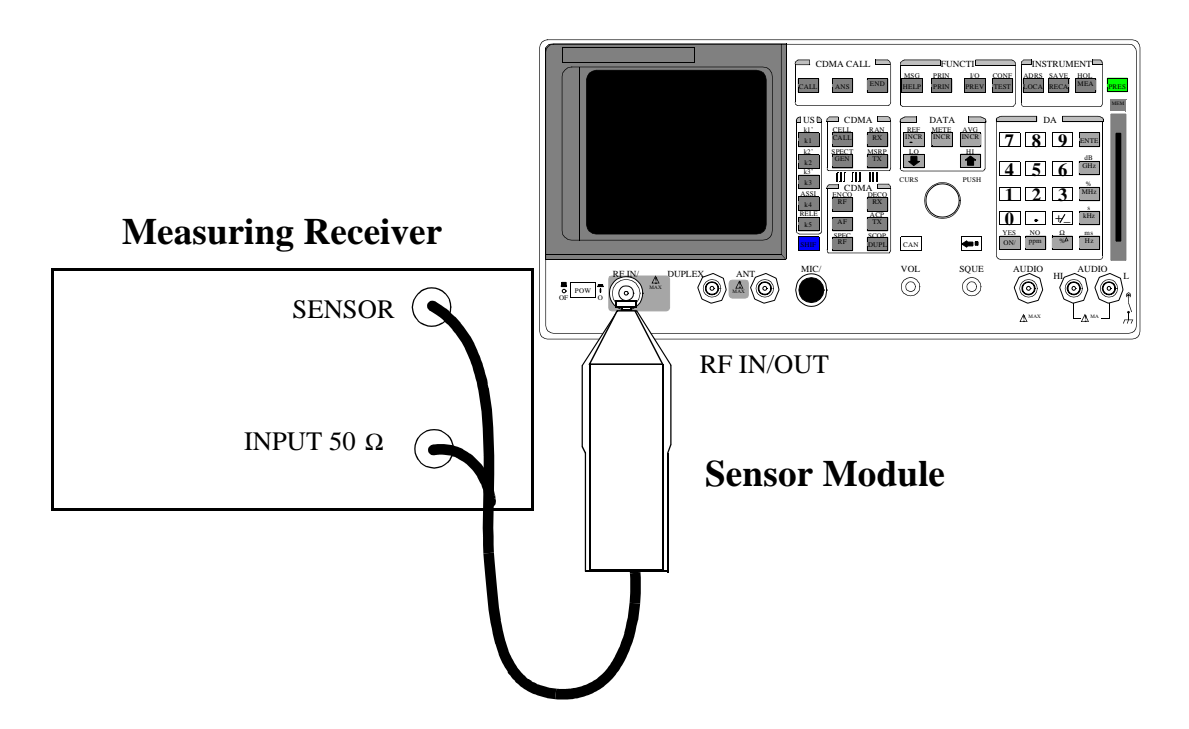

Make the following measuring receiver settings:

- Reset the measuring receiver
- Tuned RF Level power measurement
- Log display

**NOTE:** Make sure to enter the power sensor's calibration data into the measuring receiver, and zero the power sensor. Refer to the measuring receiver's operating manual. The procedure for making tuned RF Level measurements is also in the measuring receiver's manual.

## Procedure

- 1. Access the CONFIGURE screen.
- 2. Change the RF Display field to\_Freq.
- **3.** Select the RF GENERATOR screen.
- 4. Set the Output Port field to RF Out.
- 5. Set the AFGen1 To and AFGen2 To fields to Off.

Level (dBm) RF Freq (MHz) GENERATOR AC Level Frequency Power AFGen 1 Freq AFGen2 Freq Mic Pre-Emp To Scree litude AF Gen1 To AFGen2 To Mod In To Atten Hold FM C o Out Au utput Por Select Off Select RF Out

6. Measure the RF Level at the frequencies and levels shown in the PTR (see "RF Gen RF IN/OUT Level Accuracy Performance Test 7" on page 319) and compare the measured RF level to the limits shown in the PTR.

# **RF Gen Harmonics Spectral Purity Performance Test 8**

# Description

Harmonic signals with the carrier set to several frequencies and two different levels (maximum and minimum level vernier) are searched for by an RF spectrum analyzer.

Setup

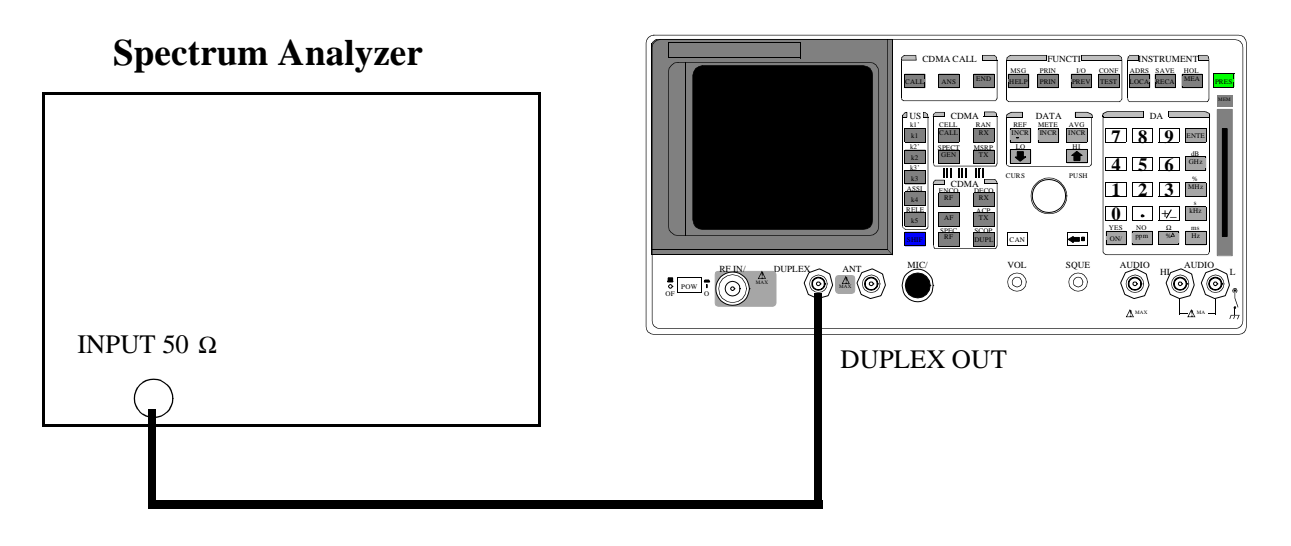

Refer to the spectrum analyzer's operating manual to set up the spectrum analyzer.

- 1. Access the CONFIGURE screen.
- 2. Change the RF Display field to\_Freq.
- 3. Select the RF GENERATOR screen.
- 4. Set the Output Port field to Dupl.
- 5. Set the AFGen1 and AFGen2 levels to Off.

#### **RF Freq (MHz)** Level (dBm) RF GENERATOR AC Level equency we AFGen 1 Freq AFGen2 Free Mic Pre-Emp RF To Scree AF Gen1 To AFGen2 To Mod In To FM Co Audio Out Select Off Select Dupl

- 6. Set the Test Set to the RF Generator frequencies and level shown in the PTR (see "RF Gen Harmonics Spectral Purity Performance Test 8" on page 323), and measure the level of the second and third harmonics and the half-harmonics also shown in the PTR.
- 7. Convert the harmonic levels to decibels below the fundamental (dBc) and compare the computed levels to the limits shown in the PTR.

# **RF** Gen Spurious Spectral Purity Performance Test 9

# Description

Spurious signals with the carrier set to several frequencies and two different levels (maximum and minimum level vernier) are searched for by an RF spectrum analyzer.

Setup

# **Spectrum Analyzer**

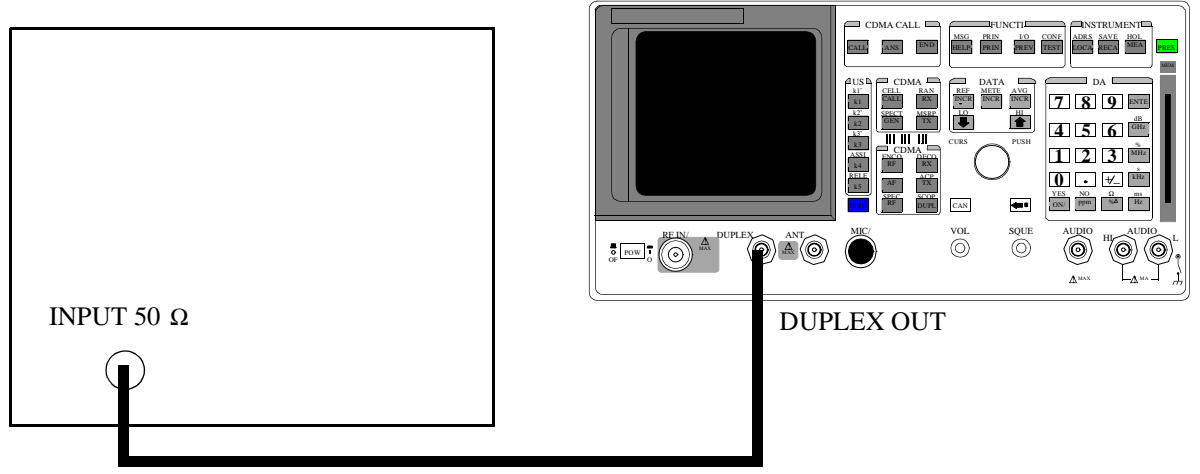

Refer to the spectrum analyzer's operating manual to set up the spectrum analyzer.

 $N:\ MANUALS\ HP8924C\ ALR\ 24c\_pt.fb$ 

- **1.** Access the CONFIGURE screen.
- 2. Change the RF Display field to Freq.
- 3. Select the RF GENERATOR screen.
- 4. Set the Output Port field to\_Dupl.
- 5. Set the AFGen1 and AFGen2 levels to Off.

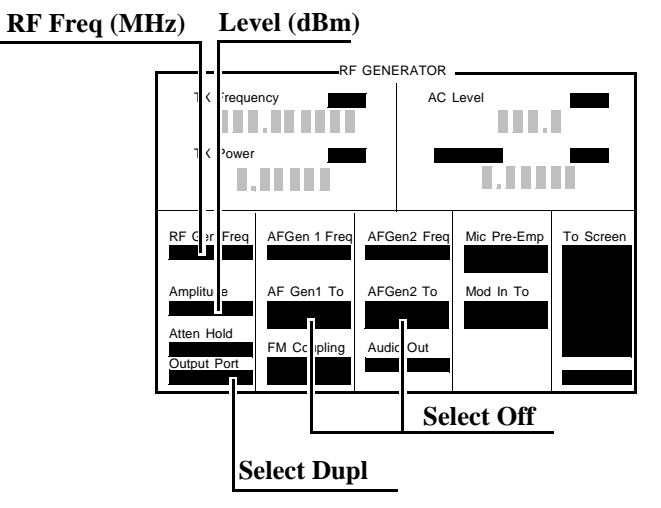

- 6. Set the Test Set to the RF Generator frequencies and levels (-2.5 dBm or -4 dBm) shown in the PTR (see "RF Gen Spurious Spectral Purity Performance Test 9" on page 327), and measure the levels of the spurious signals at the frequencies shown in the PTR.
- 7. Convert the measured levels to decibels below the carrier (dBc), and compare the computed results to the limits shown in the PTR.

*NOTE:* Ignore the spur source column of the PTR. That information is for help in troubleshooting.

# AF Gen AC Level Accuracy Performance Test 10

# Description

There are two audio generators. AC level accuracy is measured directly by a digital voltmeter.

Setup

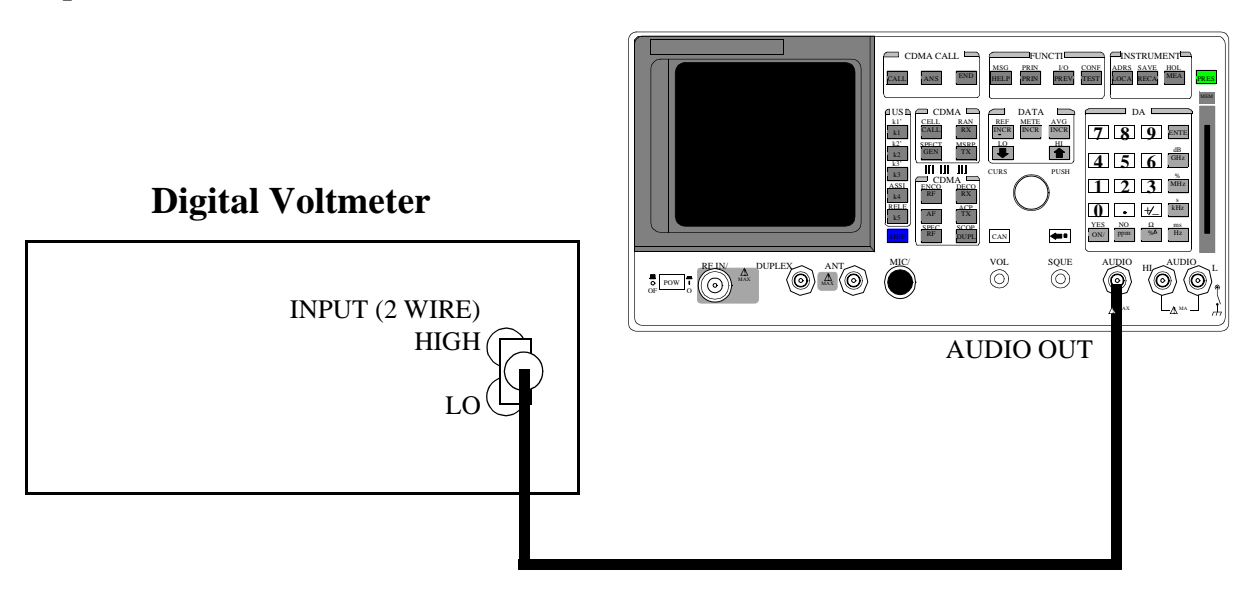

Make the following digital voltmeter setting:

AC Volts

- 1. Select the RF GENERATOR screen.
- 2. Set the Output Port field to RF Out.
- 3. Set the AFGen1 To and AFGen2 To fields to Off.

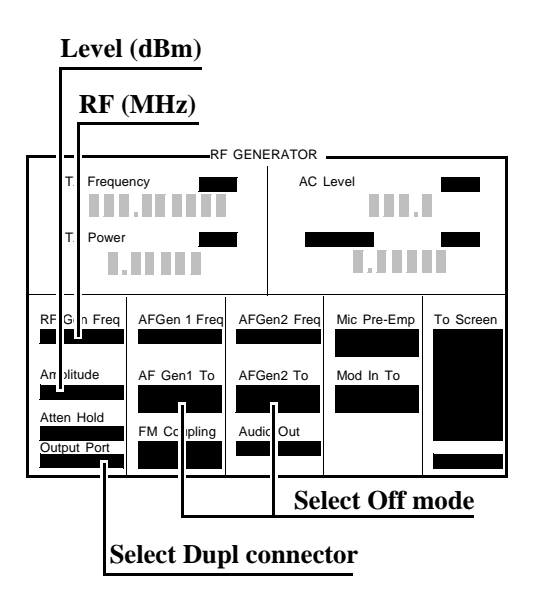

**4.** Measure the RF Level at the frequencies and levels shown in the PTR and compare the measured RF level to the limits shown in the PTR.

# AF Gen DC Level Accuracy Performance Test 11

# Description

There are two audio generators. DC level accuracy is measured directly by a digital voltmeter.

Setup

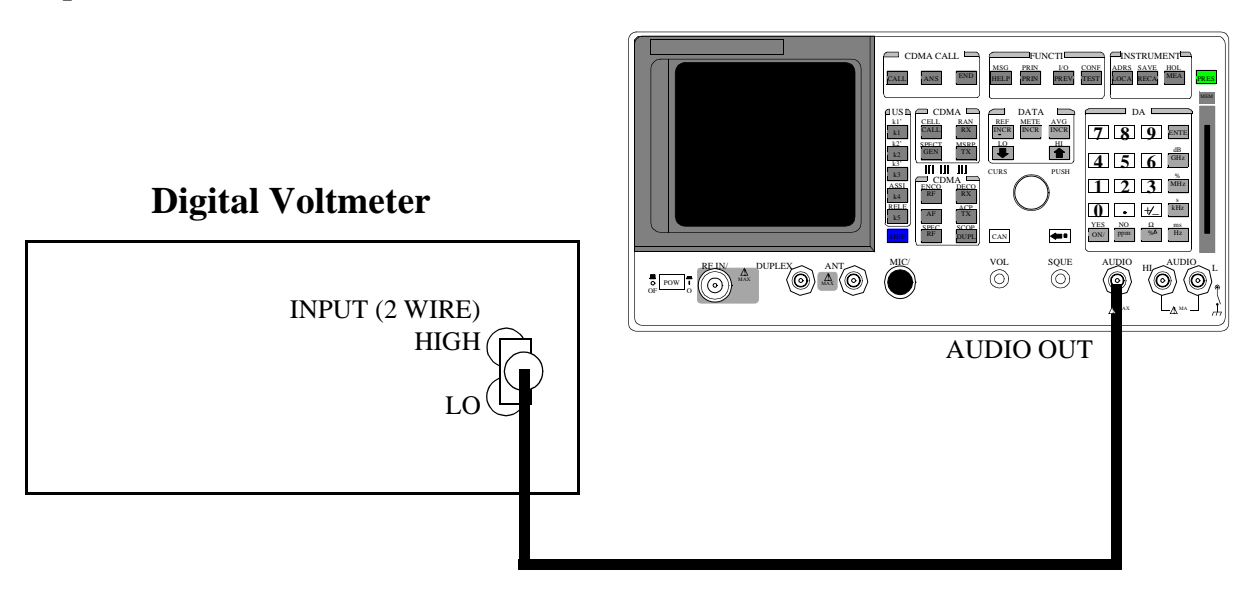

Make the following digital voltmeter setting:

• DC Volts

- 1. Access the RF GENERATOR screen.
- 2. Set the AFGen1 To and AFGen2 To fields to Audio Out.
- 3. Set the AFGEN1 Freq and AFGen2 Freq fields to 0.0 Hz.
- 4. Set the Audio Out field to DC.

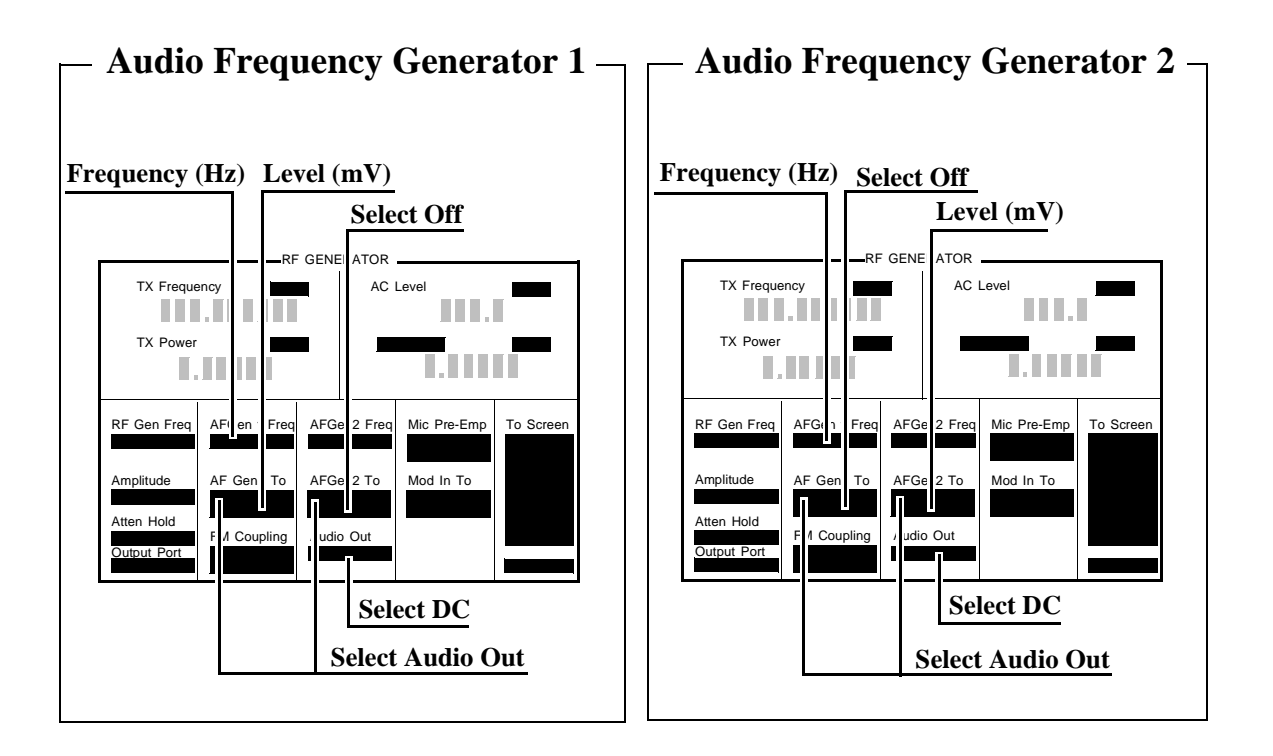

 Audio Frequency Generator 1: Set the AFGen2 level to Off. Measure the dc voltage at the levels shown in the PTR (see "AF Gen DC Level Accuracy Performance Test 11" on page 331) and compare the measured voltage to the limits shown in the PTR.

Audio Frequency Generator 2: Set the AFGen1 level to **Off**. Measure the dc voltage at the levels shown in the PTR and compare the measured voltage to the limits shown in the PTR.

# AF Gen Residual Distortion Performance Test 12

# Description

Audio distortion is measured directly by an audio analyzer.

## Setup

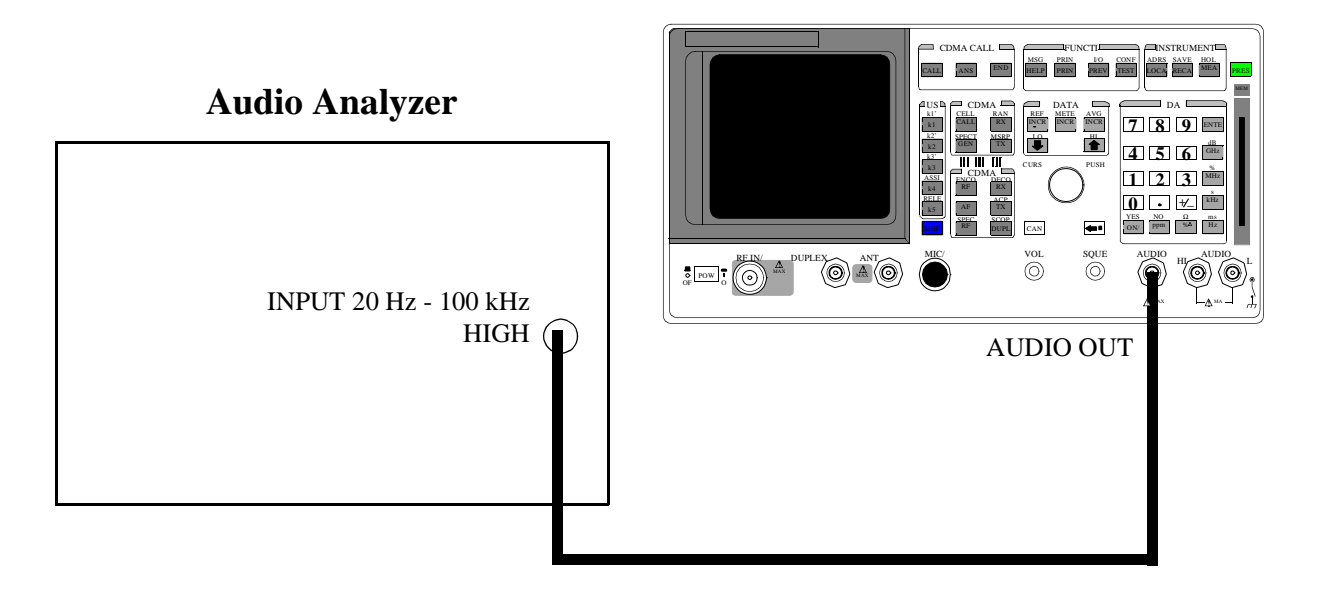

Make the following audio analyzer settings:

- Reset the audio analyzer
- 80 kHz Low-Pass Filter
- Distortion mode

- 1. Access the RF GENERATOR screen.
- 2. Set the AFGen1 To and AFGen2 To fields to Audio Out.

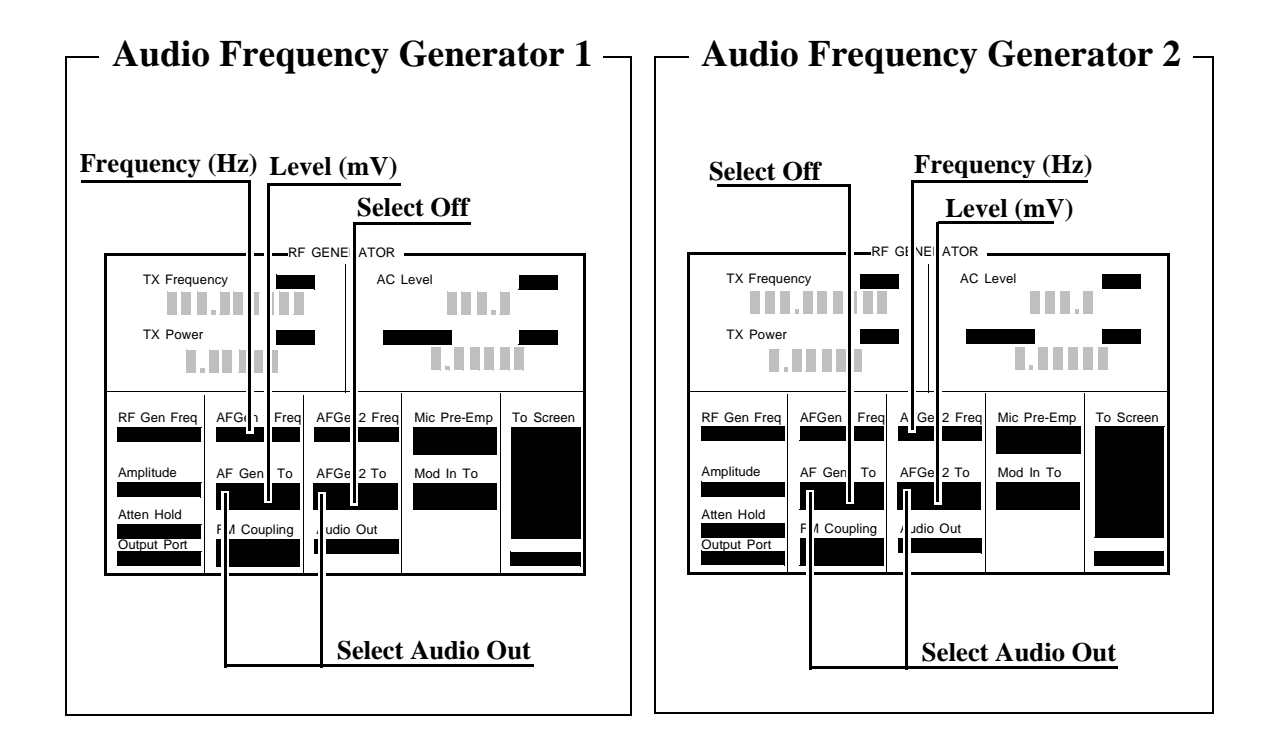

Audio Frequency Generator 1: Set the AFGen2 level to Off. Measure the audio distortion at the frequencies and levels shown in the PTR (see "AF Gen Residual Distortion Performance Test 12" on page 332) and compare the measured distortion to the limits shown in the PTR.

Audio Frequency Generator 2: Set the AFGen1 level to **Off**. Measure the audio distortion at the frequencies and levels shown in the PTR and compare the measured distortion to the limits shown in the PTR.

# **AF Gen Frequency Accuracy Performance Test 13**

# Description

Frequency accuracy is measured directly by an audio frequency counter in the measuring receiver. The counter must be able to resolve 0.005% at 20 Hz. The counter in some audio analyzers lacks the resolution to do this.

Setup

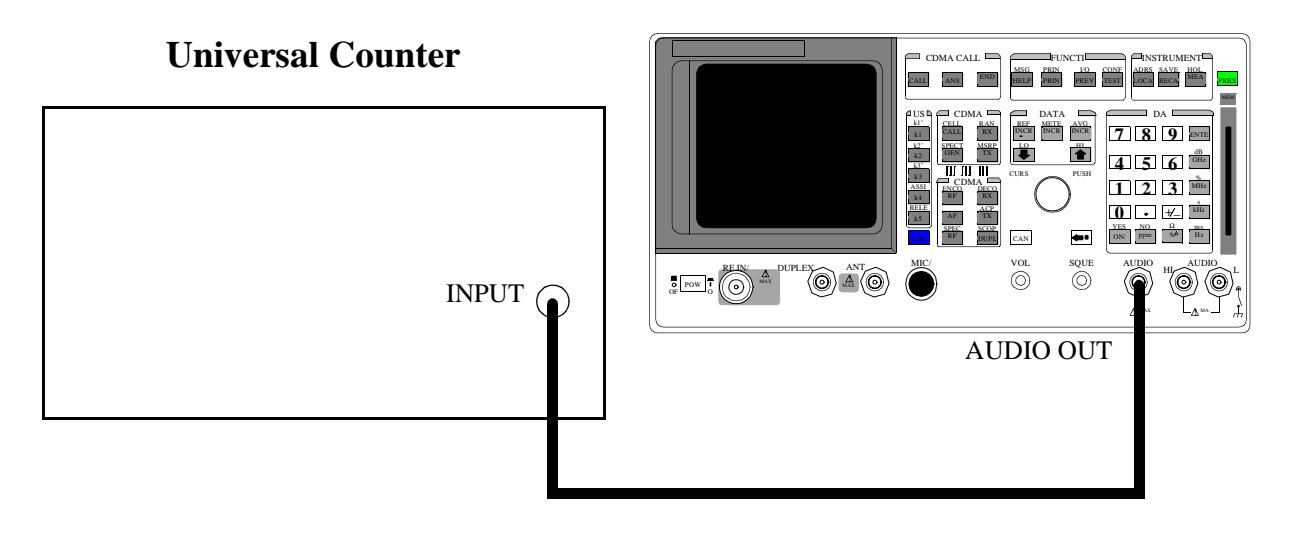

Make the following counter settings:

• Select frequency

- 1. Access the RF GENERATOR screen.
- 2. Set the AFGen1 To and AFGen2 To fields to Audio Out.

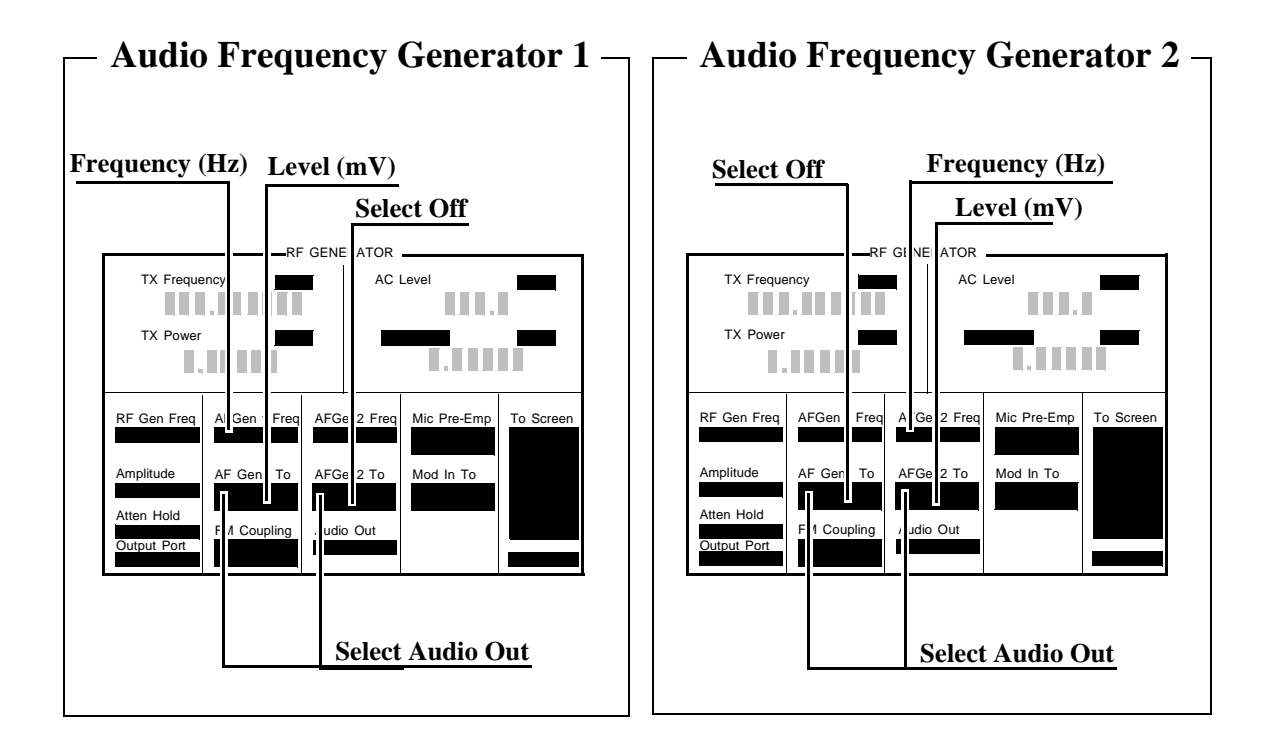

 Audio Frequency Generator 1: Set the AFGen2 to Off, and AFGen1 level to 1 V. Measure the audio frequency at the frequencies shown in the PTR (see "AF Gen Frequency Accuracy Performance Test 13" on page 334) and compare the results to the PTR.

Audio Frequency Generator 2: Set the AFGen1 to **Off**, and AFGen2 level to **1 v**. Measure the audio frequency at the frequencies shown in the PTR and compare the results to the PTR.

# AF Analyzer AC Voltage Accuracy Performance Test 14

# Description

To measure ac voltage accuracy, an ac signal is measured by an external multimeter and compared to the Test Set's internal ac voltmeter reading.

# Setup

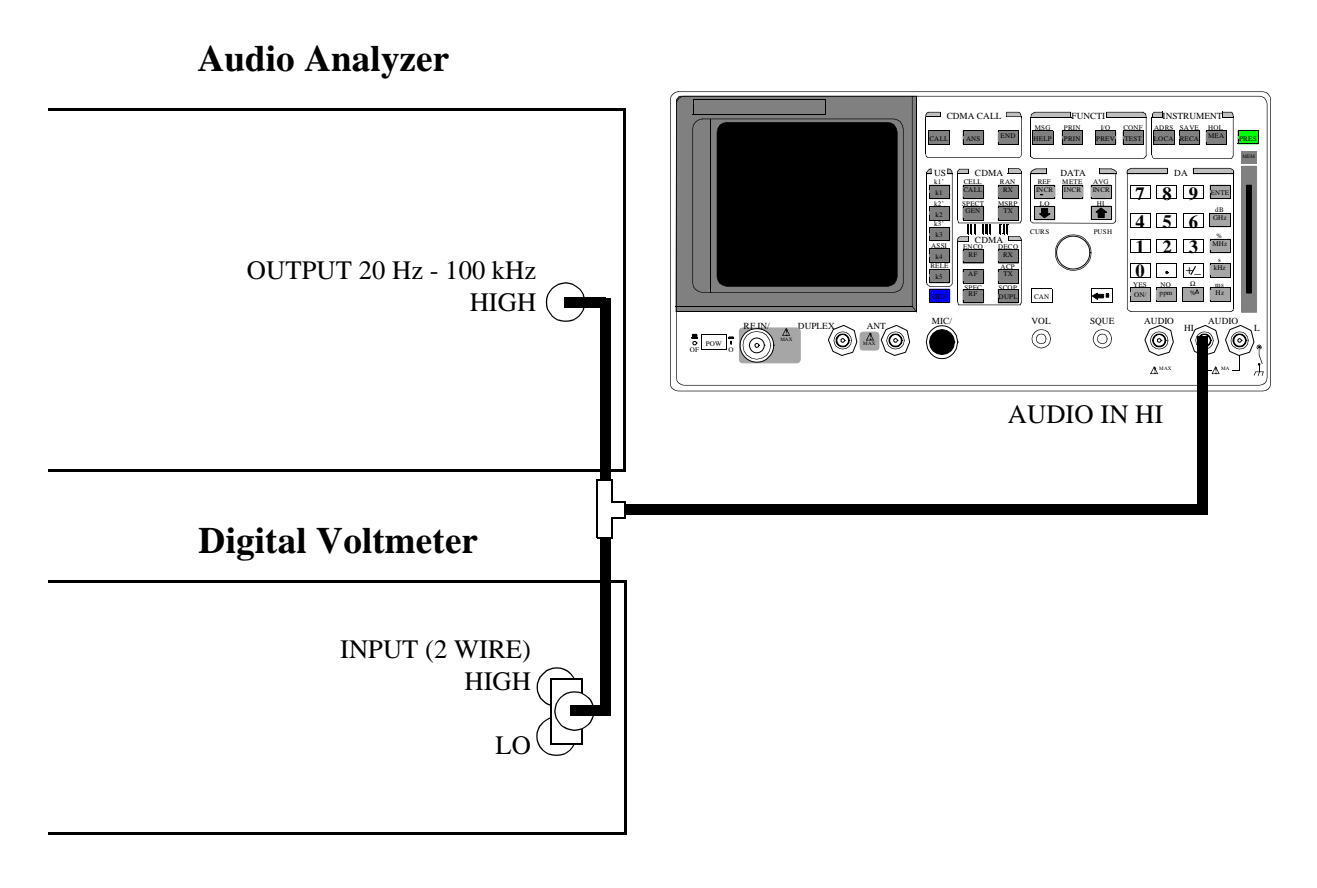

#### Make the following digital voltmeter setting:

AC Volts

- 1. Access the AF ANALYZER screen.
- 2. Set the AF ANL In field to Audio In.
- 3. Set Filter 1 to <20 Hz HPF, and set Filter 2 to >99 kHz LP.
- 4. Set the **De-Emphasis** field to **Off**.
- 5. Set the **Detector** field to **RMS**.
- 6. Set the Settling field to SLOW for frequencies < 200 Hz.

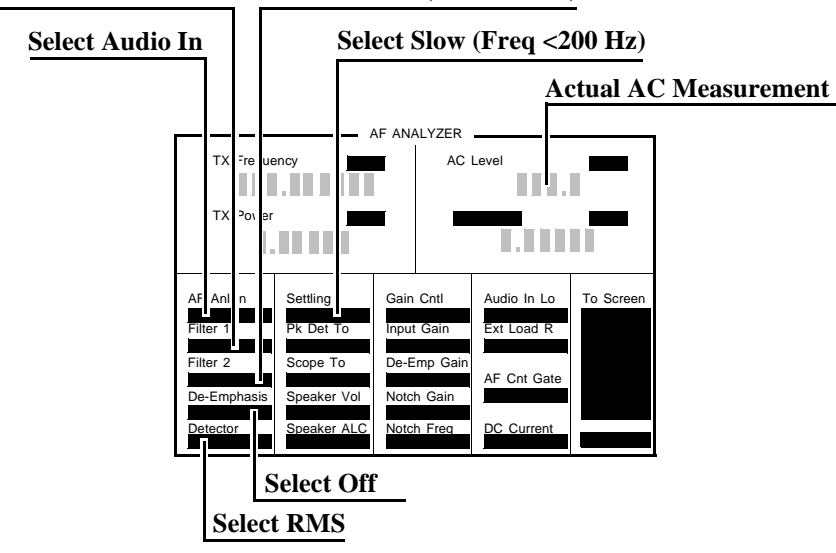

# Select Filter 1 (<20 Hz HPF) Select Filter 2 (>99 kHz LP)

- Set the audio analyzer's source to the frequencies and levels shown in the PTR (see "AF Analyzer AC Voltage Accuracy Performance Test 14" on page 335), adjust the level until the DVM reads the correct level.
- 8. Measure the ac level on the Test Set.
- 9. Compare the measured ac level to the limits shown in the PTR.
# AF Analyzer Residual Noise Performance Test 15

## Description

The ac level of the audio input is measured with no signal source connected.

## Setup

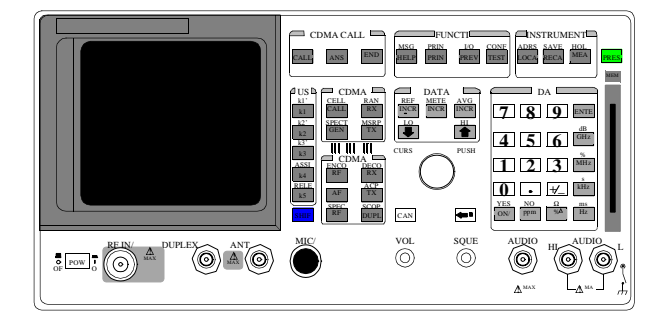

This test does not need external equipment or connections.

- 1. Access the AF ANALYZER screen.
- 2. Set the AF Anl In field to Audio In.
- 3. Set the AFGen1 and AFGen2 deviation to Off (using the ON/OFF key).
- 4. Set Filter 1 to <20 Hz HPF and Filter 2 to 15 kHz LPF.
- 5. Set the **De-Emphasis** field to **Off**.
- 6. Set the Detector field to RMS.

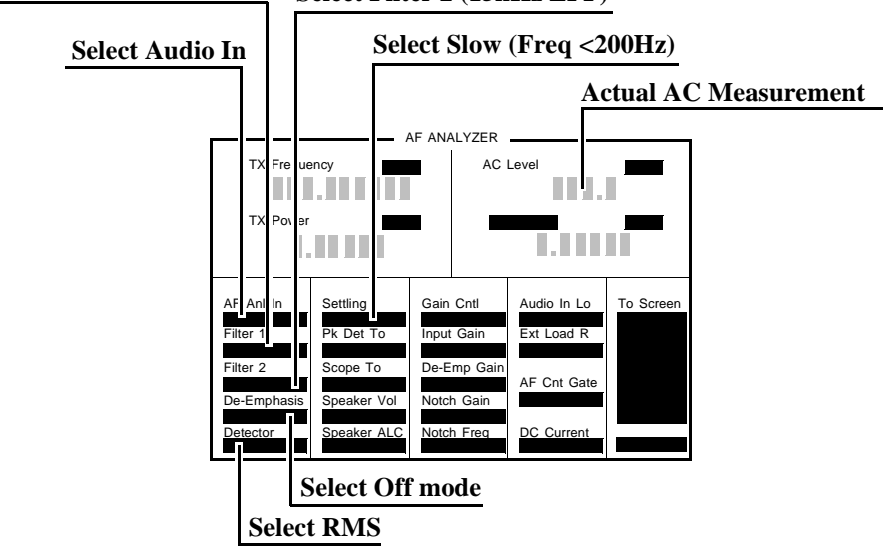

## Select Filter 1 (<20Hz HPF) Select Filter 2 (15kHz LPF)

 Measure ac level (Residual Noise). The upper limit is 150 μV. See "AF Analyzer Residual Noise Performance Test 15" on page 336.

# AF Analyzer Distortion, SINAD, and SNR Accuracy Performance Test 16

#### Description

A calibrated distortion source is created by summing the two internal audio generators. Levels are measured separately by the internal ac voltmeter. One source is set to a harmonic two or three times the frequency of the other. The measured distortion is compared with the calculated value.

#### Setup

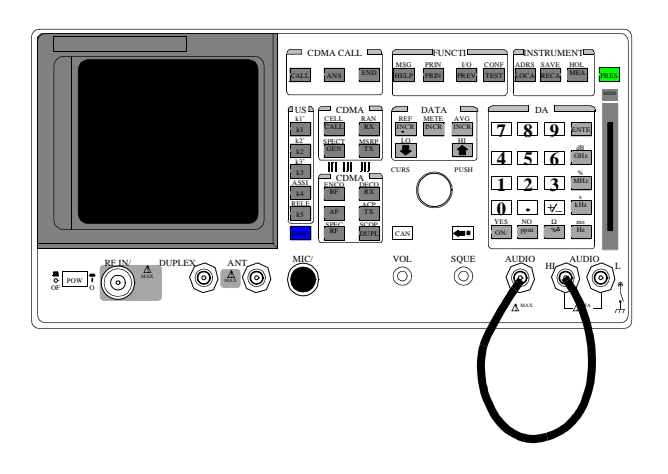

This test does not require external equipment.

- 1. Access the AF ANALYZER screen and set Filter 2 to 15 kHz LPF.
- 2. Set the AF Anl In field to Audio In.
- 3. Access the RF GENERATOR screen and set the AF GEN 1 TO and AF GEN2 to fields to Audio Out.

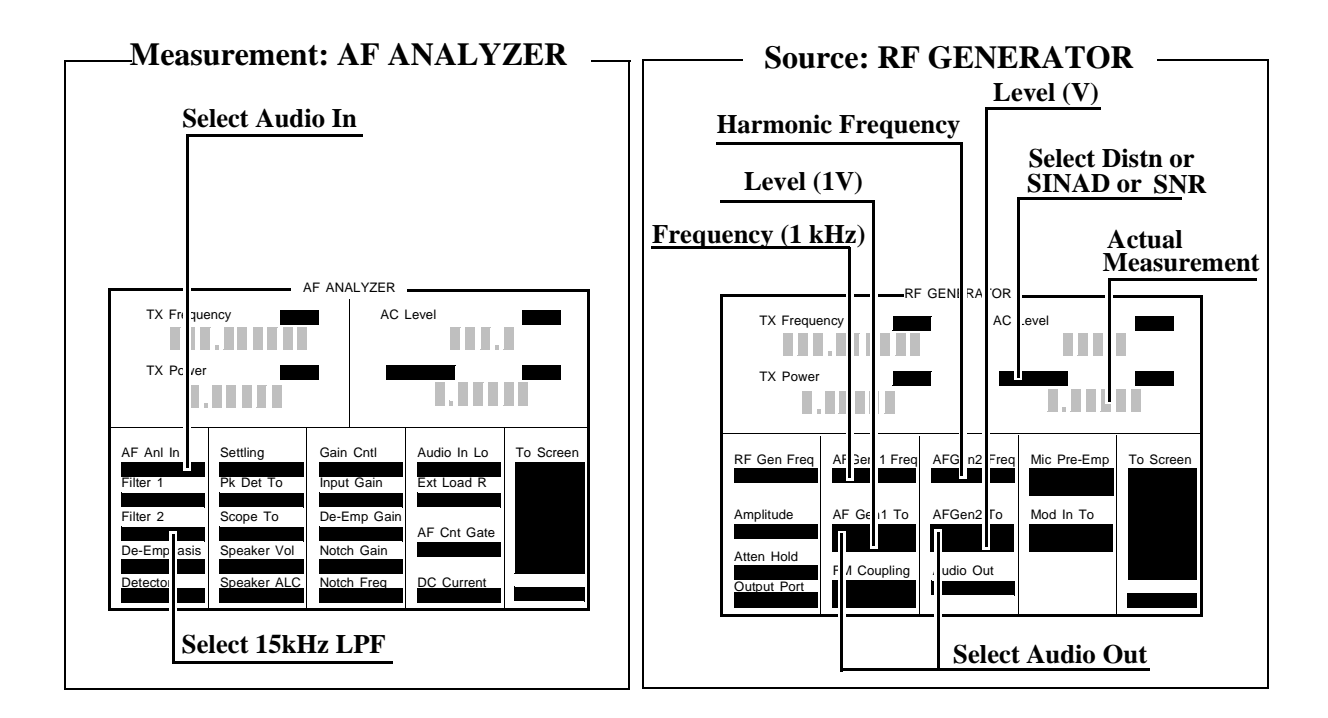

- 4. Set AFGen1 Freq to 1 kHz and the AFGen1 level to 1 V.
- Set AFGen2 Freq to the Harmonic frequencies shown in the PTR (see "AF Analyzer Distortion, SINAD and SNR Accuracy Performance Test 16" on page 337), and the AFGen2 level to the distortion product levels shown in the PTR.
- **6.** Measure the distortion and SINAD at each frequency and level, and compare the measured results with the limits shown in the PTR.
- 7. Measure the SNR (Signal to Noise Ratio) at each harmonic and level shown in the PTR. Compare the results to the limits shown in the PTR.

# AF Analyzer DC Level Accuracy Performance Test 17

## Description

To measure dc level accuracy, a dc signal is measured by an external digital voltmeter and compared to the Test Set's internal dc voltmeter reading.

## Setup

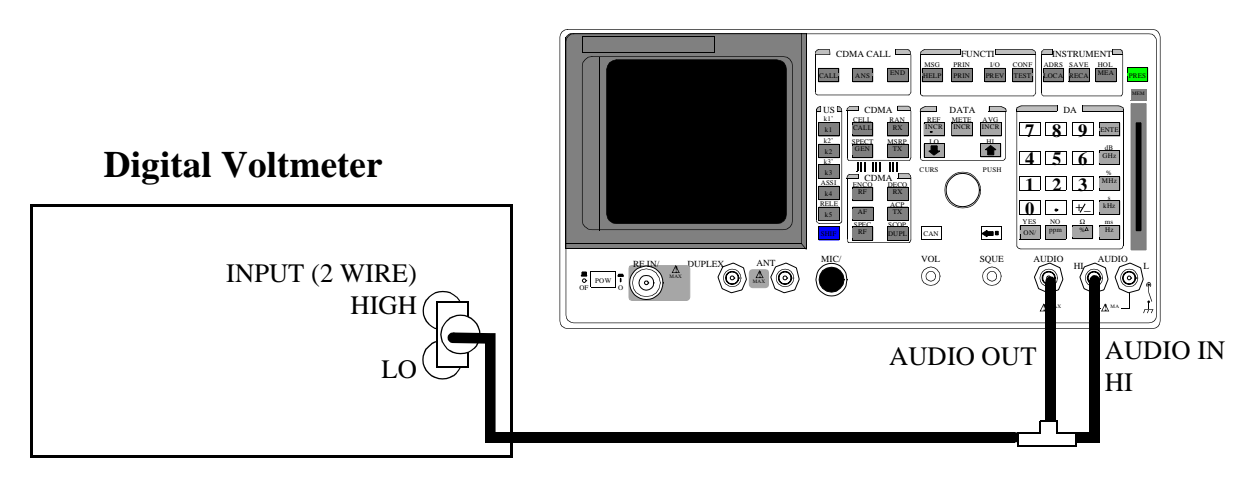

Make the following digital voltmeter setting:

DC Volts

- 1. Access the AF ANALYZER screen and set the AF Anl In field to Audio In.
- 2. Set the lower-right measurement to DC Level.
- 3. Access the RF GENERATOR screen and set the AFGen1 Freq field to 0 kHz.

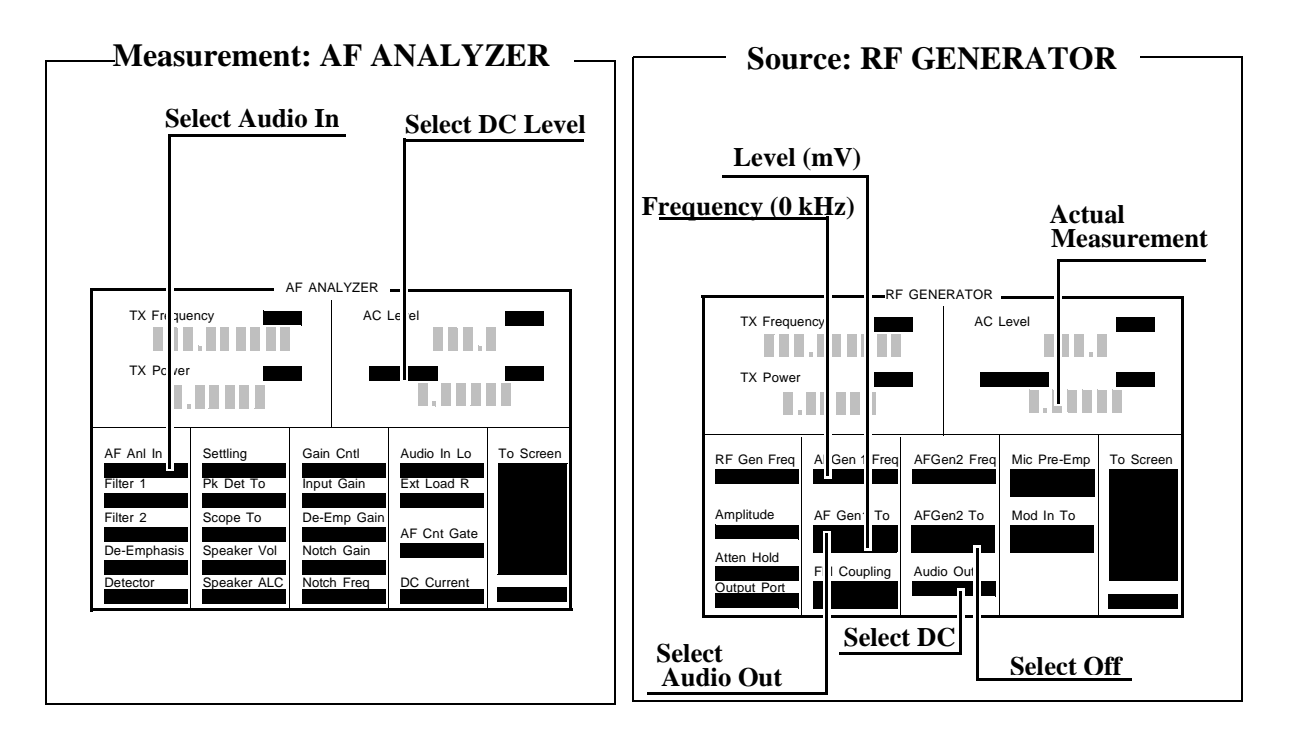

- 4. Set the AFGen1 To field to Audio Out, and set the AFGen2 To field to Off.
- 5. Set the Audio Out field to DC.
- 6. Set the AFGen1 level to the levels shown in the PTR (see "AF Analyzer DC Level Accuracy Performance Test 17" on page 339), adjust until the voltmeter reads the correct level.
- 7. Read the DC Level and compare the reading to the limits shown in the PTR.

# AF Analyzer Frequency Accuracy to 100 kHz Performance Test 18

## Description

To measure frequency accuracy up to 100 kHz, an ac signal at the audio output is measured by the audio frequency counter in the measuring receiver and compared to the Test Set's internal audio frequency counter.

## Setup

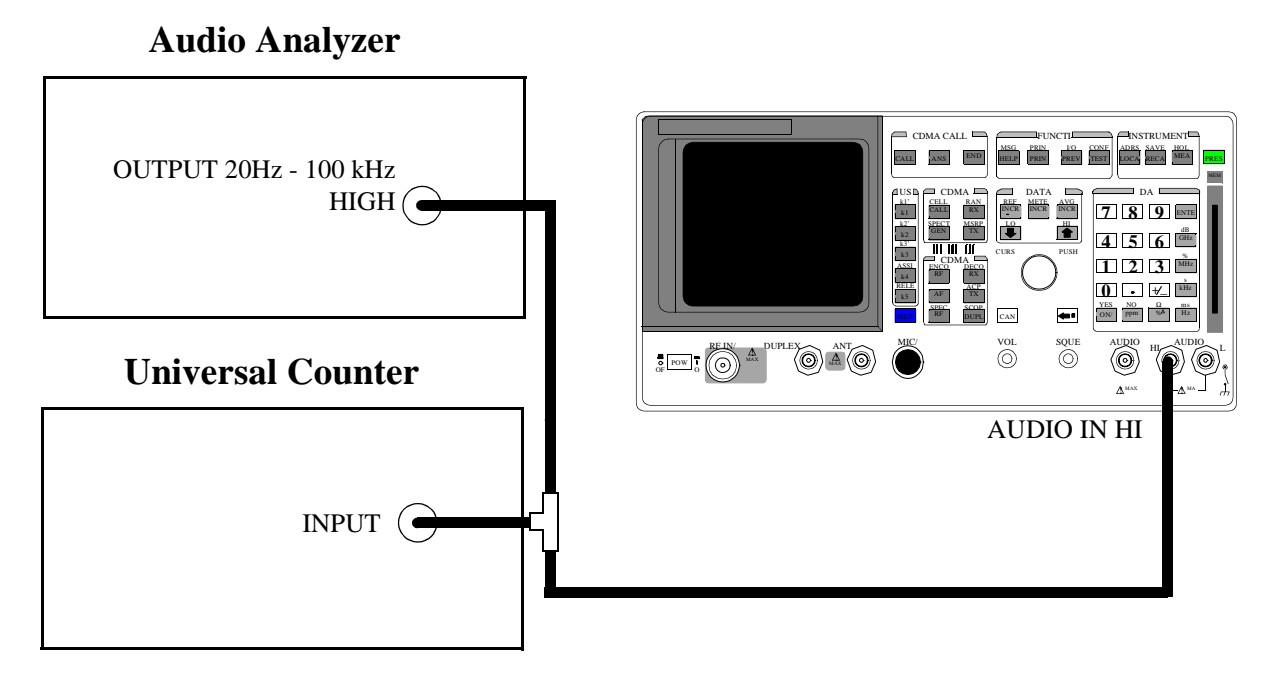

#### Make the following counter settings:

Select Frequency

- 1. Access the AF ANALYZER screen and set the AF Anl In field to Audio In.
- 2. Set the lower-right display to AF Freq.
- 3. Set Filter 1 to <20 and set Filter 2 to >99 Hz LP.
- 4. Set the lower-right measurement display to AF Freq.

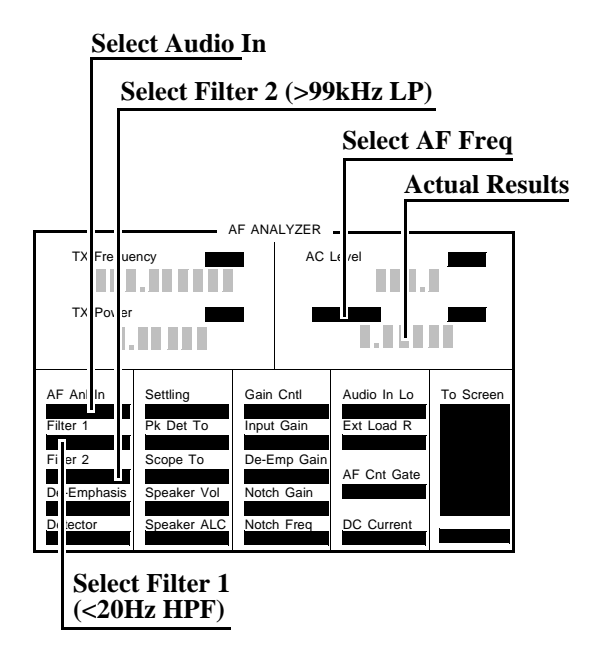

- Set the audio analyzer's source amplitude to 1 V, and the frequency to the frequencies shown in the PTR (see "AF Analyzer Frequency Accuracy to 100 kHz Performance Test 18" on page 340), adjust until the audio frequency counter reads the correct frequencies.
- **6.** Read the AF frequency on the measuring receiver and compare the reading to the limits shown in the PTR.

# AF Analyzer Frequency Accuracy at 400 kHz Performance Test 19

## Description

To measure the frequency accuracy at 400 kHz an ac signal from the Signal Generator is measured by the frequency counter in the measuring receiver and compared to the Test Set's internal RF counter.

Setup

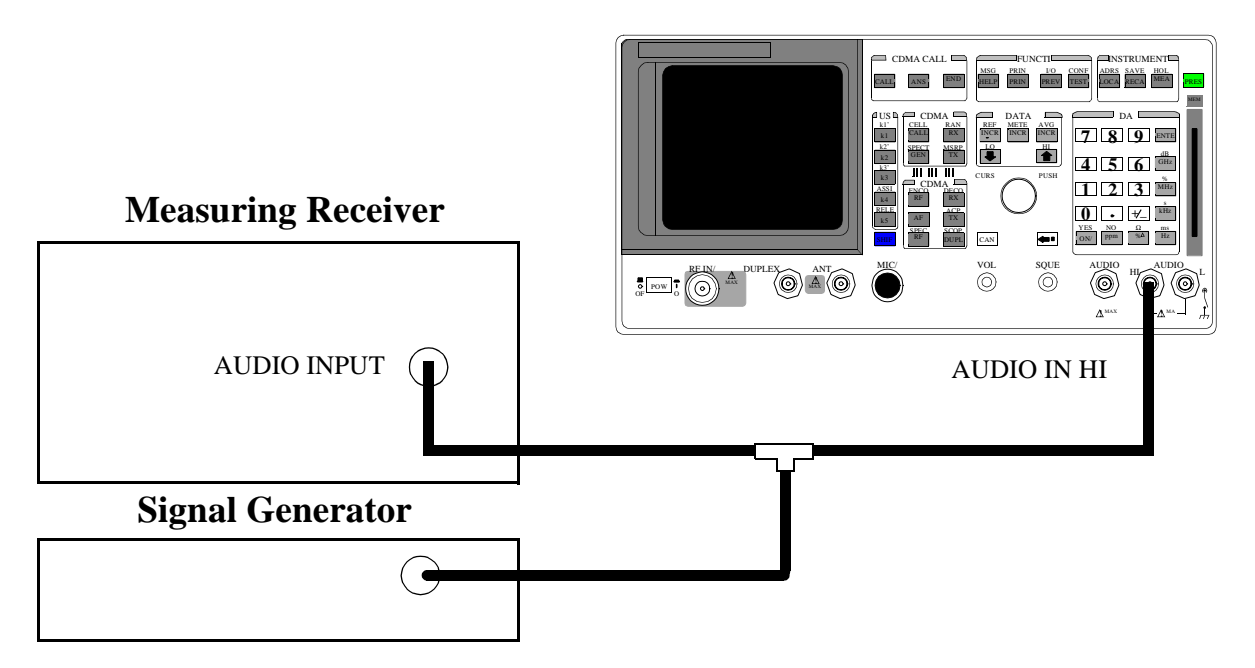

#### Make the following measuring receiver settings:

- Reset the measuring receiver
- Select Audio Freq
- Select Audio Input

#### Make the following Signal Generator settings:

- Amplitude 0 dBm
- Frequency 400 kHz

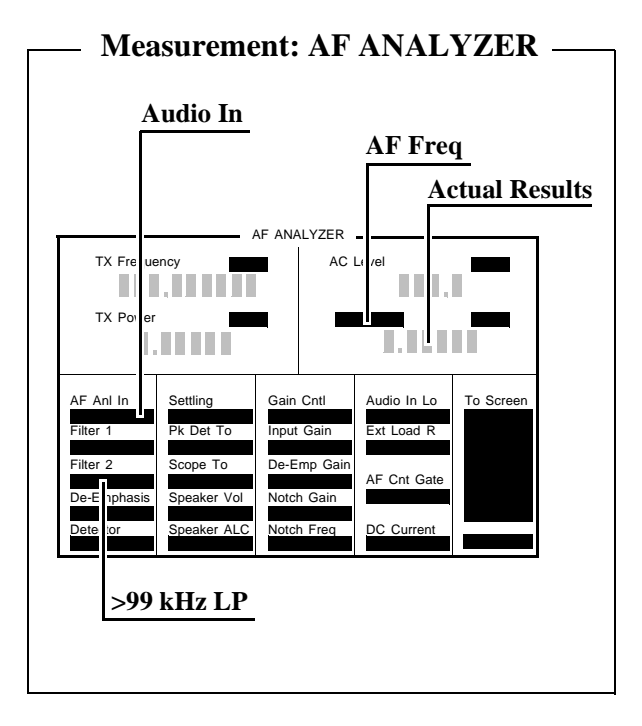

- 1. Access the AF ANALYZER screen, and set the AF Anl In field to Audio In.
- 2. Set the Filter 2 field to >99 kHz LP, and the lower-right measurement field to AF Freq.
- 3. Read the AF Freq on the Test Set and compare the reading to the limits shown in the PTR (see "AF Analyzer Frequency Accuracy at 400 kHz Performance Test 19" on page 341).

# Oscilloscope Performance Test 20

## Description

A 5 V AC signal from the audio analyzer is measured by both an external AC voltmeter and the Test Set's internal AC voltmeter. The measurement results are compared. Since the external ac voltmeter measures the RMS level, its level is multiplied by the square root of two to obtain the peak value measured by the oscilloscope.

#### Setup

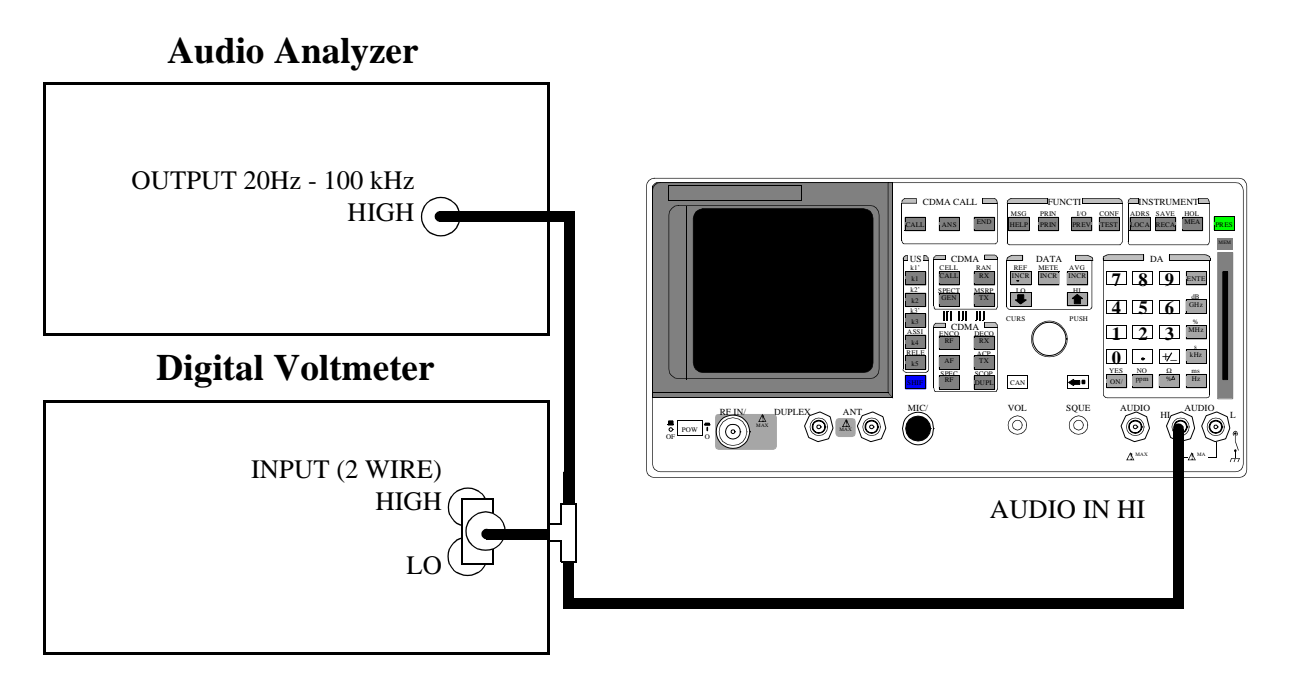

#### Make the following digital voltmeter setting:

AC Volts

- 1. Access the AF ANALYZER screen.
- 2. Set the Filter 2 field to >99 kHz LP, and set the AF Anl In field to Audio In.
- **3.** Access the OSCILLOSCOPE screen.

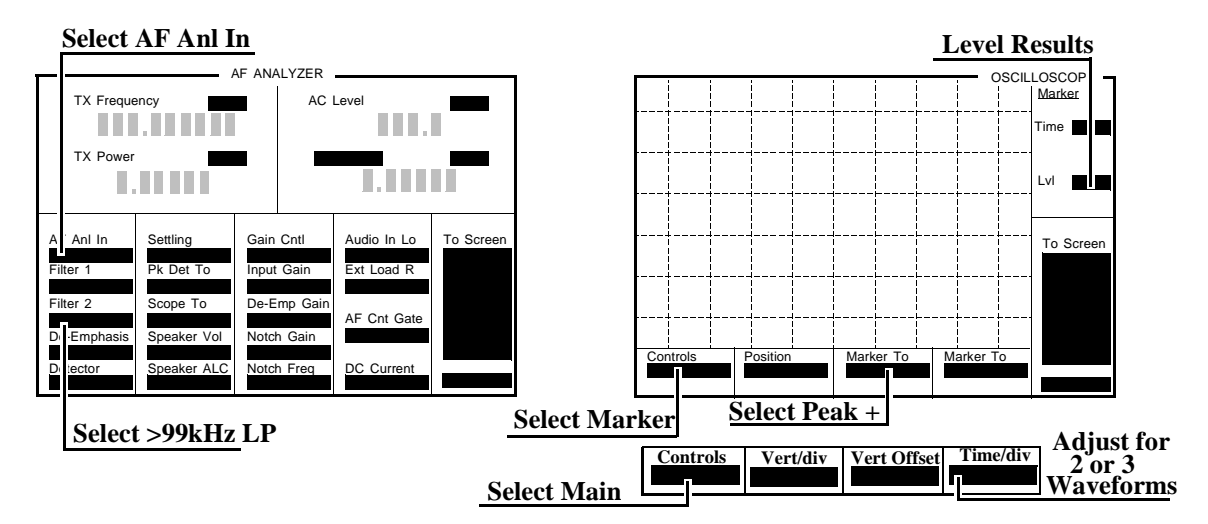

- Adjust the audio analyzer's source until the digital voltmeter reads 5 V. Adjust the frequency to the frequencies shown in the PTR (see "Oscilloscope Performance Test 20" on page 342).
- 5. Adjust the **Time/Div** field to display 2 to 3 waveforms each time the frequency is changed. (The **Time/Div** field is displayed when the **Controls** field is set to **Main**.)
- Set the Controls field to Marker. Select the Peak + field (located under Marker To) to move the marker to the peak of the waveform. Repeat this step each time the frequency is changed.
- 7. Read the Marker Lvl and compare the reading to the limits shown in the PTR.

# **RF** Analyzer Level Accuracy Performance Test 21

## Description

A function generator's level is set to approximately 500 mW and measured with a power meter. Then, the power is measured with the unit-under-test, and the two measurements are compared.

A dual directional coupler is used to minimize mismatch uncertainty.

## **Calibration Setup**

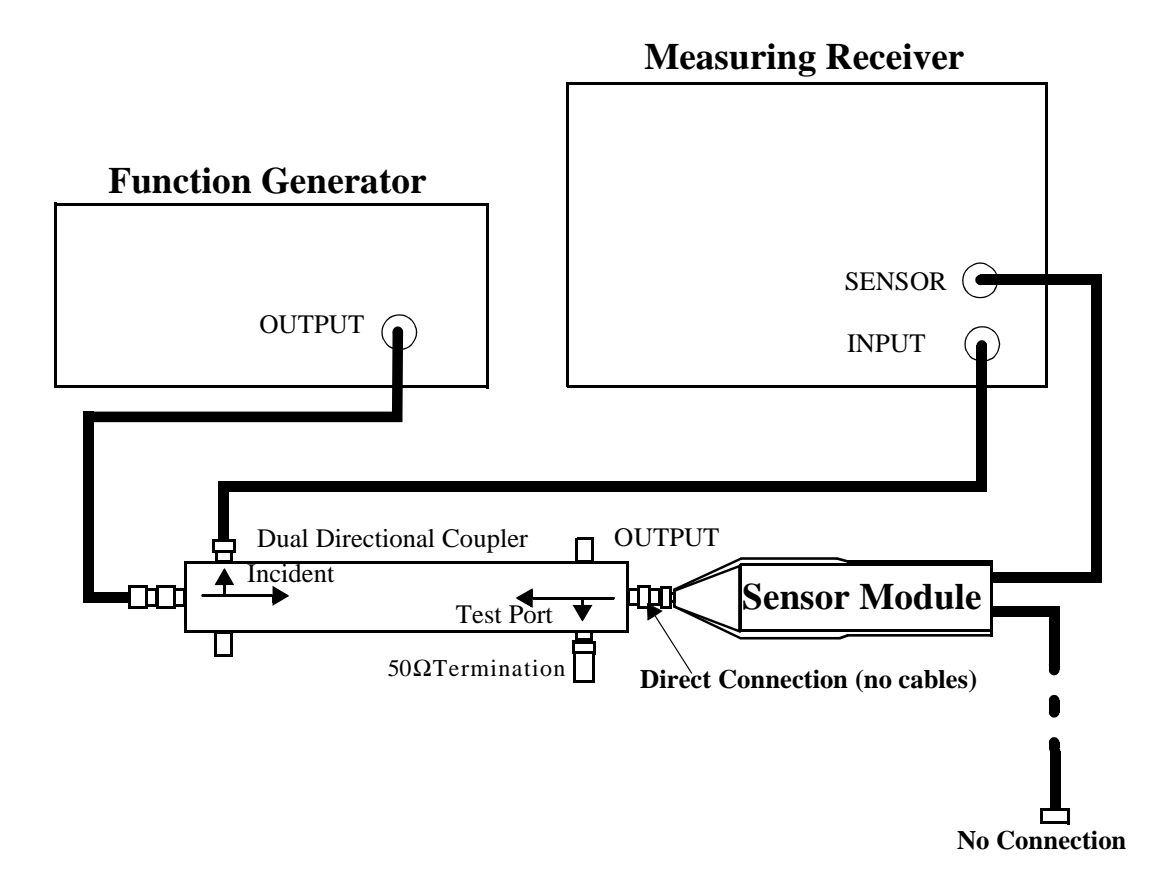

#### Make the following function generator settings:

- Frequency: 50 MHz
- Level: 14 V
- Waveform: Sine

**NOTE:** Make sure the function generator is warmed up so the frequency doesn't drift excessively during the measurement.

#### Make the following measuring receiver settings:

- Input frequency: 50 MHz
- Track mode
- RF Power measurement
- 4.4 SPCL
- 8.3 SPCL

#### **Calibration Procedure**

- 1. Make an RF POWER measurement, in watts, with the measuring receiver. Record the measured power as **Reference power** in step 10.
- 2. Disconnect the sensor cable at the measuring receiver (leave the sensor connected to the directional coupler so it will be terminated into 50  $\Omega$ ).
- 3. Make a TUNED RF LEVEL measurement, in watts, with the measuring receiver. Record the measured level as **Tuned RF #1** in the *Measurement Procedure* in step 10.

## **Measurement Setup**

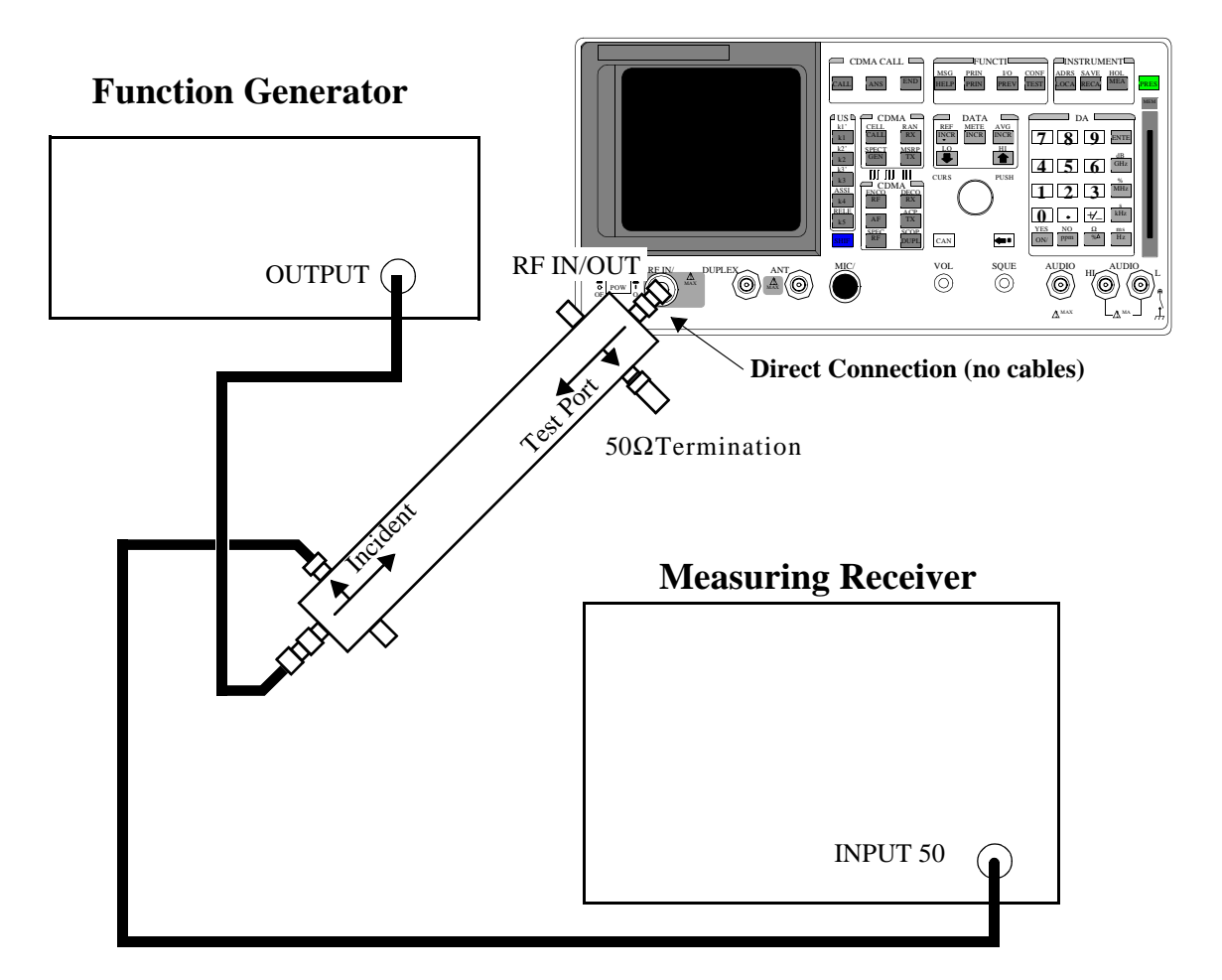

#### **Measurement Procedure**

- 1. After replacing the sensor module with the Test Set, make a TUNED RF LEVEL measurement, in watts, with the measuring receiver. Record the measured level as **Tuned RF #2** in step 10.
- 2. Access the CONFIGURE screen, and set the RF Display field to Freq.
- 3. Access the RF ANALYZER screen.
- 4. Set the **Tune Mode** field to **Manual**.

- 5. Set the Tune Freq field to 50 MHz.
- 6. Set the Input Port field to RF In
- 7. Zero the power meter:
  - **a** Temporarily disconnect the Test Set from the coupler.
  - **b** Move the cursor to the **TX Pwr Zero** field and press the knob.

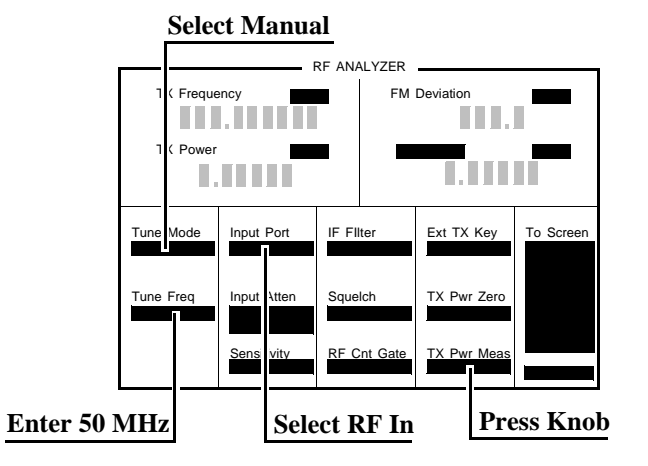

- 8. Re-connect the coupler directly to the Test Set's RF IN/OUT port (use no cables).
- 9. Read the TX Power field, in watts, and record it as UUT Power below.
- 10. Calculate the Measured Power as follows:

Measured Power = 
$$500 \text{mW} \left[ \left( \frac{\text{UUT Power}}{\text{Reference Power}} \right) \left( \frac{\text{Tuned RF #1}}{\text{Tuned RF #2}} \right) \right]$$

The result is in mW. Record the results in the PTR (see "RF Analyzer Level Accuracy Performance Test 21" on page 343).

- 11. Set the Function Generator to 8.90 V.
- **12.** Repeat the Calibration and Measurement procedures substituting 200 mW (in place of 500 mW) in the formula.

# **RF** Analyzer FM Accuracy Performance Test 22

#### Description

A low noise/wide bandwidth AM/FM test source provides an RF carrier that is modulated by the audio analyzer's source. The signal is measured by the Test Set's internal RF analyzer and the measuring receiver's FM demodulator. The audio level is varied until the modulation is at the desired level as measured by the measuring receiver.

# NOTE:Use the AM/FM test source output labeled FM÷4 for 100 MHz and the output labeled FM for<br/>400 MHz. You can measure the frequency with the measuring receiver and adjust it with the<br/>CARRIER FREQUENCY TUNE knob, but the exact frequency isn't critical.

## Setup

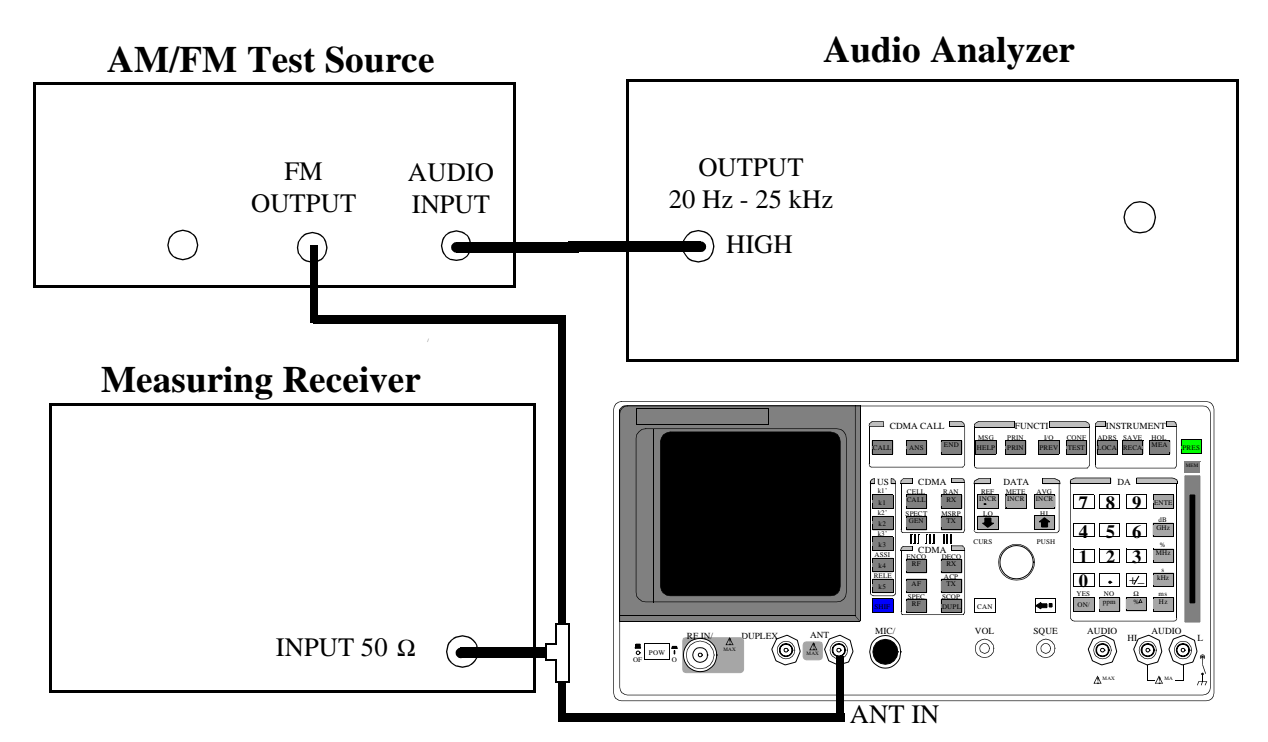

Make the following AM/FM test source setting:

• Test Mode: FM

#### Make the following measuring receiver settings:

- Reset the measuring receiver
- FM Mode
- RMS Detector

- 1. Access the CONFIGURE screen, and set the RF Display field to Freq.
- 2. Access the RF ANALYZER screen, and set Tune Mode field to Auto.
- 3. Set the Input Port field to Ant, and the IF Filter field to 230kHz.
- 4. Access the AF ANALYZER screen, and set the AF Anl In field to FM Demod.

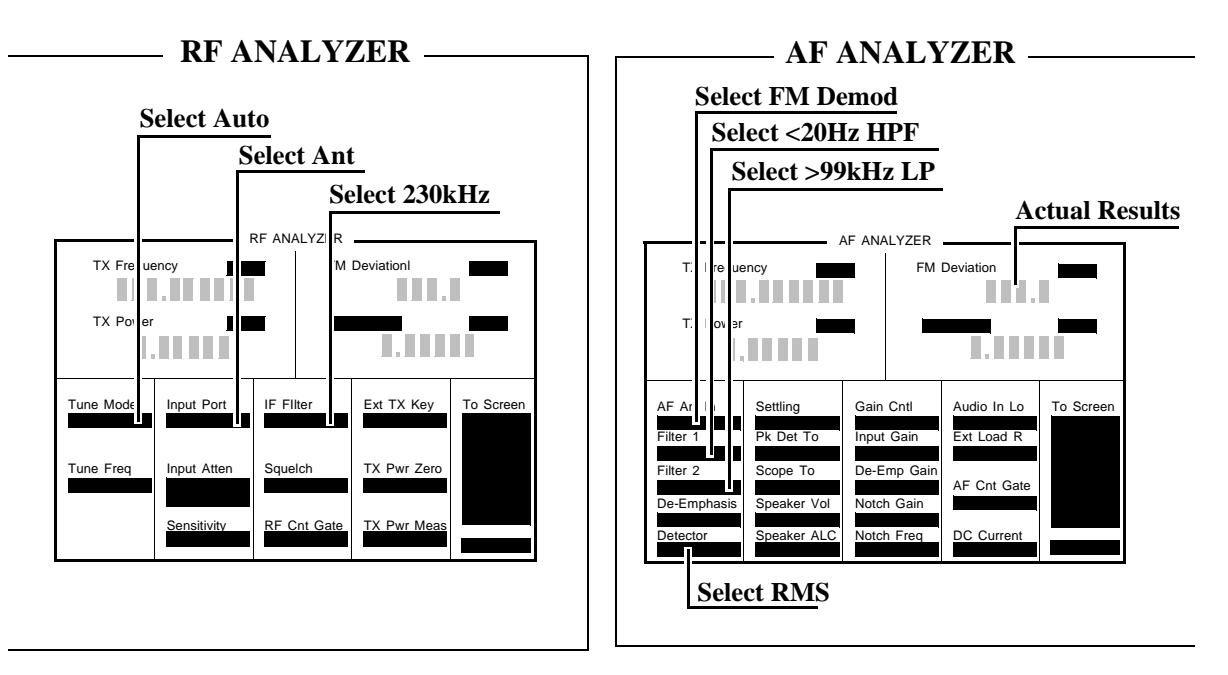

- 5. Set the Filter 1 field to <20 Hz HPF, and set the Filter 2 field to >99 kHz LP.
- 6. Set the **Detector** field to **RMS**.
- Set the audio analyzer to the frequency (audio rate) shown in the PTR (see "RF Analyzer FM Accuracy Performance Test 22" on page 344). Adjust the audio analyzer's amplitude until the measuring receiver reads the correct deviation.
- 8. Read the FM Deviation on the Test Set, and compare it to the limits shown in the PTR.

## **RF Analyzer FM Distortion Performance Test 23**

#### Description

A low-noise/wide-bandwidth AM/FM test source provides an RF carrier that is modulated by the audio analyzer's source. The signal is measured by the Test Set's internal RF analyzer and the measuring receiver. The audio level is varied until the modulation is at the desired FM deviation as measured by the measuring receiver. The distortion of the demodulated FM is measured by the external audio analyzer.

#### Setup

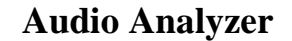

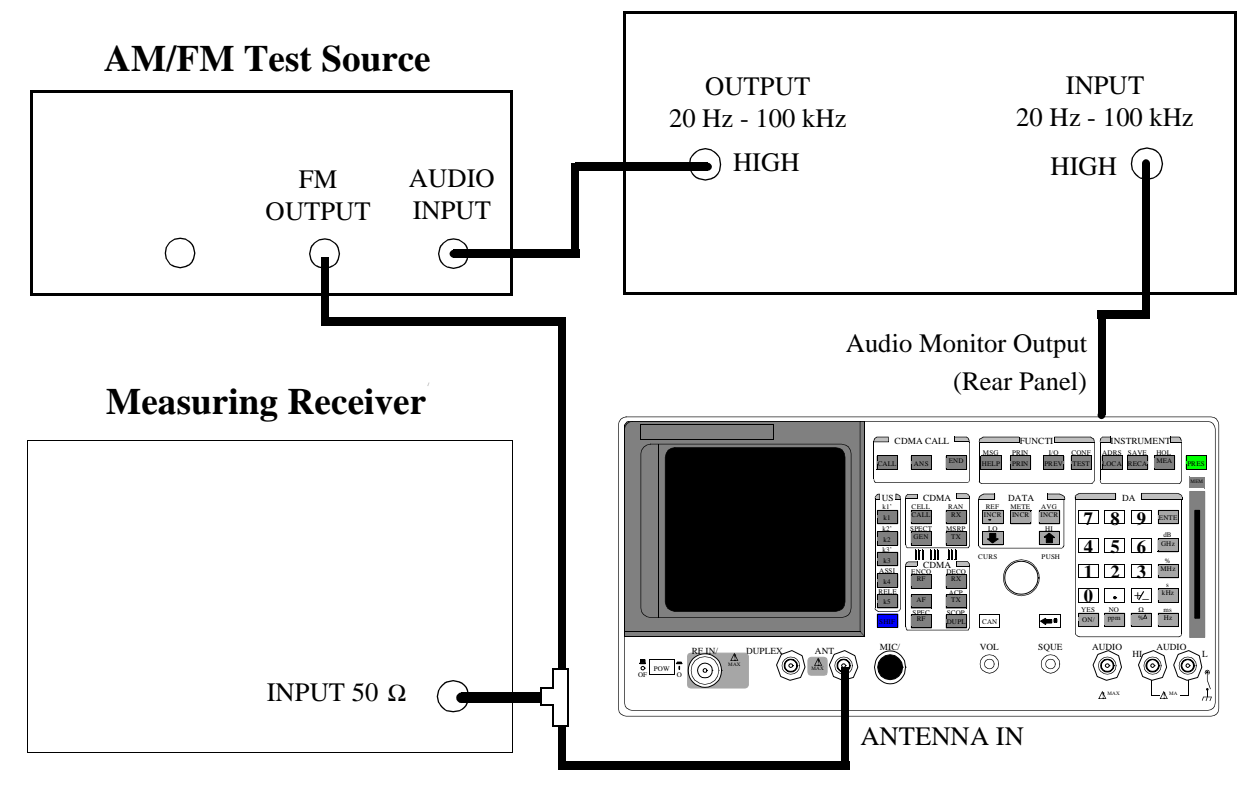

#### Make the following AM/FM test source setting:

• Test Mode: FM

Make the following measuring receiver settings:

- Reset the measuring receiver
- FM Mode
- 300 Hz High-Pass Filter
- 3 kHz Low-Pass Filter

#### Make the following audio source setting in the audio analyzer:

• Frequency: 1 kHz

Make the following audio analyzer setting:

• Distortion

- 1. Access the CONFIGURE screen, and set the **RF Display** field to **Freq**.
- 2. Access the RF ANALYZER screen, and set the **Tune Mode** field to **Auto**.
- 3. Set the Input Port field to Ant, and set the IF Filter field to 230 kHz.
- 4. Access the AF ANALYZER screen, and set the AF Anl In field to FM Demod...

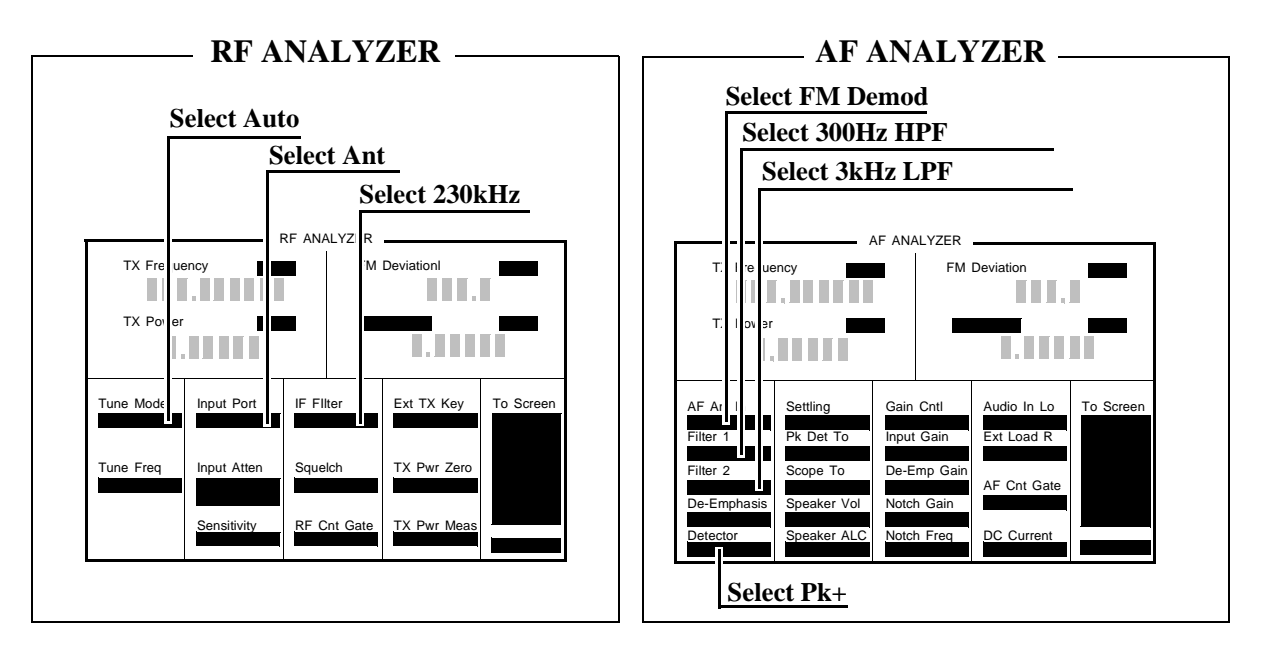

- 5. Set the Filter 1 field to 300 Hz HPF, and set the Filter 2 field to 3 kHz LPF.
- 6. Set the **Detector** field to **Pk+**.
- Adjust the amplitude of the audio analyzer's source until the deviation displayed on the measuring receiver matches the deviation shown in the PTR (see "RF Analyzer FM Distortion Performance Test 23" on page 345).
- **8.** Read the distortion on the audio analyzer and compare the reading to the limits shown in the PTR.

# **RF** Analyzer FM Bandwidth Performance Test 24

## Description

A low noise/wide bandwidth AM/FM test source provides an RF carrier that is modulated by the audio analyzer's source. The signal is measured by the Test Set's internal RF analyzer and the measuring receiver. The audio level is varied until the modulation is at the desired level as measured by the measuring receiver. The audio rate is varied in several steps from 20 Hz to 70 kHz. The difference between the maximum and minimum FM peak deviation is noted.

Setup

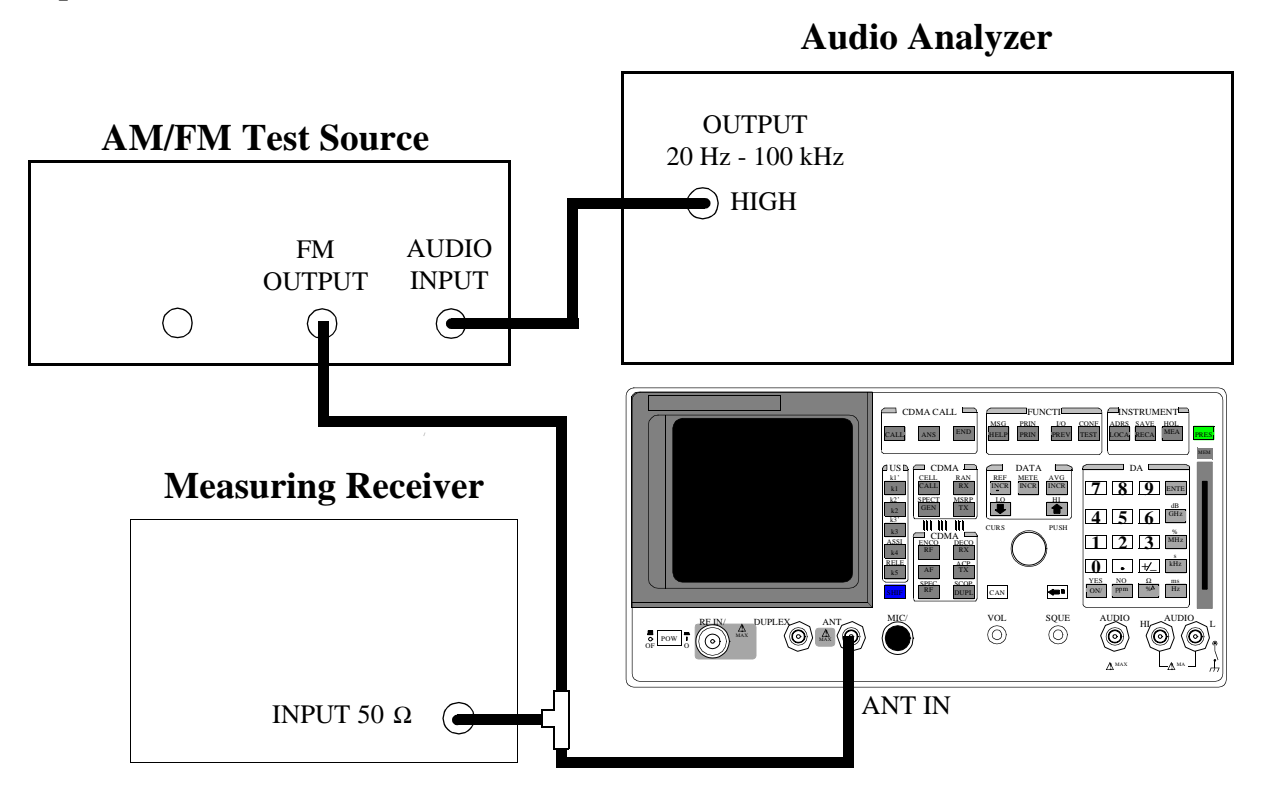

#### Make the following AM/FM test source setting:

• Test Mode: FM

#### Make the following measuring receiver settings:

- Reset the measuring receiver
- FM Mode
- Filters off

#### Make the following audio analyzer settings:

- Frequency: 1 kHz
- Impedance: 50 [ohm]
- Amplitude: 50 mV

#### OR

- Frequency: 1 kHz
- Impedance: 600 [ohm]
- Amplitude: 300 mV

These settings should result in a deviation reading of about 25 kHz on the measuring receiver. Adjust the amplitude for 25 kHz deviation as read on the measuring receiver.

- 1. Access the CONFIGURE screen, and set the RF Display field to Freq.
- 2. Access the RF ANALYZER screen, and set the Tune Mode field to Auto.
- 3. Set the Input Port field to Ant, and set the IF Filter field to 230kHz.
- 4. Set the front-panel SQUELCH control full counter-clockwise (open).
- 5. Allow the Test Set to tune to the input signal, and then set the **Tune Mode** field to **Manual**.
- 6. Access the AF ANALYZER screen, and set the AF Anl In field to FM Demod.,

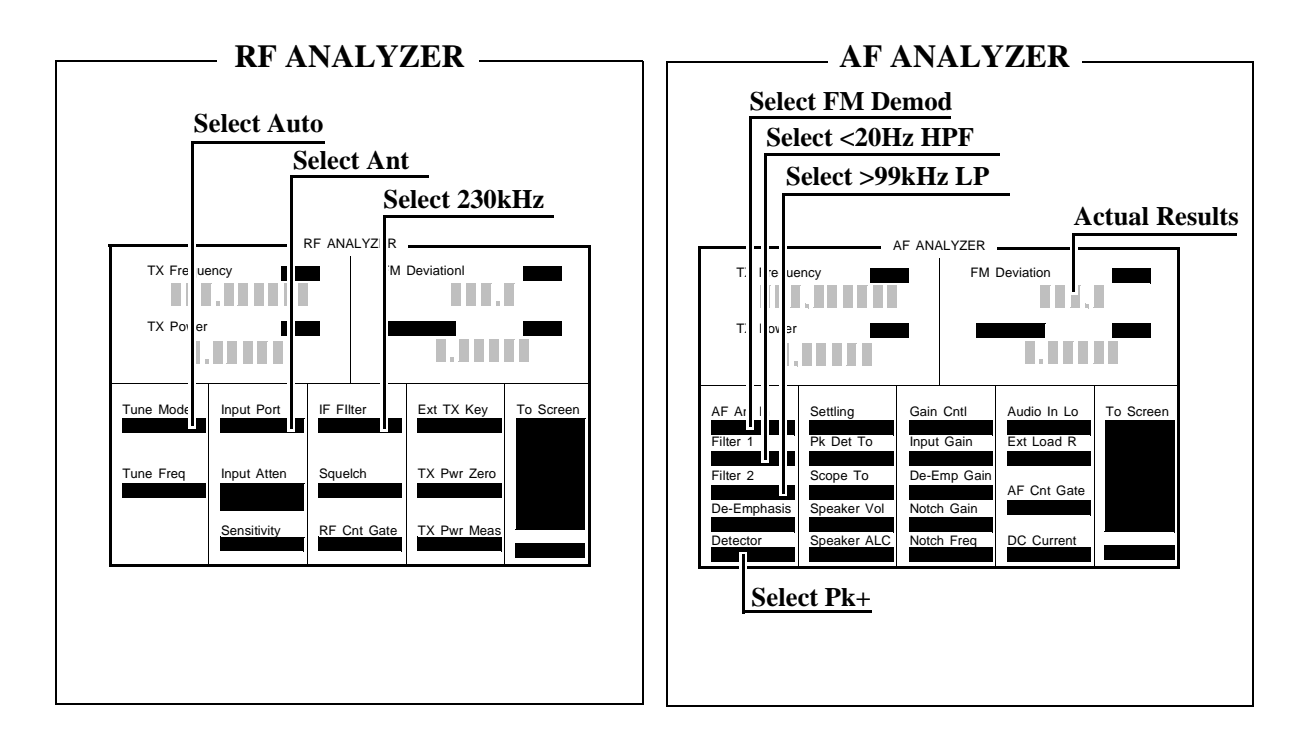

- 7. Set the Filter 1 field to <20 Hz HPF, and set the Filter 2 field to >99 kHz LPF.
- 8. Set the Detector field to Pk+.
- Set the audio analyzer to the following frequencies and record the FM deviation displayed on the measuring receiver for each frequency (check the deviation measured by the measuring receiver at each frequency and adjust the audio analyzer amplitude if needed to make sure it is 25 kHz): 20 Hz, 100 Hz, 1000 Hz, 10 000 Hz, 35 000 Hz, 70 000 Hz.
- **10.** The result of this test is the ratio of the maximum to the minimum measured deviation. Calculate the ratio in dB as follows:

Result (dB) = 
$$20\log \frac{\max. \text{ deviation}}{\min. \text{ deviation}}$$

The test limit is max 3 dB. See "RF Analyzer FM Bandwidth Performance Test 24" on page 346.

# **RF Analyzer Residual FM Performance Test 25**

## Description

The AM/FM test source provides a CW signal with minimal residual FM. The FM is measured by the Test Set's internal RF analyzer.

Setup

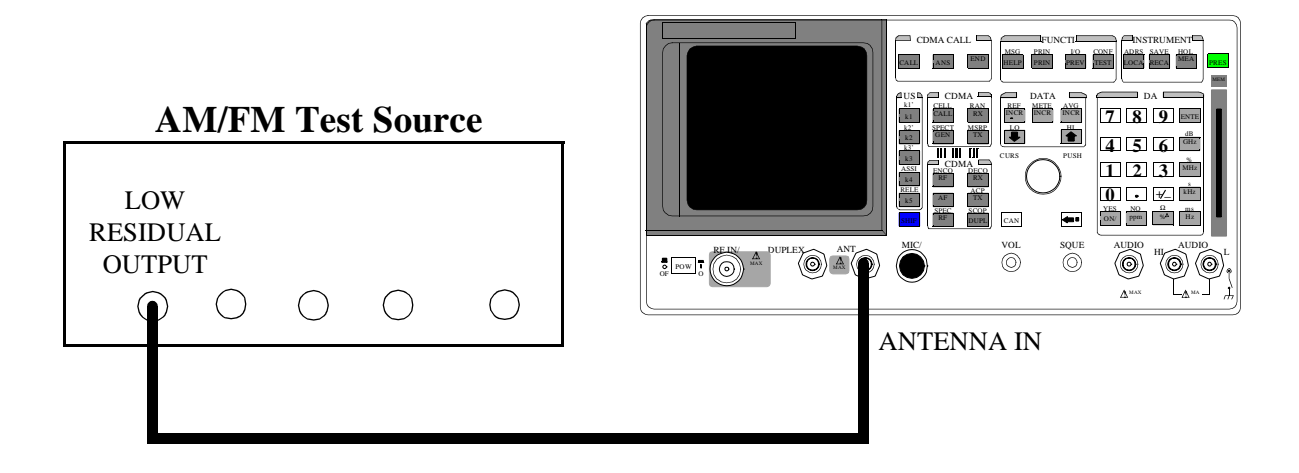

Make the following AM/FM test source setting:

• Test Mode: Residual FM

- 1. Access the CONFIGURE screen, and set the RF Display field to Freq.
- 2. Access the RF ANALYZER screen, and set the Tune Mode field to Auto.
- 3. Set the Input Port field to Ant, and the IF Filter field to 230 kHz.
- 4. Access the AF ANALYZER screen, and set the AF Anl In field to FM Demod.
- 5. Set the Filter 1 field to 300 Hz HPF, and set the Filter 2 field to 3 kHz LPF.
- 6. Set the **Detector** field to **RMS**.

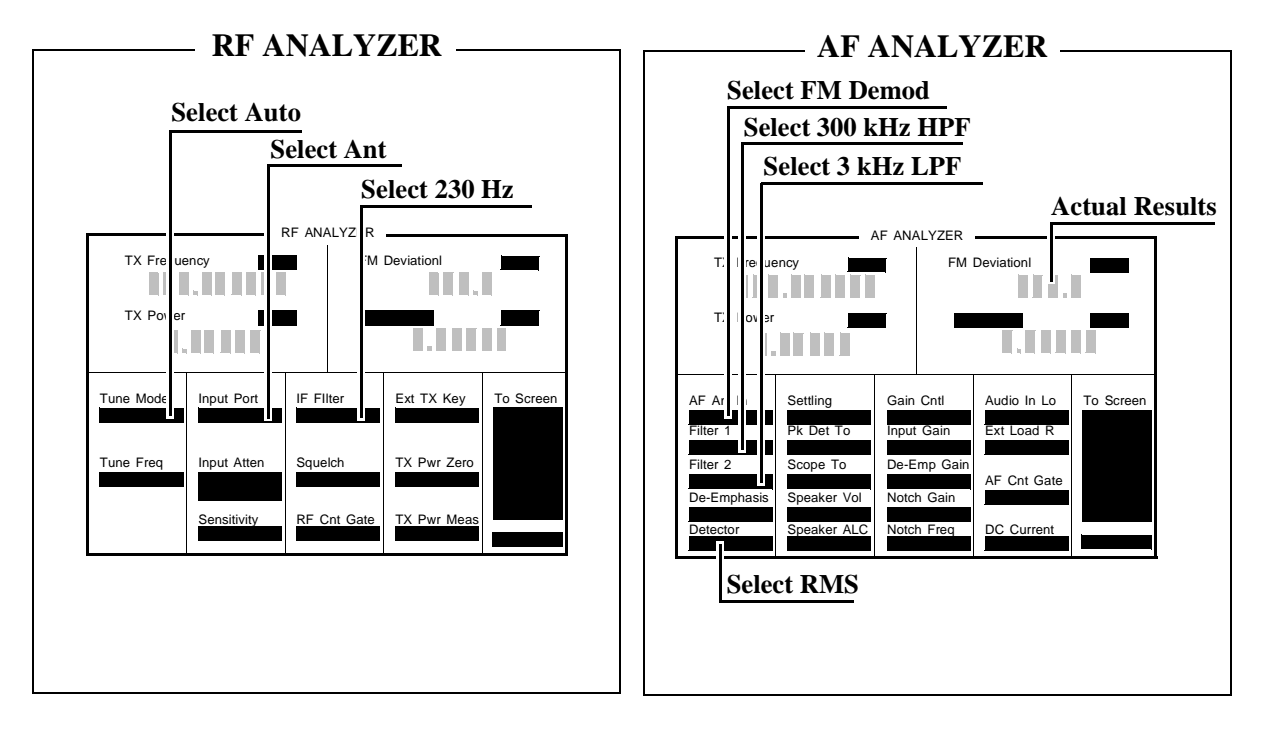

7. Read the FM Deviation (residual FM) and compare to the limits shown in the PTR (see "RF Analyzer Residual FM Performance Test 25" on page 347).

# Spectrum Analyzer Image Rejection Performance Test 26

## Description

This test has two parts. The first part measures the spectrum analyzer's ability to reject image frequencies. The spectrum analyzer is tuned to a signal frequency while an image signal is applied to the ANTENNA IN connector from a signal generator.

The second part measures the spectrum analyzer's residual response at several frequencies.

Setup

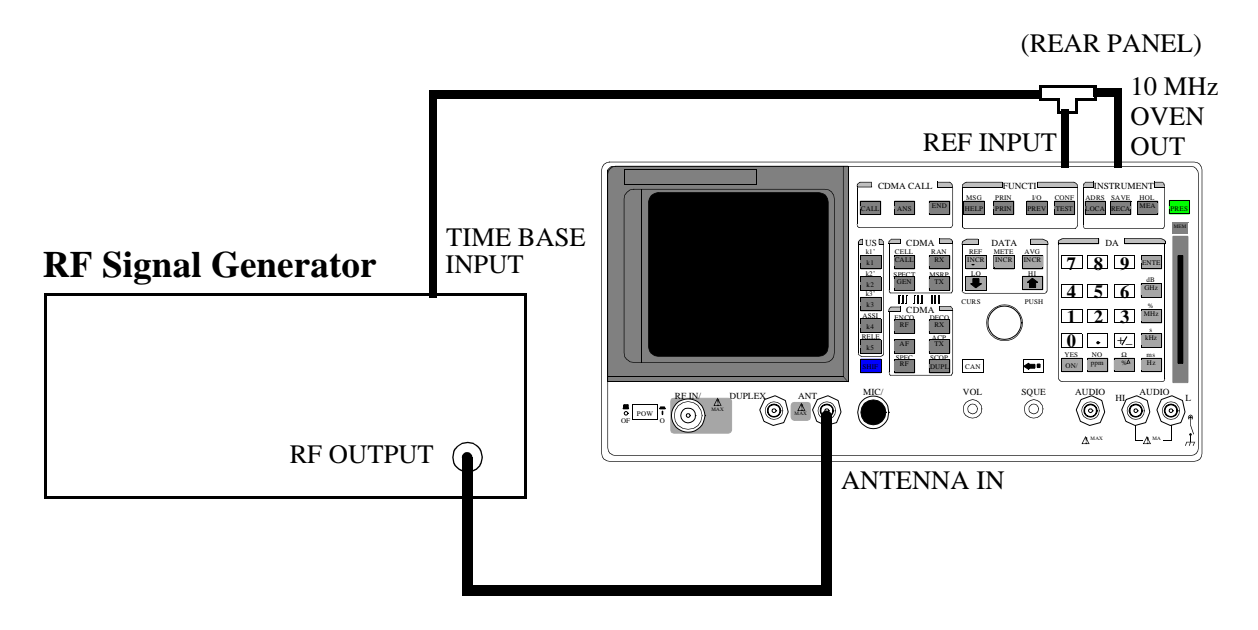

#### Make the following signal generator settings:

- Power: -20 dBm
- Modulation: OFF

#### **Image Rejection Procedure**

- **1.** Press the PRESET key on the Test Set.
- 2. Access the CONFIGURE screen, and set the **RF Display** field to **Freq**.
- **3.** Access the SPECTRUM ANALYZER screen.
- 4. Set the RF In/Ant field to Ant.
- 5. Set the **Ref Level** field to -25 dBm.
- 6. Set the **Span** field to 5 kHz.

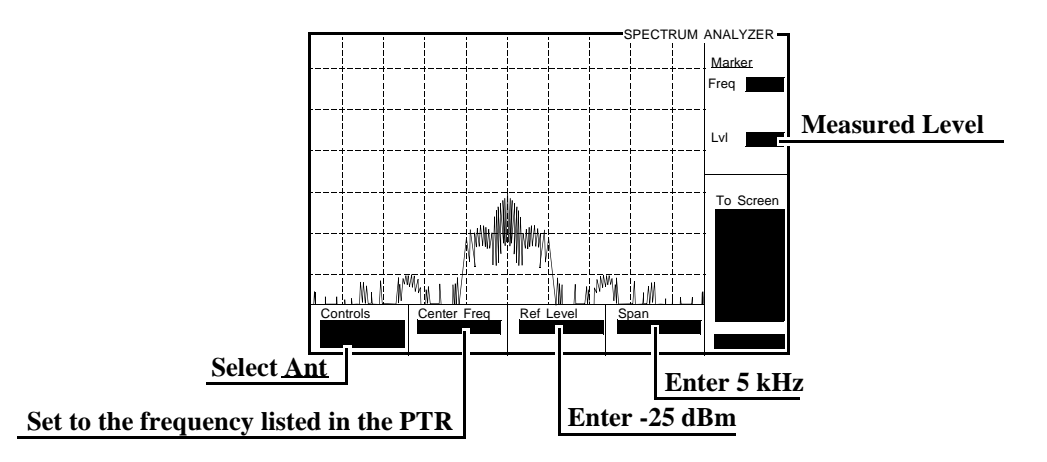

7. Set the signal generator's frequency, and the spectrum analyzer's **Center Freq** field, to the frequencies shown in the PTR (see "Image Rejection" on page 348). The image response is the spectrum analyzer's marker level plus the signal generator's output level (-20 dBm).

## **Residual Response Procedure**

- 1. Disconnect the signal generator from the Test Set's ANTENNA IN connector.
- 2. Set the Controls field to Auxiliary, and set the Input Atten field to Hold and 0 dB.
- 3. Set the Controls field to Main.
- 4. Set the **Span** field to **10** MHz.
- 5. Set the **Ref Level** field to -20 dBm.

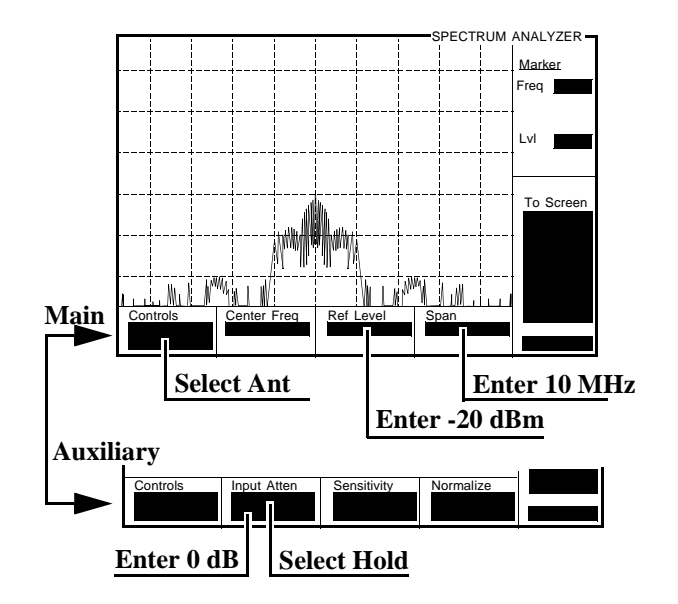

6. Set the **Center Freq** field to the frequencies shown in the PTR (see "Residual Response" on page 348) and measure the residual response on the spectrum analyzer's marker level field.

# CDMA Generator RF In/Out Amplitude Level Accuracy Performance Test 27

## Description

The amplitude level accuracy of the CDMA Generator at the RF IN/OUT port is measured directly with a power meter.

## **Calibration Setup**

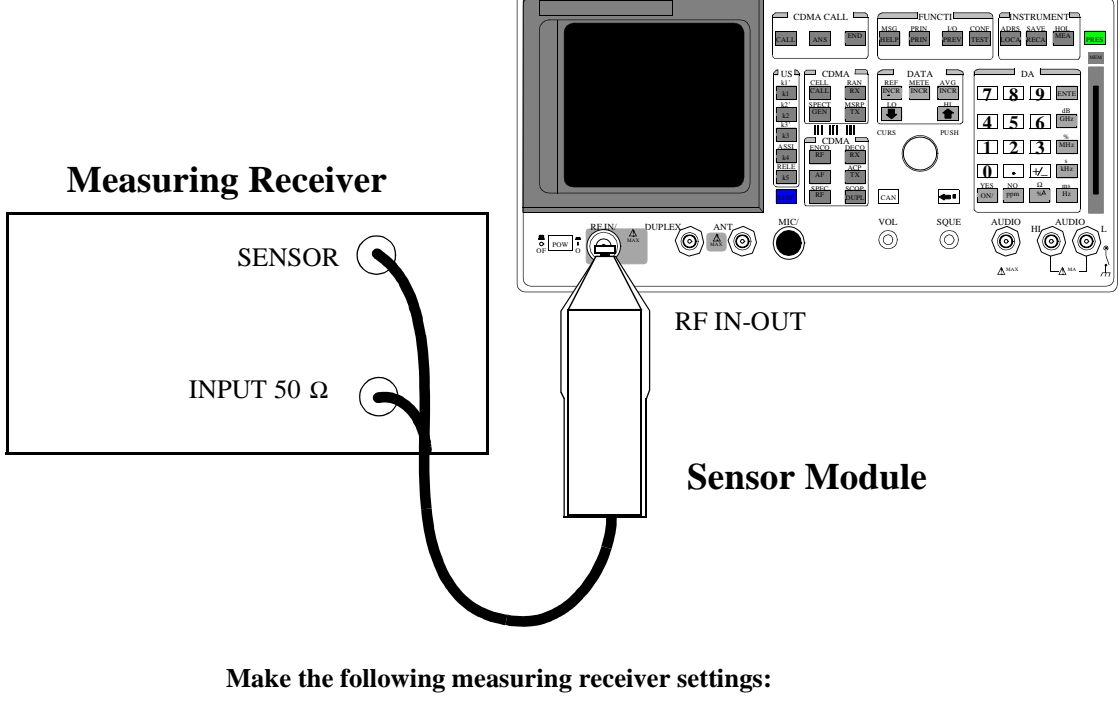

- Reset the measuring receiver
- RF power mode
- Log display

# **NOTE:** The power sensor's calibration data must be entered into the measuring receiver and the sensor module must be zeroed. Refer to the measuring receiver's and the sensor module's operating manuals.

- **1.** Push PRESET.
- 2. Set the Sector A Power field to the values listed in the PTR (see "CDMA Generator RF In/Out Amplitude Level Accuracy Performance Test 27" on page 350).

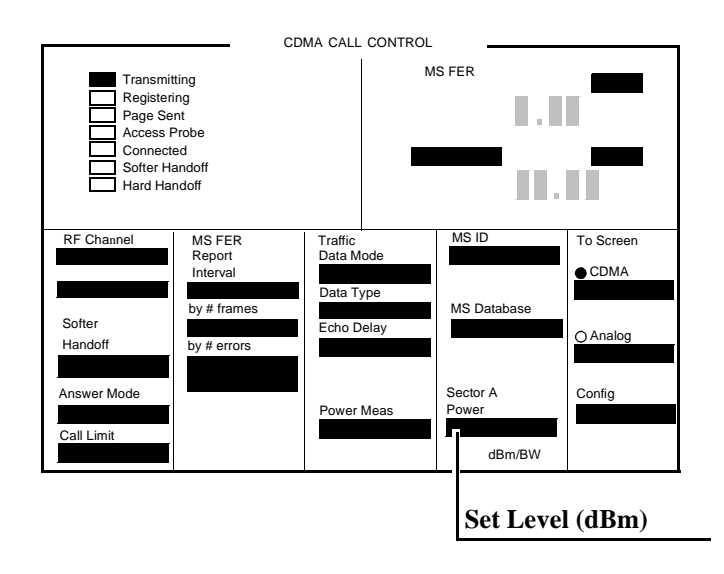

# **CDMA Generator Duplex Out Amplitude Level Accuracy Performance Test 28**

## Description

The amplitude level accuracy of the CDMA generator at the DUPLEX OUT port is measured using the CDMA analyzer.

## Setup

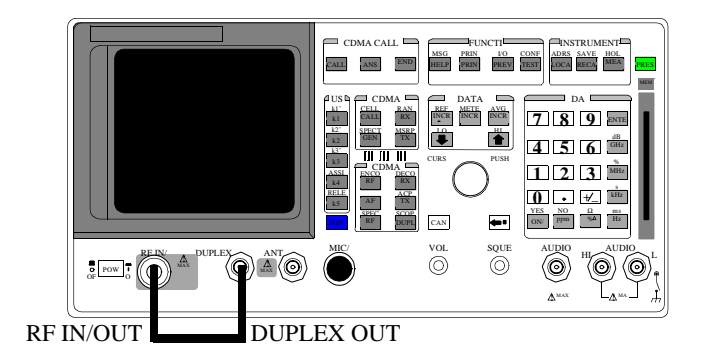

- **1.** Push the PRESET key.
- 2. Access the CONFIGURE screen, and change the RF Display field to Freq.
- 3. Set the (Gen)-(Anl) field to 0.
- 4. Set the Output Port to Dupl.

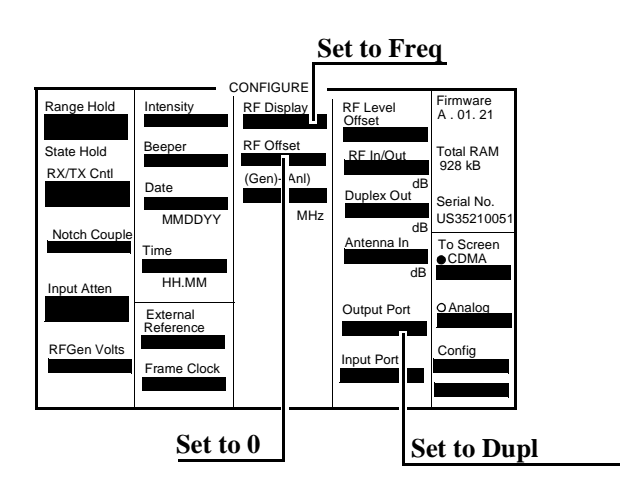

- 5. Access the RF GENERATOR screen and change the RF Gen Freq to 840 MHz.
- 6. Access the CDMA GENERATOR CONTROL screen.
- 7. Set the Sector A Power field to Off.
- Set the Sector B Power field to the values listed in the PTR for Sector B Power. See "CDMA Generator Duplex Out Amplitude Level Accuracy Performance Test 28" on page 351.

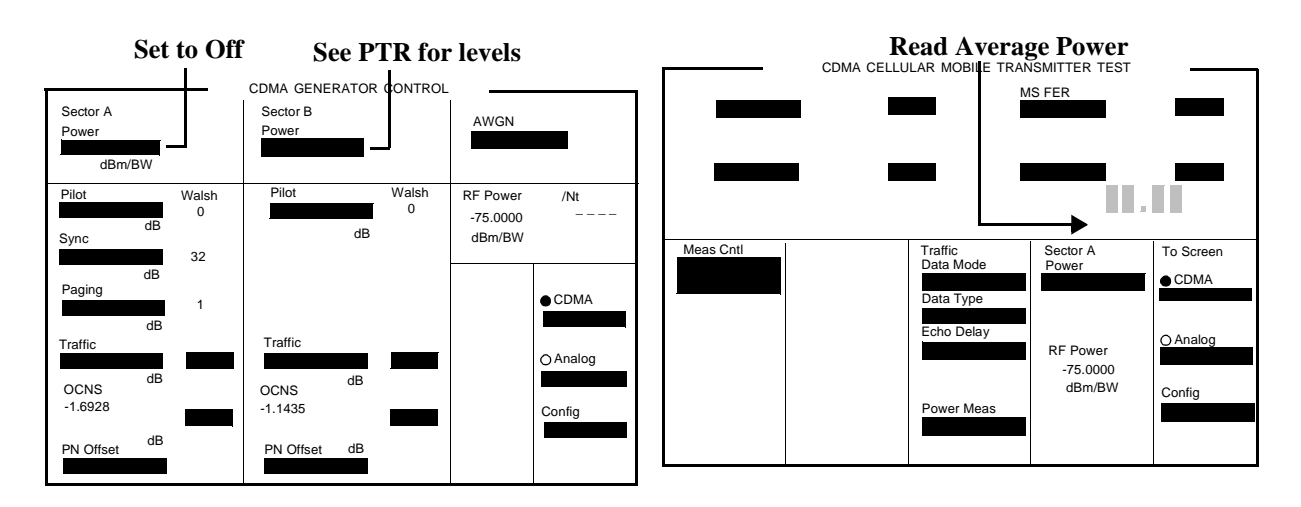
#### 9. Go to the CDMA CELLULAR MOBILE TRANSMITTER TEST screen.

10. Read the Avg Power (Average Power) and record it in the PTR.

**11.** Access the CDMA GENERATOR CONTROL screen.

12. Set the Sector B Power field to Off.

13. Access the CDMA CELLULAR MOBILE TRANSMITTER TEST screen.

14. Change the Avg Power measurement field to Chan Power (Channel Power).

15. Calibrate the Channel Power by selecting Calibrate in the Power Meas field.

16. Access the CDMA GENERATOR CONTROL screen.

17. Set the AWGN Power field to the values listed in the PTR for AWGN Power.

18. Read the Channel Power and record it in the PTR.

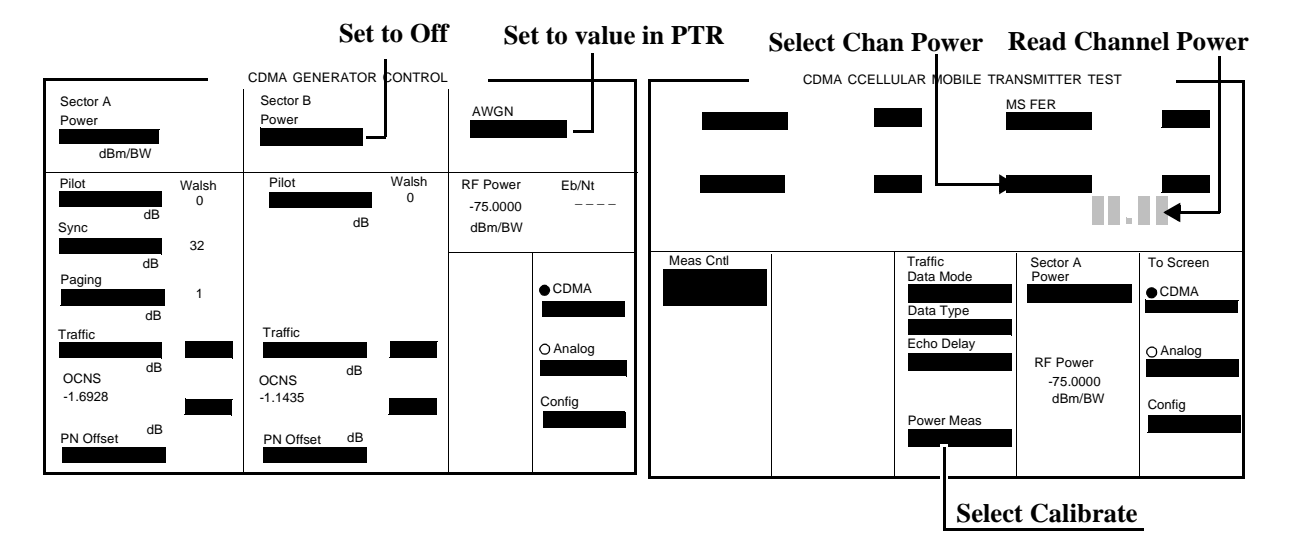

## **CDMA Generator Adjacent Channel Spectral Purity Performance Test 29**

## Description

The adjacent channel spectral purity of the CDMA generator is measured with a spectrum analyzer by comparing the RF power in the adjacent channel to the power at the center frequency of the CDMA signal. A 12 dB adder is used to convert the center frequency level to total carrier power.

Setup

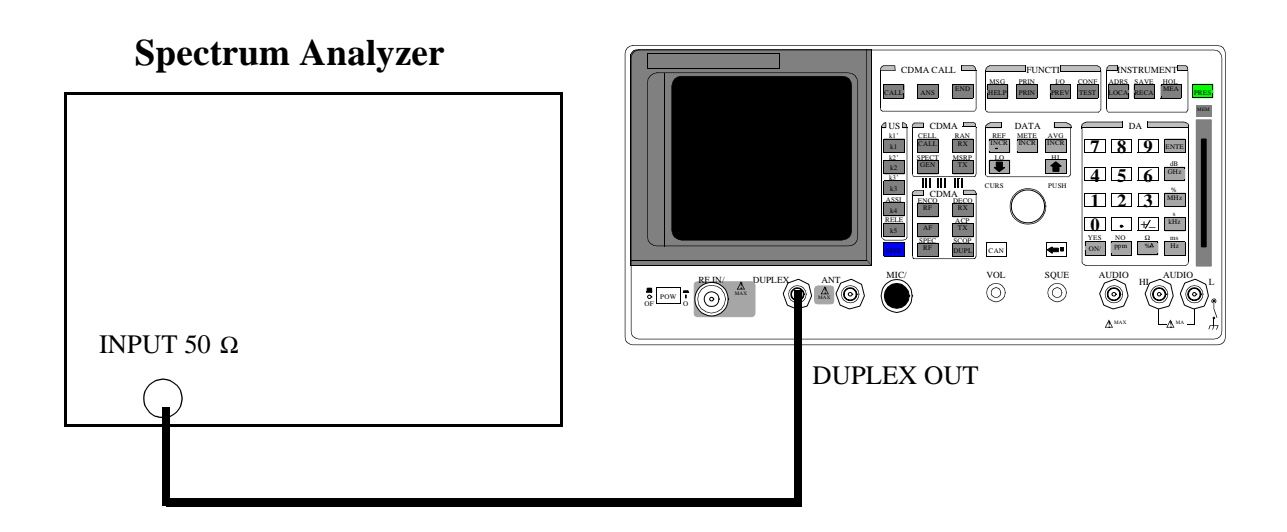

#### Procedure

#### On the Test Set:

- 1. Push PRESET
- 2. Change the Sector A Power field to -20 dBm/BW.

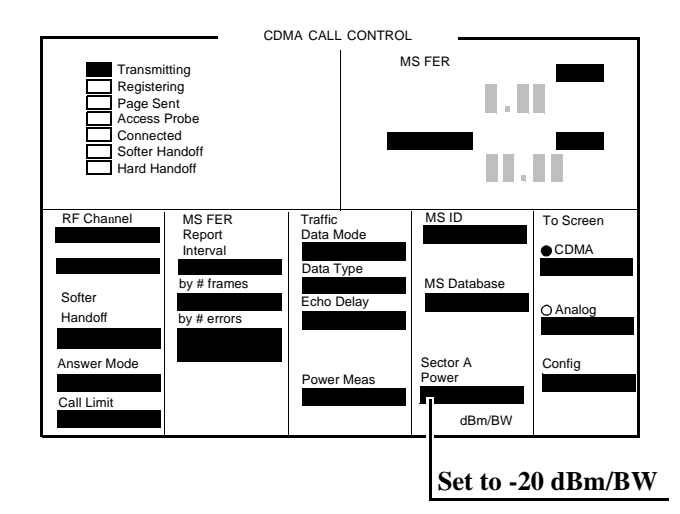

#### On the Spectrum Analyzer:

- **1.** Set the span to 200 kHz.
- 2. Set the center frequency to 881.520 MHz. (This is the default center frequency of the CDMA Generator after preset.)
- 3. Measure the RF level: this is  $\mathbf{P}_{center}$
- Set the center frequency to the Adjacent Channel frequencies in the PTR table (see "CDMA Generator Adjacent Channel Spectral Purity Performance Test 29" on page 352). The measured values at these frequencies are P<sub>adj</sub>.

Use the following equation to complete the PTR.

 $P_{relative} = P_{adj} - [P_{center} + 12]$ 

P<sub>relative</sub> = Relative Adjacent Channel Power (dBc)

P<sub>center</sub> = Measured Center Frequency Power (dBm)

 $P_{adj} = Adjacent Channel Power (dBm)$ 

## **CDMA Analyzer Average Power Level Accuracy Performance Test 30**

#### Description

The CDMA average power level accuracy is verified by comparing the measured power in a CDMA signal with the power level measured by a power meter. The signal is first measured by the power meter for a reference and then the same measurements are performed using the HP 8924C's analyzer. A dual directional coupler is used to minimize mismatch uncertainty.

## **Calibration Setup**

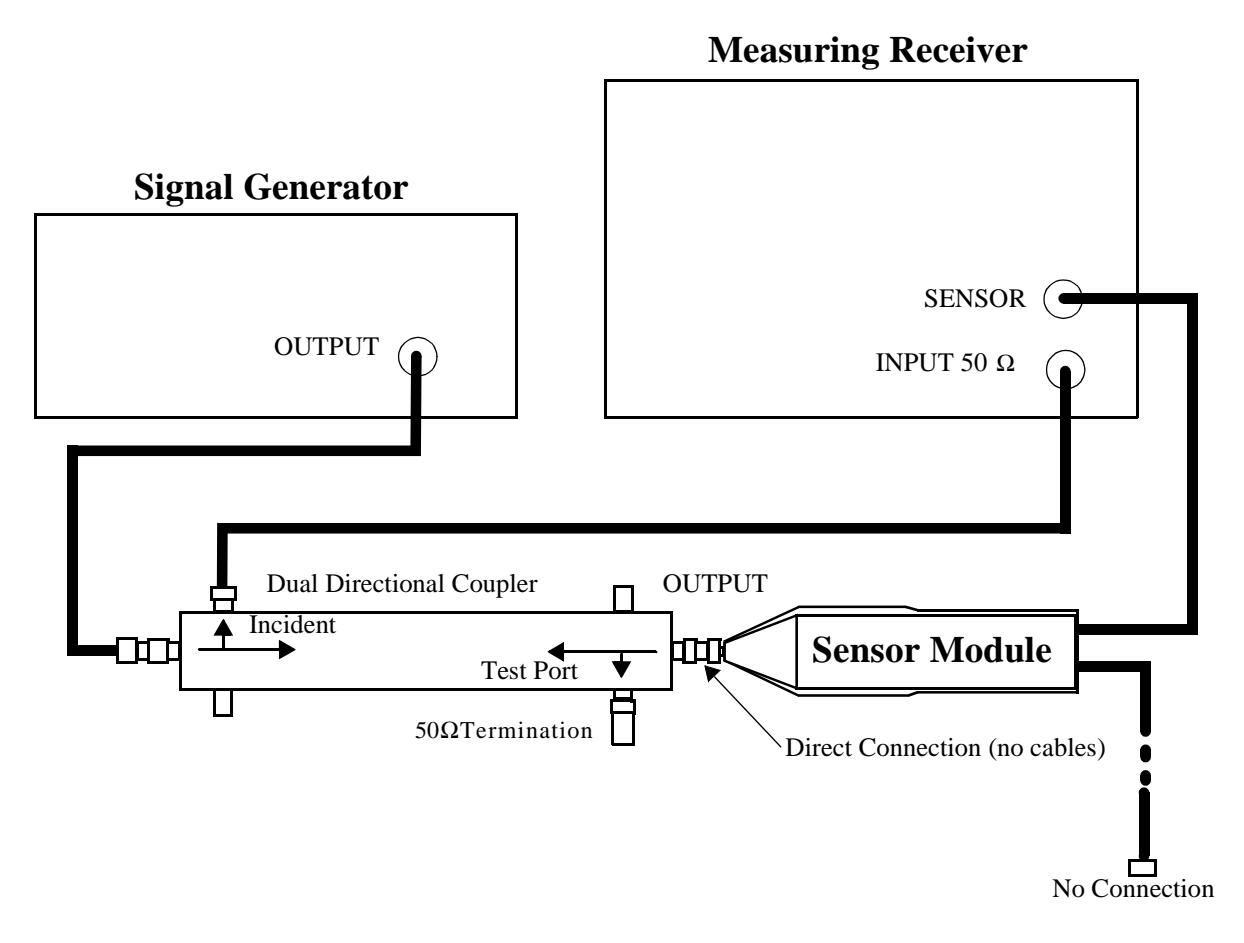

#### Make the following signal generator setting:

• Amplitude 0 dB

#### Make the following measuring receiver settings:

- Track mode
- RF Power measurement
- 4.4 SPCL
- 8.3 SPCL

#### **Calibration Procedure**

- 1. Set the signal generator and the measuring receiver to 40 MHz.
- 2. Make an RF POWER measurement, in mW, with the measuring receiver. Record the measured power as **Reference Power** in the *Measurement Procedure* in step 11.
- 3. Disconnect the sensor cable at the measuring receiver. (leave the sensor connected to the directional coupler so that it will be terminated into 50  $\Omega$
- 4. Make a **TUNED RF LEVEL** measurement, in mW, with the measuring receiver. Record the measured level as **Tuned RF #1** in the *Measurement Procedure* in step 11.
- 5. Repeat this procedure for each of the frequencies listed in the PTR (see "CDMA Analyzer Average Power Level Accuracy Performance Test 30" on page 353).

## **Measurement Setup**

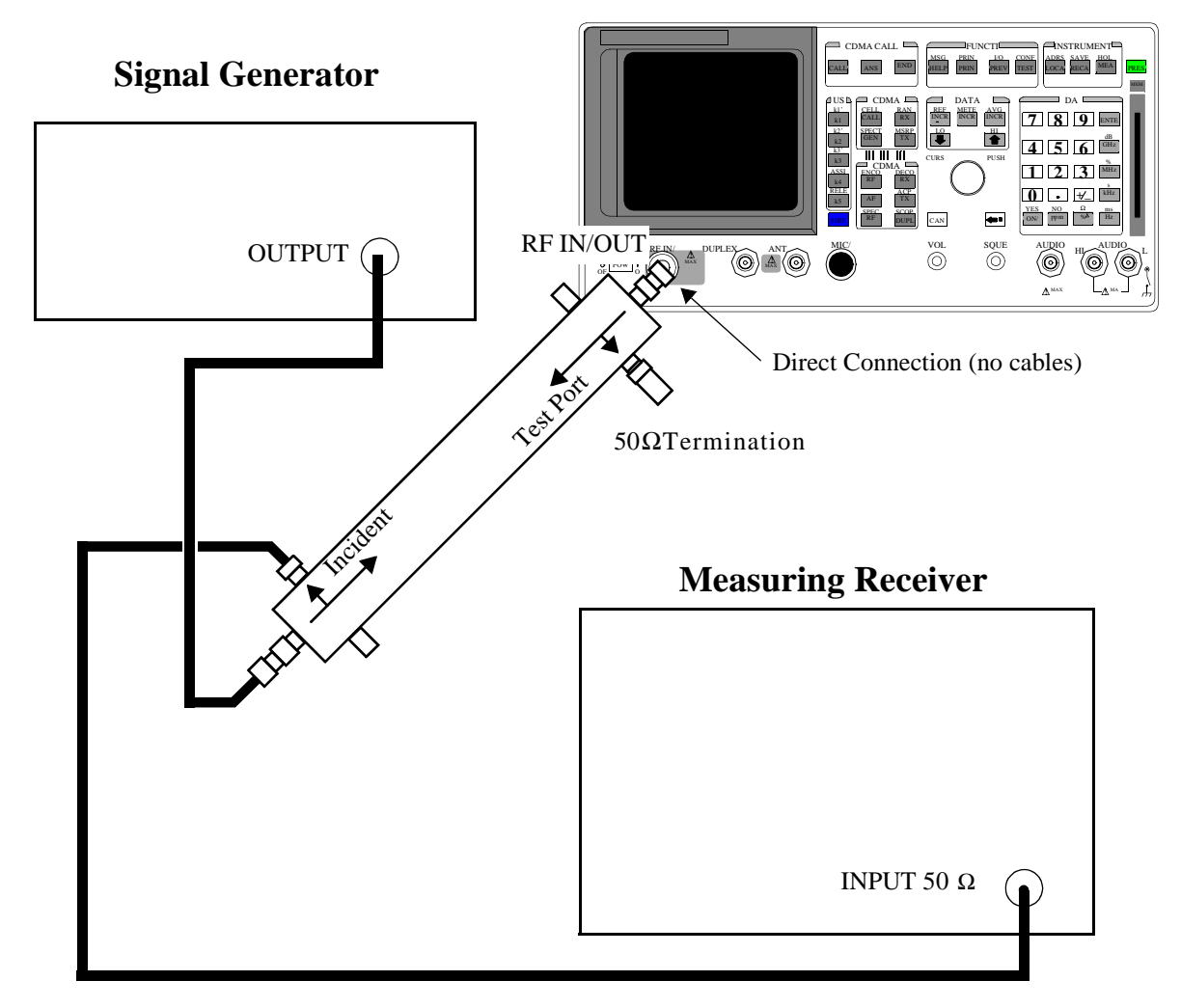

#### **Measurement Procedure**

#### **On the Measuring Receiver**:

- 1. After replacing the coupler with the Test Set, make a TUNED RF LEVEL measurement, in mW, with the measuring receiver. Record the measured level as **Tune RF #2** in step 11.
- **2.** On the Test Set push PRESET.
- **3.** Access the CONFIGURE screen.
- 4. Set the RF Display field to Freq.
- 5. Access the CDMA CALL CTRL screen.
- 6. Change the Avg Power measurement units to mW.
- 7. Set the RF Gen Freq field to 40 MHz.
- 8. Zero the power meter: a: Temporarily disconnect all RF inputs to the HP 8924C.a Select Zero (under the Power Meas label).
- **9.** Reconnect the output of the directional coupler to the 8924C's Test Set RF IN/OUT connector (connect directly no cables).
- 10. Read the Avg Power field in mW, and record it as UUT Power in step 11.

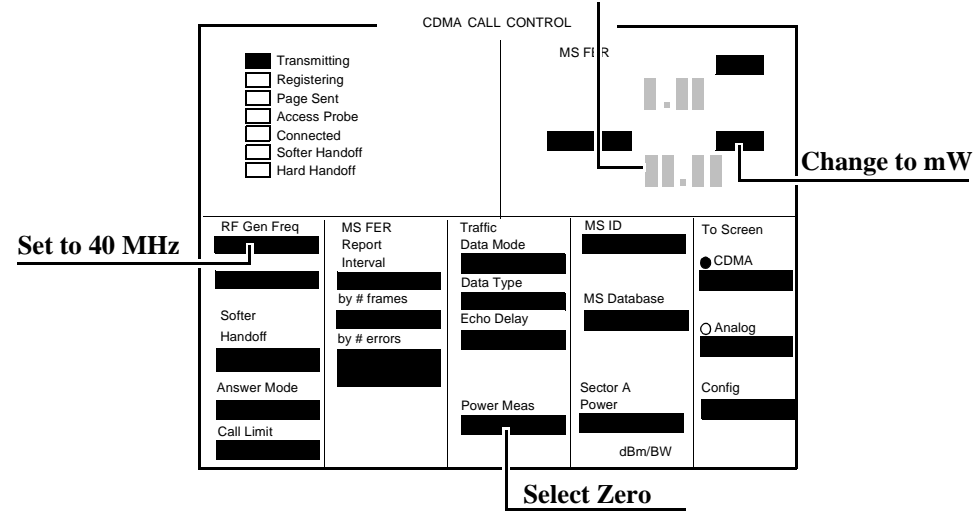

**Read Average Power** 

**11.** Calculate the Measured Power as follows:

Measured Power = 
$$1 \text{ mW} * \frac{\text{UUT Power}}{\text{ReferencePower}} * \frac{\text{Tuned RF#1}}{\text{Tuned RF #2}}$$

**12.** Repeat the Calibration and Measurement procedures for each of the frequencies listed in the PTR.

## CDMA Analyzer Calibrated Tuned Channel Power Level Accuracy Performance Test 31

## Description

The tuned channel power level accuracy is verified by comparing the measured power in a CW signal with the power level measured by a measuring receiver.

## **Calibration Setup**

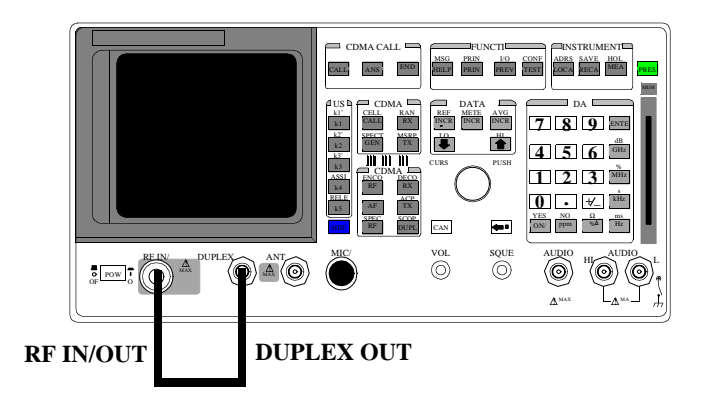

#### **Calibration Procedure**

- 1. Push PRESET.
- 2. Set the Sector A Power field to Off.
- 3. Change the Avg Power measurement to Chan Power.
- 4. Select Calibrate under the Power Meas field.

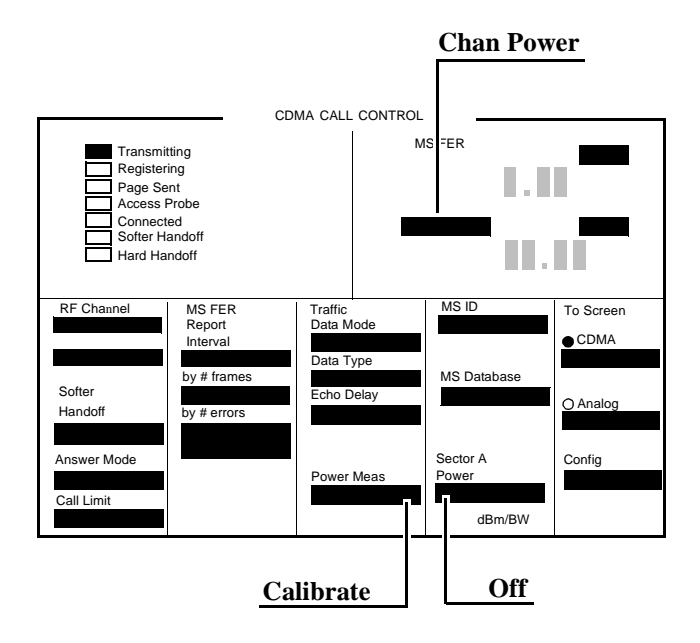

## **Measurement Setup**

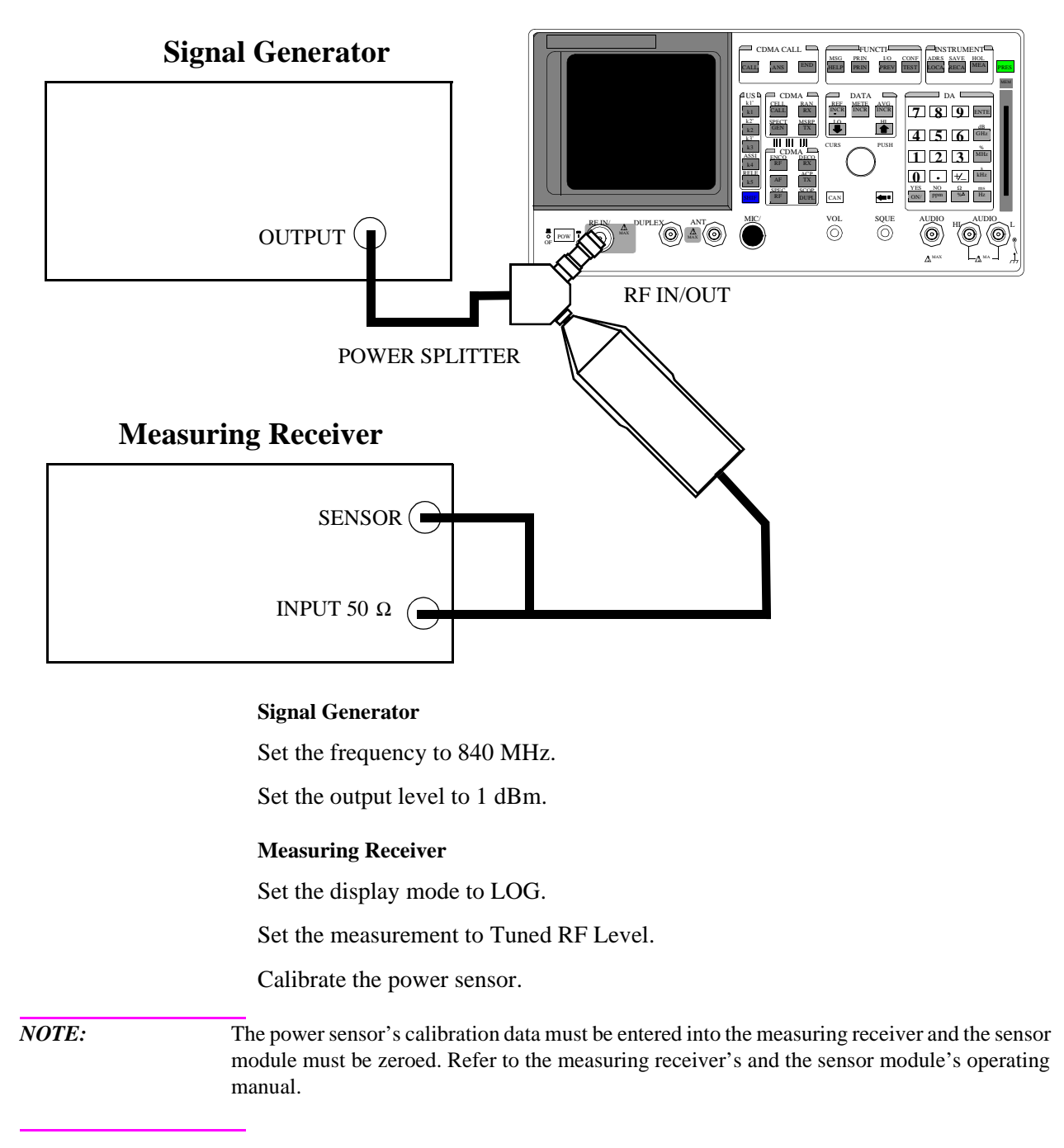

#### **Measurement Procedure**

- 1. Access the CONFIGURE screen.
- 2. Set the RF Display field to Freq.
- 3. Set the (GEN)-(ANL) field to 0 MHz.
- 4. Change Output Port to Duplex Out.
- 5. Set the Input Atten field to Hold and 0 dB.
- 6. Access CDMA Call Control Screen.
- 7. Set the RF Gen Freq field to 840 MHz.

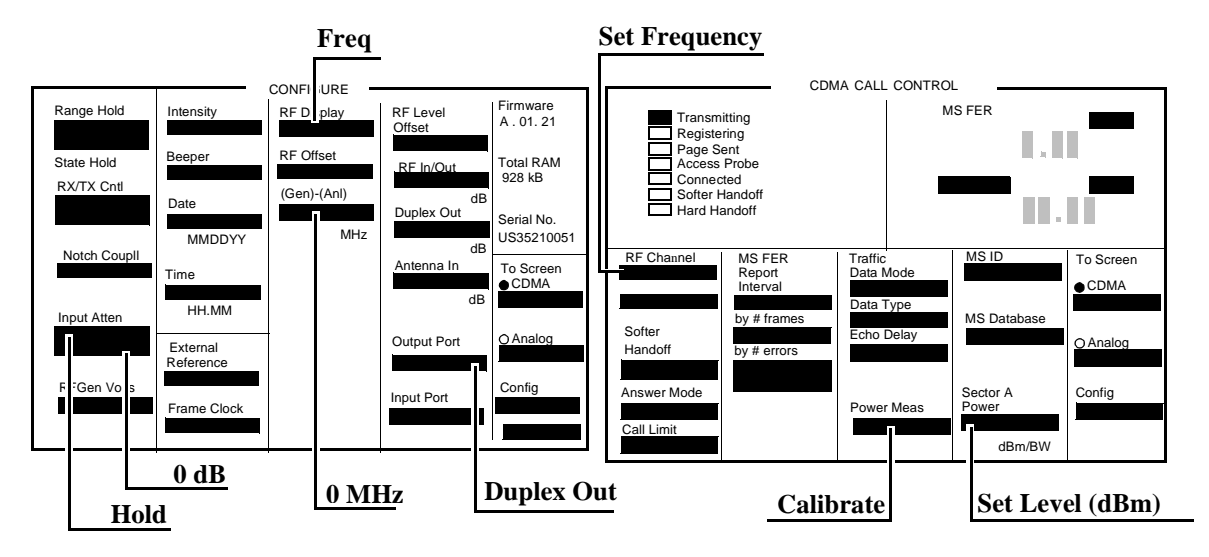

 Measure each of the RF levels in the PTR with the Test Set and the measuring receiver (see "CDMA Analyzer Calibrated Tuned Channel Power Level Accuracy Performance Test 31" on page 354) and record the results.

## **CDMA** Analyzer Relative Tuned Channel Power Level Accuracy Performance Test 32

## Description

The signal generator is set to approximately -10 dBm for a reference level. Then the power level is reduced in approximately 5 dB steps. The relative tuned channel power level is verified on the measuring receiver.

#### Setup

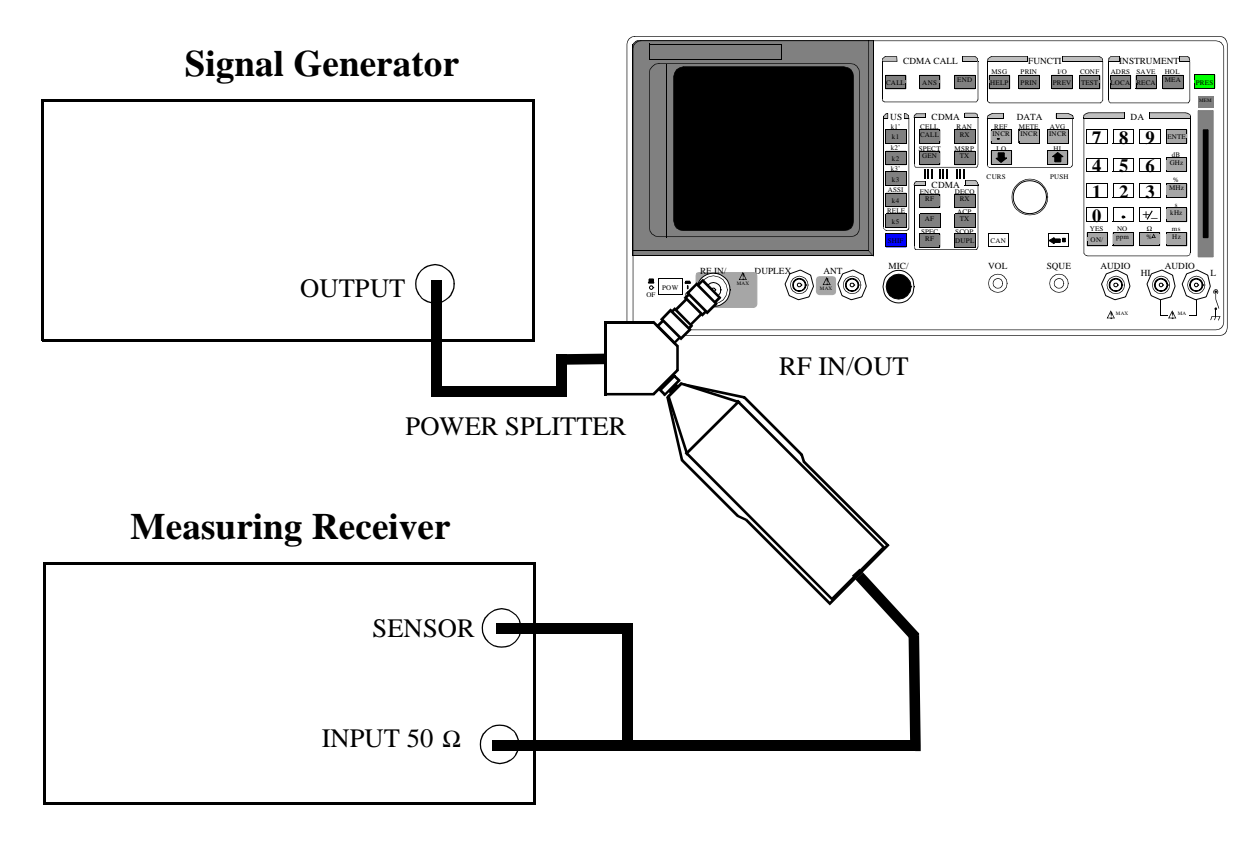

|                              | Signal Generator                                                                                                    |  |
|------------------------------|----------------------------------------------------------------------------------------------------|--|
|                              | Set the frequency to 840 MHz.                                                                                                    |  |
|                              | Set the output level to 1 dBm.                                                                                                    |  |
|                              | Measuring Receiver                                                                                                    |  |
| Set the display mode to LOG. |                                                                                                    |  |
|                              | Set the measurement to Tuned RF Level.                                                                                                    |  |
|                              | Calibrate the power sensor.                                                                                                    |  |
| NOTE:                        | The power sensor's calibration data must be entered into the measuring receiver and the sensor module must be zeroed. Refer to the measuring receiver's and the sensor module's operating manuals. |  |
|                              |                                                                                                    |  |

- 1. Push PRESET.
- 2. Access the CONFIGURE screen.
- 3. Set the RF Display field to Freq.
- 4. Set the (GEN)-(ANL) field to 0 MHz.
- 5. Change the Input Atten field to Hold and 0 dB.
- 6. Access the CDMA CALL CTRL screen.
- 7. Set the Avg Power field to Chan Power.
- 8. Turn Sector A Power to Off.
- 9. Set the **RF** Gen Freq to the values listed in PTR.

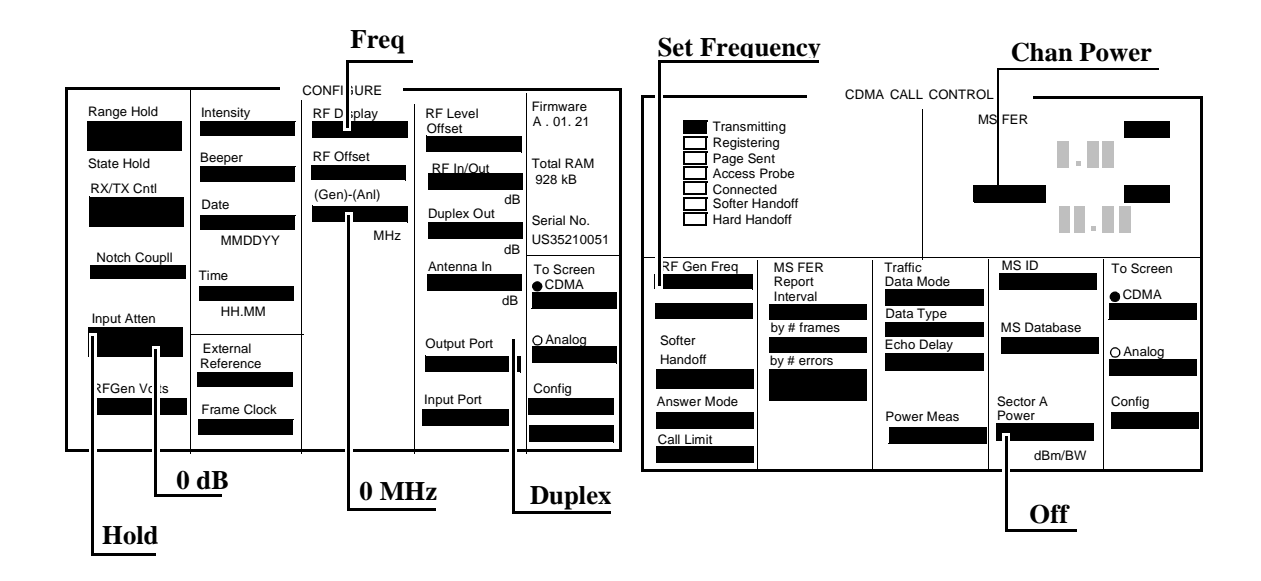

 Measure each of the RF levels in the PTR with the HP 8924C and the Measuring Receiver (see "CDMA Analyzer Relative Tuned Channel Power Level Accuracy Performance Test 32" on page 355).

11. Use the following measurement equation and enter the result in the PTR.

 $A_{meas} = R_{8924c} - R_{8902A}$ 

 $A_{meas} = Measured value$ 

 $R_{8924C}$  = Power reading on HP 8924C

 $R_{8902A}$  = Power Reading on Measuring Receiver

**12.** Change the Frequency on the Signal Generator, Measuring Receiver, and the HP 8924C to each of the values in the PTR and repeat the above procedure.

## HP 8924E Performance Verification

6

This chapter contains step-by-step tests to verify the specified performance of the Test Set. Performance Test Records are included at the end of this chapter to document the measurement results for each test point (see "HP 8924E Performance Test Records" on page 357).

## Verifying Performance

| Test Set Operation         | n                                                                                                    |
|----------------------------|----------------------------------------------------------------------------------------------------|
|                            | You need to know basic Test Set operation to perform these test procedures (refer<br>to the User's Guide). You should be familiar with the front-panel controls and the<br>use of the control screens. You need to be able to operate the Test Set's RF<br>Generator, RF Analyzer, AF Generators, AF Analyzer, and Oscilloscope.                                                                                                  |
| NOTE:                      | Periodic adjustments should always be performed before verifying instrument performance.<br>See "Periodic Adjustments" on page 137.                                                                                                    |
| PRESET BEFORE<br>EACH TEST | Press PRESET on the Test Set before beginning each test to return the controls to a known state.                                                                                                    |
| Equipment                  |                                                                                                    |
|                            | To perform all tests you will need the equipment described in <b>Table 8</b> . Equipment for individual tests is shown in the test setup drawings. Alternative test equipment can be used if specifications are equal to those listed in the Hewlett-Packard Test and Measurement Catalog for each HP model. If you just need to verify operation, rather than verify specified performance, you can use the test procedures with |

functionally equivalent equipment.

## **Test Equipment Operation**

The test procedures give critical instrument settings and connections, but they do not tell how to operate the test instruments. Refer to each instrument's operating manual.

| Equipment Model #<br>(or equivalent) | Model Name                      | Performance Test #                                     |
|--------------------------------------|---------------------------------|--------------------------------------------------------|
| HP 3458A                             | Digital Voltmeter               | 10, 11, 14, 17, 20                                     |
| HP 8116A                             | Function Generator              | 21                                                     |
| HP 8562A                             | RF Spectrum Analyzer            | 8, 9, 29                                               |
| HP 8902A                             | Measuring Receiver              | 1-3,4 <sup>a</sup> , 5-7, 19,<br>21-23, 27, 30, 31, 32 |
| HP 8903B                             | Audio Analyzer                  | 4 <sup>b</sup> , 12,14, 18, 22, 22 23, 25              |
| HP 11715A                            | AM/FM Test Source               | 22-28                                                  |
| HP 11722A                            | Sensor Module                   | 5-7, 21, 30, 31,32                                     |
| HP 5316B                             | Universal Counter               | 13, 18                                                 |
| HP 778D                              | Dual Directional Coupler        | 21, 30                                                 |
| HP 8642A, 8657A/B                    | Synthesized Signal<br>Generator | 4, 19, 26, 29, 30, 31, 32                              |
| HP 11667A                            | Power Splitter                  | 31, 32                                                 |
| HP 8904A Opt 001                     | Function Synthesizer            | 16                                                     |

Table 8Required Test Equipment

a. For connections for an external LO, included as part of HP 8902A Option 003 or 030. For Option 030 it does not matter which filters are installed (only the switching of the LO is important).

b. For Performance Test 4 the HP 8903B requires a CCITT filter (Option 011 or 051).

## **RF Gen FM Distortion Performance Test 1**

## Description

The FM distortion of the RF generator is measured directly by the measuring receiver. The Test Set's internal audio generator provides the modulation source.

Setup

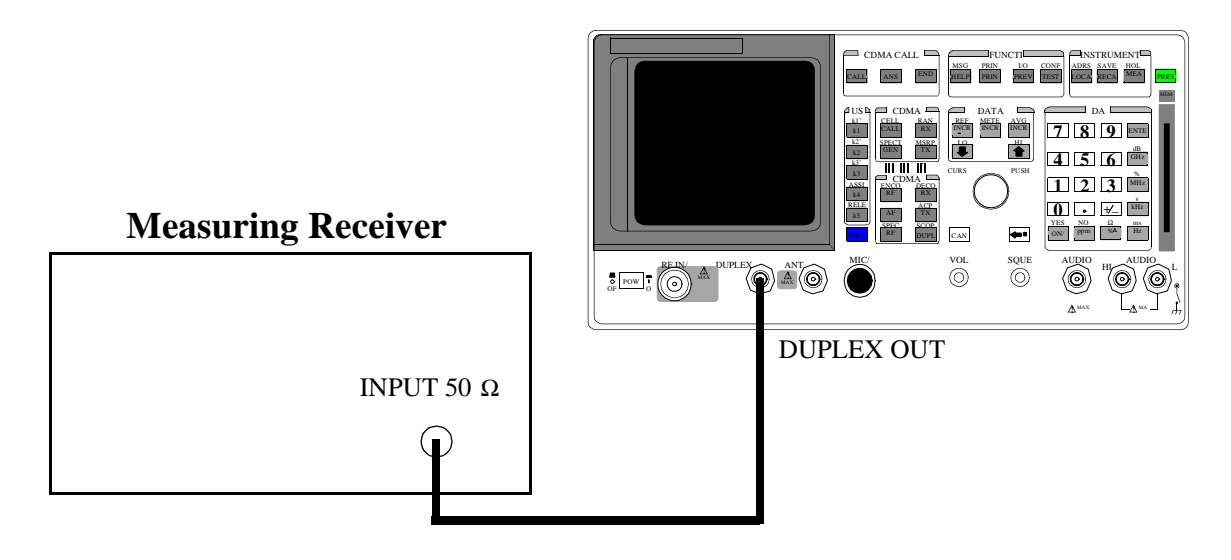

#### Make the following measuring receiver settings:

- Reset the measuring receiver
- 300 Hz High-Pass Filter
- 3 kHz Low-Pass Filter
- FM mode
- Distortion analyzer mode

- 1. Press the PRESET key on the Test Set.
- 2. Access the CONFIGURE screen.
- 3. Change the RF Display field to Freq.
- 4. Set the Output Port field to\_Dupl.
- 5. Access the ANAGLOG MEAS screen.
- 6. Set the AFGen1 To field to FM.
- Measure the FM distortion at the RF level, frequencies, deviations, and rate shown in the PTR (see "RF Gen FM Distortion Performance Test 1" on page 359) and compare the measured distortion to the limits shown in the PTR.

## **RF Gen FM Accuracy Performance Test 2**

## Description

The FM distortion of the RF generator is measured directly by the measuring receiver. The Test Set's internal audio generator provides the modulation source.

## Setup

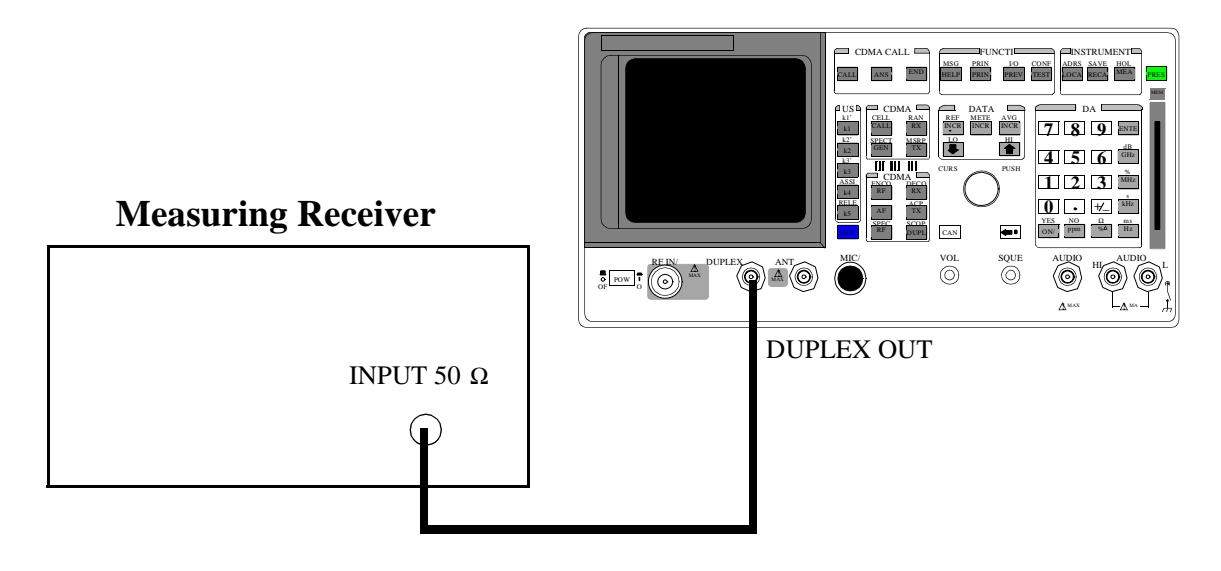

#### Make the following measuring receiver settings:

- Reset the measuring receiver
- 300 Hz High-Pass Filter
- 3 kHz Low-Pass Filter
- FM mode
- FM de-emphasis off

- 1. Press the PRESET key on the Test Set.
- **2.** Access the CONFIGURE screen.
- 3. Change the RF Display field to Freq.
- 4. Set the Output Port field to Dupl.
- **5.** Access the ANALOG MEAS screen.
- 6. Set the AFGen1 To field to FM.
- 7. Measure the deviations at the RF level, frequencies, deviations, and rate shown in the PTR (see "RF Gen FM Accuracy Performance Test 2" on page 361) and compare the measured deviation to the limits shown in the PTR.

## **RF Gen FM Flatness Performance Test 3**

## Description

The FM flatness of the RF generator is measured directly by the measuring receiver. The Test Set's internal audio generator provides the modulation source.

## Setup

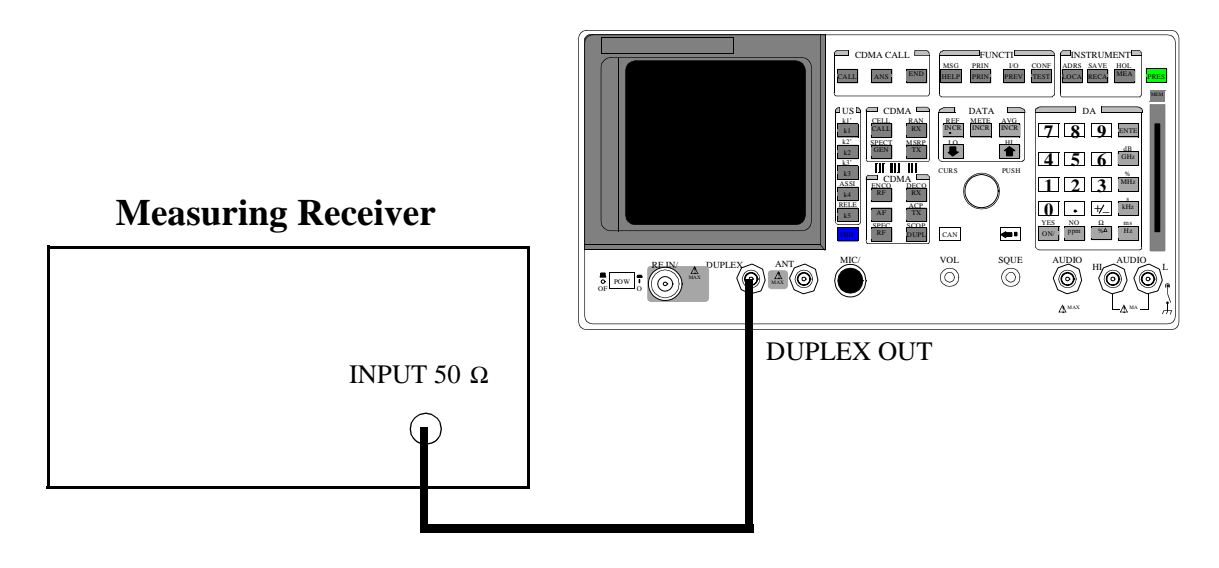

#### Make the following measuring receiver settings:

- Reset the measuring receiver
- FM mode

#### Procedure

- 1. Press the PRESET key on the Test Set.
- 2. Access the CONFIGURE screen.
- 3. Change the RF Display field to Freq.
- 4. Set the Output Port field to Dupl.
- **5.** Access the ANALOG MEAS screen.
- 6. Set the AFGen1 To field to FM.
- 7. Measure the FM deviation at the RF level, frequencies, deviations, and rates shown in the PTR (see "RF Gen FM Flatness Performance Test 3" on page 363).
- **8.** Convert the measurement results to dB referenced to the deviation measured at 1 kHz as follows:

$$dB = 20 \log \frac{\text{Deviation}}{\text{Deviation at 1kHz}}$$

(The computed values must be  $0, \pm 1 \text{ dB.}$ )

## **RF Gen Residual FM Performance Test 4**

## Description

The residual FM of the RF generator is demodulated by the measuring receiver. An audio analyzer with a CCITT psophometric filter is required to measure the demodulated residual FM.

#### Setup

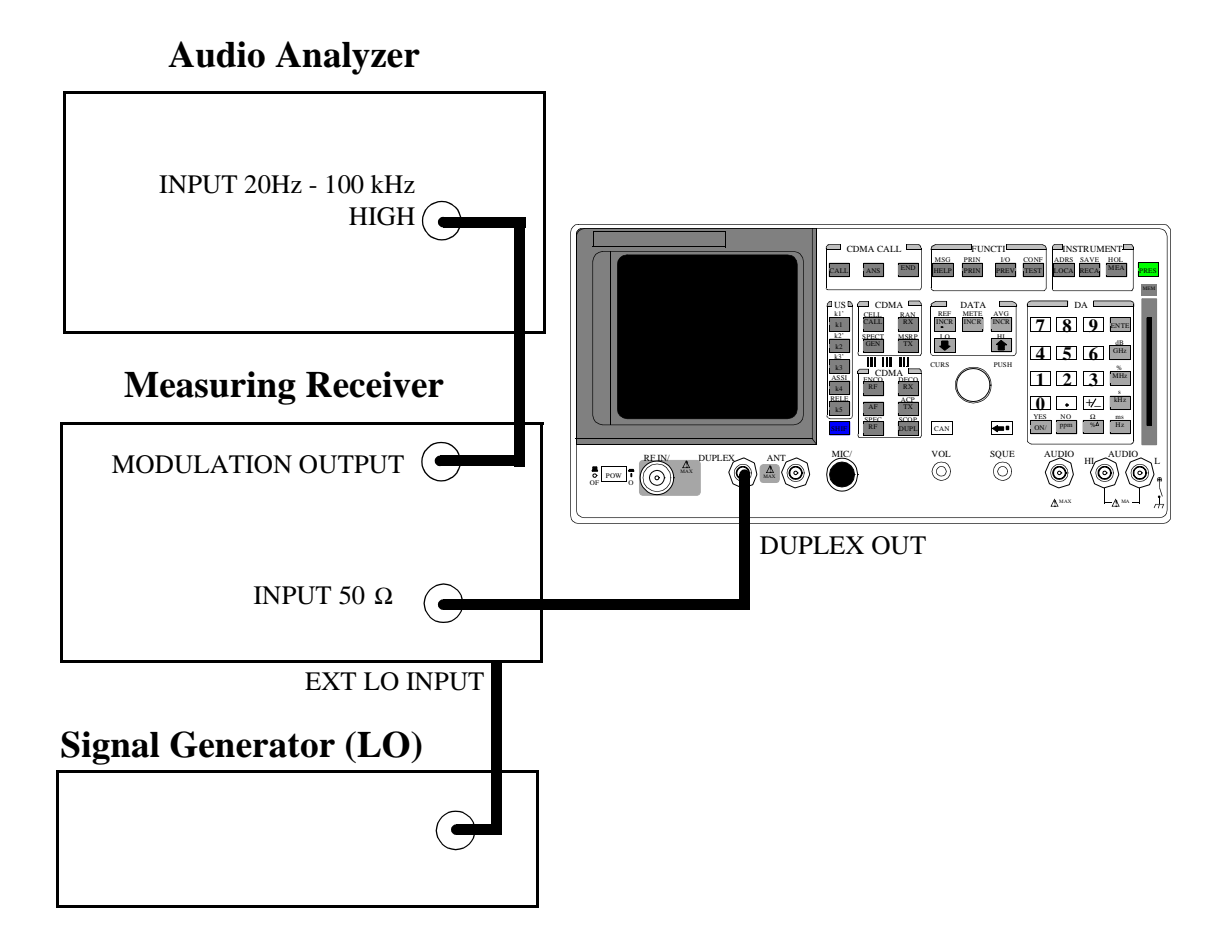

#### Make the following measuring receiver settings:

- Reset the measuring receiver
- 1.5 MHz IF
- FM mode
- RMS detector
- 50 Hz High-Pass Filter
- 15 kHz Low-Pass Filter
- Enable the external LO mode

#### Make the following audio analyzer settings:

- Reset the audio analyzer
- AC level
- CCITT weighting Filter
- 30 kHz Low-Pass Filter

- 1. Access the CONFIGURE screen.
- 2. Change the RF Display field to Freq.
- 3. Set the Output Port field to Dupl.
- 4. AFGen1Set the Amplitude field to -9.1 dBm.
- 5. Set the AFGen1 To field to FM.
- 6. Set the AFGen1 deviation to Off (using the ON/OFF key).
- Set the signal generator (used as an external LO for the measuring receiver) to the LO frequencies shown in the PTR (see "RF Gen Residual FM Performance Test 4" on page 364).
- **8.** Set the Test Set to the RF frequencies shown in the PTR and measure the ac level, in millivolts, on the audio analyzer.
- **9.** Multiply the measured ac levels by 1000 to convert to FM deviation in Hz and compare the computed results to the limits shown in the PTR.

## **RF Gen Duplex Output High Level Accuracy Performance Test 5**

## Description

The level of the RF generator, set to 1 and 3.5 dBm, at the duplex output is measured at numerous frequencies by the sensor module of the measuring receiver.

#### Setup

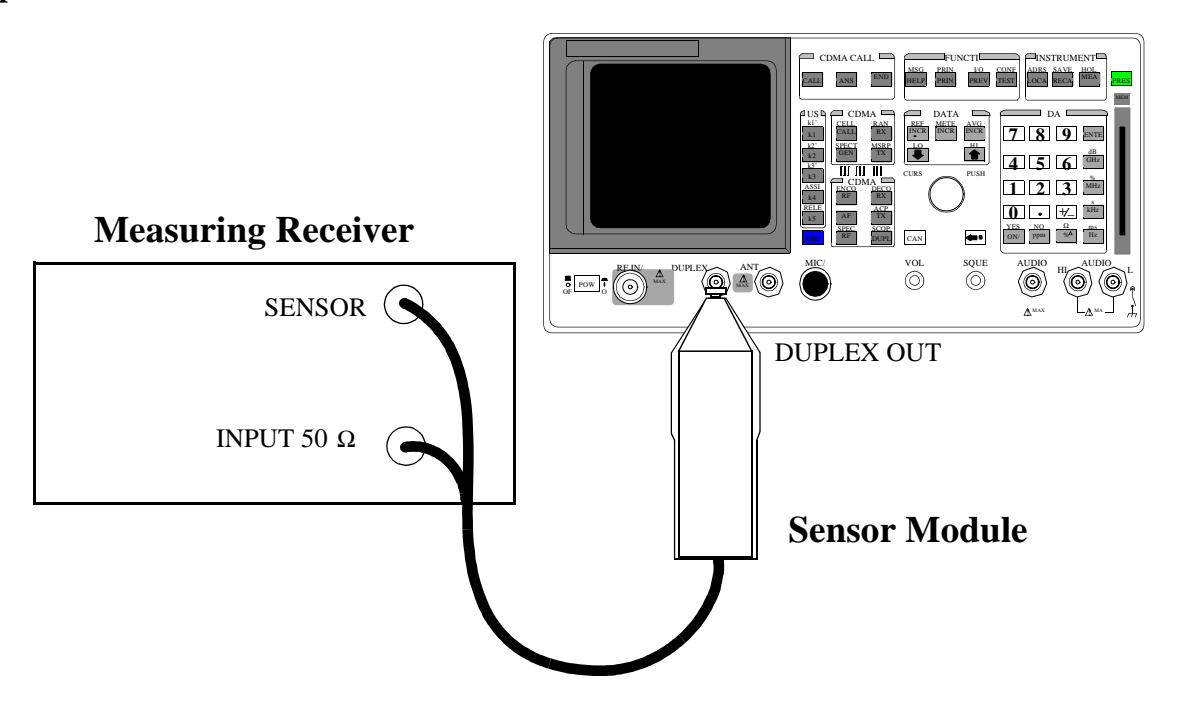

#### Make the following measuring receiver settings:

- Reset the measuring receiver
- RF power mode
- Log display

# **NOTE:** Make sure to enter the power sensor's calibration data into the measuring receiver and zero the sensor module. Refer to the measuring receiver's and the sensor module's operating manuals.

- 1. Press the PRESET key on the Test Set.
- **2.** Access the CONFIGURE screen.
- 3. Change the RF Display field to Freq.
- 4. Set the Output Port field to Dupl.
- 5. Access the ANALOG MEAS screen.
- 6. Set the AFGEN1 TO field to Off (using the ON/OFF key).
- Measure the RF power at the frequencies and levels shown in the PTR (see "RF Gen Duplex Output High Level Accuracy Performance Test 5" on page 366) and compare the measured RF power to the limits shown in the PTR.

## **RF** Gen Duplex Output Low Level Accuracy Performance Test 6

## Description

The Duplex output is set to selected frequencies and to levels between 1 and -124 dBm (in 5 dB steps) and measured by the tuned RF level feature of the measuring receiver. As the test proceeds you may be required to recalibrate the measuring receiver.

#### Setup

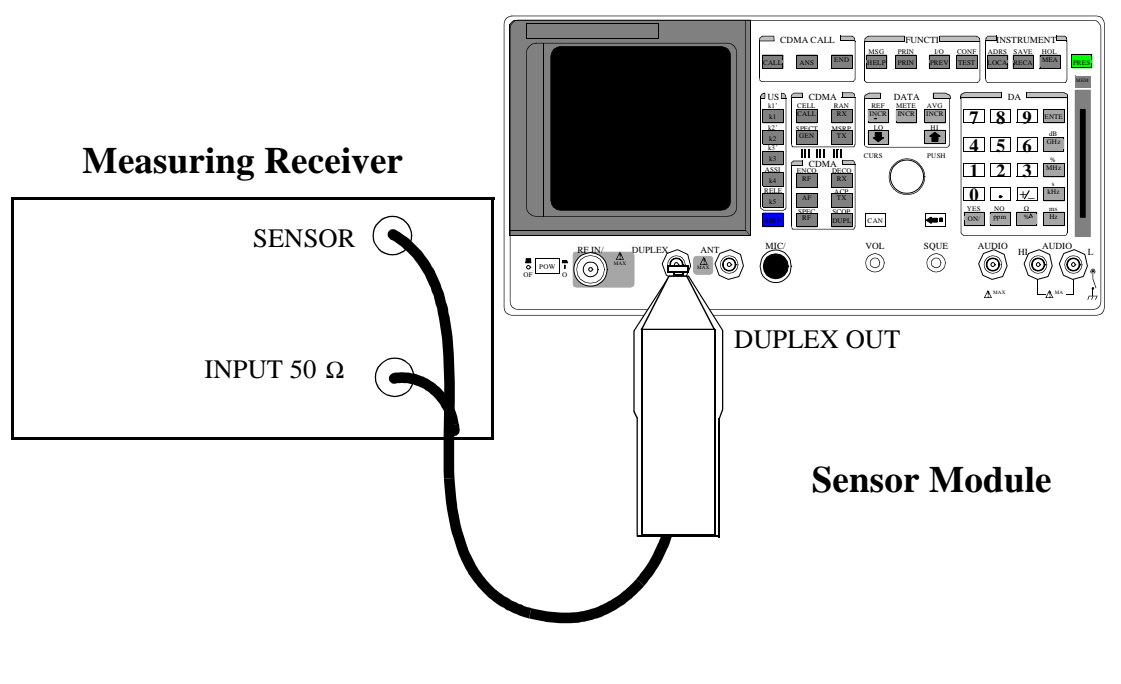

#### Make the following measuring receiver settings:

- Reset the measuring receiver
- Tuned RF Level power measurement
- Log display

# **NOTE:** Make sure to enter the power sensor's calibration data into the measuring receiver and zero the power sensor. Refer to the measuring receiver's operating manual. The procedure for making tuned RF level measurements is also in the measuring receiver's manual.

- 1. Press the PRESET key on the Test Set.
- **2.** Access the CONFIGURE screen.
- 3. Change the RF Display field to Freq.
- 4. Set the Output Port field to\_Dupl.
- 5. Select the ANALOG MESAS screen.
- 6. Set the AFGen1 To and field to Off.
- Measure the RF level at the frequencies and levels shown in the PTR (see "RF Gen Duplex Output Low Level Accuracy Performance Test 6" on page 244) and compare measured RF level to the limits shown in the PTR.

## **RF Gen RF IN/OUT Level Accuracy Performance Test 7**

## Description

The RF output is set to selected frequencies and to levels between -10.5 and -124 dBm (in 5 dB steps) and measured by the tuned RF level feature of the measuring receiver. As the test proceeds you may be required to recalibrate the measuring receiver.

#### Setup

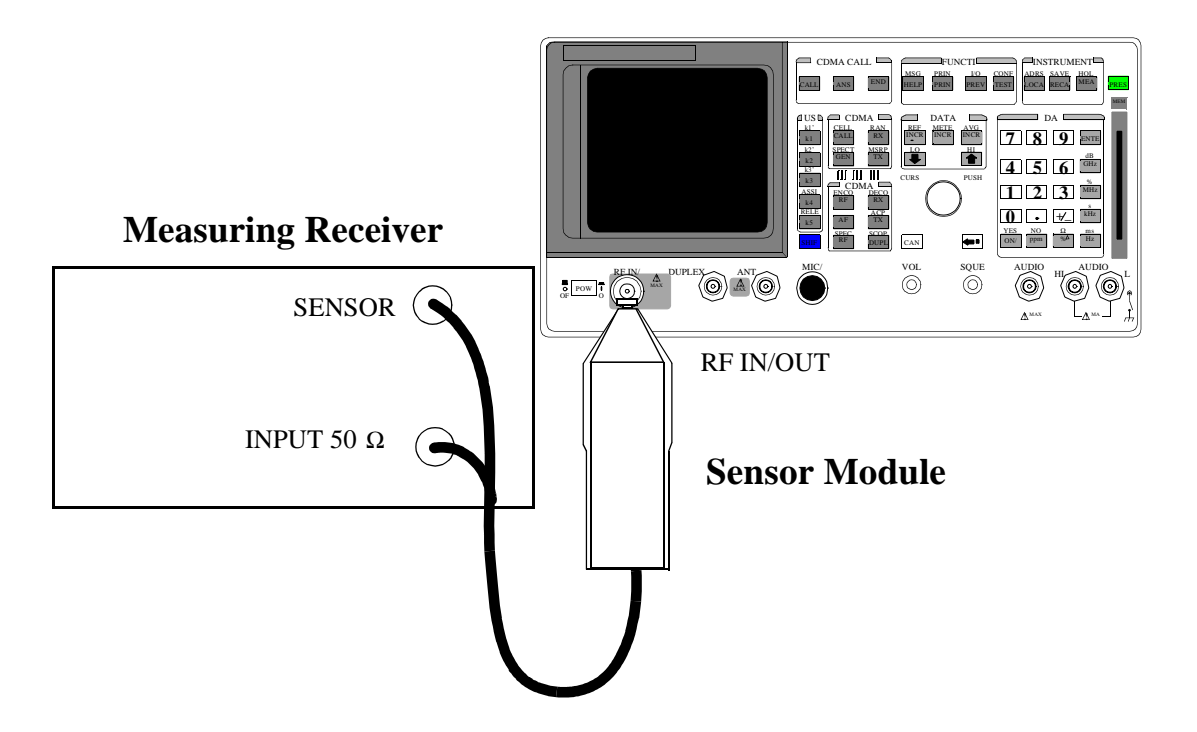

Make the following measuring receiver settings:

- Reset the measuring receiver
- Tuned RF Level power measurement
- Log display

*NOTE:* Make sure to enter the power sensor's calibration data into the measuring receiver, and zero the power sensor. Refer to the measuring receiver's operating manual. The procedure for making tuned RF Level measurements is also in the measuring receiver's manual.

- 1. Press the PRESET key on the Test Set.
- **2.** Access the CONFIGURE screen.
- 3. Change the RF Display field to\_Freq.
- 4. Set the Output Port field to RF Out.
- 5. Select the ANALOG MESAS screen.
- 6. Set the AFGen1 To field to Off.
- Measure the RF Level at the frequencies and levels shown in the PTR (see "RF Gen RF IN/OUT Level Accuracy Performance Test 7" on page 371) and compare the measured RF level to the limits shown in the PTR.

## **RF Gen Harmonics Spectral Purity Performance Test 8**

## Description

Harmonic signals with the carrier set to several frequencies and two different levels (maximum and minimum level vernier) are searched for by an RF spectrum analyzer.

## Setup

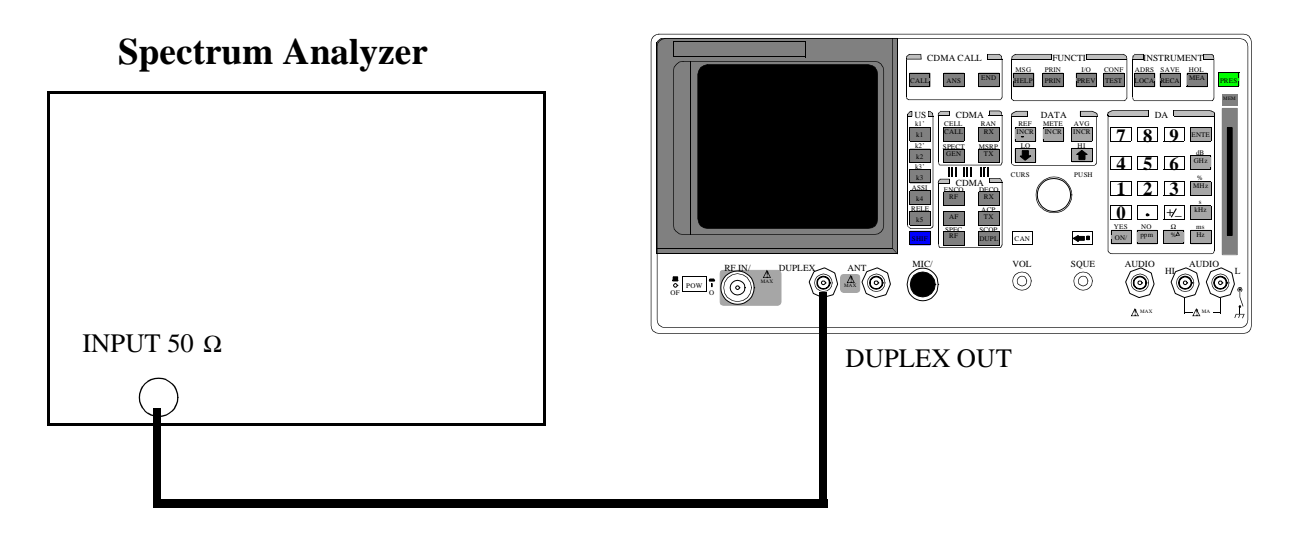

Refer to the spectrum analyzer's operating manual to set up the spectrum analyzer.

- 1. Press the PRESET key on the Test Set.
- 2. Access the CONFIGURE screen.
- 3. Change the RF Display field to\_Freq.
- 4. Set the Output Port field to Dupl.
- **5.** Select the ANALOG MEAS screen.
- 6. Set the AFGen1 level to Off.
- 7. Set the Test Set to the RF Generator frequencies and level shown in the PTR (see "RF Gen Harmonics Spectral Purity Performance Test 8" on page 375), and measure the level of the second and third harmonics and the half-harmonics also shown in the PTR.
- **8.** Convert the harmonic levels to decibels below the fundamental (dBc) and compare the computed levels to the limits shown in the PTR.

## **RF Gen Spurious Spectral Purity Performance Test 9**

## Description

Spurious signals with the carrier set to several frequencies and two different levels (maximum and minimum level vernier) are searched for by an RF spectrum analyzer.

Setup

## Spectrum Analyzer

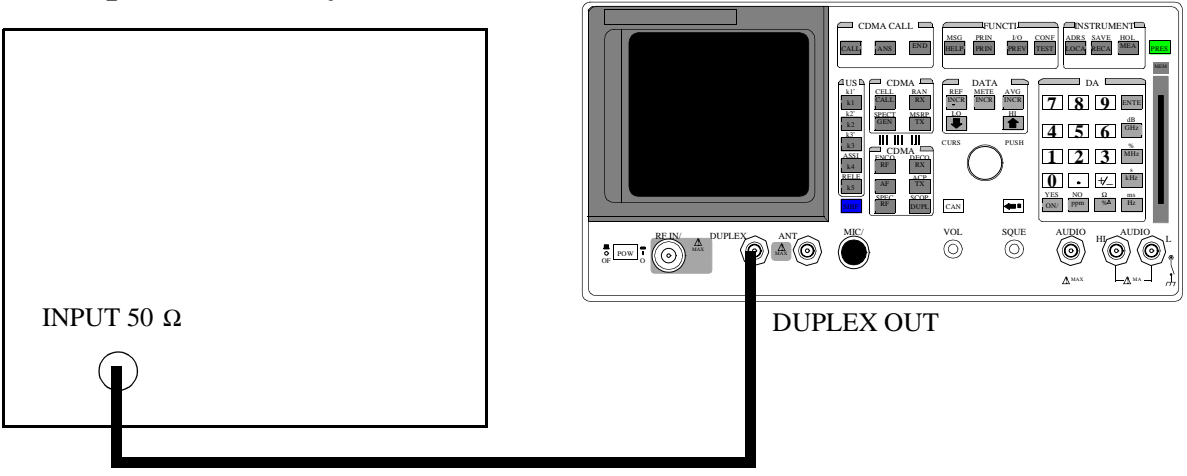

Refer to the spectrum analyzer's operating manual to set up the spectrum analyzer.

#### Procedure

- 1. Press the PRESET key on the Test Set.
- 2. Access the CONFIGURE screen.
- 3. Change the RF Display field to Freq.
- 4. Set the Output Port field to Dupl.
- **5.** Select the ANALOG MEAS screen.
- 6. Set the AFGen1 To level to Off.
- Set the Test Set to the RF Generator frequencies and levels (-2.5 dBm or -4 dBm) shown in the PTR (see "RF Gen Spurious Spectral Purity Performance Test 9" on page 379), and measure the levels of the spurious signals at the frequencies shown in the PTR.
- **8.** Convert the measured levels to decibels below the carrier (dBc), and compare the computed results to the limits shown in the PTR.

*NOTE:* Ignore the spur source column of the PTR. That information is for help in troubleshooting.

## AF Gen AC Level Accuracy Performance Test 10

## Description

There are two audio generators. AC level accuracy is measured directly by a digital voltmeter.

Setup

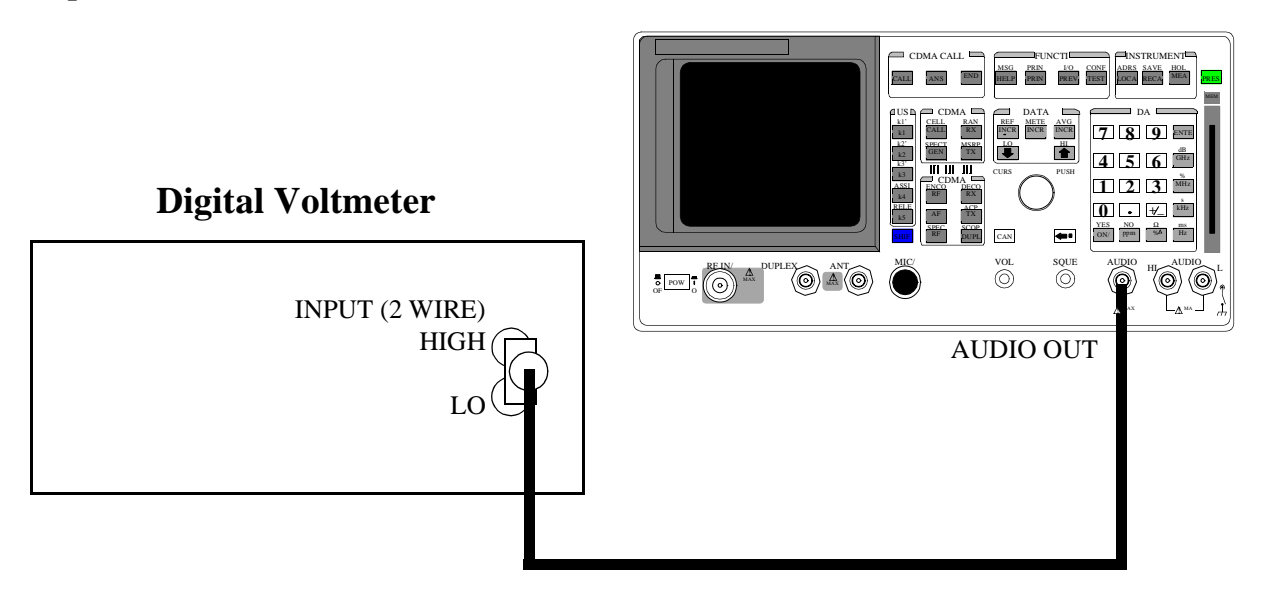

Make the following digital voltmeter setting:

• AC Volts
- 1. Press the PRESET key on the Test Set.
- **2.** Select the RF GENERATOR screen.
- **3.** Set the Output Port field to RF Out.
- 4. Set the AFGen1 To and AFGen2 To fields to Off.
- 5. Measure the RF Level at the frequencies and levels shown in the PTR and compare the measured RF level to the limits shown in the PTR.

# **AF Gen Residual Distortion Performance Test 12**

## Description

Audio distortion is measured directly by an audio analyzer.

### Setup

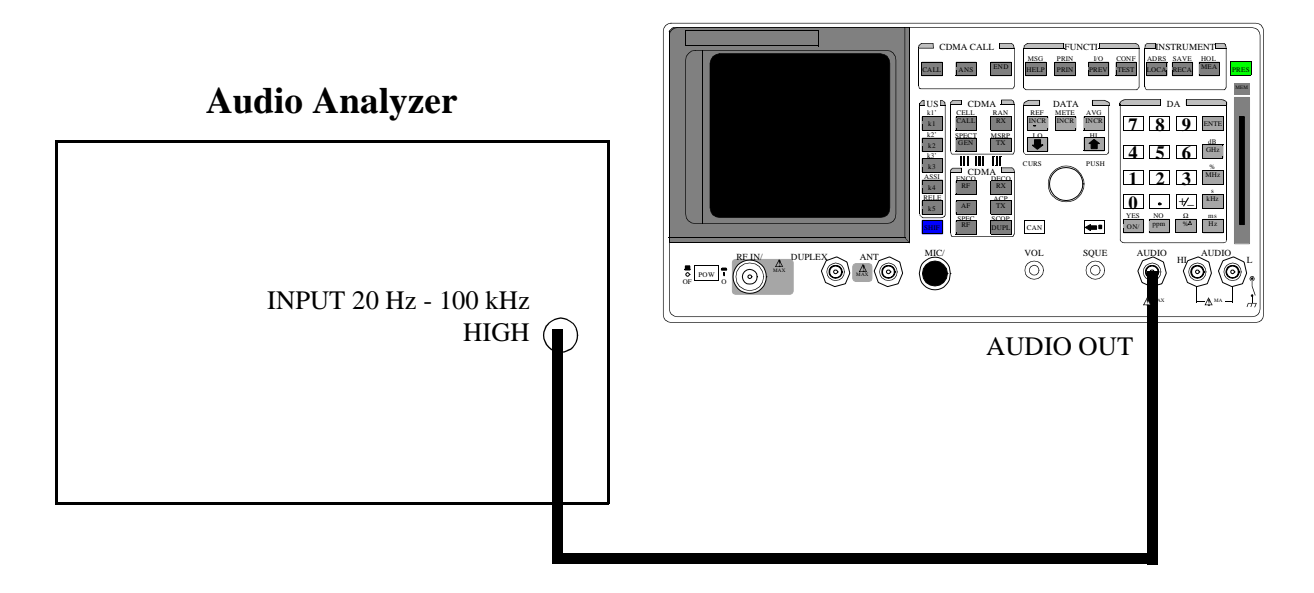

#### Make the following audio analyzer settings:

- Reset the audio analyzer
- 80 kHz Low-Pass Filter
- Distortion mode

- 1. Press the PRESET key on the Test Set.
- 2. Access the ANALOG MEAS screen.
- 3. Set the AFGen1 To field to Audio Out.
- 4. Measure the audio distortion at the frequencies and levels shown in the PTR (see "AF Gen Residual Distortion Performance Test 12" on page 382) and compare the measured distortion to the limits shown in the PTR.

# AF Gen Frequency Accuracy Performance Test 13

## Description

Frequency accuracy is measured directly by an audio frequency counter in the measuring receiver. The counter must be able to resolve 0.005% at 20 Hz. The counter in some audio analyzers lacks the resolution to do this.

## Setup

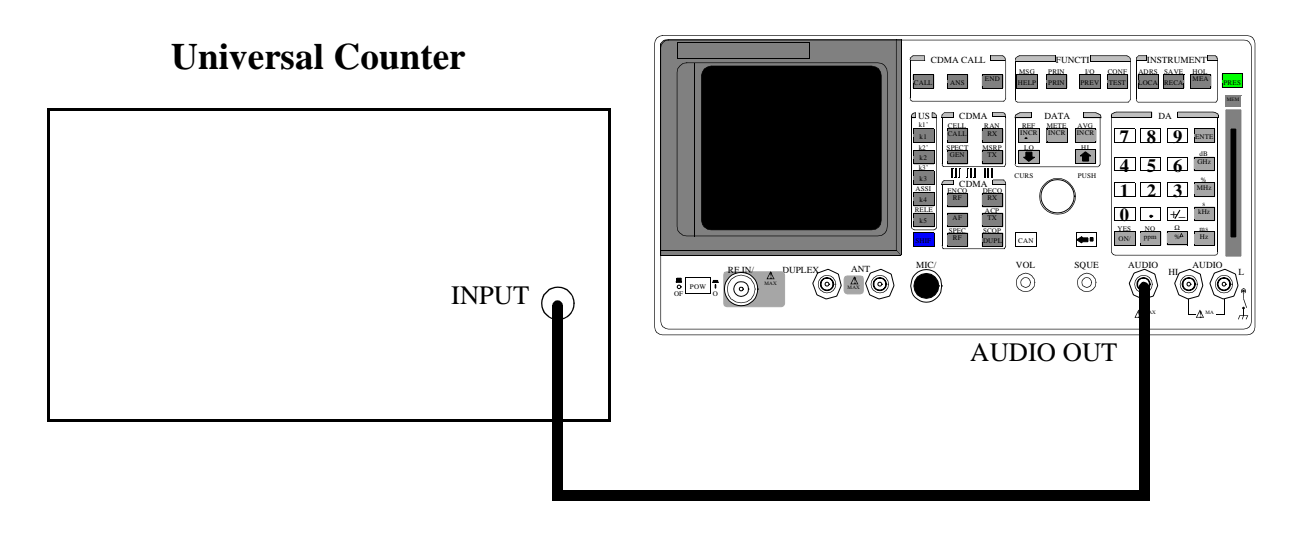

Make the following counter settings:

• Select frequency

- 1. Press the PRESET key on the Test Set.
- 2. Access the ANALOG MEAS screen.
- 3. Set the AFGen1 To fields to Audio Out.
- 4. Set AFGen1 level to 1 V.
- Measure the audio frequency at the frequencies shown in the PTR (see "AF Gen Frequency Accuracy Performance Test 13" on page 383) and compare the results to the PTR.

# AF Analyzer AC Voltage Accuracy Performance Test 14

## Description

To measure ac voltage accuracy, an ac signal is measured by an external multimeter and compared to the Test Set's internal ac voltmeter reading.

### Setup

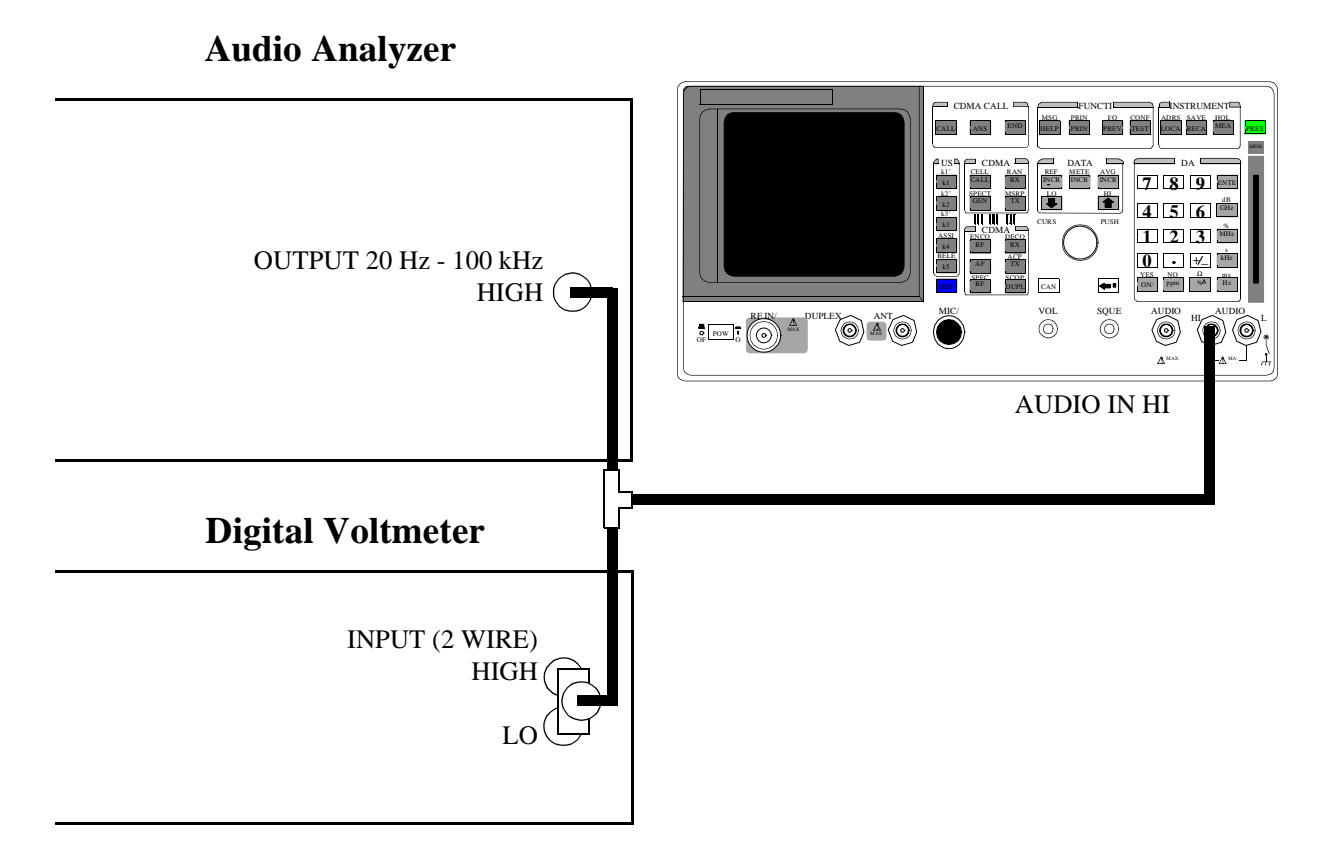

#### Make the following digital voltmeter setting:

AC Volts

- 1. Press the PRESET key on the Test Set.
- 2. Access the ANALOG MEAS screen.
- 3. Set the AF ANL In field to Audio In.
- 4. Set Filter 1 to <20 Hz HPF, and set Filter 2 to >99 kHz LP.
- 5. Set the **De-Emphasis** field to Off.
- 6. Set the **Detector** field to **RMS**.
- Set the audio analyzer's source to the frequencies and levels shown in the PTR (see "AF Analyzer AC Voltage Accuracy Performance Test 14" on page 384), adjust the level until the DVM reads the correct level.
- 8. Measure the ac level on the Test Set.
- 9. Compare the measured ac level to the limits shown in the PTR.

# AF Analyzer Residual Noise Performance Test 15

# Description

The AC level of the audio input is measured with no signal source connected.

### Setup

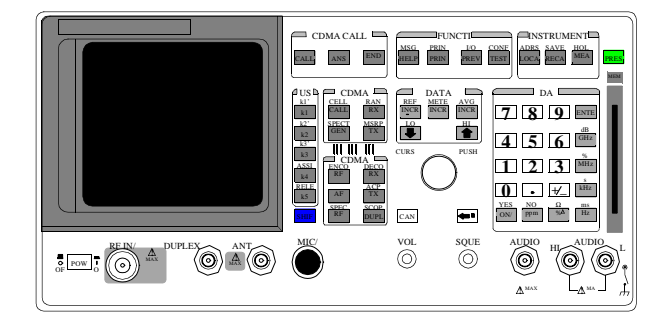

This test does not need external equipment or connections.

- 1. Press the PRESET key on the Test Set.
- 2. Access the ANALOG MEAS screen.
- 3. Set the AFGen1 deviation to Off (using the ON/OFF key).
- 4. Set the AF Anl In field to Audio In.
- 5. Set Filter 1 to <20 Hz HPF and Filter 2 to 15 kHz LPF.
- 6. Set the **De-Emphasis** field to **Off**.
- 7. Set the Detector field to RMS.
- Measure ac level (Residual Noise). The upper limit is 150 μV. See "AF Analyzer Residual Noise Performance Test 15" on page 385.

# AF Analyzer Distortion, SINAD, and SNR Accuracy Performance Test 16

# Description

A calibrated distortion source is created by summing two audio generators. Levels are measured separately by the internal ac voltmeter. One source is set to a harmonic two or three times the frequency of the other. The measured distortion is compared with the calculated value.

## Setup

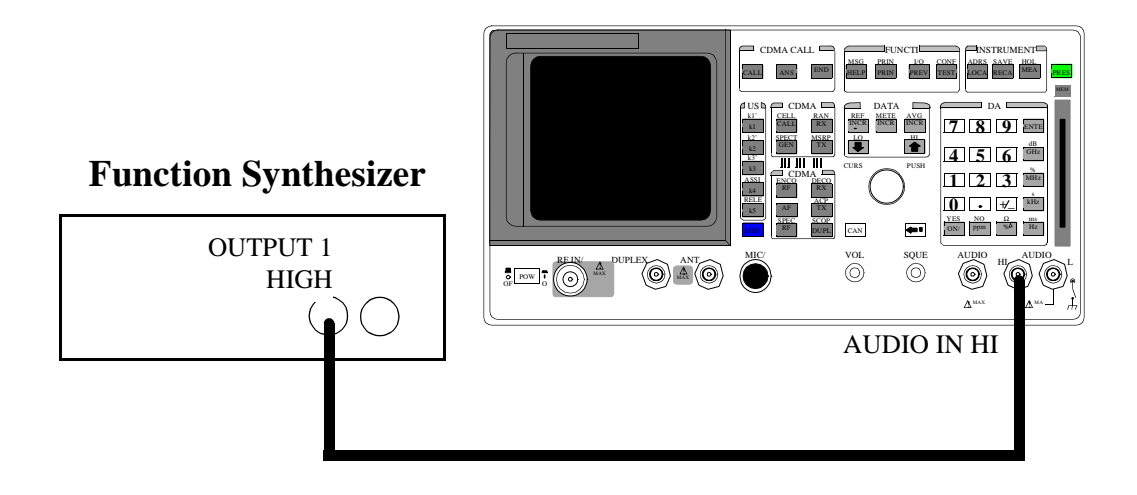

- 1. Press the PRESET key on the Test Set.
- 2. Access the AF ANALYZER screen and set Filter 2 to 15 kHz LPF.
- 3. Set the AF Anl In field to Audio In.
- 4. On the Function Synthesizer set ch A Freq to 1 kHz and the level to 1 V DESTN Out1.
- 5. Set ch B Freq to the Harmonic frequencies shown in the PTR DESTN Out1 (see "AF Analyzer Distortion, SINAD and SNR Accuracy Performance Test 16" on page 386), and the AFGen2 level to the distortion product levels shown in the PTR.
- **6.** Measure the distortion and SINAD at each frequency and level, and compare the measured results with the limits shown in the PTR.
- 7. Measure the SNR (Signal to Noise Ratio) at each harmonic and level shown in the PTR. Compare the results to the limits shown in the PTR.

# **AF Analyzer DC Level Accuracy Performance Test 17**

## Description

To measure dc level accuracy, a dc signal is measured by an external digital voltmeter and compared to the Test Set's internal dc voltmeter reading.

Setup

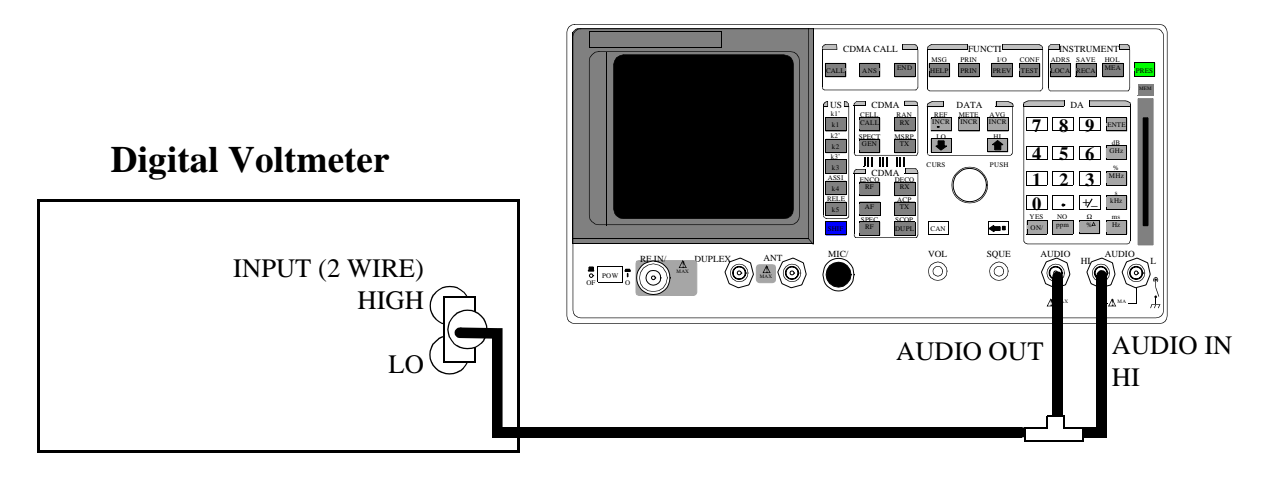

Make the following digital voltmeter setting:

• DC Volts

- 1. Press the PRESET key on the Test Set.
- 2. Access the ANALOG MEAS screen and set the AF Anl In field to Audio In.
- 3. Set the lower-right measurement to DC Level.
- 4. Set the AFGen1 Freq field to 0 kHz.
- 5. Set the AFGen1 To field to Audio Out.
- 6. Set the AFGen1 level to the levels shown in the PTR (see "AF Analyzer DC Level Accuracy Performance Test 17" on page 388), adjust until the voltmeter reads the correct level.
- 7. Read the DC Level and compare the reading to the limits shown in the PTR.

# AF Analyzer Frequency Accuracy to 100 kHz Performance Test 18

## Description

To measure frequency accuracy up to 100 kHz, an AC signal at the audio output is measured by the audio frequency counter in the measuring receiver and compared to the Test Set's internal audio frequency counter.

### Setup

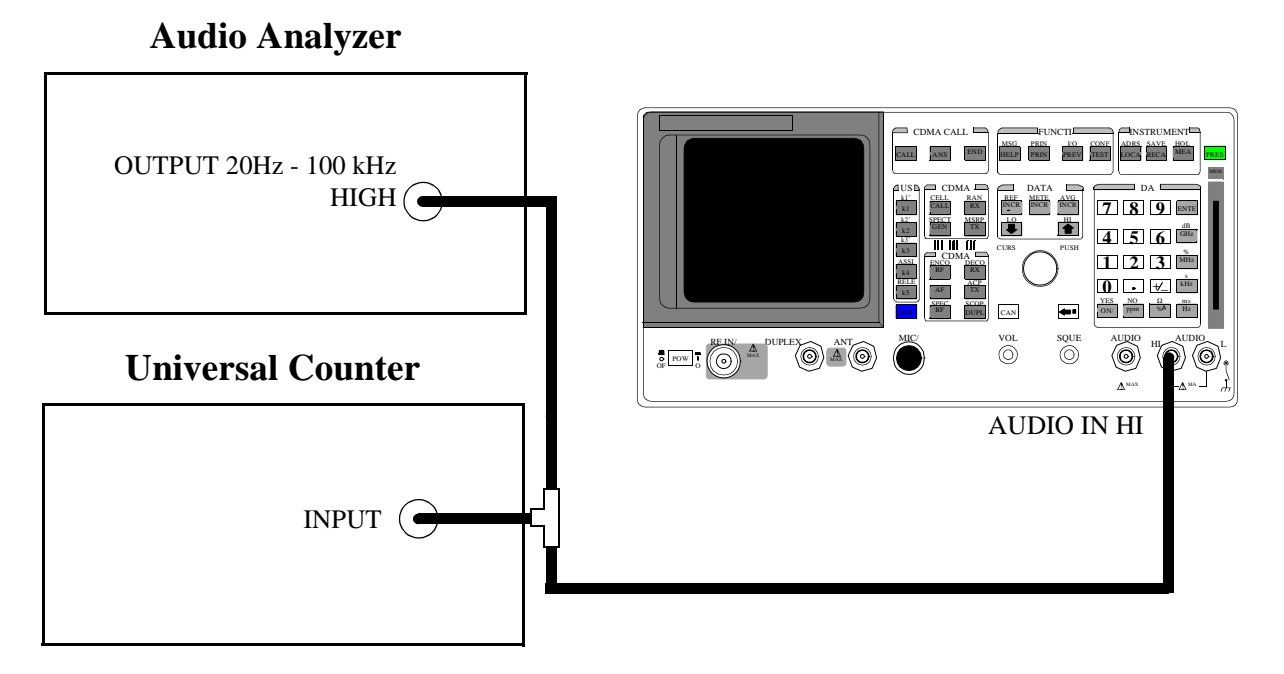

#### Make the following counter settings:

Select Frequency

- 1. Press the PRESET key on the Test Set.
- 2. Access the ANALOG MEAS screen and set the AF Anl In field to Audio In.
- 3. Set Filter 1 to <20 and set Filter 2 to >99 KHz LP.
- 4. Set the lower-right measurement display to AF Freq.
- Set the audio analyzer's source amplitude to 1 V, and the frequency to the frequencies shown in the PTR (see "AF Analyzer Frequency Accuracy to 100 kHz Performance Test 18" on page 389), adjust until the audio frequency counter reads the correct frequencies.
- **6.** Read the AF frequency on the measuring receiver and compare the reading to the limits shown in the PTR.

# AF Analyzer Frequency Accuracy at 400 kHz Performance Test 19

## Description

To measure the frequency accuracy at 400 kHz an AC signal from the Signal Generator is measured by the frequency counter in the measuring receiver and compared to the Test Set's internal RF counter.

### Setup

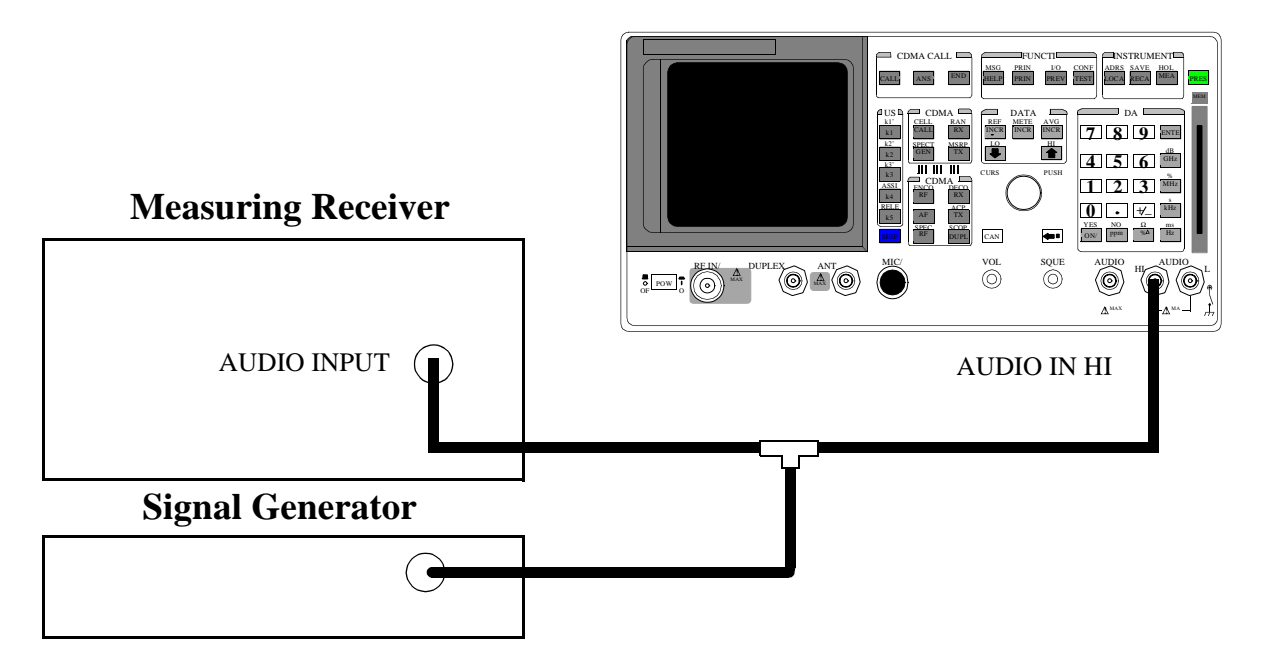

#### Make the following measuring receiver settings:

- Reset the measuring receiver
- Select Audio Freq
- Select Audio Input

#### Make the following Signal Generator settings:

- Amplitude 0 dBm
- Frequency 400 kHz

- 1. Press the PRESET key on the Test Set.
- 2. Access the ANALOG MES screen, and set the AF Anl In field to Audio In.
- 3. Set the Filter 2 field to >99 kHz LP, and the lower-right measurement field to AF Freq.
- 4. Read the AF Freq on the Test Set and compare the reading to the limits shown in the PTR (see "AF Analyzer Frequency Accuracy at 400 kHz Performance Test 19" on page 390).

# Oscilloscope Performance Test 20

## Description

A 5 V AC signal from the audio analyzer is measured by both an external AC voltmeter and the Test Set's internal AC voltmeter. The measurement results are compared. Since the external AC voltmeter measures the RMS level, its level is multiplied by the square root of two to obtain the peak value measured by the oscilloscope.

### Setup

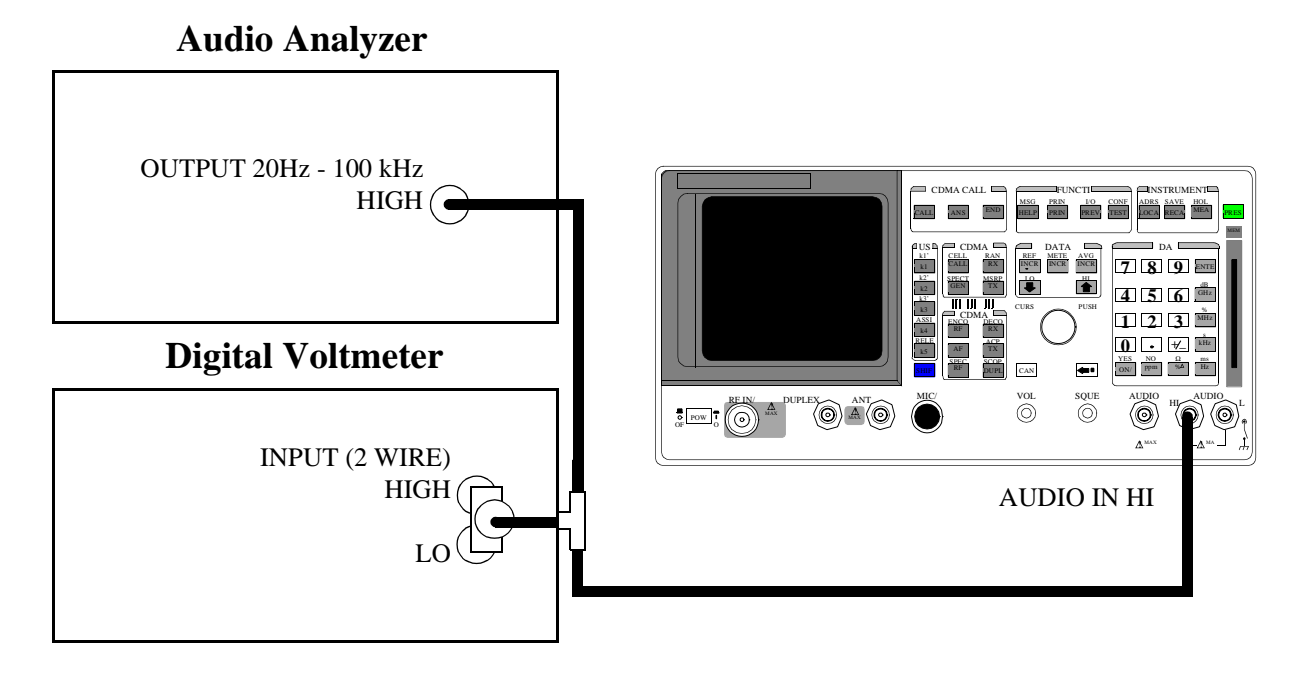

#### Make the following digital voltmeter setting:

AC Volts

- 1. Press the PRESET key on the Test Set.
- 2. Access the ANALOG MEAS screen.
- 3. Set the AF Anl In field to Audio In.
- 4. Set the Filter 2 field to >99 kHz LP.
- 5. Access the OSCILLOSCOPE screen.
- Adjust the audio analyzer's source until the digital voltmeter reads 5 V. Adjust the frequency to the frequencies shown in the PTR (see "Oscilloscope Performance Test 20" on page 391).
- Adjust the Time/Div field to display 2 to 3 waveforms each time the frequency is changed. (The Time/Div field is displayed when the Controls field is set to Main.)
- Set the Controls field to Marker. Select the Peak + field (located under Marker To) to move the marker to the peak of the waveform. Repeat this step each time the frequency is changed.
- 9. Read the Marker Lvl and compare the reading to the limits shown in the PTR.

# **RF** Analyzer Level Accuracy Performance Test 21

### Description

A function generator's level is set to approximately 500 mW and measured with a power meter. Then, the power is measured with the unit-under-test, and the two measurements are compared.

A dual directional coupler is used to minimize mismatch uncertainty.

### **Calibration Setup**

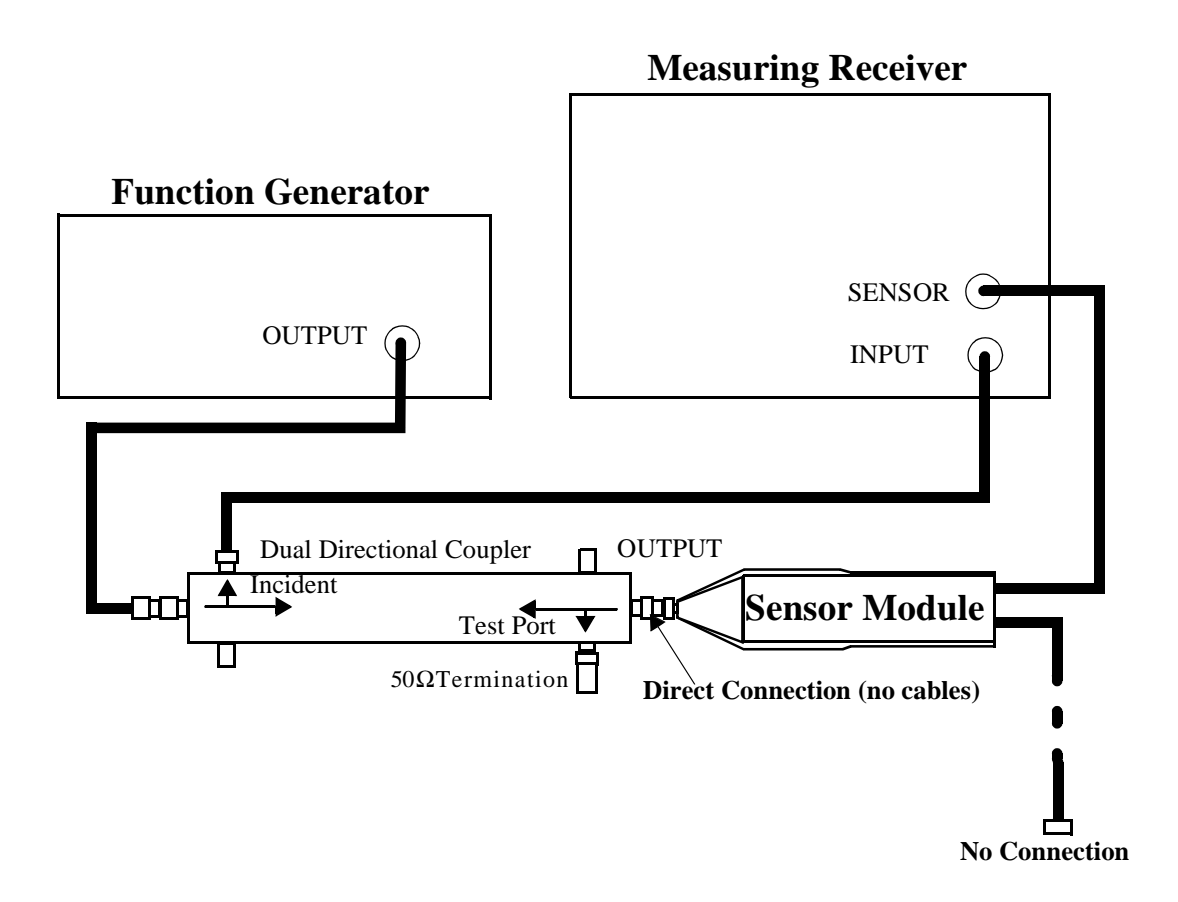

#### Make the following function generator settings:

- Frequency: 50 MHz
- Level: 14 V
- Waveform: Sine

*NOTE:* Make sure the function generator is warmed up so the frequency doesn't drift excessively during the measurement.

#### Make the following measuring receiver settings:

- Input frequency: 50 MHz
- Track mode
- RF Power measurement
- 4.4 SPCL
- 8.3 SPCL

#### **Calibration Procedure**

- 1. Press the PRESET key on the Test Set.
- 2. Make an RF POWER measurement, in watts, with the measuring receiver. Record the measured power as **Reference power** in step 10.
- 3. Disconnect the sensor cable at the measuring receiver (leave the sensor connected to the directional coupler so it will be terminated into 50  $\Omega$ ).
- 4. Make a TUNED RF LEVEL measurement, in watts, with the measuring receiver. Record the measured level as **Tuned RF #1** in the *Measurement Procedure* in step 10.

# **Measurement Setup**

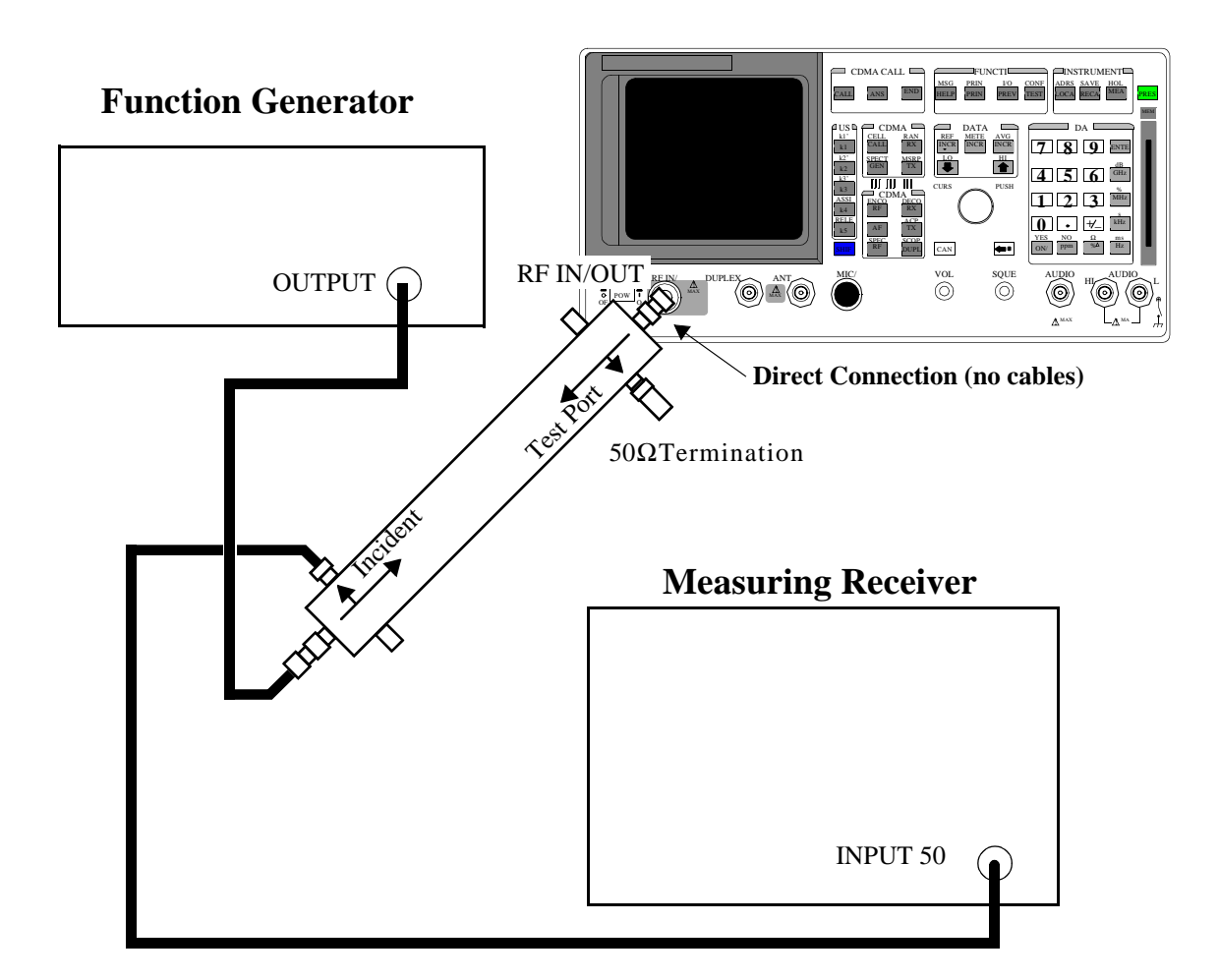

### **Measurement Procedure**

- 1. Press the PRESET key on the Test Set.
- 2. After replacing the sensor module with the Test Set, make a TUNED RF LEVEL measurement, in watts, with the measuring receiver. Record the measured level as **Tuned RF #2** in step 10.
- 3. Access the CONFIGURE screen, and set the **RF Display** field to **Freq**.
- 4. Set the Input Port field to RF In ( on config screen).

- 5. Access the ANALOG MEAS screen.
- 6. Set the Tune Mode field to Manual.
- 7. Set the Tune Freq field to 50 MHz.
- **8.** Zero the power meter:
  - a. Temporarily disconnect the Test Set from the coupler.
  - b. Move the cursor to the TX Pwr Zero field and press the knob.
- 9. Re-connect the coupler directly to the Test Set's RF IN/OUT port (use no cables).
- 10. Read the TX Power field, in watts, and record it as UUT Power below.
- 11. Calculate the Measured Power as follows:

Measured Power = 
$$500 \text{mW} \left[ \left( \frac{\text{UUT Power}}{\text{Reference Power}} \right) \left( \frac{\text{Tuned RF #1}}{\text{Tuned RF #2}} \right) \right]$$

The result is in mW. Record the results in the PTR (see "RF Analyzer Level Accuracy Performance Test 21" on page 392).

- **12.** Set the Function Generator to 8.90 V.
- **13.** Repeat the Calibration and Measurement procedures substituting 200 mW (in place of 500 mW) in the formula.

# **RF** Analyzer FM Accuracy Performance Test 22

### Description

A low noise/wide bandwidth AM/FM test source provides an RF carrier that is modulated by the audio analyzer's source. The signal is measured by the Test Set's internal RF analyzer and the measuring receiver's FM demodulator. The audio level is varied until the modulation is at the desired level as measured by the measuring receiver.
NOTE: Use the AM/FM test source output labeled FM÷4 for 100 MHz and the output labeled FM for 400 MHz. You can measure the frequency with the measuring receiver and adjust it with the CARRIER FREQUENCY TUNE knob, but the exact frequency isn't critical.

# Setup

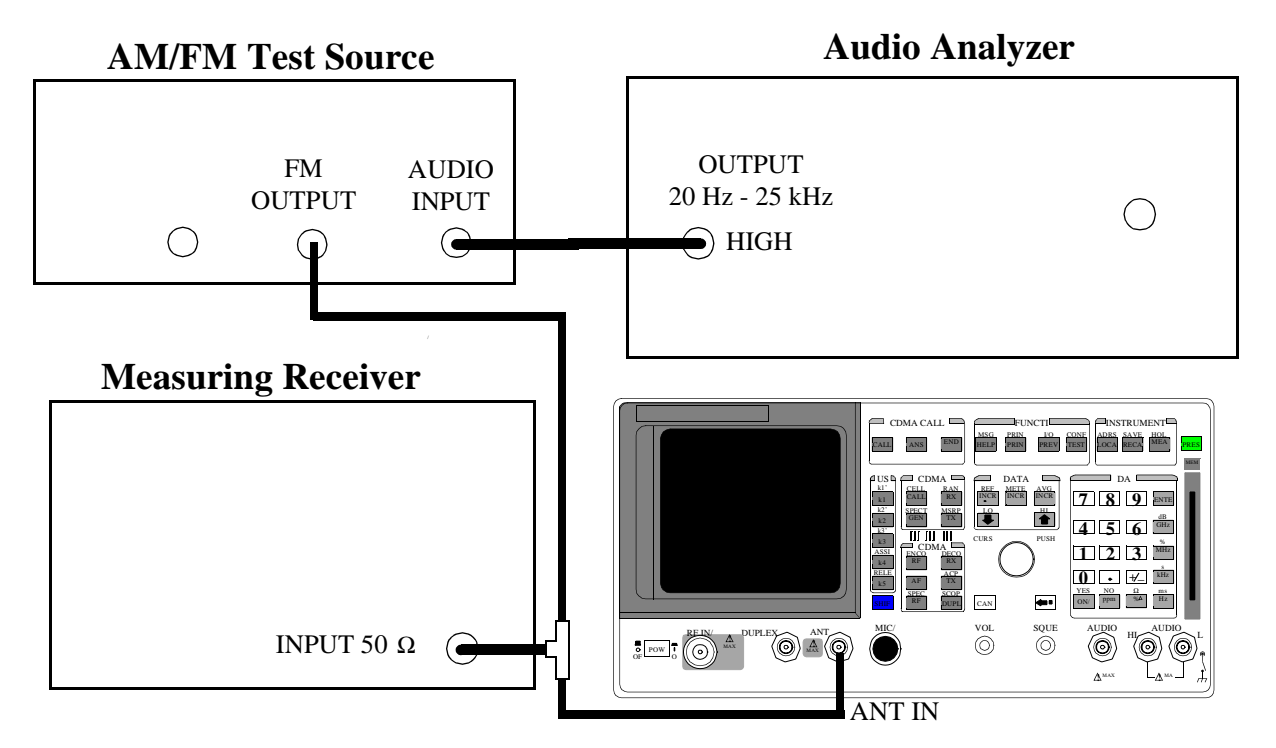

#### Make the following AM/FM test source setting:

• Test Mode: FM

#### Make the following measuring receiver settings:

- Reset the measuring receiver
- FM Mode
- RMS Detector

- 1. Press the PRESET key on the Test Set.
- 2. Access the CONFIGURE screen, and set the RF Display field to Freq.
- 3. Set the Input Port field to Ant.
- 4. Access the ANALOG MEAS screen, and set Tune Mode field to Auto.
- 5. Set the IF Filter field to 230kHz.
- 6. Set the AF Anl In field to FM Demod.
- 7. Set the Filter 1 field to <20 Hz HPF, and set the Filter 2 field to >99 kHz LP.
- 8. Set the Detector field to RMS.
- 9. Set the audio analyzer to the frequency (audio rate) shown in the PTR (see "RF Analyzer FM Accuracy Performance Test 22" on page 393). Adjust the audio analyzer's amplitude until the measuring receiver reads the correct deviation.
- 10. Read the FM Deviation on the Test Set, and compare it to the limits shown in the PTR.

# **RF Analyzer FM Distortion Performance Test 23**

### Description

A low-noise/wide-bandwidth AM/FM test source provides an RF carrier that is modulated by the audio analyzer's source. The signal is measured by the Test Set's internal RF analyzer and the measuring receiver. The audio level is varied until the modulation is at the desired FM deviation as measured by the measuring receiver. The distortion of the demodulated FM is measured by the external audio analyzer.

## Setup

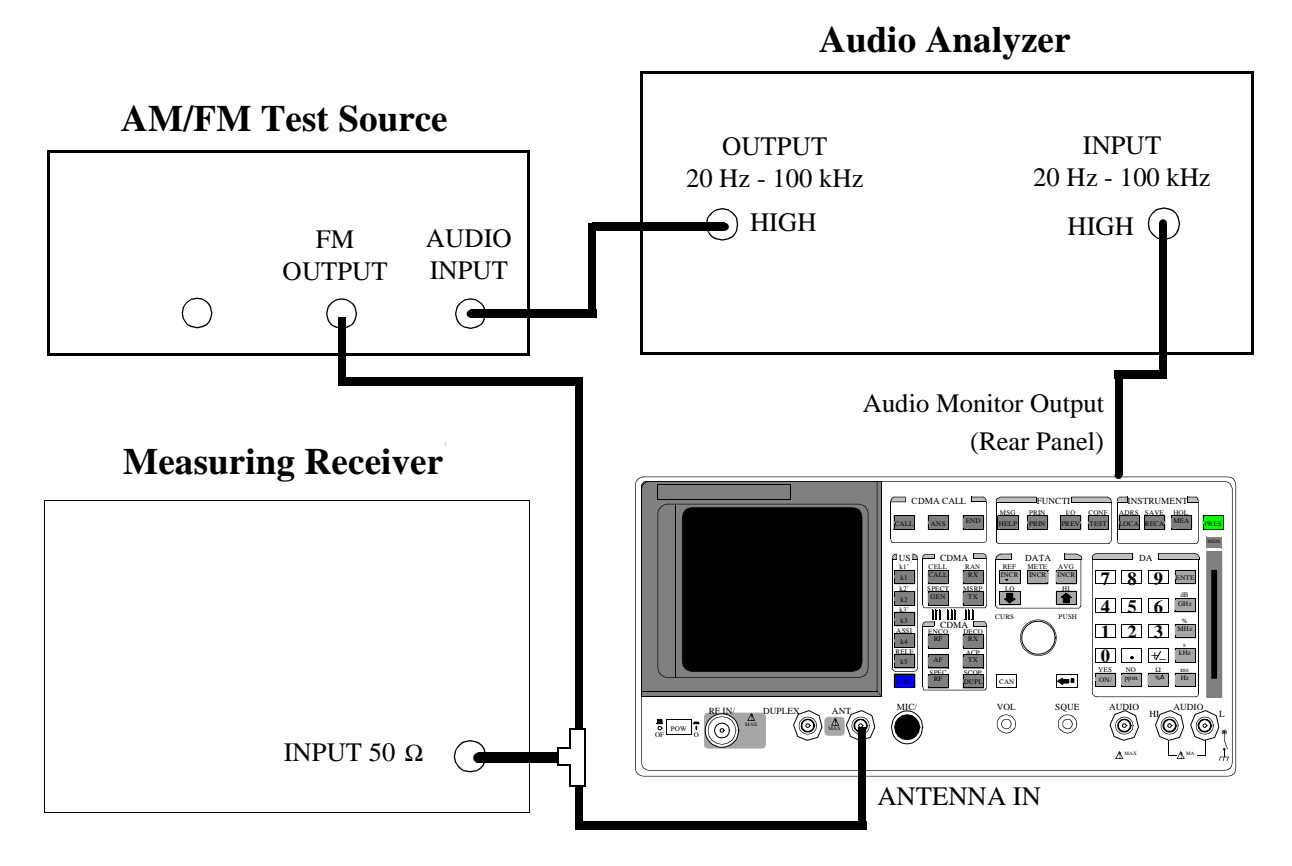

Make the following AM/FM test source setting:

• Test Mode: FM

Make the following measuring receiver settings:

- Reset the measuring receiver
- FM Mode
- 300 Hz High-Pass Filter
- 3 kHz Low-Pass Filter

Make the following audio source setting in the audio analyzer:

• Frequency: 1 kHz

Make the following audio analyzer setting:

• Distortion

- 1. Press the PRESET key on the Test Set.
- 2. Access the CONFIGURE screen, and set the RF Display field to Freq.
- 3. Set the Input Port field to Ant.
- 4. Access the ANALOG MEAS screen, and set the Tune Mode field to Auto.
- 5. Set the IF Filter field to 230 kHz.
- 6. Set the AF Anl In field to FM Demod..
- 7. Set the Filter 1 field to 300 Hz HPF, and set the Filter 2 field to 3 kHz LPF.
- 8. Set the Detector field to Pk+.
- Adjust the amplitude of the audio analyzer's source until the deviation displayed on the measuring receiver matches the deviation shown in the PTR (see "RF Analyzer FM Distortion Performance Test 23" on page 394).
- **10.** Read the distortion on the audio analyzer and compare the reading to the limits shown in the PTR.

# **RF** Analyzer FM Bandwidth Performance Test 24

### Description

A low noise/wide bandwidth AM/FM test source provides an RF carrier that is modulated by the audio analyzer's source. The signal is measured by the Test Set's internal RF analyzer and the measuring receiver. The audio level is varied until the modulation is at the desired level as measured by the measuring receiver. The audio rate is varied in several steps from 20 Hz to 70 kHz. The difference between the maximum and minimum FM peak deviation is noted.

### Setup

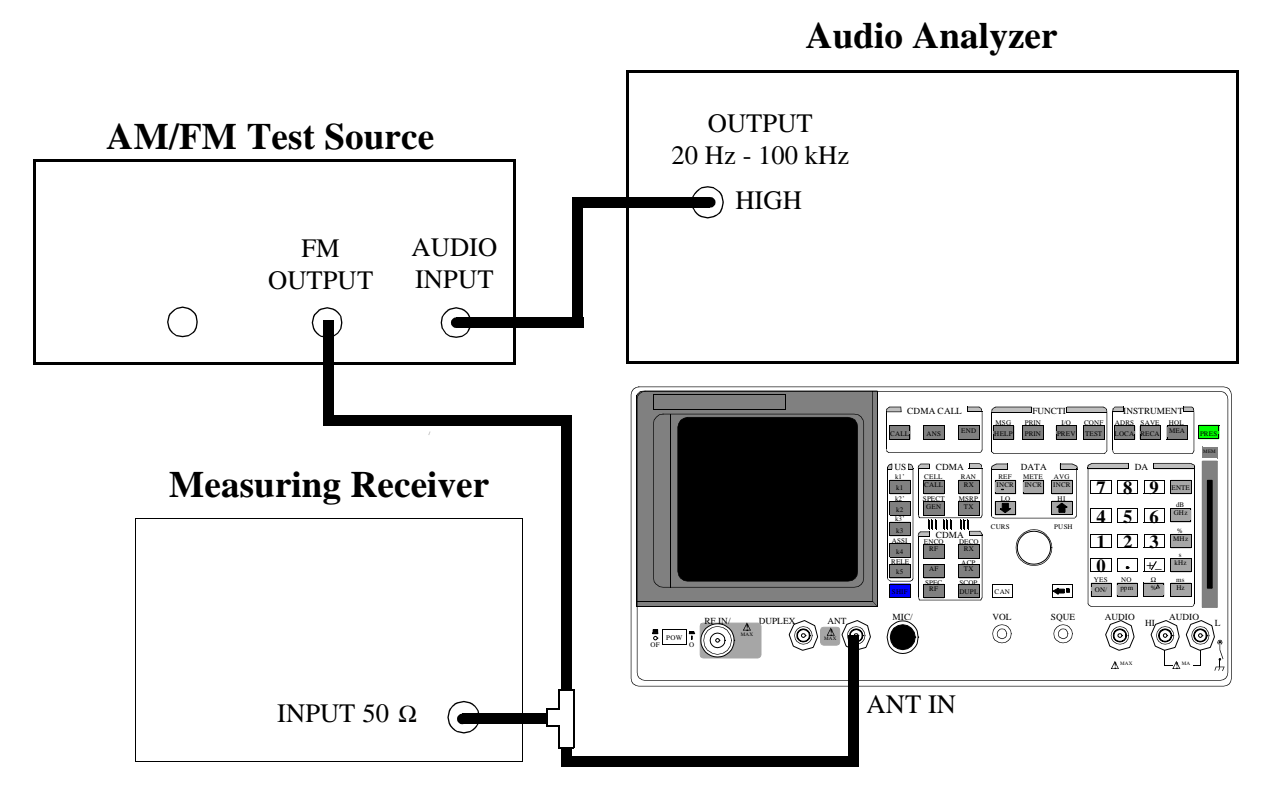

#### Make the following AM/FM test source setting:

• Test Mode: FM

#### Make the following measuring receiver settings:

- Reset the measuring receiver
- FM Mode
- Filters off

#### Make the following audio analyzer settings:

- Frequency: 1 kHz
- Impedance: 50 [ohm]
- Amplitude: 50 mV

#### OR

- Frequency: 1 kHz
- Impedance: 600 [ohm]
- Amplitude: 300 mV

These settings should result in a deviation reading of about 25 kHz on the measuring receiver. Adjust the amplitude for 25 kHz deviation as read on the measuring receiver.

- 1. Press the PRESET key on the Test Set.
- 2. Access the CONFIGURE screen, and set the RF Display field to Freq.
- 3. Set the Input Port field to Ant.
- 4. Access the ANALOG MEAS screen, and set the Tune Mode field to Auto.
- 5. Set the IF Filter field to 230kHz.
- 6. Set the front-panel SQUELCH control full counter-clockwise (open).
- 7. Allow the Test Set to tune to the input signal, and then set the **Tune Mode** field to **Manual**.
- 8. Set the AF Anl In field to FM Demod.,
- 9. Set the Filter 1 field to <20 Hz HPF, and set the Filter 2 field to >99 kHz LPF.
- 10. Set the Detector field to Pk+.
- Set the audio analyzer to the following frequencies and record the FM deviation displayed on the measuring receiver for each frequency (check the deviation measured by the measuring receiver at each frequency and adjust the audio analyzer amplitude if needed to make sure it is 25 kHz): 20 Hz, 100 Hz, 1000 Hz, 10 000 Hz, 35 000 Hz, 70 000 Hz.
- **12.** The result of this test is the ratio of the maximum to the minimum measured deviation. Calculate the ratio in dB as follows:

Result (dB) =  $20\log \frac{\text{max. deviation}}{\text{min. deviation}}$ 

The test limit is max 3 dB. See "RF Analyzer FM Bandwidth Performance Test 24" on page 395.

# **RF Analyzer Residual FM Performance Test 25**

## Description

The AM/FM test source provides a CW signal with minimal residual FM. The FM is measured by the Test Set's internal RF analyzer.

Setup

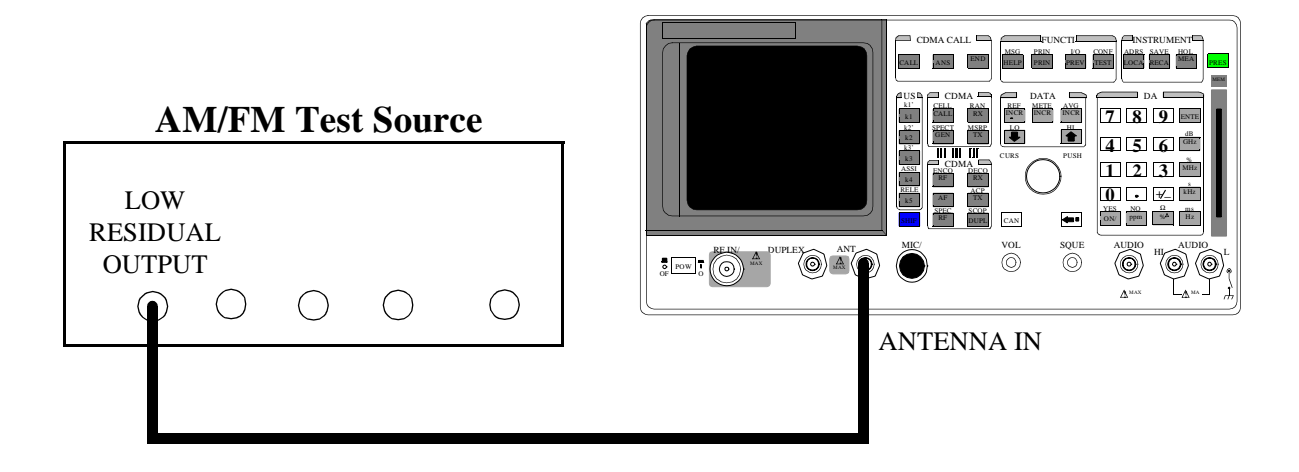

Make the following AM/FM test source setting:

• Test Mode: Residual FM

- 1. Press the PRESET key on the Test Set.
- 2. Access the CONFIGURE screen, and set the RF Display field to Freq.
- 3. Set the Input Port field to Ant.
- 4. Access the ANALOG MEAS screen, and set the Tune Mode field to Auto.
- 5. Set the IF Filter field to 230 kHz.
- 6. Set the AF Anl In field to FM Demod.
- 7. Set the Filter 1 field to 300 Hz HPF, and set the Filter 2 field to 3 kHz LPF.
- 8. Set the Detector field to RMS.
- 9. Read the FM Deviation (residual FM) and compare to the limits shown in the PTR (see "RF Analyzer Residual FM Performance Test 25" on page 396).

# Spectrum Analyzer Image Rejection (Optional) Performance Test 26

### Description

This test has two parts. The first part measures the spectrum analyzer's ability to reject image frequencies. The spectrum analyzer is tuned to a signal frequency while an image signal is applied to the ANTENNA IN connector from a signal generator.

The second part measures the spectrum analyzer's residual response at several frequencies.

Setup

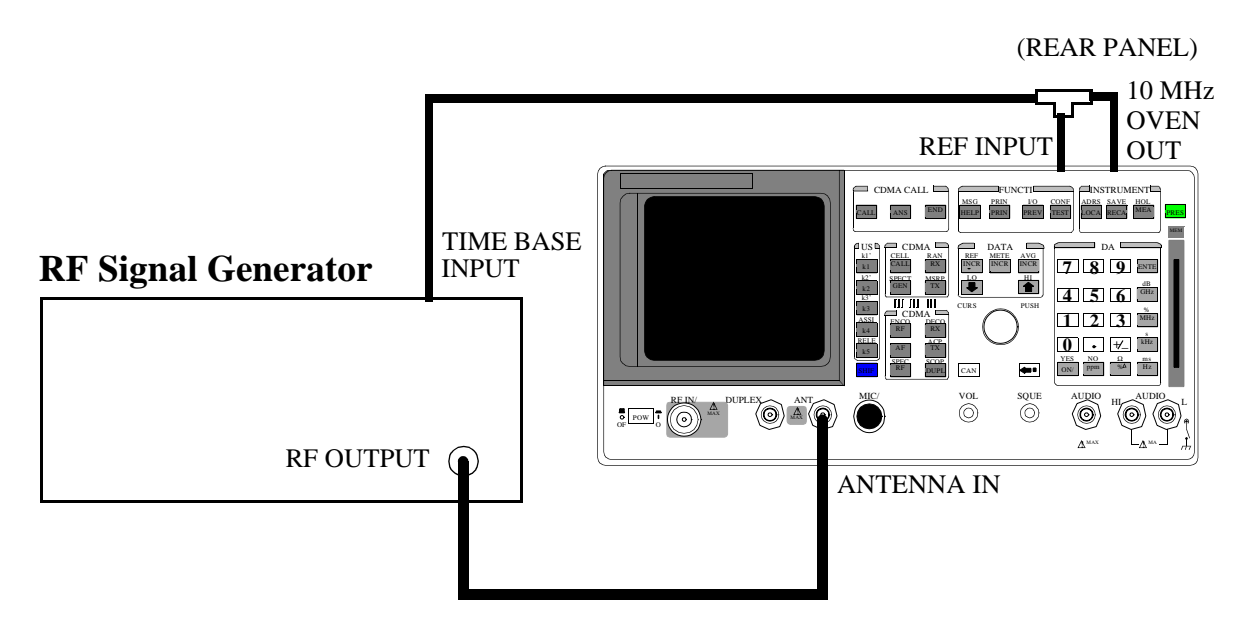

#### Make the following signal generator settings:

- Power: -20 dBm
- Modulation: OFF

### **Image Rejection Procedure**

- 1. Press the PRESET key on the Test Set.
- 2. Access the CONFIGURE screen, and set the RF Display field to Freq.
- 3. Access the SPECTRUM ANALYZER screen.
- 4. Set the RF In/Ant field to Ant.
- 5. Set the Ref Level field to -25 dBm.
- 6. Set the Span field to 5 kHz.
- Set the signal generator's frequency, and the spectrum analyzer's Center Freq field, to the frequencies shown in the PTR (see "Spectrum Analyzer Image Rejection (Option 102) Performance Test 26" on page 397). The image response is the spectrum analyzer's marker level plus the signal generator's output level (-20 dBm).

#### **Residual Response Procedure**

- 1. Press the PRESET key on the Test Set.
- 2. Disconnect the signal generator from the Test Set's ANTENNA IN connector.
- 3. Set the Controls field to Auxiliary, and set the Input Atten field to Hold and 0 dB.
- 4. Set the Controls field to Main.
- 5. Set the Span field to 10 MHz.
- 6. Set the Ref Level field to -20 dBm.
- 7. Set the **Center Freq** field to the frequencies shown in the PTR (see "Spectrum Analyzer Image Rejection (Option 102) Performance Test 26" on page 397) and measure the residual response on the spectrum analyzer's marker level field.
## CDMA Generator RF In/Out Amplitude Level Accuracy Performance Test 27

#### Description

The amplitude level accuracy of the CDMA Generator at the RF IN/OUT port is measured directly with a power meter.

#### **Calibration Setup**

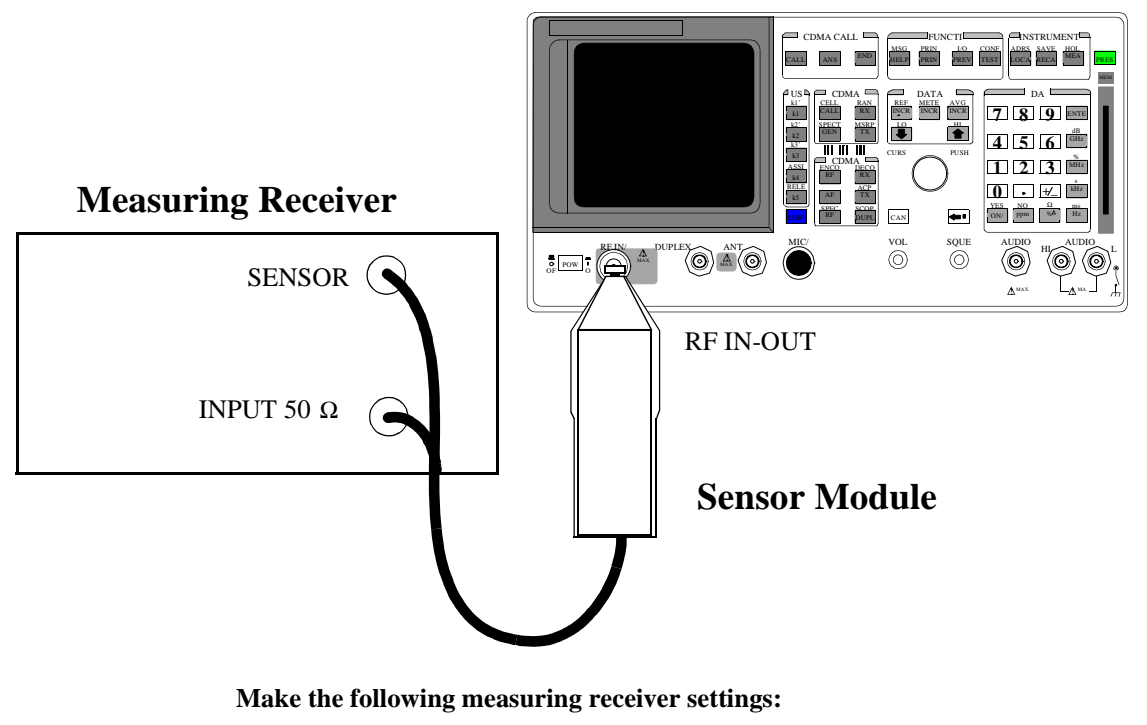

- Reset the measuring receiver
- RF power mode
- Log display

# **NOTE:** The power sensor's calibration data must be entered into the measuring receiver and the sensor module must be zeroed. Refer to the measuring receiver's and the sensor module's operating manuals.

#### Procedure

- **1.** Press the PRESET key on the Test Set.
- Set the Sector A Power field to the values listed in the PTR (see "CDMA Generator RF In/Out Amplitude Level Accuracy Performance Test 27" on page 399).

## CDMA Generator Duplex Out Amplitude Level Accuracy Performance Test 28

#### Description

The amplitude level accuracy of the CDMA generator at the DUPLEX OUT port is measured using the CDMA analyzer.

#### Setup

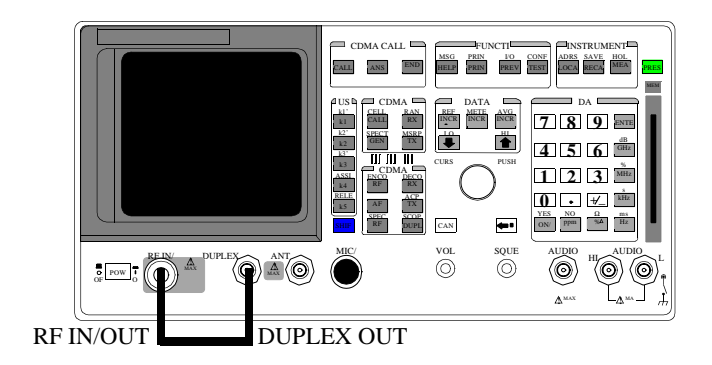

#### Procedure

- 1. Press the PRESET key on the Test Set.
- 2. Access the CONFIGURE screen, and change the RF Display field to Freq.
- 3. Set the (Gen)-(Anl) field to 0.
- 4. Set the Output Port to Dupl.
- 5. Access CDMA Call Control screen.
- 6. Set RF GEN Freq to 840 MHz.
- 7. Access the CDMA CELLULAR MOBILE TRANSMITTER TEST screen.
- 8. Set the Sector Power field to the values listed in the PTR for Sector Power. See "CDMA Generator Duplex Out Amplitude Level Accuracy Performance Test 28" on page 400.
- 9. Set the Sector Power field to Off.
- 10. Change the Avg Power measurement field to Chan Power (Channel Power).
- 11. Calibrate the Channel Power by selecting Calibrate in the Power Meas field.
- 12. Access the CDMA GENERATOR CONTROL screen.
- **13.** Set the **AWGN Power** (Average Power) field to the values listed in the PTR for AWGN Power.
- 14. Access the CDMA CELLULAR MOBILE TRANSMITTER TEST screen and read Chan Power and record it in the PTR.

## CDMA Generator Adjacent Channel Spectral Purity Performance Test 29

#### Description

The adjacent channel spectral purity of the CDMA generator is measured with a spectrum analyzer by comparing the RF power in the adjacent channel to the power at the center frequency of the CDMA signal. A 12 dB adder is used to convert the center frequency level to total carrier power.

Setup

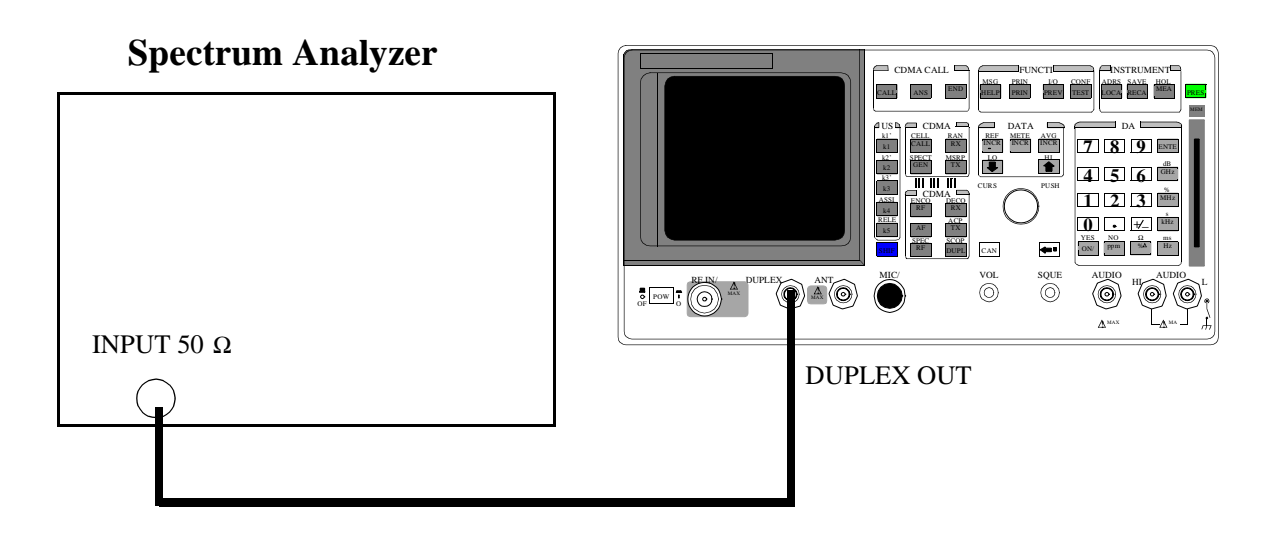

Chapter 6, HP 8924E Performance Verification CDMA Generator Adjacent Channel Spectral Purity Performance Test 29

#### Procedure

#### On the Test Set:

- 1. Press the PRESET key on the Test Set.
- 2. Access the CDMA CALL CTRL screen.
- 3. Change the Sector PWR field to -20 dBm/BW.

#### On the Spectrum Analyzer:

- 1. Set the span to 200 kHz.
- **2.** Set the center frequency to 881.520 MHz. (This is the default center frequency of the CDMA Generator after preset.)
- 3. Measure the RF level: this is  $\mathbf{P}_{center}$
- Set the center frequency to the Adjacent Channel frequencies in the PTR table (see "CDMA Generator Adjacent Channel Spectral Purity Performance Test 29" on page 401). The measured values at these frequencies are P<sub>adj</sub>.

Use the following equation to complete the PTR.

 $P_{relative} = P_{adj} - [P_{center} + 12]$ 

P<sub>relative</sub> = Relative Adjacent Channel Power (dBc)

P<sub>center</sub> = Measured Center Frequency Power (dBm)

P<sub>adj</sub> = Adjacent Channel Power (dBm)

## CDMA Analyzer Average Power Level Accuracy Performance Test 30

#### Description

The CDMA average power level accuracy is verified by comparing the measured power in a CDMA signal with the power level measured by a power meter. The signal is first measured by the power meter for a reference and then the same measurements are performed using the HP 8924E's analyzer. A dual directional coupler is used to minimize mismatch uncertainty.

#### **Calibration Setup**

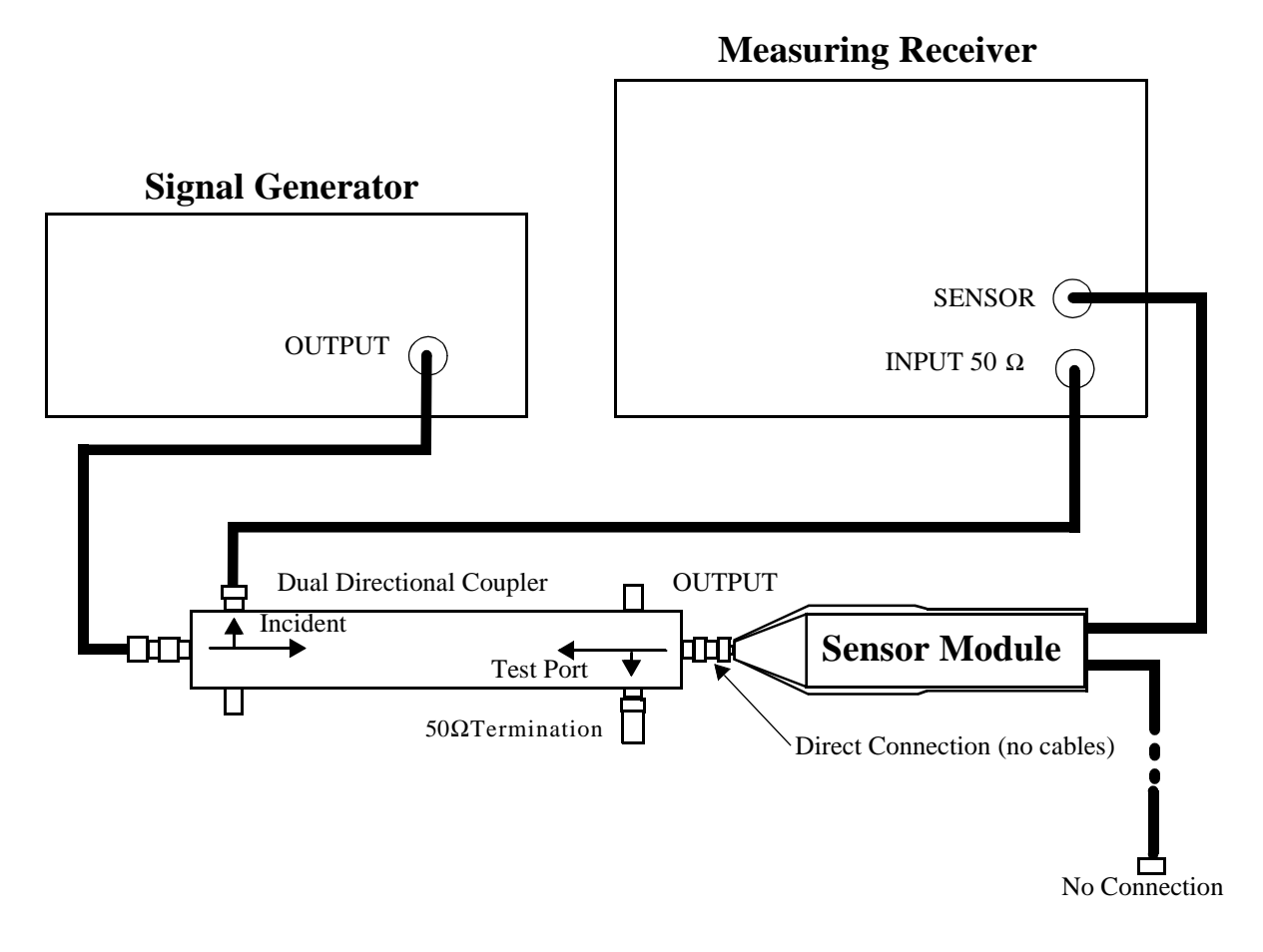

#### Make the following signal generator setting:

• Amplitude 0 dB

#### Make the following measuring receiver settings:

- Track mode
- RF Power measurement
- 4.4 SPCL
- 8.3 SPCL

#### **Calibration Procedure**

- 1. Press the PRESET key on the Test Set.
- 2. Set the signal generator and the measuring receiver to 840 MHz.
- **3.** Make an RF POWER measurement, in mW, with the measuring receiver. Record the measured power as **Reference Power** in the *Measurement Procedure* in step 11.
- 4. Disconnect the sensor cable at the measuring receiver. (leave the sensor connected to the directional coupler so that it will be terminated into 50  $\Omega$
- 5. Make a TUNED RF LEVEL measurement, in mW, with the measuring receiver. Record the measured level as **Tuned RF #1** in the *Measurement Procedure* in step 11.
- 6. Repeat this procedure for each of the frequencies listed in the PTR (see "CDMA Analyzer Average Power Level Accuracy Performance Test 30" on page 402).

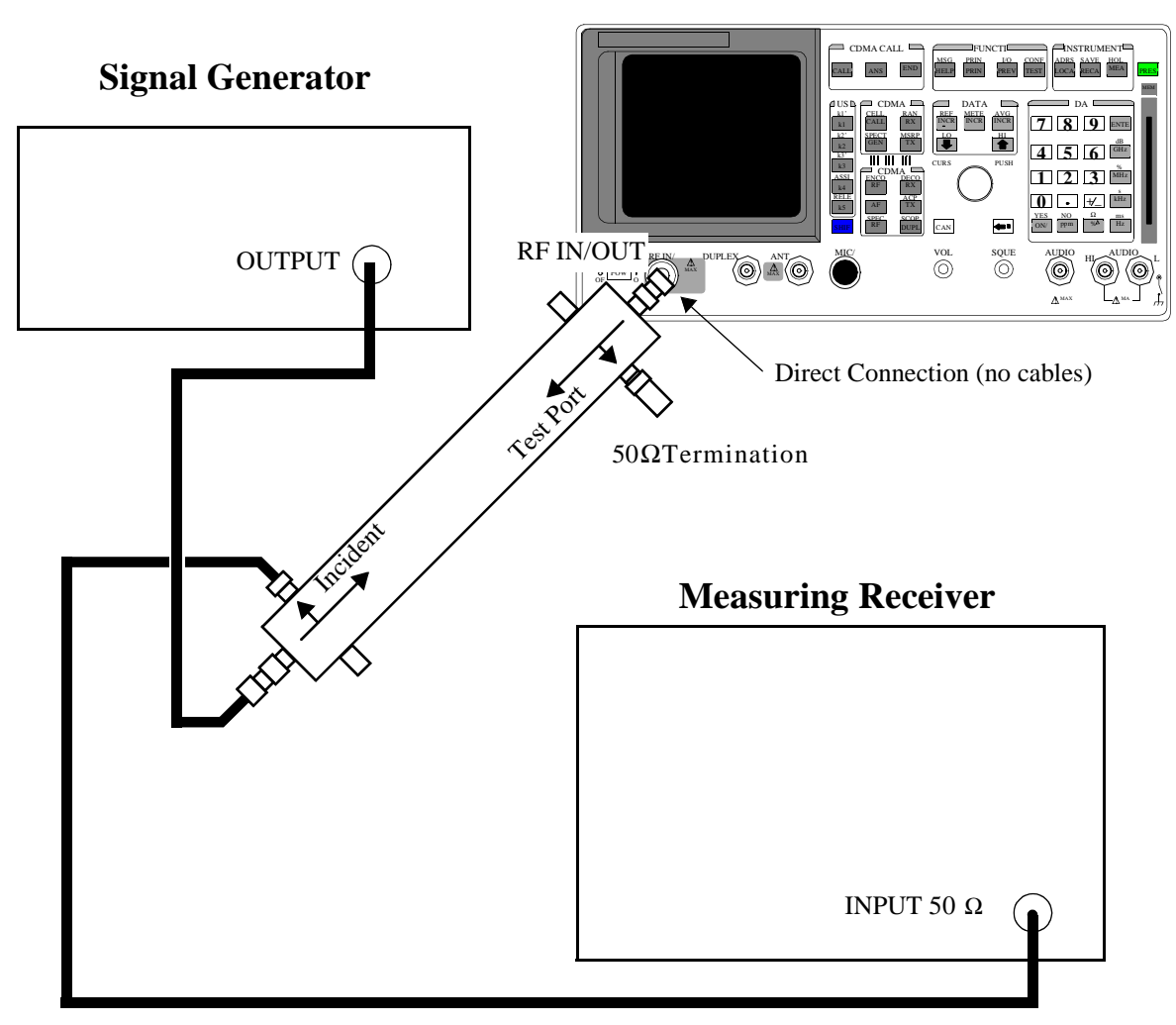

#### **Measurement Setup**

#### **Measurement Procedure**

#### **On the Measuring Receiver:**

- 1. Press the PRESET key on the Test Set.
- 2. After replacing the coupler with the Test Set, make a TUNED RF LEVEL measurement, in mW, with the measuring receiver. Record the measured level as **Tune RF #2** in step 11.
- **3.** On the Test Set push PRESET.
- 4. Access the CONFIGURE screen.
- 5. Set (Gen) (Anl) to 0 MHz.
- 6. Set the RF Display field to Freq.
- 7. Access the CDMA CALL CTRL screen.
- 8. Change the Avg Power measurement units to mW.
- 9. Set the RF Gen Freq field to 840 MHz.
- **10.** Zero the power meter: a: Temporarily disconnect all RF inputs to the HP 8924E.
  - a. Select Zero (under the Power Meas label).b. Set Sector PWR to off.
- **11.** Reconnect the output of the directional coupler to the 8924E's Test Set RF IN/OUT connector (connect directly no cables).
- 12. Read the Avg Power field in mW, and record it as UUT Power in step 11.
- **13.** Calculate the Measured Power as follows:

Measured Power =  $1 \text{ mW}^* \frac{\text{UUT Power}}{\text{ReferencePower}} * \frac{\text{Tuned RF#1}}{\text{Tuned RF #2}}$ 

**14.** Repeat the Calibration and Measurement procedures for each of the frequencies listed in the PTR.

## CDMA Analyzer Calibrated Tuned Channel Power Level Accuracy Performance Test 31

#### Description

The tuned channel power level accuracy is verified by comparing the measured power in a CW signal with the power level measured by a measuring receiver.

#### **Calibration Setup**

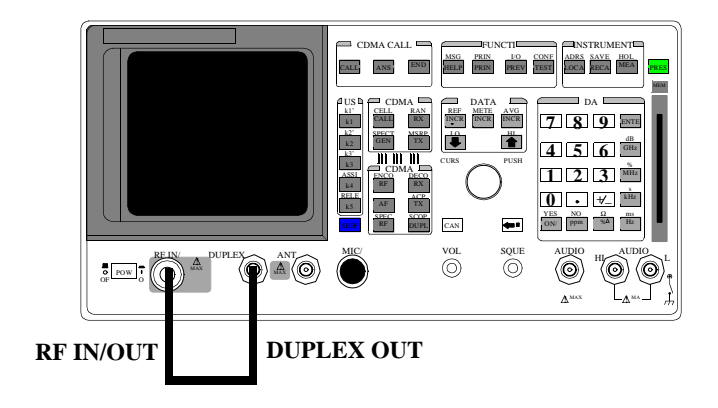

#### **Calibration Procedure**

- **1.** Press the PRESET key on the Test Set.
- 2. Change the Avg Power measurement to Chan Power.
- 3. Select Calibrate under the Power Meas field.
- 4. Set the Sector A Power field to Off.

#### **Measurement Setup**

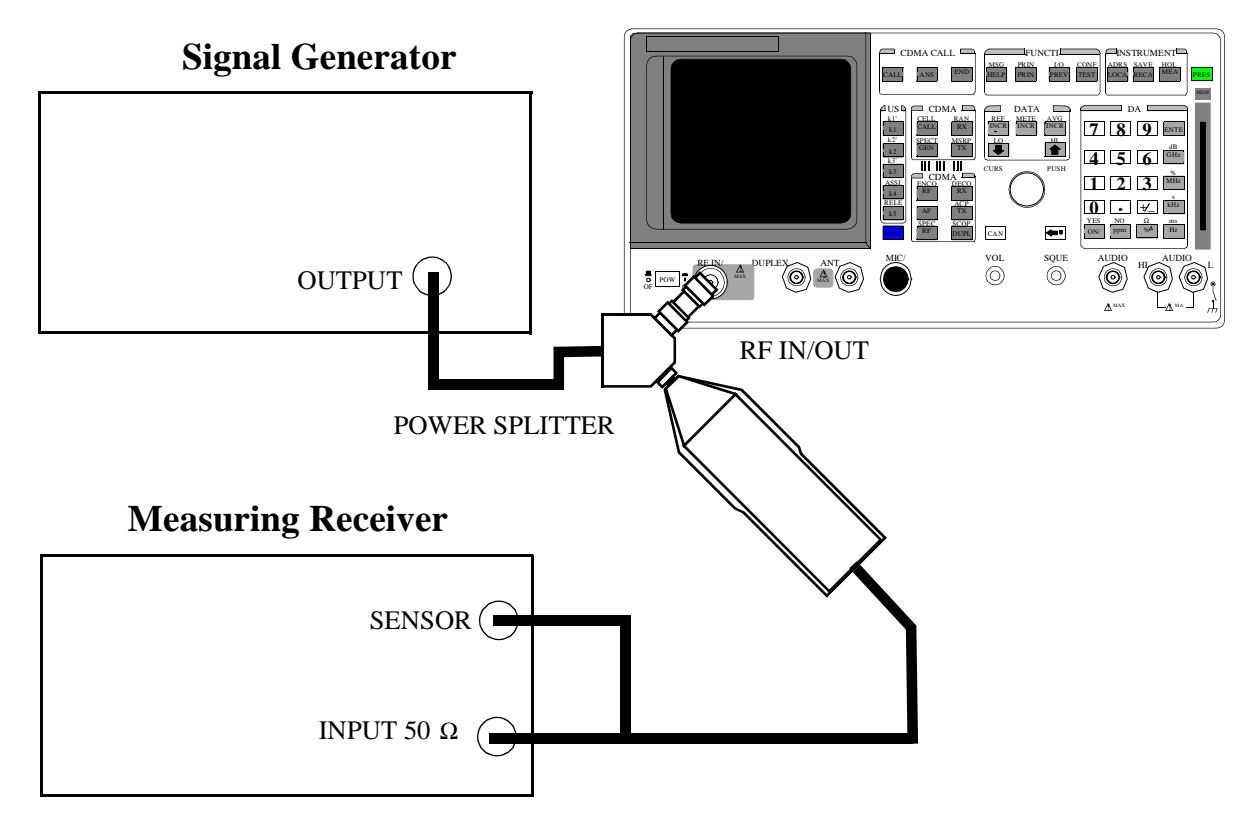

#### **Signal Generator**

Set the frequency to 840 MHz.

Set the output level to 1 dBm.

#### **Measuring Receiver**

Set the display mode to LOG.

Set the measurement to Tuned RF Level.

Calibrate the power sensor.

**NOTE:** The power sensor's calibration data must be entered into the measuring receiver and the sensor module must be zeroed. Refer to the measuring receiver's and the sensor module's operating manual.

#### **Measurement Procedure**

- **1.** Press the PRESET key on the Test Set.
- **2.** Access the CONFIGURE screen.
- 3. Set the RF Display field to Freq.
- 4. Set the (GEN)-(ANL) field to 0 MHz.
- 5. Change Output Port to Duplex Out.
- 6. Set the Input Atten field to Hold and 0 dB.
- 7. Access CDMA Call Control Screen.
- 8. Set the RF Gen Freq field to 840 MHz.
- Measure each of the RF levels in the PTR with the Test Set and the measuring receiver (see "CDMA Analyzer Calibrated Tuned Channel Power Level Accuracy Performance Test 31" on page 403) and record the results.

## CDMA Analyzer Relative Tuned Channel Power Level Accuracy Performance Test 32

#### Description

The signal generator is set to approximately -10 dBm for a reference level. Then the power level is reduced in approximately 5 dB steps. The relative tuned channel power level is verified on the measuring receiver.

#### Setup

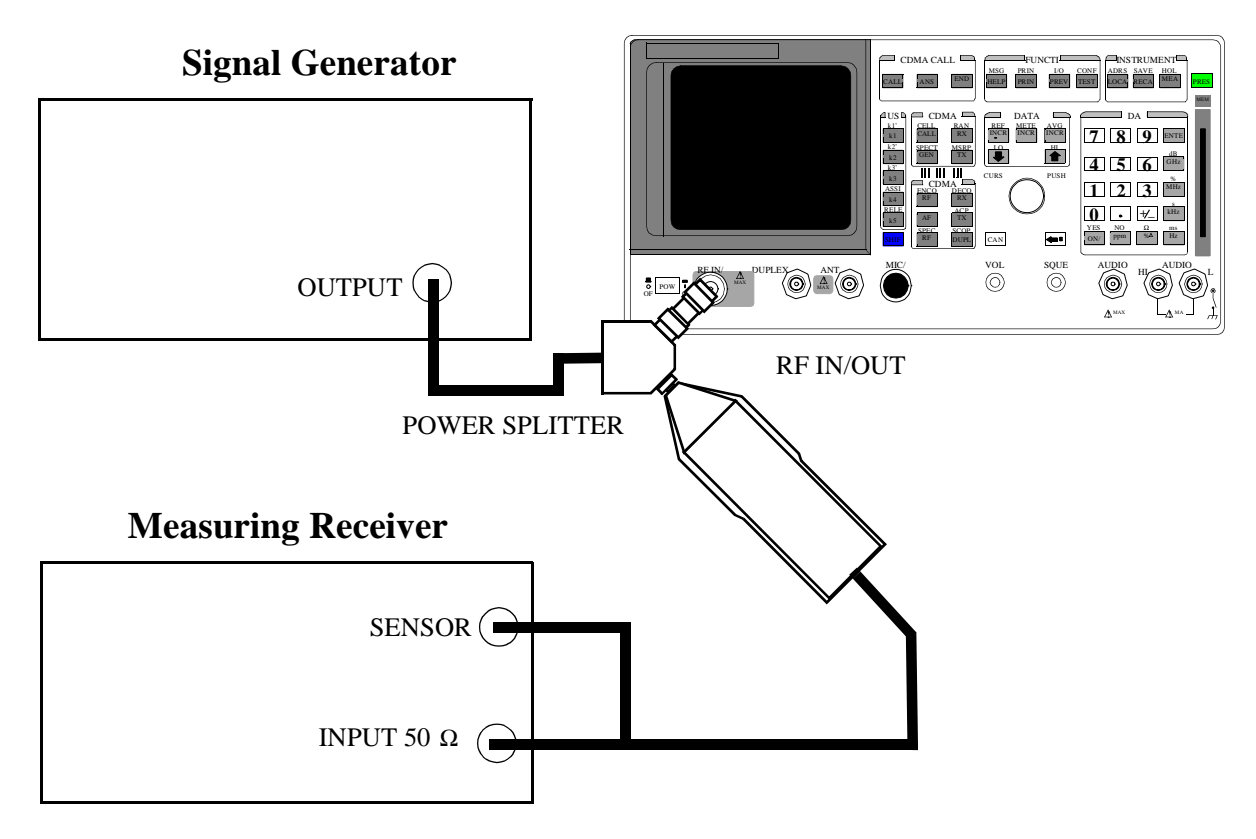

|           | Signal Generator                                                                                                    |
|-----------|----------------------------------------------------------------------------------------------------|
|           | Set the frequency to 840 MHz.                                                                                                    |
|           | Set the output level to 1 dBm.                                                                                                    |
|           | Measuring Receiver                                                                                                    |
|           | Set the display mode to LOG.                                                                                                    |
|           | Set the measurement to Tuned RF Level.                                                                                                    |
|           | Calibrate the power sensor.                                                                                                    |
| NOTE:     | The power sensor's calibration data must be entered into the measuring receiver and the sensor module must be zeroed. Refer to the measuring receiver's and the sensor module's operating manuals. |
|           |                                                                                                    |
| Procedure |                                                                                                    |
|           | 1. Press the PRESET key on the Test Set.                                                                                                    |
|           | 2. Access the CONFIGURE screen.                                                                                                    |
|           | 3. Set the RF Display field to Freq.                                                                                                    |

- 4. Set the (GEN)-(ANL) field to 0 MHz.
- 5. Change the Input Atten field to Hold and 0 dB.
- 6. Access the CDMA CALL CTRL screen.
- 7. Set the Avg Power field to Chan Power.
- 8. Turn Sector A Power to Off.
- 9. Set the RF Gen Freq to the values listed in PTR.
- Measure each of the RF levels in the PTR with the HP 8924E and the Measuring Receiver (see "CDMA Analyzer Relative Tuned Channel Power Level Accuracy Performance Test 32" on page 404).
- 11. Use the following measurement equation and enter the result in the PTR.
  - $A_{meas} = R_{8924E} R_{8902A}$ 
    - $A_{meas} =$  Measured value  $R_{8924E} =$  Power reading on HP 8924E  $R_{8902A} =$  Power Reading on Measuring Receiver
- **12.** Change the Frequency on the Signal Generator, Measuring Receiver, and the HP 8924E to each of the values in the PTR and repeat the above procedure.

Chapter 6, HP 8924E Performance Verification CDMA Analyzer Relative Tuned Channel Power Level Accuracy Performance Test 32

## **HP 8924C Performance Test Records**

This section contains the instrument settings and measurement limits for each of the performance tests. Space is provided to record actual measurement results for future reference.

7

## HP 8924C RF Communications Test Set

| Tested By | Serial Number | Date |  |
|-----------|---------------|------|--|
|           |               |      |  |

Temp \_\_\_\_\_ Humidity \_\_\_\_\_ Time \_\_\_\_\_

## **RF Gen FM Distortion Performance Test 1**

| Table 9 | able 9 RF Gen FM Distortion |       |       |                        |        |  |
|---------|-----------------------------|-------|-------|------------------------|--------|--|
| RF Freq | Deviation                   | Rate  | Mea   | Measured FM Limits (%) |        |  |
| (MHz)   | (kHz)                       | (kHz) | Lower | Upper                  | Actual |  |
| 30      | 99                          | 1     | 0.00  | 0.50                   |        |  |
| 30      | 5                           | 1     | 0.00  | 0.50                   |        |  |
| 312.5   | 5                           | 1     | 0.00  | 0.50                   |        |  |
| 425     | 50                          | 1     | 0.00  | 0.50                   |        |  |
| 501     | 99                          | 1     | 0.00  | 0.50                   |        |  |
| 501     | 50                          | 1     | 0.00  | 0.50                   |        |  |
| 501     | 5                           | 1     | 0.00  | 0.50                   |        |  |
| 568.75  | 50                          | 1     | 0.00  | 0.50                   |        |  |
| 656.25  | 99                          | 1     | 0.00  | 0.50                   |        |  |
| 656.25  | 50                          | 1     | 0.00  | 0.50                   |        |  |
| 656.25  | 5                           | 1     | 0.00  | 0.50                   |        |  |
| 750     | 99                          | 1     | 0.00  | 0.50                   |        |  |
| 750     | 50                          | 1     | 0.00  | 0.50                   |        |  |
| 750     | 5                           | 1     | 0.00  | 0.50                   |        |  |
| 856.25  | 99                          | 1     | 0.00  | 0.50                   |        |  |
| 856.25  | 50                          | 1     | 0.00  | 0.50                   |        |  |
| 856.25  | 5                           | 1     | 0.00  | 0.50                   |        |  |
| 956.25  | 50                          | 1     | 0.00  | 0.50                   |        |  |
| 976.002 | 5                           | 1     | 0.00  | 0.50                   |        |  |
| 1000    | 99                          | 1     | 0.00  | 0.50                   |        |  |

| RF Freq | Deviation | Rate  | Mea   | sured FM Lim | its (%) |
|---------|-----------|-------|-------|--------------|---------|
| (MHz)   | (kHz)     | (kHz) | Lower | Upper        | Actual  |
| 1000    | 50        | 1     | 0.00  | 0.50         |         |
| 1000    | 11        | 1     | 0.00  | 0.50         |         |
| 1000    | 5         | 1     | 0.00  | 0.50         |         |
| 1000    | 6         | 1     | 0.00  | 0.50         |         |
| 1000    | 7         | 1     | 0.00  | 0.50         |         |
| 1000    | 8         | 1     | 0.00  | 0.50         |         |
| 1000    | 9         | 1     | 0.00  | 0.50         |         |
| 998.401 | 8         | 1     | 0.00  | 0.50         |         |
| 768.001 | 8         | 1     | 0.00  | 0.50         |         |
| 512.001 | 8         | 1     | 0.00  | 0.50         |         |
| 511.601 | 8         | 1     | 0.00  | 0.50         |         |
| 511.201 | 8         | 1     | 0.00  | 0.50         |         |

#### **RF Gen FM Distortion (Continued)**

## **RF Gen FM Accuracy Performance Test 2**

| Table 10 | Cable 10     RF Gen FM Accuracy |       |                                      |         |         |  |
|----------|---------------------------------|-------|--------------------------------------|---------|---------|--|
| RF Freq  | Deviation                       | Rate  | Measured FM Deviatio<br>Limits (kHz) |         | viation |  |
| (MHZ)    | (kHz)                           | KIIZ) | Lower                                | Upper   | Actual  |  |
| 30       | 99                              | 1     | 95.035                               | 102.965 |         |  |
| 30       | 3                               | 1     | 2.845                                | 3.155   |         |  |
| 312.5    | 3                               | 1     | 2.845                                | 3.155   |         |  |
| 425      | 50                              | 1     | 47.750                               | 52.250  |         |  |
| 501      | 99                              | 1     | 95.035                               | 102.965 |         |  |
| 501      | 50                              | 1     | 47.750                               | 52.250  |         |  |
| 501      | 3                               | 1     | 2.845                                | 3.155   |         |  |
| 568.75   | 50                              | 1     | 47.750                               | 52.250  |         |  |
| 656.25   | 99                              | 1     | 95.035                               | 102.965 |         |  |
| 656.25   | 50                              | 1     | 47.750                               | 52.250  |         |  |
| 656.25   | 3                               | 1     | 2.845                                | 3.155   |         |  |
| 750      | 99                              | 1     | 95.035                               | 102.965 |         |  |
| 750      | 50                              | 1     | 47.750                               | 52.250  |         |  |
| 750      | 3                               | 1     | 2.845                                | 3.155   |         |  |
| 856.25   | 99                              | 1     | 95.035                               | 102.965 |         |  |
| 856.25   | 50                              | 1     | 47.750                               | 52.250  |         |  |
| 856.25   | 3                               | 1     | 2.845                                | 3.155   |         |  |
| 956.25   | 50                              | 1     | 47.750                               | 52.250  |         |  |
| 976.002  | 3                               | 1     | 2.845                                | 3.155   |         |  |
| 1000     | 99                              | 1     | 95.035                               | 102.965 |         |  |

| RF Freq | Deviation | Rate  | Meas   | ured FM Dev<br>Limits (kHz) | iation |
|---------|-----------|-------|--------|-----------------------------|--------|
| (11112) | (kHz)     | KIIZ) | Lower  | Upper                       | Actual |
| 1000    | 50        | 1     | 47.750 | 52.250                      |        |
| 1000    | 11        | 1     | 10.115 | 11.885                      |        |
| 1000    | 3         | 1     | 2.845  | 3.155                       |        |

| Table 10 | <b>RF Gen FM Accuracy</b> | (Continued) |
|----------|---------------------------|-------------|
|----------|---------------------------|-------------|

## **RF Gen FM Flatness Performance Test 3**

| Level<br>(dBm) | RF<br>Freq | Deviation<br>(kHz) | Rate   | Computed Limit | FM Flatness<br>s (dB) | Measured<br>Reading | Computed<br>Results (dB) |
|----------------|------------|--------------------|--------|----------------|-----------------------|---------------------|--------------------------|
| (uDiii)        | (MHz)      | (1112)             |        | Lower          | Upper                 | (kHz)               | Results (uD)             |
| -9.1           | 521        | 50                 | 1 kHz  | -1             | 1                     |                     | 0 dB                     |
| -9.1           | 521        | 50                 | 100 Hz | -1             | 1                     |                     |                          |
| -9.1           | 521        | 50                 | 200 Hz | -1             | 1                     |                     |                          |
| -9.1           | 521        | 50                 | 2 kHz  | -1             | 1                     |                     |                          |
| -9.1           | 521        | 50                 | 10 kHz | -1             | 1                     |                     |                          |
| -9.1           | 521        | 50                 | 25 kHz | -1             | 1                     |                     |                          |
| -9.1           | 975.5      | 50                 | 1 kHz  | -1             | 1                     |                     | 0 dB                     |
| -9.1           | 975.5      | 50                 | 100 Hz | -1             | 1                     |                     |                          |
| -9.1           | 975.5      | 50                 | 200 Hz | -1             | 1                     |                     |                          |
| -9.1           | 975.5      | 50                 | 2 kHz  | -1             | 1                     |                     |                          |
| -9.1           | 975.5      | 50                 | 10 kHz | -1             | 1                     |                     |                          |
| -9.1           | 975.5      | 50                 | 25 kHz | -1             | 1                     |                     |                          |

Table 11RF Gen FM Flatness

## **RF Gen Residual FM Performance Test 4**

| Table 12         | RF Gen Residual FM |                                     |        |  |  |
|------------------|--------------------|-------------------------------------|--------|--|--|
|                  | RF Freq            | Measured Residual FM<br>Limits (Hz) |        |  |  |
| (1 <b>1112</b> ) | (IVITIZ)           | Upper                               | Actual |  |  |
| 31.5             | 30                 | 7                                   |        |  |  |
| 101.5            | 100                | 7                                   |        |  |  |
| 249.5            | 248                | 7                                   |        |  |  |
| 251.5            | 250                | 4                                   |        |  |  |
| 401.5            | 400                | 4                                   |        |  |  |
| 501.5            | 500                | 4                                   |        |  |  |
| 502.5            | 501                | 7                                   |        |  |  |
| 512.701          | 511.201            | 7                                   |        |  |  |
| 513.101          | 511.601            | 7                                   |        |  |  |
| 513.501          | 512.001            | 7                                   |        |  |  |
| 626.5            | 625                | 7                                   |        |  |  |
| 736.5            | 735                | 7                                   |        |  |  |
| 741.5            | 740                | 7                                   |        |  |  |
| 746.5            | 745                | 7                                   |        |  |  |
| 751.5            | 750                | 7                                   |        |  |  |
| 769.501          | 768.001            | 7                                   |        |  |  |
| 846.5            | 845                | 7                                   |        |  |  |
| 851.5            | 850                | 7                                   |        |  |  |
| 856.5            | 855                | 7                                   |        |  |  |
| 866.5            | 865                | 7                                   |        |  |  |

| Table 12    | <b>RF</b> Gen Residual FM (Continued) |                                    |        |  |
|-------------|---------------------------------------|------------------------------------|--------|--|
| LO<br>(MHz) | RF Freq                               | Measured Residual F<br>Limits (Hz) |        |  |
|             | (141112)                              | Upper                              | Actual |  |
| 901.5       | 900                                   | 7                                  |        |  |
| 999.901     | 998.401                               | 7                                  |        |  |
| 1001.5      | 1000                                  | 7                                  |        |  |

## **RF Gen Duplex Output High Level Accuracy Performance Test 5**

| Table 13         | lex Output |       |                  |         |
|------------------|------------|-------|------------------|---------|
| RF Freq<br>(MHz) | Level      | Measu | red Level Limits | s (dBm) |
|                  | (dBm)      | Lower | Upper            | Actual  |
| 30               | 3.5        | 2.500 | 4.500            |         |
| 30               | 1          | 0.000 | 2.000            |         |
| 100              | 3.5        | 2.500 | 4.500            |         |
| 100              | 1          | 0.000 | 2.000            |         |
| 300              | 3.5        | 2.500 | 4.500            |         |
| 300              | 1          | 0.000 | 2.000            |         |
| 687.5            | 3.5        | 2.500 | 4.500            |         |
| 687.5            | 1          | 0.000 | 2.000            |         |
| 800              | 3.5        | 2.500 | 4.500            |         |
| 800              | 1          | 0.000 | 2.000            |         |
| 900              | 3.5        | 2.500 | 4.500            |         |
| 900              | 1          | 0.000 | 2.000            |         |
| 1000             | 3.5        | 2.500 | 4.500            |         |
| 1000             | 1          | 0.000 | 2.000            |         |

## **RF Gen Duplex Output Low Level Accuracy Performance Test 6**

| Table 14RF Gen Low Level Accuracy at Duplex Output |       |         |                    |        |  |
|----------------------------------------------------|-------|---------|--------------------|--------|--|
| RF Freq                                            | Level | Meas    | sured Level Limits | (dBm)  |  |
| (MHz)                                              | (dBm) | Lower   | Upper              | Actual |  |
| 30                                                 | 1     | 0.000   | 2.000              |        |  |
| 30                                                 | -4    | -5.000  | -3.000             |        |  |
| 30                                                 | -9    | -10.000 | -8.000             |        |  |
| 30                                                 | -14   | -15.000 | -13.000            |        |  |
| 30                                                 | -19   | -20.000 | -18.000            |        |  |
| 30                                                 | -24   | -25.000 | -23.000            |        |  |
| 30                                                 | -29   | -30.000 | -28.000            |        |  |
| 30                                                 | -34   | -35.000 | -33.000            |        |  |
| 30                                                 | -39   | -40.000 | -38.000            |        |  |
| 30                                                 | -44   | -45.000 | -43.000            |        |  |
| 30                                                 | -49   | -50.000 | -48.000            |        |  |
| 30                                                 | -54   | -55.000 | -53.000            |        |  |
| 30                                                 | -59   | -60.000 | -58.000            |        |  |
| 30                                                 | -64   | -65.000 | -63.000            |        |  |
| 30                                                 | -69   | -70.000 | -68.000            |        |  |
| 30                                                 | -74   | -75.000 | -73.000            |        |  |
| 30                                                 | -79   | -80.000 | -78.000            |        |  |
| 30                                                 | -84   | -85.000 | -83.000            |        |  |
| 30                                                 | -89   | -90.000 | -88.000            |        |  |
| 30                                                 | -94   | -95.000 | -93.000            |        |  |

| RF Frea | Level | Meas     | sured Level Limits | (dBm)  |
|---------|-------|----------|--------------------|--------|
| (MHz)   | (dBm) | Lower    | Upper              | Actual |
| 30      | -99   | -100.000 | -98.000            |        |
| 30      | -104  | -105.000 | -103.000           |        |
| 30      | -109  | -110.000 | -108.000           |        |
| 30      | -114  | -115.000 | -113.000           |        |
| 30      | -119  | -120.000 | -118.000           |        |
| 30      | -124  | -125.000 | -123.000           |        |
| 687.5   | 1     | 0.000    | 2.000              |        |
| 687.5   | -4    | -5.000   | -3.000             |        |
| 687.5   | -9    | -10.000  | -8.000             |        |
| 687.5   | -14   | -15.000  | -13.000            |        |
| 687.5   | -19   | -20.000  | -18.000            |        |
| 687.5   | -24   | -25.000  | -23.000            |        |
| 687.5   | -29   | -30.000  | -28.000            |        |
| 687.5   | -34   | -35.000  | -33.000            |        |
| 687.5   | -39   | -40.000  | -38.000            |        |
| 687.5   | -44   | -45.000  | -43.000            |        |
| 687.5   | -49   | -50.000  | -48.000            |        |
| 687.5   | -54   | -55.000  | -53.000            |        |
| 687.5   | -59   | -60.000  | -58.000            |        |
| 687.5   | -64   | -65.000  | -63.000            |        |
| 687.5   | -69   | -70.000  | -68.000            |        |
| 687.5   | -74   | -75.000  | -73.000            |        |
| 687.5   | -79   | -80.000  | -78.000            |        |
| 687.5   | -84   | -85.000  | -83.000            |        |

RF Gen Low Level Accuracy at Duplex Output (Continued)

| RF Freq | Level | Mea      | (dBm)    |        |
|---------|-------|----------|----------|--------|
| (MHz)   | (dBm) | Lower    | Upper    | Actual |
| 687.5   | -89   | -90.000  | -88.000  |        |
| 687.5   | -94   | -95.000  | -93.000  |        |
| 687.5   | -99   | -100.000 | -98.000  |        |
| 687.5   | -104  | -105.000 | -103.000 |        |
| 687.5   | -109  | -110.000 | -108.000 |        |
| 687.5   | -114  | -115.000 | -113.000 |        |
| 687.5   | -119  | -120.000 | -118.000 |        |
| 687.5   | -124  | -125.000 | -123.000 |        |
| 1000    | 1     | 0.000    | 2.000    |        |
| 1000    | -4    | -5.000   | -3.000   |        |
| 1000    | -9    | -10.000  | -8.000   |        |
| 1000    | -14   | -15.000  | -13.000  |        |
| 1000    | -19   | -20.000  | -18.000  |        |
| 1000    | -24   | -25.000  | -23.000  |        |
| 1000    | -29   | -30.000  | -28.000  |        |
| 1000    | -34   | -35.000  | -33.000  |        |
| 1000    | -39   | -40.000  | -38.000  |        |
| 1000    | -44   | -45.000  | -43.000  |        |
| 1000    | -49   | -50.000  | -48.000  |        |
| 1000    | -54   | -55.000  | -53.000  |        |
| 1000    | -59   | -60.000  | -58.000  |        |
| 1000    | -64   | -65.000  | -63.000  |        |
| 1000    | -69   | -70.000  | -68.000  |        |
| 1000    | -74   | -75.000  | -73.000  |        |

| RF Freq | Level | Meas     | sured Level Limits | (dBm)  |
|---------|-------|----------|--------------------|--------|
| (MHz)   | (dBm) | Lower    | Upper              | Actual |
| 1000    | -79   | -80.000  | -78.000            |        |
| 1000    | -84   | -85.000  | -83.000            |        |
| 1000    | -89   | -90.000  | -88.000            |        |
| 1000    | -94   | -95.000  | -93.000            |        |
| 1000    | -99   | -100.000 | -98.000            |        |
| 1000    | -104  | -105.000 | -103.000           |        |
| 1000    | -109  | -110.000 | -108.000           |        |
| 1000    | -114  | -115.000 | -113.000           |        |
| 1000    | -119  | -120.000 | -118.000           |        |
| 1000    | -124  | -125.000 | -123.000           |        |

RF Gen Low Level Accuracy at Duplex Output (Continued)

## **RF Gen RF IN/OUT Level Accuracy Performance Test 7**

| Table 15 | RF Ge | <b>RF Gen Level Accuracy at RF IN/OUT</b> |          |           |  |  |
|----------|-------|-------------------------------------------|----------|-----------|--|--|
| RF Freq  | Level | Measured Level Lim                        |          | its (dBm) |  |  |
| (MHz)    | (dBm) | Lower                                     | Upper    | Actual    |  |  |
| 30       | -10.5 | -11.7                                     | -9.3     |           |  |  |
| 30       | -14   | -15.2                                     | -12.8    |           |  |  |
| 30       | -19   | -20.200                                   | -17.800  |           |  |  |
| 30       | -24   | -25.200                                   | -22.800  |           |  |  |
| 30       | -29   | -30.200                                   | -27.800  |           |  |  |
| 30       | -34   | -35.200                                   | -32.800  |           |  |  |
| 30       | -39   | -40.200                                   | -37.800  |           |  |  |
| 30       | -44   | -45.200                                   | -42.800  |           |  |  |
| 30       | -49   | -50.200                                   | -47.800  |           |  |  |
| 30       | -54   | -55.200                                   | -52.800  |           |  |  |
| 30       | -59   | -60.200                                   | -57.800  |           |  |  |
| 30       | -64   | -65.200                                   | -62.800  |           |  |  |
| 30       | -69   | -70.200                                   | -67.800  |           |  |  |
| 30       | -74   | -75.200                                   | -72.800  |           |  |  |
| 30       | -79   | -80.200                                   | -77.800  |           |  |  |
| 30       | -84   | -85.200                                   | -82.800  |           |  |  |
| 30       | -89   | -90.200                                   | -87.800  |           |  |  |
| 30       | -94   | -95.200                                   | -92.800  |           |  |  |
| 30       | -99   | -100.200                                  | -97.800  |           |  |  |
| 30       | -104  | -105.200                                  | -102.800 |           |  |  |

 $N:\MANUALS\HP8924C\ALR\24c\_ptr.fb$ 

| <b>RF</b> Freq | Level | Measured Level Limits (dBm) |          |        |
|----------------|-------|-----------------------------|----------|--------|
| (MHz)          | (dBm) | Lower                       | Upper    | Actual |
| 30             | -109  | -110.200                    | -107.800 |        |
| 30             | -114  | -115.200                    | -112.800 |        |
| 30             | -119  | -120.200                    | -117.800 |        |
| 30             | -124  | -125.200                    | -122.800 |        |
| 687.5          | -10.5 | -11.7                       | -9.3     |        |
| 687.5          | -14   | -15.2                       | -12.8    |        |
| 687.5          | -19   | -20.200                     | -17.800  |        |
| 687.5          | -24   | -25.200                     | -22.800  |        |
| 687.5          | -29   | -30.200                     | -27.800  |        |
| 687.5          | -34   | -35.200                     | -32.800  |        |
| 687.5          | -39   | -40.200                     | -37.800  |        |
| 687.5          | -44   | -45.200                     | -42.800  |        |
| 687.5          | -49   | -50.200                     | -47.800  |        |
| 687.5          | -54   | -55.200                     | -52.800  |        |
| 687.5          | -59   | -60.200                     | -57.800  |        |
| 687.5          | -64   | -65.200                     | -62.800  |        |
| 687.5          | -69   | -70.200                     | -67.800  |        |
| 687.5          | -74   | -75.200                     | -72.800  |        |
| 687.5          | -79   | -80.200                     | -77.800  |        |
| 687.5          | -84   | -85.200                     | -82.800  |        |
| 687.5          | -89   | -90.200                     | -87.800  |        |
| 687.5          | -94   | -95.200                     | -92.800  |        |
| 687.5          | -99   | -100.200                    | -97.800  |        |
| 687.5          | -104  | -105.200                    | -102.800 |        |

#### RF Gen Level Accuracy at RF IN/OUT (Continued)

| RF Freq | Level | Measured Level Limits (dBm) |          |        |
|---------|-------|-----------------------------|----------|--------|
| (MHz)   | (dBm) | Lower                       | Upper    | Actual |
| 687.5   | -109  | -110.200                    | -107.800 |        |
| 687.5   | -114  | -115.200                    | -112.800 |        |
| 687.5   | -119  | -120.200                    | -117.800 |        |
| 687.5   | -124  | -125.200                    | -122.800 |        |
| 1000    | -10.5 | -11.7                       | -9.3     |        |
| 1000    | -14   | -15.2                       | -12.8    |        |
| 1000    | -19   | -20.200                     | -17.800  |        |
| 1000    | -24   | -25.200                     | -22.800  |        |
| 1000    | -29   | -30.200                     | -27.800  |        |
| 1000    | -34   | -35.200                     | -32.800  |        |
| 1000    | -39   | -40.200                     | -37.800  |        |
| 1000    | -44   | -45.200                     | -42.800  |        |
| 1000    | -49   | -50.200                     | -47.800  |        |
| 1000    | -54   | -55.200                     | -52.800  |        |
| 1000    | -59   | -60.200                     | -57.800  |        |
| 1000    | -64   | -65.200                     | -62.800  |        |
| 1000    | -69   | -70.200                     | -67.800  |        |
| 1000    | -74   | -75.200                     | -72.800  |        |
| 1000    | -79   | -80.200                     | -77.800  |        |
| 1000    | -84   | -85.200                     | -82.800  |        |
| 1000    | -89   | -90.200                     | -87.800  |        |
| 1000    | -94   | -95.200                     | -92.800  |        |
| 1000    | -99   | -100.200                    | -97.800  |        |
| 1000    | -104  | -105.200                    | -102.800 |        |

#### RF Gen Level Accuracy at RF IN/OUT (Continued)

#### Chapter 7, HP 8924C Performance Test Records RF Gen RF IN/OUT Level Accuracy Performance Test 7

| RF Freq | Level | Measu    | red Level Limi | el Limits (dBm) |  |
|---------|-------|----------|----------------|-----------------|--|
| (MHz)   | (dBm) | Lower    | Upper          | Actual          |  |
| 1000    | -109  | -110.200 | -107.800       |                 |  |
| 1000    | -114  | -115.200 | -112.800       |                 |  |
| 1000    | -119  | -120.200 | -117.800       |                 |  |
| 1000    | -124  | -125.200 | -122.800       |                 |  |

#### Table 15 RF Gen Level Accuracy at RF IN/OUT (Continued)

## **RF Gen Harmonics Spectral Purity Performance Test 8**

| Level | RF Freq | Harmonic | Harmonic I | Limits (dBc) |
|-------|---------|----------|------------|--------------|
| (dBm) | (MHz)   | Number   | Upper      | Actual       |
| +1    | 30      | 2nd      | -30.000    |              |
| +1    | 30      | 3rd      | -30.000    |              |
| +1    | 50      | 2nd      | -30.000    |              |
| +1    | 50      | 3rd      | -30.000    |              |
| +1    | 100     | 2nd      | -30.000    |              |
| +1    | 100     | 3rd      | -30.000    |              |
| +1    | 200     | 2nd      | -30.000    |              |
| +1    | 200     | 3rd      | -30.000    |              |
| +1    | 300     | 2nd      | -30.000    |              |
| +1    | 300     | 3rd      | -30.000    |              |
| +1    | 400     | 2nd      | -30.000    |              |
| +1    | 400     | 3rd      | -30.000    |              |
| +1    | 500     | 2nd      | -30.000    |              |
| +1    | 500     | 3rd      | -30.000    |              |
| +1    | 600     | 2nd      | -30.000    |              |
| +1    | 600     | 3rd      | -30.000    |              |
| +1    | 700     | 2nd      | -30.000    |              |
| +1    | 700     | 3rd      | -30.000    |              |
| +1    | 800     | 2nd      | -30.000    |              |
| +1    | 800     | 3rd      | -30.000    |              |

Table 16RF Gen Harmonics at +1 dBm

| Level | RF Freq | Harmonic | Harmonic Limits (dBc) |        |
|-------|---------|----------|-----------------------|--------|
| (dBm) | (MHz)   | Number   | Upper                 | Actual |
| +1    | 900     | 2nd      | -30.000               |        |
| +1    | 900     | 3rd      | -30.000               |        |
| +1    | 1000    | 2nd      | -30.000               |        |
| +1    | 1000    | 3rd      | -30.000               |        |

Table 16RF Gen Harmonics at +1 dBm (Continued)
| Level   | RF Freq  | Harmonic<br>Number | Harn<br>Limits | nonic<br>s(dBc) |
|---------|----------|--------------------|----------------|-----------------|
| (UDIII) | (IVITIZ) | Number             | Upper          | Actual          |
| -4      | 30       | 2nd                | -30.000        |                 |
| -4      | 30       | 3rd                | -30.000        |                 |
| -4      | 50       | 2nd                | -30.000        |                 |
| -4      | 50       | 3rd                | -30.000        |                 |
| -4      | 100      | 2nd                | -30.000        |                 |
| -4      | 100      | 3rd                | -30.000        |                 |
| -4      | 200      | 2nd                | -30.000        |                 |
| -4      | 200      | 3rd                | -30.000        |                 |
| -4      | 300      | 2nd                | -30.000        |                 |
| -4      | 300      | 3rd                | -30.000        |                 |
| -4      | 400      | 2nd                | -30.000        |                 |
| -4      | 400      | 3rd                | -30.000        |                 |
| -4      | 500      | 2nd                | -30.000        |                 |
| -4      | 500      | 3rd                | -30.000        |                 |
| -4      | 600      | 2nd                | -30.000        |                 |
| -4      | 600      | 3rd                | -30.000        |                 |
| -4      | 700      | 2nd                | -30.000        |                 |
| -4      | 700      | 3rd                | -30.000        |                 |
| -4      | 800      | 2nd                | -30.000        |                 |
| -4      | 800      | 3rd                | -30.000        |                 |
| -4      | 900      | 2nd                | -30.000        |                 |
| -4      | 900      | 3rd                | -30.000        |                 |
| -4      | 1000     | 2nd                | -30.000        |                 |

Table 17RF Gen Harmonics at -4 dBm

| Table 17 | RF Gen Harmonics at -4 dBm | (Continued)                           |
|----------|----------------------------|---------------------------------------|
|          |                            | · · · · · · · · · · · · · · · · · · · |

| Level<br>(dBm) | RF Freq | Harmonic<br>Number | Harmonic<br>Limits(dBc) |        |
|----------------|---------|--------------------|-------------------------|--------|
| (ubiii)        |         | Tumber             | Upper                   | Actual |
| -4             | 1000    | 3rd                | -30.000                 |        |

#### Table 18

**RF** Gen Half-Harmonics at +1 dBm

| Level | RF<br>Freq | Half Frequency | Half-Harmoni | c Limits (dBc) |
|-------|------------|----------------|--------------|----------------|
| (dBm) | (MHz)      | (MHz)          | Upper        | Actual         |
| +1    | 501        | 250.5          | -60.000      |                |
| +1    | 850        | 425            | -60.000      |                |
| +1    | 1000       | 500            | -60.000      |                |

Table 19

RF Gen Half-Harmonics at -4 dBm

| Level   | RF Freq  | Half Frequency | Half-Harn<br>(d | nonic Limits<br>IBc) |
|---------|----------|----------------|-----------------|----------------------|
| (ubiii) | (IVIIIZ) | (191112)       | Upper           | Actual               |
| -4      | 501      | 250.5          | -60.000         |                      |
| -4      | 850      | 425            | -60.000         |                      |
| -4      | 1000     | 500            | -60.000         |                      |

#### **RF Gen Spurious Spectral Purity Performance Test 9**

Table 20

| Spur Source | RF Freq<br>(MHz) | Spur Freq | Spurious Signal at<br>+1 dBm Limits (dBc) |        |
|-------------|------------------|-----------|-------------------------------------------|--------|
|             |                  | (191112)  | Upper                                     | Actual |
| 3/2 Mixer   | 242              | 274       | -60.000                                   |        |
| 3/2 Mixer   | 247              | 259       | -60.000                                   |        |

RF Gen Spurious Signal at -2.5 dBm

| Table | 21 |
|-------|----|
|-------|----|

RF Gen Spurious Signal at - 4 dBm

| Spur        | RF Freq | Spur Freq | Spurious Signal at<br>–4 dBm Limits (dBc) |        |
|-------------|---------|-----------|-------------------------------------------|--------|
| Source      | (14112) | (141112)  | Upper                                     | Actual |
| Supply      | 100     | 100.03    | -60.000                                   |        |
| Supply      | 400     | 400.03    | -60.000                                   |        |
| Supply      | 501     | 501.03    | -60.000                                   |        |
| Supply      | 1000    | 999.97    | -60.000                                   |        |
| Supply      | 100     | .03       | -60.000                                   |        |
| RF Feedthru | 31      | 969       | -60.000                                   |        |
| RF Feedthru | 41      | 959       | -60.000                                   |        |
| RF Feedthru | 61      | 939       | -60.000                                   |        |
| RF Feedthru | 81      | 919       | -60.000                                   |        |
| RF Feedthru | 91      | 909       | -60.000                                   |        |
| RF Feedthru | 101     | 899       | -60.000                                   |        |
| RF Feedthru | 111     | 889       | -60.000                                   |        |
| RF Feedthru | 121     | 879       | -60.000                                   |        |

| Spur        | RF Freq | Spur Freq | Spurious<br>–4 dBm Li | Signal at<br>mits (dBc) |
|-------------|---------|-----------|-----------------------|-------------------------|
| Source      | (MHZ)   | (191112)  | Upper                 | Actual                  |
| 3/2 Mixer   | 242     | 274       | -60.000               |                         |
| 3/2 Mixer   | 247     | 259       | -60.000               |                         |
| 4/3 Mixer   | 242     | 32        | -60.000               |                         |
| 4/3 Mixer   | 247     | 12        | -60.000               |                         |
| 5/4 Mixer   | 211     | 55        | -60.000               |                         |
| 5/4 Mixer   | 217     | 85        | -60.000               |                         |
| 5/4 Mixer   | 221     | 105       | -60.000               |                         |
| 5/4 Mixer   | 227     | 135       | -60.000               |                         |
| 5/4 Mixer   | 231     | 155       | -60.000               |                         |
| 5/4 Mixer   | 237     | 185       | -60.000               |                         |
| Ref 10 MHz  | 165     | 175       | -60.000               |                         |
| Ref 200 kHz | 150     | 150.2     | -60.000               |                         |
| Ref 200 kHz | 150     | 149.8     | -60.000               |                         |
| Ref 200 kHz | 150     | 150.4     | -60.000               |                         |
| Ref 200 kHz | 150     | 149.6     | -60.000               |                         |
| Ref 200 kHz | 150     | 150.6     | -60.000               |                         |
| Reference   | 150     | 149.4     | -60.000               |                         |

| Table 21 | RF Gen Spurious Signal at – 4 dBm ( | (Continued) |
|----------|-------------------------------------|-------------|
|----------|-------------------------------------|-------------|

#### AF Gen AC Level Accuracy **Performance Test 10**

| Table 22 | Table 22     AF Gen AC Level Accuracy |               |             |                 |               |  |  |
|----------|---------------------------------------|---------------|-------------|-----------------|---------------|--|--|
|          | Frequency                             | Level         | Measured AC | C Level Accurac | y Limits (mV) |  |  |
| AF Gen   | (Hz)                                  | ( <b>mV</b> ) | Lower       | Upper           | Actual        |  |  |
| 1        | 25000                                 | 4000          | 3885.000    | 4115.000        |               |  |  |
| 1        | 25000                                 | 700           | 682.500     | 717.500         |               |  |  |
| 1        | 25000                                 | 75            | 70.000      | 80.000          |               |  |  |
| 1        | 10000                                 | 4000          | 3885.000    | 4115.000        |               |  |  |
| 1        | 10000                                 | 700           | 682.500     | 717.500         |               |  |  |
| 1        | 10000                                 | 75            | 70.000      | 80.000          |               |  |  |
| 1        | 1000                                  | 4000          | 3885.000    | 4115.000        |               |  |  |
| 1        | 1000                                  | 700           | 682.500     | 717.500         |               |  |  |
| 1        | 1000                                  | 75            | 70.000      | 80.000          |               |  |  |
| 1        | 100                                   | 4000          | 3885.000    | 4115.000        |               |  |  |
| 1        | 100                                   | 700           | 682.500     | 717.500         |               |  |  |
| 1        | 100                                   | 75            | 70.000      | 80.000          |               |  |  |
| 2        | 25000                                 | 4000          | 3885.000    | 4115.000        |               |  |  |
| 2        | 25000                                 | 700           | 682.500     | 717.500         |               |  |  |
| 2        | 25000                                 | 75            | 70.000      | 80.000          |               |  |  |
| 2        | 10000                                 | 4000          | 3885.000    | 4115.000        |               |  |  |
| 2        | 10000                                 | 700           | 682.500     | 717.500         |               |  |  |
| 2        | 10000                                 | 75            | 70.000      | 80.000          |               |  |  |
| 2        | 1000                                  | 4000          | 3885.000    | 4115.000        |               |  |  |
| 2        | 1000                                  | 700           | 682.500     | 717.500         |               |  |  |

Table 22 AF Con AC L . 1 .

| AECon  | Frequency | Level<br>(mV) | Measured AC | Level Accurac | y Limits (mV) |
|--------|-----------|---------------|-------------|---------------|---------------|
| Ar Gen | (Hz)      |               | Lower       | Upper         | Actual        |
| 2      | 1000      | 75            | 70.000      | 80.000        |               |
| 2      | 100       | 4000          | 3885.000    | 4115.000      |               |
| 2      | 100       | 700           | 682.500     | 717.500       |               |
| 2      | 100       | 75            | 70.000      | 80.000        |               |

 Table 22
 AF Gen AC Level Accuracy (Continued)

#### AF Gen DC Level Accuracy Performance Test 11

| 1 4510 20 | An oth bo hever accuracy |                         |          |               |  |
|-----------|--------------------------|-------------------------|----------|---------------|--|
| AECon     | Level                    | el Measured DC Level Ac |          | V Limits (mV) |  |
| ArGen     | ( <b>mV</b> )            | Lower                   | Upper    | Actual        |  |
| 1         | 4000                     | 3820.000                | 4180.000 |               |  |
| 1         | 1000                     | 925.000                 | 1075.000 |               |  |
| 2         | 4000                     | 3820.000                | 4180.000 |               |  |
| 2         | 1000                     | 925.000                 | 1075.000 |               |  |

#### Table 23AF Gen DC Level Accuracy

#### AF Gen Residual Distortion Performance Test 12

| Table 24 | AF Gen Residual Distortion |               |                                  |       |        |
|----------|----------------------------|---------------|----------------------------------|-------|--------|
|          | Frequency                  | Level         | Measured Residual Distortion (%) |       |        |
| AFGen    | (Hz)                       | ( <b>mV</b> ) | Lower                            | Upper | Actual |
| 1        | 25000                      | 4000          | 0.000                            | .125  |        |
| 1        | 25000                      | 2000          | 0.000                            | .125  |        |
| 1        | 25000                      | 200           | 0.000                            | .125  |        |
| 1        | 10000                      | 4000          | 0.000                            | .125  |        |
| 1        | 10000                      | 2000          | 0.000                            | .125  |        |
| 1        | 10000                      | 200           | 0.000                            | .125  |        |
| 1        | 1000                       | 4000          | 0.000                            | .125  |        |
| 1        | 1000                       | 2000          | 0.000                            | .125  |        |
| 1        | 1000                       | 200           | 0.000                            | .125  |        |
| 1        | 100                        | 4000          | 0.000                            | .125  |        |
| 1        | 100                        | 2000          | 0.000                            | .125  |        |
| 1        | 100                        | 200           | 0.000                            | .125  |        |
| 2        | 25000                      | 4000          | 0.000                            | .125  |        |
| 2        | 25000                      | 2000          | 0.000                            | .125  |        |
| 2        | 25000                      | 200           | 0.000                            | .125  |        |
| 2        | 10000                      | 4000          | 0.000                            | .125  |        |
| 2        | 10000                      | 2000          | 0.000                            | .125  |        |
| 2        | 10000                      | 200           | 0.000                            | .125  |        |
| 2        | 1000                       | 4000          | 0.000                            | .125  |        |
| 2        | 1000                       | 2000          | 0.000                            | .125  |        |

| AECon | Frequency | Level<br>(mV) | Measured | Residual Dist | ortion (%) |
|-------|-----------|---------------|----------|---------------|------------|
| ArGen | (Hz)      |               | Lower    | Upper         | Actual     |
| 2     | 1000      | 200           | 0.000    | .125          |            |
| 2     | 100       | 4000          | 0.000    | .125          |            |
| 2     | 100       | 2000          | 0.000    | .125          |            |
| 2     | 100       | 200           | 0.000    | .125          |            |

 Table 24
 AF Gen Residual Distortion (Continued)

## AF Gen Frequency Accuracy Performance Test 13

| Fable 25AF Gen Frequency Accuracy |           |                         |           |        |  |  |
|-----------------------------------|-----------|-------------------------|-----------|--------|--|--|
|                                   | Frequency | Measured Frequency (Hz) |           |        |  |  |
| ArGen                             | (Hz)      | Lower                   | Upper     | Actual |  |  |
| 1                                 | 25000     | 24993.750               | 25006.250 |        |  |  |
| 1                                 | 10000     | 9997.500                | 10002.500 |        |  |  |
| 1                                 | 5000      | 4998.750                | 5001.250  |        |  |  |
| 1                                 | 2000      | 1999.500                | 2000.500  |        |  |  |
| 1                                 | 1000      | 999.750                 | 1000.250  |        |  |  |
| 1                                 | 500       | 499.875                 | 500.125   |        |  |  |
| 1                                 | 200       | 199.950                 | 200.050   |        |  |  |
| 1                                 | 100       | 99.975                  | 100.025   |        |  |  |
| 1                                 | 50        | 49.988                  | 50.012    |        |  |  |
| 1                                 | 20        | 19.995                  | 20.005    |        |  |  |
| 2                                 | 25000     | 24993.750               | 25006.250 |        |  |  |
| 2                                 | 10000     | 9997.500                | 10002.500 |        |  |  |
| 2                                 | 5000      | 4998.750                | 5001.250  |        |  |  |
| 2                                 | 2000      | 1999.500                | 2000.500  |        |  |  |
| 2                                 | 1000      | 999.750                 | 1000.250  |        |  |  |
| 2                                 | 500       | 499.875                 | 500.125   |        |  |  |
| 2                                 | 200       | 199.950                 | 200.050   |        |  |  |
| 2                                 | 100       | 99.975                  | 100.025   |        |  |  |
| 2                                 | 50        | 49.988                  | 50.012    |        |  |  |
| 2                                 | 20        | 19.995                  | 20.005    |        |  |  |

#### AF Analyzer AC Voltage Accuracy **Performance Test 14**

| Table 26AF Analyzer AC Voltage Accuracy |               |                                 |          |        |  |
|-----------------------------------------|---------------|---------------------------------|----------|--------|--|
| Frequency                               | Level         | AC Voltage Accuracy Limits (mV) |          |        |  |
| (Hz)                                    | ( <b>mV</b> ) | Lower                           | Upper    | Actual |  |
| 15000                                   | 5000          | 4849.850                        | 5150.150 |        |  |
| 2000                                    | 5000          | 4849.850                        | 5150.150 |        |  |
| 200                                     | 5000          | 4849.850                        | 5150.150 |        |  |
| 20                                      | 5000          | 4849.850                        | 5150.150 |        |  |
| 15000                                   | 500           | 484.850                         | 515.150  |        |  |
| 2000                                    | 500           | 484.850                         | 515.150  |        |  |
| 200                                     | 500           | 484.850                         | 515.150  |        |  |
| 20                                      | 500           | 484.850                         | 515.150  |        |  |
| 15000                                   | 50            | 48.350                          | 51.650   |        |  |
| 2000                                    | 50            | 48.350                          | 51.650   |        |  |
| 200                                     | 50            | 48.350                          | 51.650   |        |  |
| 20                                      | 50            | 48.350                          | 51.650   |        |  |

## AF Analyzer Residual Noise Performance Test 15

| Table 27 | AF Analyzer Residual Noise |  |  |  |
|----------|----------------------------|--|--|--|
|          | Residual Noise $\mu V$     |  |  |  |
|          | Upper Actual               |  |  |  |
|          | 150                        |  |  |  |

## AF Analyzer Distortion, SINAD and SNR Accuracy Performance Test 16

|                       |          | •           |               | -                        |              |
|-----------------------|----------|-------------|---------------|--------------------------|--------------|
| Harmonic<br>Frequency | Harmonic | Measurement | Distortion (% | b) and SINAD (<br>Limits | dB) Accuracy |
| (kHz)                 |          | Type        | Lower         | Upper                    | Actual       |
| 2                     | .1       | Distortion  | 8.856         | 11.144                   |              |
| 2                     | .1       | SINAD       | 19.043        | 21.043                   |              |
| 3                     | .1       | Distortion  | 8.856         | 11.144                   |              |
| 3                     | .1       | SINAD       | 19.043        | 21.043                   |              |
| 2                     | .01      | Distortion  | .890          | 1.120                    |              |
| 2                     | .01      | SINAD       | 39.000        | 41.000                   |              |
| 3                     | .01      | Distortion  | .890          | 1.120                    |              |
| 3                     | .01      | SINAD       | 39.000        | 41.000                   |              |
| 2                     | .005     | Distortion  | .445          | .560                     |              |
| 2                     | .005     | SINAD       | 45.021        | 47.021                   |              |
| 3                     | .005     | Distortion  | .445          | .560                     |              |
| 3                     | .005     | SINAD       | 45.021        | 47.021                   |              |

#### Table 28 AF Analyzer Distortion and SINAD Accuracy

#### Chapter 7, HP 8924C Performance Test Records AF Analyzer Distortion, SINAD and SNR Accuracy Performance Test 16

| Tuble 22           |          | Shur to realse Rutio | )      |              |        |
|--------------------|----------|----------------------|--------|--------------|--------|
| Harmonic           | Harmonic | Magsuramant          | SNR (  | dB) Accuracy | Limits |
| Frequency<br>(kHz) | Level(V) | Туре                 | Lower  | Upper        | Actual |
| 2                  | .1       | SNR                  | 19.000 | 21.000       |        |
| 2                  | .01      | SNR                  | 39.000 | 41.000       |        |

#### Table 29SNR (Signal to Noise Ratio)

## AF Analyzer DC Level Accuracy Performance Test 17

| Table 30    | AF Analyzer DC Voltage Accuracy |          |        |  |  |
|-------------|---------------------------------|----------|--------|--|--|
| L ovol (mV) | DC Voltage Limits (mV)          |          |        |  |  |
|             | Lower                           | Upper    | Actual |  |  |
| 5000        | 4905.000                        | 5095.000 |        |  |  |
| 500         | 450.000                         | 550.000  |        |  |  |

## AF Analyzer Frequency Accuracy to 100 kHz Performance Test 18

| Table 31  | able 31 AF Analyzer Frequency Accuracy to 100 k |         |        |  |  |
|-----------|-------------------------------------------------|---------|--------|--|--|
| Frequency | HP 8902A Counter Limits (Hz)                    |         |        |  |  |
| (Hz)      | Lower                                           | Upper   | Actual |  |  |
| 20        | 19.986                                          | 20.014  |        |  |  |
| 100       | 99.97                                           | 100.03  |        |  |  |
| 1000      | 999.790                                         | 1000.21 |        |  |  |
| 10000     | 9997.90                                         | 10002.1 |        |  |  |
| 100000    | 99979                                           | 100021  |        |  |  |

## AF Analyzer Frequency Accuracy at 400 kHz Performance Test 19

| Table 32 | AF Analyzer Frequency Accuracy at 400 | kHz |
|----------|---------------------------------------|-----|
|----------|---------------------------------------|-----|

| Frequency Accuracy at 400 kHz |                    |  |  |  |
|-------------------------------|--------------------|--|--|--|
| Lower                         | Lower Upper Actual |  |  |  |
| 399.919                       | 400.081            |  |  |  |

## Oscilloscope Performance Test 20

| Frequency | Level (V) | Amplitude Limits (V) |        |        |  |
|-----------|-----------|----------------------|--------|--------|--|
| (kHz)     |           | Lower                | Upper  | Actual |  |
| 1         | 5         | 6.765                | 7.377  |        |  |
| 10        | 5         | 6.765                | 7.377  |        |  |
| 50        | 5         | 5.000                | 10.000 |        |  |

 Table 33
 Oscilloscope Amplitude Accuracy

## **RF Analyzer Level Accuracy Performance Test 21**

| Table 34 | <b>RF Analyzer Level Accuracy</b> |       |        |  |
|----------|-----------------------------------|-------|--------|--|
| Dowor    | Level Accuracy Limits (mW)        |       |        |  |
| Tower    | Lower                             | Upper | Actual |  |
| 500 mW   | 475                               | 525   |        |  |
| 200 mW   | 190                               | 210   |        |  |

# **RF Analyzer FM Accuracy Performance Test 22**

| Table 35 | RF An     | RF Analyzer FM Accuracy |        |                          |        |  |
|----------|-----------|-------------------------|--------|--------------------------|--------|--|
| RF Freq  | Deviation | Rate                    | FM A   | FM Accuracy Limits (kHz) |        |  |
| (MHZ)    | (KHZ)     | (HZ)                    | Lower  | Upper                    | Actual |  |
| 100      | 1         | 50                      | .953   | 1.047                    |        |  |
| 100      | 1         | 1000                    | .953   | 1.047                    |        |  |
| 100      | 1         | 25000                   | .953   | 1.047                    |        |  |
| 100      | 10        | 50                      | 9.593  | 10.407                   |        |  |
| 100      | 10        | 1000                    | 9.953  | 10.407                   |        |  |
| 100      | 10        | 25000                   | 9.953  | 10.407                   |        |  |
| 400      | 10        | 50                      | 9.953  | 10.407                   |        |  |
| 400      | 10        | 1000                    | 9.953  | 10.407                   |        |  |
| 400      | 10        | 25000                   | 9.953  | 10.407                   |        |  |
| 400      | 17        | 50                      | 16.313 | 17.687                   |        |  |
| 400      | 17        | 1000                    | 16.313 | 17.687                   |        |  |
| 400      | 17        | 25000                   | 16.313 | 17.687                   |        |  |

## **RF Analyzer FM Distortion Performance Test 23**

| Table 36  | <b>RF</b> Analyzer FM Distortion |        |  |  |
|-----------|----------------------------------|--------|--|--|
| Deviation | FM Distortion Limits (%)         |        |  |  |
| (kHz)     | Upper                            | Actual |  |  |
| 5         | 1.000                            |        |  |  |
| 25        | 1.000                            |        |  |  |
| 75        | 1.000                            |        |  |  |

## **RF Analyzer FM Bandwidth Performance Test 24**

| Table 37          | <b>RF Analyzer FM Bandwidth</b> |  |  |  |
|-------------------|---------------------------------|--|--|--|
| FM Bandwidth (dB) |                                 |  |  |  |
| Upper Actual      |                                 |  |  |  |
|                   | 3.0                             |  |  |  |

## **RF Analyzer Residual FM Performance Test 25**

| Table 38 | <b>RF Analyzer Residual FM</b> |         |  |
|----------|--------------------------------|---------|--|
|          | Residual                       | FM (Hz) |  |
|          | Upper                          | Actual  |  |
|          | 7                              |         |  |

#### **Spectrum Analyzer Image Rejection Performance Test 26**

| Table 39                           | Image Rejection                                         |                     |                                |  |
|------------------------------------|---------------------------------------------------------|---------------------|--------------------------------|--|
| Signal Generator<br>Frequency(MHz) | Test Set Spectrum<br>Analyzer Center<br>Fraguency (MHz) | Measure<br>Response | Measure Image<br>Response (dB) |  |
| (image)                            | (signal)                                                | Upper Limits        | Actual                         |  |
| 613.6                              | 385.0                                                   | -50                 |                                |  |
| 873.6                              | 645.0                                                   | -50                 |                                |  |
| 883.6                              | 655.0                                                   | -50                 |                                |  |
| 1023.6                             | 795.0                                                   | -50                 |                                |  |
| 1000.0                             | 771.4                                                   | -50                 |                                |  |
| 576.4                              | 805.0                                                   | -50                 |                                |  |
| 771.0                              | 1000.0                                                  | -50                 |                                |  |
| 319.02                             | 300.0                                                   | -50                 |                                |  |

#### Table 40Residual Response

| Test Set Spectrum      | Measured Residual Response (dBm) |        |  |  |
|------------------------|----------------------------------|--------|--|--|
| Center Frequency (MHz) | Upper Limit                      | Actual |  |  |
| 5.534                  | -70                              |        |  |  |
| 10.0                   | -70                              |        |  |  |
| 20.0                   | -70                              |        |  |  |
| 21.4                   | -70                              |        |  |  |
| 107.126                | -70                              |        |  |  |
| 164.28                 | -70                              |        |  |  |
| 257.139                | -70                              |        |  |  |
| 271.4                  | -70                              |        |  |  |

#### Table 40Residual Response

| Test Set Spectrum      | Measured Residual Response (dBm) |        |  |
|------------------------|----------------------------------|--------|--|
| Center Frequency (MHz) | Upper Limit                      | Actual |  |
| 347.607                | -70                              |        |  |
| 500.0                  | -70                              |        |  |

#### CDMA Generator RF In/Out Amplitude Level Accuracy Performance Test 27

| Table 41  | CDMA Generator RF In/Out Level Accuracy |                      |       |        |  |
|-----------|-----------------------------------------|----------------------|-------|--------|--|
| RF Freq   | Level                                   | Level Measured Level |       | (dBm)  |  |
| (MHz) (dH | (dBm)                                   | Lower                | Upper | Actual |  |
| 881.52    | -20                                     | -21.5                | -18.5 |        |  |
| 881.52    | -25                                     | -26.5                | -23.5 |        |  |

#### CDMA Generator Duplex Out Amplitude Level Accuracy Performance Test 28

| Table 42         | CDMA Generator Duplex Out Sector B Power Level Accura |                             |       |                           |  |
|------------------|-------------------------------------------------------|-----------------------------|-------|---------------------------|--|
|                  |                                                       | Measured Level Limits (dBm) |       |                           |  |
| RF Freq<br>(MHz) | Level<br>(dBm)                                        | Lower                       | Upper | Actual<br>(Avg.<br>Power) |  |
| 840              | -7.5                                                  | -9.0                        | -6.0  |                           |  |
| 840              | -9                                                    | -10.5                       | -7.5  |                           |  |

Table 43

CDMA Generator Duplex Out AWGN Power Level Accuracy

|                  |                | Measured Level Limits (dBm) |       |                            |  |
|------------------|----------------|-----------------------------|-------|----------------------------|--|
| RF Freq<br>(MHz) | Level<br>(dBm) | Lower                       | Upper | Actual<br>(Chan.<br>Power) |  |
| 840              | -7.5           | -9.5                        | -5.5  |                            |  |
| 840              | -9             | -11.0                       | -7.0  |                            |  |

#### **CDMA Generator Adjacent Channel Spectral Purity Performance Test 29**

| Table 44            | CDMA Generator Adjacent Channel Spectral Pur |                                             |        |  |
|---------------------|----------------------------------------------|---------------------------------------------|--------|--|
| Sector A<br>RF Freq | Adjacent<br>Channel<br>(MHz)                 | Relative Adjacent<br>Channel<br>Power (dBc) |        |  |
| (191112)            | (191112)                                     | Upper                                       | Actual |  |
| 881.52              | 882.415                                      | -45                                         |        |  |
| 881.52              | 880.625                                      | -45                                         |        |  |

#### **CDMA Analyzer Average Power Level Accuracy Performance Test 30**

| Table 45         CDMA Analyzer Average Power Level Accuracy |   |                                            |       |        |
|-------------------------------------------------------------|---|--------------------------------------------|-------|--------|
| RF Freq                                                     |   | Average Power Measurement<br>Accuracy (mW) |       | rement |
| (MHZ)                                                       |   | Lower                                      | Upper | Actual |
| 840                                                         | 1 | .949                                       | 1.051 |        |

#### **CDMA** Analyzer Calibrated Tuned Channel Power Level Accuracy **Performance Test 31**

| able 46 CDMA Analyzer Calibrated Tuned Chan. Power Level Ad |               |                             |       |        |  |
|-------------------------------------------------------------|---------------|-----------------------------|-------|--------|--|
| RF Freq<br>(MHz)                                            | Lovel (dBm)   | Measured Level Limits (dBm) |       |        |  |
|                                                             | Level (ubiii) | Lower                       | Upper | Actual |  |
| 840                                                         | -5            | -6                          | -4    |        |  |
| 840                                                         | -10           | -11                         | -9    |        |  |
| 840                                                         | -15           | -16                         | -14   |        |  |
| 840                                                         | -20           | -21                         | -19   |        |  |
| 840                                                         | -25           | -26                         | -24   |        |  |
| 840                                                         | -30           | -31                         | -29   |        |  |
| 840                                                         | -35           | -36                         | -34   |        |  |
| 840                                                         | -40           | -41                         | -39   |        |  |
| 840                                                         | -45           | -46                         | -44   |        |  |
| 840                                                         | -50           | -51                         | -49   |        |  |

Tabla 14 CDMA Amal-Callbraded T. J CL ъ т 

#### **CDMA** Analyzer Relative Tuned Channel Power Level Accuracy Performance Test 32

| RF Freq<br>(MHz) | Absolute<br>Level<br>(dBm) | Relative<br>Level<br>(dB) | Relative Channel Power<br>Measurement Accuracy<br>(dB) |       |        |
|------------------|----------------------------|---------------------------|--------------------------------------------------------|-------|--------|
|                  |                            |                           | Lower                                                  | Upper | Actual |
| 840              | -10                        | 0                         | Refe                                                   | rence |        |
| 840              | -14                        | -4                        | -0.1                                                   | 0.1   |        |
| 840              | -19                        | -9                        | -0.1                                                   | 0.1   |        |
| 840              | -24                        | -14                       | -0.2                                                   | 0.2   |        |
| 840              | -29                        | -19                       | -0.2                                                   | 0.2   |        |
| 840              | -34                        | -24                       | -0.5                                                   | 0.5   |        |
| 840              | -39                        | -29                       | -0.5                                                   | 0.5   |        |
| 840              | - 44                       | - 34                      | -0.5                                                   | 0.5   |        |

 Table 47
 CDMA Analyzer Relative Tuned Channel Power Level Accuracy

Chapter 7, HP 8924C Performance Test Records CDMA Analyzer Relative Tuned Channel Power Level Accuracy Performance Test 32

## **HP 8924E Performance Test Records**

This section contains the instrument settings and measurement limits for each of the performance tests. Space is provided to record actual measurement results for future reference.

8

#### HP 8924E RF Communications Test Set

| Tested By | Serial Number | Date |  |
|-----------|---------------|------|--|
|           |               |      |  |

Temp \_\_\_\_\_ Humidity \_\_\_\_\_ Time \_\_\_\_\_

#### **RF Gen FM Distortion Performance Test 1**

| Table 48         | <b>RF Gen FM Distortion</b> |               |                        |        |  |
|------------------|-----------------------------|---------------|------------------------|--------|--|
| RF Freq<br>(MHz) | Deviation                   | Rate<br>(kHz) | Measured FM Limits (%) |        |  |
|                  | (kHz)                       |               | Upper                  | Actual |  |
| 30               | 99                          | 1             | 0.50                   |        |  |
| 30               | 5                           | 1             | 0.50                   |        |  |
| 312.5            | 5                           | 1             | 0.50                   |        |  |
| 425              | 50                          | 1             | 0.50                   |        |  |
| 501              | 99                          | 1             | 0.50                   |        |  |
| 501              | 50                          | 1             | 0.50                   |        |  |
| 501              | 5                           | 1             | 0.50                   |        |  |
| 568.75           | 50                          | 1             | 0.50                   |        |  |
| 656.25           | 99                          | 1             | 0.50                   |        |  |
| 656.25           | 50                          | 1             | 0.50                   |        |  |
| 656.25           | 5                           | 1             | 0.50                   |        |  |
| 750              | 99                          | 1             | 0.50                   |        |  |
| 750              | 50                          | 1             | 0.50                   |        |  |
| 750              | 5                           | 1             | 0.50                   |        |  |
| 856.25           | 99                          | 1             | 0.50                   |        |  |
| 856.25           | 50                          | 1             | 0.50                   |        |  |
| 856.25           | 5                           | 1             | 0.50                   |        |  |
| 956.25           | 50                          | 1             | 0.50                   |        |  |
| 976.002          | 5                           | 1             | 0.50                   |        |  |
| 1000             | 99                          | 1             | 0.50                   |        |  |

| RF Freq<br>(MHz) | Deviation | Rate  | Measured FI | M Limits (%) |
|------------------|-----------|-------|-------------|--------------|
|                  | (kHz)     | (kHz) | Upper Actua | Actual       |
| 1000             | 50        | 1     | 0.50        |              |
| 1000             | 11        | 1     | 0.50        |              |
| 1000             | 5         | 1     | 0.50        |              |
| 1000             | 6         | 1     | 0.50        |              |
| 1000             | 7         | 1     | 0.50        |              |
| 1000             | 8         | 1     | 0.50        |              |
| 1000             | 9         | 1     | 0.50        |              |
| 998.401          | 8         | 1     | 0.50        |              |
| 768.001          | 8         | 1     | 0.50        |              |
| 512.001          | 8         | 1     | 0.50        |              |
| 511.601          | 8         | 1     | 0.50        |              |
| 511.201          | 8         | 1     | 0.50        |              |

#### Table 48

#### **RF Gen FM Distortion (Continued)**
## **RF Gen FM Accuracy Performance Test 2**

| Table 49 | able 49 RF Gen FM Accuracy |       |                                       |         |        |
|----------|----------------------------|-------|---------------------------------------|---------|--------|
| RF Freq  | Deviation                  | Rate  | Measured FM Deviation<br>Limits (kHz) |         |        |
| (11112)  | (kHz)                      | KIIZ) | Lower                                 | Upper   | Actual |
| 30       | 99                         | 1     | 95.035                                | 102.965 |        |
| 30       | 3                          | 1     | 2.845                                 | 3.155   |        |
| 312.5    | 3                          | 1     | 2.845                                 | 3.155   |        |
| 425      | 50                         | 1     | 47.750                                | 52.250  |        |
| 501      | 99                         | 1     | 95.035                                | 102.965 |        |
| 501      | 50                         | 1     | 47.750                                | 52.250  |        |
| 501      | 3                          | 1     | 2.845                                 | 3.155   |        |
| 568.75   | 50                         | 1     | 47.750                                | 52.250  |        |
| 656.25   | 99                         | 1     | 95.035                                | 102.965 |        |
| 656.25   | 50                         | 1     | 47.750                                | 52.250  |        |
| 656.25   | 3                          | 1     | 2.845                                 | 3.155   |        |
| 750      | 99                         | 1     | 95.035                                | 102.965 |        |
| 750      | 50                         | 1     | 47.750                                | 52.250  |        |
| 750      | 3                          | 1     | 2.845                                 | 3.155   |        |
| 856.25   | 99                         | 1     | 95.035                                | 102.965 |        |
| 856.25   | 50                         | 1     | 47.750                                | 52.250  |        |
| 856.25   | 3                          | 1     | 2.845                                 | 3.155   |        |
| 956.25   | 50                         | 1     | 47.750                                | 52.250  |        |
| 976.002  | 3                          | 1     | 2.845                                 | 3.155   |        |
| 1000     | 99                         | 1     | 95.035                                | 102.965 |        |

| RF Freq | Deviation | Rate  | Meas   | ured FM Dev<br>Limits (kHz) | iation |
|---------|-----------|-------|--------|-----------------------------|--------|
| (11112) | (kHz)     | KIIZ) | Lower  | Upper                       | Actual |
| 1000    | 50        | 1     | 47.750 | 52.250                      |        |
| 1000    | 11        | 1     | 10.115 | 11.885                      |        |
| 1000    | 3         | 1     | 2.845  | 3.155                       |        |

| Table 49 | <b>RF Gen FM Accuracy</b> | (Continued) |
|----------|---------------------------|-------------|
|          |                           | (           |

### **RF Gen FM Flatness Performance Test 3**

| Level<br>(dBm) | RF<br>Freq | Deviation<br>(kHz) | Rate        | Computed Limit | FM Flatness<br>s (dB) | Measured<br>Reading | Computed<br>Results (dB) |
|----------------|------------|--------------------|-------------|----------------|-----------------------|---------------------|--------------------------|
| (4211)         | (MHz)      | ()                 | Lower Upper | Upper          | (kHz)                 |                     |                          |
| -9.1           | 521        | 50                 | 1 kHz       | -1             | 1                     |                     | 0 dB                     |
| -9.1           | 521        | 50                 | 100 Hz      | -1             | 1                     |                     |                          |
| -9.1           | 521        | 50                 | 200 Hz      | -1             | 1                     |                     |                          |
| -9.1           | 521        | 50                 | 2 kHz       | -1             | 1                     |                     |                          |
| -9.1           | 521        | 50                 | 10 kHz      | -1             | 1                     |                     |                          |
| -9.1           | 521        | 50                 | 25 kHz      | -1             | 1                     |                     |                          |
| -9.1           | 975.5      | 50                 | 1 kHz       | -1             | 1                     |                     | 0 dB                     |
| -9.1           | 975.5      | 50                 | 100 Hz      | -1             | 1                     |                     |                          |
| -9.1           | 975.5      | 50                 | 200 Hz      | -1             | 1                     |                     |                          |
| -9.1           | 975.5      | 50                 | 2 kHz       | -1             | 1                     |                     |                          |
| -9.1           | 975.5      | 50                 | 10 kHz      | -1             | 1                     |                     |                          |
| -9.1           | 975.5      | 50                 | 25 kHz      | -1             | 1                     |                     |                          |

Table 50RF Gen FM Flatness

### **RF Gen Residual FM Performance Test 4**

| Table 51 | RF Gen Residual FM |                                     |        |  |  |
|----------|--------------------|-------------------------------------|--------|--|--|
|          | RF Freq            | Measured Residual FM<br>Limits (Hz) |        |  |  |
| (MHZ)    | (IVITIZ)           | Upper                               | Actual |  |  |
| 31.5     | 30                 | 7                                   |        |  |  |
| 101.5    | 100                | 7                                   |        |  |  |
| 249.5    | 248                | 7                                   |        |  |  |
| 251.5    | 250                | 4                                   |        |  |  |
| 401.5    | 400                | 4                                   |        |  |  |
| 501.5    | 500                | 4                                   |        |  |  |
| 502.5    | 501                | 7                                   |        |  |  |
| 512.701  | 511.201            | 7                                   |        |  |  |
| 513.101  | 511.601            | 7                                   |        |  |  |
| 513.501  | 512.001            | 7                                   |        |  |  |
| 626.5    | 625                | 7                                   |        |  |  |
| 736.5    | 735                | 7                                   |        |  |  |
| 741.5    | 740                | 7                                   |        |  |  |
| 746.5    | 745                | 7                                   |        |  |  |
| 751.5    | 750                | 7                                   |        |  |  |
| 769.501  | 768.001            | 7                                   |        |  |  |
| 846.5    | 845                | 7                                   |        |  |  |
| 851.5    | 850                | 7                                   |        |  |  |
| 856.5    | 855                | 7                                   |        |  |  |
| 866.5    | 865                | 7                                   |        |  |  |

| Table 51 | RF Gei             | n Residual FM | (Continued)           |
|----------|--------------------|---------------|-----------------------|
|          | ) RF Freq<br>(MHz) |               | Residual FM<br>s (Hz) |
|          | (141112)           | Upper         | Actual                |
| 901.5    | 900                | 7             |                       |
| 999.901  | 998.401            | 7             |                       |
| 1001.5   | 1000               | 7             |                       |

## **RF Gen Duplex Output High Level Accuracy Performance Test 5**

| Table 52         RF Gen High Level Accuracy at Duplex Out |       |                             |       |        |  |
|-----------------------------------------------------------|-------|-----------------------------|-------|--------|--|
| RF Freq<br>(MHz)                                          | Level | Measured Level Limits (dBm) |       |        |  |
|                                                           | (dBm) | Lower                       | Upper | Actual |  |
| 30                                                        | 3.5   | 2.500                       | 4.500 |        |  |
| 30                                                        | 1     | 0.000                       | 2.000 |        |  |
| 100                                                       | 3.5   | 2.500                       | 4.500 |        |  |
| 100                                                       | 1     | 0.000                       | 2.000 |        |  |
| 300                                                       | 3.5   | 2.500                       | 4.500 |        |  |
| 300                                                       | 1     | 0.000                       | 2.000 |        |  |
| 687.5                                                     | 3.5   | 2.500                       | 4.500 |        |  |
| 687.5                                                     | 1     | 0.000                       | 2.000 |        |  |
| 800                                                       | 3.5   | 2.500                       | 4.500 |        |  |
| 800                                                       | 1     | 0.000                       | 2.000 |        |  |
| 900                                                       | 3.5   | 2.500                       | 4.500 |        |  |
| 900                                                       | 1     | 0.000                       | 2.000 |        |  |
| 1000                                                      | 3.5   | 2.500                       | 4.500 |        |  |
| 1000                                                      | 1     | 0.000                       | 2.000 |        |  |

## **RF Gen Duplex Output Low Level Accuracy Performance Test 6**

| Table 53 | <b>RF Gen Low Level Accuracy at Duplex Output</b> |                               |         |        |  |
|----------|---------------------------------------------------|-------------------------------|---------|--------|--|
| RF Freq  | Level                                             | Level Measured Level Limits ( |         |        |  |
| (MHz)    | (dBm)                                             | Lower                         | Upper   | Actual |  |
| 30       | 1                                                 | 0.000                         | 2.000   |        |  |
| 30       | -4                                                | -5.000                        | -3.000  |        |  |
| 30       | -9                                                | -10.000                       | -8.000  |        |  |
| 30       | -14                                               | -15.000                       | -13.000 |        |  |
| 30       | -19                                               | -20.000                       | -18.000 |        |  |
| 30       | -24                                               | -25.000                       | -23.000 |        |  |
| 30       | -29                                               | -30.000                       | -28.000 |        |  |
| 30       | -34                                               | -35.000                       | -33.000 |        |  |
| 30       | -39                                               | -40.000                       | -38.000 |        |  |
| 30       | -44                                               | -45.000                       | -43.000 |        |  |
| 30       | -49                                               | -50.000                       | -48.000 |        |  |
| 30       | -54                                               | -55.000                       | -53.000 |        |  |
| 30       | -59                                               | -60.000                       | -58.000 |        |  |
| 30       | -64                                               | -65.000                       | -63.000 |        |  |
| 30       | -69                                               | -70.000                       | -68.000 |        |  |
| 30       | -74                                               | -75.000                       | -73.000 |        |  |
| 30       | -79                                               | -80.000                       | -78.000 |        |  |
| 30       | -84                                               | -85.000                       | -83.000 |        |  |
| 30       | -89                                               | -90.000                       | -88.000 |        |  |
| 30       | -94                                               | -95.000                       | -93.000 |        |  |

| RF Freq | Level | Measured Level Limits (dBm) |          |        |  |
|---------|-------|-----------------------------|----------|--------|--|
| (MHz)   | (dBm) | Lower                       | Upper    | Actual |  |
| 30      | -99   | -100.000                    | -98.000  |        |  |
| 30      | -104  | -105.000                    | -103.000 |        |  |
| 30      | -109  | -110.000                    | -108.000 |        |  |
| 30      | -114  | -115.000                    | -113.000 |        |  |
| 30      | -119  | -120.000                    | -118.000 |        |  |
| 30      | -124  | -125.000                    | -123.000 |        |  |
| 687.5   | 1     | 0.000                       | 2.000    |        |  |
| 687.5   | -4    | -5.000                      | -3.000   |        |  |
| 687.5   | -9    | -10.000                     | -8.000   |        |  |
| 687.5   | -14   | -15.000                     | -13.000  |        |  |
| 687.5   | -19   | -20.000                     | -18.000  |        |  |
| 687.5   | -24   | -25.000                     | -23.000  |        |  |
| 687.5   | -29   | -30.000                     | -28.000  |        |  |
| 687.5   | -34   | -35.000                     | -33.000  |        |  |
| 687.5   | -39   | -40.000                     | -38.000  |        |  |
| 687.5   | -44   | -45.000                     | -43.000  |        |  |
| 687.5   | -49   | -50.000                     | -48.000  |        |  |
| 687.5   | -54   | -55.000                     | -53.000  |        |  |
| 687.5   | -59   | -60.000                     | -58.000  |        |  |
| 687.5   | -64   | -65.000                     | -63.000  |        |  |
| 687.5   | -69   | -70.000                     | -68.000  |        |  |
| 687.5   | -74   | -75.000                     | -73.000  |        |  |
| 687.5   | -79   | -80.000                     | -78.000  |        |  |
| 687.5   | -84   | -85.000                     | -83.000  |        |  |

#### RF Gen Low Level Accuracy at Duplex Output (Continued)

| RF Freq | Level | Measured Level Limits (dBm) |          |        |  |
|---------|-------|-----------------------------|----------|--------|--|
| (MHz)   | (dBm) | Lower                       | Upper    | Actual |  |
| 687.5   | -89   | -90.000                     | -88.000  |        |  |
| 687.5   | -94   | -95.000                     | -93.000  |        |  |
| 687.5   | -99   | -100.000                    | -98.000  |        |  |
| 687.5   | -104  | -105.000                    | -103.000 |        |  |
| 687.5   | -109  | -110.000                    | -108.000 |        |  |
| 687.5   | -114  | -115.000                    | -113.000 |        |  |
| 687.5   | -119  | -120.000                    | -118.000 |        |  |
| 687.5   | -124  | -125.000                    | -123.000 |        |  |
| 1000    | 1     | 0.000                       | 2.000    |        |  |
| 1000    | -4    | -5.000                      | -3.000   |        |  |
| 1000    | -9    | -10.000                     | -8.000   |        |  |
| 1000    | -14   | -15.000                     | -13.000  |        |  |
| 1000    | -19   | -20.000                     | -18.000  |        |  |
| 1000    | -24   | -25.000                     | -23.000  |        |  |
| 1000    | -29   | -30.000                     | -28.000  |        |  |
| 1000    | -34   | -35.000                     | -33.000  |        |  |
| 1000    | -39   | -40.000                     | -38.000  |        |  |
| 1000    | -44   | -45.000                     | -43.000  |        |  |
| 1000    | -49   | -50.000                     | -48.000  |        |  |
| 1000    | -54   | -55.000                     | -53.000  |        |  |
| 1000    | -59   | -60.000                     | -58.000  |        |  |
| 1000    | -64   | -65.000                     | -63.000  |        |  |
| 1000    | -69   | -70.000                     | -68.000  |        |  |
| 1000    | -74   | -75.000                     | -73.000  |        |  |

| <b>RF Gen Low Level Ac</b> | ccuracy at Duplex Output | (Continued) |
|----------------------------|--------------------------|-------------|
|----------------------------|--------------------------|-------------|

| RF Freq | Level   | Measured Level Limits (dBm) |          |        |
|---------|---------|-----------------------------|----------|--------|
| (MHz)   | ) (dBm) | Lower                       | Upper    | Actual |
| 1000    | -79     | -80.000                     | -78.000  |        |
| 1000    | -84     | -85.000                     | -83.000  |        |
| 1000    | -89     | -90.000                     | -88.000  |        |
| 1000    | -94     | -95.000                     | -93.000  |        |
| 1000    | -99     | -100.000                    | -98.000  |        |
| 1000    | -104    | -105.000                    | -103.000 |        |
| 1000    | -109    | -110.000                    | -108.000 |        |
| 1000    | -114    | -115.000                    | -113.000 |        |
| 1000    | -119    | -120.000                    | -118.000 |        |
| 1000    | -124    | -125.000                    | -123.000 |        |

RF Gen Low Level Accuracy at Duplex Output (Continued)

## **RF Gen RF IN/OUT Level Accuracy Performance Test 7**

| Table 54 | RF Ge | <b>RF Gen Level Accuracy at RF IN/OUT</b> |               |           |  |  |
|----------|-------|-------------------------------------------|---------------|-----------|--|--|
| RF Freq  | Level | Measu                                     | red Level Lim | its (dBm) |  |  |
| (MHz)    | (dBm) | Lower                                     | Upper         | Actual    |  |  |
| 30       | -10.5 | -11.7                                     | -9.3          |           |  |  |
| 30       | -14   | -15.2                                     | -12.8         |           |  |  |
| 30       | -19   | -20.200                                   | -17.800       |           |  |  |
| 30       | -24   | -25.200                                   | -22.800       |           |  |  |
| 30       | -29   | -30.200                                   | -27.800       |           |  |  |
| 30       | -34   | -35.200                                   | -32.800       |           |  |  |
| 30       | -39   | -40.200                                   | -37.800       |           |  |  |
| 30       | -44   | -45.200                                   | -42.800       |           |  |  |
| 30       | -49   | -50.200                                   | -47.800       |           |  |  |
| 30       | -54   | -55.200                                   | -52.800       |           |  |  |
| 30       | -59   | -60.200                                   | -57.800       |           |  |  |
| 30       | -64   | -65.200                                   | -62.800       |           |  |  |
| 30       | -69   | -70.200                                   | -67.800       |           |  |  |
| 30       | -74   | -75.200                                   | -72.800       |           |  |  |
| 30       | -79   | -80.200                                   | -77.800       |           |  |  |
| 30       | -84   | -85.200                                   | -82.800       |           |  |  |
| 30       | -89   | -90.200                                   | -87.800       |           |  |  |
| 30       | -94   | -95.200                                   | -92.800       |           |  |  |
| 30       | -99   | -100.200                                  | -97.800       |           |  |  |
| 30       | -104  | -105.200                                  | -102.800      |           |  |  |

| <b>RF Freq</b> | Level | Measur   | ured Level Limits (dBm) |        |  |
|----------------|-------|----------|-------------------------|--------|--|
| (MHz)          | (dBm) | Lower    | Upper                   | Actual |  |
| 30             | -109  | -110.200 | -107.800                |        |  |
| 30             | -114  | -115.200 | -112.800                |        |  |
| 30             | -119  | -120.200 | -117.800                |        |  |
| 30             | -124  | -125.200 | -122.800                |        |  |
| 687.5          | -10.5 | -11.7    | -9.3                    |        |  |
| 687.5          | -14   | -15.2    | -12.8                   |        |  |
| 687.5          | -19   | -20.200  | -17.800                 |        |  |
| 687.5          | -24   | -25.200  | -22.800                 |        |  |
| 687.5          | -29   | -30.200  | -27.800                 |        |  |
| 687.5          | -34   | -35.200  | -32.800                 |        |  |
| 687.5          | -39   | -40.200  | -37.800                 |        |  |
| 687.5          | -44   | -45.200  | -42.800                 |        |  |
| 687.5          | -49   | -50.200  | -47.800                 |        |  |
| 687.5          | -54   | -55.200  | -52.800                 |        |  |
| 687.5          | -59   | -60.200  | -57.800                 |        |  |
| 687.5          | -64   | -65.200  | -62.800                 |        |  |
| 687.5          | -69   | -70.200  | -67.800                 |        |  |
| 687.5          | -74   | -75.200  | -72.800                 |        |  |
| 687.5          | -79   | -80.200  | -77.800                 |        |  |
| 687.5          | -84   | -85.200  | -82.800                 |        |  |
| 687.5          | -89   | -90.200  | -87.800                 |        |  |
| 687.5          | -94   | -95.200  | -92.800                 |        |  |
| 687.5          | -99   | -100.200 | -97.800                 |        |  |
| 687.5          | -104  | -105.200 | -102.800                |        |  |

### RF Gen Level Accuracy at RF IN/OUT (Continued)

| RF Freq | Level | Measu    | red Level Lim | its (dBm) |
|---------|-------|----------|---------------|-----------|
| (MHz)   | (dBm) | Lower    | Upper         | Actual    |
| 687.5   | -109  | -110.200 | -107.800      |           |
| 687.5   | -114  | -115.200 | -112.800      |           |
| 687.5   | -119  | -120.200 | -117.800      |           |
| 687.5   | -124  | -125.200 | -122.800      |           |
| 1000    | -10.5 | -11.7    | -9.3          |           |
| 1000    | -14   | -15.2    | -12.8         |           |
| 1000    | -19   | -20.200  | -17.800       |           |
| 1000    | -24   | -25.200  | -22.800       |           |
| 1000    | -29   | -30.200  | -27.800       |           |
| 1000    | -34   | -35.200  | -32.800       |           |
| 1000    | -39   | -40.200  | -37.800       |           |
| 1000    | -44   | -45.200  | -42.800       |           |
| 1000    | -49   | -50.200  | -47.800       |           |
| 1000    | -54   | -55.200  | -52.800       |           |
| 1000    | -59   | -60.200  | -57.800       |           |
| 1000    | -64   | -65.200  | -62.800       |           |
| 1000    | -69   | -70.200  | -67.800       |           |
| 1000    | -74   | -75.200  | -72.800       |           |
| 1000    | -79   | -80.200  | -77.800       |           |
| 1000    | -84   | -85.200  | -82.800       |           |
| 1000    | -89   | -90.200  | -87.800       |           |
| 1000    | -94   | -95.200  | -92.800       |           |
| 1000    | -99   | -100.200 | -97.800       |           |
| 1000    | -104  | -105.200 | -102.800      |           |

#### RF Gen Level Accuracy at RF IN/OUT (Continued)

#### Chapter 8, HP 8924E Performance Test Records RF Gen RF IN/OUT Level Accuracy Performance Test 7

| RF Freq Level |       | F Freq Level Measured Level Limits (dBm) |          |        |
|---------------|-------|------------------------------------------|----------|--------|
| (MHz) (d)     | (dBm) | (dBm) Lower                              | Upper    | Actual |
| 1000          | -109  | -110.200                                 | -107.800 |        |
| 1000          | -114  | -115.200                                 | -112.800 |        |
| 1000          | -119  | -120.200                                 | -117.800 |        |
| 1000          | -124  | -125.200                                 | -122.800 |        |

#### Table 54 RF Gen Level Accuracy at RF IN/OUT (Continued)

### **RF Gen Harmonics Spectral Purity Performance Test 8**

| Level | RF Freq | Harmonic | Harmonic I | Limits (dBc) |
|-------|---------|----------|------------|--------------|
| (dBm) | (MHz)   | Number   | Upper      | Actual       |
| +1    | 30      | 2nd      | -30.000    |              |
| +1    | 30      | 3rd      | -30.000    |              |
| +1    | 50      | 2nd      | -30.000    |              |
| +1    | 50      | 3rd      | -30.000    |              |
| +1    | 100     | 2nd      | -30.000    |              |
| +1    | 100     | 3rd      | -30.000    |              |
| +1    | 200     | 2nd      | -30.000    |              |
| +1    | 200     | 3rd      | -30.000    |              |
| +1    | 300     | 2nd      | -30.000    |              |
| +1    | 300     | 3rd      | -30.000    |              |
| +1    | 400     | 2nd      | -30.000    |              |
| +1    | 400     | 3rd      | -30.000    |              |
| +1    | 500     | 2nd      | -30.000    |              |
| +1    | 500     | 3rd      | -30.000    |              |
| +1    | 600     | 2nd      | -30.000    |              |
| +1    | 600     | 3rd      | -30.000    |              |
| +1    | 700     | 2nd      | -30.000    |              |
| +1    | 700     | 3rd      | -30.000    |              |
| +1    | 800     | 2nd      | -30.000    |              |
| +1    | 800     | 3rd      | -30.000    |              |

Table 55RF Gen Harmonics at +1 dBm

| Level | RF Freq | q Harmonic<br>Number | Harmonic Limits (dBc) |        |
|-------|---------|----------------------|-----------------------|--------|
| (dBm) | (MHz)   |                      | Upper                 | Actual |
| +1    | 900     | 2nd                  | -30.000               |        |
| +1    | 900     | 3rd                  | -30.000               |        |
| +1    | 1000    | 2nd                  | -30.000               |        |
| +1    | 1000    | 3rd                  | -30.000               |        |

Table 55RF Gen Harmonics at +1 dBm (Continued)

| Level | Level RF Freq Harmonic | Harmonic | Harmonic 1 | Limits(dBc) |
|-------|------------------------|----------|------------|-------------|
| (dBm) | (MHz)                  | Number   | Upper      | Actual      |
| -4    | 30                     | 2nd      | -30.000    |             |
| -4    | 30                     | 3rd      | -30.000    |             |
| -4    | 50                     | 2nd      | -30.000    |             |
| -4    | 50                     | 3rd      | -30.000    |             |
| -4    | 100                    | 2nd      | -30.000    |             |
| -4    | 100                    | 3rd      | -30.000    |             |
| -4    | 200                    | 2nd      | -30.000    |             |
| -4    | 200                    | 3rd      | -30.000    |             |
| -4    | 300                    | 2nd      | -30.000    |             |
| -4    | 300                    | 3rd      | -30.000    |             |
| -4    | 400                    | 2nd      | -30.000    |             |
| -4    | 400                    | 3rd      | -30.000    |             |
| -4    | 500                    | 2nd      | -30.000    |             |
| -4    | 500                    | 3rd      | -30.000    |             |
| -4    | 600                    | 2nd      | -30.000    |             |
| -4    | 600                    | 3rd      | -30.000    |             |
| -4    | 700                    | 2nd      | -30.000    |             |
| -4    | 700                    | 3rd      | -30.000    |             |
| -4    | 800                    | 2nd      | -30.000    |             |
| -4    | 800                    | 3rd      | -30.000    |             |
| -4    | 900                    | 2nd      | -30.000    |             |
| -4    | 900                    | 3rd      | -30.000    |             |
| -4    | 1000                   | 2nd      | -30.000    |             |
| -4    | 1000                   | 3rd      | -30.000    |             |

| Level | RF    | Half Frequency | Half-Harmoni | c Limits (dBc) |
|-------|-------|----------------|--------------|----------------|
| (dBm) | (MHz) | (MHz)          | Upper        | Actual         |
| +1    | 501   | 250.5          | -60.000      |                |
| +1    | 850   | 425            | -60.000      |                |
| +1    | 1000  | 500            | -60.000      |                |

#### Table 57RF Gen Half-Harmonics at +1 dBm

Table 58

RF Gen Half-Harmonics at –4 dBm

| Level  | RF Freq | Half Frequency | Half-Harn<br>(d | nonic Limits<br>IBc) |
|--------|---------|----------------|-----------------|----------------------|
| (uDii) |         | Upper          | Actual          |                      |
| -4     | 501     | 250.5          | -60.000         |                      |
| -4     | 850     | 425            | -60.000         |                      |
| -4     | 1000    | 500            | -60.000         |                      |

### **RF Gen Spurious Spectral Purity Performance Test 9**

Table 59

| Spur Source | RF Freq<br>(MHz) | Spur Freq<br>(MHz) | Spurious Signal at<br>+1 dBm Limits (dBc) |        |
|-------------|------------------|--------------------|-------------------------------------------|--------|
|             |                  |                    | Upper                                     | Actual |
| 3/2 Mixer   | 242              | 274                | -60.000                                   |        |
| 3/2 Mixer   | 247              | 259                | -60.000                                   |        |

RF Gen Spurious Signal at -2.5 dBm

### Table 60

RF Gen Spurious Signal at - 4 dBm

| Spur<br>Source | RF Freq<br>(MHz) | Spur Freq | Spurious<br>–4 dBm Li | Signal at<br>imits (dBc) |
|----------------|------------------|-----------|-----------------------|--------------------------|
|                | (WIIIZ)          | (191112)  | Upper                 | Actual                   |
| Supply         | 100              | 100.03    | -60.000               |                          |
| Supply         | 400              | 400.03    | -60.000               |                          |
| Supply         | 501              | 501.03    | -60.000               |                          |
| Supply         | 1000             | 999.97    | -60.000               |                          |
| Supply         | 100              | .03       | -60.000               |                          |
| RF Feedthru    | 31               | 969       | -60.000               |                          |
| RF Feedthru    | 41               | 959       | -60.000               |                          |
| RF Feedthru    | 61               | 939       | -60.000               |                          |
| RF Feedthru    | 81               | 919       | -60.000               |                          |
| RF Feedthru    | 91               | 909       | -60.000               |                          |
| RF Feedthru    | 101              | 899       | -60.000               |                          |
| RF Feedthru    | 111              | 889       | -60.000               |                          |
| RF Feedthru    | 121              | 879       | -60.000               |                          |

#### $N:\ MANUALS\ HP8924C\ ALR\ 24e\_ptr.fb$

| Spur<br>Source | RF Freq<br>(MHz) | Spur Freq<br>(MHz) | Spur Freq<br>(MHz) | Signal at<br>mits (dBc) |
|----------------|------------------|--------------------|--------------------|-------------------------|
| Bource         | (14112)          | (191112)           | Upper              | Actual                  |
| 3/2 Mixer      | 242              | 274                | -60.000            |                         |
| 3/2 Mixer      | 247              | 259                | -60.000            |                         |
| 4/3 Mixer      | 242              | 32                 | -60.000            |                         |
| 4/3 Mixer      | 247              | 12                 | -60.000            |                         |
| 5/4 Mixer      | 211              | 55                 | -60.000            |                         |
| 5/4 Mixer      | 217              | 85                 | -60.000            |                         |
| 5/4 Mixer      | 221              | 105                | -60.000            |                         |
| 5/4 Mixer      | 227              | 135                | -60.000            |                         |
| 5/4 Mixer      | 231              | 155                | -60.000            |                         |
| 5/4 Mixer      | 237              | 185                | -60.000            |                         |
| Ref 10 MHz     | 165              | 175                | -60.000            |                         |
| Ref 200 kHz    | 150              | 150.2              | -60.000            |                         |
| Ref 200 kHz    | 150              | 149.8              | -60.000            |                         |
| Ref 200 kHz    | 150              | 150.4              | -60.000            |                         |
| Ref 200 kHz    | 150              | 149.6              | -60.000            |                         |
| Ref 200 kHz    | 150              | 150.6              | -60.000            |                         |
| Reference      | 150              | 149.4              | -60.000            |                         |

#### RF Gen Spurious Signal at – 4 dBm (Continued)

## AF Gen AC Level Accuracy Performance Test 10

| Table 61 | AF Gen AC Level Accuracy |               |             |                                        |        |  |
|----------|--------------------------|---------------|-------------|----------------------------------------|--------|--|
| AEG      | Frequency                | Level         | Measured AC | Measured AC Level Accuracy Limits (mV) |        |  |
| AF Gen   | (Hz)                     | ( <b>mV</b> ) | Lower       | Upper                                  | Actual |  |
|          | 10000                    | 4000          | 3885.000    | 4115.000                               |        |  |
|          | 10000                    | 700           | 682.500     | 717.500                                |        |  |
|          | 10000                    | 75            | 70.000      | 80.000                                 |        |  |
|          | 1000                     | 4000          | 3885.000    | 4115.000                               |        |  |
|          | 1000                     | 700           | 682.500     | 717.500                                |        |  |
|          | 1000                     | 75            | 70.000      | 80.000                                 |        |  |
|          | 300                      | 4000          | 3885.000    | 4115.000                               |        |  |
|          | 300                      | 700           | 682.500     | 717.500                                |        |  |
|          | 300                      | 75            | 70.000      | 80.000                                 |        |  |
|          |                          |               | 70.000      | 80.000                                 |        |  |
|          |                          |               | 3885.000    | 4115.000                               |        |  |
|          |                          |               | 682.500     | 717.500                                |        |  |
|          |                          |               | 70.000      | 80.000                                 |        |  |

 $N:\ MANUALS\ HP8924C\ ALR\ 24e\_ptr.fb$ 

### **AF Gen Residual Distortion Performance Test 12**

| able 62 AF Gen Residual Distortion |           |               |          |                               |        |
|------------------------------------|-----------|---------------|----------|-------------------------------|--------|
|                                    | Frequency | Level         | Measured | sured Residual Distortion (%) |        |
| AFGen                              | (Hz)      | ( <b>mV</b> ) | Lower    | Upper                         | Actual |
|                                    | 10000     | 4000          | 0.000    | .125                          |        |
|                                    | 10000     | 2000          | 0.000    | .125                          |        |
| -                                  | 10000     | 200           | 0.000    | .125                          |        |
|                                    | 1000      | 4000          | 0.000    | .125                          |        |
|                                    | 1000      | 2000          | 0.000    | .125                          |        |
|                                    | 1000      | 200           | 0.000    | .125                          |        |
|                                    | 300       | 4000          | 0.000    | .125                          |        |
|                                    | 300       | 2000          | 0.000    | .125                          |        |
|                                    | 300       | 200           | 0.000    | .125                          |        |
|                                    |           |               |          |                               |        |

Table 62AF Gen Residual Distortion

## AF Gen Frequency Accuracy Performance Test 13

| Table 63  | AF Gen                  | Frequency Aco | curacy |  |  |
|-----------|-------------------------|---------------|--------|--|--|
| Frequency | Measured Frequency (Hz) |               |        |  |  |
| (Hz)      | Lower                   | Upper         | Actual |  |  |
| 10000     | 9997.500                | 10002.500     |        |  |  |
| 5000      | 4998.750                | 5001.250      |        |  |  |
| 2000      | 1999.500                | 2000.500      |        |  |  |
| 1000      | 999.750                 | 1000.250      |        |  |  |
| 500       | 499.875                 | 500.125       |        |  |  |
| 300       | 199.950                 | 200.050       |        |  |  |

 $N:\ MANUALS\ HP8924C\ ALR\ 24e\_ptr.fb$ 

### **AF Analyzer AC Voltage Accuracy Performance Test 14**

| Table 64  | Sable 64AF Analyzer AC Voltage Accuracy |          |                                 |        |  |  |
|-----------|-----------------------------------------|----------|---------------------------------|--------|--|--|
| Frequency | Level                                   | AC Volt  | AC Voltage Accuracy Limits (mV) |        |  |  |
| (Hz)      | ( <b>mV</b> )                           | Lower    | Upper                           | Actual |  |  |
| 15000     | 5000                                    | 4849.850 | 5150.150                        |        |  |  |
| 2000      | 5000                                    | 4849.850 | 5150.150                        |        |  |  |
| 200       | 5000                                    | 4849.850 | 5150.150                        |        |  |  |
| 20        | 5000                                    | 4849.850 | 5150.150                        |        |  |  |
| 15000     | 500                                     | 484.850  | 515.150                         |        |  |  |
| 2000      | 500                                     | 484.850  | 515.150                         |        |  |  |
| 200       | 500                                     | 484.850  | 515.150                         |        |  |  |
| 20        | 500                                     | 484.850  | 515.150                         |        |  |  |
| 15000     | 50                                      | 48.350   | 51.650                          |        |  |  |
| 2000      | 50                                      | 48.350   | 51.650                          |        |  |  |
| 200       | 50                                      | 48.350   | 51.650                          |        |  |  |
| 20        | 50                                      | 48.350   | 51.650                          |        |  |  |

## AF Analyzer Residual Noise Performance Test 15

| Table 65          | AF Analyzer Residual Noise |        |  |  |
|-------------------|----------------------------|--------|--|--|
| Residual Noise µV |                            |        |  |  |
|                   | Upper                      | Actual |  |  |
|                   | 150                        |        |  |  |

## AF Analyzer Distortion, SINAD and SNR Accuracy Performance Test 16

| I able oo             | able oo Af Analyzer Distortion and Silvad Accuracy |             |                                                  |        |        |  |
|-----------------------|----------------------------------------------------|-------------|--------------------------------------------------|--------|--------|--|
| Harmonic<br>Frequency | Harmonic                                           | Measurement | Distortion (%) and SINAD (dB) Accuracy<br>Limits |        |        |  |
| (kHz)                 | Level(V)                                           | Гуре        | Lower                                            | Upper  | Actual |  |
| 2                     | .1                                                 | Distortion  | 8.856                                            | 11.144 |        |  |
| 2                     | .1                                                 | SINAD       | 19.043                                           | 21.043 |        |  |
| 3                     | .1                                                 | Distortion  | 8.856                                            | 11.144 |        |  |
| 3                     | .1                                                 | SINAD       | 19.043                                           | 21.043 |        |  |
| 2                     | .01                                                | Distortion  | .890                                             | 1.120  |        |  |
| 2                     | .01                                                | SINAD       | 39.000                                           | 41.000 |        |  |
| 3                     | .01                                                | Distortion  | .890                                             | 1.120  |        |  |
| 3                     | .01                                                | SINAD       | 39.000                                           | 41.000 |        |  |
| 2                     | .005                                               | Distortion  | .445                                             | .560   |        |  |
| 2                     | .005                                               | SINAD       | 45.021                                           | 47.021 |        |  |
| 3                     | .005                                               | Distortion  | .445                                             | .560   |        |  |
| 3                     | .005                                               | SINAD       | 45.021                                           | 47.021 |        |  |

#### Table 66 AF Analyzer Distortion and SINAD Accuracy

| Harmonic           | Harmonic | Magsuramant | SNR (  |        | Limits |
|--------------------|----------|-------------|--------|--------|--------|
| Frequency<br>(kHz) | Level(V) | Туре        | Lower  | Upper  | Actual |
| 2                  | .1       | SNR         | 19.000 | 21.000 |        |
| 2                  | .01      | SNR         | 39.000 | 41.000 |        |

#### Table 67SNR (Signal to Noise Ratio)

## AF Analyzer DC Level Accuracy Performance Test 17

| Table 68    | AF Analyzer DC Voltage Accuracy |          |        |  |  |
|-------------|---------------------------------|----------|--------|--|--|
| L ovel (mV) | DC Voltage Limits (mV)          |          |        |  |  |
| Level (mv)  | Lower                           | Upper    | Actual |  |  |
| 5000        | 4905.000                        | 5095.000 |        |  |  |
| 500         | 450.000                         | 550.000  |        |  |  |

# AF Analyzer Frequency Accuracy to 100 kHz Performance Test 18

| Table 69  | AF Analyzer Frequency Accuracy to 100 kHz |         |        |  |
|-----------|-------------------------------------------|---------|--------|--|
| Frequency | HP 8902A Counter Limits (Hz)              |         |        |  |
| (Hz)      | Lower                                     | Upper   | Actual |  |
| 20        | 19.986                                    | 20.014  |        |  |
| 100       | 99.97                                     | 100.03  |        |  |
| 1000      | 999.790                                   | 1000.21 |        |  |
| 10000     | 9997.90                                   | 10002.1 |        |  |
| 100000    | 99979                                     | 100021  |        |  |

## AF Analyzer Frequency Accuracy at 400 kHz Performance Test 19

| Table 70 |         | AF Analyze      | AF Analyzer Frequency Accuracy at 400 kHz |  |  |  |
|----------|---------|-----------------|-------------------------------------------|--|--|--|
|          | Freque  | ncy Accuracy at | 400 kHz                                   |  |  |  |
|          | Lower   | Upper           | Actual                                    |  |  |  |
|          | 399.919 | 400.081         |                                           |  |  |  |

## Oscilloscope Performance Test 20

| Frequency | Lovel (V) | A     | nits (V) |        |
|-----------|-----------|-------|----------|--------|
| (kHz)     | Lever(v)  | Lower | Upper    | Actual |
| 1         | 5         | 6.765 | 7.377    |        |
| 10        | 5         | 6.765 | 7.377    |        |
| 50        | 5         | 5.000 | 10.000   |        |

 Table 71
 Oscilloscope Amplitude Accuracy

### **RF** Analyzer Level Accuracy Performance Test 21

| Table 72 | <b>RF Analyzer Level Accuracy</b> |       |        |  |
|----------|-----------------------------------|-------|--------|--|
| Power    | Level Accuracy Limits (mW)        |       |        |  |
|          | Lower                             | Upper | Actual |  |
| 500 mW   | 475                               | 525   |        |  |
| 200 mW   | 190                               | 210   |        |  |

## **RF Analyzer FM Accuracy Performance Test 22**

| Table 73                      | RF An     | alyzer FM Ac | curacy                   |        |        |
|-------------------------------|-----------|--------------|--------------------------|--------|--------|
| RF Freq Deviati<br>(MHz) (kHz | Deviation | Rate<br>(Hz) | FM Accuracy Limits (kHz) |        |        |
|                               | (KHZ)     |              | Lower                    | Upper  | Actual |
| 100                           | 1         | 50           | .953                     | 1.047  |        |
| 100                           | 1         | 1000         | .953                     | 1.047  |        |
| 100                           | 1         | 25000        | .953                     | 1.047  |        |
| 100                           | 10        | 50           | 9.593                    | 10.407 |        |
| 100                           | 10        | 1000         | 9.953                    | 10.407 |        |
| 100                           | 10        | 25000        | 9.953                    | 10.407 |        |
| 400                           | 10        | 50           | 9.953                    | 10.407 |        |
| 400                           | 10        | 1000         | 9.953                    | 10.407 |        |
| 400                           | 10        | 25000        | 9.953                    | 10.407 |        |
| 400                           | 17        | 50           | 16.313                   | 17.687 |        |
| 400                           | 17        | 1000         | 16.313                   | 17.687 |        |
| 400                           | 17        | 25000        | 16.313                   | 17.687 |        |

## **RF Analyzer FM Distortion Performance Test 23**

| Table 74           | <b>RF Analyzer FM Distortion</b> |        |  |
|--------------------|----------------------------------|--------|--|
| Deviation<br>(kHz) | FM Distortion Limits (%)         |        |  |
|                    | Upper                            | Actual |  |
| 5                  | 1.000                            |        |  |
| 25                 | 1.000                            |        |  |
| 75                 | 1.000                            |        |  |

## **RF Analyzer FM Bandwidth Performance Test 24**

| Table 75 | RF Analyzer FM Bandwidth |        |  |
|----------|--------------------------|--------|--|
|          | FM Bandwidth (dB)        |        |  |
|          | Upper                    | Actual |  |
|          | 3.0                      |        |  |

## **RF Analyzer Residual FM Performance Test 25**

| Table 76                | <b>RF Analyzer Residual FM</b> |        |
|-------------------------|--------------------------------|--------|
| <b>Residual FM (Hz)</b> |                                |        |
|                         | Upper                          | Actual |
|                         | 7                              |        |
## Spectrum Analyzer Image Rejection (Option 102) Performance Test 26

| Table 77                           | Image Rejection                                         |                                |        |
|------------------------------------|---------------------------------------------------------|--------------------------------|--------|
| Signal Generator<br>Frequency(MHz) | Test Set Spectrum<br>Analyzer Center<br>Ercouonov (MHz) | Measure Image<br>Response (dB) |        |
| (image)                            | (signal)                                                | Upper Limits                   | Actual |
| 613.6                              | 385.0                                                   | -50                            |        |
| 873.6                              | 645.0                                                   | -50                            |        |
| 883.6                              | 655.0                                                   | -50                            |        |
| 1023.6                             | 795.0                                                   | -50                            |        |
| 1000.0                             | 771.4                                                   | -50                            |        |
| 576.4                              | 805.0                                                   | -50                            |        |
| 771.0                              | 1000.0                                                  | -50                            |        |
| 319.02                             | 300.0                                                   | -50                            |        |

#### Table 78Residual Response

| Test Set Spectrum      | Measured Residual Response (dBm) |        |  |
|------------------------|----------------------------------|--------|--|
| Center Frequency (MHz) | Upper Limit                      | Actual |  |
| 5.534                  | -70                              |        |  |
| 10.0                   | -70                              |        |  |
| 20.0                   | -70                              |        |  |
| 21.4                   | -70                              |        |  |
| 107.126                | -70                              |        |  |
| 164.28                 | -70                              |        |  |
| 257.139                | -70                              |        |  |
| 271.4                  | -70                              |        |  |

## Chapter 8, HP 8924E Performance Test Records Spectrum Analyzer Image Rejection (Option 102) Performance Test 26

| Table 70 Residual Response |                  |                   |  |  |  |
|----------------------------|------------------|-------------------|--|--|--|
| Test Set Spectrum          | Measured Residua | al Response (dBm) |  |  |  |
| Center Frequency (MHz)     | Upper Limit      | Actual            |  |  |  |
| 347.607                    | -70              |                   |  |  |  |
| 500.0                      | -70              |                   |  |  |  |

## CDMA Generator RF In/Out Amplitude Level Accuracy Performance Test 27

| Table 79CDMA Generator RF In/Out Level Accuracy |       |       |                  |        |
|-------------------------------------------------|-------|-------|------------------|--------|
| RF Freq                                         | Level | Measu | red Level Limits | (dBm)  |
| (MHz)                                           | (dBm) | Lower | Upper            | Actual |
| 881.52                                          | -20   | -21.5 | -18.5            |        |
| 881.52                                          | -25   | -26.5 | -23.5            |        |

## CDMA Generator Duplex Out Amplitude Level Accuracy Performance Test 28

| Table 80         | CDMA Generator Duplex Out Sector Power Level A |        |               |                           | el Accurac |
|------------------|------------------------------------------------|--------|---------------|---------------------------|------------|
|                  |                                                | Measur | ed Level Limi | ts (dBm)                  |            |
| RF Freq<br>(MHz) | Level<br>(dBm)                                 | Lower  | Upper         | Actual<br>(Avg.<br>Power) |            |
| 840              | -7.5                                           | -9.0   | -6.0          |                           |            |
| 840              | -9                                             | -10.5  | -7.5          |                           |            |

Table 81

CDMA Generator Duplex Out AWGN Power Level Accuracy

|                  |                | Measure | ed Level Limit | ts (dBm)                   |
|------------------|----------------|---------|----------------|----------------------------|
| RF Freq<br>(MHz) | Level<br>(dBm) | Lower   | Upper          | Actual<br>(Chan.<br>Power) |
| 840              | -7.5           | -9.5    | -5.5           |                            |
| 840              | -9             | -11.0   | -7.0           |                            |

## **CDMA Generator Adjacent Channel Spectral Purity Performance Test 29**

| Table 82            | CDMA                         | A Generator A                               | djacent Chan | nel Spectral Purity |
|---------------------|------------------------------|---------------------------------------------|--------------|---------------------|
| Sector A<br>RF Freq | Adjacent<br>Channel<br>(MHz) | Relative Adjacent<br>Channel<br>Power (dBc) |              |                     |
| (141112)            | (14112)                      | Upper                                       | Actual       |                     |
| 881.52              | 882.415                      | -45                                         |              | -                   |
| 881.52              | 880.625                      | -45                                         |              |                     |

## **CDMA Analyzer Average Power Level Accuracy Performance Test 30**

| Table 83 | CDMA Analyzer Average Power Level Accuracy |                                            |       |        |
|----------|--------------------------------------------|--------------------------------------------|-------|--------|
| RF Freq  |                                            | Average Power Measurement<br>Accuracy (mW) |       |        |
| (MHZ)    |                                            | Lower                                      | Upper | Actual |
| 840      | 1                                          | .949                                       | 1.051 |        |

## **CDMA Analyzer Calibrated Tuned Channel Power Level Accuracy Performance Test 31**

| e 84 CDMA Analyzer Calibrated Tuned Chan. Power Level Accura |             |                             |       | el Accuracy |  |
|--------------------------------------------------------------|-------------|-----------------------------|-------|-------------|--|
| RF Freq                                                      | Lovel (dDm) | Measured Level Limits (dBm) |       |             |  |
| (MHz)                                                        |             | Lower                       | Upper | Actual      |  |
| 840                                                          | -5          | -6                          | -4    |             |  |
| 840                                                          | -10         | -11                         | -9    |             |  |
| 840                                                          | -15         | -16                         | -14   |             |  |
| 840                                                          | -20         | -21                         | -19   |             |  |
| 840                                                          | -25         | -26                         | -24   |             |  |
| 840                                                          | -30         | -31                         | -29   |             |  |
| 840                                                          | -35         | -36                         | -34   |             |  |
| 840                                                          | -40         | -41                         | -39   |             |  |
| 840                                                          | -45         | -46                         | -44   |             |  |
| 840                                                          | -50         | -51                         | -49   |             |  |

## **CDMA Analyzer Relative Tuned Channel Power Level Accuracy Performance Test 32**

| Table 85         | CDMA Analyzer Relative Tuned Channel Power Level Accuracy |              |       |                                           | Accuracy       |
|------------------|-----------------------------------------------------------|--------------|-------|-------------------------------------------|----------------|
| RF Freq<br>(MHz) | Absolute<br>Level                                         | Relative Mea |       | ative Channel P<br>asurement Accu<br>(dB) | 'ower<br>iracy |
|                  | (ubiii)                                                   | (ub)         | Lower | Upper                                     | Actual         |
| 840              | -10                                                       | 0            | Refe  | erence                                    |                |
| 840              | -14                                                       | -4           | -0.1  | 0.1                                       |                |
| 840              | -19                                                       | -9           | -0.1  | 0.1                                       |                |
| 840              | -24                                                       | -14          | -0.2  | 0.2                                       |                |
| 840              | -29                                                       | -19          | -0.2  | 0.2                                       |                |
| 840              | -34                                                       | -24          | -0.5  | 0.5                                       |                |
| 840              | -39                                                       | -29          | -0.5  | 0.5                                       |                |
| 840              | - 44                                                      | - 34         | -0.5  | 0.5                                       |                |

 $N:\MANUALS\HP8924C\ALR\24e\_ptr.fb$ 

# HP 8924C/E Specifications

9

Specifications describe the instrument's warranted performance and are valid over the entire operating and environmental range unless otherwise noted.

Supplemental Characteristics are intended to provide additional information useful in applying the instrument by giving typical, but non-warranted performance parameters. These are shown in *italics* or labeled as "typical," "usable to," or "nominal."

## **Signal Generator Specifications (Analog Mode)**

### **RF Frequency**

#### Range

• 30 MHz to 1000 MHz.

#### Accuracy and Stability

Same as reference oscillator  $\pm 0.015$  Hz.

#### Switching Speed

• < 150 ms to be within 100 Hz of carrier frequency.

#### Resolution

• 1 Hz.

#### Output

#### **RF In/Out Connector**

- Level Range: -127 to -10.5 dBm into 50 ohms.
- Level Accuracy: ± 1.2 dB, if RF analyzer is also connected add ± 0.1 dB, typically ± 1.0 dB.
- Reverse Power: 3watts continuous.10 watts for 10 seconds/minute.
- **SWR:** < 1.5:1.

#### **Duplex Out Connector**

- Level Range: -127 to +3.5 dBm into 50 ohms.
- Level Accuracy:  $\pm 1.0$  dB.
- Reverse Power: 200 mW maximum.
- **SWR:** < 2.0:1 (level < -7.5 dBm).

#### Resolution

• 0.1 dB.

## **Spectral Purity**

**Spurious Signals** (for  $\leq$  -2.5 dBm output level at DUPLEX OUT or  $\leq$  -16.5 dBm output level at RF IN/OUT).

- Harmonics: < -30 dBc.
- Non-Harmonic Spurious: < -60 dBc (at >5 kHz offset from carrier).

#### Residual FM (CCITT, rms)

- < 7 Hz for 500 MHz < fc  $\le 1000$  MHz.
- < 4 Hz for 250 MHz  $\le$  fc  $\le$  500 MHz.
- < 7 Hz for 30 MHz  $\leq$  fc < 250 MHz.

#### SSB Phase Noise

• < -116 dBc/Hz (for > 20 kHz offsets at a 1000 MHz carrier frequency).

## FM

#### FM Deviation (rates >25 Hz)

- 100 kHz; 30 to < 249 MHz.
- 50 kHz; 249 to < 501 MHz.
- 100 kHz; 501 to 1000 MHz. FM not specified for  $\{f_c FM \text{ deviation}\} < 250 \text{ kHz}.$

#### FM Rate (1 kHz reference)

- Internal:
  - dc to 25 kHz (1 dB BW).
- External:
  - AC Coupled: 20 Hz to 75 kHz (typical -3 dB BW).
  - DC Coupled: dc to 75 kHz (typical -3 dB BW).

#### FM Accuracy (1 kHz rate)

- $\leq 10$  kHz deviation:  $\pm 3.5\%$  of setting  $\pm 50$  Hz.
- > 10 kHz deviation:  $\pm$  3.5% of setting  $\pm$  500 Hz.

#### FM Distortion (THD+Noise, 0.3 to 3 kHz BW)

• < 0.5% at > 4 kHz deviation and 1 kHz rate.

#### **Center Frequency Accuracy in DCFM Mode**

• External source impedance < 1 k ohms: ± 500 Hz (after DCFM zero), *typically* ±50 Hz.

#### **External Modulation Input Impedance**

• 600 ohms nominal.

#### Resolution

- 50 Hz for < 10 kHz deviation.
- $500 \text{ Hz for} \ge 10 \text{ kHz deviation}.$

## Audio Source Specifications (Analog Mode)

The following specifications apply to both internal sources.

## Frequency

#### Range

• dc to 25 kHz.

#### Accuracy

• 0.025% of setting.

#### Resolution

• 0.1 Hz.

## **Output Level**

#### Range

• 0.1 mV to 4 Vrms.

#### Maximum Output Current

• 20 mA peak.

#### **Output Impedance**

• < 2.5 ohm (at 1 kHz).

#### Accuracy

•  $\pm 2\%$  of setting plus resolution.

#### Residual Distortion (THD + Noise, level $\geq$ 200 mV rms)

• < 0.125%; 20 Hz to 25 kHz in an 80 kHz BW.

### Resolution

- *Level*  $\leq 0.01V$ :  $\pm 50 \,\mu V$ .
- $Level \le 0.1V: \pm 0.5 \ mV.$
- Level  $\leq 1V: \pm 5 mV.$
- Level <  $10V: \pm 50 \text{ mV}.$

## Offset in dc-coupled Mode

• < 50 mV.

## **RF** Analyzer Specifications (Analog Mode)

### **RF Frequency Measurement**

#### **Measurement Range**

• 30 MHz to 1000 MHz.

#### Level Range

- RF IN/OUT
  - 0.1 mW to 3W continuous.
  - 10 W for 10 seconds per minute.
- ANT IN
  - -36 dBm to + 20 dBm.

#### Accuracy

•  $\pm 1$  Hz + timebase accuracy.

#### Minimum Resolution

• 1 Hz.

### **RF** Power Measurement

**Note:** To achieve the specified accuracy when measuring power at the RF IN/ OUT port, the internal signal generator's level must be 40 dB below the measured power or less than -20 dBm at the DUPLEX OUT port.

#### **Frequency Range**

• 30 MHz to 1000 MHz.

#### **Input Connector**

• RF In/Out connector only.

#### **Measurement Range**

- 0.1 mW to 3 W continuous.
- 10 W for 10 seconds per minute.

#### Accuracy

- $\pm$  5% of reading  $\pm 1 \ \mu W \pm 1$  count from 15° C to 35° C.
- $\pm 10\%$  of reading  $\pm 1 \ \mu W \pm 1$  count from  $0^{\circ}$  C to  $55^{\circ}$  C.

#### SWR

• <1.5:1.

#### Resolution

- *Power < 10 W: 1 mW.*
- Power < 100 mW: 0.1 mW.
- *Power* < 10 mW: 0.01 mW.

### **FM Measurement**

#### **Frequency Range**

• 30 to 1000 MHz

#### **Deviation Range**

• 20 Hz to 75 kHz.

#### Sensitivity (15 kHz IF BW, High Sensitivity Mode, 0.3 to 3 kHz BW)

• 2  $\mu$ V. *Typically* < 1  $\mu$ V (12 *dB SINAD*, *fc* ≥ 10 *MHz*).

#### Accuracy (20 Hz to 25 kHz rates, deviation ≤ 25 kHz)

•  $\pm 4\%$  of reading plus residual FM and noise contribution.

#### Bandwidth (3 dB)

• 2 Hz to 70 kHz (DCFM measurements also available).

#### **THD+Noise**

• <1% for  $\ge$  5 kHz deviation and 1 kHz rate in a 0.3 to 3 kHz BW.

#### **Input Level Range for Specified Accuracy**

- -28 to +35 dBm at RF IN/OUT (1.6  $\mu$ W to 3W).
- -50 to +14 dBm at ANT IN.

#### Residual FM and Noise (0.3 to 3 kHz, rms)

• <7 Hz.

#### Resolution

- *Deviation* < 10 kHz: 1 Hz.
- Deviation.  $\geq 10 \text{ kHz}$ : 10 Hz.

## Spectrum Analyzer Specifications (HP 8924E: Option 102 required)

#### General

#### **Frequency Range**

• 30 MHz to 1000 MHz. Center frequency coupled to RF Analyzer setting.

#### Frequency Span, Resolution Bandwidth (coupled)

#### Table 86

| Span      | Bandwidth |
|-----------|-----------|
| < 50 kHz  | 300 Hz    |
| < 200 kHz | 1 kHz     |
| < 1.5 MHz | 3 kHz     |
| < 18 MHz  | 30 kHz    |
| ≥18 MHz   | 300 kHz   |

Plus full span capability

#### Display

• Log with 10 dB/div, 2 dB/div, or 1 dB/div.

#### **Display Range**

• 80 dB.

#### **Reference Level Range**

• +50 to -50 dBm.

#### **Residual Responses**

• <-70 dBm (antenna input, no input signal, 0 dB attenuation).

#### **Image Rejection**

• > 50 dB.

#### Non-harmonic Spurious Responses

• > 70 dB (for input signals  $\leq -30$  dBm).

#### Level Accuracy

•  $\pm 2.5 dB$ .

#### Log Scale Linearity

•  $\pm 2 dB$  (for input levels  $\leq -30 dBm$  and/or 60 dB range).

#### Displayed Average Noise Level

•  $< -114 \ dBm \ (\le 50 \ kHz \ spans).$ 

#### **Other Features**

- Peak hold.
- Marker with frequency and level readout.
- Marker to peak.
- Marker to next peak.
- Trace comparison A-B.

### **Tracking Generator**

#### **Frequency Range**

• 30 MHz to 1000 MHz.

#### **Frequency Offset**

• Frequency span endpoints ± frequency offset cannot be < 30 MHz or > 1000 MHz.

#### **Output Level Range**

• Same as signal generator.

#### **Sweep Modes**

• Normal and Inverted.

## Adjacent Channel Power Specifications (HP 8924C ONLY)

### **Relative Measurements**

#### Level Range

- RF IN/OUT
  - -10 dBm to +35 dBm continuous (3 W).
  - Up to +40 dBm (10 W) for 10 seconds/minute.
- ANT IN
  - -40 dBm to +20 dBm.

#### Dynamic Range (typical values for channel offsets)

#### Table 87

| Offset   | Resolution<br>Bandwidth | Dynamic<br>Range |
|----------|-------------------------|------------------|
| 12.5 kHz | 8.5 kHz                 | -65 dBc          |
| 20 kHz   | 14 kHz                  | -68 dBc          |
| 25 kHz   | 16 kHz                  | -68 dBc          |
| 30 kHz   | 16 kHz                  | -68 dBc          |
| 60 kHz   | 30 kHz                  | -65 dBc          |

#### **Relative Accuracy**

• ±2.0 dB

## Absolute Measurements (HP 8924C ONLY)

#### Level

• Results of absolute power in Watts or dBm are determined by adding the ACP ratio from the spectrum analyzer to the carrier power measurement obtained from the input section RF power detector.

#### Level Range

- RF IN/OUT
  - 0.1 mW to 3 W continuous.
  - Up to 10 W for 10 seconds/minute.
- ANT IN
  - Not available.

#### Dynamic Range (typical values for channel offsets)

#### Table 88

| Offset   | Resolution<br>Bandwidth | Dynamic<br>Range |
|----------|-------------------------|------------------|
| 12.5 kHz | 8.5 kHz                 | -65 dBc          |
| 20 kHz   | 14 kHz                  | -68 dBc          |
| 25 kHz   | 16 kHz                  | -68 dBc          |
| 30 kHz   | 16 kHz                  | -68 dBc          |
| 60 kHz   | 30 kHz                  | -65 dBc          |

#### **Absolute Accuracy**

• Absolute accuracy is the sum of the RF Analyzer's RF Power Measurement "Accuracy" on page 412 and the ACP Relative Accuracy of ±2.0 dB.

## **AF Analyzer Specifications**

## **Frequency Measurement**

#### **Measurement Range**

• 20 Hz to 400 kHz.

#### Accuracy

•  $\pm 0.02\%$  plus resolution plus reference oscillator accuracy.

#### **External Input**

• 20 mV to 30 Vrms.

#### Resolution

- *f* < 10 kHz: 0.01 Hz.
- f < 100 kHz: 0.1 Hz.
- $f \ge 100 \text{ kHz: } 1 \text{ Hz.}$

### **AC Voltage Measurement**

#### **Measurement Range**

• 0 to 30 Vrms.

#### Accuracy (20 Hz to 15 kHz, inputs $\geq$ 1 mV)

•  $\pm$  3% of reading.

#### Residual THD+Noise (15 kHz BW)

• 150 µV.

#### 3 dB Bandwidth

• Typically 2 Hz to 100 kHz.

#### Nominal Input Impedance

• Switchable between 1 M ohm in parallel with 95 pF or 600 ohms floating.

#### Resolution

- 4 digits for inputs  $\geq 100 \text{ mV}$ .
- 3 digits for inputs < 100 mV.

#### **DC Voltage Measurement**

#### Voltage Range

• 100 mV to 42 V.

#### Accuracy

•  $\pm 1.0\%$  of reading plus DC Offset.

#### **DC Offset**

•  $\pm$  45 mV.

#### Resolution

• 1 mV.

Chapter 9, HP 8924C/E Specifications **AF Analyzer Specifications** 

### **Distortion Measurement**

#### **Fundamental Frequency Range**

•  $300 \text{ Hz to } 10 \text{ kHz } \pm 5\%$ .

#### **Input Level Range**

• 30 mV to 30 Vrms.

#### **Display Range**

• 0.1% to 100%.

#### Accuracy

- ± 1 dB for frequencies from 300 to 1500 Hz, measured with the 15 kHz LPF (0.5 to 100% distortion).
- ± 1.5 dB for frequencies from 300 Hz to 10 kHz, measured with the >99 kHz LPF (1.5 to 100% distortion).

#### **Residual THD+Noise**

- -60 dBc or 150  $\mu V,$  whichever is greater for frequencies from 300 Hz to 1500 Hz measured with the 15 kHz LPF.
- -57 dBc or 450  $\mu$ V, whichever is greater for frequencies from 300 Hz to 10 kHz measured with the > 99 kHz LPF.

#### Resolution

• 0.1% distortion.

### **SINAD Measurement**

#### **Fundamental Frequency Range**

•  $300 \text{ Hz to } 10 \text{ kHz } \pm 5\%$ .

#### **Input Level Range**

• 30 mV to 30 Vrms.

#### **Display Range**

• 0 to 60 dB.

#### Accuracy

- ± 1 dB for frequencies from 300 to 1500 Hz, measured with the 15 kHz LPF (0 to 46 dB SINAD).
- ± 1.5 dB for frequencies from 300 Hz to 10 kHz, measured with the >99 kHz LPF (0 to 36 dB SINAD).

#### **Residual THD+Noise**

- -60 dB or 150  $\mu$ V, whichever is greater for frequencies from 300 Hz to 1500 Hz measured with the 15 kHz LPF.
- -57 dBc or 450  $\,\mu V,$  whichever is greater for frequencies from 300 Hz to 10 kHz measured with the > 99 kHz LPF.

#### Resolution

• 0.01 dB.

Chapter 9, HP 8924C/E Specifications **AF Analyzer Specifications** 

### **Audio Filters**

#### **High-Pass Filters**

- < 20 Hz.
- 50 Hz.
- 300 Hz.

#### Low-Pass Filters

- 300 Hz.
- 3 kHz.
- 15 kHz.
- > 99 kHz.

#### **Other Filters**

- C-Message Weighting Filter.
- 6 kHz Bandpass Filter.

#### **Optional Filters**

• CCITT Weighting Filter (for TACS phones). Option 011 replaces the C-Message filter with the CCITT filter.

### Variable Frequency Notch Filter

### **Frequency Tuning Range**

• 300 Hz to 10 kHz.

#### **Notch Depth**

• > 60 dB.

#### Notch Width

• Typically  $\pm 5\%$  of the notch center frequency.

## **Audio Detectors**

- RMS.
- Pk+.
- Pk-.
- Pk+hold.
- Pk-hold.
- Pk±/2.
- $Pk\pm/2$  hold.
- Pk±max.
- Pk±max hold.

## **Oscilloscope Specifications (Analog Mode)**

### General

#### Frequency Range (-3 dB Bandwidth)

• 2 Hz to 50 kHz.

#### Scale/Division

• 10 mV to 10 V.

#### Amplitude Accuracy (20 Hz to 10 kHz)

•  $\pm 1.5\%$  of reading  $\pm 0.1$  division.

#### **Time/Division**

• 10 µs to 100 ms.

#### **Trigger Delay**

• 20 µs to 3.2 seconds.

#### 3 dB Bandwidth

•  $Typically > 100 \ kHz$ .

#### Internal DC Offset

•  $\leq 0.1 \text{ div} (\geq 50 \mu V/\text{division sensitivity}).$ 

## Signaling Specifications (Analog Mode)

### General

#### Capability for generating and analyzing the following formats

- AMPS, EAMPS, NAMPS.
- TACS, JTACS, NTACS, ETACS.
- NMT-450S, NMT-900S.
- LTR.
- EDACS.
- MPT 1327.

#### **Function Generator Waveforms**

- Sine.
- Square.
- Triangle.
- Ramp.
- dc.
- White Gaussian noise.
- White uniform noise.

#### **Function Generator Frequency Range and Level**

• Same as audio source.

## **DC Current Meter Specifications (Analog Mode)**

General

#### **Measurement Range**

• 0 to 10 A (usable to 20 A).

#### Accuracy

• The greater of  $\pm$  10% of reading after zeroing or 30 mA (levels > 100 mA).

## **CDMA Call Processing Functions**

#### General

#### **Base Station User Settable Parameters**

- NID.
- SID.
- BASE\_ID.
- SRCH\_WIN\_A.
- SRCH\_WIN\_N.
- SRCH\_WIN\_R.
- Pilot Inc.
- Register NID.
- Register SID.

#### Access Probe User Settable Parameters

- NOM\_PWR.
- INIT\_PWR.
- PWR\_STEP.
- PAM\_SZ.
- NUM\_STEP.
- MAX\_REQ\_SEQ.
- MAX\_RSP\_SEQ.

#### Paging Channel User Settable Parameters

- Paging Data Rate (full or half rate).
- SLOT\_CYCLE\_INDEX.

#### **Base Station Threshold User Settable Parameters**

- T\_ADD.
- T\_DROP.
- T\_COMP.
- T\_TDROP.

#### **Service Option Modes**

- Service Option 001 (normal voice).
- Service Option 002.

#### **Call Control**

- BS call originate.
- BS call disconnect.
- MS call originate.
- MS call disconnect.

#### Handoff Support

- Hard (RF Frequency).
- Softer.
- CDMA to Analog.

#### **Call Status Indicators**

- Transmitting (cell active).
- Registering.
- Page Sent.
- Access Probe Received.
- Connected.
- Softer Handoff.
- Hard Handoff.
- Svc Opt 2.

#### Speech Encoding

• None.

#### Speech Echo Mode (user selectable fixed delays)

- 0 seconds.
- 2 seconds.
- 5 seconds.

#### **CDMA Data Source**

- Pseudo-random data (CCITT 2<sup>15</sup>–1 pattern).
- Voice Echo.
- 1 kHz Tone.
- 400 Hz Tone.
- Audio Chirp (3 second sweep from 5 Hz to 3.75 kHz).

#### **Closed Loop Power Control (supports the following)**

- True Closed Loop Power Control Mode.
- Open Loop Mode (alternating 0's and 1's power control bit pattern).
- Always Up Mode.
- Always Down Mode.

#### **Closed Loop Change Bits**

- n Up.
- n Down.
- Ramp of 100 up followed by 100 down power control bits.

#### **Open Loop Power Control**

• Supported through varying the level of CDMA Generator. CDMA analyzer autoranges to the ideal RF power level for the nominally expected open-loop response.

#### **Mobile Station FER Reporting**

• User selectable number of frames (from predefined list). Report by number of frames or by user defined number of errors.

#### **Adjacent Cell Mobile Reporting**

• Displays status, PN offset, strength, and keep bit for all pilots found by the CDMA mobile, and reported via pilot strength messages.

#### **Neighbor List Support**

• Automatically generates a list of 8 neighbors based on user entry of Sector A PN offset, Sector B PN offset and Pilot Inc.

#### **Mobile Station Identification**

- 10-digit phone number).
- MIN (hex entry only).
- Auto (requests an automatic zone based registration)

#### Registration

- Zone based registration through HP-IB command or front panel keys.
- Mobile power-on registration.

# Retrievable Mobile Parameters (Supports IS-95A message format only. Does not work properly with IS-95 phones.)

- MUX\_REV\_(1 to 14).
- MUX1\_FOR\_(1 to 14).
- PAG\_(1 to 7).
- ACC\_(1 to 8).
- LAYER2\_RTC\_(1 to 5).
- OTHER\_SYS\_TIME.

#### Mobile Database (upon registration)

- ESN.
- MIN1.
- MIN2.
- Phone number.
- Dual-mode status.
- Slot class.
- Slot index.
- Power class.
- Transmit mode.
- Called number.

## **CDMA Generator Specifications**

#### **CDMA Channels**

Additive White Gaussian Noise (I<sub>oc</sub>)

#### Sector A with Selectable PN Offset

- Pilot Channel at Walsh Code 0.
- Sync Channel at Walsh Code 32.
- Paging Channel at Walsh Code 1.
- Traffic Channel with selectable Walsh Code.
- OCNS Channel with selectable Walsh Code.

#### Sector B with Selectable PN Offset (HP 8924C Only)

- Pilot Channel at Walsh Code 0.
- Traffic Channel with selectable Walsh Code.
- OCNS Channel with selectable Walsh Code.

### Frequency

#### **Frequency Range**

• 501 MHz to 1000 MHz. Also usable from 30 to 248.9 MHz with reduced accuracy.

#### **Frequency Resolution**

• 1 Hz.

#### **Frequency Accuracy**

• Same as reference oscillator accuracy  $\pm 0.015$  Hz

#### AWGN Bandwidth

• Nominal BW of 1.8 MHz.

## Amplitude

#### **Composite Signal Output Level Range**

- **RF In/Out:** -109 dBm/1.23 MHz to -21.5 dBm/1.23 MHz. Usable to -127 dBm/1.23 MHz with reduced level accuracy.
- Duplex Out: -109 dBm/1.23 MHz to -7.5 dBm/1.23 MHz. Usable to -127 dBm/1.23 MHz with reduced level accuracy.

#### Composite Signal Output Level Accuracy (using the IS-98 sensitivity setup)

• **RF In/Out:** 

AWGN Off:  $\pm 1.5$  dB. AWGN On:  $\pm 2.0$  dB.

• Duplex Out: . AWGN Off: ±1.5 dB. AWGN On: ±2.0 dB.

#### **Composite Signal Output Power**

• Equal to the sum of the individually settable power levels for AWGN, Sector A, and Sector B.

#### Maximum Individual Signal Dynamic Range

 The maximum dynamic range of any CDMA channel (AWGN, Sector A: Pilot, Sync, Paging, Traffic, or OCNS, Sector B: Pilot, Traffic, or OCNS) is from 0 dB to -30 dB relative to the total composite output power. The dynamic range of the Paging and Traffic channels will vary depending on the data rate in use.

#### AWGN Bandwidth

• Typically > 1.8 MHz bandwidth. Because the reported total composite power and AWGN power is in terms of dBm in a 1.23 MHz bandwidth, the actual broadband output power as seen by a power meter on the front panel will be higher than reported on the front panel.

#### Sector A OCNS Channel Relative Level Range

• Automatically calculated from other Sector A channel relative levels to provide the set Sector A total power.

#### Sector B OCNS Channel Relative Level Range (HP 8924C Only)

• Automatically calculated from other Sector B channel relative levels to provide the set Sector B total power.
### **Individual Channel Amplitude Resolution**

• 0.01 dB.

### **Relative CDMA Channel Level Accuracy**

- AWGN to Traffic Channel:  $< 0.2 \text{ dB} \pm 5^{\circ} \text{ C}$  from last temperature at which PCB\_CAL was run for values of  $E_{b}/N_{t}$  from 1 dB to 10 dB.
- Between any two CDMA Channels: < 0.2 dB ±5° C from last calibration temperature at which PCB\_CAL was run.

### **CDMA Modulation**

### **Modulation Type**

• QPSK per TIA IS-95.

### Residual $\rho$ (rho)

• Better than 0.97, typically > 0.98.

### **Carrier Feedthrough**

• Better than -30 dBc, typically better then -34 dBc from  $+10^{\circ} \text{ C}$  to  $+40^{\circ} \text{ C}$ .

### Adjacent Channel Spectral Purity

• < -45 dBc in a 30 kHz bandwidth at ±895 kHz offset from carrier frequency relative to the total carrier power in a 1.23 MHz bandwidth.

### **Data Rate Transmission Modes**

• IS-95 defined Base Station modes including full rate, half rate, quarter rate, one-eighth rate data transmission, and variable rate with equally weighted, randomly spaced occurrences of each rate.

### **Data Generator Patterns**

• Pseudo-random data (CCITT 2<sup>15</sup>–1 pattern).

# **CDMA Analyzer Specifications**

### **CDMA Average Power Measurement**

To achieve the specified accuracy when measuring power at the RF IN/OUT port, the internal signal generator's level must be 40 dB below the measured power or less than

-20 dBm at the DUPLEX output port.

### **Input Frequency Range**

• 30 MHz to 1000 MHz.

### **Input Connector**

• RF IN/OUT Connector Only.

### **Measurement Bandwidth**

• Provides an accurate measure of the total power for all present signals within ±2 MHz of the specified operating frequency. If other signals are present outside of this frequency range, reduced measurement accuracy will result.

### **Maximum Input Level**

• +35 dBm (3 Watts continuous, 10 Watts allowable for 10 seconds per minute).

### **Measurement Range**

• -10 dBm to +35 dBm.

### **Measurement Method**

• Reports the overall average power for all active power control groups captured.

### **Measurement Period**

• Measures over one-half of a CDMA frame (8 power control groups) in full, half, quarter, or one-eighth rate modes.

### Measurement Update Rate

• Typically 1.5 readings-per-second.

### **Measurement Accuracy**

- $\pm 5\% \pm 1 \ \mu W$  at  $25^{\circ} C \pm 10^{\circ} C$ .
- $\pm 10\% \pm 1 \ \mu W$  from 0° C to +55° C.

### **CDMA Tuned Channel Power Measurement**

### **Input Frequency Range**

• 30 MHz to 1000 MHz.

### **Input Connector**

• RF IN/OUT (usable on antenna input (ANT IN) with relative power measurement capability only).

### **Measurement Bandwidth**

• Measures the total power in a 1.23 MHz bandwidth centered on the active reverse channel center frequency.

### **Maximum Input Level**

• +35 dBm (3 Watts continuous, 10 Watts allowable for 10 seconds per minute).

### **Measurement Range**

• -50 dBm to + 10 dBm (usable to +35 dBm with degraded accuracy).

### Measurement Update Rate

• Typically 2 readings-per-second.

### **Measurement Accuracy**

- Relative Mode (uncalibrated against average power)
  - 0 to -10 dB relative level:  $\pm 0.1$  dB.
  - -10 to -20 dB relative level:  $\pm 0.2$  dB.
  - -20 to -40 dB relative level:  $\pm 0.5$  dB.
- Calibrated Mode (calibrated against average power)
  - $\pm 1.0 \text{ dB}$  at  $\pm 5^{\circ} \text{ C}$  from the calibration temperature.

### **Measurement Method**

• Reports the average channel power for all active power control groups captured.

### **Measurement Period**

• Measures power in a 1.23 MHz bandwidth over one-half of a CDMA frame (8 power control groups) in full, half, quarter or one-eighth rate modes.

### **CDMA Modulation Measurement**

### **Input Frequency Range**

• 30 MHz to 1000 MHz.

### **Modulation Measurement Format**

• OQPSK per TIA IS-95.

### ρ (rho) Measurement Input Level Range

• -20 dBm to + 35 dBm (usable to -30 dBm with degraded accuracy).

### Range of $\rho$ (rho) Measurement for Specified Accuracy

• 0.45 to 1.00.

### ρ (rho) Measurement Interval

- Traffic Channel ρ: 1.042 ms (5 walsh symbols).
- Test Mode p: 1.25 ms (6 walsh symbols).

### Measurement Update Rate

• Typically 1.5 readings-per-second.

### $\rho$ (rho) Measurement Accuracy

• ρ ±0.003.

### **Frequency Error Measurement Range**

•  $\pm 1 \text{ kHz}.$ 

### **Frequency Error Measurement Accuracy**

• ± 30 Hz.

### Other Reported Parameter with $\rho$ Measurement

- Static Timing Accuracy.
- Carrier Feedthrough.
- Amplitude Error.
- Phase Error.

### **CDMA Frame Error Rate Measurement**

### FER Measurement Method

• Data loopback per Service Option 2 supporting confidence limits as outlined in TIA IS-98.

### Supported Data Rates for FER Measurement

- Full.
- Half.
- Quarter.
- Eighth.

### **Confidence Limit Range**

• User definable from 80.0% to 99.9% and Off.

### **Confidence Limit Statistical Model**

• Meets IS-98 statistical model parameters.

### **FER Reported Parameters**

- Measured FER.
- Number of Errors.
- Number of Frames tested.
  - One of the following
    - Passed Confidence limit.
    - Failed Confidence limit.
    - Max Frames (test indeterminate).

### Conditions for Terminating FER Test (with confidence limits on)

- **Max Frames:** Maximum number of frames to test completed, indicative of an indeterminate test result.
- Failed: Measured FER failed the specified FER limit with specified confidence.
- Passed: Measured FER passed the specified FER limit with specified confidence.

# CDMA Reverse Channel Spectrum Display (HP 8924E: Option 102 required)

### **Frequency Range**

• Fixed to the active CDMA reverse channel setting. Not independently adjustable.

### Frequency Span/Resolution Bandwidth (coupled, maximum span of 5 MHz)

### Table 89

| Span      | Bandwidth |
|-----------|-----------|
| < 50 kHz  | 300 Hz    |
| < 200 kHz | 1 kHz     |
| < 1.5 MHz | 3 kHz     |
| 5 MHz     | 30 kHz    |

### Display

• Log with 10 dB/div.

### **Display Range**

• 80 dB.

### **Reference Level Range**

• +50 to -50 dBm.

# **CDMA Triggers**

### **Output Trigger Signals**

- Power control bit send (some error is in this signal's timing).
- CDMA Flag.
- Protocol Flag.

### **Trigger Inputs**

• DSP Trigger.

# **General Specifications**

### **Remote Programming Specifications**

### HP-IB

• Hewlett-Packard's implementation of IEEE Standard 488.2.

### **Remote Front-Panel Lockout**

• Allows remote user to disable the front panel display to improve HP-IB measurement speed.

### **Functions Implemented**

- SH1.
- AH1.
- T6.
- L4.
- SR1.
- RL1.
- LE0.
- TE0.
- PP0.
- DC1.
- DT1.
- C4.
- C11.
- E2.

### **RS-232**

• 3-wire RJ-11 connector used for serial data in and out (no hardware handshake capability, 2 available).

### **Baud Rates (selectable)**

- 300.
- 600.
- 1200.
- 2400.
- 4800.
- 9600.
- 19200.

### **Centronics Port**

• Industry standard parallel printer port for hard copies of test results or screen dumps.

### **Timebase Subsystem Specifications**

For proper operation, this reference must be locked to either the Test Sets's high stability 10 MHz timebase output on the rear panel or to an external, high quality reference.

### Locking Range

• ±10 ppm.

### Input

• Rear-panel coaxial BNC.

### **Accepted Input Frequencies**

- 19.6608 MHz.
- 15 MHz.
- 10 MHz.
- 9.8304 MHz.
- 5 MHz.
- 4.9152 MHz.
- 2.4576 MHz.
- 2 MHz.
- 1.2288 MHz.
- 1 MHz.

### **Outputs (all on rear panel)**

- Coaxial BNCs
  - 19.6608 MHz.
  - 10 MHz.
  - 1.2288 MHz.
  - Frame Clock BNC Output (CDMA Mode Only)
    - User selectable output of one of the following clocks through this BNC
      - 1.25 ms.
      - 20 ms frame clock.
      - 26.67 ms short sequence clock.
      - 80 ms clock.
      - Every even second (PP2S).
- TTL Sub Min D Connector
  - Individual pins for the following
    - 1.25 ms.
    - 20 ms frame clock.
    - 26.67 ms short sequence clock.
    - 80 ms clock.
    - Every even second (PP2S).

## **Ovenized Reference Specifications**

### **Aging Rate**

• < 0.005 ppm peak-to-peak/day, <  $\pm 0.1$  ppm per year ( $\pm 85$  Hz at 850 MHz in one year).

### Warm-up

•  $\pm 0.1$  ppm in 5 minutes,  $\pm 0.01$  ppm in 15 minutes.

### Temperature

• < 0.01 ppm.

### Supply Voltage

• 2 x 10-9 (±1%).

### **Rear-Panel BNC Connectors**

- Output Frequency: 10 MHz.
- Output Level:  $0 dBm \pm 3 dB$  into  $50\Omega$ .

### **Store/Recall Specifications**

### Available RAM

• Approximately 928 KB of user available RAM. When running the HP 83217A Dual Mode CDMA Mobile Station Test Software, approximately 280 KB of RAM is available for store/recall use.

### **Memory Card Specifications**

### Card Compatibility

• Single industry standard PCMCIA slot that accepts type I and type II SRAM and ROM cards.

### **Storage Capability**

• Allows for the storage and retrieval of IBASIC programs, IBASIC program parameter and results data, input of new calibration data, and long term storage of Store/Recall information.

### **Firmware Upgrades**

• Accepts PCMCIA memory cards to allow automatic loading of new firmware for the Host CPU, Protocol CPU, DSP, and Channel Card CPUs without opening the Test Set.

Chapter 9, HP 8924C/E Specifications General Specifications

### **Physical Specifications**

### Dimensions (H×W×D

• 177×426×574 mm (7×16.75×23 in).

### Weight

• 27 kg (59 lbs).

### **CRT Size**

•  $7 \times 10$  cm.

### **Operating Temperature**

•  $0^{\circ}$  C to +55° C.

### **Storage Temperature**

•  $-55^{\circ} \text{ C}$  to  $+75^{\circ} \text{ C}$ .

### Power

• 100 V to 240 V, 50/60 Hz, nominally 400 VA.

### **Calibration Interval**

• One year.

### EMI

• Conducted and Radiated interference meets CISPR-11, IEC 801-2, 801-3, and 801-4.

### Leakage

• At RF Generator output levels <-40 dBm, typical radiated leakage is  $< 1 \mu$ V induced in a resonant dipole antenna 25 mm (1 inch) away from any surface except the rear panel. Spurious leakage levels are typically  $< 5 \mu$ V in a resonant dipole antenna 25 mm (1 inch) away from any surface except the rear panel. Spurious leakage levels at the rear panel are typically  $< 5 \mu$ V in a resonant dipole antenna at a distance of 254mm (10 inches).

### **Connector Summary**

### **Front-Panel Inputs**

- RF Input/Output: Type N
- Antenna Input: BNC
- Microphone/Accessory: 8-pin DIN
- Audio Input: Dual BNCs

### **Front-Panel Outputs**

- RF Input/Output: Type N
- Duplex Output: BNC
- Audio Output: BNC

### **Rear-Panel Outputs**

- CRT Video Output: BNC
- Audio Monitor Output: BNC
- 10 MHz Oven Output: BNC
- 10 MHz Reference Output: BNC
- CDMA Clocks & Triggers: 37-pin sub-min D
- CDMA Clock MUX Output: BNC (HP 8924C Only)
- 19.6608 MHz Clock Output: BNC (HP 8924C Only)
- 1.2288 MHz Clock Output: BNC (HP 8924C Only)
- 3.6869 MHz IF Output: BNC (**HP 8924C Only**)
- Spectrum Analyzer Trigger Out (HP 8924E Only)

### **Rear Panel Inputs**

- Reference Input: BNC
- Modulation Input: BNC
- Translator Power Detector Input: SMC
- Current Sense Input: Dual Banana Jacks
- Auxiliary DSP Baseband Input: BNC (HP 8924C Only)
- External Scope Trigger Input: BNC (HP 8924C Only)
- Even Second Input: BNC (HP 8924C Only)
- DSP Trigger Input: BNC (HP 8924C Only)

### **Rear-Panel Digital Ports**

- HP-IB Port: 24-pin GP-IB
- Parallel Printer Port: 25-pin Centronics
- Host RS-232 Port: RJ-11
- Protocol Diagnostic RS-232 Port: 9-pin sub-min D
- Protocol Logging RS-232 Port: 9-pin sub-min D (HP 8924C Only)
- Translator Interface Port: 15-pin sub-min D (HP 8924C Only)

Chapter 9, HP 8924C/E Specifications General Specifications 10

**Service Screen** 

# **Troubleshooting with the Service Screen**

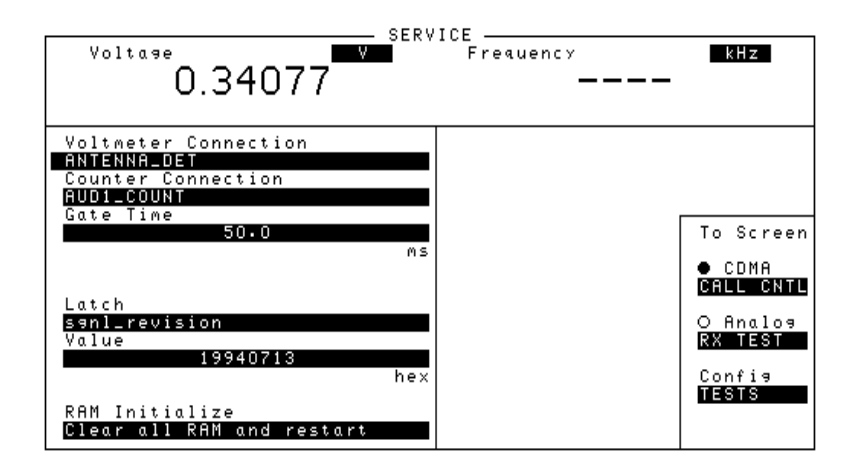

The Service screen uses the internal voltmeter and frequency counter functions to monitor specific nodes in most assemblies. A large number of latch and DAC settings used throughout the Test Set can also be read and/or set to alter standard operation. These functions are primarily intended to allow the automated internal diagnostic routines to verify proper instrument operation, and to allow the periodic adjustment routines (PER\_CAL3, CDMA\_CAL, and PCB\_CAL) to modify Test Set operation.

Access to these functions under manual control is provided to allow further troubleshooting when the diagnostics cannot isolate a failure to a specific assembly. To do this, you must understand how to operate the Test Set and, especially, understand how the assemblies in the Test Set work together.

Detailed manual Test Set operation is provided in the *User's Guide*. Refer to the Block Diagram chapter in this manual for information on how the overall instrument, and each module, works.

### How to Access the Service Screen

- 1. Press PRESET to preset the Test Set.
- 2. Press the SHIFT key, then press the TESTS key to access the CONFIGURE screen.
- 3. Select the SERVICE field in bottom-right corner of the screen ("To Screen" menu).

### **Field Names and Descriptions**

### **Voltmeter Connection**

This field selects the desired circuit node for voltage measurements. To change the voltmeter connection, move the cursor in front of the **voltmeter Connection** field and push the cursor control knob. A **Choices** menu will appear. Move the cursor to the desired circuit node in the list and push the cursor control knob. The reading is displayed in the **voltage** measurement field at the top left of the display.

Because the diagnostic MUX points being measured must be in the range of 0 to  $\pm 5$  volts, the measurement of some points are scaled to that measurement range. For example; the +12 Volt reference (MEAS\_12V\_REF should measure about +5volts. The -12 Volt reference (MEAS\_NEG\_12V\_REF should measure about -5 volts. Many of the voltage measurements are only valid after a number of instrument settings are changed.

When run, the diagnostic routines make the necessary circuit changes and measurements automatically, comparing the measurements to known limits for each node.

### **Counter Connection**

This field selects the desired circuit node to connect to the Test Set's internal frequency counter. The reading is displayed in the **Frequency** measurement field at the top right of the display.

To change the counter connection, move the cursor in front of the **Counter Connection** field and push the cursor control knob. A **Choices** menu will appear, then move the cursor to the desired circuit node and push the cursor control knob.

### **Gate Time**

This field is used to adjust the Test Set's internal frequency counter's gate time. A shorter gate time may enable you to see frequency fluctuations that might not be seen using a longer gate time.

To change the gate time, move the cursor in front of the Gate Time field and push the cursor control knob. Rotate the cursor control knob until the desired gate time (10 to  $1000\mu$  in  $10\mu$  increments) is displayed, then press the cursor control knob.

### Latch

This field is used to manually alter the circuit latches that control switch, DAC, and gain settings within the Test Set. The value of the selected latch is displayed and changed in the **value** field. Some settings are read-only.

To set a switch, DAC, or gain setting:

- 1. Move the cursor in front of the Latch field and push the cursor control knob. A Choices menu will appear.
- 2. Move the cursor to the desired latch name and push the cursor control knob.
- 3. Move the cursor in front of the **Value** field and push the cursor control knob.
- 4. Rotate the cursor control knob to modify the value (hexadecimal).

NOTE: If any of the switches, DACs, or gain settings are changed with the Latch field, the Test Set will generate the message "Direct latch write occurred. Cycle power when done servicing." To clear this message, cycle the Test Set's power. Upon powerup, the internal controller will return the Test Set to its default settings and values.

The first part of the names in the **Choices** menu relates to the assembly where the switch, DAC, or gain setting is located. Some latch names are not listed here.

- dstr: A34 Modulation Distribution
- aud1: A35 Audio Analyzer 1
- aud2: A36 Audio Analyzer 2
- refs: A27 Reference
- inpt: A5 Input
- out: A26 Output
- rcvr: A30 Receiver
- gsyn: A24 Signal Generator Synthesizer
- rsyn: A28 Receiver Synthesizer
- spec: A32 Spectrum Analyzer
- meas: A37 Measurement
- metron: A37 Measurement
- afg1: A15 Signaling Source/Analyzer
- afg2: A15 Signaling Source/Analyzer
- sgnl: Displays version number of the Signaling Source/Analyzer firmware.
- cellSite1: A9 Cell Site 1 Digital board
- cellSite2: A7 Cell Site 2 Digital board
- cdmaRef: A29 CDMA Reference
- iq\_mod: A25 I/Q Modulator
- loif: A31 LO/IF Demod
- main\_dsp: A12 Main DSP Receiver
- aux\_dsp: A11 Optional DSP Receiver
- protocol: A6 Protocol Processor

### Value (hex)

This field displays and changes the value for the latch shown in the Latch field.

### **RAM Initialize**

Selecting this field clears all SAVE registers and test programs, and any initialized RAM disk(s), that may be in RAM. It also resets all latches to their factory power-up configuration. If you have saved one or more instrument setups using the SAVE function, using this function will permanently remove them.

Chapter 10, Service Screen
Troubleshooting with the Service Screen

11

**Block Diagrams** 

| inti ouuction |
|---------------|
|---------------|

This chapter includes detailed block diagrams and descriptions for each section of the Test Set. It also has I/O signal and pin number information that can be used to help isolate a problem to the assembly level if the diagnostics are unable to do so.

"Theory of Operation" on page 58 describes how the Test Set generates and analyzes audio and RF signals, and the generation of timing references. You should become familiar with that information before using the information in this section.

The chapter is organized into two areas:

- Section details graphically describes how the primary RF and AF sections of the Test Set work together to generate and analyze signals.
- Assembly details illustrates how each assembly works.

I/O Specifications and Switch Information

I/O and switch information is included for *some* assemblies to help you determine if voltages and signals are getting to the assemblies with the proper levels, shapes, and frequencies. Line names and connector pin numbers are given on the block diagrams.

## **Section Details**

### **RF Input/Output RF Frequency Measurement**

Section

The A5 Input assembly pre-scales the RF input frequency and sends it to the A37 Measurement assembly where it is counted. This measurement is used to automatically tune the local oscillator (LO) and to select the input RF filters. The IF is also counted by the A37 Measurement assembly via the A30 Receiver assembly. The A16 Host Controller calculates the RF frequency from the IF frequency measurement by taking into account the LO frequency. Accuracy is determined by the counter clock on the A27 Reference assembly (which is derived from the 10 MHz reference from the A29 CMDA Reference).

### **RF Power Measurement**

The A5 Input assembly's power splitter has one port terminated by a 50  $\Omega$  load with a diode peak detector across it and a temperature sensor near it. The output of the diode detector is sent to the A37 Measurement assembly where it is measured. The A16 Host Controller converts the measured value to RF power and displays it.

A temperature sensor detects the presence of too much power at the RF IN/OUT connector. The output of the sensor is a DC voltage proportional to RF power. This voltage is measured by the A37 Measurement assembly, and the value is compared to a reference limit by the A16 Host Controller. The Controller displays an overpower message if the voltage goes above the limit. The temperature sensor is also used to temperature-compensate the RF power measurement.

Accuracy is ensured using factory-generated calibration data stored in EEPROM. Unlike the level-control calibration data for the RF Generator, the calibration data is mathematically applied to the measurement results by the A16 Host Controller. The following assemblies have calibration data which affects RF power measurement:

- A4 Attenuator
- A5 Input
- A37 Measurement

### **Input Gain Control**

The A4 High Power Attenuator reduces the level through the RF IN/OUT port by 4 dB (but does not affect the level into the ANTENNA IN port). Step attenuators in the A5 Input section are switched in and out, manually or automatically. This keeps the input level within an optimum range for the mixers, IF amplifiers, and detectors.

Filters are automatically switched in to remove image and other interfering signals. The frequency ranges of the filters are as follows:

- 150 MHz low-pass
- 150 MHz 386 MHz bandpass
- 350 MHz 650 MHz tuneable bandpass
- 600 MHz 1000 MHz tunable bandpass

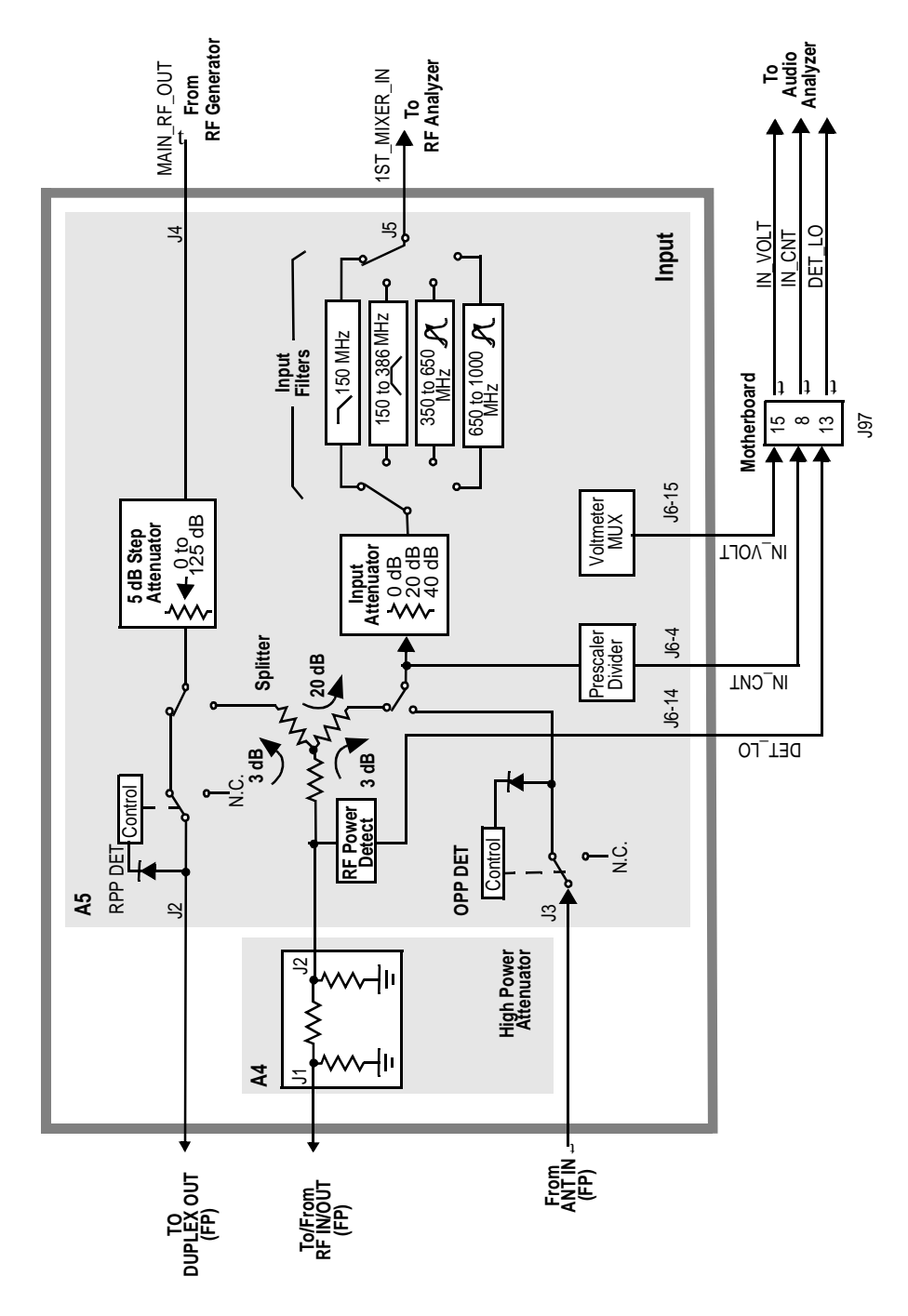

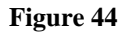

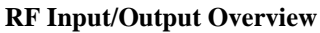

 $N:\ MANUALS\ HP8924C\ ALR\ blkdia.fb$ 

Chapter 11, Block Diagrams **Section Details** 

### Spectrum Analysis (Optional on 8924E)

The LO on the A32 Spectrum Analyzer assembly is swept across the span by the Controller. The LO starts sweeping when the oscilloscope circuits on the A37 Measurement assembly trigger the display sweep to start. As the LO sweeps, the spectrum analyzer filters and then amplifies the IF signal in a logarithmic detector so the signal voltage will be proportional to the log of power. The signal voltage is measured by a sampler on the A37 Measurement assembly and displayed.

### Span Width and Bandwidth

Spectrum analyzer resolution bandwidth is determined by switchable bandwidth IF filters on the A32 Spectrum Analyzer assembly. These filters are set by the Controller as a function of the span selected from the front panel.

### Markers

The Controller keeps track of the marker position set on the front panel and displays the frequency and level measured for that position. Frequency accuracy is the same as that of the A27 Reference assembly but it is limited by the resolution of the display.

Level accuracy can be affected by the logarithmic detector on the A32 Spectrum Analyzer assembly.

### **Tracking Generator**

When the tracking generator function is selected, the Controller controls the spectrum analyzer and the RF generator together, causing them to track each other.

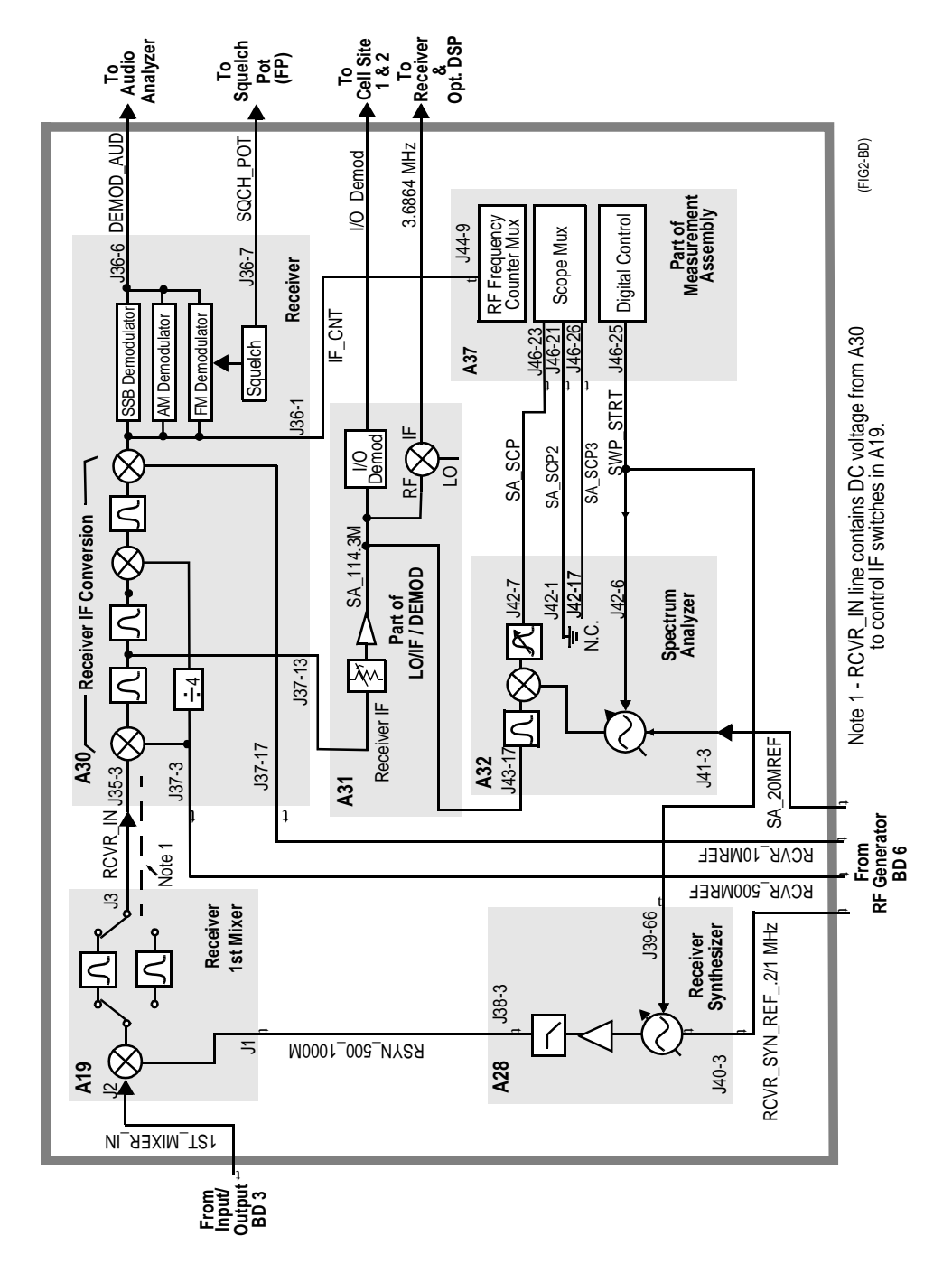

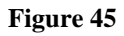

**RF** Analysis Overview

 $N:\ MANUALS\ HP8924C\ ALR\ blkdia.fb$ 

| Audio Analyzer            | Input Level Control                                                                                                    |  |
|---------------------------|----------------------------------------------------------------------------------------------------|--|
| Section                   | Switchable gain amplifiers on the A35 Audio Analyzer 1 and A36 Audio Analyzer 2 assemblies keep the audio input signal within a range suitable for the detectors.                                                                                                    |  |
|                           | AC and DC Level Measurements                                                                                                    |  |
|                           | Detected voltages from the Peak+, Peak –, and RMS detectors are measured on the A37 Measurement assembly. The A16 Host Controller calculates the displayed value; taking into account the detector selected from the front panel, the gain of the amplifiers, and the source of the input signal (demodulators, front panel).                                                                                                |  |
|                           | Distortion and SINAD Measurements                                                                                                    |  |
|                           | Distortion and SINAD can be measured on 300 Hz to 10 kHz audio signals. The A16 Host Controller calculates Distortion and SINAD by comparing the ratio of the voltage after the variable notch filter to the ratio of the voltage before the notch filter.                                                                                                    |  |
| Oscilloscope<br>Functions | The Test Set has no specialized oscilloscope assemblies. The A35 and A36 Audio Analyzer assemblies, A37 Measurement assembly, and the A16 Host Controller work together to perform the oscilloscope functions.                                                                                                    |  |
|                           | Display                                                                                                    |  |
|                           | The audio or dc signal to be displayed goes from the A36 Audio Analyzer 2 assembly to a sampler on the A37 Measurement assembly (the same sampler used by the Spectrum Analyzer). The A16 Host Controller calculates the display level by taking into account the value of the measured signal at each point of the sweep, the gain of the signal path in the Audio Analyzer assemblies, and the volts-per-division setting. |  |
|                           | Trigger                                                                                                    |  |
|                           | The scope trigger signals from the rear-panel MEAS TRIGGER connector, the A15 Signaling Source/Analyzer assembly, and the internal trigger signal are used by the A37 Measurement assembly and the A16 Host Controller to determine when to start the scope sweep. The Controller takes into account the pre-trigger time entered from the front panel.                                                                      |  |

### Marker

The A16 Host Controller keeps track of the marker position set on the front panel and displays the time and level measured for that position.

Time accuracy is the same as the frequency counter's accuracy because the scope timing is derived from the A27 Reference assembly but it is limited by the resolution of the display.

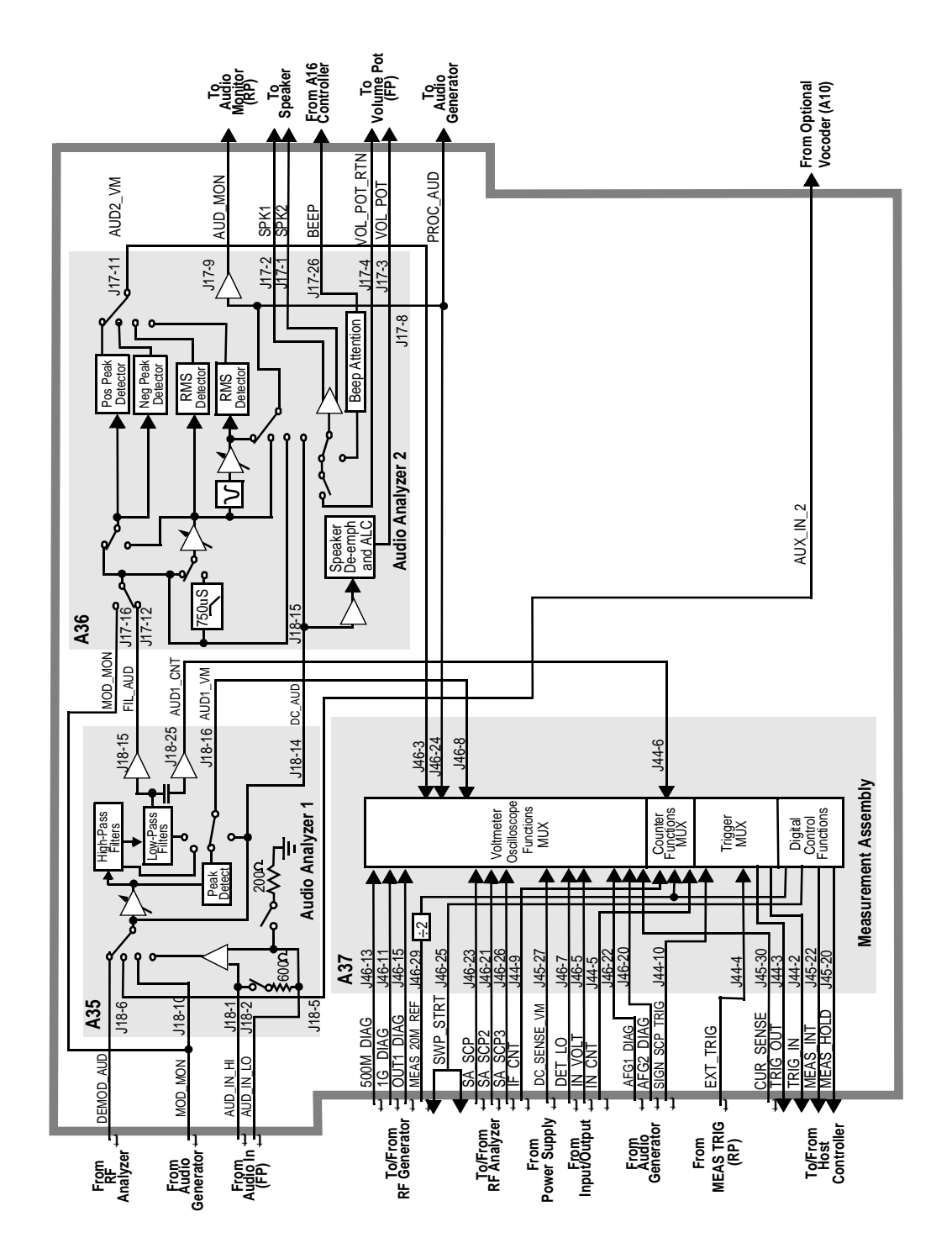

Figure 46

**Audio Analysis Overview** 

### **RF** Generator Section

### **Frequency Reference Generation**

The A38 Oven Oscillator provides a 10 MHz reference that is connected by an external jumper to the rear panel REF INPUT connector. This signal goes to the A29 CDMA Reference to generate the CDMA clock signals and provide the 10 MHz reference for the A27 Reference. All generated frequencies are derived from the A27 Reference assembly. The A27 Reference assembly also has its own temperature compensated crystal oscillator (TCXO) that is switched in if the signal from the A29 CMDA Reference is not present (however, this condition would not permit CDMA operation). The A27 Reference assembly develops the local oscillator (LO) and reference signals needed by the assemblies that make up the RF Generator, RF Analyzer, Spectrum Analyzer, and the A37 Measurement assembly.

The A24 Signal Generator Synthesizer develops a 500 MHz to 1000 MHz signal which is phase-locked to the 200 kHz reference from the A27 Reference Assembly. When FM is needed, the modulating signal from the A34 Modulation Distribution assembly is summed into the tune voltage of the voltage controlled oscillator in the synthesizer. An out-of-lock indicator LED lights if the phase-lock-loop is out-of-lock. When you turn the Test Set's power on the LED lights for a few seconds then goes out. If it stays on or comes on again, the loop is out-of-lock.

The 500-1000 MHz signal then goes to the A25 I/Q Modulator assembly. The signal is I/Q modulated when creating a CDMA signal, or is routed past the I/Q modulators for non-CDMA signals. The signal is then sent to the A26 Output assembly.

The A26 Output assembly develops the RF Generator's full frequency range by mixing, dividing, or passing the 500 MHz to 1000 MHz from the A24 assembly. The frequencies are derived as follows:

| Output Frequency  | Derivation |
|-------------------|------------|
| 250 kHz - 250 MHz | mix        |
| 250 MHz - 500 MHz | divide     |
| 500 MHz - 1 GHz   | pass       |

### Level Control

The A26 Output assembly has an automatic-level-control (ALC) loop that acts as a vernier control of RF level between -2 and +9 dBm. A step attenuator in the A5 Input assembly takes the level down to -127 dBm (-137 dBm at the RF IN/OUT connector) in 5 dB steps.

Assemblies that affect output level calibration have factory-generated calibration data stored in the Test Set's EEPROM. Calibration data is fed to digital-to-analog-converters that control level-adjustable devices in the RF path. These assemblies are:

- A4 Attenuator
- A5 Input
- A26 Output

### **Amplitude Modulation (AM)**

Amplitude Modulation is done on the A26 Output assembly. The modulating signal from the A34 Modulation Distribution assembly is applied to the ALC loop's control voltage.

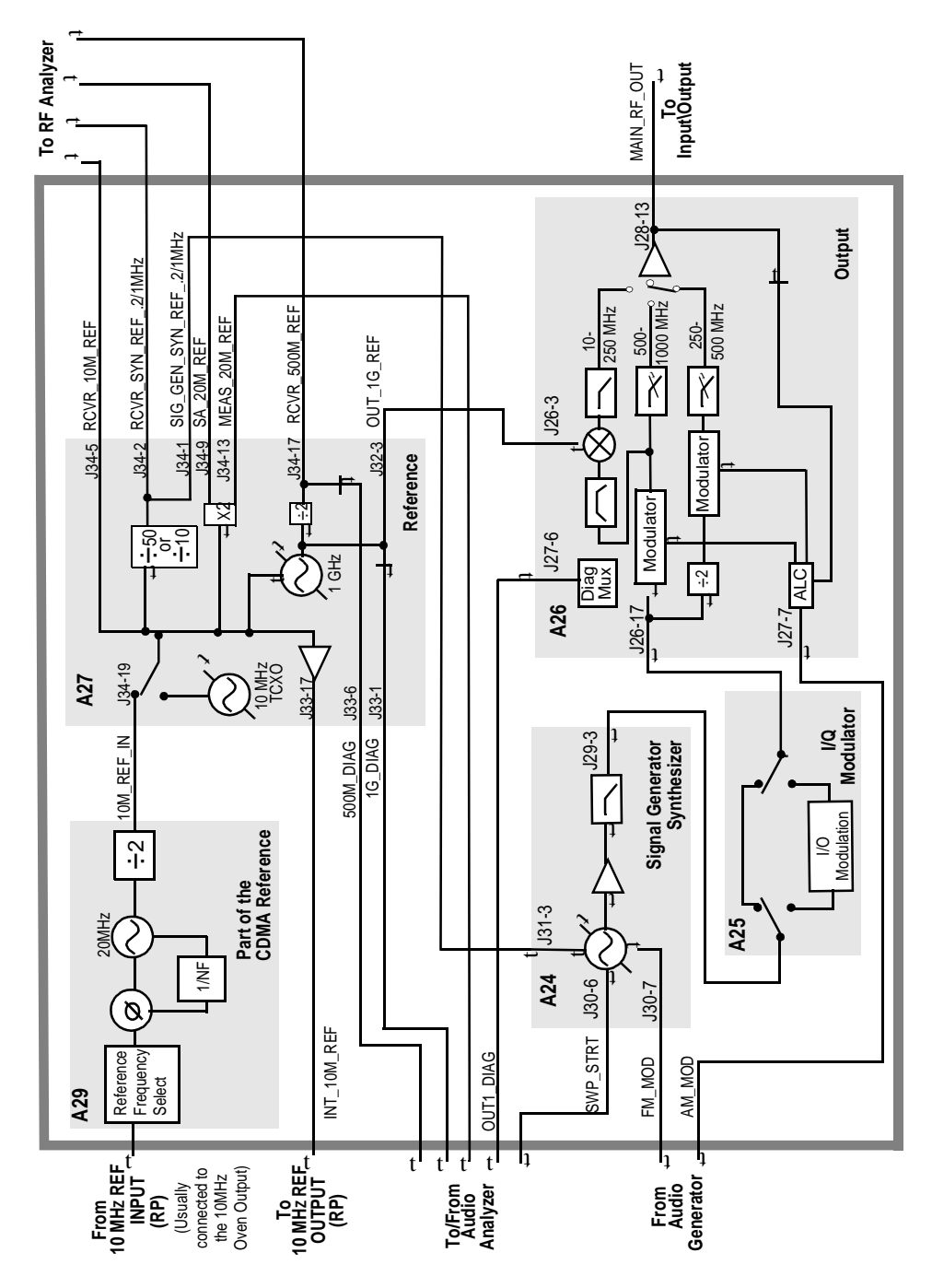

### Figure 47

**RF** Generation Overview Diagram

 $N:\ MANUALS\ HP8924C\ ALR\ blkdia.fb$ 

Chapter 11, Block Diagrams **Section Details** 

# Audio Generator<br/>SectionWaveform GenerationThe A15 Signal Source and Analyzer gets frequency and waveshape information<br/>from the A16 Host Controller. Waveform values are calculated real-time by a<br/>digital waveform synthesis IC. The AFGen1 output is always a sine-wave. The<br/>AFGen2 output is a sine-wave unless one of the signaling encoder functions is<br/>selected from the front panel.

Signaling tones and sequences are generated by AFGen2. This consists of a readonly-memory (ROM) IC that contains the program code for enabling the digital waveform synthesis IC to generate signaling. This ROM is on the A15 assembly.

### Level Control

Audio level is controlled by the A34 Modulation Distribution assembly by using a DAC and variable attenuators. The leveled audio signal is passed on to the RF Generator section.
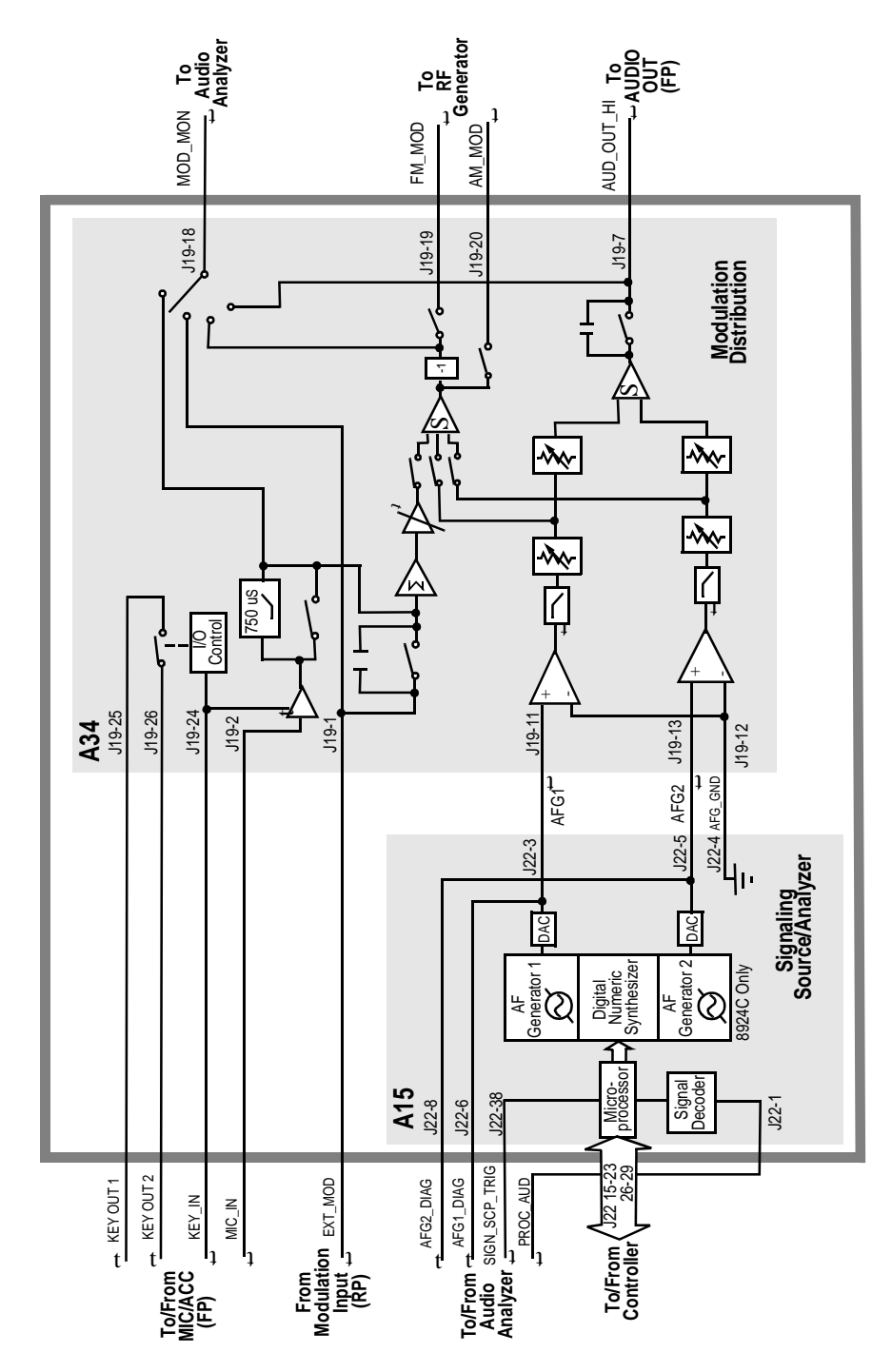

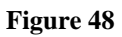

**Audio Signal Generation Overview** 

 $N:\ MANUALS\ HP8924C\ ALR\ blkdia.fb$ 

# **Assembly Details**

Assembly Level<br/>Block DiagramsThe remainder of this chapter contains individual block diagrams for each<br/>assembly in the Test Set. Unless otherwise stated, the connector and pin numbers<br/>shown refer to the A40 Motherboard connections.The tables that accompany some the block diagrams provide switch and/or latch<br/>setting information, and module signal Input/Output specifications, for<br/>troubleshooting. The switch and latch names and settings are accessed through the<br/>SERVICE screen. See "Service Screen" on page 449 for information on how to use<br/>these functions.

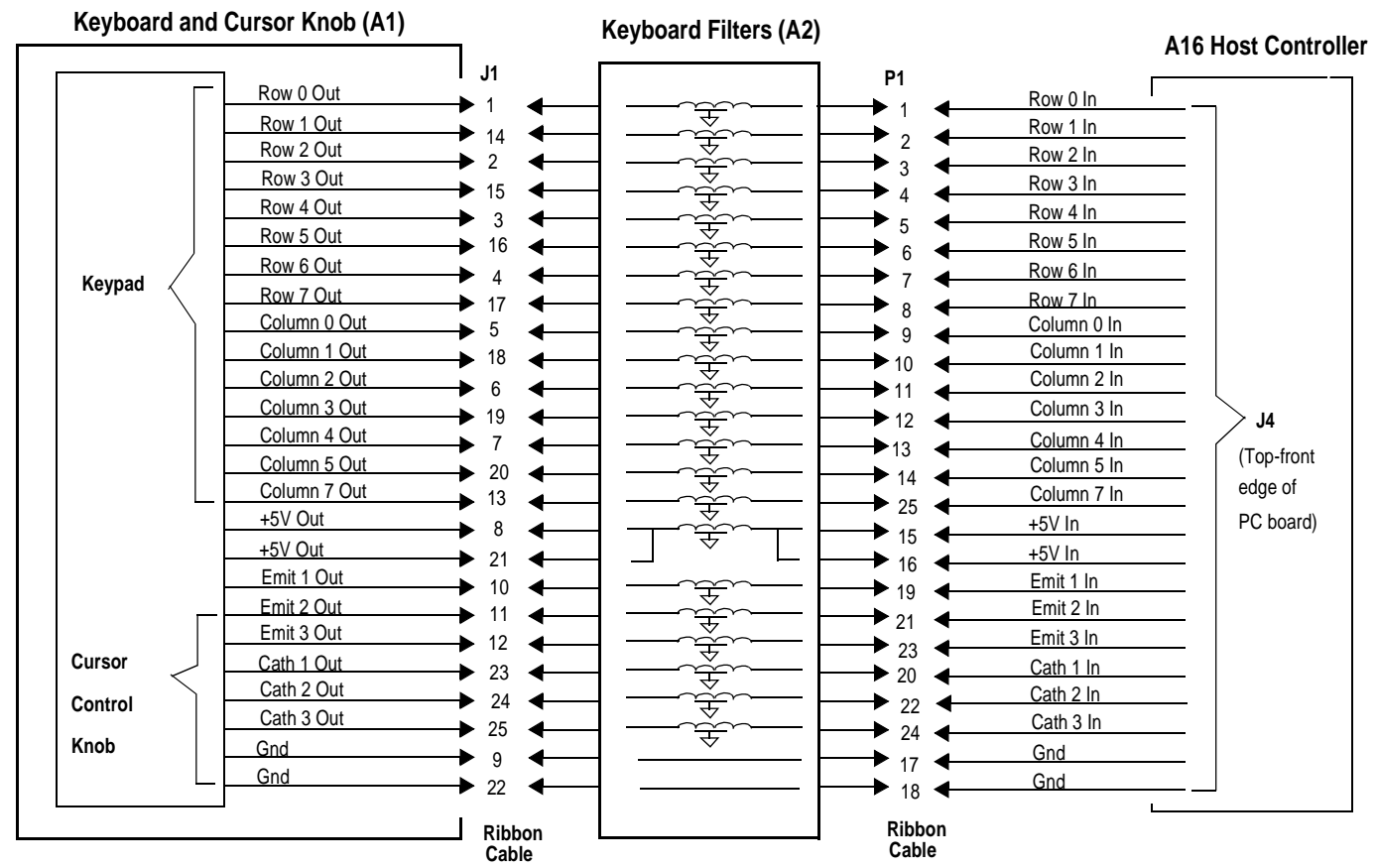

A1 Keyboard , A2 Keyboard Filters (A1&2-BD.FB) Chapter 11, Block Diagrams Assembly Details

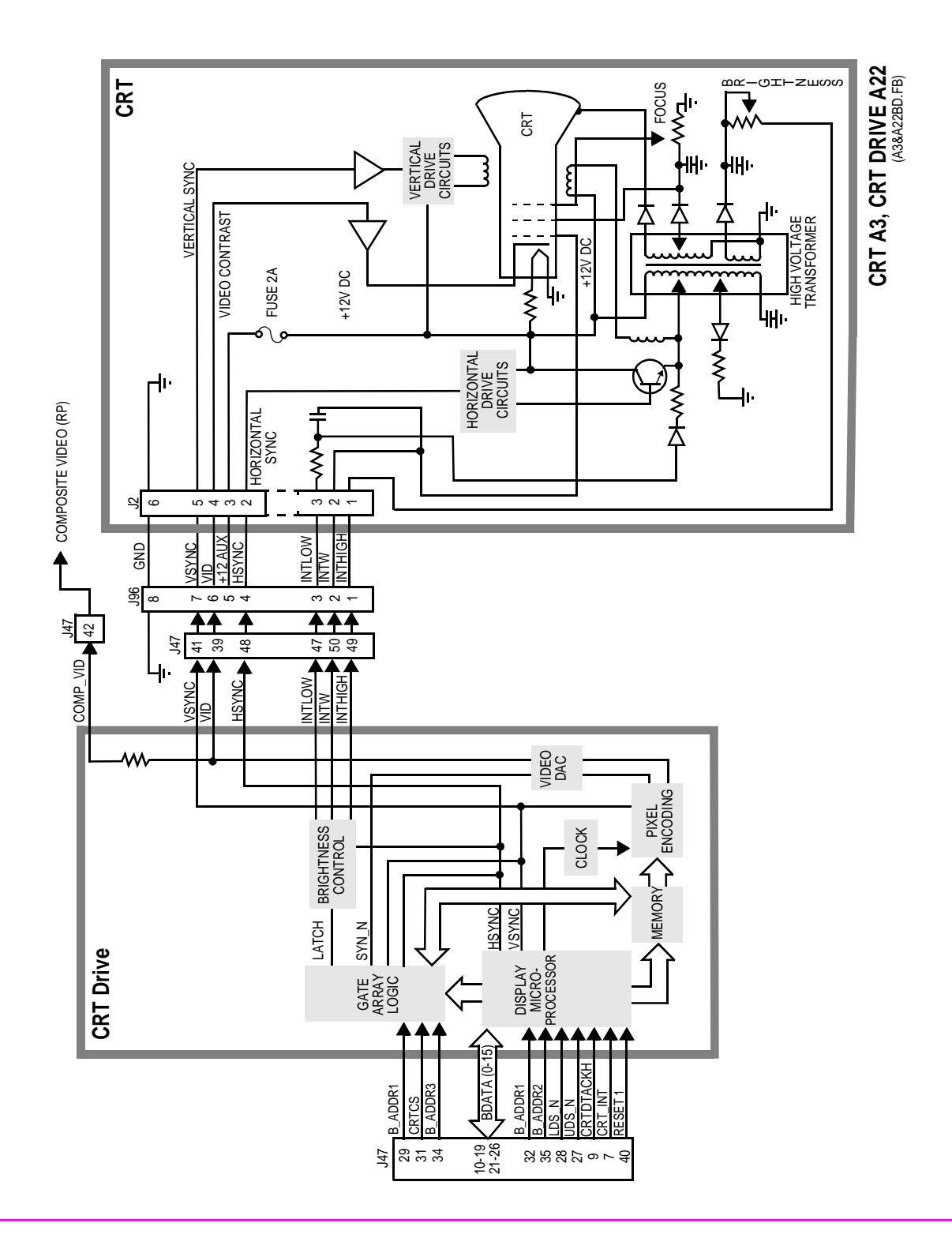

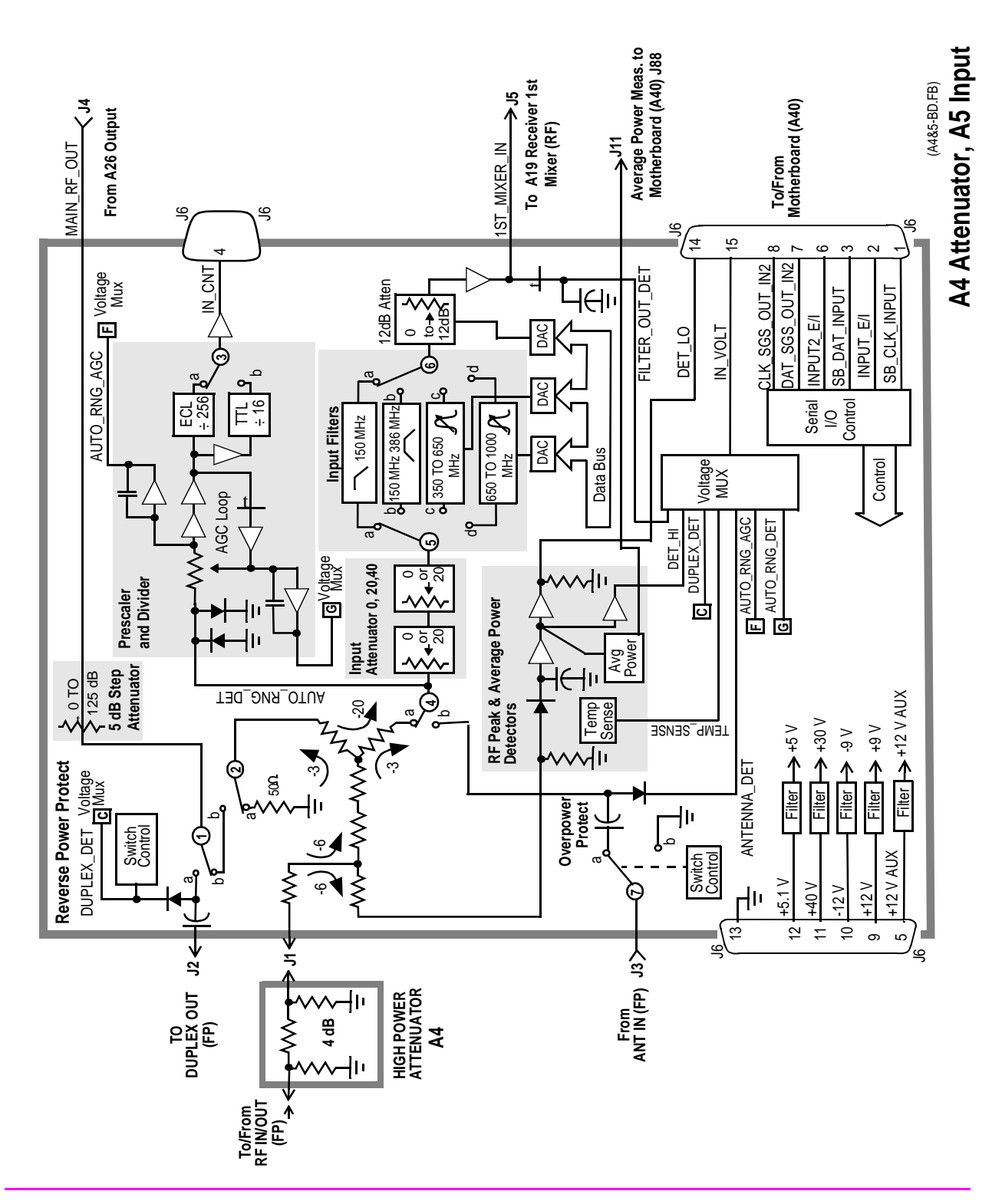

 $N:\MANUALS\HP8924C\ALR\blkdia.fb$ 

| Switch No. | Switch Name         | Position | Hexadecimal<br>Value | Instrument Setting                                      |
|------------|---------------------|----------|----------------------|---------------------------------------------------------|
| 1          | inpt_dup_op_reset   | а        | 1                    | Instrument MEAS RESET                                   |
|            |                     | b        | 0                    | When Reverse Power Is Applied                           |
| 2          | inpt_duplex_switch  | а        | 1                    | RF Generator Output Port to Duplex                      |
|            |                     | b        | 0                    | RF Generator Output Port to RF Out                      |
| 3          | Counter Connection  | a        |                      | Service Screen Counter Connection<br>to INPUT_ECL_COUNT |
|            |                     | b        |                      | Service Screen Counter Connection<br>to INPUT_TTL_COUNT |
| 4          | inpt_antenna_switch | a        | 0                    | RF Analyzer Input Port to RF IN                         |
|            |                     | b        | 1                    | RF Analyzer Input Port to Antenna                       |
| 5          | inpt_filter_select  | a        | 1D                   | RF Analyzer Tune Freq <150 MHz                          |
|            |                     | b        | 1B                   | RF Analyzer Tune Freq >150 MHz<br><380 MHz              |
|            |                     | с        | 16                   | RF Analyzer Tune Freq >380 MHz<br><650 MHz              |
|            |                     | d        | Е                    | RF Analyzer Tune Freq >650 MHz                          |
| 6          | inpt_filter_select  | а        | 1D                   | RF Analyzer Tune Freq <150 MHz                          |
|            |                     | b        | 1B                   | RF Analyzer Tune Freq >150 MHz<br><380 MHz              |
|            |                     | с        | 16                   | RF Analyzer Tune Freq >380 MHz<br><650 MHz              |
|            |                     | d        | Е                    | RF Analyzer Tune Freq >650 MHz                          |
| 7          | inpt_ant_op_reset   | a        | 1                    | Instrument MEAS RESET                                   |
|            |                     | b        | 0                    | When Overpower is Applied                               |

## Table 90Switch Control A5 Input

| Table 91  | I/O Specs A5 Input |        |         |            |  |
|-----------|--------------------|--------|---------|------------|--|
| Connector | Name               | Туре   | Range   | May        |  |
|           |                    |        | Min     | IVIAA      |  |
| J1        | RF IN/OUT          | Input  | 30 MHz  | 1000 MHz   |  |
|           |                    |        |         | 1.2 Watts  |  |
| J2        | DUPLEX OUT         | Output | 30 MHz  | 1000 MHz   |  |
| J3        | ANTENNA IN         | Input  | 30 MHz  | 1000 MHz   |  |
|           |                    |        |         | 0.10 Watts |  |
| J4        | MAIN_RF_OUT        | Input  | 30 MHz  | 1000 MHz   |  |
|           |                    |        |         | <1 dBm     |  |
| J5        | 1ST_MIXER_IN       | Output | 30 MHz  | 1000 MHz   |  |
|           |                    |        | -22 dBm | -12 dBm    |  |

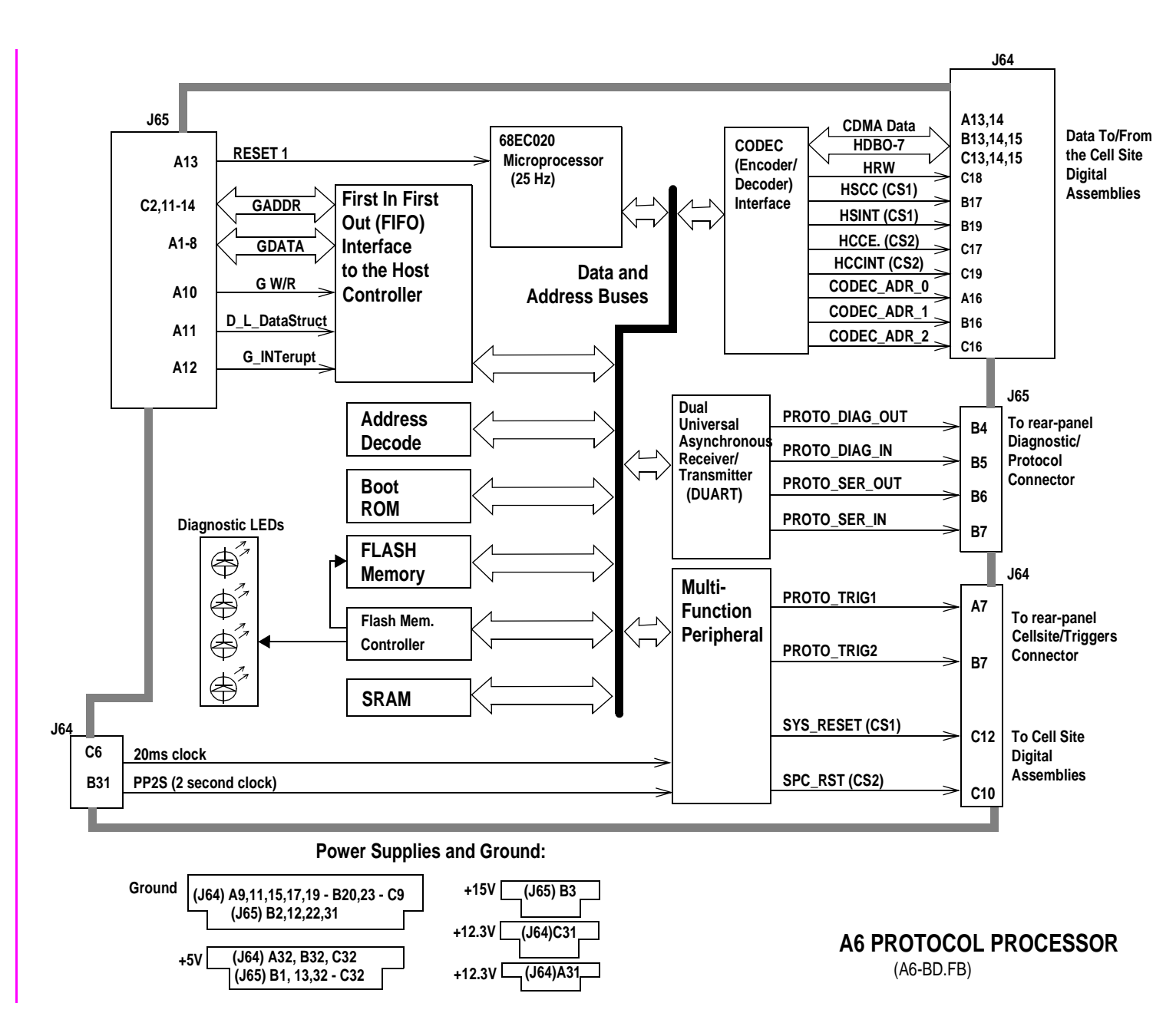

476

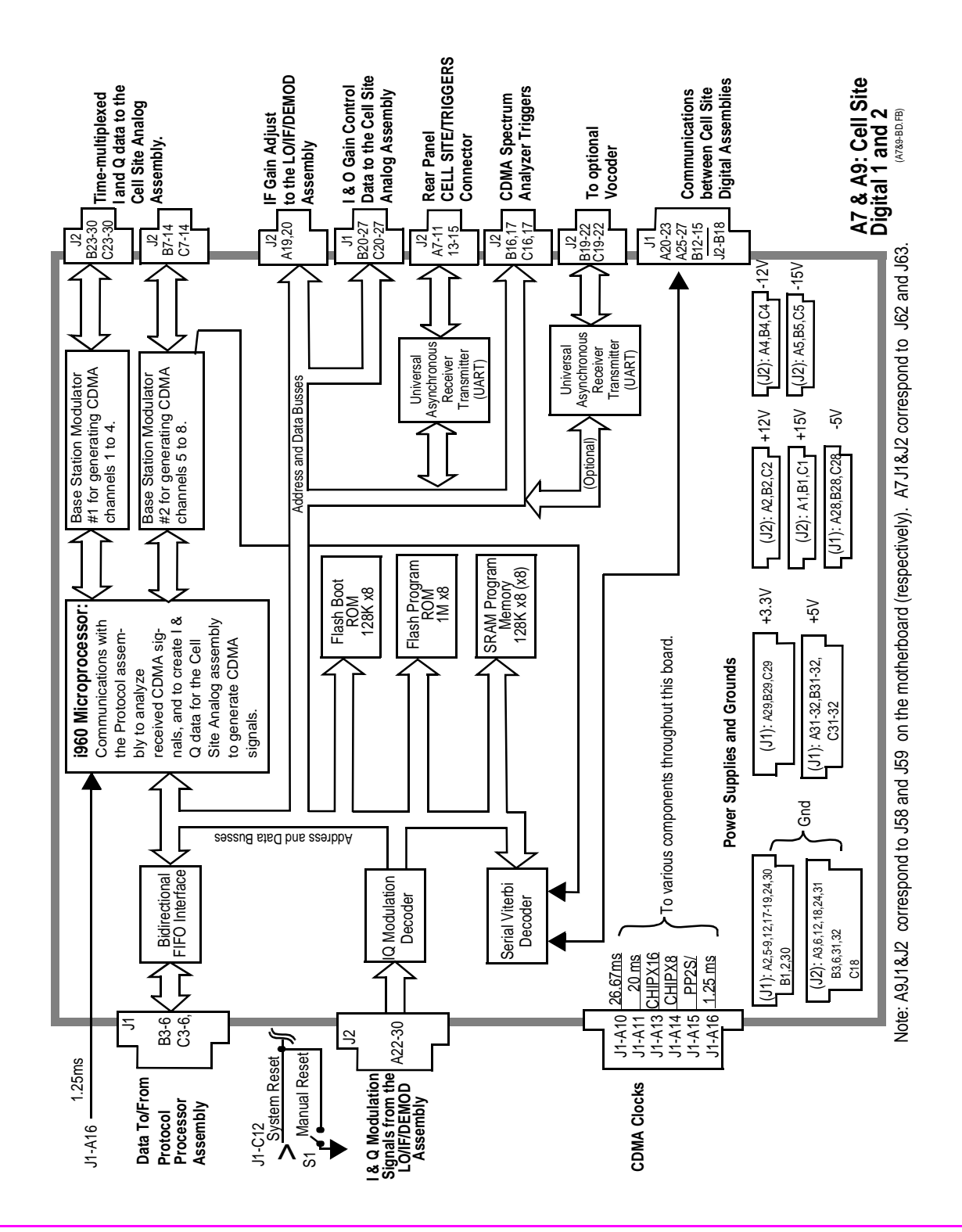

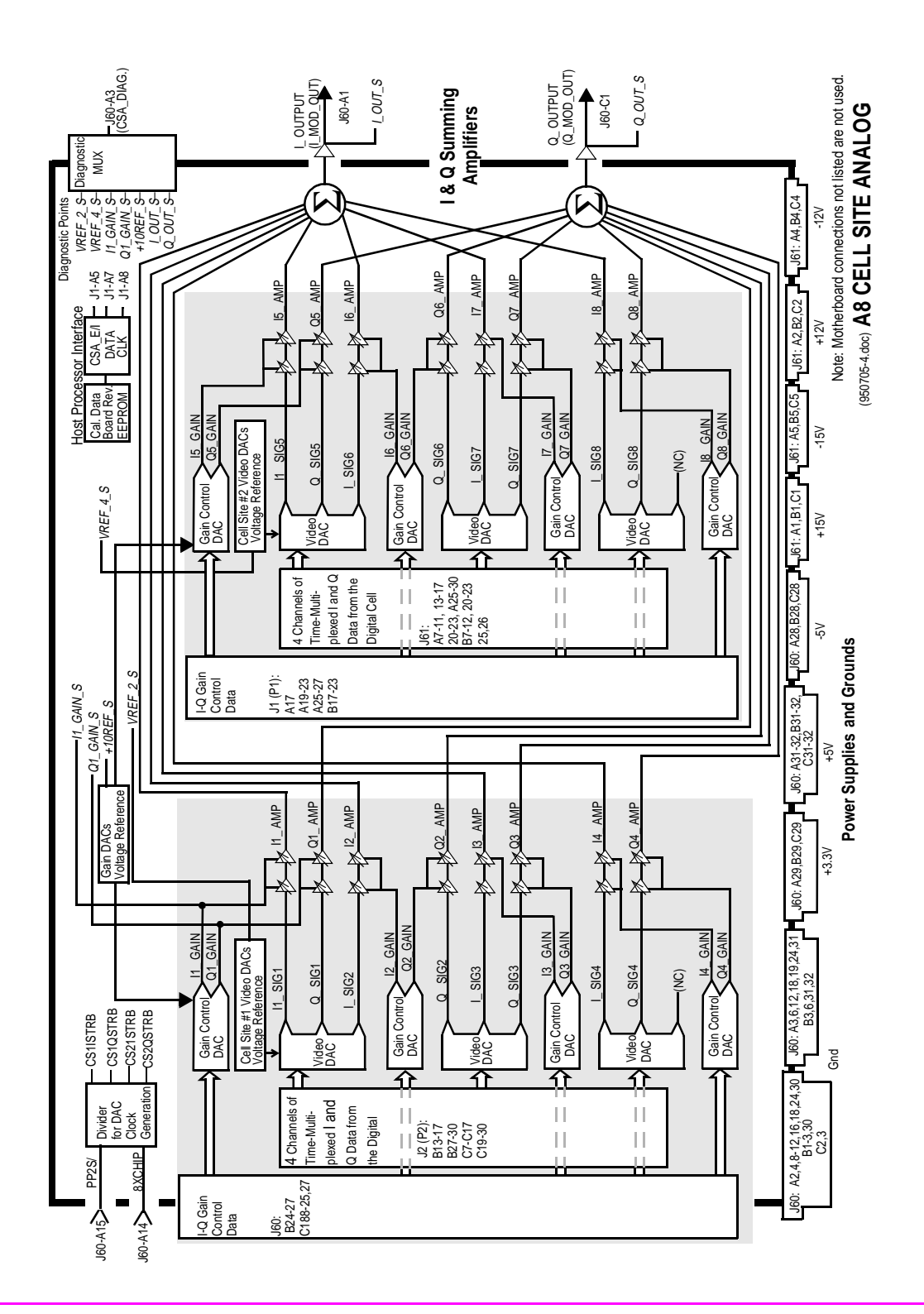

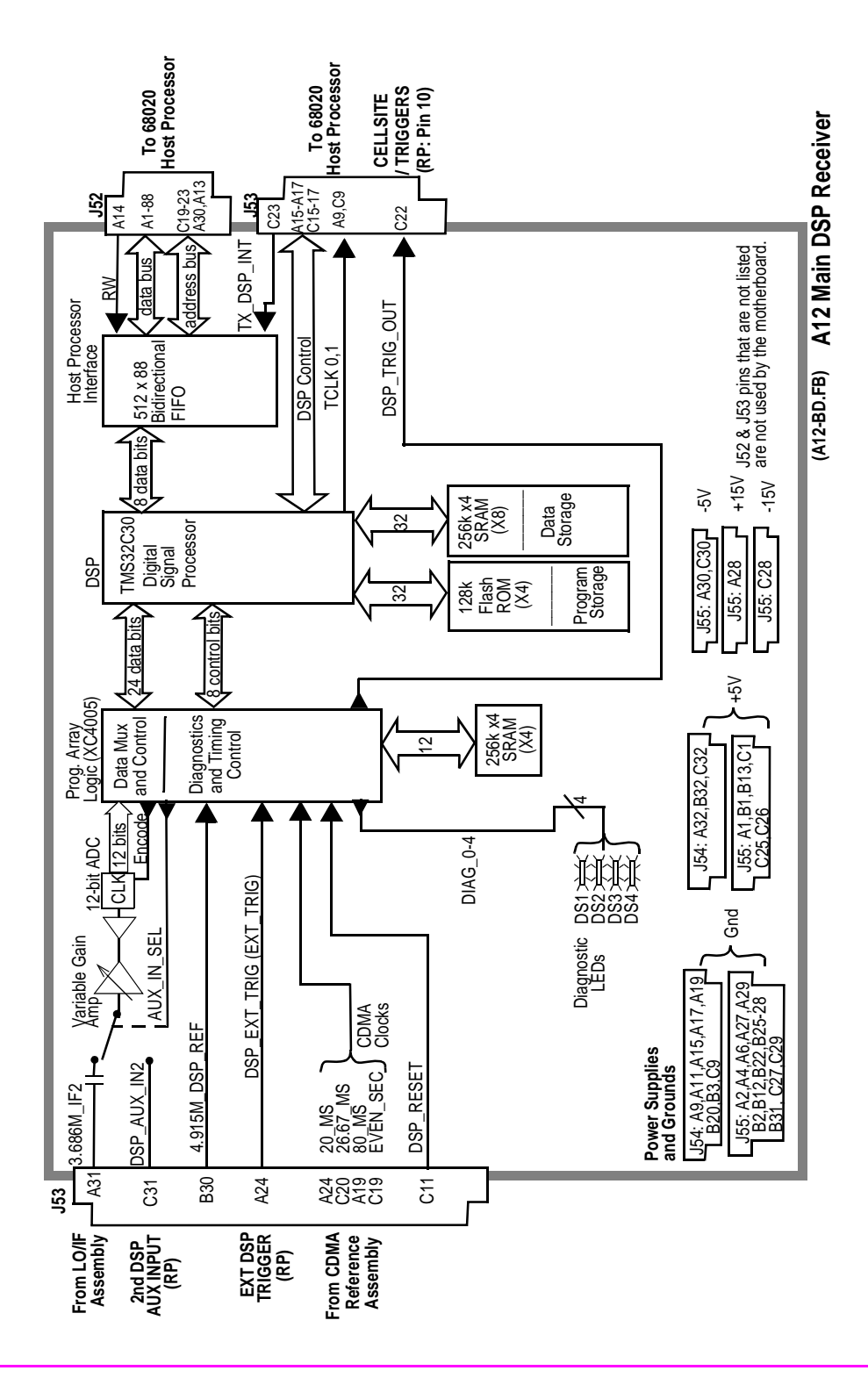

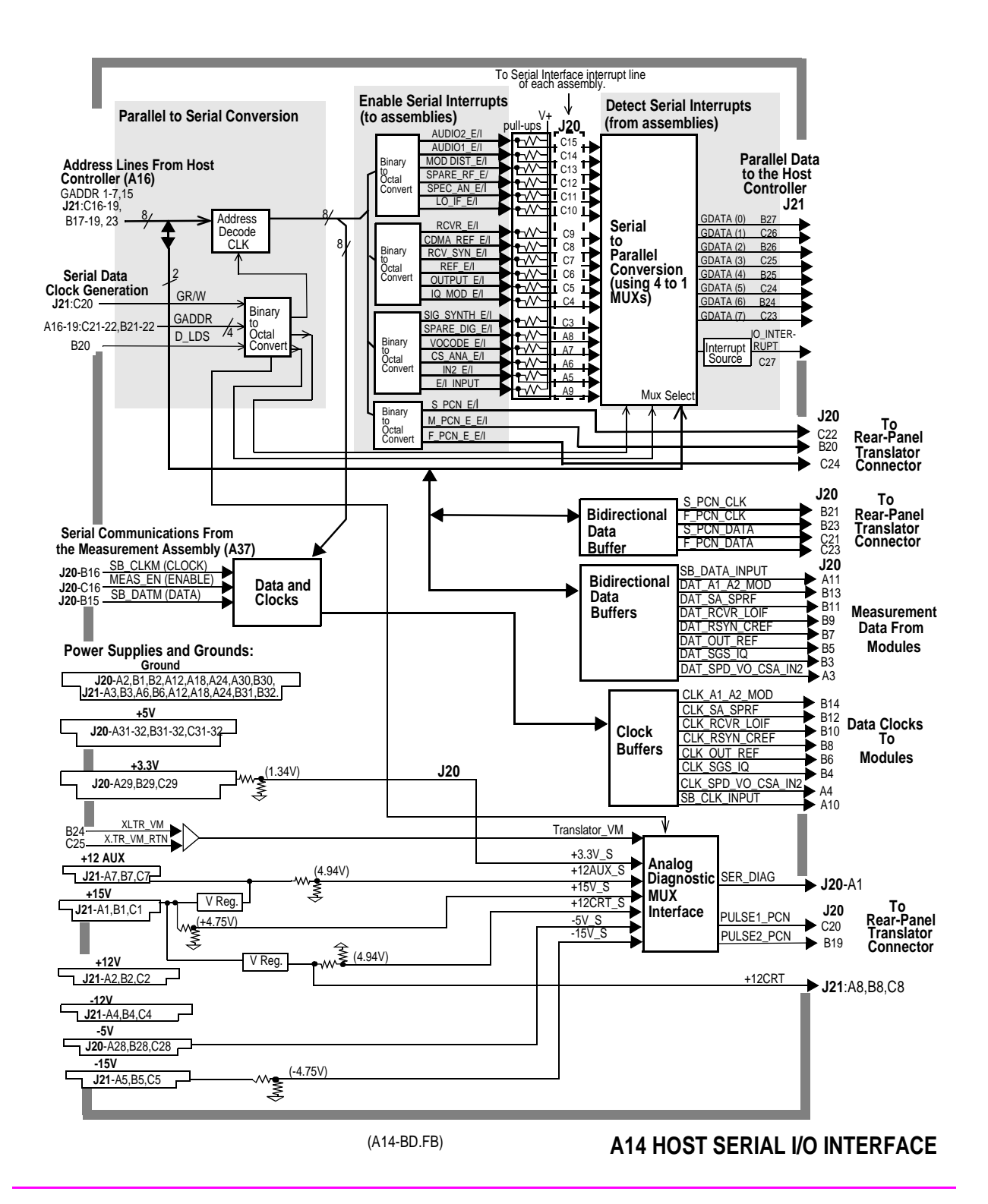

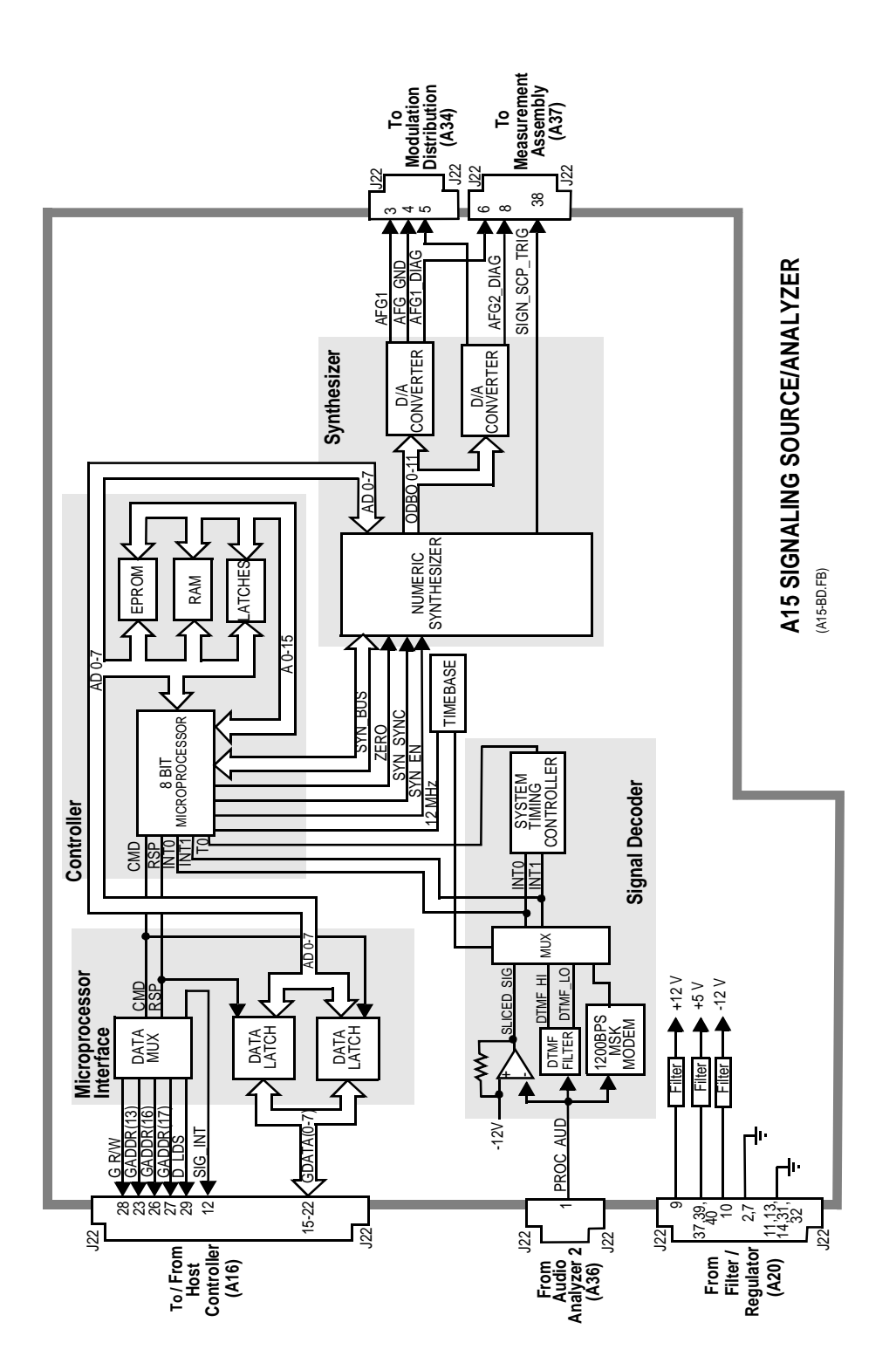

 $N:\ MANUALS\ HP8924C\ ALR\ blkdia.fb$ 

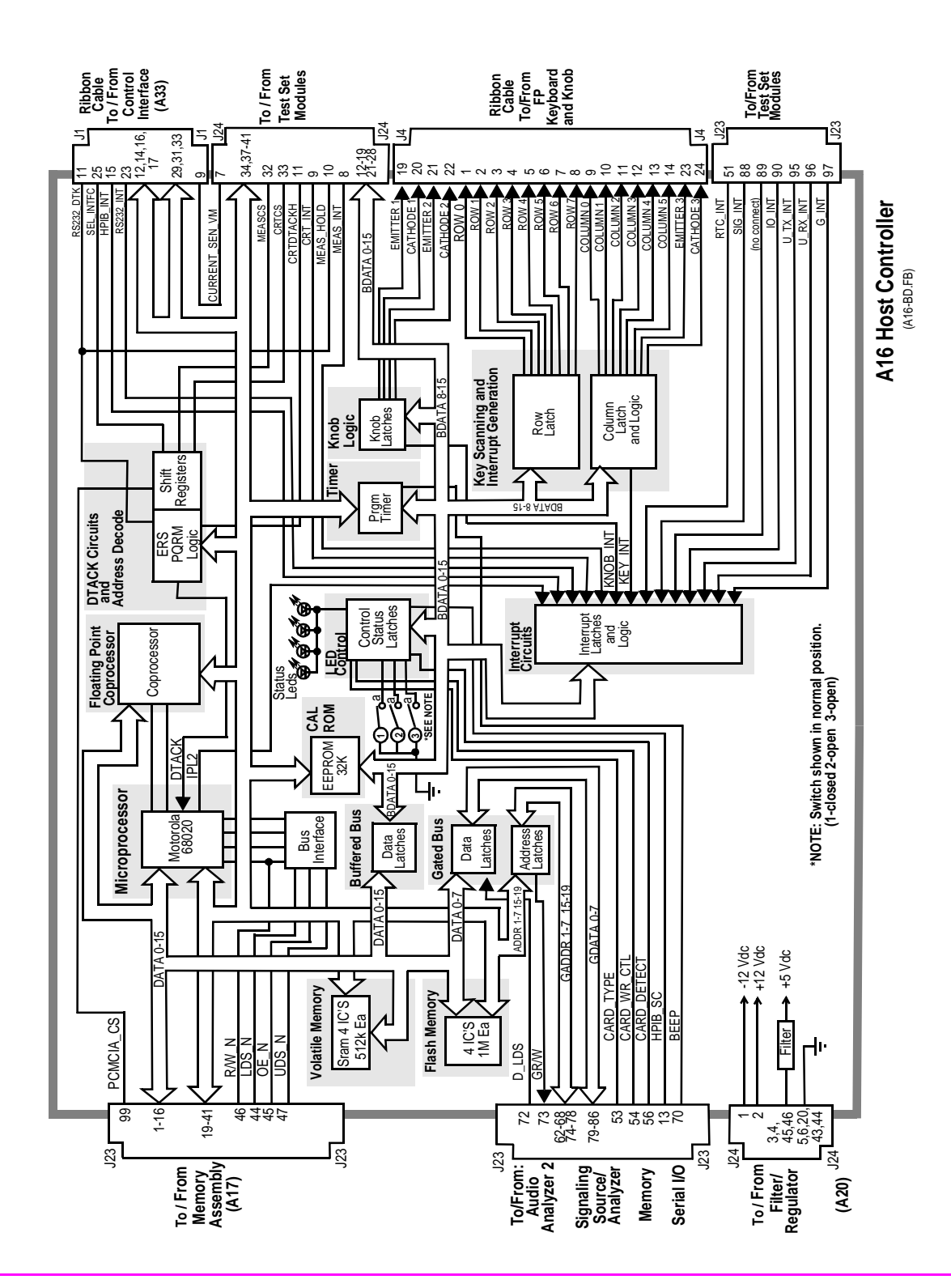

| Switch<br>No. | Switch Name                 | Position | Hex<br>Value | Instrument Setting                                     |
|---------------|-----------------------------|----------|--------------|--------------------------------------------------------|
| 1             | Write Protect/<br>Unprotect | a        |              | Manually Switched to<br>Unprotected                    |
|               |                             | open     |              | Manually Switch to<br>Protected                        |
| 2             | Smart Card<br>Type          | a        |              | Manually Switched to<br>Epson TypeReader               |
|               |                             | open     |              | Manually Switched to<br>PCMCIA Type Reader             |
| 3             | Memory Type                 | a        |              | Manually Switched to<br>One Time Programma-<br>ble ROM |
|               |                             | open     |              | Manually Switched to<br>Flash ROM                      |

#### Table 92 Switch Control A16 Host Controller

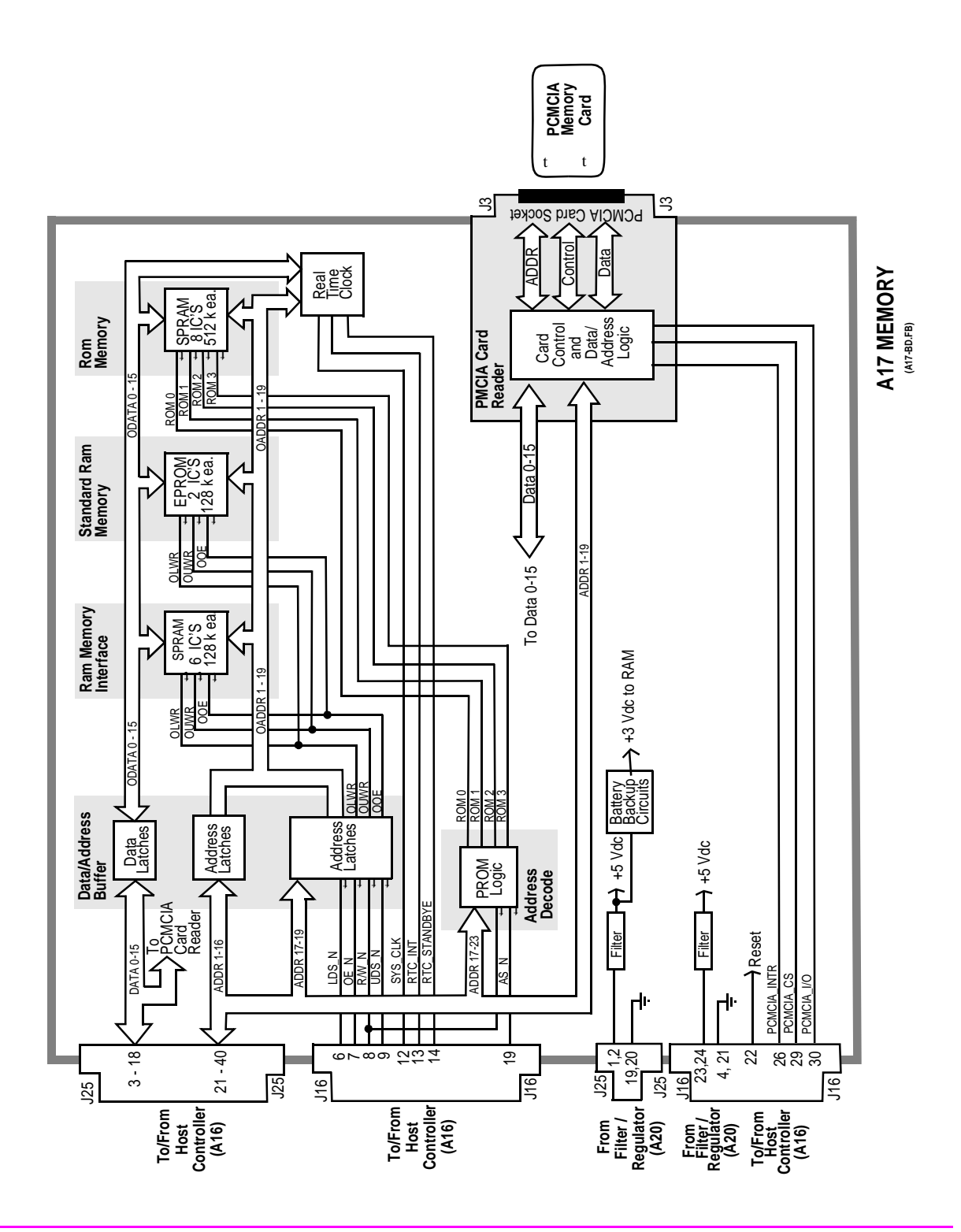

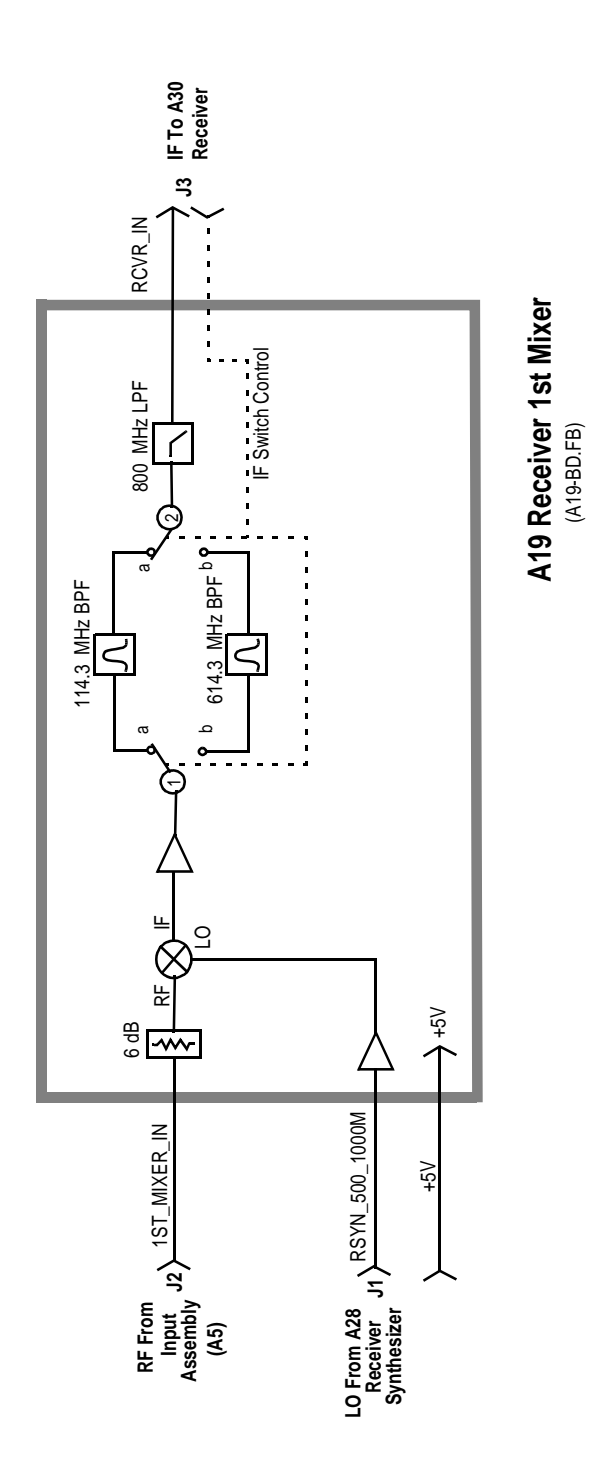

| Switch<br>No. | Switch<br>Name      | Position | Hexadecimal<br>Value | Instrument<br>Setting                    |
|---------------|---------------------|----------|----------------------|------------------------------------------|
| 1             | rcvr_if_path_select | a        | 2                    | RF Analyzer Tune Frequency<br>≥380.7 MHz |
|               |                     | b        | 1                    | RF Analyzer Tune Frequency<br><380.7 MHz |
| 2             | rcvr_if_path_select | a        | 2                    | RF Analyzer Tune Frequency<br>≥380.7 MHz |
|               |                     | b        | 1                    | RF Analyzer Tune Frequency<br><380.7MHz  |

#### Table 93Switch Control A19 Receiver Mixer

Table 94

I/O Specs A19 Receiver Mixer

| Connector | Name           | Туре   | Rai      | nge       |
|-----------|----------------|--------|----------|-----------|
|           |                |        | Min      | Max       |
| J1        | RSYN_500_1000M | Input  | 500 MHz  | 1000 MHz  |
|           |                |        | 0 dBm    | +6 dBm    |
| J2        | 1ST_MIXER_IN   | Input  | 0.4 MHz  | 10000 MHz |
| J3        | RCVR_IN        | Output | – 37 dBm | -14 dBm   |

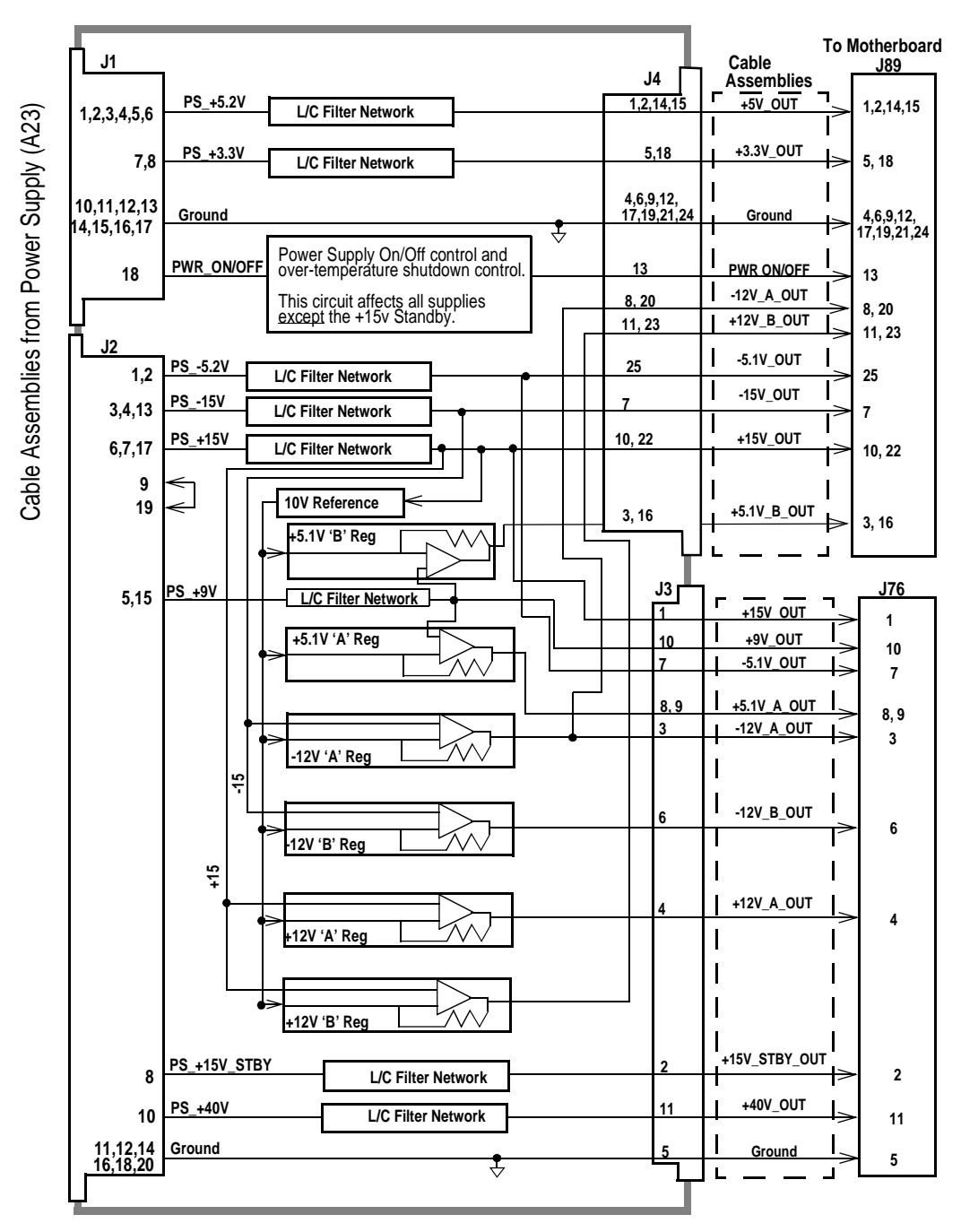

(A20&23BD.FB)

A20 Filter/Regulator, A23 Power Supply Connections

N:\mkt\MANUALS\HP8924C\ALR\blkdia.fb

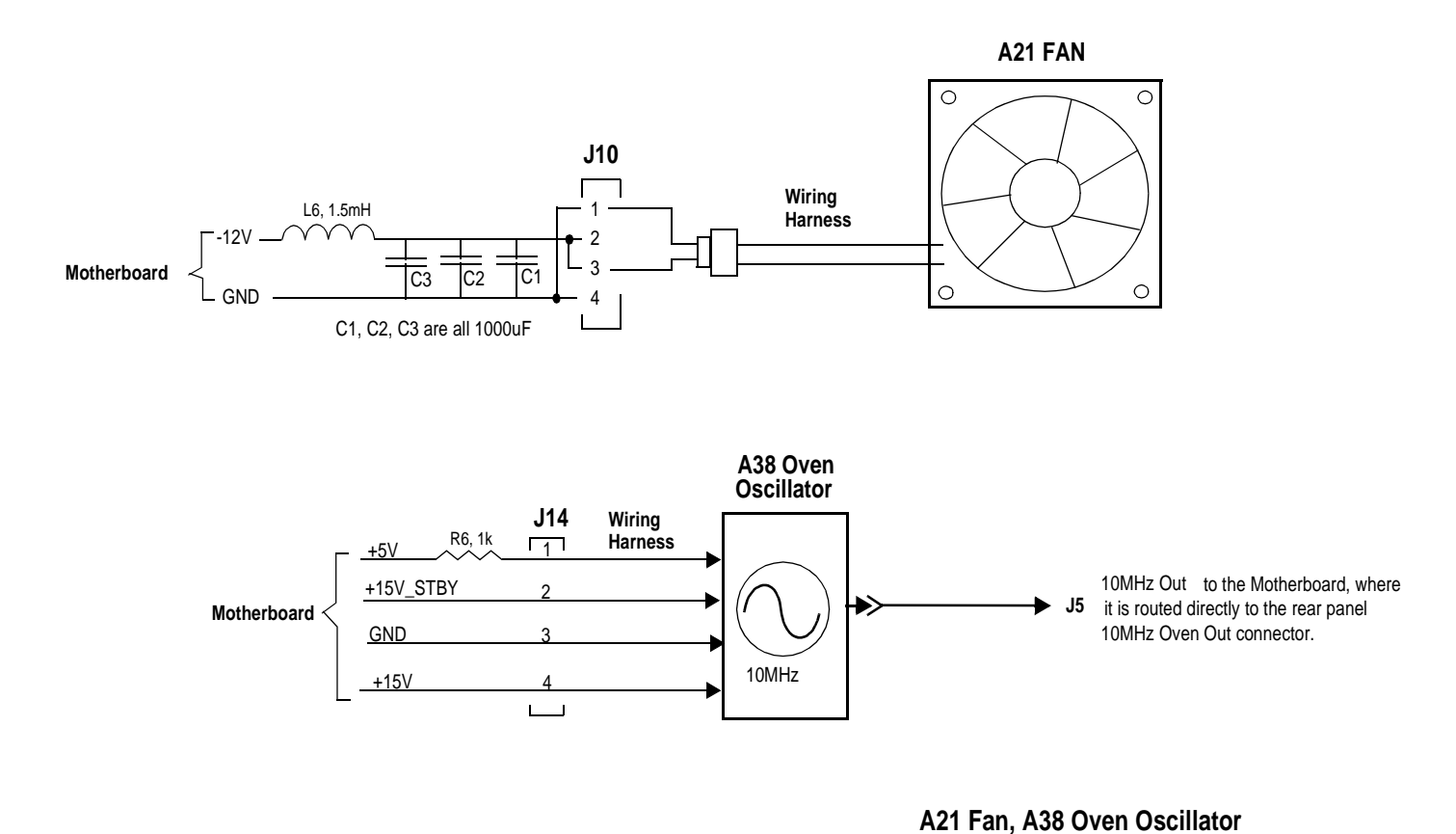

(A21&38BD.FB)

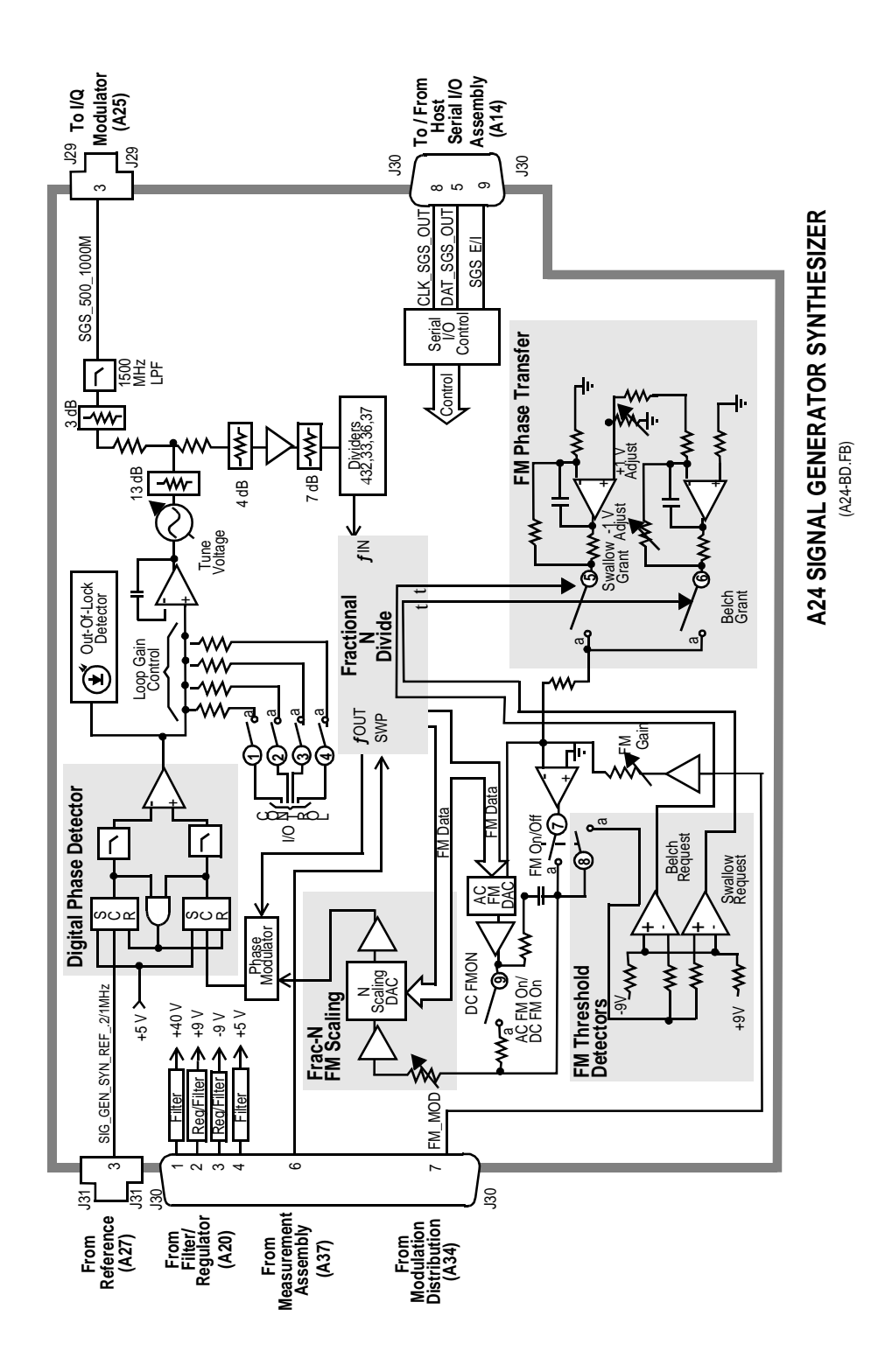

| Switch<br>No. | Switch Name       | Position | Hexadecimal<br>Value | Instrument Setting                                                                                                    |
|---------------|-------------------|----------|----------------------|----------------------------------------------------------------------------------------------------|
| 1             | gsyn_gain_control | a        |                      | Note: Gain Control switches are set in<br>either single positions or combinations<br>according to receiver tuning frequency.<br>Independent hexadecimal values are not<br>applicable. |
|               |                   | open     |                      |                                                                                                    |
| 2             | gsyn_gain_control | а        |                      |                                                                                                    |
|               |                   | open     |                      |                                                                                                    |
| 3             | gsyn_gain_control | а        |                      |                                                                                                    |
|               |                   | open     |                      |                                                                                                    |
| 4             | gsyn_gain_control | а        |                      |                                                                                                    |
|               |                   | open     |                      |                                                                                                    |
| 5             | Swallow Grant     | open     | 1                    | Part of FM Loop - No User Control                                                                                                    |
|               |                   | а        | 0                    | Part of FM Loop - No User Control                                                                                                    |
| 6             | Belch Grant       | а        | 1                    | Part of FM Loop - No User Control                                                                                                    |
|               |                   | open     | 0                    | Part of FM Loop - No User Control                                                                                                    |
| 7             | gsyn_fm           | а        | 1                    | RF Generator AF Gen1 to FM On                                                                                                    |
|               |                   | open     | 0                    | RF Generator AF Gen1 to FM Off                                                                                                    |
| 8             | gsyn_fm           | а        | 1                    | RF Generator AF Gen1 to FM On                                                                                                    |
|               |                   | open     | 0                    | RF Generator AF Gen1 to FM Off                                                                                                    |
| 9             | gsyn_dc_fm_state  | a        | 1                    | RF Generator FM Coupling AC                                                                                                    |
|               |                   | open     | 0                    | RF Generator FM Coupling DC                                                                                                    |

## Table 95Switch ControlA24 Signal Generator Synthesizer

| Connector | Name                          | Туре   | Ra     | nge    |
|-----------|-------------------------------|--------|--------|--------|
|           |                               |        | Min    | Max    |
| J31-3     | SIG_GEN_SYN_REF_<br>0.2/1 MHz | Input  | CMOS   | CMOS   |
| J30-6     | SWP_STRT                      | Input  | TTL    | TTL    |
| J30-7     | FM_MOD                        | Input  | O Vp   | 4 Vp   |
| J29-3     | SGS_500_1000M                 | Output | -2 dBm | +2 dBm |

| Table 96 | I/O Specs | A24 Signal Genera | tor Synthesizer |
|----------|-----------|-------------------|-----------------|
|          |           |                   |                 |

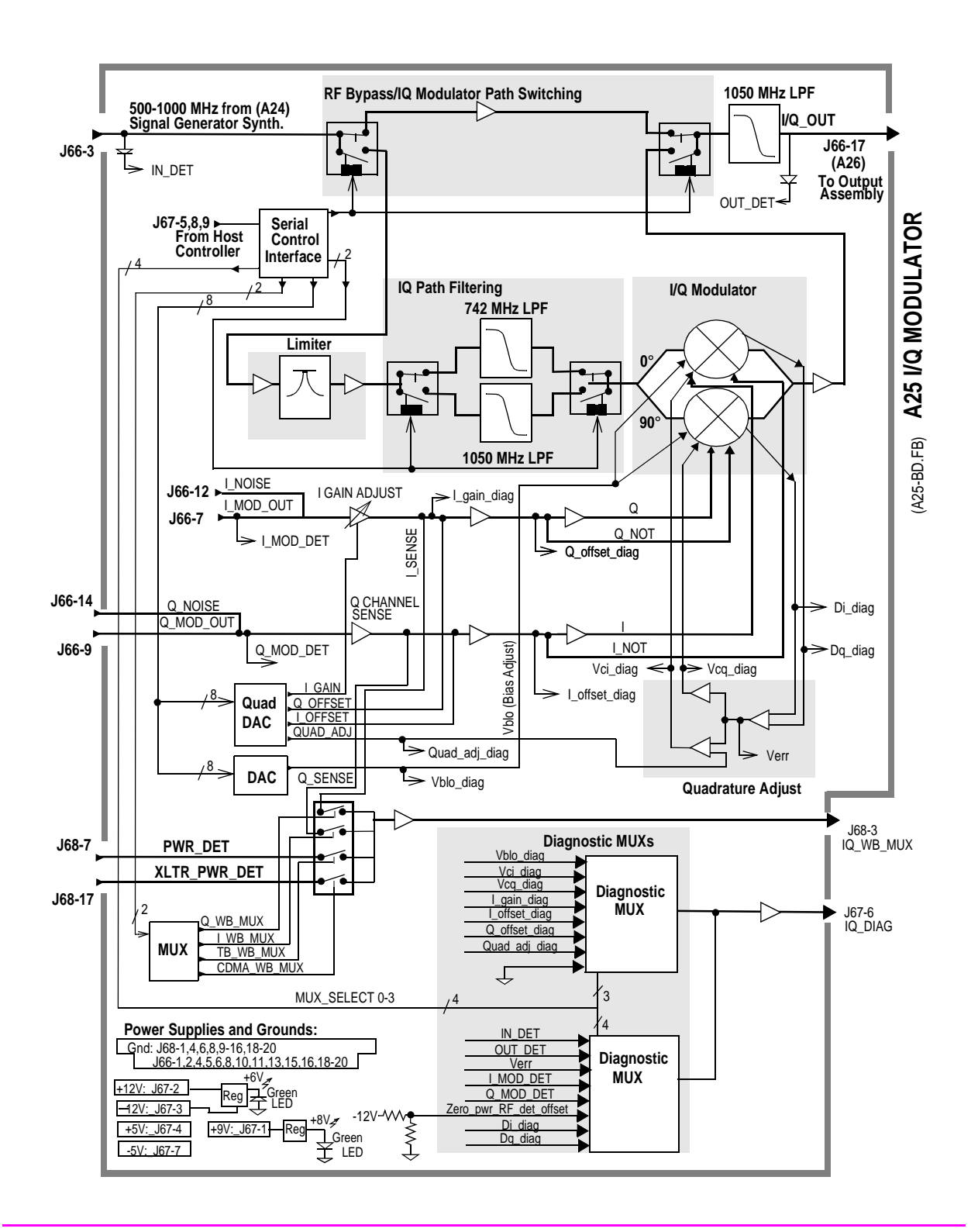

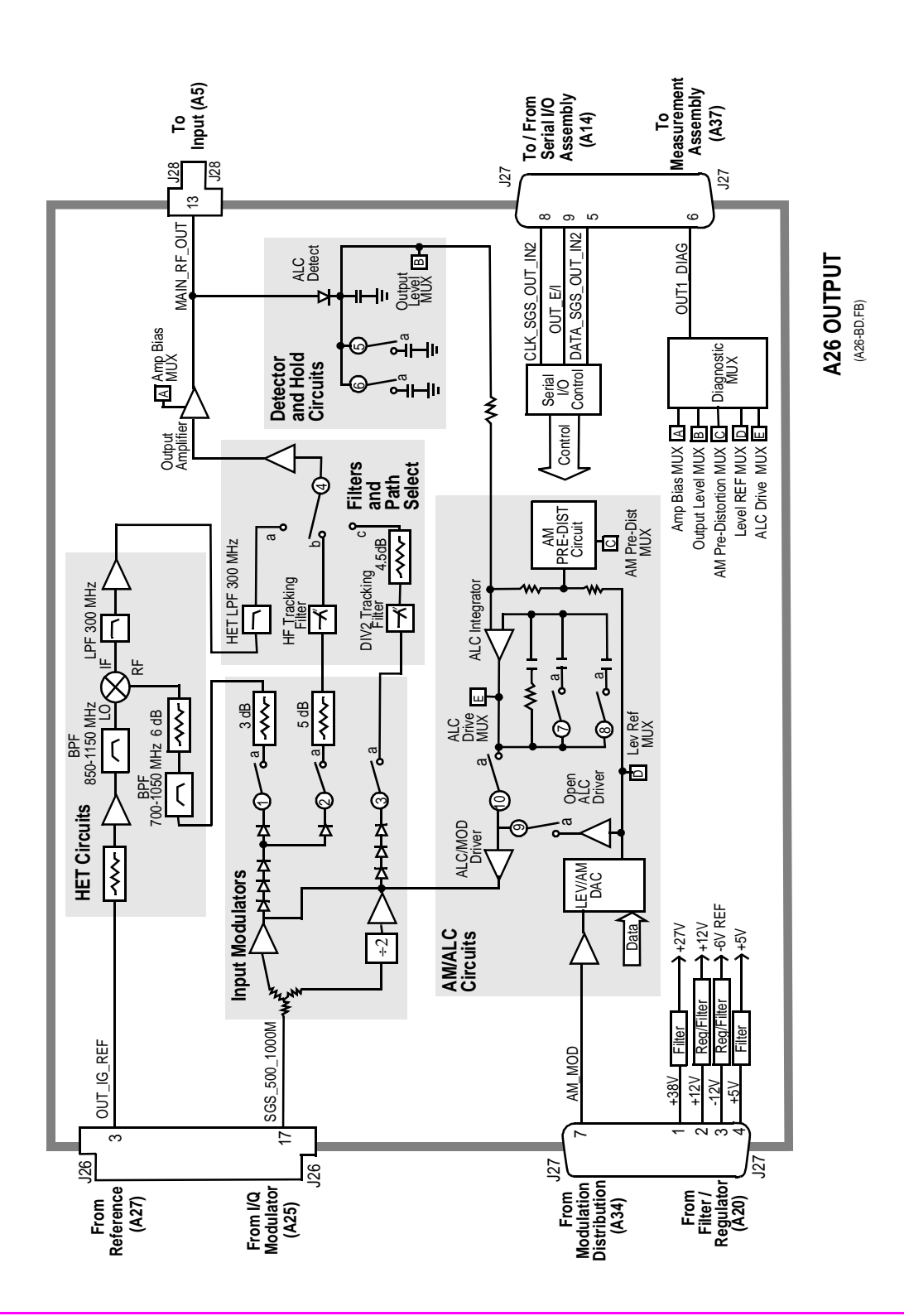

| Switch<br>No. | Switch<br>Name    | Position | Hexadecimal<br>Value | Instrument<br>Setting                               |
|---------------|-------------------|----------|----------------------|-----------------------------------------------------|
| 1             | out_band_select   | a        | 4                    | RF Generator RF Gen<br>Freq to <250 MHz             |
|               |                   | open     | Not 4                | RF Generator RF Gen<br>Freq to ≥250 MHz             |
| 2             | out_band_select   | a        | 1                    | RF Generator RF Gen<br>Freq to ≥500 MHz             |
|               |                   | open     | Not 1                | RF Generator RF Gen<br>Freq to <500 MHz             |
| 3             | out_band_select   | a        | 2                    | RF Generator RF Gen<br>Freq to ≥250 MHz<br><500 MHz |
|               |                   | open     | Not 2                | RF Generator RF Gen<br>Freq to <250 MHz<br>≥500 MHz |
| 4             | out_band_select   | a        | 4                    | RF Generator RF Gen<br>Freq to <250 MHz             |
|               |                   | b        | 1                    | RF Generator RF Gen<br>Freq to ≥500 MHz             |
|               |                   | с        | 2                    | RF Generator RF Gen<br>Freq to ≥250 MHz<br><500 MHz |
| 5             | out_det_time_cntl | a        | 1                    | Condition not used in 8924C operation.              |
|               |                   | open     | 2 or 3               | RF Generator RF Gen<br>Freq ≥ 30 MHz                |
| 6             | out_det_time_cntl | a        | 2                    | Condition not used in 8924C operation.              |
|               |                   | open     | 1 or 3               | RF Generator RF Gen<br>Freq ≥ 30 MHz                |

#### Table 97Switch ControlA26 Output

| Switch<br>No. | Switch<br>Name      | Position | Hexadecimal<br>Value | Instrument<br>Setting                               |
|---------------|---------------------|----------|----------------------|-----------------------------------------------------|
| 7             | out_ALC_bw_cnt<br>l | a        | 2                    | RF Generator RF Gen<br>Freq ≤ 30 MHz                |
|               |                     | open     | 1                    | RF Generator AF Gen1 to AM Off                      |
| 8             | out_ALC_bw_cnt<br>1 | a        | 0                    | RF Generator AFGen1 to<br>AM RF Gen Freq<br>≥30 MHz |
|               |                     | open     | 1                    | RF Generator AFGen1 to<br>AM Off                    |
| 9             | out_ALC_state       | a        | 1                    | Condition Not Used in 8924C Operation               |
|               |                     | open     | 0                    | Normal Operation                                    |
| 10            | out_ALC_state       | a        | 0                    | Normal Operation                                    |
|               |                     | open     | 1                    | Condition Not Used in<br>8924C Operation            |

### Table 97Switch ControlA26 Output (Continued)

Table 98

I/O Specs A26 Output

| Connector | Name          | Туре   | Range  |         |
|-----------|---------------|--------|--------|---------|
|           |               |        | Min    | Max     |
| J26-3     | OUT_1G_REF    | Input  | −1 dBm | +3 dBm  |
| J26-17    | SGS_500_1000M | Input  | −2 dBm | +2 dBm  |
| J27-7     | AM_MOD        | Input  | 0 Vp   | 4 Vp    |
| J28-13    | MAIN_RF_OUT   | Output | -6 dBm | +16 dBm |

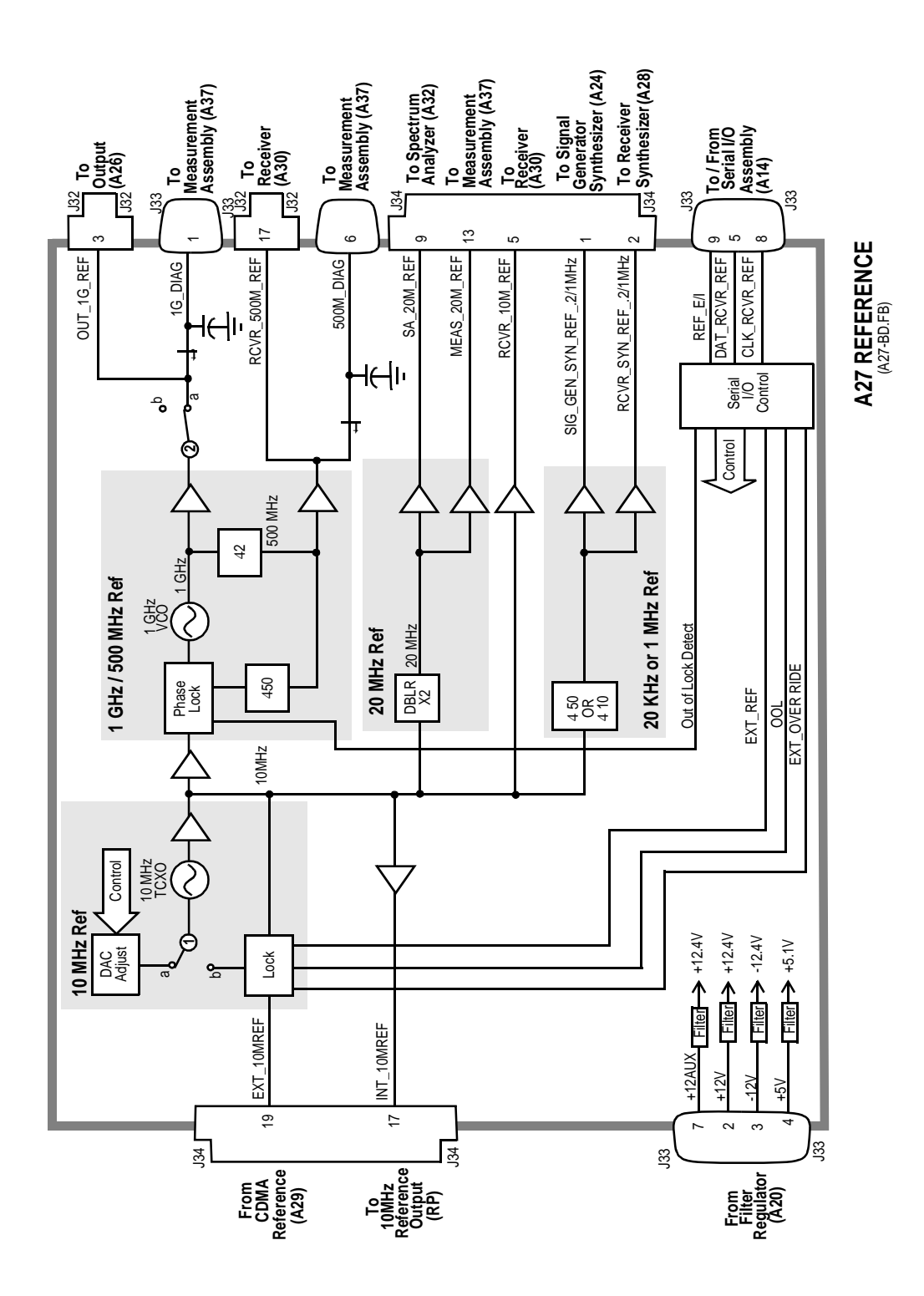

 $N:\MANUALS\HP8924C\ALR\blkdia.fb$ 

| Switch<br>No. | Switch Name       | Position | Hexadecimal<br>Value | Instrument Setting                                 |
|---------------|-------------------|----------|----------------------|----------------------------------------------------|
| 1             | refs_tbase_select | а        | 1                    | Normal Operation                                   |
|               |                   | b        | 0                    | Automatic Selection if<br>External IT Base Applied |
| 2             | refs_1GHz_switch  | a        | 1                    | RF Generator RF Gen Freq<br><249 MHz               |
|               |                   | open     | 0                    | RF Generator RF Gen Freq<br>≥ 249 MHz              |

| Table 99 | <b>Switch Control</b> | A27 Reference |
|----------|-----------------------|---------------|
|          | o niteri o oner or    |               |

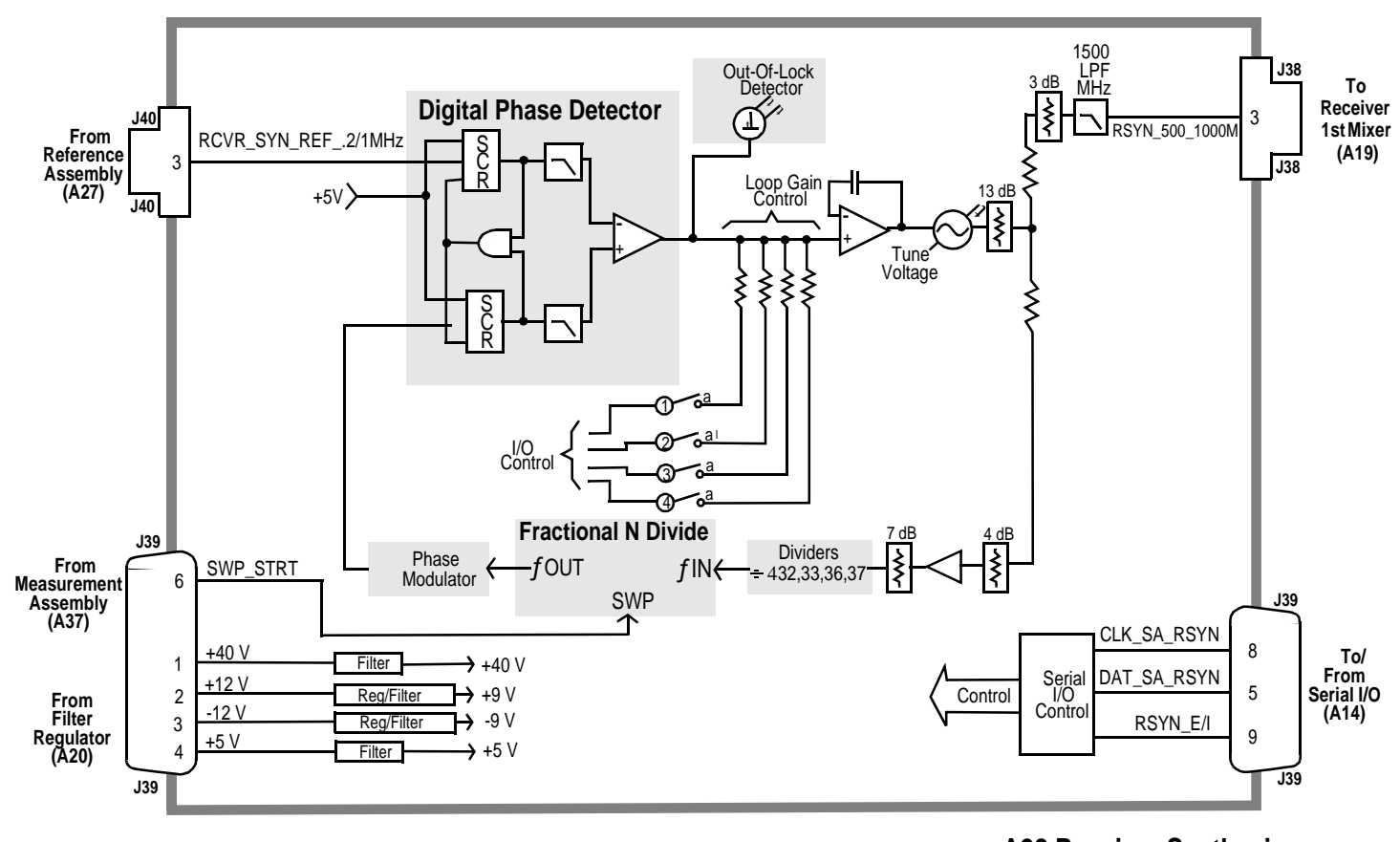

A28 Receiver Synthesizer

(A28-BD.FB)

| Switch<br>No. | Switch<br>Name        | Position | Hexadecimal<br>Value | Instrument Setting                                                                                                    |
|---------------|-----------------------|----------|----------------------|----------------------------------------------------------------------------------------------------|
| 1             | rsyn_gain<br>_control | a        |                      | Note: Gain Control switches are set in<br>either single position combinations<br>according to receiver tuning frequency.<br>Independent hexadecimal values are not<br>applicable. |
|               |                       | open     |                      |                                                                                                    |
| 2             | rsyn_gain<br>_control | a        |                      |                                                                                                    |
|               |                       | open     |                      |                                                                                                    |
| 3             | rysn_gain<br>_control | a        |                      |                                                                                                    |
|               |                       | open     |                      |                                                                                                    |
| 4             | rysn_gain<br>_control | a        |                      |                                                                                                    |
|               |                       | open     |                      |                                                                                                    |

| Table 100 | Switch Control  | A28 Receiver | Synthesizer   |
|-----------|-----------------|--------------|---------------|
|           | Diffeen Control |              | S J menesizer |

## Table 101 I/O Specs A28 Receiver Synthesizer

| Connector | Name                | Туре   | Range  |        |
|-----------|---------------------|--------|--------|--------|
|           |                     |        | Min    | Max    |
| J40-3     | RCVR_SYN_REF2/1 MHz | Input  | CMOS   | CMOS   |
| J39-6     | SWP_STRT            | Input  | TTL    | TTL    |
| J38-3     | RSYN_500_1000M      | Output | −2 dBm | +2 dBm |

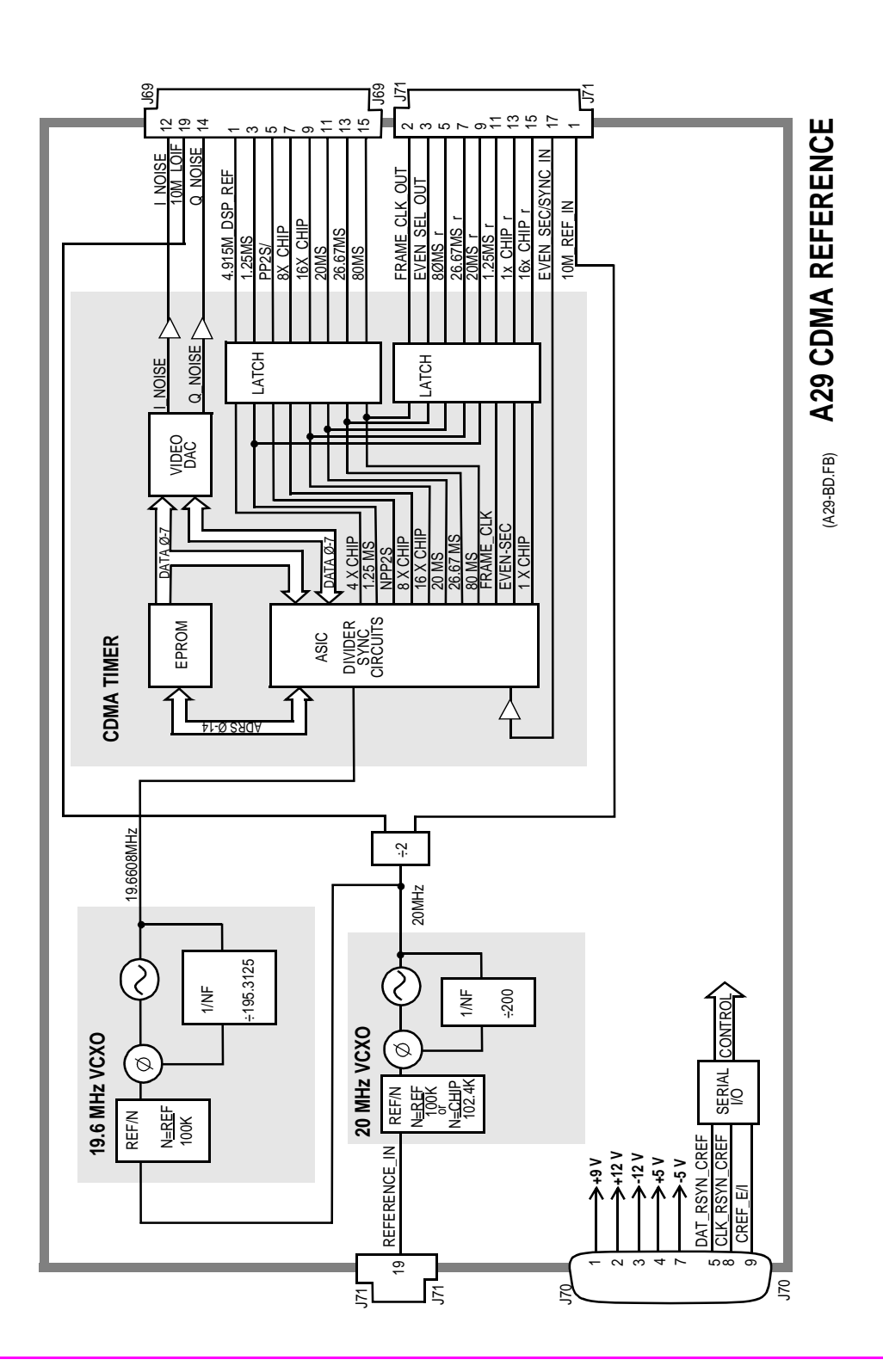

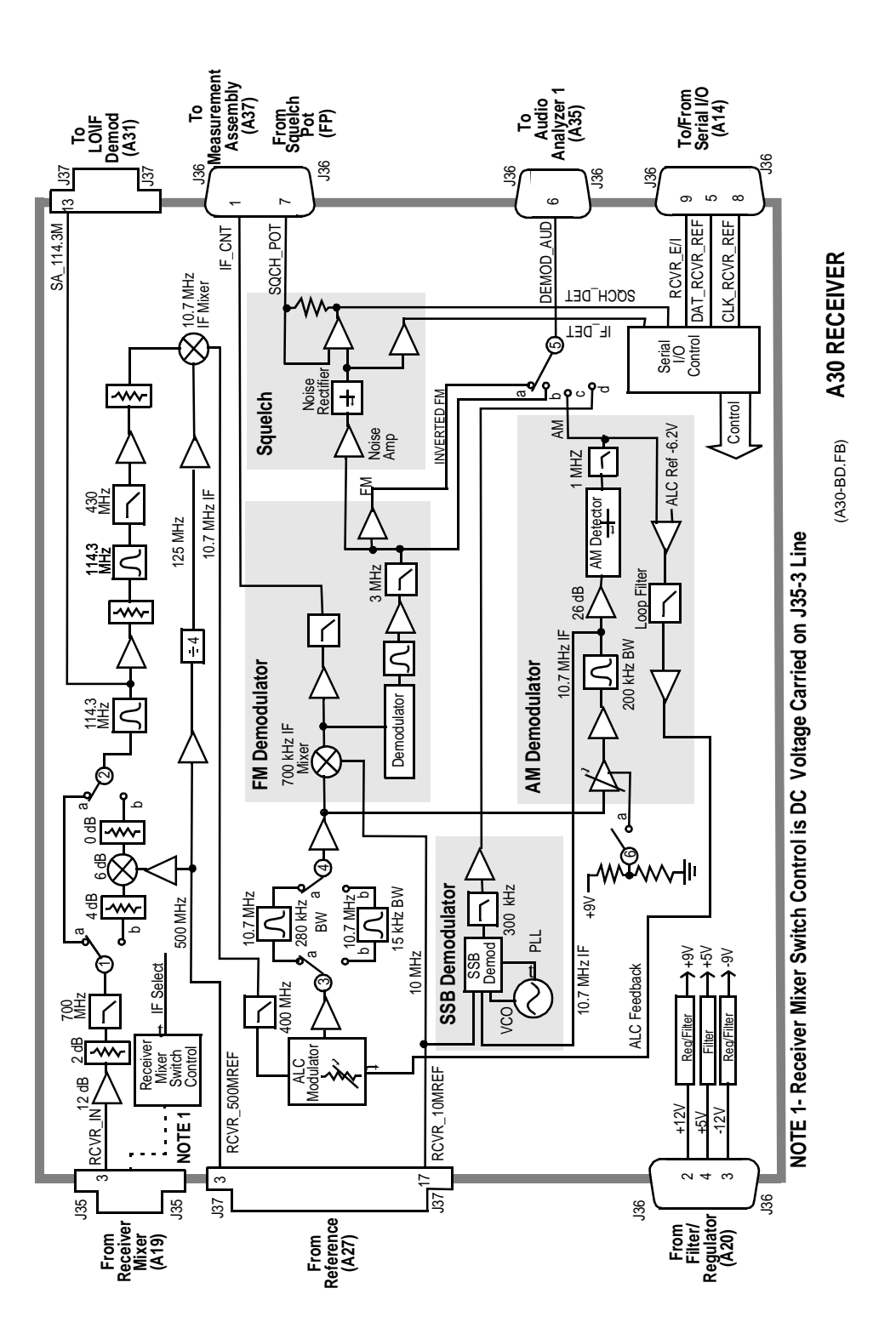

| Switch<br>No. | Switch<br>Name        | Position | Hex<br>Value | Instrument<br>Setting                                               |
|---------------|-----------------------|----------|--------------|---------------------------------------------------------------------|
| 1             | rcvr_if_path_select   | a        | 2            | RF Analyzer Tune Frequency<br>380.7 MHz                             |
|               |                       | b        | 1            | RF Analyzer Tune Frequency<br><380.7 MHz                            |
| 2             | rcvr-if_path_select   | a        | 2            | RF Analyzer Tune Frequency<br>≥380.7 MHz                            |
|               |                       | b        | 1            | RF Analyzer Tune Frequency<br><380.7 MHz                            |
| 3             | rcvr_if_filter_select | a        | 2            | RF Analyzer IF Filter To<br>15 kHz                                  |
|               |                       | b        | 1            | RF Analyzer IF Filter to<br>230 kHz                                 |
| 4             | rcvr_if_filter_select | a        | 2            | RF Analyzer IF Filter to<br>15 kHz                                  |
|               |                       | b        | 1            | RF Analyzer IF Filter to<br>230 kHz                                 |
| 5             | rcvr_demod_select     | a        | 0            | AF Analyzer AF Anl IN to<br>FMD Demod, Tune Fre-<br>quency >710 MHz |
|               |                       | b        | 1            | AF Analyzer AF Anl IN to<br>FM Deod, Tune Frequency<br><710 MHz     |
|               |                       | с        | 2            | AF Analyzer AF Anl IN to<br>AM Demod                                |
|               |                       | d        | 3            | AF Analyzer AF Anl IN to<br>SSB Demod                               |
| 6             | rcvr_alc_select       | a        | 1            | AF Analyzer AF Anl IN to<br>AM Demod                                |
|               |                       | open     | 0            | AF Analyzer AF Anl IN to<br>FM Demod                                |

#### Table 102Switch ControlA30 Receiver

| Table 105 | 1/O Specs ASU Re | cerver |           |           |
|-----------|------------------|--------|-----------|-----------|
| Connector | Name             | Туре   | Range     |           |
|           |                  |        | Min       | Max       |
| J35-3     | RCVR_IN          | Input  | -37 dBm   | -14 dBm   |
| J37-3     | RCVR_500MREF     | Input  | -2 dBm    | +2 dBm    |
| J37-17    | RCVR_10MREF      | Input  | -12 dBm   | – 8 dBm   |
| J37-13    | SA_114.3M        | Output | 109.3 MHz | 119.3 MHz |
|           |                  |        |           | -12 dBm   |
| J37-9     | J-114.3M         | Output | 109.3 MHz | 119.3 MHz |
| J36-6     | DEMOD_AUD        | Output |           | 12 Vp     |

Table 103I/O SpecsA30 Receiver

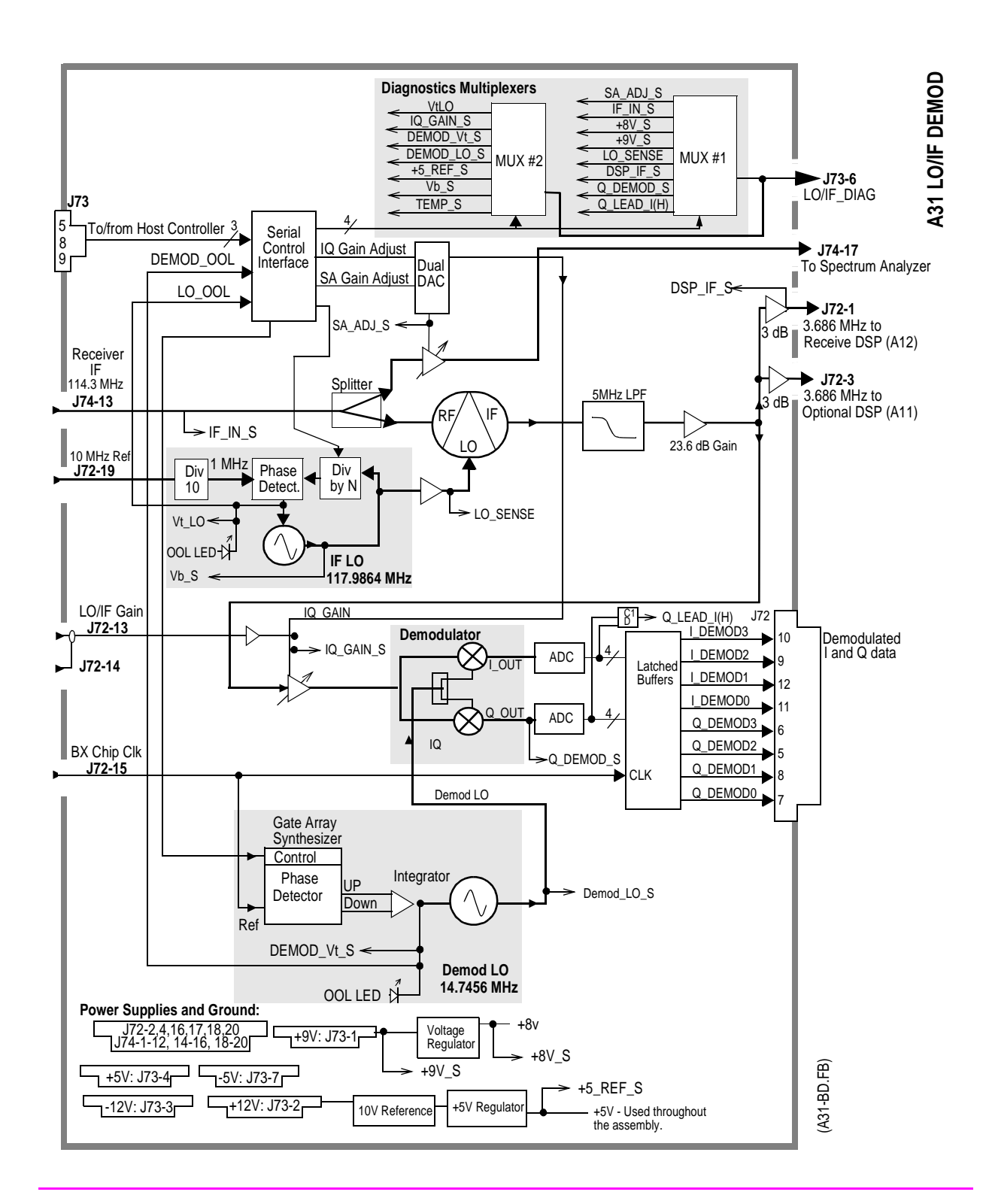
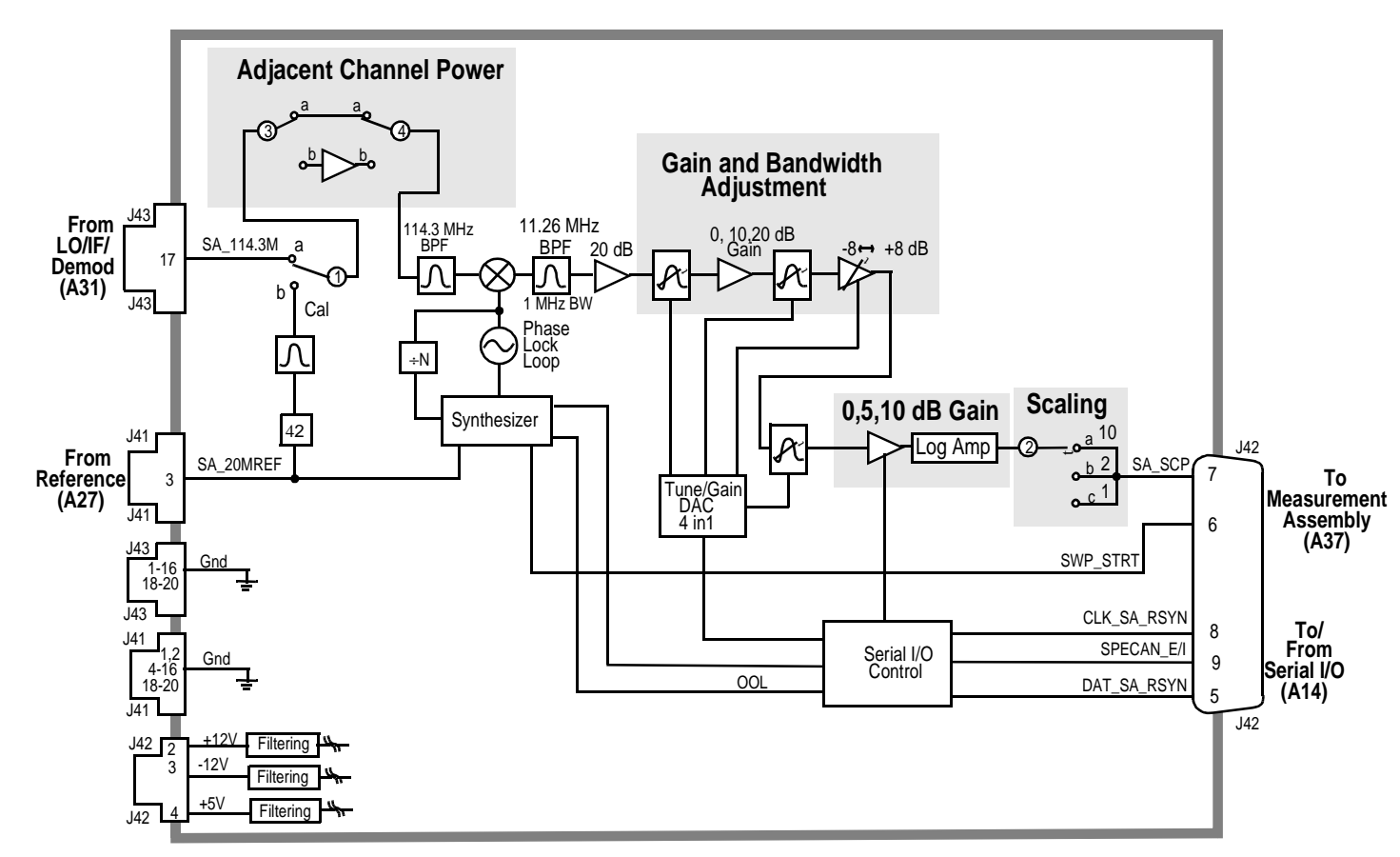

(A32-BD.FB) A32 SPECTRUM ANALYZER

| Switch No. | Switch Name       | Position | Hexadecimal<br>Value | Instrument Setting                           |
|------------|-------------------|----------|----------------------|----------------------------------------------|
| 1          | spec_cal_switch   | a        | 0                    | Normal Operation                             |
|            |                   | b        | 1                    | Position Active During-<br>Calibration Cycle |
| 2          | spec_log_amp_path | a        | 6                    | Spectrum Analyzer Sen-<br>sitivity 10 dB div |
|            |                   | b        | 5                    | Spectrum Analyzer<br>Sensitivity 2 dB div    |
|            |                   | с        | 3                    | Spectrum Analyzer<br>Sensitivity 1 dB div    |

#### Table 104 Switch Control A32 Spectrum Analyzer

Table 105

I/O Secs A32 Spectrum Analyzer

| Connector | Name       | Туре  | Range   |         |  |
|-----------|------------|-------|---------|---------|--|
|           |            |       | Min     | Max     |  |
| J43-17    | SA_114.3M  | Input |         | -12 dBm |  |
| J41-6     | SA_20M REF | Input | >+3 dBm |         |  |

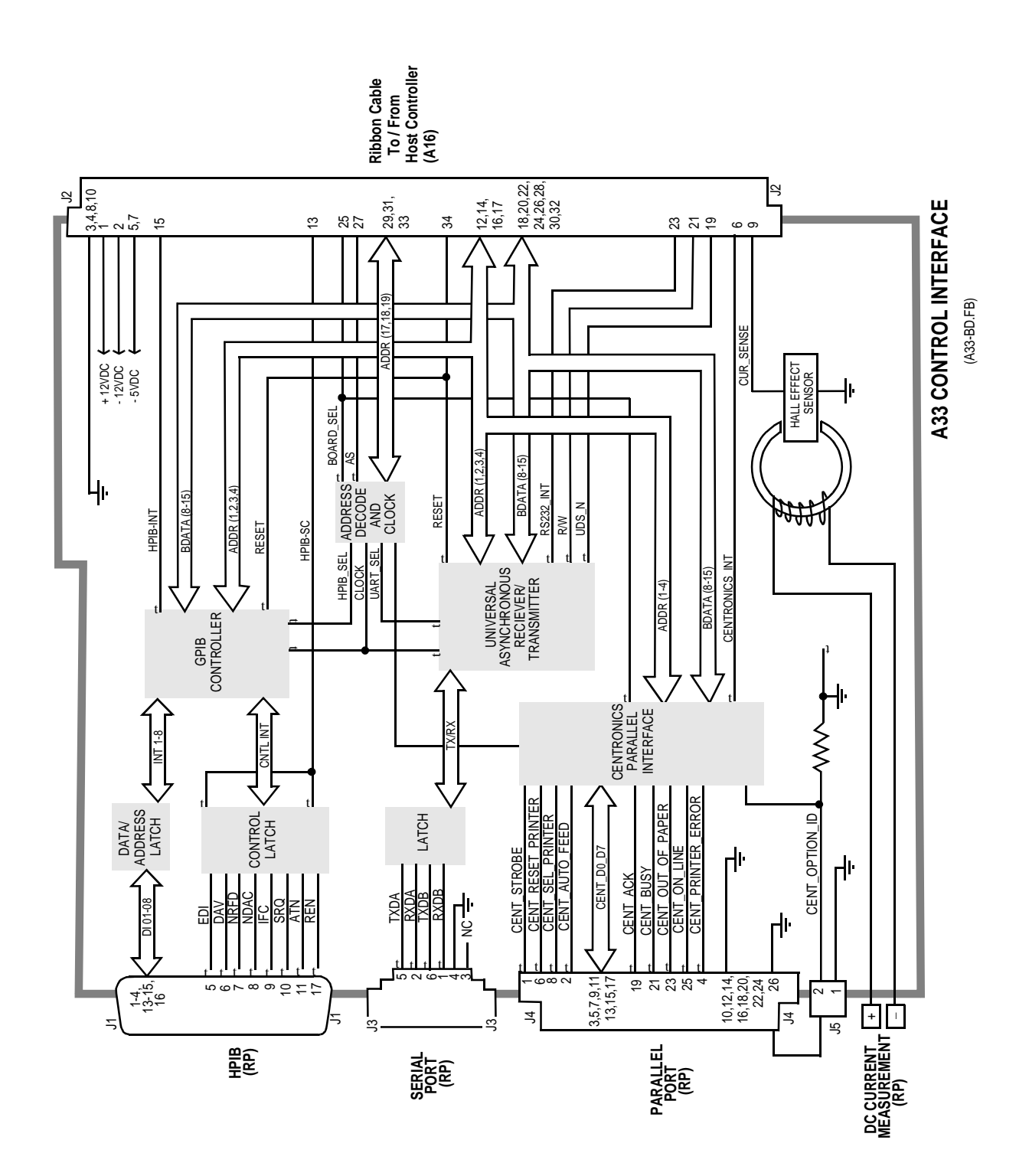

N:\mkt\MANUALS\HP8924C\ALR\blkdia.fb

507

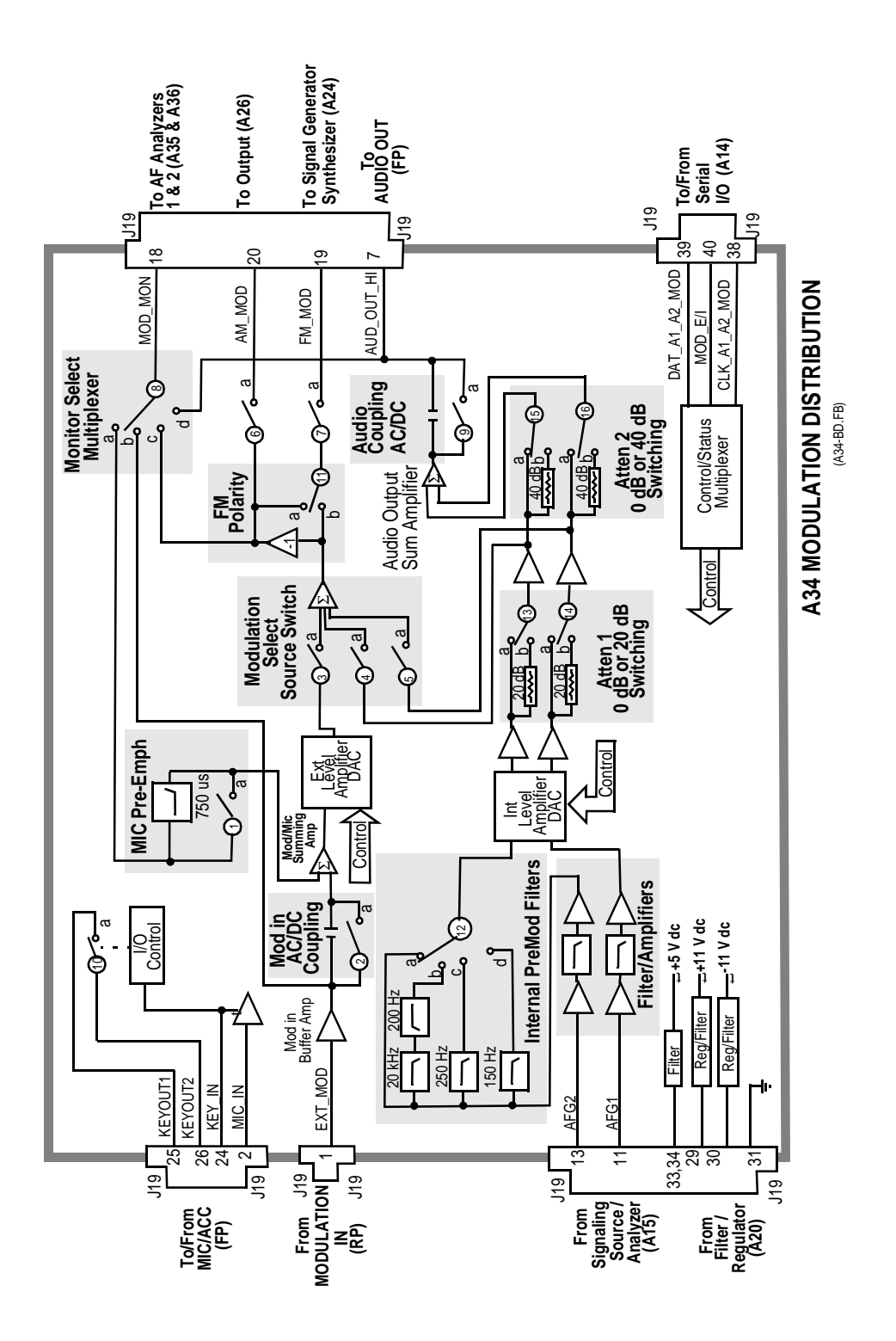

 $N:\MANUALS\HP8924C\ALR\blkdia.fb$ 

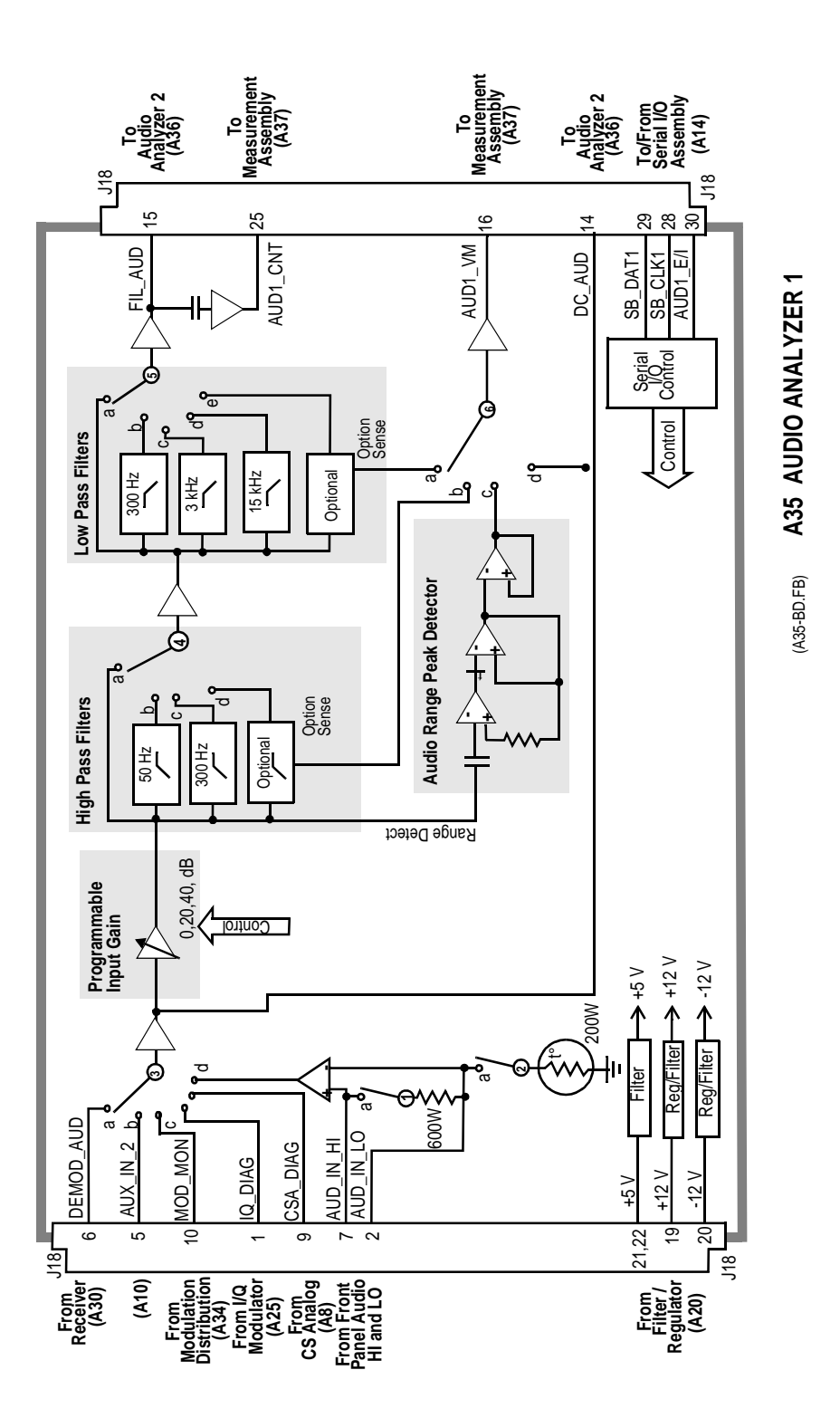

| Switch<br>No. | Switch Name           | Position | Hexadecimal<br>Value | Instrument Setting                           |
|---------------|-----------------------|----------|----------------------|----------------------------------------------|
| 1             | dstr_pre_emphasis     | a        | 1                    | RF Generator Mic Pre-Emp Off                 |
|               |                       | Open     | 0                    | RF Generator Mic Pre-Emp On                  |
| 2             | dstr_ext_mod_coupling | а        | 1                    | RF Generator FM Coupling DC                  |
|               |                       | open     | 0                    | RF Generator FM Coupling AC                  |
| 3             | dstr_ext_mod_to_mod   | a        | 1                    | RF Generator Mod In to FM or AM              |
|               |                       | open     | 0                    | RF Generator Mod In to Off                   |
| 4             | dstr_afg2_to_mod      | a        | 0                    | RF Generator AFGen2 to On                    |
|               |                       | open     | 1                    | RF Generator AFGen2 to Off                   |
| 5             | dstr_afg1_to_mod      | а        | 0                    | RF Generator AFGen1 to On                    |
|               |                       | open     | 1                    | RF Generator AFGen1 to Off                   |
| 6             | dstr_mod _destination | a        | 3                    | RF Generator AFGen1 to AM                    |
|               |                       | open     | 0                    | RF Generator AFGen1 to FM or Off             |
| 7             | dstr_mod_destination  | a        | 0                    | RF Generator AFGen2 to FM                    |
|               |                       | open     | 0                    | RF Generator AFGen2 to AM or Off             |
| 8             | dstr_monitor_select   | a        | 1                    | AF Analyzer AF Anl In to Mic Mod             |
|               |                       | b        | 2                    | AF Analyzer AF Anl In to Ext                 |
|               |                       | с        | 3                    | AF Analyzer AF Anl In to FM Mod or<br>AM Mod |
|               |                       | d        | 0                    | AF Analyzer AF Anl In to Audio Out           |
| 9             | dstr_mod_coupling     | a        | 1                    | RF Generator Audio Out to DC                 |
|               |                       | open     | 0                    | RF Generator Audio Out to AC                 |
|               |                       | open     | 0                    | TX Test Ext TX Key Off                       |
| 10            | dstr_xmtr_key         | a        | 1                    | TX Test Ext TX Key On                        |
|               |                       | open     | 0                    | TX Test Ext TX Key Off                       |

#### Table 106 Switch Control A34 Modulation Distribution

| Switch<br>No. | Switch Name        | Position | Hexadecimal<br>Value | Instrument Setting                               |
|---------------|--------------------|----------|----------------------|--------------------------------------------------|
| 11            | dstr_mod_polarity  | a        | 1                    | RF Generator RF Gen Freq<br>< 249 MHz            |
|               |                    | 0        | 0                    | RF Generator RF Gen Freq<br>≥ 249 MHz            |
| 12            | dstr_premod_filter | a        | 0                    | Encoder Mode to Amps-Tacs, Chan-<br>nel to Voice |
|               |                    | b        | 1                    | Encoder Mode to Amps-Tacs, Chan-<br>nel to Cntl  |
|               |                    | с        | 2                    | Encoder Mode to NAmps-NTacs,<br>Channel to Voice |
|               |                    | d        | 3                    | Encoder Mode to LTR                              |
| 13            | dstr_afg2_1_atten  | a        | 0                    | RF Generator AFGen2 to AM >10 or<br>FM > 10 kHz  |
|               |                    | b        | 1                    | RF Generator AFGen2 to AM≤10 or<br>FM≤10 kHz     |
| 14            | dstr_afg1_1_atten  | a        | 0                    | RF Generator AFGen1 to AM >10 or<br>FM > 10 Hz   |
|               |                    | b        | 1                    | RF Generator AFGen1 to AM ≤10 or<br>FM ≤10 kHz   |
| 15            | dstr_afg2_2_atten  | a        | 1                    | RF Generator AFGen2 to Audio Out<br>>72 mV       |
|               |                    | b        | 2                    | RF Generator AFGen2 to Audio<br>Out≤72 mV        |
| 16            | dstr_afg1_2_atten  | a        | 1                    | RF Generator AFGen1 to Audio Out > 72 mV         |
|               |                    | b        | 2                    | RF Generator AFGen2 to Audio Out<br>≤72 mV       |

#### Table 106 Switch Control A34 Modulation Distribution (Continued)

| Connect |             | Range       |      | Connec    |     |        | Range          |             |        |        |
|---------|-------------|-------------|------|-----------|-----|--------|----------------|-------------|--------|--------|
| or      | Name        | Туре        | Min  | Ma<br>x   | tor | Name   | Туре           | Min         | Max    |        |
| J19-2   | MIC_IN      | Input       | 0 Vp | 10<br>Vp  |     | J19-20 | AM_MOD         | Out-<br>put | 0 Vp   | 4 Vp   |
| J19-1   | EXT_M<br>OD | Input       | 0 Vp | 12<br>Vp  |     | J19-19 | FM_MOD         | Out-<br>put | 0 Vp   | 4 Vp   |
| J19-11  | AFG1        | Input       | 0 Vp | 2.5<br>Vp |     | J19-7  | AUD_OU<br>T_HI | Out-<br>put | 0 Vrms | 5 Vrms |
| J19-13  | AFG2        | Input       | 0 Vp | 2.5<br>Vp |     | J19-38 | AUD_OU<br>T2   | Out-<br>put | 0 Vrms | 5 Vrms |
| J19-18  | MOD_M<br>ON | Out-<br>put | 0 Vp | 12<br>Vp  |     |        |                |             |        |        |

Table 107I/O SpecsA34 Modulation Distribution

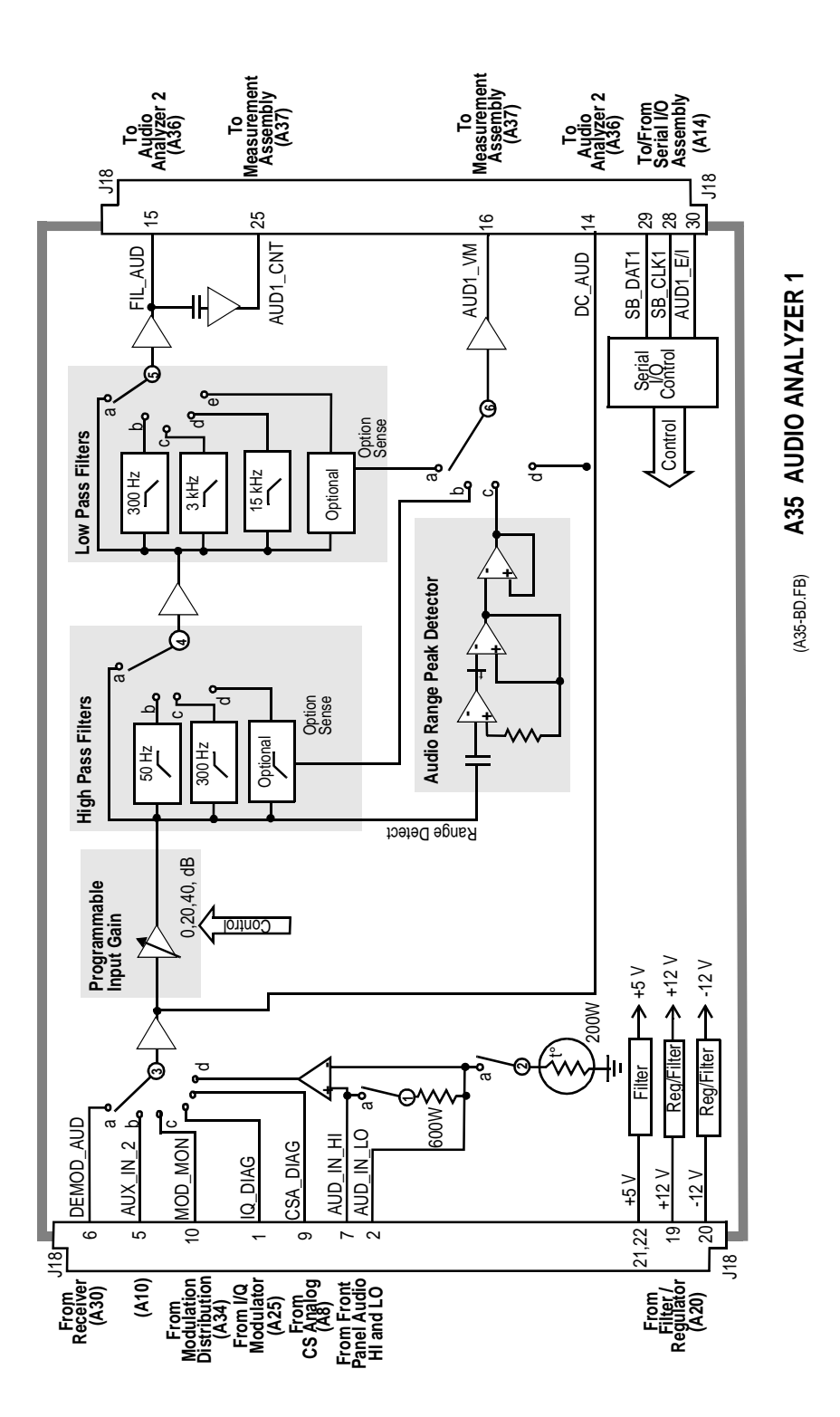

Chapter 11, Block Diagrams Assembly Details

| Switch No. | Switch Name                     | Position | Hex Value | Instrument Setting                               |
|------------|---------------------------------|----------|-----------|--------------------------------------------------|
| 1          | aud1_input_im<br>pedance_switch | a        | 1         | AF Analyzer Audio In Lo to 600 To<br>Hi          |
|            |                                 | open     | 0         | AF Analyzer Audio In Lo to GND or<br>Float       |
| 2          | aud1_input_flo                  | a        | 1         | AF Analyzer Audio In Lo to GND                   |
|            | at_gnd                          | open     | 0         | AF Analyzer Audio In Lo to Float or<br>600 To HI |
| 3          | aud1_input_sel<br>ect           | a        | 0         | AF Analyzer AF Anl In to FM<br>Demod             |
|            |                                 | b        | 4         | AF Analyzer AF Anl to Radio INT                  |
|            |                                 | с        | 1         | AF Analyzer AF Anl to EXT MOD                    |
|            |                                 | d        | 2         | AF Analyzer AF Anl to AUDIO IN                   |
| 4          | aud1_filter_1                   | a        | 0         | AF Analyzer Filter 1 to <20 Hz HPF               |
|            |                                 | b        | 3         | AF Analyzer Filter 1 to 50 Hz HPF                |
|            |                                 | с        | 1         | AF Analyzer Filter 1 to 300 Hz HPF               |
|            |                                 | d        | 2         | AF Analyzer Filter 1 to C-Message<br>BPF         |
| 5          | aud1_filter_2                   | a        | 1         | AF Analyzer Filter 2 to >99 kHz LP               |
|            |                                 | b        | 0         | AF Analyzer Filter 2 to 300 Hz LPF               |
|            |                                 | с        | 2         | AF Analyzer Filter 2 to 3 kHz LPF                |
|            |                                 | d        | 3         | AF Analyzer Filter 2 to 15 kHz LPF               |
|            |                                 | e        | 4         | AF Analyzer Filter 2 to 6 kHz LPF                |
| 6          | Voltmeter<br>Connection         | a        |           | Service Screen Voltmeter to<br>OPTION FILTER 2   |

 Table 108
 Switch Control
 A35 Audio Analyzer 1

#### Table 108 Switch Control A35 Audio Analyzer 1 (Continued)

| Switch No. | Switch Name | Position | Hex Value | Instrument Setting                            |
|------------|-------------|----------|-----------|-----------------------------------------------|
|            |             | b        |           | Service Screen Voltmeter to<br>OPTION FILTER1 |
|            |             | с        |           | Service Screen Voltmeter to<br>RANGE DETECT   |
|            |             | d        |           | Service Screen Voltmeter to DC<br>AUDIO       |

Table 109I/O Specific

I/O Specs A35 Audio Analyzer 1

| Connector | Name      | Туре   | Ra      | nge      |
|-----------|-----------|--------|---------|----------|
|           |           |        | Min     | Max      |
| J18-6     | DEMOD_AUD | Input  | .02 kHz | 75 kHz   |
|           |           |        |         | 12 Vp    |
| J18-5     | AUX_IN_2  | Input  | .02 kHz | 0.75 kHz |
|           |           |        |         | 12 Vp    |
| J18-10    | MOD_MON   | Input  | .02 kHz | 75 kHz   |
|           |           |        |         | 12 Vp    |
| J18-1     | AUD_IN_HI | Input  | .02 kHz | 75 kHz   |
|           |           |        |         | 42 Vp    |
| J18-2     | AUD_IN_LO | Input  | .02 kHz | 75 kHz   |
| J18-15    | FIL_AUD   | Output | -5 Vp   | +5 Vp    |
| J8-14     | DC_AUD    | Output | - 5 Vp  | +5 Vp    |

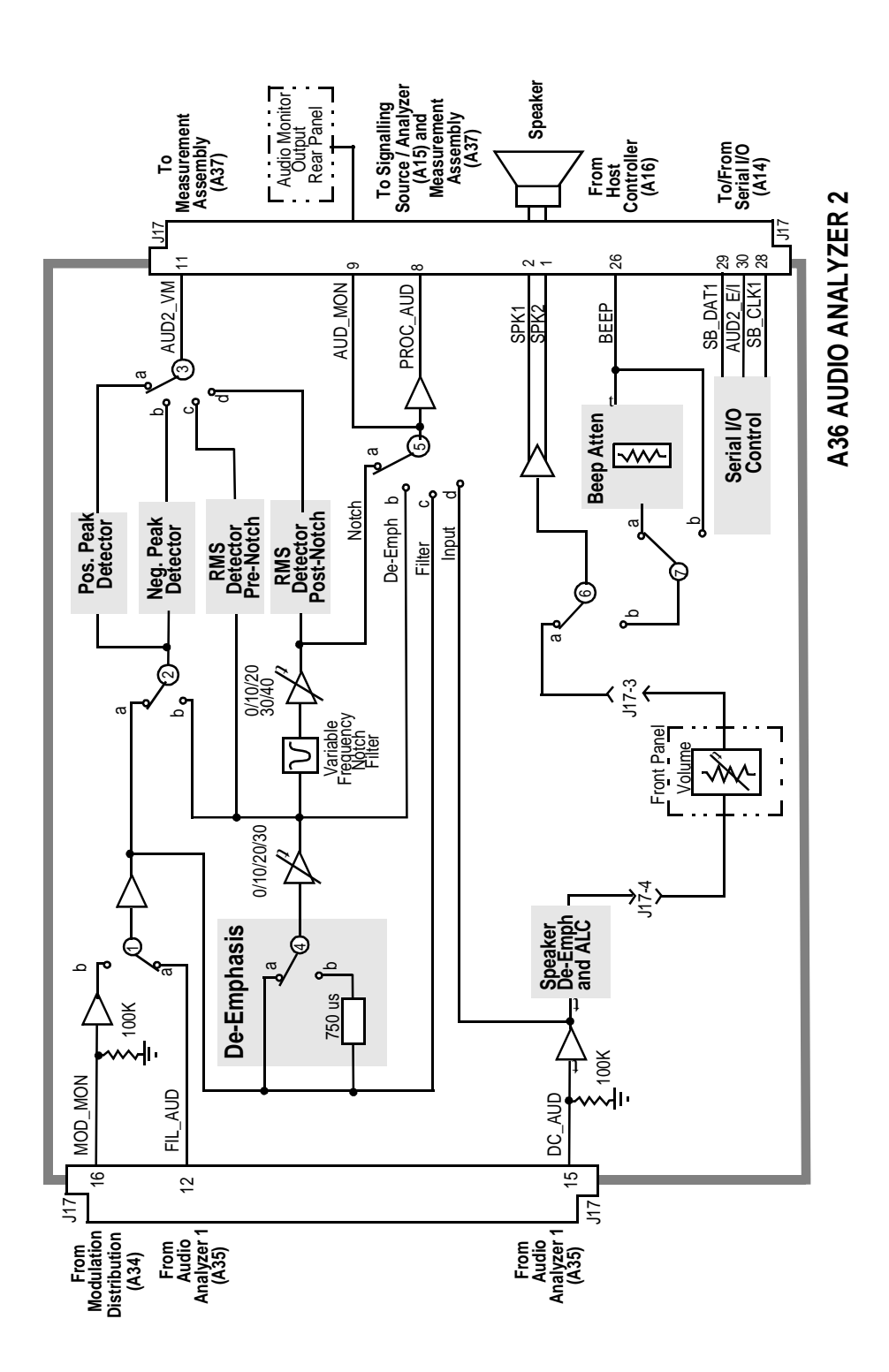

| Switch<br>No. | Switch<br>Name      | Position | Hex<br>Value | Instrument<br>Setting                                       |
|---------------|---------------------|----------|--------------|-------------------------------------------------------------|
| 1             | aud2_input_select   | a        | 0            | Switched to under Normal<br>Conditions                      |
|               |                     | b        | 1            | Switched to under Diagnostic Test                           |
| 2             | aud2_pk_det_input   | a        | 0            | AF Analyzer PK Det to Filters                               |
|               |                     | b        | 1            | AF Analyzers PK Det to<br>De-Emp                            |
| 3             | aud2_vm_mux         | a        |              | Service Screen Voltmeter<br>Connections to POS_PK_DET       |
|               |                     | b        |              | Service Screen Voltmeter<br>Connection to NEG_PK_DET        |
|               |                     | с        |              | Service Screen Voltmeter<br>Connection to<br>PRE_NOTCH_RMS  |
|               |                     | d        |              | Service Screen Voltmeter<br>Connection to<br>POST_NOTCH_RMS |
| 4             | aud2_de_emphasis    | a        | 0            | AF Analyzer De-Emphasis to Off                              |
|               |                     | b        | 1            | AF Analyzer De-Emphasis to 750 us                           |
| 5             | aud2_monitor_select | a        | 3            | AF Analyzer Scope to Notch                                  |
|               |                     | b        | 2            | AF Analyzer Scope to De-Emph                                |
|               |                     | c        | 1            | AF Analyzer Scope to Filter                                 |
|               |                     | d        | 0            | AF Analyzer Scope to Input                                  |
| 6             | aud2_speaker_source | а        | 1            | AF Analyzer Speaker Vol to Off                              |
|               |                     | b        | 0            | AF Analyzer Speaker Vol to Pot                              |
| 7             | aud2_beep_volume    | а        | 1            | Configure Beeper to Quiet                                   |
|               |                     | b        | 0            | Configure Beeper to Loud                                    |

#### Table 110Switch Control A36 Audio Analyzer 2

| Tuble III |            |        |       |         |  |  |  |
|-----------|------------|--------|-------|---------|--|--|--|
| Connector | Name       | Туре   |       | Range   |  |  |  |
|           |            |        | Min   | Max     |  |  |  |
| J17-16    | MOD_MON    | Input  |       | 100 kΩ  |  |  |  |
| J17-12    | FIL_AUD    | Input  | -5 Vp | +5 Vp   |  |  |  |
|           |            |        |       | 1mΩ     |  |  |  |
| J17-15    | DC_AUD     | Input  | -5 Vp | +5 Vp   |  |  |  |
|           |            |        |       | 100 k Ω |  |  |  |
| J17-11    | AUD2_VM    | Output | -5 V  | +5 V    |  |  |  |
| J17-1,2   | SPK1, SPK2 | Output |       | .25 Vp  |  |  |  |
| J17-8     | AUD_MON    | Output | -5 V  | +5 V    |  |  |  |
| J17-9     | PROC_AUD   | Output | -5 V  | +5 V    |  |  |  |

Table 111I/O Specs A36 Audio Analyzer 2

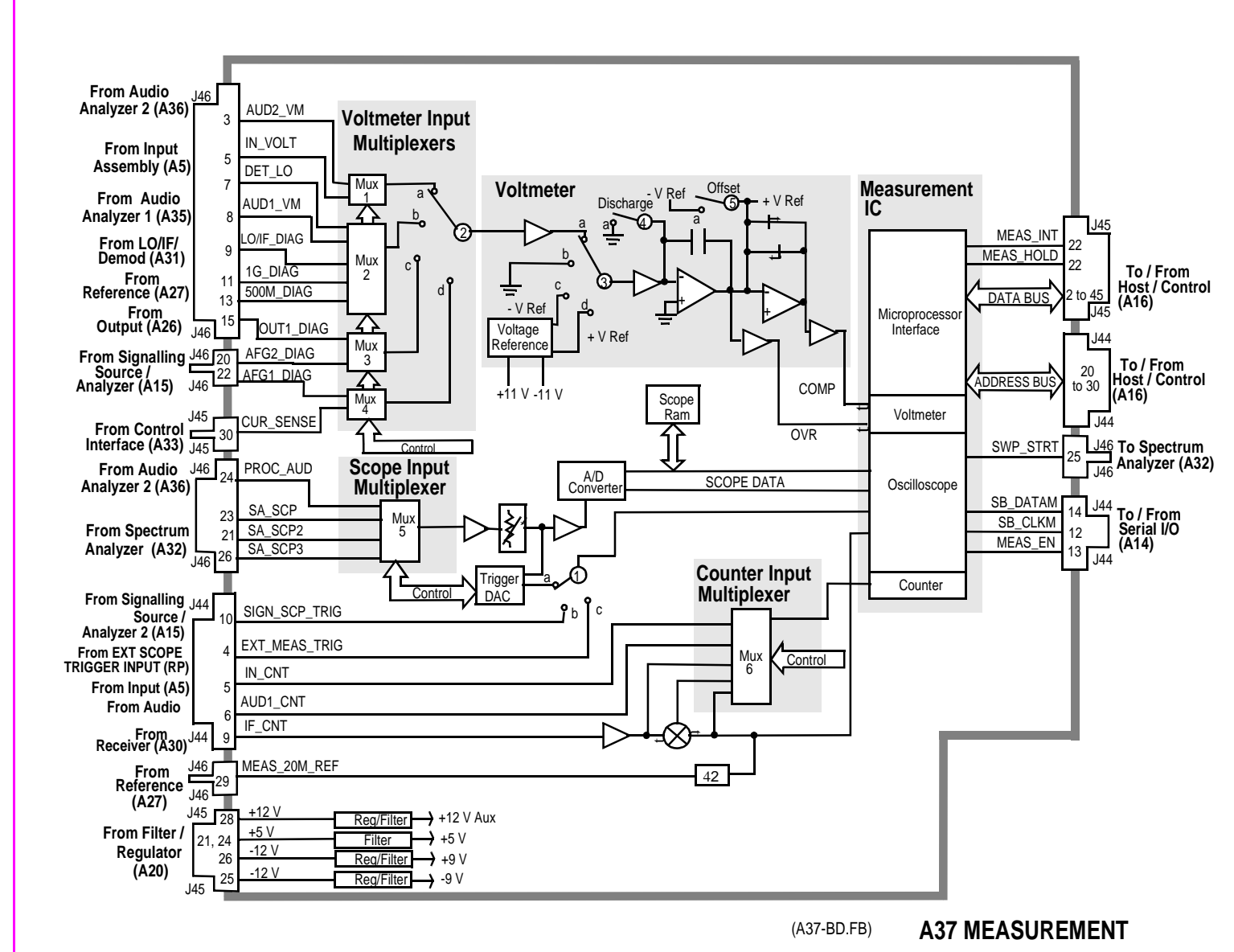

Chapter 11, Block Diagrams Assembly Details

| Switch<br>No. | Switch Name                   | Position | Hex<br>Value | Instrument<br>Setting                                             |
|---------------|-------------------------------|----------|--------------|-------------------------------------------------------------------|
| 1             | meas_scope _trigger_sel       | a        | 0            | Oscilloscope Controls<br>Trigger Internal                         |
|               |                               | b        | 1            | Oscilloscope Controls to<br>Trigger Encoder                       |
|               |                               | с        | 3            | Oscilloscope Controls to<br>Trigger EXT (TTL)                     |
| 2             | Voltmeter Connection          | a        |              | Service Screen Voltmeter<br>Connection to<br>POS_PK_DET           |
|               |                               | b        |              | Service Screen Voltmeter-<br>Connection to<br>REF_1GHz_DIAG       |
|               |                               | с        | -            | Service Screen Voltmeter-<br>Connection to AFG2_DIAG              |
|               |                               | d        | -            | Service Screen Voltmeter-<br>Connection to AFG1_DIAG              |
| 3             | Voltmeter Connection          | a        |              | Service Screen Voltmeter<br>Connection to Any Switch 2<br>Connect |
|               |                               | b        |              | Service Screen Voltmeter-<br>Connection to<br>MEAS_SGND           |
|               |                               | с        |              | Done During Self Cal Every<br>3 Minutes                           |
|               |                               | d        |              | Done During Self Cal Every<br>3 Minutes                           |
| 4             | Voltmeter Discharge<br>Switch | a        |              | Done After Every<br>Measurement                                   |
|               |                               | open     |              | Normal Position                                                   |

#### Table 112 Switch Control A37 Measurement

#### Table 112 Switch Control A37 Measurement (Continued)

| Switch<br>No. | Switch Name             | Position | Hex<br>Value | Instrument<br>Setting                  |
|---------------|-------------------------|----------|--------------|----------------------------------------|
| 5             | Voltmeter Offset Switch | a        |              | Done during Self Cal Every<br>3Minutes |
|               |                         | open     |              | Normal Position                        |

| Table 113 | I/O Specs | A37 Measurement |
|-----------|-----------|-----------------|
|-----------|-----------|-----------------|

| Connector    | Name          | Туре  | Range   |       |
|--------------|---------------|-------|---------|-------|
|              |               |       | Min     | Max   |
| J46-3,5,7    | All Voltmeter | Input | -5 V    | +5 V  |
| J46-8,9,11   | Inputs        |       |         |       |
| J46-13,15,20 |               |       |         |       |
| J46-22       |               |       |         |       |
| J45-27,30    | All Voltmeter | Input | -5 V    | +5 V  |
|              | Inputs        |       |         |       |
| J46-21,23    | All Scope     | Input | None    | 10V   |
| J46-24,26    | Inputs        |       |         |       |
| J44-5        | IN_CNT        | Input | 100 mVp |       |
| J44-6        | AUD1_CNT      | Input | 100 mVp |       |
| J44-9        | IF_CNT        | Input | 100 mVp |       |
| J46-29       | MEAS_20m_REF  | Input | >+5 dBm |       |
| J44-10       | SIGN_SCP_TRIG | Input | 100 mVp |       |
| J44-4        | EXT_TRIG      | Input | 2.5 Vp  | 20 Vp |

Chapter 11, Block Diagrams Assembly Details

## HP 8924C Replaceable Parts

In the U.S. you can order replacement parts by phone. There are two ways to do this. If your Test Set is under warranty you can use the Self-Support program to obtain replacement parts. The other method is to order the part directly. Outside the U.S. contact your local Hewlett-Packard Sales and Service office.

### **General Information about Replaceable Parts**

#### **Self-Support Programs**

For U.S. customers that wish to repair their own Test Sets, a special toll-free number (1 800 827 3848) is now available for hardware troubleshooting assistance. This is a special service specifically designed for Hewlett-Packard customers that repair their own Test Sets. For a Test Set under warranty, there is no charge for troubleshooting assistance, and repair parts covered under warranty will be sent directly to the customer. If the Test Set is out of warranty, there will be a charge for parts.

#### **Direct Parts Ordering**

Call Hewlett-Packard parts specialists at 1 800 227 8164. They can help you identify parts and can also take your order.

#### **Assembly Replacements**

With some assemblies you will receive a Memory Card that contains factorygenerated calibration data for that assembly. There will also be an instruction sheet for loading the calibration data into your Test Set after you've replaced the assembly.

A table, *Relating Assemblies To Troubleshooting Aids*, at the beginning of chapter 3 - *Repair* shows which assemblies need calibration data as well as which performance tests and periodic self-calibration adjustments are recommended after replacing an assembly.

*NOTE:* Refer to illustrations in Chapter 3, Repair for part identification.

| Replaceable | Parts | Listing |
|-------------|-------|---------|
|-------------|-------|---------|

| Item | Description          | Part Number |
|------|----------------------|-------------|
| A1   | BD AY KEY            | 08924-60110 |
| A2   | BD AY FRNT PNL FLTR  | 08924-60115 |
| A3   | CRT DISPLAY AY       | 08920-61005 |
| A5   | INPUT W/ATTEN KIT    | 08924-61813 |
| A6   | PROTOCOL PROC KIT    | 08924-61809 |
| A7   | C-SITE DIGITAL KIT   | 08924-61802 |
| A8   | C-SITE ANALOG KIT    | 08924-61807 |
| A12  | AUX/MAIN DSP REC KIT | 08924-61812 |
| A14  | SERIAL I/O KIT       | 08924-61808 |
| A15  | NEW SIG/SCE #004 KIT | 08920-61850 |
| A16  | KIT-CONTROLLER       | 08920-61872 |
| A17  | KIT-MEM W/PCMCIA     | 08920-61871 |
| A19  | RECEIVER MIXER KIT   | 08920-61832 |
| A20  | N REG/FLTR           | 08924-61814 |
| A21  | FAN ASSY             | 08924-61038 |
| A22  | NEW DISPLAY PROC KIT | 08920-61824 |
| A23  | POWER SUPPLY         | 0950-2952   |
| A24  | NEW SIGGEN SYNTH     | 08921-61819 |
| A25  | I/Q MOD KIT          | 08924-61806 |
| A26  | NEW RF OUT KIT       | 08924-61815 |
| A27  | NEW REFERENCE KIT    | 08920-61829 |
| A28  | NEW RCVR SYNTH       | 08921-61820 |
| A29  | CDMA REF KIT         | 08924-61804 |

| A30   | NEW RECEIVER KIT          | 08920-61828 |
|-------|---------------------------|-------------|
| A31   | CDMA LO/IF DEMOD KIT      | 08924-61805 |
| A32   | SPECTRUM ANAL #002/102    | 08920-61852 |
| A33   | HPIB CENT/SENSE KIT       | 08920-61818 |
| A34   | NEW MOD DIST KIT          | 08920-61809 |
| A35   | NEW AUDIO ANALYZER #1 KIT | 08920-61811 |
| A35A1 | 6KHZ BP FLT #014          | 08920-61063 |
| A35A2 | CCITT FLTR #011           | 08920-61055 |
| A35A2 | C-MESS FLTR #013          | 08920-61056 |
| A36   | NEW AUDIO 2 KIT           | 08920-61853 |
| A37   | MEASUREMENT KIT           | 08920-61836 |
| A38   | OSC XTAL                  | 1813-0644   |
| A39   | 37 PIN FILTER KIT         | 08924-61811 |
| A40   | MTHR BD KIT               | 08924-61801 |
| A41   | FRONT PANEL ASSY          | 08924-61002 |
| ACC-1 | FW REPLMT KIT             | 08924-61810 |
| ACC-2 | USERS GUIDE               | 08924-90008 |
| ACC-3 | BD AY RF EXTDR            | 08924-60109 |
| J1    | ADPT F N F SMA            | 1250-1811   |
| J2    | ADPT F SMA F SMA          | 1250-1666   |
| J3    | ADPT M BNC F BNC          | 1250-1499   |
| J4,J5 | JMPR CONN 1 PR            | 1258-0209   |
| J6-18 | CONN RF F BNC RA          | 1250-1842   |
| MP1   | PANEL DRESS               | 08924-00050 |
| MP2   | FRAME-FRONT MACH          | 08924-21001 |
| MP3   | KEYPAD                    | 08924-40001 |
| MP4   | BRKT CONN MOUNT           | 08920-00005 |

 $N:\ MANUALS\ HP8924C\ ALR\ 24c\_rpl.fb$ 

| MP5  | BRACKET-CRT      | 08924-00003 |
|------|------------------|-------------|
| MP6  | CLIP-WINDOW      | 08922-00056 |
| MP7  | CRT WINDOW       | 08920-21023 |
| MP8  | BEZEL-CARD       | 08920-40028 |
| MP9  | WASH LOCK .50ID  | 2190-0068   |
| MP10 | NUT HEX 1/2-28   | 2950-0054   |
| MP11 | RFI GASKET       | 5001-5527   |
| MP12 | KEY CAP          | 5041-3621   |
| MP13 | KNOB BASE.250 JG | 0370-2110   |
| MP14 | CLAMP-CABLE      | 1400-1391   |
| MP15 | SMM3.0 8SEMPNTX  | 0515-0372   |
| MP16 | NUT HEX 1/4-36   | 2950-0196   |
| MP17 | KNOB CONC BASE   | 0370-3079   |
| MP18 | CABLE TIE        | 1400-0249   |
| MP19 | NUT-HEX 15/32-32 | 2950-0035   |
| MP23 | SMM2.5 6PCHPNTX  | 0515-1940   |
| MP24 | SMM3.0 6SEMPNTX  | 0515-2126   |
| MP25 | CHASSIS ASSY     | 08924-61001 |
| MP26 | COVER PWR SPLY   | 08924-00023 |
| MP27 | REAR PANEL       | 08924-00008 |
| MP28 | BRKT MEM BOARD   | 08924-00043 |
| MP29 | LBL BLK SERIAL   | 5180-1871   |
| MP30 | SMM4.0 8 PN TX   | 0515-1142   |
| MP31 | M4X.7 10MM PN-HD | 0515-1993   |
| MP32 | WSHR LK .1941D   | 2190-0577   |
| MP33 | WSHR LK .472ID   | 2190-0102   |
| MP34 | SMM3.0 14 FL TX  | 0515-1032   |

| MP35 | SMM4.0 6MML PNTX     | 0515-2143   |
|------|----------------------|-------------|
| MP36 | LBL WARNING          | 08590-80007 |
| MP37 | SHIELD - CRT         | 08922-00096 |
| MP38 | SMM4.0 10SEMPNTX     | 0515-0380   |
| MP39 | SMM4.0 20MML         | 0515-0456   |
| MP40 | NAMEPLATE            | 08924-00002 |
| MP41 | BEZEL-CRT            | 08922-40001 |
| MP42 | STDF .327L 6-32      | 0380-0644   |
| MP43 | CONN SCREWLOCK F     | 0380-2079   |
| MP44 | CVR INSTRMT          | 08924-00046 |
| MP45 | HOLDDOWN PCB         | 08924-00026 |
| MP46 | RFI STRP-FINGER      | 8160-0857   |
| MP47 | BUMPER RR LEFT       | 08924-21002 |
| MP48 | WSHR-LK HLCL #4      | 2190-0003   |
| MP49 | TRIM,SIDE, 177H      | 5001-0540   |
| MP50 | FOOT FULL MOD        | 5041-8801   |
| MP51 | TRIM,TOP,FM          | 5041-8802   |
| MP52 | CAP,HDL RTR,FRNT     | 5041-8819   |
| MP53 | STRAP HDL AY574D     | 5062-3705   |
| MP54 | COVER AIR, DGTL      | 08924-00004 |
| MP55 | COVER - ANALOG       | 08924-00007 |
| MP56 | TOOL - REMOVAL       | 08924-00021 |
| MP57 | RFI ROUND STRIP      | 8160-0551   |
| MP58 | RIVET-PLASTIC SNAPIN | 0361-1620   |
| MP59 | SMM4.0 8 PN TX       | 0515-0433   |
| MP60 | SMM4.0 10SEMPNTX     | 0515-0380   |
| MP61 | BD AY MOTHER         | 08924-60101 |

 $N:\ MANUALS\ HP8924C\ ALR\ 24c\_rpl.fb$ 

#### Chapter 12, HP 8924C Replaceable Parts Replaceable Parts Listing

| MP62        | NUT-KNURL 1/2-28 | 0590-1611   |
|-------------|------------------|-------------|
| W1          | HARN SPEAKER AY  | 08924-61007 |
| W3,W7       | CA CX A23A23 275 | 8120-5731   |
| W4          | HARNESS- PWR SUP | 08924-61008 |
| W5          | RBN-CBL ASSY     | 08924-61018 |
| W6          | CBL AY CRT       | 08920-61020 |
| W8          | CA ASSY 11-COND  | 08924-61009 |
| W9          | HARN PWR SPLY 18 | 08924-61019 |
| W10         | SR-2.18 SMA-SMA  | 08924-61015 |
| W11         | CA CX A04A06 400 | 8120-5845   |
| W12         | RBN 26CNDCT28AWG | 08920-61146 |
| W13         | RIB CBL 34 COND  | 08924-61010 |
| W14         | CA F SMB-SMB 205 | 08924-61033 |
| W15         | CBL AY TIMEBASE  | 08924-61011 |
| W16         | CA-COAX SMB-SMC  | 08924-61026 |
| W17         | CA - RBN 20 COND | 08924-61013 |
| W18         | CA MCNDCT RJ11SP | 08924-61031 |
| W19         | RBN 26CNDCT28AWG | 08924-61034 |
| W20         | RBN 26CNDCT28AWG | 08924-61035 |
| W21-22      | CA CX A06A23 250 | 8120-6263   |
| W23         | SR 2.18 RF, LUFF | 08924-61016 |
| W24         | CBL ADAPTER      | 08924-61044 |
| W27,W28,W29 | CBL COAX         | 8120-5805   |
|             | RACK MOUNT KIT   | 5062-3978   |

Chapter 12, HP 8924C Replaceable Parts **Replaceable Parts Listing** 

# HP 8924E Replaceable Parts

In the U.S. you can order replacement parts by phone. There are two ways to do this. If your Test Set is under warranty you can use the Self-Support program to obtain replacement parts. The other method is to order the part directly. Outside the U.S. contact your local Hewlett-Packard Sales and Service office.

### **General Information about Replaceable Parts**

#### **Self-Support Programs**

For U.S. customers that wish to repair their own Test Sets, a special toll-free number (1 800 827 3848) is now available for hardware troubleshooting assistance. This is a special service specifically designed for Hewlett-Packard customers that repair their own Test Sets. For a Test Set under warranty, there is no charge for troubleshooting assistance, and repair parts covered under warranty will be sent directly to the customer. If the Test Set is out of warranty, there will be a charge for parts.

#### **Direct Parts Ordering**

Call Hewlett-Packard parts specialists at 1 800 227 8164. They can help you identify parts and can also take your order.

#### **Assembly Replacements**

With some assemblies you will receive a Memory Card that contains factorygenerated calibration data for that assembly. There will also be an instruction sheet for loading the calibration data into your Test Set after you've replaced the assembly.

A table, *Relating Assemblies To Troubleshooting Aids*, at the beginning of chapter 3 - *Repair* shows which assemblies need calibration data as well as which performance tests and periodic self-calibration adjustments are recommended after replacing an assembly.

*NOTE:* Refer to illustrations in Chapter 3, Repair for part identification.

| Replaceable | Parts | Listing |
|-------------|-------|---------|
|-------------|-------|---------|

| Item      | Description           | Part Number |
|-----------|-----------------------|-------------|
| A1        | BD AY KEY             | 08924-60110 |
| A2        | BD AY FRNT PNL FLTR   | 08924-60115 |
| A3        | DISPLAY AY A22        | 08920-61005 |
| A5,A4     | INPUT W/ATTEN KIT     | 08924-61813 |
| A5J1,A5J2 | CONN-RF BNC INST      | 1250-2659   |
| A6        | PROTOCOL PROC 24E KIT | 08924-61827 |
| A7        | C-SITE DIG #2 24E KIT | 08924-61822 |
| A8        | C-SITE ANLG 24E KIT   | 08924-61821 |
| A9        | C-SITE DIG #1 24E KIT | 08924-61823 |
| A12       | AUX/MAIN DSP REC KIT  | 08924-61812 |
| A14       | SERIAL I/O KIT        | 08924-61808 |
| A15       | SIGNAL SOURCE KIT     | 08920-61850 |
| A16       | CPU 24E KIT           | 08924-61826 |
| A17       | KIT-MEM W/PCMCIA      | 08920-61871 |
| A19       | RECEIVER MIXER KIT    | 08920-61832 |
| A20       | REG/FLTR              | 08924-61814 |
| A21       | FAN ASSY              | 08924-61038 |
| A22       | NEW DISPLAY PROC KIT  | 08920-61824 |
| A23       | POWER SUPPLY          | 0950-2952   |
| A24       | SIGGEN SYNTH KIT      | 08921-61819 |
| A25       | I/Q MOD KIT           | 08924-61806 |
| A26       | RF OUT KIT            | 08924-61815 |
| A27       | REFERENCE KIT         | 08920-61829 |

| A28   | RCVR SYNTH KIT        | 08921-61820 |
|-------|-----------------------|-------------|
| A29   | CDMA REF KIT          | 08924-61804 |
| A30   | RECEIVER KIT          | 08920-61828 |
| A31   | CDMA LO/IF DEMOD KIT  | 08924-61805 |
| A32   | MOD AY TERM           | 08920-61040 |
| A32   | SPECTRUM ANALYZER KIT | 08920-61852 |
| A33   | HPIB CENT/SENSE KIT   | 08920-61818 |
| A34   | MOD DISTRIBUTION KIT  | 08920-61809 |
| A35   | AUDIO ANALYZER #1 KIT | 08920-61811 |
| A35A1 | 6KHZ BP FLT           | 08920-61063 |
| A35A2 | CCITT FLTR #011       | 08920-61055 |
| A35A2 | C-MESS FLTR           | 08920-61056 |
| A36   | AUDIO ANALYZER 2 KIT  | 08920-61853 |
| A37   | MEASUREMENT KIT       | 08920-61836 |
| A38   | OSC XTAL              | 1813-0644   |
| A39   | 37 PIN FILTER KIT     | 08924-61811 |
| A40   | MTHR BD 24E KIT       | 08924-61820 |
| A41   | FRNT PNL 24E KIT      | 08924-61825 |
| A42   | BNC ADPT 24E KIT      | 08924-61824 |
| ACC-1 | FW REPL 24E KIT       | 08924-61858 |
| ACC-2 | USERS GUIDE           | 08924-90057 |
| ACC-3 | BD AY RF EXTDR        | 08924-60109 |
| ACC-4 | QUICK REF GUIDE       | 08924-90058 |
| ACC-8 | RACKMOUNT KIT         | 5062-3978   |
| J1    | ADPTR-COAX SMA-N      | 1250-2621   |
| J2    | ADPT F SMA F SMA      | 1250-1666   |
| J3    | ADPT M BNC F BNC      | 1250-1499   |

| J4,J5                                  | JMPR CONN 1 PR   | 1258-0209   |
|----------------------------------------|------------------|-------------|
| J6,J10,J14,J15,J16,J17CONN RF F BNC RA |                  | 1250-1842   |
| MP5                                    | BRACKET-CRT      | 08924-00003 |
| MP6                                    | CLIP-WINDOW      | 08924-00048 |
| MP7                                    | CRT WINDOW       | 08920-21023 |
| MP8                                    | BEZEL-CARD       | 08920-40028 |
| MP9                                    | WASH LOCK .50ID  | 2190-0068   |
| MP3                                    | KEYPAD-24E       | 08924-40003 |
| MP4                                    | BRKT CONN MOUNT  | 08920-00005 |
| MP10                                   | NUT HEX 1/2-28   | 2950-0054   |
| MP11                                   | RFI GASKET       | 5001-5527   |
| MP12                                   | KEY CAP          | 5041-3621   |
| MP13                                   | KNOB BASE.250 JG | 0370-2110   |
| MP14                                   | CLAMP-CABLE      | 1400-1391   |
| MP15                                   | SMM3.0 8SEMPNTX  | 0515-0372   |
| MP16                                   | NUT HEX 1/4-36   | 2950-0196   |
| MP17                                   | KNOB CONC BASE   | 0370-3079   |
| MP18                                   | CABLE TIE        | 1400-0249   |
| MP19                                   | NUT-HEX 15/32-32 | 2950-0035   |
| MP24                                   | SMM3.0 6SEMPNTX  | 0515-2126   |
| MP25                                   | CHASSIS AY 24E   | 08924-61052 |
| MP26                                   | COVER PWR SPLY   | 08924-00023 |
| MP27                                   | REAR PANEL-24E   | 08924-00055 |
| MP28                                   | BRKT MEM BOARD   | 08924-00043 |
| MP30                                   | SMM4.0 8 PN TX   | 0515-1142   |
| MP31                                   | SMM4.0 10 ST PN  | 0515-1993   |
| MP32                                   | WSHR LK .1941D   | 2190-0577   |

| MP33 | WSHR LK .472ID       | 2190-0102   |
|------|----------------------|-------------|
| MP34 | SMM3.0 14 FL TX      | 0515-1032   |
| MP35 | SMM4.0 6MML PNTX     | 0515-2143   |
| MP36 | LBL WARNING          | 08590-80007 |
| MP37 | SHIELD - CRT         | 08922-00096 |
| MP38 | SMM4.0 10SEMPNTX     | 0515-0380   |
| MP39 | SMM4.0 20MML         | 0515-0456   |
| MP40 | NAMEPLATE -24E       | 08924-00058 |
| MP41 | BEZEL-CRT            | 08922-40001 |
| MP42 | STDF .327L 6-32      | 0380-0644   |
| MP43 | CONN SCREWLOCK F     | 0380-2079   |
| MP44 | COVER INSTRUMENT     | 08924-00046 |
| MP45 | HOLDDOWN PCB         | 08924-00026 |
| MP46 | RFI STRP-FINGER      | 8160-0857   |
| MP47 | BUMPER REAR          | 08924-40002 |
| MP48 | WSHR-LK HLCL #4      | 2190-0003   |
| MP49 | TRIM,SIDE, 177H      | 5001-0540   |
| MP50 | FOOT FULL MOD        | 5041-8801   |
| MP51 | TRIM,TOP,FM          | 5041-8802   |
| MP52 | CAP,HDL RTR,FRNT     | 5041-8819   |
| MP53 | STRAP HDL AY574D     | 5062-3705   |
| MP54 | COVER AIR, DGTL      | 08924-00004 |
| MP55 | COVER - ANALOG       | 08924-00007 |
| MP56 | TOOL - REMOVAL       | 08924-00021 |
| MP57 | RFI ROUND STRIP      | 8160-0551   |
| MP58 | RIVET-PLASTIC SNAPIN | 0361-1620   |
| MP59 | SMM4.0 8 PN TX       | 0515-0433   |

#### Chapter 13, HP 8924E Replaceable Parts Replaceable Parts Listing

| MP60        | SCREW M4 THD FORM | 0515-2787   |
|-------------|-------------------|-------------|
| W1          | HARN SPEAKER AY   | 08924-61007 |
| W3,W7       | CA CX A23A23 275  | 8120-5731   |
| W4          | HARNESS- PWR SUP  | 08924-61008 |
| W5          | RBN-CBL ASSY      | 08924-61018 |
| W6          | CBL AY CRT        | 08920-61020 |
| W8          | CA ASSY 11-COND   | 08924-61009 |
| W9          | HARN PWR SPLY 18  | 08924-61019 |
| W10         | SR-2.18 SMA-SMA   | 08924-61015 |
| W11         | CA CX A04A06 400  | 8120-5845   |
| W12         | RBN 26CNDCT28AWG  | 08920-61146 |
| W13         | RIB CBL 34 COND   | 08924-61010 |
| W14         | CA F SMB-SMB 205  | 08924-61033 |
| W15         | CBL AY TIMEBASE   | 08924-61011 |
| W16         | CA-COAX SMB-SMC   | 08924-61026 |
| W17         | CA - RBN 20 COND  | 08924-61013 |
| W18         | CA MCNDCT RJ11SP  | 08924-61031 |
| W19         | RBN 26CNDCT28AWG  | 08924-61034 |
| W20         | RBN 26CNDCT28AWG  | 08924-61035 |
| W21,W22     | CA CX A06A23 250  | 8120-6263   |
| W23         | SR 2.18 RF, LUFF  | 08924-61016 |
| W24         | CBL ADAPTER       | 08924-61044 |
| W27,W28,W29 | CBL COAX          | 8120-5805   |
| W30         | CBL RBN 20COND    | 08924-61050 |
| W31         | CBL RBN 28AWG     | 08924-61051 |

Chapter 13, HP 8924E Replaceable Parts **Replaceable Parts Listing** 

### 14

## **Diagnostics Descriptions**

This chapter explains what the each of the diagnostic routines do. These include:

- Power-up Self-Test Diagnostic
- Audio Frequency Diagnostics (AFDIAGS3)
- RF Functional Diagnostics (RFDIAGS3)
- Miscellaneous Functional Diagnostics (MSDIAGS3)
- CDMA Digital Functional Diagnostics (CDMADIAG)

Use this information when your diagnosis is ambiguous, or when you want further confirmation of your diagnosis before ordering replacement assemblies.

To run the Diagnostics follow the procedures in **chapter 2**, "Troubleshooting".

For more information, read the block-diagram theory of operation that applies to the Functional Diagnostic you are running. Additional theory of operation is in **chapter 11**, **''Block Diagrams''**.
### **Description Of Self-Test Diagnostic**

### Introduction

The Self-Test Diagnostic can be run three ways:

1. The test runs automatically when the Test Set is turned on. After the Test Set powers up, a message appears at the top of the display. If one or more tests fail, the message reports the failure with a hexadecimal code.

During the test, coded failure information is displayed on four LEDs on the top of the Host Controller (A16) assembly. The Test Set's cover must be removed to view these LEDs. See **chapter 3**, "**Repair**" for instructions on removing the Test Set's cover.

- 2. The test runs when the Test Set receives the query **\*TST?** over HP-IB. The resultant decimal code can be read over the bus.
- 3. The test runs when Miscellaneous Diagnostics (MSDIAGS3) are run and the Self Test is selected.

### **Reading Self-Test Diagnostic Failure Codes From the Front Panel or HP-IB**

The failure codes are listed in **table 114 on page 542**. If more than one failure occurs, the failure code will be the sum of the individual failure codes. The nature of the failure and the assembly most-likely at fault is also listed.

|                                     |                                             | Returned Error code        |                 |
|-------------------------------------|---------------------------------------------|----------------------------|-----------------|
| Detected Failure<br>Failed Assembly |                                             | Hexadecimal<br>(displayed) | Decimal (HP-IB) |
| Microprocessor                      | A16 Controller                              | 0002                       | 2               |
| ROM                                 | A16 Controller                              | 0004                       | 4               |
| RAM                                 | A17 Memory                                  | 0008                       | 8               |
| RAM                                 | A17 Memory                                  | 0010                       | 16              |
| Timer                               | A16 Controller                              | 0020                       | 32              |
| Real-Time Clock                     | A17 Memory                                  | 0040                       | 64              |
| Keyboard (stuck key)                | A1 Keyboard <sup>a</sup>                    | 0080                       | 128             |
| RS-232 I/O                          | A33 HP-IB/RS-<br>232/Current Sense          | 0100                       | 256             |
| Serial Bus Communication            | Any Non-Optional assembly <sup>b</sup>      | 0200                       | 512             |
| Signaling Board Self-Test           | A15 Signaling<br>Source/Analyzer            | 0400                       | 1024            |
| CRT Controller Self-Test            | A22 CRT Drive                               | 0800                       | 2048            |
| Miscellaneous Hardware              | Several Possible<br>Assemblies <sup>c</sup> | 1000                       | 4096            |

### Table 114 Returned Values for Self-Test Diagnostic Failures

a. Could also be the A16 Controller with a faulty key-down detector.

b. This checks the ability of the Controller to communicate with any hardware on the bus.

c. This message occurs if expected hardware is absent or non-responding to the Controller.

### **Reading LED Codes**

When the Self-Test Diagnostic reports a failure, more information about the failure may be available inside the Test Set. This additional information is output to the four LEDs on the top of the A16 Host Controller assembly. The failure codes are layered, that is, sent out as code sequences. Figure 49, "Reading the Self-Test Diagnostic Using the Internal LEDs," on page 544 and the tables following it document some of the more useful code sequences. You may need to run the Self-Test Diagnostic several times to figure out a particular LED sequence.

**NOTE:** The LEDs output Self-Test Diagnostic codes only when the Test Set is powering up. The LEDs remain off when the Self-Test Diagnostic is initiated through programming or by running the Miscellaneous Diagnostics. To read the LED codes, the Test Set's cover must be removed.

If the Test Set has no faults that can be detected by the Self-Test Diagnostic, the four LEDs on the Controller assembly will light and remain on for about ten seconds. During that period, a short beep will be heard. Then the LEDs will extinguish and remain off.

### If a fault is detected during the test:

- 1. The four LEDs will go on for about four seconds.
- 2. The LEDs will blink a failure code which corresponds to the error listed in Table 114, "Returned Values for Self-Test Diagnostic Failures" on page 542 Figure 50, "First LED Patterns," on page 545 shows the blinking LED codes.
- 3. Two non-blinking LED codes will follow. The interpretation of these codes depends on the preceding blinking code. Two sets of the non-blinking codes are listed in figure 51, "Non-blinking LED Codes For Serial Bus Communication Failure," on page 546 and figure 52, "Non-Blinking LED Codes For Miscellaneous Hardware Failure," on page 547.
- **4.** If there is more than one failure, the test will loop back to step 2 and repeat until the last failure is reported.

The pattern generated by the LEDs can be interpreted as a binary-weighting code. The LED closest to the rear of the instrument (labeled "0") is the least-significant bit. For example if the LEDs output the blinking pattern: Off, On, On, On (reading front-to-back or LEDs "4 3 2 1"), the binary number is 0111 or decimal 7. The error codes shown in **table 114 on page 542** are weighted by the binary value. The weighted value for this example is decimal  $2^7 = 128$  or hexadecimal 80. (This example is easy to emulate; simply power-up the Test Set while holding a key down.)

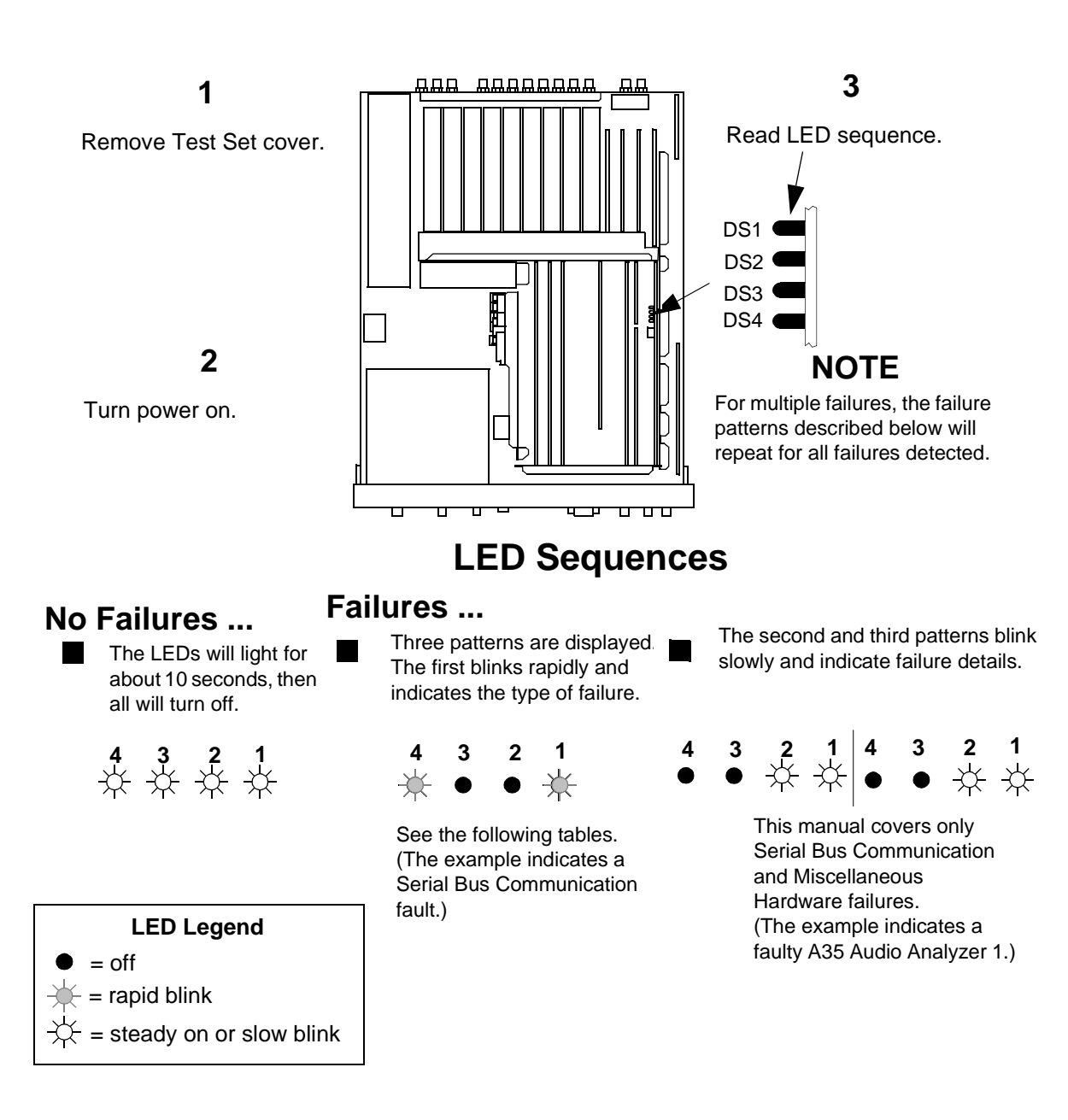

Figure 49

Reading the Self-Test Diagnostic Using the Internal LEDs

# If the first LED pattern Then the failure is ... displayed is ...

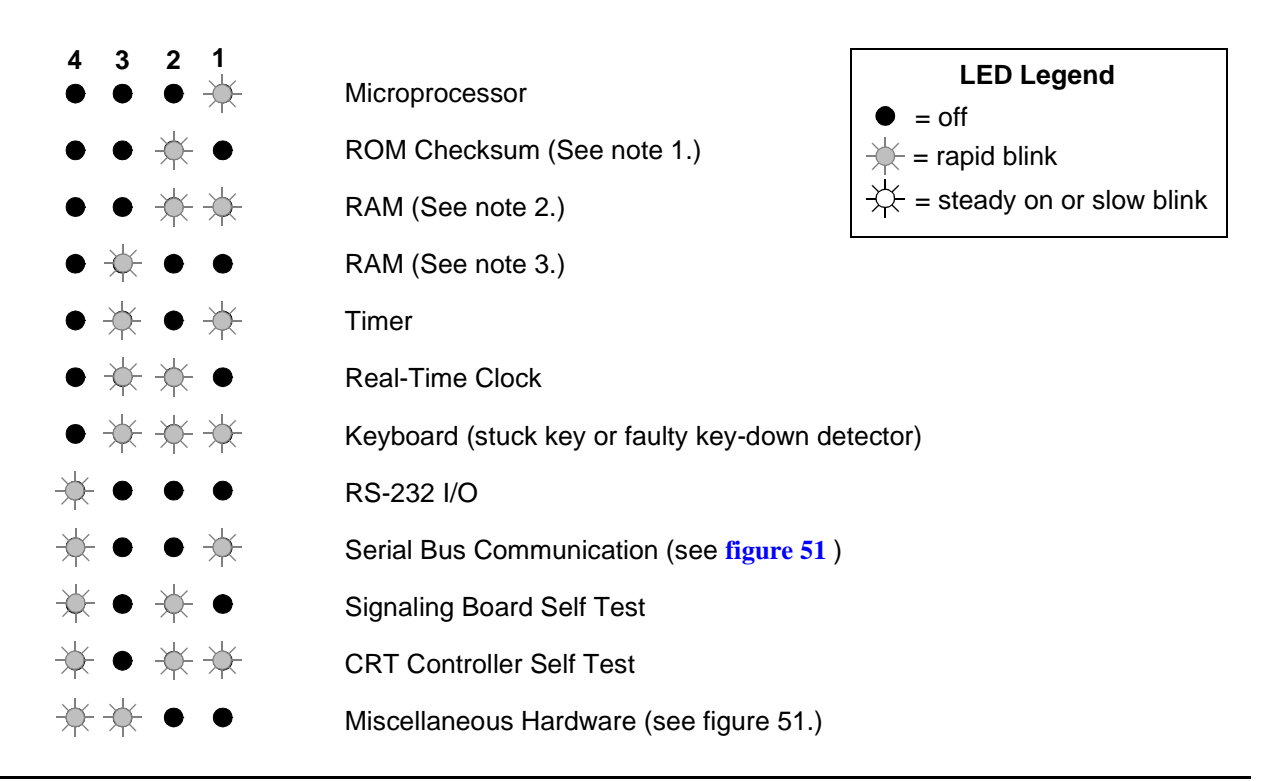

#### NOTES

- 1. Second and third LED failure patterns: 0001 and 0001 for any main ROM failure 0001 and 0002 for boot ROM failure
- Second and third LED failure patterns: 0001 and 0001 for A17 Memory board RAM failure 0001 and 0002 for A16 Host Controller board RAM failure
- Second and third LED failure patterns: 0001 and 0001 for A17 Memory board RAM failure 0001 and 0010 for A17 Memory board RAM failure

Figure 50 First LED Patterns

 $N:\ MANUALS\ HP8924C\ ALR\ diagnos.fb$ 

# If the second and third LED patterns displayed are....

Then the failure is ...

| 4 3 2 1                                                      | 4 3 2 1                                                      |                                  |
|--------------------------------------------------------------|--------------------------------------------------------------|----------------------------------|
| • • • 🔆                                                      | ●●●☆                                                         | A34 Modulation Distribution      |
| ●●☆●                                                         | ●●☆●                                                         | A26 Output                       |
| ●●☆☆                                                         | ●●☆☆                                                         | A35 Audio Analyzer 1             |
| ●☆●●                                                         | ●☆●●                                                         | A36 Audio Analyzer 2             |
| ●☆●☆                                                         | ●☆●☆                                                         | A27 Reference                    |
| ●☆☆●                                                         | ●☆☆●                                                         | A5 Input                         |
| ●☆☆☆                                                         | ●☆☆☆                                                         | A5 Input                         |
| $\div \bullet \bullet \bullet$                               | $\dot{\mathbf{x}} \bullet \bullet \bullet$                   | A30 Receiver                     |
| $\doteqdot \bullet \bullet \doteqdot$                        | $\doteqdot \bullet \bullet \doteqdot$                        | A32 Spectrum Analyzer            |
| ☆●☆●                                                         | $\doteqdot \bullet \doteqdot \bullet$                        | A24 Signal Generator Synthesizer |
| $\dot{\mathbf{x}} \bullet \dot{\mathbf{x}} \dot{\mathbf{x}}$ | $\dot{\mathbf{x}} \bullet \dot{\mathbf{x}} \dot{\mathbf{x}}$ | A28 Receiver Synthesizer         |

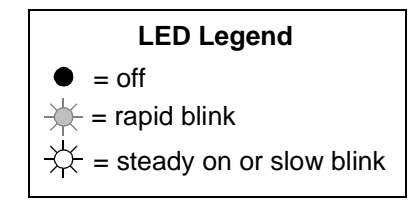

Figure 51

Non-blinking LED Codes For Serial Bus Communication Failure

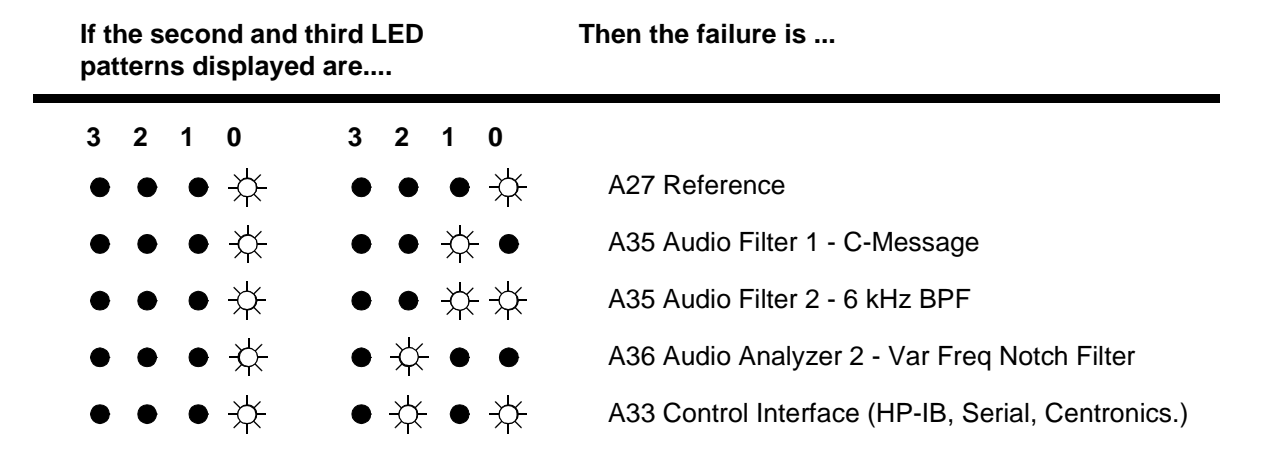

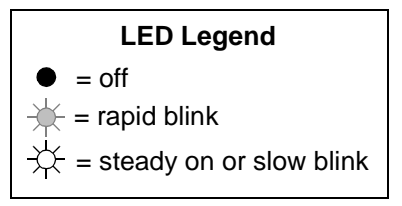

### Figure 52 Non-Blinking LED Codes For Miscellaneous Hardware Failure

 $N:\MANUALS\HP8924C\ALR\diagnos.fb$ 

### **Description Of Audio Diagnostics (AFDIAGS3)**

### Introduction

The Audio Diagnostics are divided into seven tests. In each test, a diagnosis of the failures is made at the end of all the measurements in that test. Even though each test is independent from the others, it is recommended that all tests be run in the order presented on the menu screen.

The failure codes are keyed to the circuit names in the block diagrams accompanying the test explanations. If an explanation is ranked (high), there is a high probability that the assembly named is faulty. A rank of (medium) is shown when more than one assembly is listed and it is unclear which assembly is most likely at fault. A rank of (low) indicates that the assembly named is not the only suspect assembly.

Audio circuits not tested by the Audio Diagnostics are:

- A15 Signaling Source/Analyzer audio analyzer portion
- A34 Modulation Distribution -circuits associated with the MIC/ACC jack, AM and FM outputs
- A35 Audio Analyzer 1 some of the inputs
- A36 Audio Analyzer 2 speaker drive, volume control, ALC
- General digital control

### Audio Frequency Generators 1 and 2

This test checks the ability of Audio Frequency Generators 1 and 2 on the A15 Signaling Source/Analyzer assembly to generate the DC levels programmed into them.

The Audio Frequency Generators are located on the Signaling/Source Analyzer assembly.

In this test, a "walking 1" (that is, 0, 1, 2, 4,..., 1024) is input to the DAC. The DC output level is measured by the Test Set's internal DVM through a dedicated multiplexer line. The output level should be proportional to the programmed input.

The following values are also input to the DAC:

- 2047 (which gives the highest positive output)
- 2048 (which outputs 0 V)
- 2049 (which produces the negative of the value for 2047 and is sufficient to verify that the output can accurately output a negative voltage)
- 4095

Note that the measurements are static (DC); an AC waveform should be accurate if the DC values are correct. (Other tests will implicitly confirm this.)

The measurement limits are  $\pm 10\%$  of nominal  $\pm 16$  mV offset. To keep the test simple, no attempt is made to check incremental stepping to improve accuracy at low settings. Failure information is simple enough so that it is possible to pinpoint the faulty assembly without elaborate diagnosis. The failure codes are as follows:

| Table 115 | Audio Generators | 1 and 2 | Failure | Codes |
|-----------|------------------|---------|---------|-------|
|           |                  |         |         |       |

| Failure Codes | Probable Cause(s)                                                                                                    |
|---------------|----------------------------------------------------------------------------------------------------|
| Code 1        | Suspect Signaling Source/Analyzer assembly (medium). (AFG1 Level Setting DAC faulty.) Or Measurement assembly (medium) (Voltmeter multiplexer problem.) |
| Code 2        | Suspect Signaling Source/Analyzer assembly (medium) (AFG2 Level Setting DAC faulty.) Or Measurement assembly (medium) (Voltmeter multiplexer problem.)  |
| Code 3        | Suspect Measurement assembly (high) (Voltmeter problem.)                                                                                                |

### **Preliminary Audio Paths**

|       | This test checks the ability of the A4 Modulation Distribution assembly to route<br>an audio signal from Audio Frequency Generators, to the monitor select switch,<br>and to the AM and FM modulators. It checks that the audio leaves the A4<br>assembly, but does not check whether it actually gets to the AM and FM<br>modulators. The test that follows this one ( <i>Modulation Distribution Internal</i><br><i>Paths</i> ) does the fine-resolution testing of the circuits. |
|-------|----------------------------------------------------------------------------------------------------|
|       | This is a test of the integrity of the Modulation Distribution assembly. It verifies the functioning of the signal-routing switches. The nine paths in this test are shown as heavy lines in <b>figure 51</b> through <b>figure 56</b> .                                                                                                    |
| NOTE: | In these figures, three circuits on the Modulation Distribution assembly (AFG1 Amplifier, AFG1 Level Amplifier, and AFG1 Attenuator 1) are combined into one circuit block labeled AFG1 Circuits. This also applies to AFG2. Refer to <b>figure 58</b> which explicitly shows these circuits.                                                                                                    |
|       | Measurement limits are $\pm 10\%$ of nominal when a signal is expected at the output (Paths 1, 3, 5, 6, 7, and 9). The limits are $\pm 20$ mV when the signal should be absent (Paths 2, 4, and 8). It is also as important to check paths which are intended to block signals (that is, that expect no output) as it is to check paths that should pass signals.                                                                                                    |
|       | Paths which block signals are open switches (in Paths 2 and 4) or blocking capacitors with DC applied (in Path 8).                                                                                                    |
|       | All paths are stimulated with DC except Path 9. Path 9 checks the DC blocking capacitor that couples signal to the front-panel AUDIO OUT port. Path 9 is the only path that uses a Peak Detector.                                                                                                    |
|       | All measurements in this test are made with fixed level and gain parameters. Only signal-routing switch settings and the waveform of Audio Frequency Generator 2 are changed. The fixed settings are as follows:                                                                                                    |
|       | • Level of Audio Frequency Generators 1 and 2 (AFG1 and AFG2) set to 1 V.                                                                                                    |
|       | • Frequency of Audio Frequency Generator 2 set to 1 kHz in AC.                                                                                                    |
|       | • Gain of AFG 1 and 2 Level Amplifiers set to 0.784 (DAC set to 200 out of a maximum of 255).                                                                                                    |
|       | • Attenuation of AFG1 and AFG2 Attenuator 1 set to 0 dB.                                                                                                    |
|       | • Attenuation of AFG1 and AFG2 Attenuator 2 set to 0 dB.                                                                                                    |
|       |                                                                                                    |

These fixed final settings result in nominal DVM readings of:

- 1.725 V for Paths 1.
- 3.45 V for Path 5.
- 2.16 V for Paths 6, 7, and 9.
- 0 V for Paths 2, 4, and 8.

These settings are near optimum for the devices tested. The DAC setting of 200 (which sets the gain of the two AFG level amplifiers) is the nominal maximum. (Values between 201 and 215 are not normally used.)

The following example illustrates how the levels are determined. For Path 1:

- AFG1 input is 1 V.
- AFG1 Amplifier gain is 2.2 (6.85 dB).
- AFG1 Level Amplifier gain is set to 0.784 (-2.11 dB).
- AFG1 Attenuator 1 gain is set to 1 (0 dB).
- Modulation Select Sum Amplifier gain is 1 (0 dB).
- Other gains (switches and buffers) are 1 (0 dB).

Multiplying the these settings gives 1.725 V (4.74 dBV) at the input to the DVM.

The failure codes for the preliminary audio paths are as follows:

| Table 110     | Fremmary Audio Fams Fanure Codes                                                                                                    |
|---------------|----------------------------------------------------------------------------------------------------|
| Failure Codes | Probable Cause(s)                                                                                                    |
| Code 2        | Suspect Modulation Distribution assembly (high) (AFG1 Modulation Select<br>Source Switch stays closed.)                                                                                                    |
| Code 8        | Suspect Modulation Distribution assembly (high) (AFG2 Modulation Select<br>Source Switch stays closed.)                                                                                                    |
| Code 17       | Suspect Modulation Distribution assembly (high) (AFG1 Modulation Select Source Switch open.)                                                                                                    |
| Code 20       | Suspect Modulation Distribution assembly (high) (AFG2 Modulation Select Source Switch open.)                                                                                                    |
| Code 21       | Suspect Modulation Distribution assembly (high)\ (Modulation select output problem. Check Modulation Select Source Switch (including FM Polarity amplifier, not shown in figure).)                                                                                   |
| Code 31       | Suspect Modulation Distribution assembly (high) (Monitor Select Multiplexer<br>Switch stays in audio output position.)                                                                                                    |
| Code 32       | Suspect Modulation Distribution assembly (high) (AFG1 Atten 2 or Audio Output Sum Amplifier open.)                                                                                                    |
| Code 49       | Suspect Modulation Distribution assembly (high) (AFG1 path problem. Check AFG1 circuits Filter Amplifier, Int Level Amplifier DAC, and Atten 1.)                                                                                                    |
| Code 96       | Suspect Modulation Distribution assembly (high) (Audio AC/DC Coupling switch open.)                                                                                                    |
| Code 117      | Suspect Audio Analyzer 2 assembly (medium) (Problem with path from the<br>Monitor Select Input to DVM OUT.) Or Measurement assembly (low)<br>(Voltmeter multiplexer problem.)                                                                                        |
| Code 128      | Suspect Modulation Distribution assembly (high) (Shorted Audio AC/DC Coupling switch or capacitor.)                                                                                                    |
| Code 256      | Suspect Modulation Distribution assembly (high) (Audio AC/DC Coupling<br>capacitor open.) Or Audio Analyzer 2 assembly (low)(Problem with path from<br>Monitor Select input to Pos Peak Detector.) Or Measurement assembly (low)<br>(Voltmeter multiplexer problem.) |
| Code 320      | Suspect Modulation Distribution assembly (high) (AFG2 Atten 2 or Audio Output Sum Amplifier open.)                                                                                                    |
| Code 340      | Suspect Modulation Distribution assembly (high) (AFG2 path problem. Check AFG2 circuits Filter Amplifiers, Internal Level Amplifier DAC, and Atten 1.)                                                                                                    |

 Table 116
 Preliminary Audio Paths Failure Codes

| Failure Codes | Probable Cause(s)                                                                                                    |
|---------------|----------------------------------------------------------------------------------------------------|
| Code 352      | Suspect Modulation Distribution assembly (high) (Audio output problem. Check<br>Audio Output Sum Amplifier, and Monitor Select Multiplexer switch.)                                                                                                 |
| Code 373      | Suspect Modulation Distribution assembly (high) (Monitor Select Multiplexer<br>switch open or stays in modulation input or Microphone input position (not<br>shown in figure).) Or Measurement assembly (low) (Voltmeter multiplexer prob-<br>lem.) |

### Table 116 Preliminary Audio Paths Failure Codes (Continued)

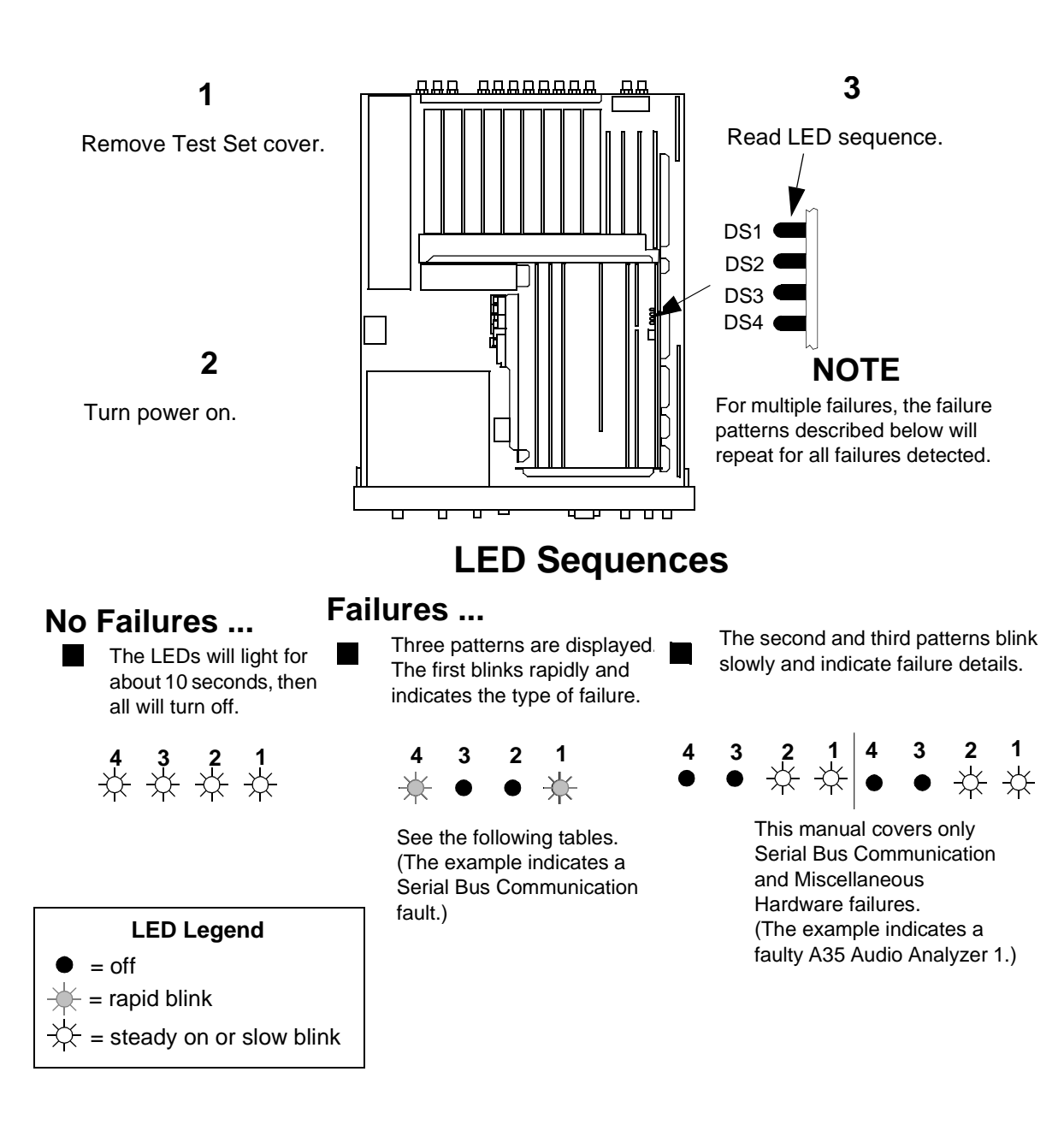

### Figure 53

Reading the Self-Test Diagnostic Using the Internal LEDs

# If the first LED pattern Then the failure is ... displayed is ...

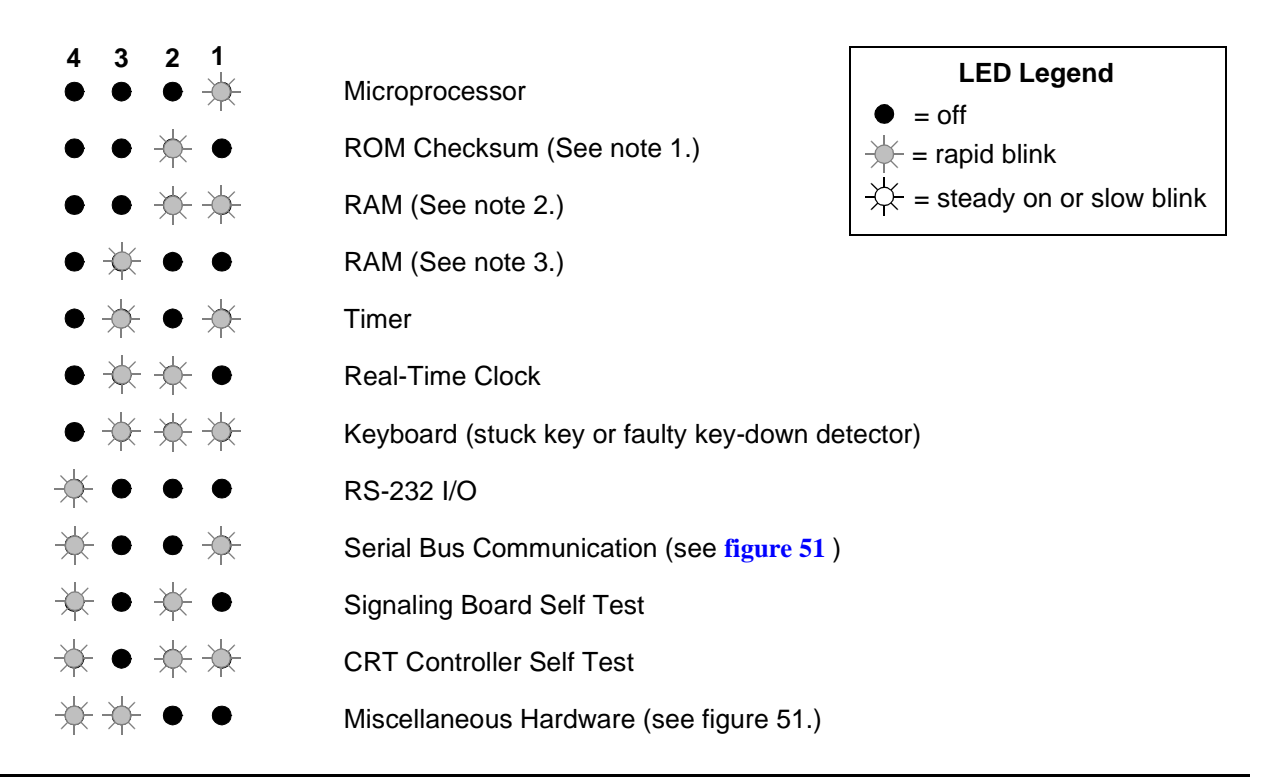

#### NOTES

- 1. Second and third LED failure patterns: 0001 and 0001 for any main ROM failure 0001 and 0002 for boot ROM failure
- Second and third LED failure patterns: 0001 and 0001 for A17 Memory board RAM failure 0001 and 0002 for A16 Host Controller board RAM failure
- Second and third LED failure patterns: 0001 and 0001 for A17 Memory board RAM failure 0001 and 0010 for A17 Memory board RAM failure

Figure 54 First LED Patterns

 $N:\ MANUALS\ HP8924C\ ALR\ diagnos.fb$ 

# If the second and third LED patterns displayed are....

Then the failure is ...

| _                                     |                                                              |                                  |
|---------------------------------------|--------------------------------------------------------------|----------------------------------|
| 4 3 2 1                               | 4 3 2 1                                                      | A24 Medulation Distribution      |
| $\bullet \bullet \bullet \%$          | $\bullet \bullet \bullet \%$                                 | A34 Modulation Distribution      |
| ●●☆●                                  | $\bullet \bullet \div \bullet$                               | A26 Output                       |
| $\bullet \bullet \doteqdot \doteqdot$ | $\bullet \bullet \div \div$                                  | A35 Audio Analyzer 1             |
| ●☆●●                                  | ●☆●●                                                         | A36 Audio Analyzer 2             |
| ●☆●☆                                  | ●☆●☆                                                         | A27 Reference                    |
| ●☆☆●                                  | ●☆☆●                                                         | A5 Input                         |
| ●☆☆☆                                  | $\bullet \div \div \div$                                     | A5 Input                         |
| ☆•••                                  | $\div \bullet \bullet \bullet$                               | A30 Receiver                     |
| ☆●●☆                                  | $\doteqdot \bullet \bullet \doteqdot$                        | A32 Spectrum Analyzer            |
| ☆●☆●                                  |                                                              | A24 Signal Generator Synthesizer |
| ☆●☆☆                                  | $\dot{\mathbf{x}} \bullet \dot{\mathbf{x}} \dot{\mathbf{x}}$ | A28 Receiver Synthesizer         |

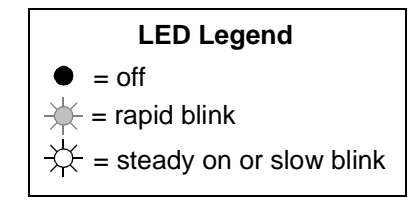

Figure 55

Non-blinking LED Codes For Serial Bus Communication Failure

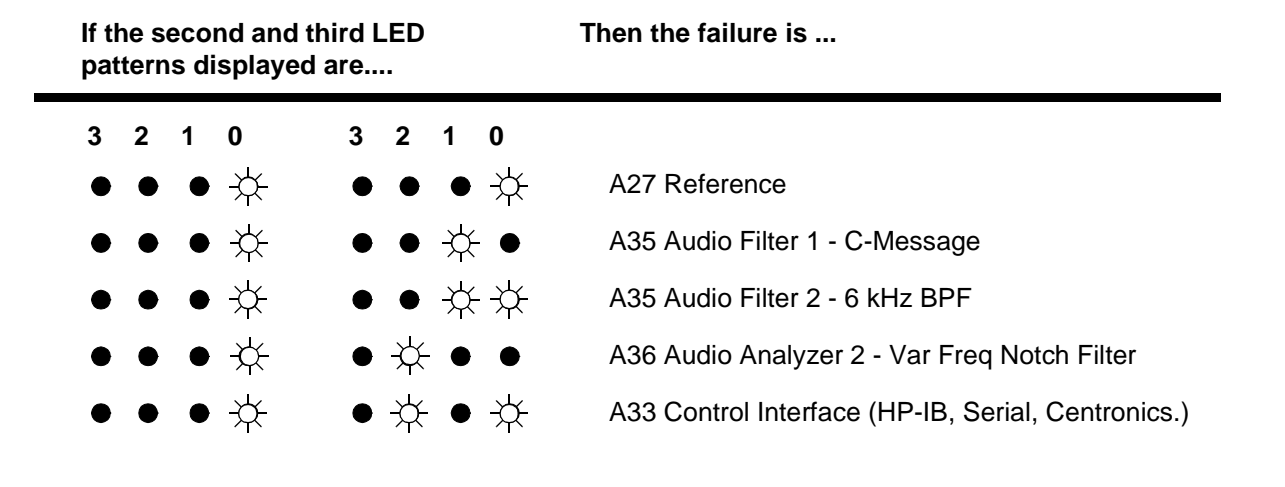

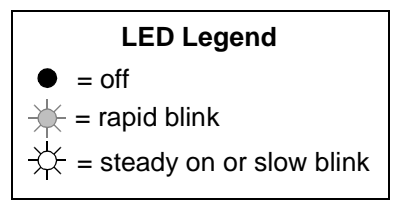

### Figure 56

### Non-Blinking LED Codes For Miscellaneous Hardware Failure

### **Modulation Distribution Internal Paths**

The Modulation Distribution assembly paths that relate to inputs from the two Audio Frequency Generators are tested. The paths are the same as in the *Preliminary Audio Paths* test; however, the circuits are tested more thoroughly by varying settable parameters (gain and attenuation). The paths are illustrated in figure 57, "Modulation Distribution Internal Paths 1 to 4," on page 560 and figure 58, "Mod Distribution Internal Paths 5-8 (Paths 9-11 check Internal Pre Mod Filters)," on page 561.

The audio sources are set to AC. The measurements at the DVM are always DC since the signal is routed to the Peak Detector in Audio Analyzer 2 (this is not shown in figure 57 and figure 58). Measurement limits are  $\pm 10\%$  of nominal  $\pm 10$  mV offset when a signal is expected at the output, and  $\pm 10$  mV when the signal is absent (when Attenuator 2 is set to open).

In this test, a "walking 1" (that is, 0, 1, 2, 4,..., 128, 255) is programmed into the gain-control DAC of the Level Amplifiers. In normal use the highest DAC setting is 200. The system gain was discussed in the *Preliminary Audio Paths* test. Attenuator 1s are set to attenuation's of 1 and 0.1. Attenuator 2s are set to attenuation's of 1, 0.01, and open. Do not confuse Attenuators 1 and 2. There are two Attenuator 1s, AFG1 Attenuator 1 and AFG2 Attenuator 1; there are two Attenuator 2s, AFG1 Attenuator 2 and AFG2 Attenuator 2.

There are three low-pass filters (150 Hz, 250 Hz, and 20 kHz) in the path for AFG2. The three filters are tested in measurement paths 9, 10, and 11 (not shown in **figure 58**).

The failure codes for the Modulation Distribution assembly's internal paths are as follows:

| Failure Codes | Probable Cause(s)                                                                                                    |
|---------------|----------------------------------------------------------------------------------------------------|
| Code 2        | Suspect Modulation Distribution assembly (high) (AFG1 Atten 1 stays at gain=1.)                                                                                                    |
| Code 5        | Suspect Modulation Distribution assembly (high) (AFG1 Atten 1 stays at gain=0.1.)                                                                                                    |
| Code 7        | Suspect Modulation Distribution assembly (high) AFG1 path problem. Check AFG1 Filter/Amplifiers, Int Level Amplifier DAC, and Atten 1 and 2.)                                                                                       |
| Code 11       | Suspect Modulation Distribution assembly (high) (AFG1 Atten 2 stays at gain=0.01.)                                                                                                    |
| Code 12       | Suspect Modulation Distribution assembly (high) (AFG1 Atten 2 stays at gain=1.)                                                                                                    |
| Code 32       | Suspect Modulation Distribution assembly (high) (AFG2 Atten 1 stays at gain=1.)                                                                                                    |
| Code 80       | Suspect Modulation Distribution assembly (high) (AFG2 Atten 1 stays at gain=0.1.)                                                                                                    |
| Code 112      | Suspect Modulation Distribution assembly (high) (AFG2 path problem.<br>Check AFG2 Filter/Amplifiers, Int Level Amplifier DAC, and Atten 1 and 2.)                                                                                   |
| Code 119      | Suspect Modulation Distribution assembly (high) (Path from Audio Output<br>Sum Amplifier through Monitor Select Multiplexer open.)<br>OR Audio Analyzer 2 assembly (low) (Path from the Monitor Select Input to<br>DVM OUT faulty.) |
| Code 176      | Suspect Modulation Distribution assembly (high) (AFG2 Atten 2 stays at gain=0.01.)                                                                                                    |
| Code 192      | Suspect Modulation Distribution assembly (high) (AFG2 Atten 2 stays at gain=1.)                                                                                                    |

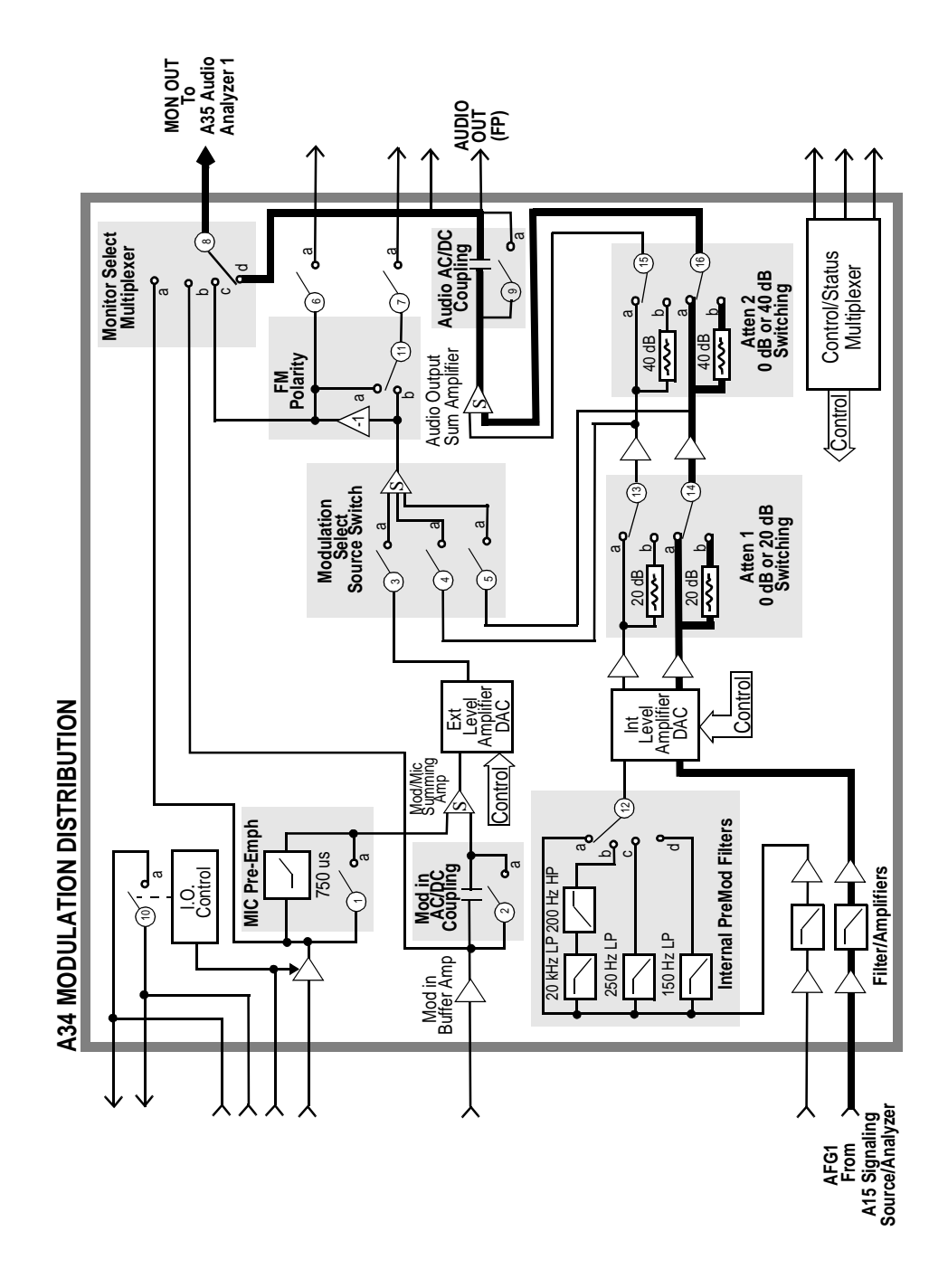

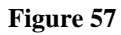

### Modulation Distribution Internal Paths 1 to 4

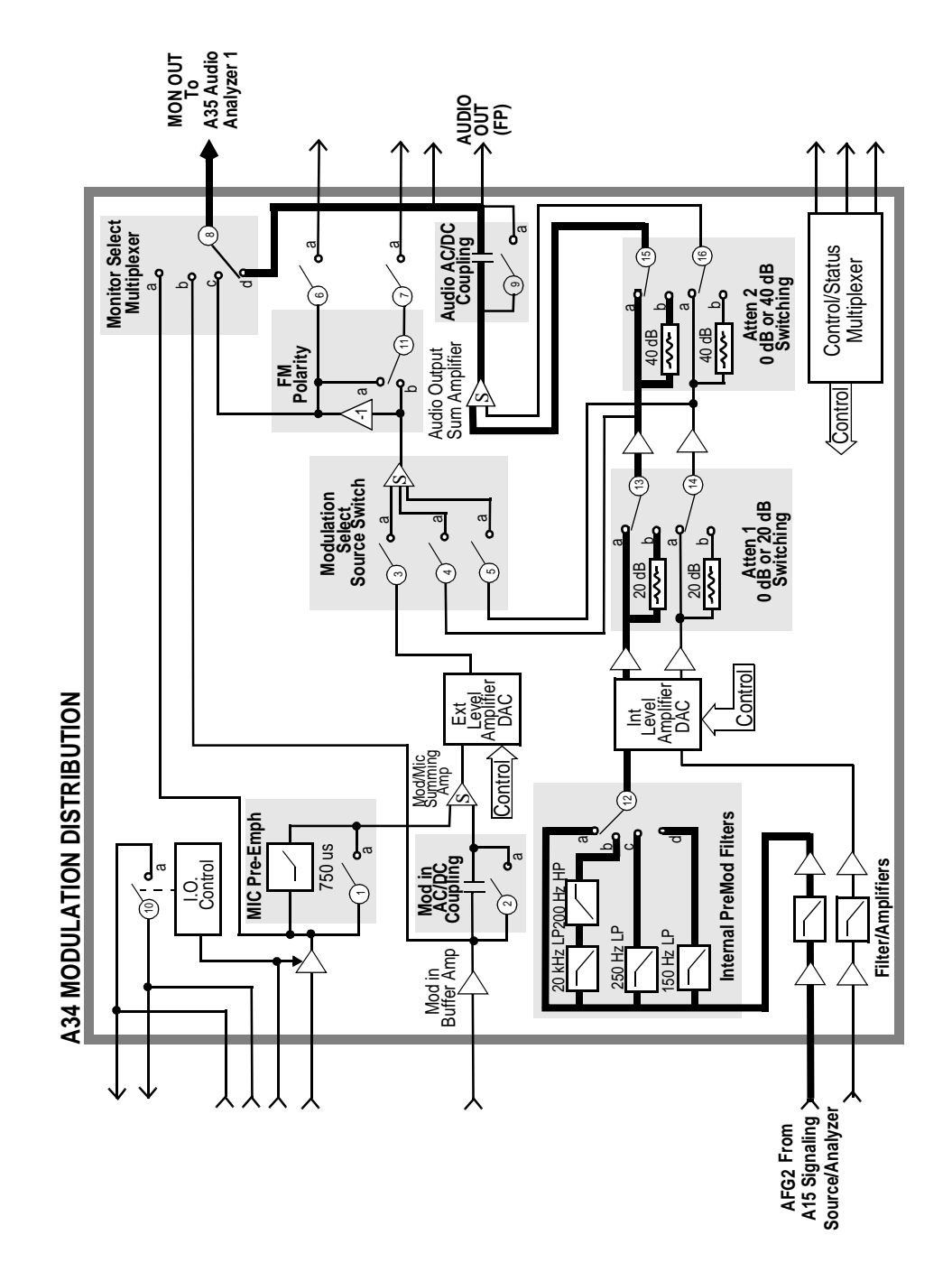

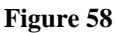

Mod Distribution Internal Paths 5-8 (Paths 9-11 check Internal Pre Mod Filters)

### **Modulation Distribution External Paths**

This test checks the ability of the A34 Modulation Distribution assembly to route an external modulation signal to the monitor output of the A34 assembly. It also checks the ability of the A34 assembly to adjust the level of an external modulation signal. The paths which relate to internal inputs are checked in the previous test.

This test checks the Modulation Distribution assembly's path from the rear-panel MODULATION INPUT to the Monitor Select output. Before doing this, the path from Audio Frequency Generator 1 to the Monitor Select is checked to assure that the audio source can be used as an external test signal via the front-panel AUDIO OUT connector. The paths are illustrated in figure 59 through figure 61.

Audio Generator 1 is the signal source for all measurements (internal or external). The signal is DC except where AC coupling is checked (Path 7). Measurement limits are  $\pm 10\%$  of nominal when a signal is expected at the output, and  $\pm 40$  mV when the signal is absent (this occurs when the Modulation Select Source Switch is set to open and when DC is applied to blocking capacitor of Mod In AC/DC coupling). However, the limit on DAC-gain controlled amplifiers is  $\pm 10\%$  of nominal  $\pm 40$  mV.

In Path 1 the integrity of the internal signal at the AUDIO OUT connector is tested. In Path 2 the signal is routed externally to the MODULATION INPUT connector where it is measured through the shortest path (which goes from the output of the Modulation Input Buffer Amplifier to the Monitor Multiplexer Select Source switch).

The strategy for checking the DAC-controlled external level amplifier is similar to the strategy for the previous test. This amplifier has two variable-gain stages: (1) a stage which sets the level based on user input and (2) a fine-adjustment stage which is factory- or user-calibrated to correct for variations in overall path gain. Stage 1 is tested with a "walking 1"; stage 2 is tested at one point (DAC set to 255).

The external attenuator is checked for gains of 1 and 0.1.

The failure codes for the Modulation Distribution assembly's external paths are as follows:

#### Table 118 **Modulation Distribution External Paths Failure Codes Failure Codes Probable Cause(s)** Code 1 Suspect Modulation Distribution assembly (high) (Audio output path problem from AUDIO OUT junction to Monitor Select Multiplexer output.) Code 3 Suspect Modulation Distribution assembly (high) (Monitor Select Multiplexer switch stays in Mod Select position.) Code 4 Suspect Modulation Distribution assembly (high) (The calibration portion of Ext Level Amplifier DAC stays at a low setting or has low gain.) Code 8 Suspect Modulation Distribution assembly (high) (Ext Level Amplifier Attenuation stays at gain=1 or Ext Level Amplifier DAC stays at high gain.) Code 12 Suspect Modulation Distribution assembly (high) (Mod In AC/DC Coupling switch is always open.) Code 16 Suspect Modulation Distribution assembly (high) External switch 3 of Modulation Select Source stays closed.) Code 32 Suspect Modulation Distribution assembly (high) (Mod In AC/DC Coupling switch or capacitor is shorted.) Code 64 Suspect Modulation Distribution assembly (high) (The Mod In AC/DC Coupling capacitor is open.) Code 68 Suspect Modulation Distribution assembly (high) (Ext Level Amplifier Attenuation stays at gain=0.1.) Code 76 Suspect Modulation Distribution assembly (high) (The Modulation Input path is faulty. Check Modulation/Mic Summing Amp, Ext Level Amplifier DAC, Ext Level Amplifier Attenuation, and Modulation Select Source Switch summing amplifier or switches.) Code 78 Suspect Modulation Distribution assembly (high) (The path from AUDIO OUT to MODULATION INPUT or Mod In Buffer Amp is faulty.) Code 79 Suspect Modulation Distribution assembly (high) (AFG1 path problem. Check AFG1 Filter/Amplifiers, Int Level Amplifier DAC, and Atten 1 and 2.) Or path from Audio Output Sum Amplifier to Monitor Select Multiplexer output is faulty.) Or Measurement assembly (low) (Voltmeter multiplexer problem.) **Code 125** Suspect Modulation Distribution assembly (high) (Monitor Select Multiplexer switch stays in modulation input position c.) **Code 126** Suspect Modulation Distribution assembly (high) (Monitor Select Multiplexer switch stays in audio output position d.)

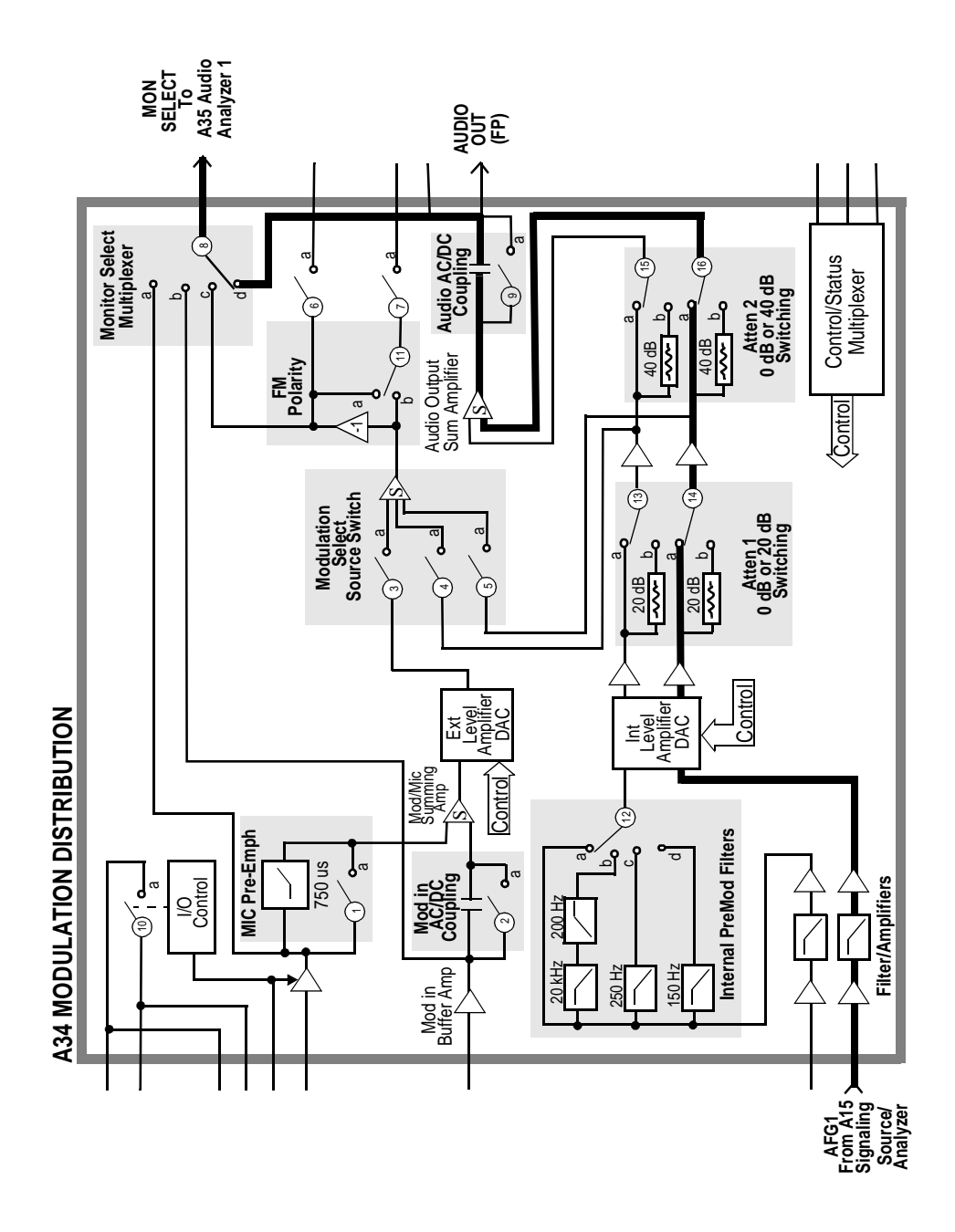

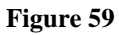

**Modulation Distribution External Path 1** 

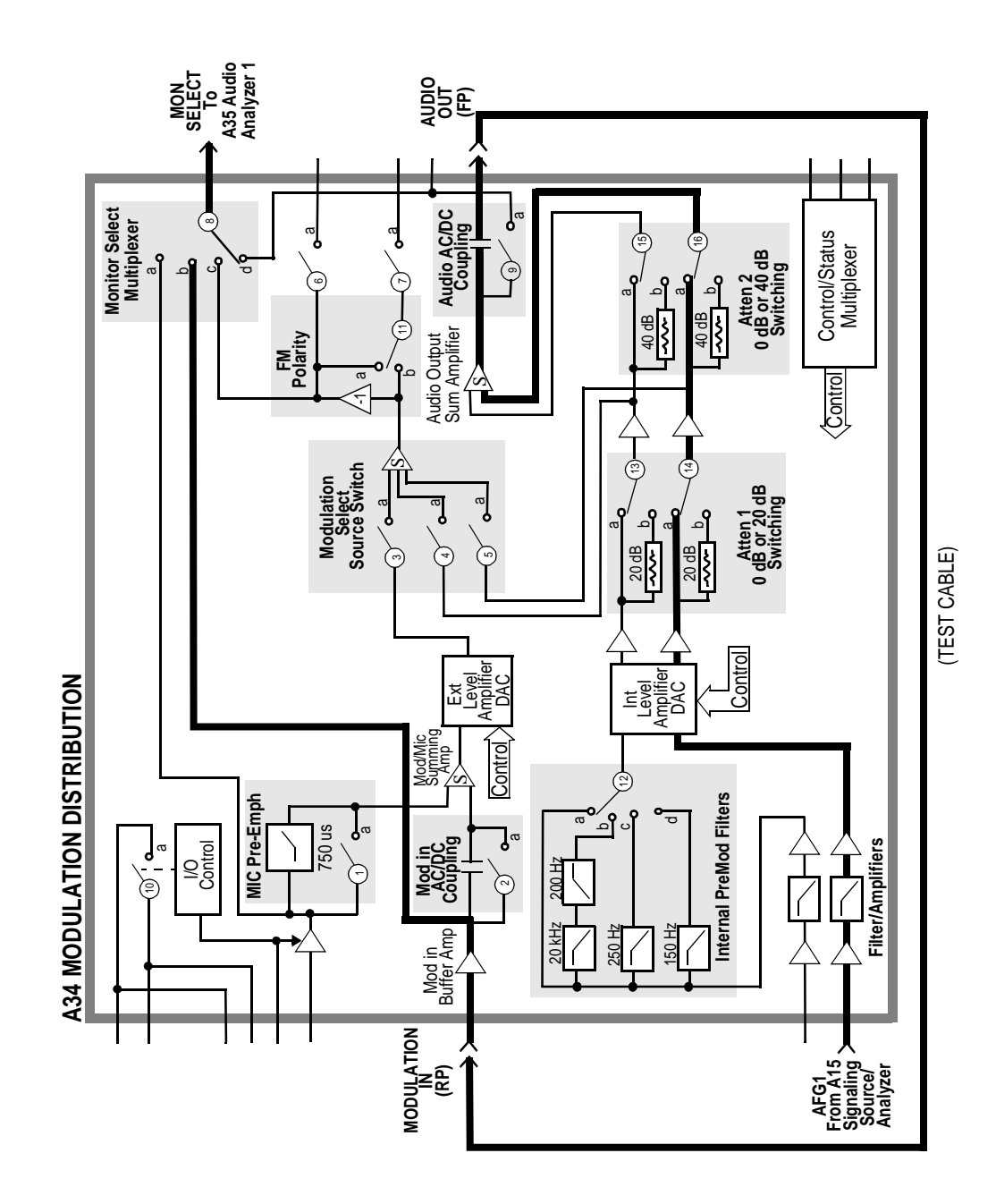

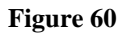

**Modulation Distribution External Path 2** 

 $N:\ MANUALS\ HP8924C\ ALR\ diagnos.fb$ 

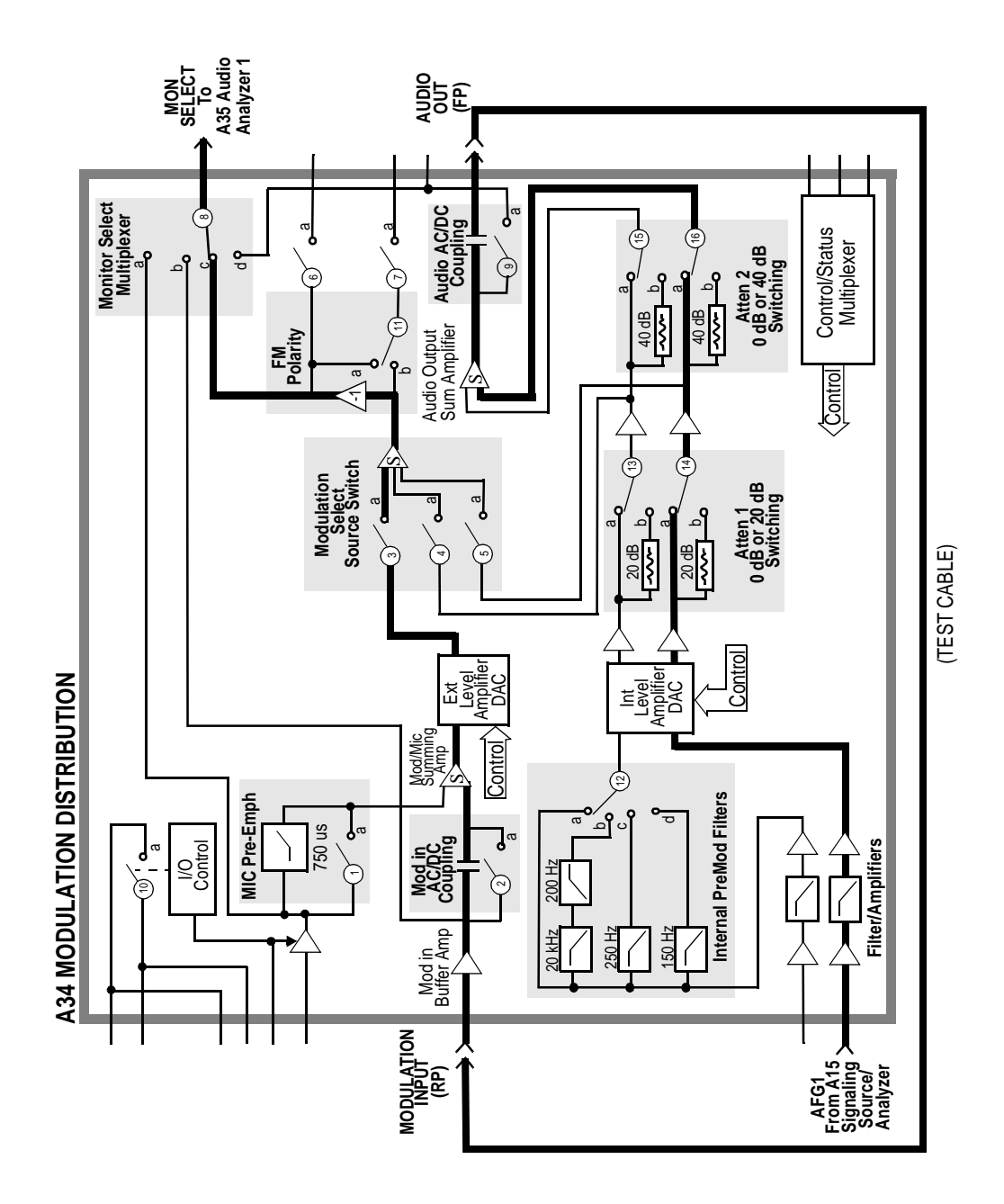

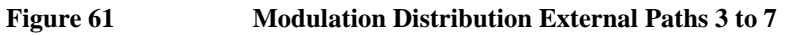

### **Audio Analyzer 1 Internal Paths**

This test checks Audio Analyzer 1's paths which receives the input from the Modulation Distribution assembly. The paths are illustrated in figure 62, figure 63, and figure 64.

In Path 1, the audio source is set to DC. The simplest path through the Modulation Distribution assembly is chosen. The signal passes through Audio Analyzer 1 by this path to the DVM. In Path 2, the source is set to AC and the signal is peak detected before being measured by the DVM. In Paths 2 to 4, the gain of the Programmable Input Gain amplifier is tested for gains of 1, 10, and 100 (0, 20, 40 dB). The input signal is adjusted to keep the signal level in the range of the circuits that follow. In Paths 5 to 12, the frequency response of the filters are tested.

Paths 8 and 12 specifically test the optional filters. The presence and identification of the filters is determined by measuring a DC voltage from a resistive divider on the filter daughter-board. 0 V corresponds to no filter present; 0.95 to 1.1 V indicates the 6 kHz high-pass filter; and so forth. Measurement limits are based on the specified frequency response.

The measurement limits are  $\pm 10\%$  of nominal  $\pm 10$  mV offset for levels not involved with frequency responses (Paths 1 to 5). Through the filters, the measurement limits vary:  $\pm 20\%$  in the passband and much wider in the stopband (Paths 6 to 12).

The failure codes for Audio Analyzer 1's internal paths are as follows:

| Table 119 | Audio Analyzer 1 Internal Paths Failure Codes |
|-----------|-----------------------------------------------|
|-----------|-----------------------------------------------|

| Failure Codes | Probable Cause(s)                                                                                                    |
|---------------|----------------------------------------------------------------------------------------------------|
| Code 1        | Suspect Audio Analyzer 1 assembly (high) (Failure in path from Input Buffer<br>Amplifier to DVM Select Switch Out.)                                                                                                    |
| Code 12       | Suspect Audio Analyzer 1 assembly (high) (Progammable Input Gain stays at gain=1.)                                                                                                    |
| Code 14       | Suspect Audio Analyzer 1 assembly (high) (Audio Range Peak Detector faulty.)                                                                                                    |
| Code 15       | Suspect Audio Analyzer 1 assembly (high) (DVM Select Switch faulty.)                                                                                                    |
| Code 32       | Suspect Audio Analyzer 1 assembly (high) (50 Hz HPF faulty.)                                                                                                    |
| Code 64       | Suspect Audio Analyzer 1 assembly (high) (300 Hz HPF faulty or HPF select switch stays at 50 Hz HPF.)                                                                                                    |
| Code 96       | Suspect Audio Analyzer 1 assembly (high) (HPF select switch stays in bypass.)                                                                                                    |
| Code 256      | Suspect Audio Analyzer 1 assembly (high) (300 Hz HPF faulty.)                                                                                                    |
| Code 288      | Suspect Audio Analyzer 1 assembly (high) (HPF select switch stays in 300 Hz HPF position.)                                                                                                    |
| Code 512      | Suspect Audio Analyzer 1 assembly (high) (3 kHz HPF faulty.)                                                                                                    |
| Code 768      | Suspect Audio Analyzer 1 assembly (high) (LPF select switch stays in 15 kHz LPF position.)                                                                                                    |
| Code 1024     | Suspect Audio Analyzer 1 assembly (high) (15 kHz HPF faulty.)                                                                                                    |
| Code 1280     | Suspect Audio Analyzer 1 assembly (high) (LPF select switch stays in 3 kHz LPF position.)                                                                                                    |
| Code 1648     | Suspect Audio Analyzer 1 assembly (high) (LPF select switch stays in 300 Hz LPF position.)                                                                                                    |
| Code 1792     | Suspect Audio Analyzer 1 assembly (high) (LPF select switch stays in bypass position.)                                                                                                    |
| Code 1904     | Suspect Audio Analyzer 1 assembly (high) (HPF select switch open, LPF select switch open, or DVM Select Switch stays in Audio Range Peak Det position.) Or Audio Analyzer 2 assembly (low) (Path from Filtered Audio Input to DVM Select Output faulty.) |
| Code 1910     | Suspect Audio Analyzer 1 assembly (high) (Programmable Input Gain stays at gain=100.)                                                                                                    |

### Table 119Audio Analyzer 1 Internal Paths Failure Codes (Continued)

| Failure Codes | <b>Probable Cause(s)</b>                                                                                                    |
|---------------|----------------------------------------------------------------------------------------------------|
| Code 1914     | Suspect Audio Analyzer 1 assembly (high) (Programmable Input Gain stays at gain=10.)                                                                                                    |
| Code 1916     | Suspect Audio Analyzer 1 assembly (high) (DVM Select Switch stays in Input Buffer Amplifier position <b>d</b> .)                                                                                                    |
| Code 1918     | Suspect Audio Analyzer 1 assembly (high) (Programmable Input Gain faulty.)                                                                                                    |
| Code 1919     | Suspect Audio Analyzer 1 assembly (high) (Input Select Switch, Input Buffer<br>Amplifier, HPF select switch, filter buffer amplifier, LPF select switch, fil-<br>tered output amplifier, or DVM Select Switch failed; or Optional High Pass or<br>Low Pass filters missing.) Or Modulation Distribution assembly (low) (Faulty<br>signal from Monitor Select Multiplexer output.) |

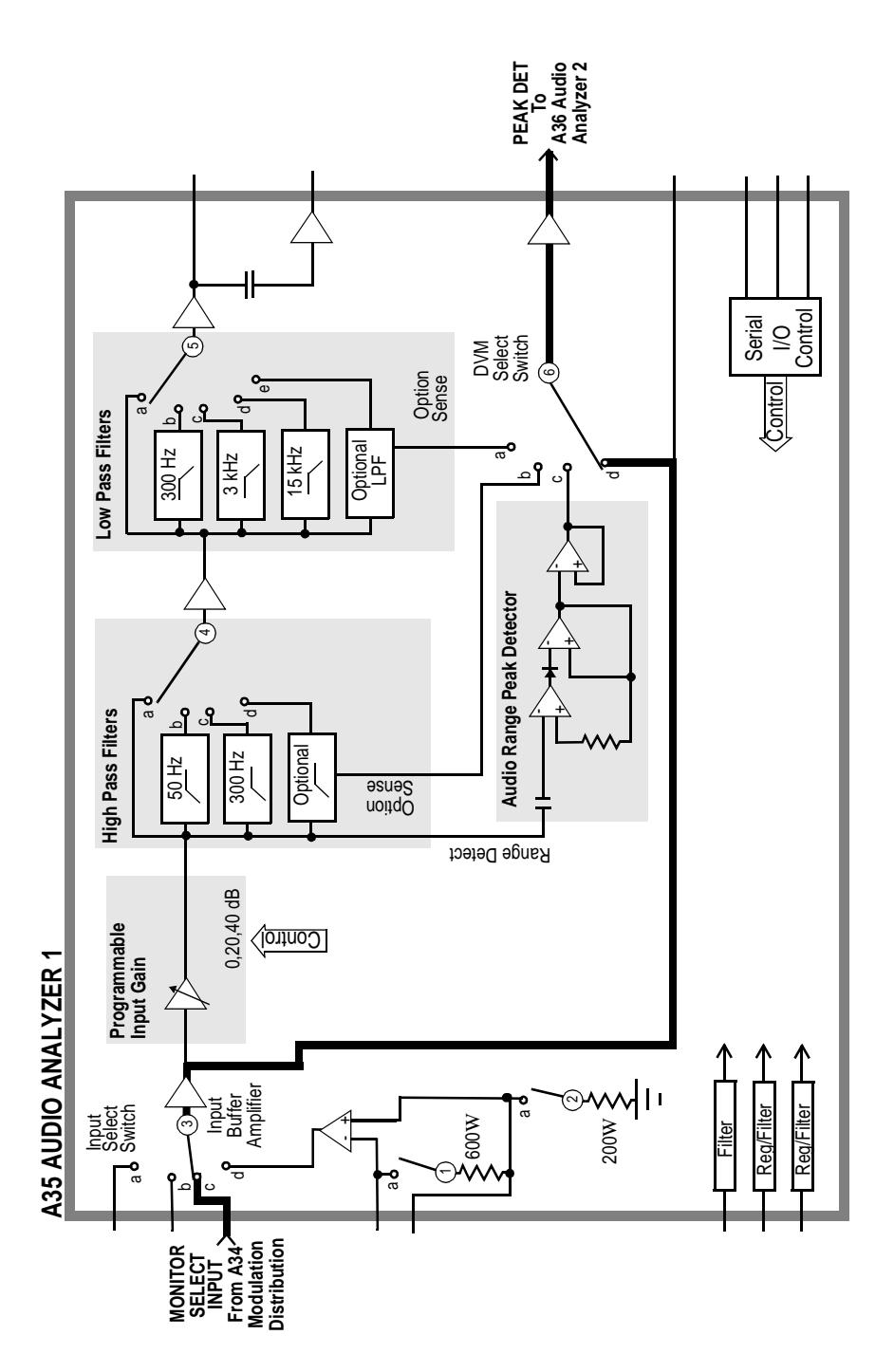

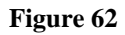

Audio Analyzer 1 Internal Path 1

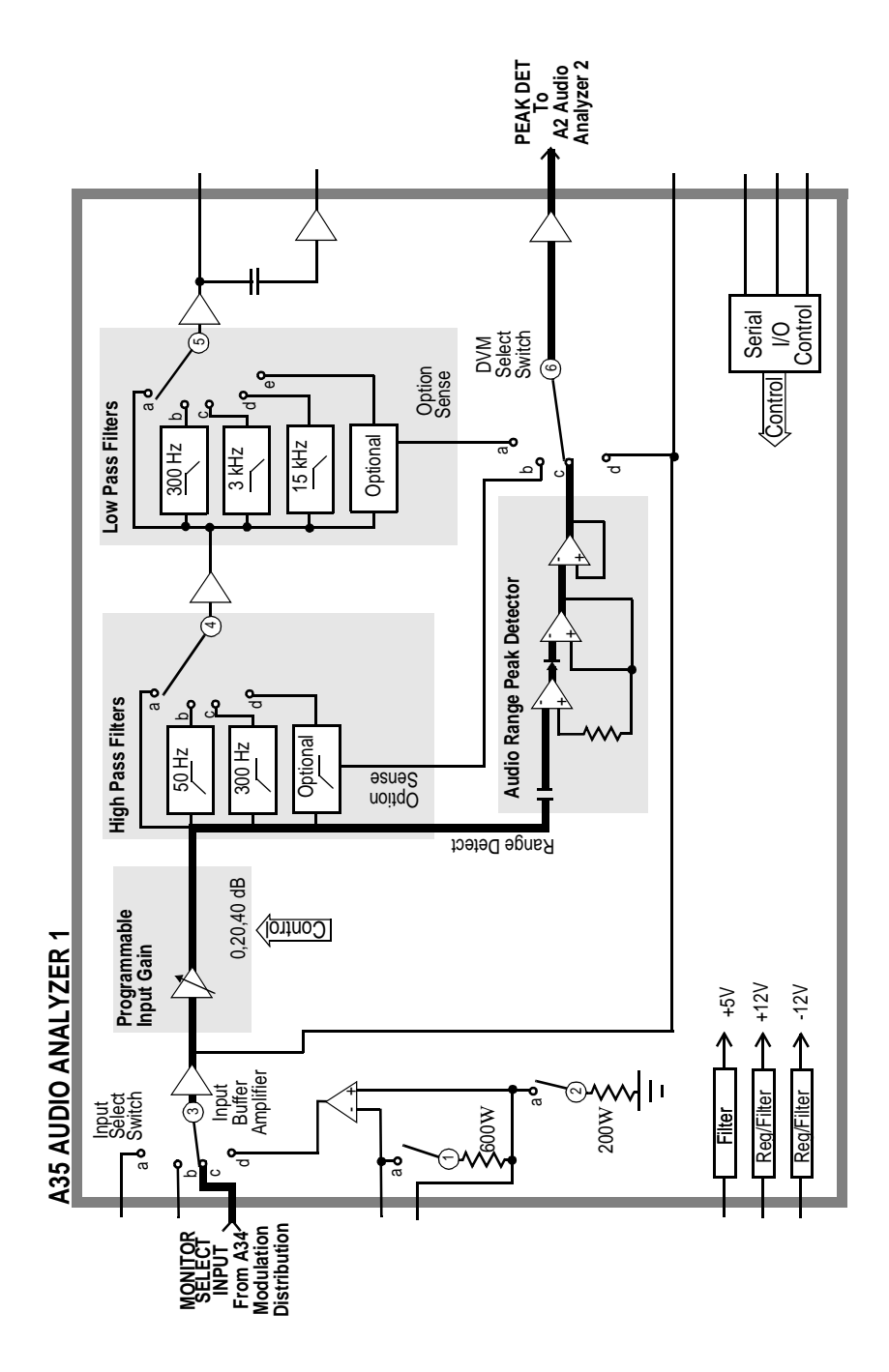

Figure 63 Audio Analyzer 1 Internal Paths 2 to 4

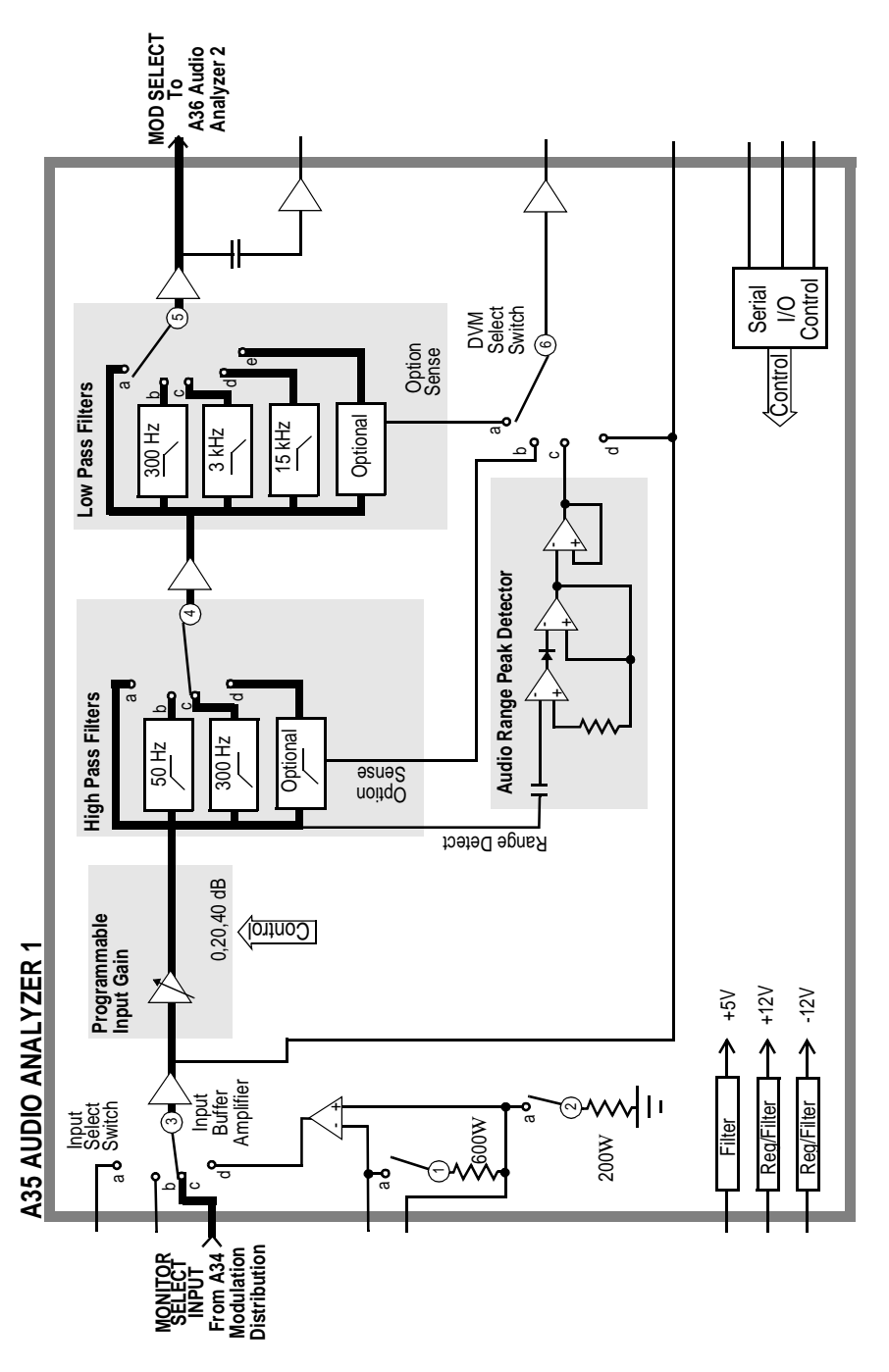

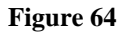

Audio Analyzer 1 Internal Paths 5 to 12

### **Audio Analyzer 1 External Paths**

This test checks Audio Analyzer 1's path which receives its input from the frontpanel AUDIO IN connector. The path which receives the internal inputs is checked in the previous test. The source for this test is the Audio Frequency Generator 1 which routes through the Modulation Distribution assembly and an external cable from the front-panel AUDIO OUT connector. The external path is illustrated in **figure 65**, "Audio Analyzer 1 External Path 1," on page 574. A check to verify that the input switch can switch out of the audio input position is performed. The check of the input switch is the same as depicted in **figure 63**, "Audio Analyzer 1 Internal Paths 2 to 4," on page 571.

The test limits for the audio input is  $\pm 10\%$  of nominal. The limits for the decoupled audio input is  $\pm 20$  mV. The Peak Detector converts the AC signal to DC.

The failure codes for the Audio Analyzer's external paths are as follows:

| Failure Codes | Probable Cause(s)                                                                                     |
|---------------|----------------------------------------------------------------------------------------------------|
| Code 1        | Suspect Audio Analyzer assembly (high) (Input Select Switch stays in Audio Input position <b>d</b> .) |
| Code 2        | Suspect Audio Analyzer 1 (medium) or cable (medium)                                                   |

 Table 120
 Audio Analyzer 1 External Paths Failure Codes

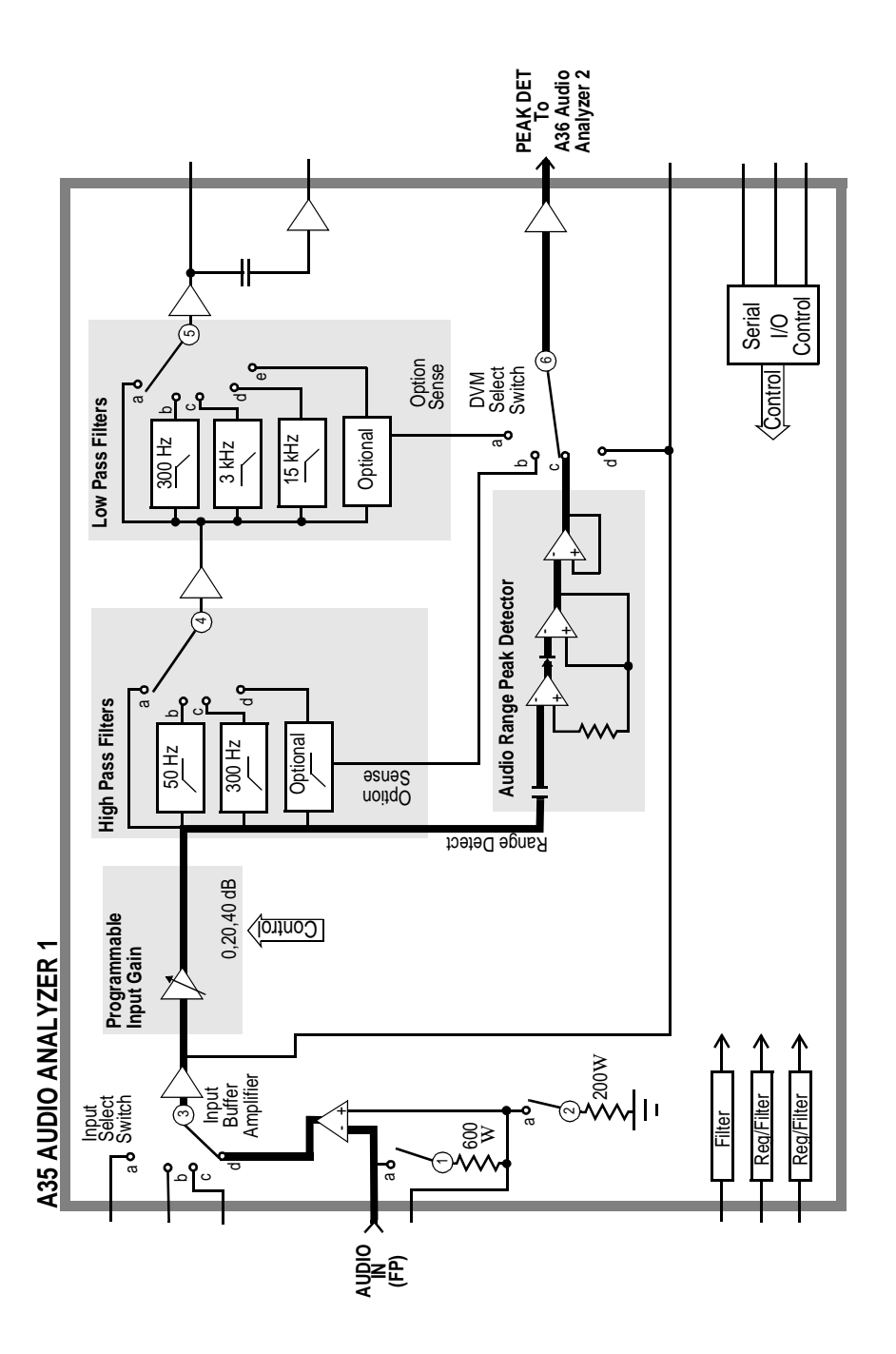

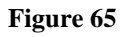

Audio Analyzer 1 External Path 1

### **Audio Analyzer 2 Paths**

This test checks Audio Analyzer 2 (A36). The source for this test is Audio Frequency Generator 1 which is always set to AC. The signal from Audio Frequency Generator 1 passes through the Modulation Distribution assembly, through the Modulation Select Source Switch, and the Monitor Select Multiplexer. It bypasses Audio Analyzer 1. The test paths are illustrated in figure 66 to figure 69.

The gain of the Detector Range Amplifier (Paths 5 to 7) is 3.16, 10, and 31.6 corresponding to gains of 10 dB, 20 dB, and 30 dB. The gain of the Post-Notch Amplifier (Paths 11 to 14 in figure 68, "Audio Analyzer 2 Path 8," on page 579) is similar.

The variable-frequency Notch Filter is tested at the beginning of this test. The input is set to 1 kHz and the notch output is nulled using a notch-error detector in conjunction with a DAC-setting routine. The notch-error detector is not shown in figure 68, "Audio Analyzer 2 Path 8," on page 579, but it is multiplexed with the pre-notch RMS detector.

The test then proceeds as if the filter were fixed at 1 kHz and measurements are made at the output of the filter for input frequencies of 500, 1000, and 2000 Hz.

The failure codes for Audio Analyzer 2's paths are as follows:

| Table 121 | Audio Analyzer 2 Paths Failure Codes |
|-----------|--------------------------------------|
|-----------|--------------------------------------|

| Failure Codes | Probable Cause(s)                                                                                                    |
|---------------|----------------------------------------------------------------------------------------------------|
| Code 1        | Suspect Audio Analyzer 2 assembly (high) (Peak Detector Select Switch stays in position <b>b</b> .)                                 |
| Code 2        | Suspect Audio Analyzer 2 assembly (high) (Neg Peak Detector faulty or DVM Select Switch stays in position <b>b</b> .)               |
| Code 3        | Suspect Audio Analyzer 2 assembly (high) (Coupling capacitor following Peak Detector Buffer Amplifier faulty, not shown in figure.) |
| Code 8        | Suspect Audio Analyzer 2 assembly (high) (De-Emphasis LPF faulty or De-Emphasis select switch stays in position <b>a</b> .)         |
| Code 112      | Suspect Audio Analyzer 2 assembly (high) (Detector Range Amplifier stays at gain=1.)                                                |
| Code 120      | Suspect Audio Analyzer 2 assembly (high) (Peak Detector Select Switch stays in position <b>a</b> .)                                 |

| Table 121 | Audio Analyzer 2 Paths Failure Codes | (Continued) |
|-----------|--------------------------------------|-------------|
|-----------|--------------------------------------|-------------|

| Failure Codes | Probable Cause(s)                                                                                                    |
|---------------|----------------------------------------------------------------------------------------------------|
| Code 125      | Suspect Audio Analyzer 2 assembly (high) (Pos Peak Detector faulty or DVM Select Switch stays in position <b>a</b> .)                                                                                                    |
| Code 127      | Suspect Audio Analyzer 2 assembly (high) (Peak Detector Select Switch open.)                                                                                                    |
| Code 128      | Suspect Audio Analyzer 2 assembly (high) (Pre-notch RMS Detector faulty or DVM Select Switch stays in position <b>c</b> .)                                                                                                    |
| Code 756      | Suspect Audio Analyzer 2 assembly (high) (De-emphasis select switch stays in position <b>b</b> .)                                                                                                    |
| Code 6912     | Suspect Audio Analyzer 2 assembly (high) (Post-Notch Amplifier stays at gain=3.)                                                                                                    |
| Code 12032    | Suspect Audio Analyzer 2 assembly (high) (Post-Notch Amplifier stays at gain=30.)                                                                                                    |
| Code 14080    | Suspect Audio Analyzer 2 assembly (high) (Post-Notch Amplifier stays at gain=10.)                                                                                                    |
| Code 15360    | Suspect Audio Analyzer 2 assembly (high) (Post-Notch amplifier stays at gain=1.)                                                                                                    |
| Code 16128    | Suspect Audio Analyzer 2 assembly (high) (Notch Filter, Post-Notch Ampli-<br>fier, or post-notch RMS Detector faulty or DVM Select Switch stays in posi-<br>tion <b>d</b> .)                                                                         |
| Code 16316    | Suspect Audio Analyzer 2 assembly (high) (Detector Range Amplifier stays at gain=30.)                                                                                                    |
| Code 16348    | Suspect Audio Analyzer 2 assembly (high) (Detector Range Amplifier stays at gain=10.)                                                                                                    |
| Code 16364    | Suspect Audio Analyzer 2 assembly (high) (Detector Range Amplifier stays at gain=3.)                                                                                                    |
| Code 16380    | Suspect Audio Analyzer 2 assembly (high) (De-emphasis select switch open<br>or Detector Range Amplifier faulty.)                                                                                                    |
| Code 16382    | Suspect Audio Analyzer 2 assembly (high) (Monitor Select Output Amplifier,<br>Monitor Select output LPF, or input select switch faulty.) Or Modulation Dis-<br>tribution assembly (low) (Faulty signal from Monitor Select Multiplexer out-<br>put.) |
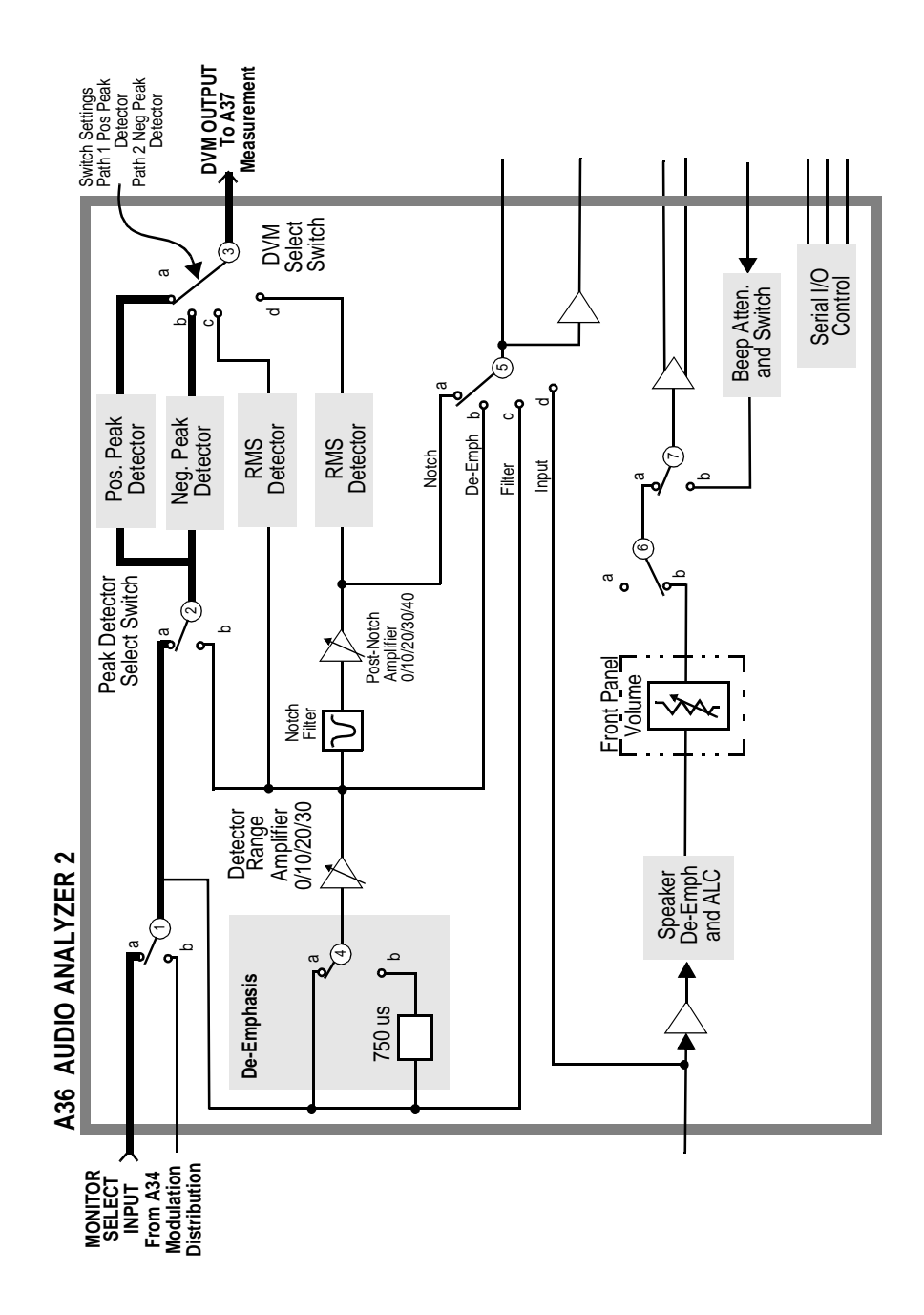

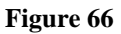

Audio Analyzer 2 Paths 1 and 2

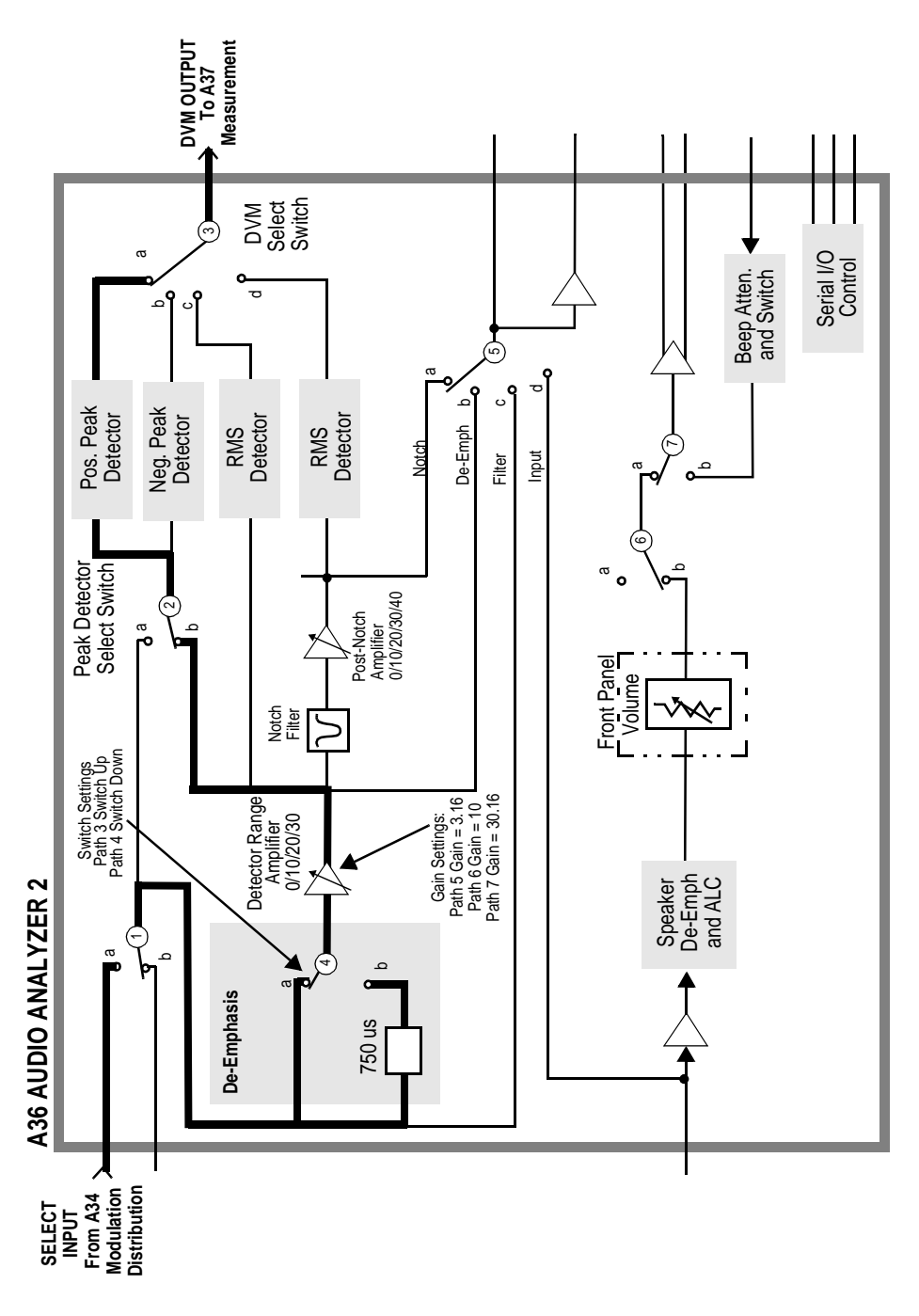

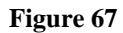

Audio Analyzer 2 Paths 3 to 7

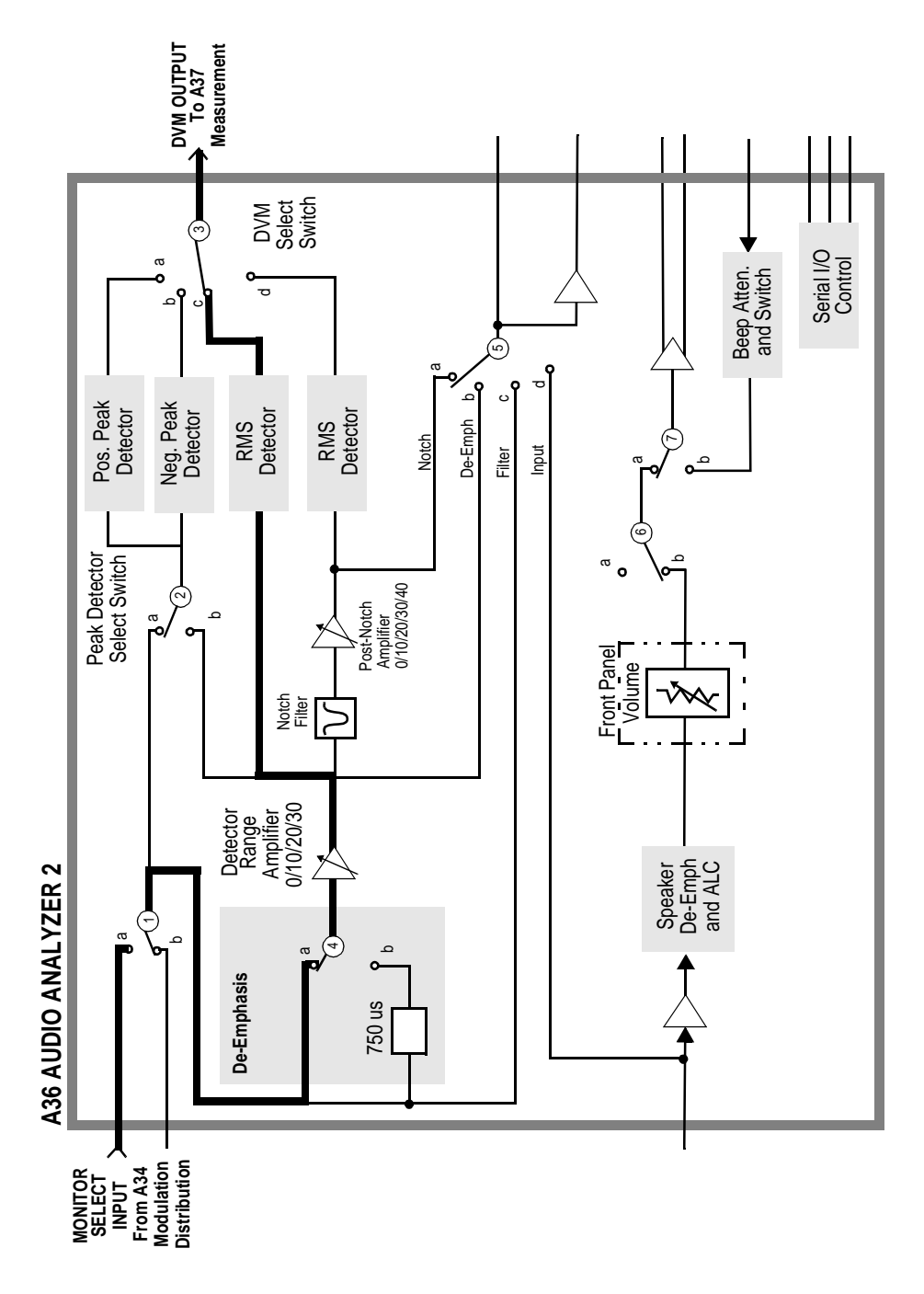

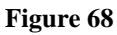

Audio Analyzer 2 Path 8

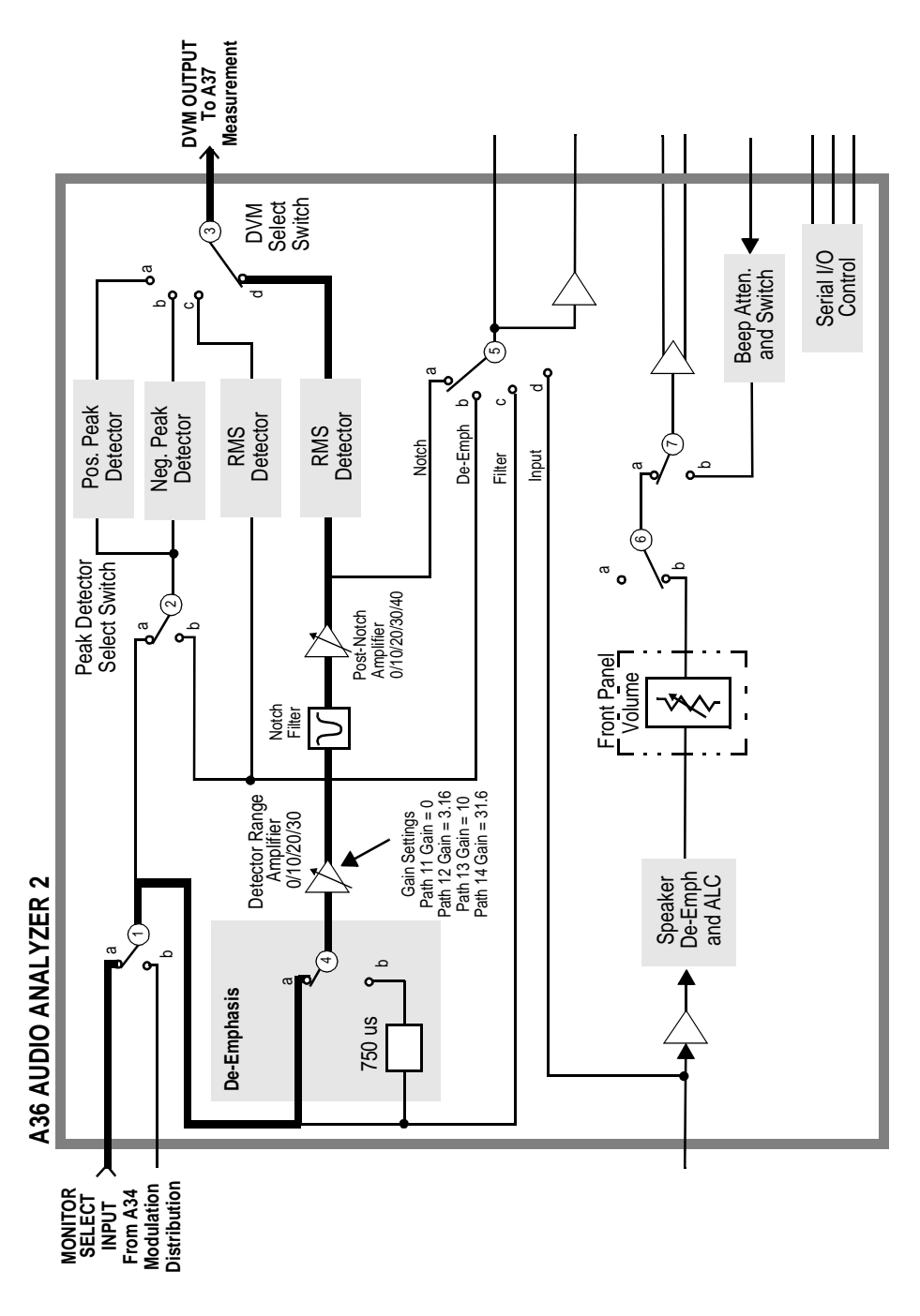

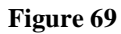

Audio analyzer 2 Paths 9 to 14

# **Description of RF Diagnostics (RFDIAGS3)**

### Introduction

Unlike the Audio Diagnostics, the RF Diagnostics attempt to determine the faulty assembly when the first failure is noted. For this reason, the tests should be run in order. In the following tables of tests, the measurement point refers to **Voltmeter Connection** (DVM), **Counter Connection** (Counter), or **Latch** (Latch) readings on the SERVICE screen.

## **Reference Assembly A27**

#### Table 122A27 Reference Tests

Measurement **Explanation and Suggestions Measurement Point** 10 MHz Lock The lock detector on the internal 10 MHz reference Latch:refs\_10MHz\_sense Detector oscillator is read. 10 MHz Time The frequency of the 10 MHz reference is measured Counter:REF\_10MHZ **Base Count** by the counter. Since the reference being measured is also the reference for the counter, a valid counter reading indicates only that the counter is functioning but is meaningless as to accuracy. If the counter loses its reference, this measurement will timeout and the diagnostic test will stop. If this happens, trace the 20 MHz signal from P3-13 of the A27 Reference to P3-29 of the A37 Measurement. **1 GHz Oscillator** The lock detector on the 1 GHz Loop is read. Latch:refs\_1GHz\_sense Lock Detector 1 GHz Enabled DVM:REF\_1GHZ\_DIAG The RF detector on the 1 GHz output with the 1 GHz **Output Level** switch closed is read. **1 GHz Disabled** Open the switch that routes the 1 GHz signal to the DVM:REF\_1GHZ\_DIAG output of the board. The detector is after the switch so **Output Level** it should detect that the signal is no longer there. A long wait is needed before measuring the detector. **500 MHz** The RF detector on the 500 MHz output is read. DVM:REF\_500MHZ\_DIAG **Output Level** 200 kHz or 1 The Test Set is queried as to whether the reference Latch:refs\_250\_kHz\_sense **MHz** Output output is set to 200 kHz or 1 MHz. The 200 kHz or 1 MHz outputs can be turned off by holding the output flip-flops in reset. The output detector is read with the output in the reset condition and in the normal operating condition. (Note: The Latch name is correct despite the "250\_kHz" indication.) It is not possible to actually measure the 10 MHz fre-10 MHz Fine Latch:refs\_10MHz\_sense quency change caused by changing the DAC setting. and Coarse DACs Each DAC is set to a low value (0) and a high value (2000), and checked to make sure that the loop stays locked.

# Signal Generator Synthesizer A24

# Table 123 A24 Signal Generator Synthesizer Tests

| Measurement                                         | Explanation and Suggestions                                                                                                    | Measurement Point                |
|-----------------------------------------------------|----------------------------------------------------------------------------------------------------|----------------------------------|
| Reference<br>Detector<br>(Ref present)              | The reference present detector is read with the 200 kHz reference signal enabled. If this measurement fails, trace the 200 kHz signal from P3-1 of the A27 Reference to P3-3 of the A24 Signal Generator Synthesizer. | Latch:gsyn_ref_not_present_sense |
| Out-of-Lock<br>Detector<br>(Locked)                 | The Out-of-Lock Detector is read with the loop set to be locked.                                                                                                    | Latch:gsyn_out_of_lock_int_sense |
| Reference<br>Detector<br>(Reference<br>NOT present) | The reference-present detector is read with the 200 kHz the Reference signal disabled at the Reference assembly.                                                                                                    | Latch:gsyn_ref_not_present_sense |
| Out-of-Lock<br>Detector<br>(NOT locked)             | The out-of-lock detector at the Reference assembly.<br>This should cause the loop to be out of lock.                                                                                                    | Latch:gsyn_out_of_lock_int_sense |
| Frequency<br>Range                                  | The 200 kHz Reference is enabled at the Reference assembly. Then the frequency of this loop is incriminated from 500 to 1000 MHz in 50 MHz steps. The out-of-lock detector is read at each step.                      | Latch:gsyn_out_of_lock_int_sense |

# **Receiver Synthesizer A28**

Table 124A28 Receiver Synthesizer Tests

| Measurement                                         | Explanation and Suggestions                                                                                                    | Measurement Point                |
|-----------------------------------------------------|----------------------------------------------------------------------------------------------------|----------------------------------|
| Reference<br>Detector (Ref<br>present)              | The reference-present detector is read with the 200 kHz reference signal enabled. If this measurement fails, trace the 200 kHz signal from P3-2 of the A27 Reference to P3-3 of the A28 Receiver Synthesizer. | Latch:rsyn_ref_not_present_sense |
| Out-of-Lock<br>Detector<br>(Locked)                 | The out-of-lock detector is read with the loop set to be locked.                                                                                                    | Latch:rsyn_out_of_lock_int_sense |
| Reference<br>Detector<br>(Reference<br>NOT present) | The reference-present detector is read with the 200 kHz Reference signal disable data the Reference assembly.                                                                                                 | Latch:rsyn_ref_not_present_sense |
| Out-of-Lock<br>Detector<br>(NOT locked)             | The out-of-lock detector is read with the 200 kHz Reference disabled at the Reference assembly. This should cause the loop to be out of lock.                                                                 | Latch:rsyn_out_of_lock_int_sense |
| Frequency<br>Range                                  | The 200 kHz reference is enabled at the Refer-<br>ence assembly. Then the frequency of this loop<br>is incremented from 500 to 1000 MHz in<br>50 MHz steps. The out-of-lock detector is read<br>at each step. | Latch:rsyn_out_of_lock_int_sense |

# Output A26

# Table 125A26 Output Tests

| Measurement               | Explanation and Suggestions                                                                                                    | Measurement Point   |
|---------------------------|----------------------------------------------------------------------------------------------------|---------------------|
| +8 V Power<br>Supply      | The +8 Vdc supply generated on the Output assembly<br>is measured. The voltage measured by the DVM is the<br>actual voltage divided-by-2.                                                                                                    | DVM:OUT_POS_8V      |
| – 6 V Power<br>Supply     | The -6 Vdc supply generated on the Output assembly is measured. The voltage measured by the DVM is the actual voltage divided-by-2.                                                                                                    | DVM:OUT_NEG_6V      |
| Amplifier Bias<br>Voltage | The bias voltage is measured on the output amplifier.                                                                                                    | DVM:OUT_AMP_BIAS    |
| Carrier Level<br>DAC      | The carrier level DAC is checked by turning on each<br>bit, one at a time, and measuring the voltage output<br>with each bit turned on. It is also checked with all bits<br>on. The limits are calculated based on the actual volt-<br>age measured for the $-6$ V supply in a previous test.<br>The bit value (B) is calculated as $(-6$ V actual) $\times 4 \div 6$<br>$\div 4096$ .                         | DVM:OUT_LEVEL_REF   |
| Filter Tune<br>DAC        | The Filter Tune DAC is checked by turning on each<br>bit one at a time and measuring the voltage output<br>with each bit turned on. It is also checked with all bits<br>on. The limits are calculated based on the actual volt-<br>age measured for the $-6V$ supply in a previous test.<br>The bit value (B) is calculated as $-1 \times (-6 \text{ V actual}) \times$<br>$2 \times 422 \div 984 \div 4096$ . | DVM:OUT_TUNE_FILTER |
| Open Loop ALC<br>Drive    | This test opens the ALC Loop and checks that the voltage from the Level DAC appears at the modulator, input. The carrier level DAC is set to 4095 (full scale). The nominal output of the DAC (Ref) is calculated based on the actual voltage measured for the $-6$ V supply in a previous test. Ref = $-1 \times (-6$ V actual) $\times 4 \div 6 \times 100 \div 75 \times 4095 \div 4096$ .                  | DVM:OUT_ALC_DRIVE   |

| Measurement                                  | Explanation and Suggestions                                                                                                    | Measurement Point     |
|----------------------------------------------|----------------------------------------------------------------------------------------------------|-----------------------|
| Output Detec-<br>tor, Detector<br>Caps       | The detector is checked with the carrier level DAC at<br>a high level (4000). Then the detector caps are<br>switched in separately and together. The detector's<br>voltage should not change as the caps are switched in<br>and out. If the jumper coax between the output of the<br>signal generator's Synthesizer and the input to the<br>output section fails, the detector capacitors test will<br>fail. This is a rather common failure. | DVM:OUT_OUTPUT_LEVEL  |
| Output Detec-<br>tor, Low Level              | The carrier-level DAC is set to a low level (0) so there should be no RF signal reaching the RF detector.                                                                                                    | DVM:OUT_OUTPUT_ LEVEL |
| Output<br>Frequency<br>Range, Loop<br>Closed | The ALC loop is closed and the signal generator Syn-<br>thesizer's frequency is set to all values from 1 to 1001<br>MHz in 100 MHz steps. The detector voltage is mea-<br>sured at each frequency.                                                                                                    | DVM:OUT_OUTPUT_LEVEL  |
| Bandwidth<br>Control                         | The bandwidth control bits are set to all combinations.<br>This should not change the output level.                                                                                                    | DVM:OUT_OUTPUT_LEVEL  |
| Tracking Filter<br>Rejection                 | The ALC loop is opened and the tracking filters are<br>checked by setting the RF frequency to the center of<br>the 2 bands (375 and 750 MHz) that use these filters.<br>Then the filter DAC is changed to tune the filters<br>below the RF frequency. The RF level as measured by<br>the output detector should be close to zero.                                                                                                    | DVM:OUT_OUTPUT_ LEVEL |

# Table 125A26 Output Tests (Continued)

# Input A5

Refer to figure 70, "Input Tests: Duplex Detector, RF Detector, and Step Attenuator," on page 590 and figure 71, "Input Tests: Ant, O/P Filter & Atten, Autorange Atten, Counter, Temp Sensor," on page 591 for signal flow and measurement points for the various measurement described in table 126.

Table 126

A5 Input Tests

| Measurement                                    | Explanation and Suggestions                                                                                                    | Measurement Point  |
|------------------------------------------------|----------------------------------------------------------------------------------------------------|--------------------|
| Duplex Detector<br>(No Signal)                 | See Path 1, Node 1 in <b>figure 70 on page 590</b> . The signal from the signal generator synthesizer is set to 750 MHz at >+10 dBm. The step attenuator is set to zero attenuation. The duplex switch is set so this internal signal does NOT go to the detector on the duplex input so the detector should read close to zero. If this test fails, it could be that a signal is being applied to the front-panel BNC connector. A cable hanging from the DUPLEX IN connector can cause a failure. | DVM:DUPLEX_DET     |
| Duplex Detector<br>(Signal Present)            | See Path 2, Node 1 in <b>figure 70 on page 590</b> . The duplex switch is changed so the internal signal is applied to the duplex detector. The detector should read the signal level.                                                                                                    | DVM:DUPLEX_DET     |
| RF Detector<br>(Low Power),<br>No Signal       | See Path 2, Node 2 in <b>figure 70 on page 590</b> . The low power RF detector is checked with no signal present. The duplex switch from the previous test is not letting the signal reach the RF detector.                                                                                                    | DVM:RF_PK_DET_LOW  |
| RF Detector<br>(Low Power),<br>Signal Present  | See Path 1, Node 2 in <b>figure 70 on page 590</b> . The duplex switch is changed to route the signal to the RF detector.                                                                                                    | DVM:RF_PK_DET_LOW  |
| RF Detector<br>(High Power),<br>No Signal      | See Path 2, Node 3 in <b>figure 70 on page 590</b> . The high power RF detector is checked with no signal present. The duplex switch is set so it does not let the signal reach the RF detector.                                                                                                    | DVM:RF_PK_DET_HIGH |
| RF Detector<br>(High Power),<br>Signal Present | See Path 1, Node 3 in <b>figure 70 on page 590</b> . The duplex switch is changed to route the signal to the RF detector.                                                                                                    | DVM:RF_PK_DET_HIGH |

| Measurement                                  | Explanation and Suggestions                                                                                                    | Measurement Point  |
|----------------------------------------------|----------------------------------------------------------------------------------------------------|--------------------|
| Step Attenuator                              | See Path 1, Node 2 in <b>figure 70 on page 590</b> . The step attenuator is checked by switching-in one pad at a time. The limits are set in terms of the no signal (RF Detector (Low Power), No Signal) reading obtained in the test and the difference between the readings obtained in the previous RF Detector (Low Power) Signal Present and No Signal tests.                                                            | DVM:RF_PK_DET_LOW  |
| Antenna Input<br>Detector                    | See Path 3, Node 4 in <b>figure 71 on page 591</b> . The antenna input detector cannot read the internal signal level in the Input module. It is read anyway to be sure it is zero. If the test fails it could be because there is a signal being applied to the front-panel <b>ANT IN</b> connector.                                                                                                    | DVM:ANTENNA_DET    |
| Filter Output<br>Detector, No<br>Signal      | See Path 3, Node 5 infigure 71 on page 591. All<br>the switches that connect the signal to the<br>Receiver's output EXCEPT the antenna switch<br>are set. Thus, there is NO signal yet on the filter<br>output detector. The detector should read zero.                                                                                                    | DVM:FILTER_OUT_DET |
| Filter Output<br>Detector, Signal<br>Present | See Path 4, Node 5 in <b>figure 71 on page 591</b> . The filters are checked by setting the RF Analyzer and RF source to the same frequencies (1, 100,300, 600, 800, 1000 MHz). The frequencies are selected so each filter is checked. Setting the analyzer frequency's sets the right filter.                                                                                                    | DVM:FILTER_OUT_DET |
| Output Filter<br>Rejection                   | See Path 4, Node 5 in <b>figure 71 on page 591</b> .<br>Each filter is checked to see that it rejects signals outside of its passband. The filter is selected using the analyzer's frequency command.                                                                                                    | DVM:FILTER_OUT_DET |
| Output Vari-<br>able Attenuator              | See Path 4, Node 5 in <b>figure 71 on page 591</b> . The variable attenuator is checked by programming the DAC to full scale and reading the voltage on the output detector. Then the DAC is programmed to values which turn on the 5 most significant bits, 1 bit at a time, starting with the MSB. In each case the output detector is measured and checked to see if the voltage is less than the previous reading (last). | DVM:FILTER_OUT_DET |

Table 126A5 Input Tests (Continued)

| Measurement                 | Explanation and Suggestions                                                                                                    | Measurement Point       |
|-----------------------------|----------------------------------------------------------------------------------------------------|-------------------------|
| Auto Range<br>Attenuator    | See Path 4, Node 5 in <b>figure 71 on page 591</b> . The Auto Range Attenuator is programmed to its 3 possible values (+20 dB, 0 dB and -20 dB). At each setting the output detector is read.                                                                                                    | DVM:FILTER_OUT_DET      |
| Counter with<br>TTL Divider | See Path 4, Node 6 in <b>figure 71 on page 591</b> . The signal from the signal generator's synthesizer is routed to the counter TTL prescaler. The frequency of the signal is set to all values between 1 and 51 MHz in 5 MHz steps. The count returned is the actual frequency in kHz, divided-by-16.        | Counter:INPUT_TTL_COUNT |
| Counter with<br>ECL Divider | See Path 4, Node 7 in <b>figure 71 on page 591</b> . The signal from the signal generator's synthesizer is routed to the counter's ECL prescaler. The frequency of the signal is set to all values between 50 and 1000 MHz in 50 MHz steps. The count returned is the actual frequency in kHz, divided-by-256. | Counter:INPUT_ECL_COUNT |
| Temperature<br>Sensor       | See Node 8 in <b>figure 71 on page 591</b> . The Temperature Sensor produces a DC voltage proportional to the internal temperature. The scale factor is 10 mV/°C                                                                                                    | DVM:TEMP_SENSE          |

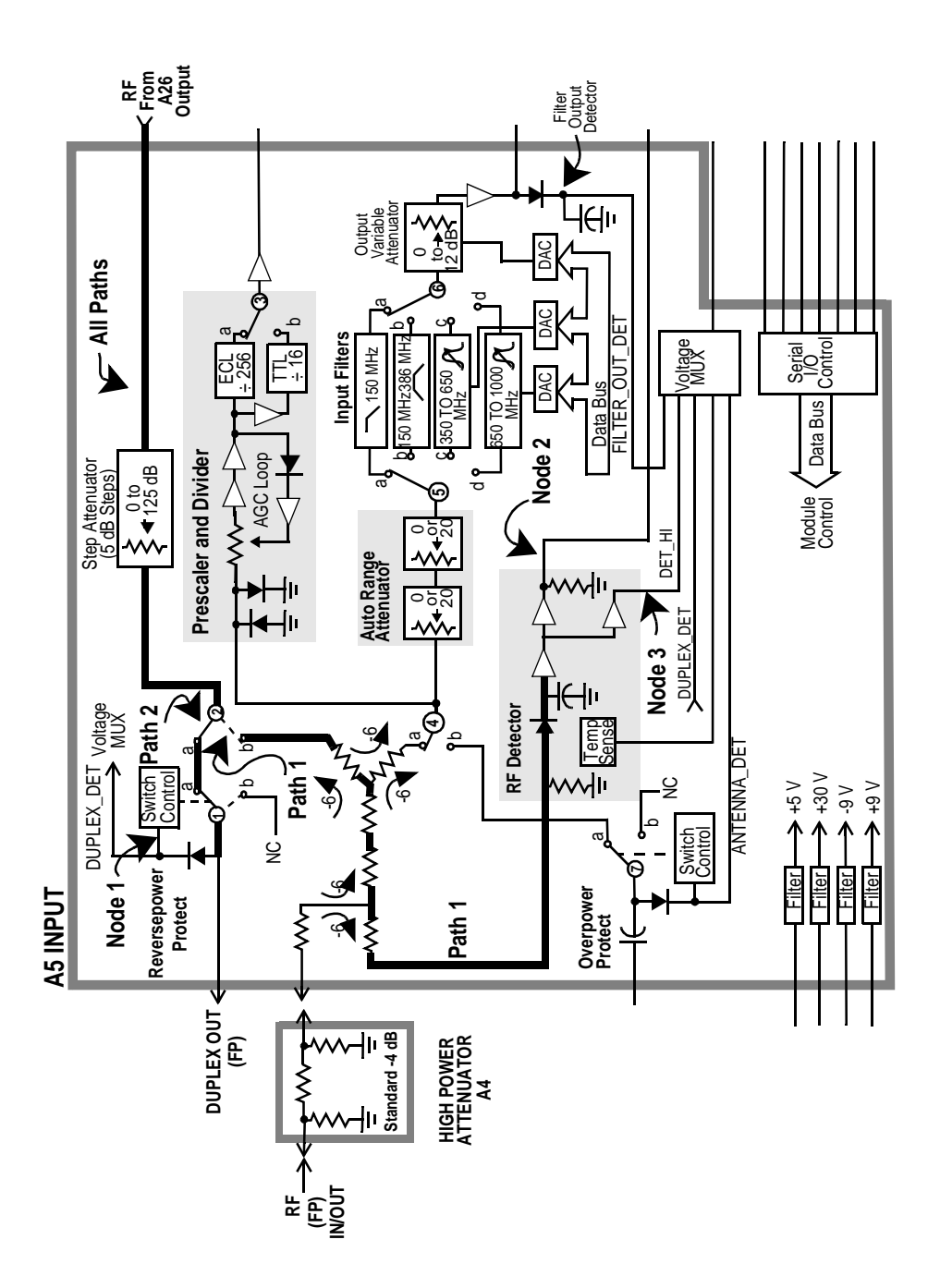

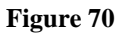

Input Tests: Duplex Detector, RF Detector, and Step Attenuator

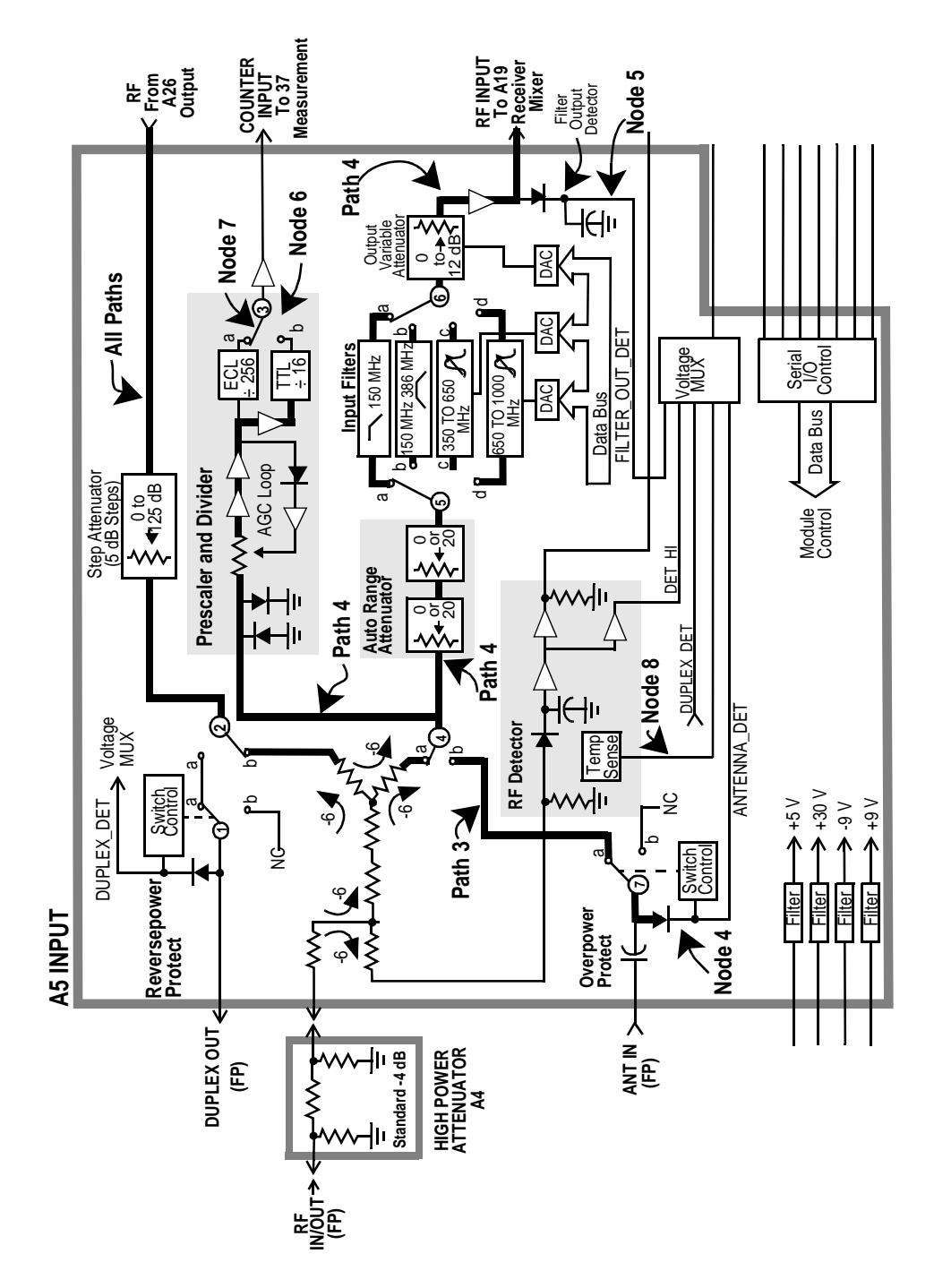

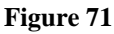

Input Tests: Ant, O/P Filter & Atten, Autorange Atten, Counter, Temp Sensor

# Spectrum Analyzer Tests A32

# Table 127A32 Spectrum Analyzer Tests

| Measurement                      | Explanation and Suggestions                                                                                                    | Measurement Point |
|----------------------------------|----------------------------------------------------------------------------------------------------|-------------------|
| Detector<br>Output,<br>No Signal | The signal generator's signal is routed to the spectrum analyzer, but the level is set to $-100 \text{ dBm}$ at the <b>RF IN/OUT</b> connector which produces a very small signal at the spectrum analyzer. The spectrum analyzer's detector should produce just an off-set voltage.                                                                                                    | DVM:SCOPE2        |
| Stepped Gain                     | Using the spectrum analyzer's internal calibration sig-<br>nal (110 MHz), the stepped-gain amplifiers are<br>checked. Each gain step is turned on one step at a<br>time. The sensitivity of the detector varies from<br>24 mV/dB to 6 mV/dB at the levels where the internal<br>calibration signal could be. 3 dB of gain error is<br>allowed for the steps. If this measurement fails, trace<br>the 20 MHz signal from P3-9 of the A27 Reference to<br>P1-3 of the A32 Spectrum Analyzer. | DVM:SCOPE2        |
| IF Band Width                    | The IF bandwidth is set to all possible values. The spectrum analyzer LO is moved in increments of 10% of the bandwidth of the filter being tested to find a signal within each filter. The voltage read by the detector should be basically the same as the full scale reading (0 dB) in the stepped gain test above.                                                                                                    | DVM:SCOPE2        |
| Filter Rejection                 | The LO's frequency is set $10 \times BW$ away from the normal center of each filter. Then the detector is read.<br>The level at the detector should be low. A 0.55 V change is equivalent to a 27.5 dB change in signal level.                                                                                                    | DVM:SCOPE2        |
| Variable Gain<br>IF Amplifier    | The variable-gain IF amplifier is checked by turning<br>on one bit at a time, the DAC which controls it. The<br>least-significant bit is turned on first.                                                                                                    | DVM:SCOPE2        |

# Table 127 A32 Spectrum Analyzer Tests (Continued)

| Measurement     | Explanation and Suggestions                                                                                                    | Measurement Point |
|-----------------|----------------------------------------------------------------------------------------------------|-------------------|
| RF Input Signal | The internal calibration signal is disabled and the input signal path from the Receiver is enabled. The signal generator's synthesizer and the RF analyzer are set to 100 MHz. This provides an IF of 114.3 MHz at the input to the spectrum analyzer. The level is set so that the level at the RF IN/OUT connector is equivalent to $-120$ dB at the <b>ANT IN</b> connector. This should produce a DVM reading of 1.892 Vdc from the spectrum analyzer's detector. Limits of $\pm$ 0.200 V are used which is equivalent to approximately a 10 dB variation in signal level. For newer Test Sets, additional measurements are made by setting a reference level then dropping the level 10, 2, and 1 dB with the vertical sensitivity set to 10, 2, and 1 dB/division respectively. | DVM:SCOPE2        |

# **Receiver A30**

Refer to **table 72 on page 596** for signal flow of the measurements described in **table 128**.

Table 128A30 Receiver Tests

| Measurement    | Explanation and Suggestions                                                                                                    | Measurement Point                      |
|----------------|----------------------------------------------------------------------------------------------------|----------------------------------------|
| Down Converter | See <b>figure 72 on page 596</b> . The internal RF generator frequency, set to 100 MHz and -46 dBm CW, is fed into the first mixer (where it is downconverted to the 614.3 MHz IF) and the receiver (where it is downconverted to the 114.3 MHz IF). The IF is then fed into the LO/IF/Demod and then to the spectrum analyzer. The test is repeated for 500 MHz and 900 MHz. Failures occurring in this test are inconclusive. Failures may be due to the receiver's first mixer, the receiver, the LO/IF/Demod, or the spectrum analyzer.                                                                         | Spectrum Analyzercenter fre-<br>quency |
| IF Counter     | See <b>figure 73 on page 597</b> . The internal RF generator<br>is set to 100 MHz CW and fed into the receiver's<br>input. The IF frequency is measured by the IF<br>counter. The IF chain must operate properly through<br>the FM demodulator for this test to pass. (If the spec-<br>trum analyzer option is not installed, this becomes the<br>first test.)                                                                                                    | Counter:REC_IF_COUNT                   |
| FM             | See <b>figure 74 on page 598</b> . The internal RF generator<br>is set for FM at 10 kHz peak deviation and a 1 kHz<br>rate. The peak deviation is measured by the receiver.<br>This is the first test in which the internal audio source<br>is applied to the signal generator synthesizer's FM<br>modulator. If all the Audio Diagnostics run with no<br>failures but this and/or the next test fails, check the<br>path of the audio source from the output of the Modu-<br>lation Select Multiplexer switch on the A34 Modula-<br>tion Distribution assembly to the A24 Signal<br>Generator Synthesizer's input. | DVM:POS_PK_DET                         |
| FM Inverted    | See <b>figure 74 on page 598</b> . Same as previous test except the demodulated FM is inverted.                                                                                                    | DVM:POS_PK_DET                         |

# Table 128 A30 Receiver Tests (Continued)

| Measurement   | Explanation and Suggestions                                                                                                    | Measurement Point  |
|---------------|----------------------------------------------------------------------------------------------------|--------------------|
| Squelch       | Seefigure 75 on page 599. The internal RF generator<br>is set for FM at<br>10 kHz peak deviation and 1 kHz rate. The RMS devi-<br>ation is measured under the following four conditions.<br>(High level is -80 dBm; lowlevel is -127 dBm.) Con-<br>dition 1 - RF generator level high, squelch fixed. Con-<br>dition 2 - RF generator level low, squelch fixed.<br>Condition 3 - RF generator level high, squelch open.<br>Condition 4 - RF generator level low, squelch open.                                                                     | DVM:PRE_NOTCH_RMS  |
| ALC On        | See <b>figure 76 on page 600</b> . The internal RF generator is set to CW. The receiver is set to measure AM. The ALC level is measured.                                                                                                    | DVM:DC_AUDIO       |
| ALC Off       | See <b>figure 76 on page 600</b> . Same as previous test except ALC is set to off.                                                                                                    | DVM:DC_AUDIO       |
| AM            | See <b>figure 77 on page 601</b> . The internal RF generator<br>is set for AM at 50% and a 1 kHz rate. The AM depth<br>is measured by the receiver. This is the first test in<br>which the internal audio source is applied to the Out-<br>put section's AM modulator. If all the Audio Diag-<br>nostics run with no failures but this test does fail,<br>check the path of the audio source from the output of<br>the Modulation Select Multiplexer switch on the A4<br>Modulation Distribution assembly to the A13 Output<br>section's AM input. | DVM:POS_PK_DET     |
| SSB Level     | See <b>figure 78 on page 602</b> . The internal RF generator<br>is set to 100.001 MHz CW. The receiver is tuned to<br>100 MHz. The output of the SSB demodulator is the<br>difference frequency,<br>1 kHz.                                                                                                    | DVM:PRE_NOTCH_RMS  |
| SSB Frequency | See <b>figure 78 on page 602</b> . Same as previous test except the frequency (1 kHz) is measured.                                                                                                    | Counter:AUD1_COUNT |

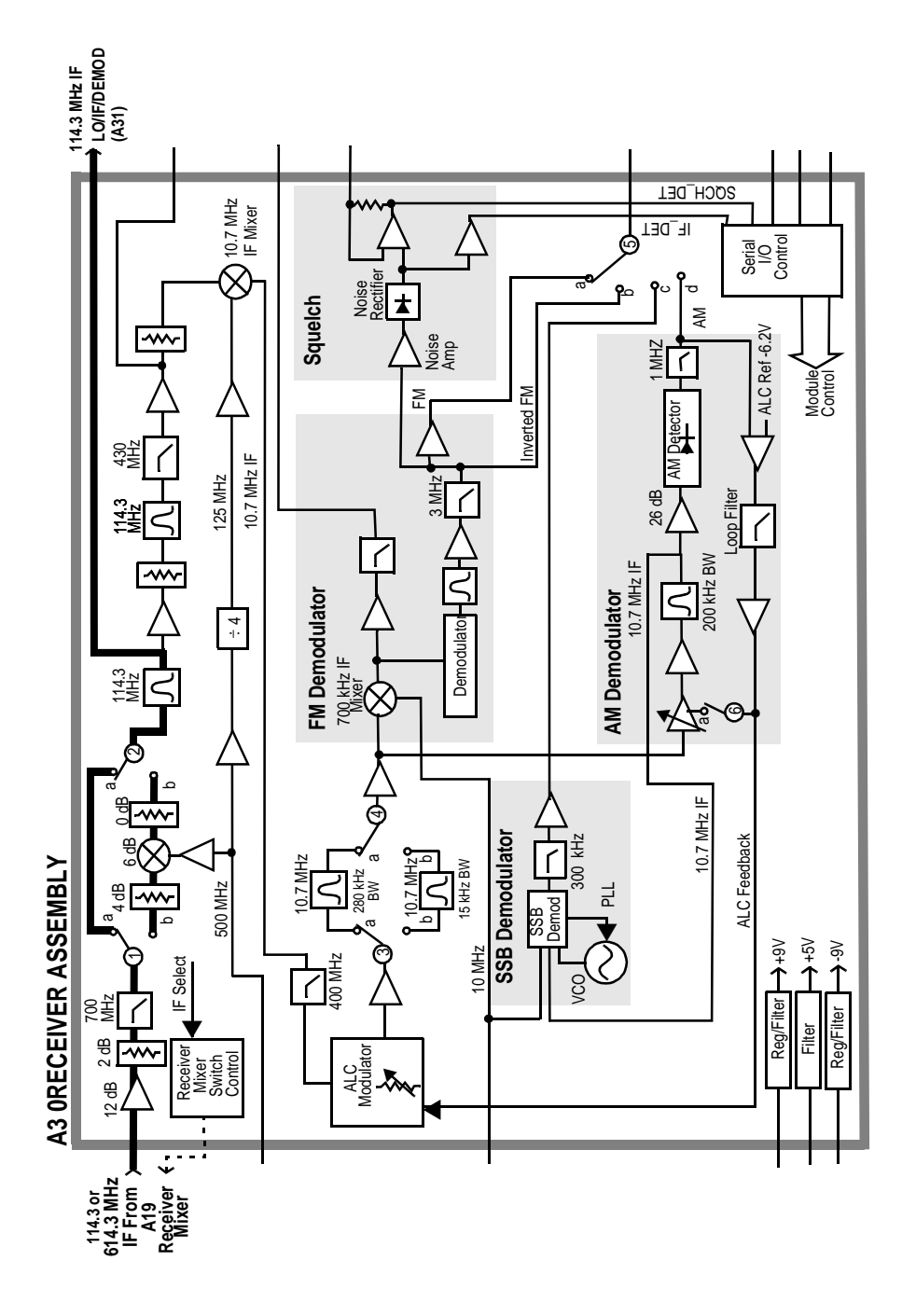

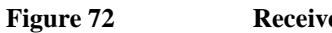

**Receiver Tests\_Down Converter** 

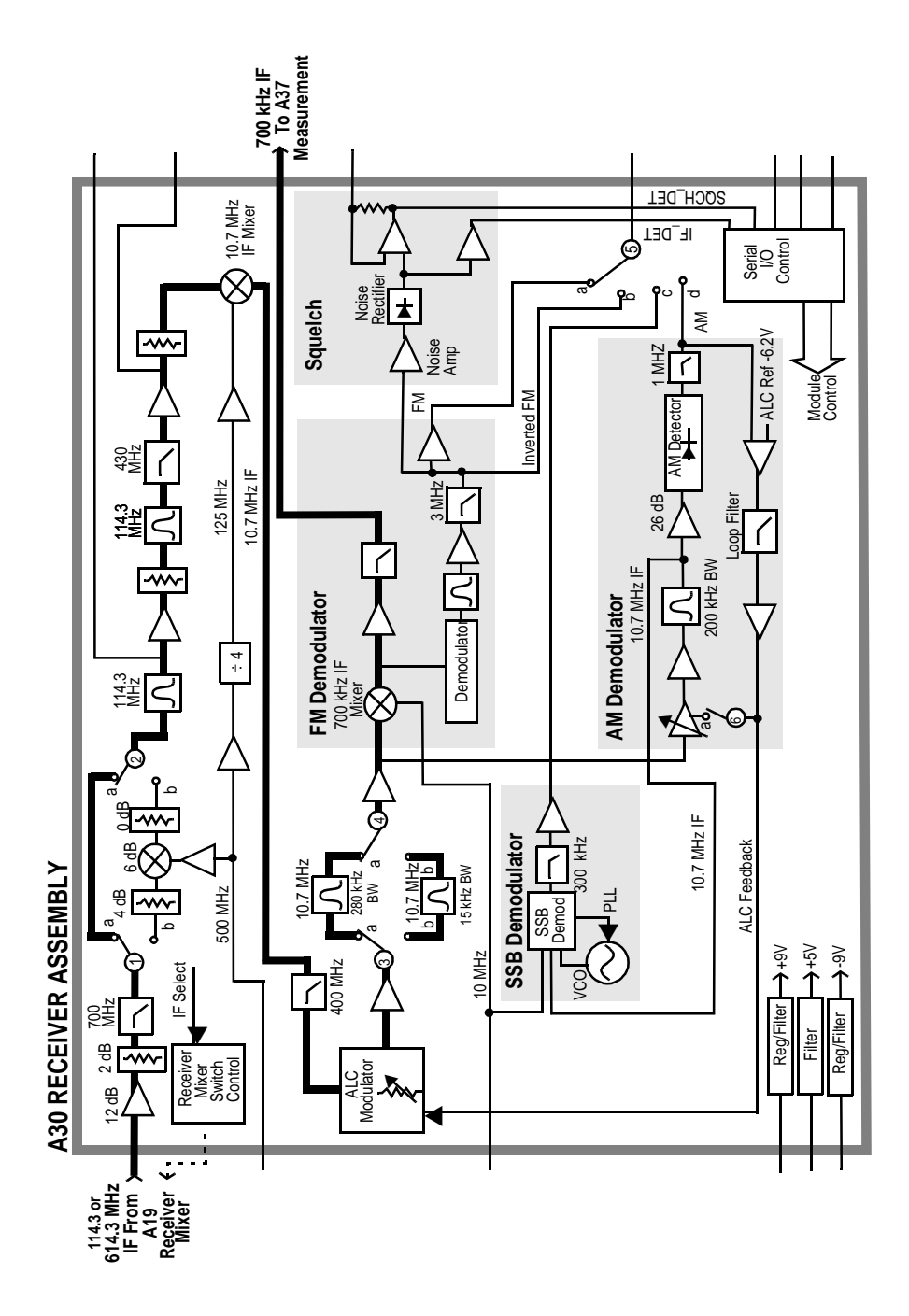

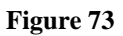

**Receiver Tests\_IF Counter** 

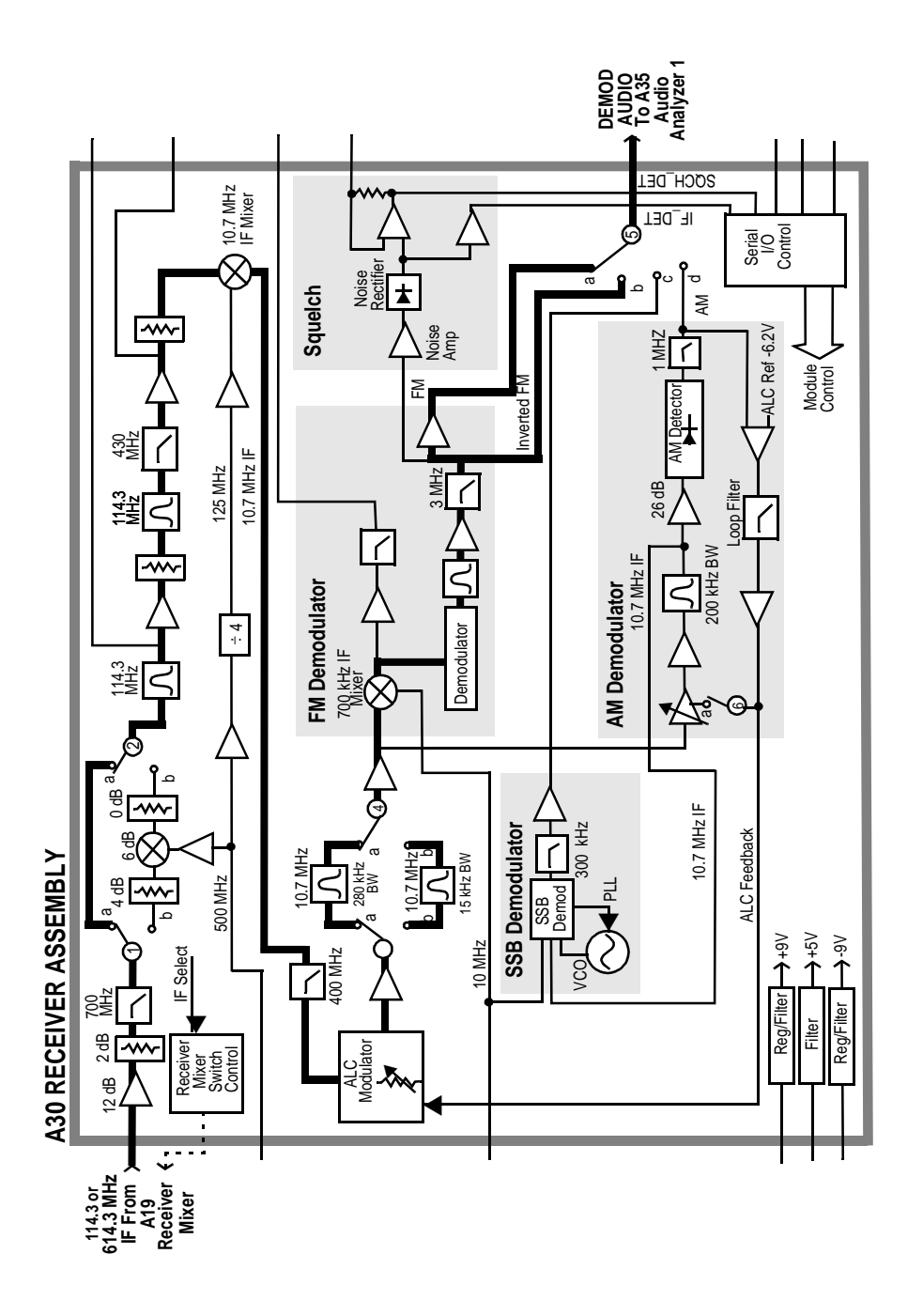

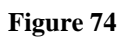

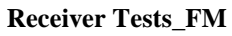

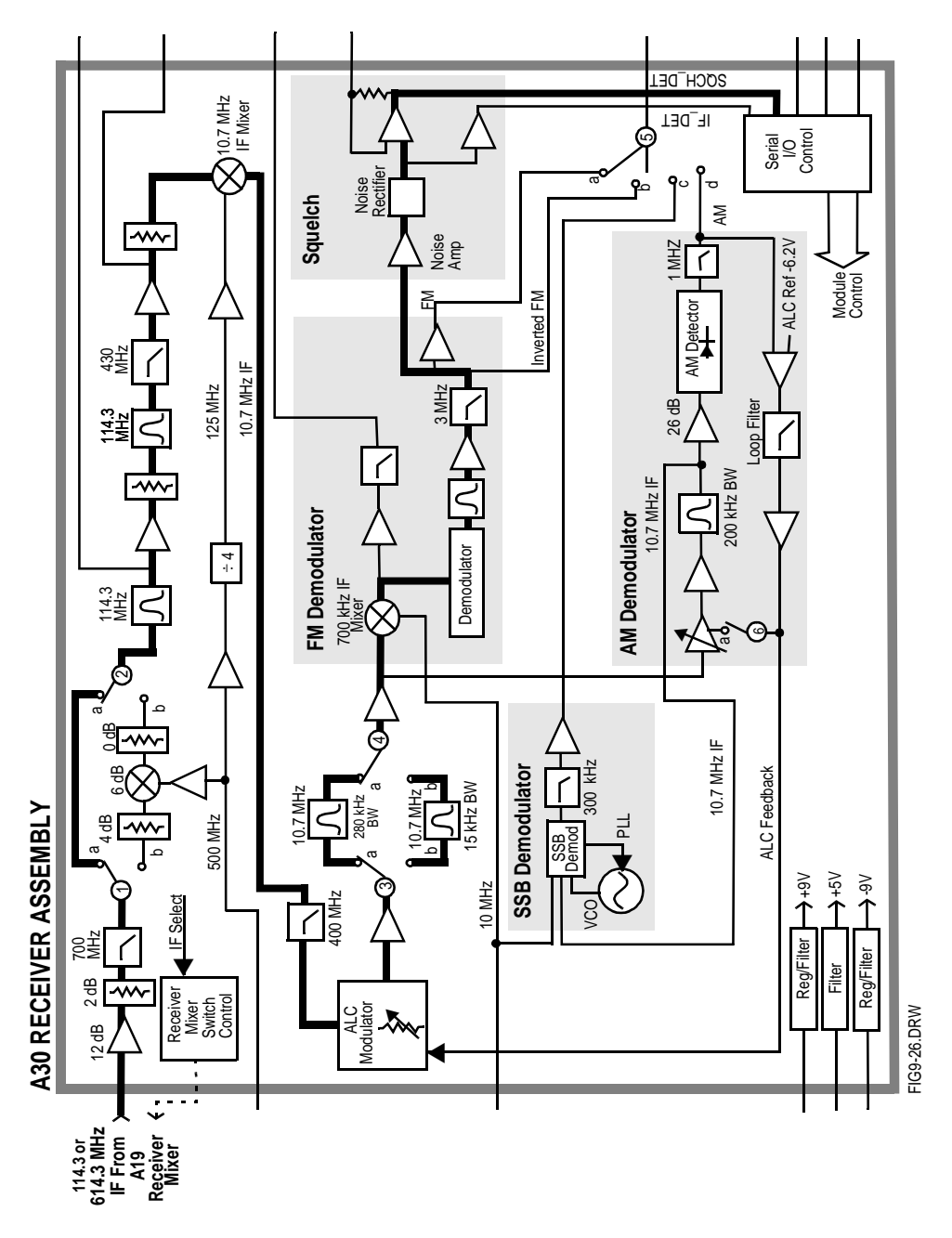

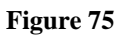

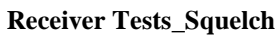

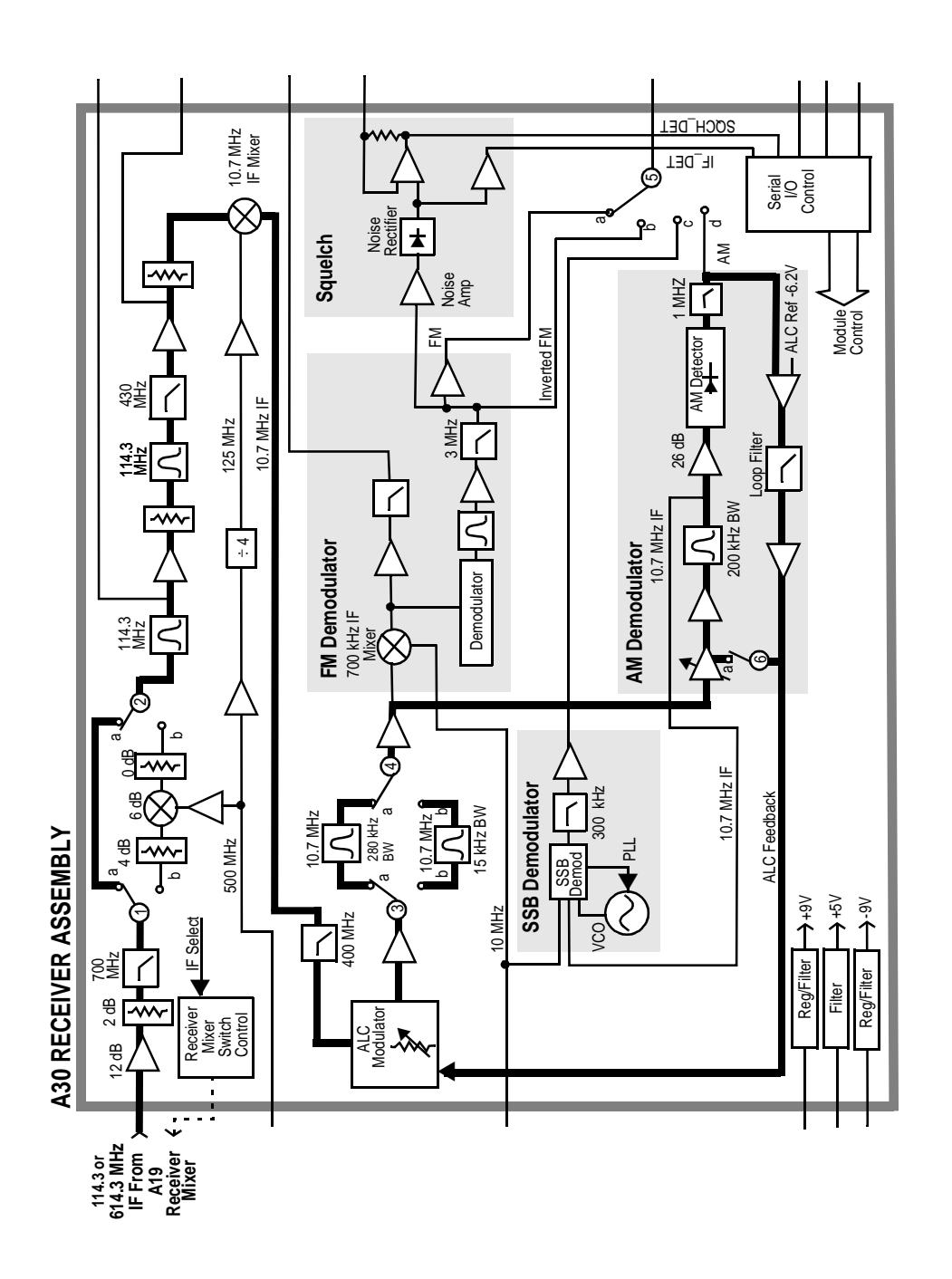

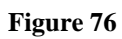

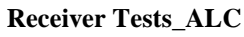

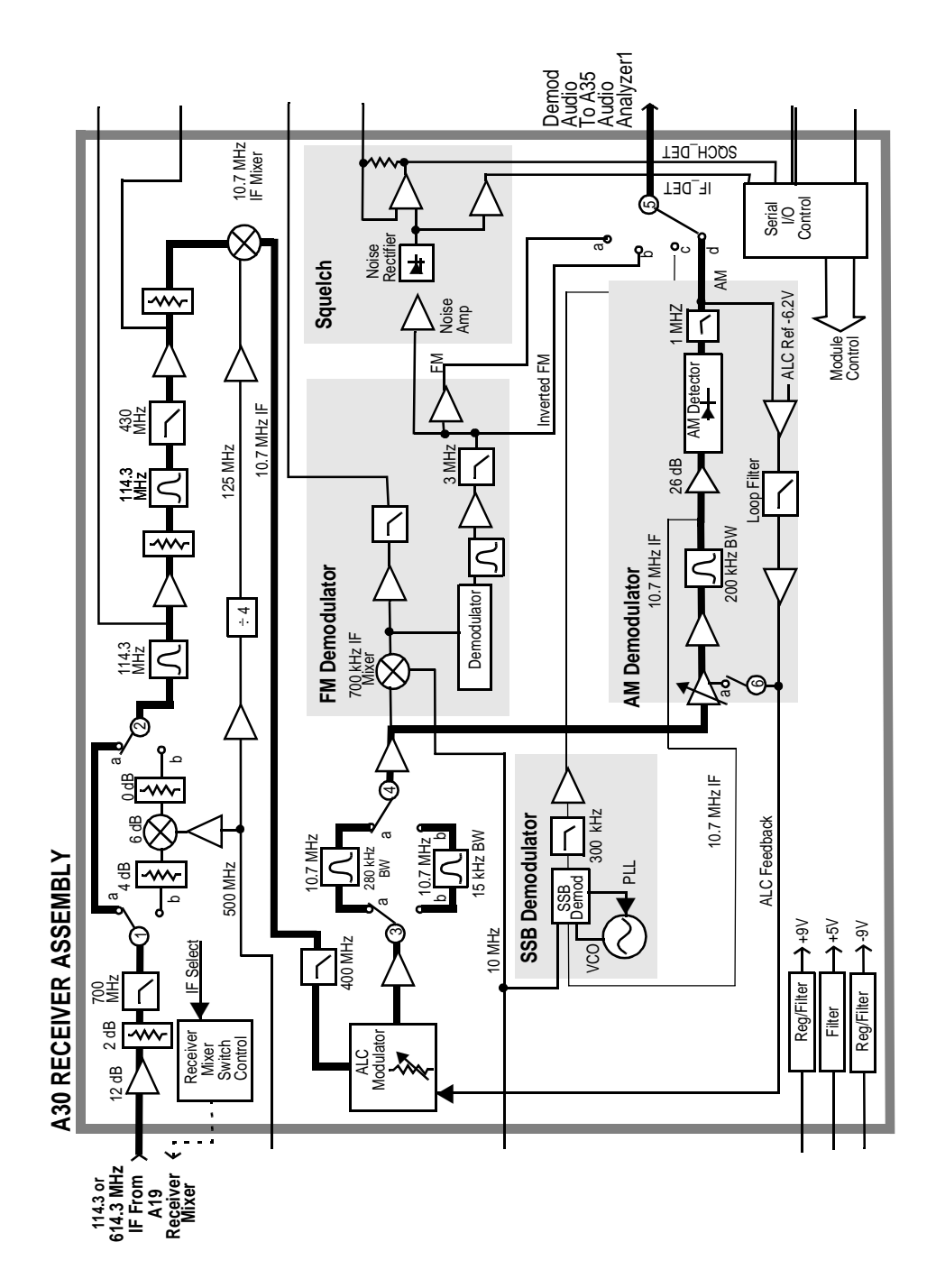

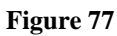

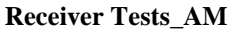

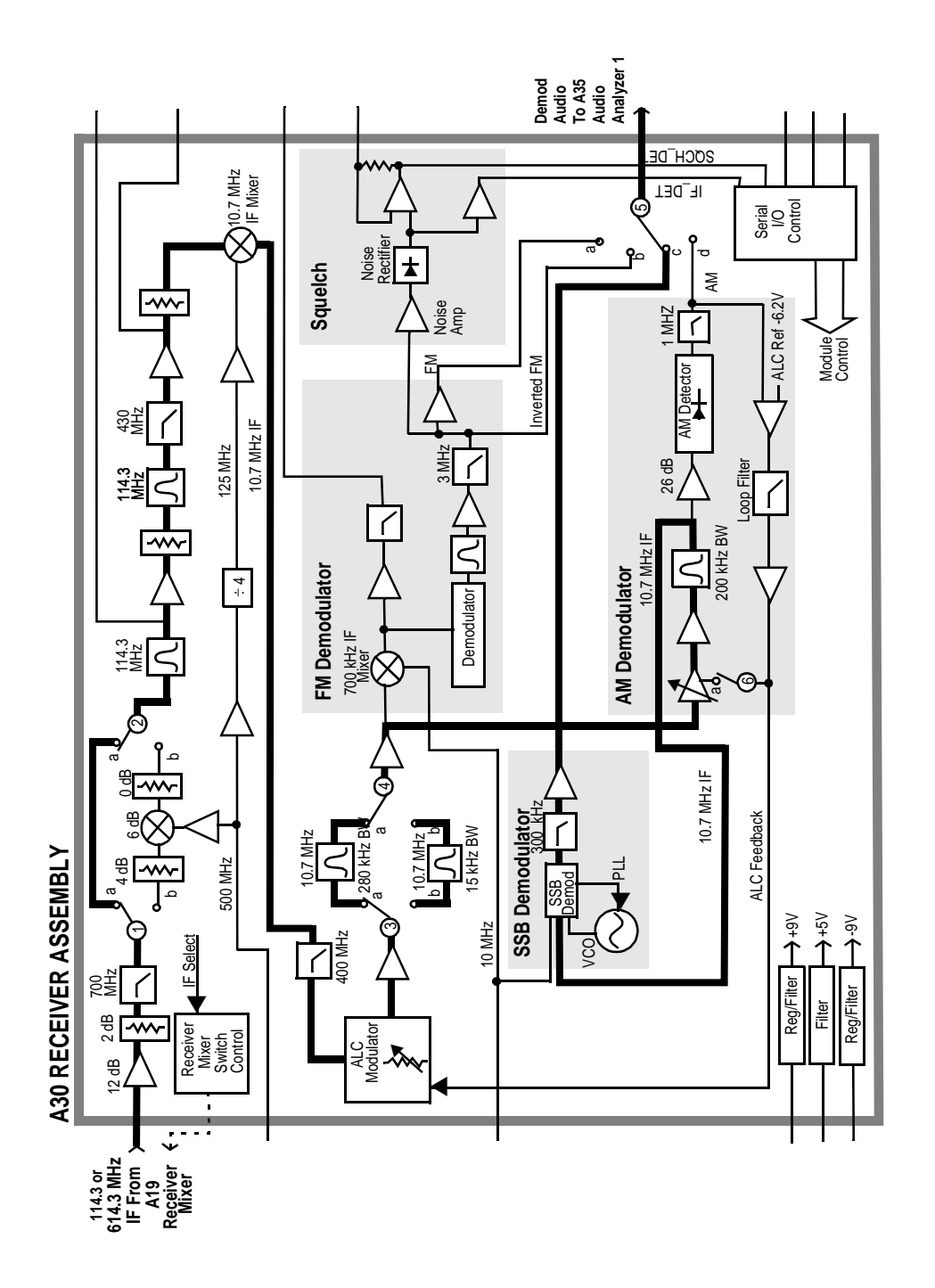

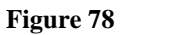

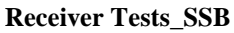

# **Description Of Miscellaneous Diagnostics (MSDIAGS3)**

### Introduction

The Miscellaneous Diagnostics are varied and cannot be run in a loop. In the following tables of tests, the measurement point refers to Voltmeter Connection (DVM) or Latch (Latch) readings on the SERVICE screen.

#### **CYCLE POWER** AFTER THE SELF-TEST!

The Self-Test diagnostic turns off the CDMA timing clocks when run as part of the MSDIAGS3 diagnostics. This prevents ALL CDMA-related modules from operating properly until the clocks are restored. After running the Self-Test, cycle Test Set power to restore the CDMA clocks.

## **External Reference Test**

| Table 129                         | External Reference Test                                                                                                    |                          |
|-----------------------------------|----------------------------------------------------------------------------------------------------|--------------------------|
| Measurement                       | Explanation and Suggestions                                                                                                    | Measurement Point        |
| Ext Reference<br>Present Detector | This test requires that an external reference signal be<br>connected to the <b>10 MHz REF INPUT</b> (rear panel).<br>The external reference sensor is checked. | Latch:refs_ext_ref_sense |
| Ext Reference<br>Lock Detector    | This test requires that an external reference signal be<br>connected to the <b>10 MHz REF INPUT</b> (rear panel).<br>The 10 MHz loop lock sensor is checked.   | Latch:refs_10MHz_sense   |
| Ext Reference<br>Lock-out         | The external reference can be locked out. The exter-<br>nal reference sensor should not detect a signal if the<br>lock-out works.                              | Latch:refs_ext_ref_sense |

# **RF Input/Output Test**

Table 130RF Input/Output Test

| Measurement                | Explanation and Suggestions                                                                                                    | Measurement Point                    |
|----------------------------|----------------------------------------------------------------------------------------------------|--------------------------------------|
| Duplex Out to<br>RF In/Out | The RF Generator is set to 100 MHz at -100 dBm to<br>the <b>DUPLEX OUT</b> . The user must connect a cable<br>from the <b>DUPLEX OUT</b> to the <b>RF IN/OUT</b> connec-<br>tor. The power meter is zeroed. Then the RF genera-<br>tor's amplitude is set to +10 dBm and the power meter<br>is read. | HP-IB "MEAS:RFR:POWER?"<br>statement |
| Duplex Out to<br>Ant In    | The RF generator is set to 100 MHz at +10 dBm to the <b>DUPLEX OUT</b> . The user must connect a cable from the DUPLEX OUT to the ANT IN connector. The signal is routed to the filter out detector in the input section.                                                                            | DVM:FILTER_OUT_DET                   |

# Self-Test

Table 131

Self-Test

| Measurement                                     | Explanation and Suggestions                                                                                                    | Measurement Point    |
|-------------------------------------------------|----------------------------------------------------------------------------------------------------|----------------------|
| Instrument<br>Self-Test                         | The HP-IB command, *TST?, is sent to the instru-<br>ment. The instrument responds with a result in<br>the range, 0 to 4094. If the result is not zero, then<br>one or more instrument self tests failed. Individual<br>bits in the result are set to 1 to indicate that certain<br>tests failed. The program decodes the bits that are<br>set and prints a message for each bit that is set to<br>1. The messages are listed below. See Descrip-<br>tion of <i>Self-Test Diagnostic</i> earlier in this chapter.<br>1: Microprocessor Failure<br>2: ROM Failure<br>3: Standard RAM Failure<br>4: Option RAM Failure<br>5: Timer Failure<br>6: Real Time Clock Failure<br>7: Keyboard (stuck Key) Failure<br>8: RS-232 Failure<br>9: Serial Comm Failure<br>10: Signaling Failure<br>11: CRT Controller Failure<br>12: Misc Hardware Failure |                      |
| Power Supplies On<br>:Power<br>Supply, +5.1 V   | Reads the actual +5.1 V power supply voltage on the Measurement Board.                                                                                                    | DVM:MEAS_5V_REF      |
| Power Supplies On<br>:Power<br>Supply, +12.37 V | Reads the divided +12.37 V power supply voltage<br>on the Measurement Board.                                                                                                    | DVM:MEAS_12V_REF     |
| Power Supplies On<br>:Power<br>Supply, +41.5 V  | Reads the divided +41.5 V power supply voltage<br>on the Measurement Board.                                                                                                    | DVM:MEAS_38V_REF     |
| Power Supplies On<br>:Power<br>Supply, –12.37 V | Reads the divided – 2.37 V power supply voltage on the Measurement Board.                                                                                                    | DVM:MEAS_NEG_12V_REF |
| Power Supplies On<br>:Power<br>Supply, +12.00 V | Reads the divided +12.00 V power supply voltage<br>on the Measurement Board.                                                                                                    | DVM:PS_12V_AUX       |

 $N:\ MANUALS\ HP8924C\ ALR\ diagnos.fb$ 

# **Description of the Digital Assembly Diagnostics (CDMADIAG)**

## Introduction

The Digital Diagnostics test the assemblies required for CDMA-formatted IQ modulation.

These assemblies include:

- CDMA Reference (A29)
- LO/IF Demod (A31)
- I/Q Modulator (A25)
- Cell Site Analog (A8)

The CDMA Reference, LO/IF Demod, and I/Q Modulator are also used when generating or analyzing analog signals. Refer to , to see how these modules are used.

| Measurement                           | Explanation and Suggestions                                                                                                    | Measurement Point                |
|---------------------------------------|----------------------------------------------------------------------------------------------------|----------------------------------|
| 20.00 MHz<br>VCXO Tune<br>Voltage     | The 20.00 MHz Voltage Controlled Crystal Oscillator (VCXO) provides the 10 MHz reference for the Reference and LO/IF/Demod assemblies.                                                                       | CREF_SYNTH_TB_TUNE               |
| 20.00 VCXO<br>Reference Lock          | The phase-locked loop detector voltage comes from the cathode of the out-of-lock LED. With the VCXO locked, this point should measure about 4.9 V. When unlocked, this line is pulled low, lighting the LED. | CREF_REF_LOCK                    |
| 19.6608 MHz<br>VCXO Tune<br>Voltage   | The 19.6608 MHz VCXO furnishes clock signals to several CDMA assemblies.                                                                                                    | CREF_CDMA_TB_TUNE                |
| 19.6608 MHz<br>VCXO<br>Reference Lock | The phase-locked loop detector voltage comes from the cathode of the out-of-lock LED. With the VCXO locked, this point should measure about 4.9 V. When unlocked, this line is pulled low, lighting the LED. | CREF_CDMA_LOCK                   |
| AWGN I & Q<br>Out Sense               | The outputs of the Additive White Gaussian Noise<br>source for the I and Q signals are measured at off, low,<br>medium, and high levels.                                                                     | CREF_I_NOISE_S<br>CREF_Q_NOISE_S |
| AWGN Source<br>Sense                  | The Gain High pins of the two AWGN amplifiers are monitored at off, low, medium, and high levels.                                                                                                    | CREF_I_GAIN_S                    |
| CDMA<br>Reference<br>Ground           | The ground potential of the CDMA Reference Assembly is measured.                                                                                                    | CREF_GND                         |

#### Table 132CDMA Reference

| Measurement                           | Explanation and Suggestions                                                                                                    | Measurement Point |
|---------------------------------------|----------------------------------------------------------------------------------------------------|-------------------|
| LO VCO/<br>Integrator Bias<br>Voltage | This point measures the bias voltage to the 117.9864 MHz<br>Voltage Controlled Oscillator used to downconvert the<br>114.3 MHz IF to 3.6864 MHz.                                                                                 | LOIF_VB_S         |
| LO VCO Tune<br>Voltage                | This point measures the integrated tune voltage out of the LO phase detector.                                                                                                    | LOIF_VT_LO        |
| LO Output Sense                       | This point measures the filtered output of the LO's RF amplifier immediately before being mixed with the 114.3 MHz IF.                                                                                                    | LOIF_LO_SENSE     |
| DSP IF Sense                          | This point monitors the level of the 3.686 MHz IF signal just before it goes to the Receive DSP (A12) assembly.                                                                                                    | LOIF_DSP_IF_S     |
| 114.3 MHz IF<br>Input Sense           | The 114.3 MHz IF from the Receiver (A30) is measured at the input of the LO/IF/Demod assembly.                                                                                                    | LOIF_IF_IN_S      |
| Spectrum<br>Analyzer Path<br>Sense    | The signal into the LO/IF/Demod assembly is either I/Q demodulated (for CDMA signals) or bypassed through multiple buffers to the Spectrum Analyzer. This point measures the bypassing signal part way through the buffer chain. | LOIF_SA_ADJ_S     |
| +5 Volt<br>Reference<br>Supply        | The +5 volt supply for the 1 MHz Reference is measured.<br>This point should measure very close to +5 V.                                                                                                    | LOIF_5V_REF       |
| IQ IF Gain Sense                      | This point monitors the operation of the wide band ampli-<br>fier that boosts the 3.686 MHz IF level immediately before<br>I/Q demodulation.                                                                                     | LOIF_IQ_GAIN_S    |
| IQ Demodulator<br>LO Tune Voltage     | This point monitors the tune voltage for the 14.7456 MHz VCO that is used as an LO for IQ demodulation.                                                                                                    | LOIF_DEMOD_VT_S   |
| IQ Demodulator<br>LO Sense            | This point monitors the output of the 14.7456 MHz VCO used for IQ demodulation.                                                                                                    | LOIF_DEMOD_LO_S   |
| +8 Volt Supply<br>Sense               | This point monitors the +8 V power supply through a 1-to-<br>2 voltage divider; this point should measure +4 V.                                                                                                    | LOIF_PLUS_8V_S    |
| +9 Volt Supply<br>Sense               | This point monitors the +9 V power supply through a volt-<br>age divider; this point should measure + 0.50 V.                                                                                                    | LOIF_PLUS_9V_S    |
| LO/IF/Demodula-<br>tor Ground         | This point measures the ground potential of the LO/IF/<br>Demod Assembly.                                                                                                    | LOIF_GND          |

Table 133LO/IF/Demodulator

# Table 133 LO/IF/Demodulator (Continued)

| Measurement                                 | Explanation and Suggestions                                                                                | Measurement Point |
|---------------------------------------------|----------------------------------------------------------------------------------------------------|-------------------|
| IQ Demodulator Q<br>Out Sense               | This point measures the Q Out of the IQ Demodulator IC.                                                    | LOIF_Q_DEMOD_S    |
| Q Offset Reset                              | This point verifies that the demodulation has corrected for the 1/2 period clock in the reverse Q Channel. | Q_LEAD_I          |
| LO/IF/Demodula-<br>tor Temperature<br>Sense | This point measures the ambient air temperature of the LO/IF/Demodulator assembly.                         | LOIF_TEMP_SENSE   |

# Table 134I/Q Modulator

| Measurement                             | Explanation and Suggestions                                                                                                    | Measurement Point                |
|-----------------------------------------|----------------------------------------------------------------------------------------------------|----------------------------------|
| RF Input<br>Detection                   | The RF input to the I/Q Modulator assembly is moni-<br>tored using a detector. (The RF signal comes from the<br>Signal Generator Synthesizer.)            | IQMOD_IN_DET                     |
| I/Q Modula-<br>tion Output<br>Detection | The RF output of the I/Q Modulator assembly (to the Output Assembly) is monitored using a detector.                                                       | IQMOD_OUT_DET                    |
| Baseband I<br>Detection                 | This point monitors the combined level of the I Noise<br>and I Data baseband signals. (The signal is then buff-<br>ered and fed to the I/Q modulator IC.) | IQMOD_I_MOD_DET                  |
| Baseband Q<br>Detection                 | This point monitors the combined level of the QNoise<br>and QData baseband signals. (The signal is then buff-<br>ered and fed to the I/Q modulator IC.)   | IQMOD_Q_MOD_DET                  |
| I Gain Control                          | This point monitors the level of the I baseband modu-<br>lation signal immediately after buffering by an adjust-<br>able amp.                             | IQMOD_I_GAIN                     |
| Baseband I and<br>Q Offset              | The I and Q modulation signal offsets are measured                                                                                                    | IQMOD_I_OFFSET<br>IQMOD_Q_OFFSET |
| Quadrature<br>Adjust Voltage<br>Error   | This point measures the summed output of the DI and DQ signals from the IQ Modulator IC.                                                                  | IQMOD_VERR                       |
| I/Q Modulator<br>I Control Volt-<br>age | This is the I quadrature adjust signal that is derived<br>from the quadrature Adjust Error Voltage.                                                       | IQMOD_VCI                        |

| Measurement                           | Explanation and Suggestions                                                                                                    | Measurement Point              |
|---------------------------------------|----------------------------------------------------------------------------------------------------|--------------------------------|
| I/Q Modulator<br>Q Control<br>Voltage | This is the Qquadrature adjust signal that is derived from the quadrature Adjust Error Voltage.                                     | IQMOD_VCQ                      |
| I/Q Modulator<br>LO Bias Volt-<br>age | This point monitors the output of a DAC that tunes a VCO inside the I/Q Modulator IC.                                               | IQMOD_VBLO                     |
| DAC Quadra-<br>ture Adjust<br>Output  | This point monitors the output of a DAC that adjusts<br>the phase of the I/Q Modulator IC to achieve quadra-<br>ture.               | IQMOD_QUAD_ADJ                 |
| I/Q Modulator<br>IC DI and DQ<br>pins | These points monitor the quadrature adjust lines out of<br>the I/Q Modulator IC before reaching the Quadrature<br>Adjust circuitry. | IQMOD_Di_diag<br>IQMOD_Dq_diag |
| I/Q Modulator<br>Ground               | This point measures the ground potential of the I/Q Modulator Assembly.                                                             | IQMOD_GND                      |
| Zero Power RF<br>Detector Offset      | This point measures the offset of the RF Power Detec-<br>tor at the zero power state.                                               | IQMOD_RF_DET_OFFSET            |

Table 134I/Q Modulator (Continued)

### Table 135Cell Site Analog

| Measurement                                                | Explanation and Suggestions                                                                                                    | Measurement Point                |
|------------------------------------------------------------|----------------------------------------------------------------------------------------------------|----------------------------------|
| Cell Site 1<br>Video DACs<br>Reference Volt-<br>age Supply | This point measures the level of the reference supply for<br>the three Cell Site #1 video DACs.                                                                                                    | CSAN_VREF_2_S                    |
| Cell Site 2<br>Video DACs<br>Reference Volt-<br>age Supply | This point measures the level of the reference supply for<br>the three Cell Site #2 video DACs.                                                                                                    | CSAN_VREF_4_S                    |
| Control DACs<br>Reference<br>Voltage Supply<br>Sense       | The +15V supply is regulated to +10V and used as a ref-<br>erence for the Gain DACs. This voltage is sampled<br>through a 1-to-2 voltage divider; so this voltage should<br>measure very close to +5 V. | CSAN_PLUS10_REF_S                |
| Cell Site 1 Amp<br>1 Gain Control                          | These points monitor the output of the Cell Site #1 Gain<br>Control DAC Q and I gain control lines.                                                                                                    | CSAN_I1_GAIN_S<br>CSAN_Q1_GAIN_S |

# Table 135Cell Site Analog (Continued)

| Measurement                                         | Explanation and Suggestions                                                                                                    | Measurement Point            |
|-----------------------------------------------------|----------------------------------------------------------------------------------------------------|------------------------------|
| Baseband I and<br>Q Summing<br>Amp Outputs<br>Sense | The eight channels are summed, and the eight Q chan-<br>nels are summed, to provide the I and Q drive signals to<br>the I/Q Modulator assembly. These points monitor the I<br>and Q signals (through detectors) just prior to going to<br>the I/Q Modulator. | CSAN_I_OUT_S<br>CSAN_Q_OUT_S |
| Cell Site Analog<br>Ground                          | This point measures the ground potential of the Cell Site Analog assembly.                                                                                                    | CSAN_GND                     |

#### 8924C Settings for CDMA Diagnostics

On the CONFIGURE screen the **RF Display** is set to **Freq**, for all assemblies. The **RF Offset** is turned **Off**, for the LO/IF/Demod assembly, and for all others its turned **On**, AT **0** MHz.

On the CDMA GENERATOR CONTROL screen Sector A Power, Sector B and AWGN are all set to -60 dBm/Bw. During the measurement of I and Q Noise on the CDMA Reference assembly (CREF\_I\_NOISE\_S and CREF\_Q\_NOISE\_S), Sector A Power and Sector B Power are turned off.

For all measurements on the LO/IF Demod assembly only, the RF ANALYZER and RF GENERTOR screens are used. On the RF ANALYZER screen the **Tune Mode** is set to **800** MHz, the **Input Port** is set to **RF In**, the **IF Filter** is set to **230 kHz** and the **Input Atten** is set to **Hold** and **0 dB**. On the RF GENERATOR screen the RF GEN FREQ is set to **800** MHz, the Output Port is set to **RF Out**, the **Amplitude** is set to **-10** dBm and the **AF GEN 1 To** is turned **Off**.

For all measurements on the IQ Modulator assembly, four latches are set according to directions in the Internal Maintenance Specification so diagnostic limits can match those as determined by the R&D designer. The settings are on the SERVICE screen and are as follows:

Select Latch cdmaRef\_noise\_mode\_cntl and set Value to 1.

Select Latch cdmaRef\_noise\_src\_cnon and set Value to 1.

Select Latch cdmaRef\_I\_Noise\_Gain\_DAC and set Value to 3DE

Select Latch cdmaRef\_Q\_Noise\_Gain\_DACand set Value to 3DE.
**Error Messages** 

Α

## Error Messages are Located at the Top of the Display

One or more self tests failed. Error code: 0080

| Call Status<br>Transnitting<br>Page Sent<br>Connected<br>Softer Handoff<br>Hard Handoff |                                                                                              | Ave Power dBm<br><br>Ideal Mobile Power: 2.0 dBm                                                |                                                                      |                                                                            |
|-----------------------------------------------------------------------------------------|----------------------------------------------------------------------------------------------|-------------------------------------------------------------------------------------------------|----------------------------------------------------------------------|----------------------------------------------------------------------------|
| RF Channel<br>384<br>Resister<br>Protocol<br>IS-95<br>RF Chan Std<br>MS AMPS            | Handoff<br>Execute<br>System Type<br>AMPS<br>Channel<br>1<br>SAT<br>5970Hz<br>Pwr Level<br>4 | Traffic<br>Data Mode<br>Svc Opt 1<br>Data Type<br>Echo Delay<br>2 Seconds<br>Power Meas<br>Zero | MS ID<br>Ruto<br>MS Database<br>ESN<br>Sctr A Pwr<br>-75.0<br>dBn/BW | To Screen<br>● CDMA<br>CALL CNTL<br>O Analog<br>RX TEST<br>Config<br>TESTS |

## **General Information About Error Messages**

Several types of messages may be displayed at the top of the Test Set's screen. Descriptions of the Error messages displayed by the Test Set may be found in the following manuals:

- HP 8924C User's Guide
- *HP 8924C Assembly Level Repair Manual* (this manual)
- HP Instrument BASIC User's Handbook: (HP P/N E2083-90005).

The type of message determines which manual to refer to for more information. There are four types of messages:

- Positive numbered error messages
- IBASIC error messages
- HP-IB error messages
- Text only messages

The following paragraphs give a brief description of each message format and direct you to the manual to look in for information about error messages displayed in that format.

#### **BEEPER OPERATION**

Messages are always accompanied by a BEEP from the internal speaker, unless the **Beeper** field on the CONFIGURE screen is set to **Off**.

#### CAUTION! IF YOU HEAR A LOUD SIREN OR ''WARBLING'' SOUND

TURN THE INSTRUMENT OFF! This warns of a situation that will eventually damage the Test Set. Remove any connections to the front panel RF IN/OUT, DUPLEX OUT, and ANTENNA IN connections. Turn the Test Set back on; the instrument should power up in its factory preset state (unless a POWERON Save/ Recall register was saved). The siren should not come back on.

## The MESSAGE Screen

During instrument operation, various messages may appear on the Test Set's display. Prompt-type messages generally appear on the first line of the Test Set's display. General operating and error messages usually appear on the second line of the display. Some messages are persistent; they remain displayed until the error condition no longer exists, or until another persistent message with greater priority occurs. Other messages are only displayed when the error first occurs; they are removed when a key is pressed or the knob is turned, or when an HP-IB command is received. Many of the messages are displayed on the MESSAGE screen until the instrument is turned off (press the SHIFT key, and then the HELP key to access this screen).

Messages about error conditions may tell you what to do to correct the error (turn something off, reduce a field's value, press a certain key, and so forth).

## **Powerup Self-Test Error Messages**

#### One or more self tests failed. Error code: 0080

A Test Set failure was detected when the Test Set was turned on. (For example, having a stuck front-panel key during turn-on.) The (hexadecimal) error code corresponds to the failure message (or messages); see table 114, "Returned Values for Self-Test Diagnostic Failures" on page 542. For example, error code 0080 corresponds to the message "Keyboard Failure (stuck key)"; see chapter 14, "Diagnostics Descriptions" for more information.

## **Functional Diagnostics Messages**

#### Direct latch write occurred. Cycle power when done servicing.

This message will occur when initiating and running the Functional Diagnostics. For information on this and other diagnostic messages see "Frequently Encountered Error Messages" on page 81, .

## **Audio Diagnostics Messages**

When a measurement is out of limits, a message is displayed at the end of the test which indicates the following:

- Suspected faulty assembly.
- Confidence level of the assertion (low, medium, high).
- Failure Code

For a detailed description of the test, including an interpretation of the failure codes and relevant block diagrams, **see chapter 14**, "**Diagnostics Descriptions**".

## **RF** and Miscellaneous Diagnostics Messages

When a measurement is out of limits, a message is displayed at the end of the test which indicates the following:

- Suspected faulty assembly.
- Confidence level of the assertion (low, medium, high).

For a detailed description of the test, including an interpretation of the failure codes and relevant block diagrams, **See chapter 14**, "**Diagnostics Descriptions**".

## **CDMA Diagnostics Messages**

# The RF, AF, and MS Diagnostics should always be run prior to running the CDMA Diagnostics to help isolate analog assembly failures.

The CDMA Diagnostics compare measured MUX point values to upper and lower limits for several CDMA assemblies. Any failed data points are reported at the bottom of the test. When used with the individual block diagrams for each assembly, the pass/fail data helps to identify failing assemblies.

You can select an individual CDMA assembly to test, or test all of the assemblies in sequence.

## **Calibration Download Failure Error Message**

### Cal file checksum incorrect. File reset to default values.

This message occurs at powerup when downloading of calibration data is unsuccessful. It indicates that the calibration data is corrupt, and although the Test Set will function, measurements will be inaccurate. Calibration data is downloaded from a memory card when certain assemblies are replaced, or it is generated when the Periodic Calibration program is run. This message will not occur again at powerup unless another unsuccessful downloading occurs.

## Flash ROM Firmware Upgrade Error Messages

Test Set firmware is stored in flash ROMs. With flash ROMs, the firmware can be quickly upgraded with new firmware from a memory card. It is not necessary to open the Test Set and replace individual ICs. Should problems arise in the process of uploading the new firmware, the user is notified by messages on the display which state the situation and suggest any actions to be taken.

The firmware upgrade process begins when the user inserts the firmware upgrade memory card into the front-panel memory card socket and turns the Test Set on. The Test Set notes the presence of a valid firmware upgrade card and proceeds to upload the firmware on the memory card into the flash ROMs on the A16 Host Controller assembly. Any failures that occur during the upload process are immediately reported and the upload is aborted.

The error messages that may be displayed during a firmware upgrade are listed below in alphabetical order. Supplemental fault information is included.

#### Memory Card Checksum Error

The memory card may be at fault. The card reader on the A17 Memory board could also be faulty.

#### Memory Card Read Error

This error will always appear if the user removes the memory card during the upload process. The memory card itself could be faulty or, less likely, the card reader on the A17 Memory board.

#### Memory Erase Error

This fault is most likely caused by either the flash ROMs themselves or the controller circuits. In either case replace the A16 Host Controller assembly.

#### Memory Write Error

This fault is most likely caused by either the flash ROMs themselves or the controller circuits. In either case replace the A16 Host Controller assembly.

#### **Programming Voltage Error**

The programming voltage is supplied to the flash ROMs from the power supply via the A16 Host Controller assembly. The fault is most likely on the A16 Host Controller but can be caused by the A20 Filter/Regulator assembly.

#### **ROM Checksum Error**

With the new firmware loaded into the Test Set's flash ROMs, the checksum on the ROM is tested. A faulty checksum is most likely caused by the flash ROMs themselves or possibly the controller circuits. In either case replace the A16 Controller assembly.

## **Self-Calibration Error Messages**

#### Voltmeter Self Calibration Failed. Error = 223, 0x0000ffff (EXAMPLE)

The example noted above is one of many messages that may occur during self-calibration. When the Test Set is powered up and at timed intervals for certain measurements, the Test Set calibrates itself internally. Calibration usually takes 20 to 30 ms. The following measurements are calibrated at these timed intervals:

- Voltmeter: approximately every 3 minutes
- Counter: approximately every 3 minutes
- Oscilloscope: approximately every 3 minutes
- Spectrum Analyzer: approximately every 4 minutes

Should a self-calibration fail, an error message is displayed. The error code (223, 0x0000ffff in the example above) will vary depending on the particular failure. Failures of this type are generally caused by hardware. Since a general self-calibration occurs immediately after power-up, these failures often appear as though they are power-up self-test errors.

When a self-calibration failure occurs, check the A37 Measurement assembly first since most of the measurement circuitry described above is located on it. However, in the case of the spectrum analyzer calibration, check the A32 Spectrum Analyzer assembly first. The A27 Reference assembly may also cause its own self-calibration failure or a Spectrum Analyzer error message. (The error message in the example above can be generated by unplugging the A27 Reference before powering up the Test Set.)

After displaying a self-calibration error message, the Test Set will proceed with the measurement using default calibration factors. Depending on the nature of the failure, subsequent measurements may look normal. The error message will persist.

## **Text Only Error Messages**

**Text only error messages** are generally associated with manual operation of the Test Set. Refer to the *HP* 8924*C User's Guide* for information on text only error messages.

Text only error messages can also be displayed while running the Test Set's built-in diagnostic or calibration utility programs. Diagnostic messages are described in see chapter 14, "Diagnostics Descriptions".

Text only error messages take the form: This is an error message.

For example:

- Input value out of range occurs when trying to set a value above or below it capability (such as attempting to set the **RF Gen Freq** field to 2 GHz).
- **Turn off either AM or FM setting** occurs when trying to perform simultaneous AM and FM modulation.

## **Positive Numbered Error Messages**

**Positive numbered error messages** usually occur when trying to save or retrieve an IBASIC file, or when trying to run a faulty IBASIC program. Refer to the *HP Instrument BASIC User's Handbook* for information on IBASIC error messages.

Positive numbered error messages take the form: ERROR XX 'error message'

For example:

• **Error 54 Duplicate file name** occurs when trying to save a file to a device where a file with the same name already exists.

• or

• Error 5 Improper Context Terminator occurs when an END, SUBEND, or FNEND statement is not present in the program when required.

## **IBASIC Error Messages**

**IBASIC Error Messages** are associated with IBASIC language operation. IBASIC error messages can have both positive and negative numbers (but always start with "**IBASIC Error**:"). Refer to the *HP Instrument BASIC User's Handbook* for information on positive numbered error messages. Refer to the HP-IB Error Messages section of the *HP 8924C User's Guide* for information on negative numbered error messages (the error message associated with a negative number is the same for HP-IB errors and IBASIC errors).

IBASIC error messages take the form: IBASIC Error: -XX error message

For example:

• IBASIC Error: -286 Program runtime error

## **HP-IB Error Messages**

**HP-IB Error Messages** are associated with HP-IB operation. Refer to the *HP* 8924*C User's Guide* for information on HP-IB error messages.

HP-IB error messages take the form: HP-IB Error: -XX error message or HP-IB Error error message

For example:

HP-IB Error: -410 Query INTERRUPTED. or HP-IB Error: Input value out of range.

## Non-Recoverable Firmware Error

This error occurs when the Test Set encounters a condition that the firmware doesn't understand - causing the Test Set to halt operation until power is cycled. The message appears in the center of the Test Set's display and (except for the two lines in the second paragraph) has the form:

Non-recoverable firmware error. Please record the 2 lines of text below and contact Hewlett Packard through your local service center. In the U.S., you may call the factory at (800) 827-3848. 'Address error exception' at line number 0 To continue operation, turn POWER off and back on. Follow the instructions in the message. Unfortunately, you may not be able to recover from this condition without turning the Test Set off. The error may not reoccur when you turn the Test Set back on and rerun the test where the Error Message first occurred. If the failure reoccurs, you should record exactly what the configuration of the instrument was when the error appeared, and contact HP. This information will help us determine the proper course of action for your repair. If This Error If the Test Set displays this error when first powered up, disabling Test Set **Occurs** at operation, it could be related to the **Autostart** field on the main TESTS screen. This field causes the Test Set to automatically run the last program loaded in **Power-up** memory when the Test Set is powered up. If the program is corrupted, the Test Set will automatically "lock up". The only way to recover from this condition is to clear the Test Set's operating RAM. This will clear any IBASIC program, Save/Recall registers, and RAM disks that have been saved, as well as three calibration factors. The calibration factors are easily reentered; the IBASIC programs, Save/Recall registers, and RAM disks must be re-loaded or re-initialized after clearing memory.

To clear the Test Set's RAM;

- 1. Turn the Test Set off.
- 2. Hold the PRESET and  $HZ/\mu V$  keys down.
- **3.** Turn the power on (with the buttons still held down) and wait until the CDMA CALL CONTROL screen is displayed.

Use this procedure to re-enter the three calibration factors that were erased when RAM is cleared. Use the ANLG SCRNS keys (to the left of the cursor control knob) to access the required screens.

- 1. Access the RF GENERATOR screen and select the DC FM Zero field (under FM Coupling).
- 2. Disconnect any cables to the ANTENNA IN or RF IN/OUT connectors.
- 3. Access the TX TEST screen and select Zero under the TX Pwr Zero field.
- 4. Access the AF ANALYZER screen and select Zero under the DC Current field.

#### **Symbols**

"Direct latch write occured..., 81 "Printer does not respond...., 81 "Reference Unlocked...", 59

#### Numerics

10 MHz Oscillator Adjust, 140 10 MHz Timebase Adjust, 140

#### A

A11, A12 (Receive/Opt. DSP), 61 A15 (Signalling Source and Analyzer), 61 A19 (Receiver 1st Mixer), 60 A24 (Signal Generator Synthesizer), 62 A25 (I/Q Modulator), 62 A26 (Output Assembly), 62 A27 (Reference Assembly), 60, 62 A28 Receiver Synthesizer, 60 A30 (Receiver Assembly), 60 A31 (LO/IF Demod), 61 A32 (Spectrum Analyzer), 61 A33 (Control Interface), 58 A34 (Modulation Distribution), 62 A35 (Audio Analyzer 1), 60 A36 (Audio Analyzer 2), 60 A37 (Measurment Assembly), 60 A5 (Input Assembly), 59, 63 A6 (Protocol Processor), 61, 62 A7, A9 (Cell Site Digital), 61, 62 A8 (Cell Site Analog), 62 Adjustments, Periodic, 138 AF Diagnostics assemblies checked, 82 running, 75 ANTENNA IN port, 59 Assemblies calibration data, 85 locating, 104 Assembly Covers removing, 124 Attenuator (A4) connections, 113 replacement procedure, 107 AUD MONITOR OUTPUT port, 61 Audio Analyzer 1 (A35), 60 locating subassemblies, 130 Audio Analyzer 2 (A36), 60 Audio Diagnostics audio analyzer 1 external paths, 573 audio analyzer 1 internal paths, 567 audio analyzer 2 paths, 575 audio frequency generators 1 and 2, 548 modulation distribution external paths, 562 modulation distribution internal paths,

558 preliminary audio paths, 550 AUDIO IN port, 60

### B

Beeper Operation, 616 Blank Display (CRT) troubleshooting, 80 Block Diagrams, 521 assembly detail (BD9 thru BD28), 521 I/O specifications, 456 switch information, 456 Boot ROM Replacement, 135

#### С

cables power, 13 Calibration Attenuator, 147 Audio Analyzer 1 Offset, 146 audio frequency generator gain, 144 automated routines, 139 data write protect, 143 DC Current Zero, 141 DC FM Zero. 141 External Modulation Path, 145 Generic Cable, 147 IQ Modulator, 147 overview, 67 Power Meas (Avg Pwr) Zero, 141 Receiver Mixer, 147 TX Power Zero, 141 Variable Frequency Notch Filter, 146 Voltmeter References, 144 when to adjust, 139 calibration Power Meas (Avg Pwr) Zero, 141 Calibration cycle, 139 calibration cycle, 139 Calibration Data, 85, 135 assemblies which require, 94 downloading, 103 swapping controller EEPROM, 139 Calibration Equipment, 140 Calibraton Data storing, 139 CDMA Analysis diagram, 62 CDMA Diagnostics (CDMADIAG) assemblies checked, 84 **CDMA** Reference (A29) Unlocked, 91 CDMA Signal Analysis, 61 CDMA\_CAL calibration program, 139 calibration routines, 147 Cell Site digital 1 & 2 (A7, A9), 61 Cell Site Analog (A8), 62 Cell Site Digital (A7, A9), 62 chapter, 540 chapter 11, "Block Diagrams", 540 Clearing RAM, 453

Connectors torque settings, 102 Control Interface (A33), 58 removing, 125 Controller A16 replacing, 135 Cover, Removing External, 105 CRT (A3) replacement procedure, 107 CRT, blank, 80

### D

Demodulation diagram, 61 Diagnostics (power-up) running, 74 audio (AFDIAGS3), 82, 548 brief description, 72 description, 539 error messages, 620, 621 failure messages, 619 miscellaneous (MS\_DIAGS), 603 miscellaneous (MSDIAGS3), 83 RF (RFDIAGS3), 82, 581 running, 75 self-test, 541 self-test failure codes, 541 self-test LED codes, 543 temperature range, 75, 82 timeouts, 81 Diagnostics (Functional), 81 running, 75 Diagnostics, functional assemblies checked, 82 Disassembly and Replacement, 105 Display (A3) replacement procedure, 107 Display, blank, 80 Downloading Calibration Data, 103

### Е

Enhancements firmware, 69 hardware, 69 Error Messages audio diagnostics, 620 calibration download, 623 CDMA diagnostics, 622 flash ROM firmware upgrade, 624 frequently encountered, 81 functional diagnostics, 619 general information about, 615 HP-IB, 630 IBASIC, 629 message display, 617 non-recoverable firmware error, 631 positive numbered, 628 powerup self-test, 618 RF and miscellaneous diagnostics, 621 self-calibration, 626 text only, 627 where described, 615 External Reference setting, 59

#### F

Failures further isolating RF, 95 isolating Input and Output, 96 isolating RF Analyzer, 97 isolating RF Source, 99 Fan (A21) removing, 123 Firmware enhancements, 69 Frequency References, 59 Front Panel disassembly, 113 display parts, 117 replaceable parts, 120 wiring, 121 **Functional Diagnostics** assemblies checked, 82

### H

Handles, Removing, 105

### Ι

I/Q Modulator (A25), 62 IBASIC Controller, 56 Input (A5), 59 connections, 113 theory of operation, 457 Input Assembly (A5), 63 replacement procedure, 107 Instrument Cover, Removing, 105 IQ Modulation, 62

#### K

Keyboard (A1) replacement procedure, 107 Keyboard Filters (A2) Replacement procedure, 111

### L

LO/IF Demod (A31), 61 LO/IF/Demod (A31) Unlocked, 92 Locating Assemblies, 104 Loud Noise (Siren) during operation, 616

### M

Measurement Assembly (A37), 60 Memory (A17) removing, 128 Message screen, 617 Messages (errors) frequently encountered, 81 Miscellaneous Diagnostics external reference test, 603 RF input/output test, 604 self-test, 605 Modulation Analysis, 60 Modulation Distribution (A34), 62 Modules, Locating, 104 MS (Miscellaneous) Diagnositcs assemblies checked, 84 MS Diagnostics running, 75

N

Non-Recoverable Firmware Error, 631

### 0

Operating System, 58 Out-Of-Lock Indicators, 89 Output Assembly (A26), 62 Oven Oscillator adjustment, 139 Oven Timebase (A38) Removing, 129 Over Power Damage, 59

### Р

PC Boards, locating, 104 PCB\_CAL calibration program, 139 calibration routine, 148 PER\_CAL3 calibration program, 139 calibration routine, 144 Performance Tests how often, 67 how to use, 150, 232 procedures 1 thru 32, 211, 288 Performance Verification overview, 67 Periodic Calibration, 138 audio analyzer 1 offset, 145 external modulation path gain, 145 how often, 67 loading and running program, 142 modules which require, 95 variable frequency notch filter, 146 Phone numbers customer support, 10, 68 power cables, 13 Power Supply (A23) removing, 122 Printing Diagnostics Results, 76 Protocol Processor (A6), 61, 62

#### R

RAM, clearning, 453 Rear Sub-panel (MP27) Removing, 126 Receive/Opt. DSP Assem. (A11,A12), 61 Received Signal Downconversion diagram, 60 Receiver (A30), 60 Receiver 1st Mixer (A19), 60 replacement procedure, 108 Receiver Synthesizer (A28), 60 Reference (A27), 60, 62 Reference Signals Diagram, 59 References, frequency, 59 Regulator (A20) removing, 123 Repair process overview, 66 RF Analysis Path, 59 RF Analyzer failures, 97 **RF** Diagnostics assemblies checked, 83 input, 587 output, 585 receiver, 594 receiver synthesizer, 584 reference, 582 running, 75 signal generator synthesizer, 583 spectrum analyzer tests, 592 RF Generation Path diagram, 64 RF IN/OUT port, 59, 64 RF Input (A5) replacement procedure, 107 RF Signal Generation, 62

### S

Service Screen, 450 field names and descriptions, 451 how to access, 450 Signal Generator Synthesizer (A24), 62 unlocked, 93 Signaling Source and Analyzer (A15), 61 Siren - during operation, 616 Speaker, internal, 61 Spectrum Analyzer (A32), 61 Support Contacts electronic mail, 10, 68 HP Desk, 10, 68 telephone, 10, 68

## Т

Test Set verify functionality, 78 Test Set Description, 56 TESTS Screen running diagnostics, 75 The, 82, 139 Theory of Operation, 58 audio analyzer, 462 audio generator, 468 input/output, 457 oscilloscope, 462 RF generator, 465 spectrum analyzer, 460 Timebase, adjust, 140 Tools, 102 Torque settings connectors, 102 Troubleshooting, 71 flowchart, 72 overview, 65 swapping assemblies, 94 Using the Service Screen, 450

V VOLUME control, 61 W

Write Protect Cal. Data, 143